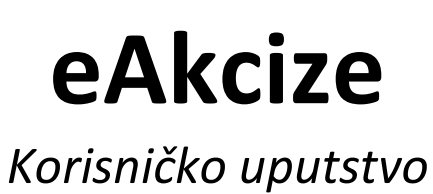

Beograd, 26. septembar 2024.

# Sadržaj

| MFIN | - PRIJAVA NA PORTAL eAKCIZE                                                               | 2    |
|------|-------------------------------------------------------------------------------------------|------|
| 1.   | Prijava korisnika sistema na portal eAkcize putem kvalifikovanog elektronskog sertifikata | 2    |
| 2.   | Prijava korisnika sistema na portal eAkcize putem ConsentID aplikacije                    | 6    |
| MFIN | - PROMENA PISMA PORTALA eAKCIZE                                                           | 8    |
| 1.   | Promena pisma na portalu eAkcize                                                          | 8    |
| MFIN | - PODEŠAVANJA                                                                             | 10   |
| 1.   | Pregled detalja kompanije                                                                 | 10   |
| 2.   | Dodavanje email adrese za prijem notifikacija                                             | 11   |
| 3.   | Deaktivacija prijema notifikacija putem email poruka                                      | 13   |
| 4.   | Dodavanje novog korisnika sistema                                                         | 15   |
| 5.   | Izmena postojećih korisnika sistema                                                       | 22   |
| 6.   | Obnavljanje ključa za autentifikaciju u sekciji API                                       | 25   |
| 7.   | Deaktivacija API integracije u sekciji API                                                | 28   |
| MFIN | - PRODUKCIONI KODOVI                                                                      | 30   |
| 1.   | Pregled liste zahteva produkcionih kodova                                                 | 30   |
| 2.   | Preuzimanje dokumenta koji sadrži zahtevane produkcione kodove                            | 31   |
| 3. I | Pregled detalja zahteva za produkcione kodove                                             | 33   |
| 4.1  | Pretraga zahteva za produkcione kodove po periodu podnošenja zahteva                      | 35   |
| 5. I | Pretraga zahteva za produkcione kodove po robnoj marki                                    | 38   |
| 6. I | Pretraga zahteva za produkcione kodove po <i>PIB-u</i>                                    | 40   |
| MFIN | - AKCIZNE MARKICE                                                                         | 42   |
| 1.   | Pregled liste zahteva za akcizne markice                                                  | 42   |
| 2.   | Pretraga zahteva za akcizne markice po broju zahteva                                      | 43   |
| 3.   | Pretraga zahteva za akcizne markice po vrsti proizvoda                                    | 45   |
| 4.   | Pretraga zahteva za akcizne markice po broju markice                                      | 47   |
| 5.   | Pretraga zahteva za akcizne markice po statusu zahteva                                    | 49   |
| 6.   | Pretraga zahteva za akcizne markice po opsegu datuma podnošena zahteva                    | 51   |
| 7.   | Pretraga zahteva za akcizne markice po nazivu podnosioca zahteva                          | 54   |
| 8.   | Pretraga zahteva za akcizne markice po PIB parametru pretrage                             | 56   |
| 9.   | Pregled podnetih zahteva za akcizne markice                                               | 58   |
| 10.  | . Odobravanje podnetog zahteva za akcizne markice nakon izvršenog plaćanja predrač<br>61  | iuna |
| 11.  | . Vraćanje na dopunu podnetog zahteva za akcizne markice nakon izvršenog plać             | anja |

predračuna......64

| 12.    | Odbacivanje podnetog zahteva za akcizne markice nakon izvršenog plaćanja<br>68 | a predračuna |
|--------|--------------------------------------------------------------------------------|--------------|
| MFIN - | - AKCIZNE DOZVOLE                                                              | 72           |
| 1.     | Pregled liste zahteva za akcizne dozvole                                       | 72           |
| 2.     | Pretraga zahteva za akcizne dozvole po statusu zahteva                         | 73           |
| 3.     | Pretraga zahteva za akcizne dozvole po tipu zahteva                            | 75           |
| 4.     | Pretraga zahteva za akcizne dozvole po opsegu datuma podnošenja zahteva        | 77           |
| 5.     | Pretraga zahteva za akcizne dozvole po vrsti proizvoda                         | 80           |
| 6.     | Pretraga zahteva za akcizne dozvole po broju rešenja                           | 82           |
| 7.     | Pretraga zahteva za akcizne dozvole po datumu važenja zahteva                  | 84           |
| 8.     | Pretraga zahteva za akcizne dozvole po nazivu podnosiocu zahteva               | 86           |
| 9.     | Pretraga zahteva za akcizne dozvole po PIB parametru pretrage                  | 88           |
| 10.    | Pregled podnetih zahteva za akcizne dozvole                                    | 90           |
| 11.    | Odobravanje podnetog zahteva za akcizne dozvole                                | 92           |
| 12.    | Vraćanje na dopunu podnetog zahteva za akcizne dozvole                         | 95           |
| 13.    | Odbacivanje podnetog zahteva za akcizne dozvole                                | 99           |
| 14.    | Odbijanje podnetog zahteva za akcizne dozvole                                  | 103          |
| 15.    | Izdavanje rešenja podnetih zahteva za akcizne dozvole                          | 107          |
| MFIN - | - AKCIZNA SKLADIŠTA                                                            | 115          |
| 1.     | Pregled liste dozvola akciznih skladišta                                       | 115          |
| 2.     | Pretraga dozvola akciznih skladišta po nazivu obveznika                        | 117          |
| 3.     | Pretraga dozvola akciznih skladišta po tipu rešenja                            | 119          |
| 4.     | Pregled dozvola akciznih skladišta i preuzimanje rešenja                       | 121          |
| 5.     | Pregled istorije zahteva akciznog skladišta                                    | 123          |
| 6.     | Pregled istorije rešenja akciznog skladišta                                    | 125          |
| 7.     | Oduzimanje dozvole za akcizna skladišta                                        | 127          |
| MFIN - | · EVIDENCIJA VRAĆENIH MARKICA                                                  | 131          |
| 1.     | Pregled evidencije vraćenih markica                                            | 131          |
| 2.     | Pretraga evidencije vraćenih markica po datumu važenja                         | 132          |
| 3.     | Pretraga evidencije vraćenih markica po broju zahteva                          | 134          |
| 4.     | Kreiranje novog zahteva                                                        | 136          |
| 5.     | Uništavanje zahteva                                                            | 140          |
| 6.     | Izmena zahteva za vraćanje                                                     | 143          |
| 7.     | Brisanje vraćenih markica                                                      | 146          |
| MFIN - | - PERIODIČNI IZVEŠTAJI                                                         | 150          |
| 1.     | Pregled periodičnih izveštaja                                                  |              |

| 2.  | Preu           | zimanje periodičnih izveštaja u eksel dokumentu                                  | . 152        |
|-----|----------------|----------------------------------------------------------------------------------|--------------|
| MFI | N - CENT       | RALNI REGISTAR                                                                   | .154         |
| 1.  | Regi           | star obveznika                                                                   | . 154        |
|     | 1.1            | Pregled registra obveznika                                                       | .154         |
|     | 1.2            | Preuzimanje registra obveznika u eksel dokumentu                                 | . 157        |
|     | 1.3            | Pretraga registra obveznika po PIB parametru                                     | . 159        |
|     | 1.4            | Pretraga registra obveznika po kategoriji markice                                | .161         |
|     | 1.5            | Pretraga registra obveznika po tipu obveznika                                    | . 163        |
| 2.  | Regi           | star o markama                                                                   | . 165        |
|     | 2.1            | Pregled registra o markama                                                       | . 165        |
|     | 2.2            | Pretraga registra o markama po PIB parametru                                     | .166         |
|     | 2.3            | Pretraga registra o markama po šifri duvanskog proizvoda                         | . 168        |
|     | 2.4            | Pretraga registra o markama po vrsti duvanskog proizvoda                         | . 170        |
|     | 2.5            | Pretraga registra o markama po robnoj marki                                      | . 172        |
|     | 2.6            | Pretraga registra o markama po tipu pakovanja                                    | .174         |
|     | 2.7            | Pretraga registra o markama po tipu obveznika                                    | .176         |
| 3.  | Regi           | star maloprodajnih cena                                                          | .178         |
|     | 3.1            | Pregled registra maloprodajnih cena                                              | . 178        |
|     | 3.2            | Pretraga registra maloprodajnih cena po šifri robne marke                        | . 179        |
|     | 3.3            | Pretraga registra maloprodajnih cena po robnoj marki                             | . 181        |
| 4.  | Regi           | star o markama duvanskih proizvoda čiji se promet obavlja po posebnom postupku   | . 183        |
|     | 4.1<br>postupk | Pregled registara o markama duvanskih proizvoda čiji se promet obavlja po poseb  | nom<br>. 183 |
| 5.  | Evide          | enciona lista o trgovcima na malo (duvanskim proizvodima)                        | .184         |
|     | 5.1            | Pregled evidencione liste o trgovcima na malo (duvanskim proizvodima)            | .184         |
|     | 5.2<br>parame  | Pretraga evidencione liste o trgovcima na malo (duvanskim proizvodima) po<br>tru | PIB<br>. 185 |
| 6.  | Regi           | star subjekata koji obavljaju promet po posebnom postupku                        | . 187        |
|     | 6.1            | Pregled registra subjekata koji obavljaju promet po posebnom postupku            | . 187        |
| 7.  | Regi           | star trgovaca na veliko (duvanskim proizvodima)                                  | . 188        |
|     | 7.1            | Pregled registara trgovaca na veliko (duvanskim proizvodima)                     | . 188        |
| MFI | N - TRAC       | K & TRACE                                                                        | . 189        |
| 1.  | Sekc           | ija Praćenje                                                                     | . 189        |
|     | 1.1            | Pretraga produkcionih kodova po tipu pakovanja                                   | . 189        |
|     | 1.2            | Pretraga produkcionih kodova po kodu                                             | . 192        |
|     | 1.3            | Pretraga produkcionih kodova po statusu koda                                     | . 194        |
|     |                |                                                                                  |              |

|     | 1.4       | Pretraga produkcionih kodova po PIB i dodatnom parametru pretrage                 | . 196 |
|-----|-----------|-----------------------------------------------------------------------------------|-------|
|     | 1.5       | Prikaz sastava pakovanja                                                          | . 199 |
|     | 1.6       | Odabir koda iz tabele produkcionih kodova                                         | . 202 |
| 2.  | Sekc      | ija Istorija                                                                      | . 205 |
|     | 2.1       | Pretraga produkcionih kodova po kodu                                              | . 205 |
|     | 2.2       | Pretraga produkcionih kodova po PIB i kod parametrima                             | . 207 |
|     | 2.3       | Prikaz sastava pakovanja                                                          | .209  |
|     | 2.4       | Prikaz detalja produkcionih kodova                                                | .211  |
|     | 2.5       | Odabir koda iz tabele produkcionih kodova                                         | .213  |
|     | 2.6       | Pregled informacija otpremnica                                                    | .215  |
| OBV | EZNIK - F | PRIJAVA NA PORTAL eAKCIZE I AKTIVACIJA INICIJALNOG SUBJEKTA                       | . 225 |
| 1.  | Prija     | va zakonskog zastupnika na portal eAkcize I aktivacija inicijalnog subjekta       | . 225 |
| 2.  | Prijava k | korisnika sistema na portal eAkcize putem kvalifikovanog elektronskog sertifikata | . 230 |
| 5.  | Prija     | va korisnika sistema na portal eAkcize putem ConsentID aplikacije                 | .234  |
| OBV | EZNIK - F | PROMENA PISMA PORTALA eAKCIZE                                                     | .236  |
| 1.  | Prom      | nena pisma na portalu eAkcize                                                     | .236  |
| OBV | EZNIK - F | PROMENA AKTIVNOG SUBJEKTA                                                         | .238  |
| 1.  | Prom      | nena aktiviranih subjekta                                                         | . 238 |
| OBV | EZNIK - D | DODAVANJE NOVIH SUBJEKATA                                                         | . 240 |
| 1.  | Doda      | avanje novih subjekata                                                            | .240  |
| OBV | EZNIK - F | PODEŠAVANJA                                                                       | .243  |
| 1.  | Preg      | led detalja kompanije                                                             | . 243 |
| 2.  | Doda      | avanje email adrese za prijem notifikacija                                        | .244  |
| 3.  | Deak      | tivacija prijema notifikacija putem email poruka                                  | .246  |
| 4.  | Doda      | avanje novog korisnika sistema                                                    | . 248 |
| 5.  | Izme      | na postojećih korisnika sistema                                                   | .255  |
| 6.  | Doda      | avanje novog skladišta sa proizvodnjom I mašinom                                  | .258  |
| 7.  | Doda      | avanje novog skladišta sa opcijom <i>carinsko skladište</i>                       | . 269 |
| 8.  | Doda      | avanje novog vozila                                                               | .278  |
| 9.  | Doda      | avanje novog objekta sa tipom <i>ostalo</i>                                       | . 282 |
| 10  | ). Izr    | nena postojećih objekta                                                           | . 290 |
| 11  | L. OI     | onavljanje ključa za autentifikaciju u sekciji API                                | . 293 |
| 12  | 2. De     | eaktivacija API integracije u sekciji API                                         | . 296 |
| OBV | EZNIK - C | DVLAŠĆENA LICA ZA PREUZIMANJE MARKICA                                             | . 298 |
| 1.  | Preg      | led liste ovlašćenih lica za preuzimanje markica                                  | . 298 |
| 2.  | Doda      | avanje novog ovlašćenog lica za preuzimanje markica                               | . 300 |

| 3.         | Izmena postojećih ovlašćenih lica za preuzimanje markica                                                                |
|------------|----------------------------------------------------------------------------------------------------|
| OBVEZ      | NIK - ZAHTEVI ZA IZDAVANJE KONTROLNIH AKCIZNIH MARKICA                                                                  |
| 1.         | Podnošenje novog zahteva za izdavanje kontrolnih akciznih markica kao proizvođač309                                     |
| 2.         | Podnošenje novog zahteva za izdavanje kontrolnih akciznih markica kao uvoznik                                           |
| 3.<br>pror | Podnošenje novog zahteva za izdavanje kontrolnih akciznih markica kao obveznik koji vrši<br>net po posebnom postupku435 |
| 5.         | Dopuna podnetog zahteva za izdavanje kontrolnih akciznih markica pri vraćanju na dopunu 348                             |
| 6.         | Pregled odobrenog zahteva za izdavanje kontrolnih akciznih markica nakon izdatih opsega<br>352                          |
| OBVEZ      | NIK - LISTA ZAHTEVA KONTROLNIH AKCIZNIH MARKICA                                                                         |
| 1.         | Pregled liste zahteva za kontrolne akcizne markice                                                                      |
| 2.         | Pretraga liste zahteva za kontrolne akcizne markice po broju zahteva                                                    |
| 3.         | Pretraga liste zahteva za kontrolne akcizne markice po vrsti proizvoda                                                  |
| 4.         | Pretraga liste zahteva za kontrolne akcizne markice po broju markice                                                    |
| 5.         | Pretraga liste zahteva za kontrolne akcizne markice po statusu zahteva                                                  |
| 6.         | Pretraga liste zahteva za kontrolne akcizne markice po opsegu datuma podnošenja zahteva 364                             |
| OBVEZ      | NIK - EVIDENCIJA ISPORUČENIH KONTROLNIH AKCIZNIH MARKICA                                                                |
| 1.         | Evidentiranje iskorišćenih kontrolnih akciznih markica                                                                  |
| 2.         | Evidentiranje neiskorišćenih kontrolnih akciznih markica                                                                |
| 3.         | Evidentiranje oštećenih kontrolnih akciznih markica sa vidljivom oznakom serije                                         |
| 4.         | Evidentiranje oštećenih kontrolnih akciznih markica sa nevidljivom oznakom serije                                       |
| 5.         | Pregled liste iskorišćenih kontrolnih akciznih markica                                                                  |
| 6.         | Evidentiranje opsega kontrolnih akciznih markica stavljenih u promet                                                    |
| 7.         | Pregled liste neiskorišćenih kontrolnih akciznih markica                                                                |
| 8.         | Pregled liste oštećenih kontrolnih akciznih markica sa vidljivom serijom                                                |
| 9.         | Pregled liste oštećenih kontrolnih akciznih markica sa nevidljivom oznakom serije                                       |
| 10.        | Uklanjanje evidentiranih kontrolnih akciznih markica iz liste                                                           |
| 11.        | Uklanjanje opsega evidentiranih opsega kontrolnih akciznih markica stavljenih u promet<br>396                           |
| OBVEZ      | NIK - PRODUKCIONI KODOVI                                                                                                |
| 1.         | Podnošenje zahteva za generisanje produkcionih kodova                                                                   |
| 2.         | Pregled liste zahteva za produkcione kodove406                                                                          |
| 3. Pı      | egled detalja zahteva za produkcione kodove407                                                                          |
| 4. Pı      | euzimanje eksel dokumenta generisanih produkcionih kodova                                                               |
| 5. Pı      | etraga liste zahteva za produkcione kodove po opsegu datuma podnošenja zahteva410                                       |

| 6.  | 6. Pretraga liste zahteva za produkcione kodove po robnoj marki |                                                                             |     |  |
|-----|-----------------------------------------------------------------|-----------------------------------------------------------------------------|-----|--|
| OBV | OBVEZNIK - PERIODIČNI IZVEŠTAJI416                              |                                                                             |     |  |
| 1.  | Preg                                                            | Pregled periodičnih izveštaja416                                            |     |  |
| 2.  | Preu                                                            | zimanje periodičnih izveštaja u eksel dokumentu                             | 418 |  |
| OBV | EZNIK - Z                                                       | ZAHTEVI ZA AKCIZNE DOZVOLE                                                  | 420 |  |
| 1.  | Podr                                                            | nošenje zahteva za akciznu dozvolu                                          | 420 |  |
| 2.  | Dop                                                             | una podnetog zahteva za akcizne dozvole pri vraćanju na dopunu              | 435 |  |
| OBV | EZNIK - I                                                       | ISTA ZAHTEVA AKCIZNIH DOZVOLA                                               | 438 |  |
| 1.  | Preg                                                            | led liste zahteva za akcizne dozvole                                        | 438 |  |
| 2.  | Pret                                                            | raga liste zahteva za akcizne dozvole po statusu                            | 439 |  |
| 3.  | Pret                                                            | raga liste zahteva za akcizne dozvole po tipu zahteva                       | 441 |  |
| 4.  | Pret                                                            | raga liste zahteva za akcizne dozvole po opsegu datuma podnošenja zahteva . | 443 |  |
| 5.  | Pret                                                            | raga liste zahteva za akcizne dozvole po vrsti proizvoda                    | 446 |  |
| 6.  | Pret                                                            | raga liste zahteva za akcizne dozvole po broju rešenja                      |     |  |
| 7.  | Pret                                                            | raga liste zahteva za akcizne dozvole po datumu važenja                     | 450 |  |
| OBV | EZNIK - /                                                       | AKCIZNA SKLADIŠTA                                                           | 452 |  |
| 1.  | Podr                                                            | nošenje zahteva za izmenu akcizne dozvole                                   | 452 |  |
| 2.  | Podr                                                            | nošenje zahteva za obnovu akcizne dozvole                                   | 461 |  |
| 3.  | Podr                                                            | nošenje zahteva za prekid važenja akcizne dozvole                           | 470 |  |
| 4.  | Preg                                                            | led istorije zahteva akciznih skladišta                                     | 480 |  |
| 5.  | Preg                                                            | led istorije rešenja akciznih skladišta                                     | 482 |  |
| OBV | EZNIK - <sup>-</sup>                                            | FRACK & TRACE                                                               | 484 |  |
| 1.  | Sekc                                                            | ija Praćenje                                                                | 484 |  |
|     | 1.1                                                             | Pretraga produkcionih kodova po tipu pakovanja                              |     |  |
|     | 1.2                                                             | Pretraga produkcionih kodova po kodu                                        | 487 |  |
|     | 1.3                                                             | Pretraga produkcionih kodova po statusu koda                                | 489 |  |
|     | 1.4                                                             | Prikaz sastava pakovanja                                                    | 491 |  |
|     | 1.5                                                             | Odabir koda iz tabele produkcionih kodova                                   | 494 |  |
| 2.  | Sekc                                                            | ija Istorija                                                                | 497 |  |
|     | 2.1                                                             | Pretraga produkcionih kodova po kodu                                        | 497 |  |
|     | 2.2                                                             | Prikaz sastava pakovanja                                                    | 499 |  |
|     | 2.3                                                             | Prikaz detalja produkcionih kodova                                          | 501 |  |
|     | 2.4                                                             | Odabir koda iz tabele produkcionih kodova                                   | 503 |  |
|     | 2.5                                                             | Pregled informacija otpremnica                                              | 505 |  |

#### Istorija dokumenta

| Verzija | Datum       | Autor(i)             | Organizacija | Komentari |
|---------|-------------|----------------------|--------------|-----------|
| 1.0     | 15.04.2024. | Aleksandar Slavković | Factory      |           |
| 2.0     | 23.04.2024. | Aleksandar Slavković | Factory      |           |
| 3.0     | 12.08.2024  | Kristina Vukobrat    | Factory      |           |

# MFIN - PRIJAVA NA PORTAL eAKCIZE

Korisnik sistema se može prijaviti na portal eAkcize na dva načina:

- Putem kvalifikovanog elektronskog sertifikata
- Putem ConsentID aplikacije na mobilnom uređaju

U narednim koracima će biti objašnjeno kako korisnik može odraditi prijavljivanje na portal eAkcize sa obe opcije prijavljivanja.

- 1. Prijava korisnika sistema na portal eAkcize putem kvalifikovanog elektronskog sertifikata
- 1. Vršimo navigaciju na stranicu: <u>https://eakcize-api-test.mfin.gov.rs/platform/</u>
- 2. Kliknuti na dugme "Prijava".

|                                                                            | Latinica 🖾 Prija ra |
|----------------------------------------------------------------------------|---------------------|
| y design resources (Sketch and Axure), to help people create their product |                     |
|                                                                            |                     |

3. Kliknuti na sekciju "Квалификовани електронски сертификат".

| 🞽 Портал за електронску идентификацију                                                                 |
|----------------------------------------------------------------------------------------------------|
| еГрађанин Услуге – Потпис у клауду Помоћ Контакт Регист                                                |
| Пријава                                                                                                |
| R= Квалификовани електронски<br>сертификат Мобилна апликација                                          |
|                                                                                                    |
| Пријава мобилним телефоном обавља се помоћу апликације С<br>високог нивоа поузданости. <u>Сазнајте</u> |
| Корисничко име:<br>(Адреса електронске поште коришћена приликом ре                                     |
|                                                                                                    |

4. Kliknuti na dugme **"Пријавите се".** 

| овани електронски<br>ит | 🖗 Мобилна апликација                                                                                            |
|-------------------------|----------------------------------------------------------------------------------------------------|
|                         | R=                                                                                                    |
|                         | Пријава квалификованим електронским сертификатом је пријава<br>високог нивоа поузданости. <u>Сазнајте више.</u> |
|                         | Убаците квалификовани електронски сертификат и кликните на<br>Пријавите се.                                     |
|                         | 🔊 Пријавите се                                                                                                  |
|                         | Немате налог на eid.gov.rs? Региструјте се <u>овде.</u>                                                         |

5. Primetiti da se otvara novi prozor za odabir ličnog elektronskog kvalifikovanog sertifikata. Odabrati lični elektronski sertifikat za prijavu na portal eAkcize.

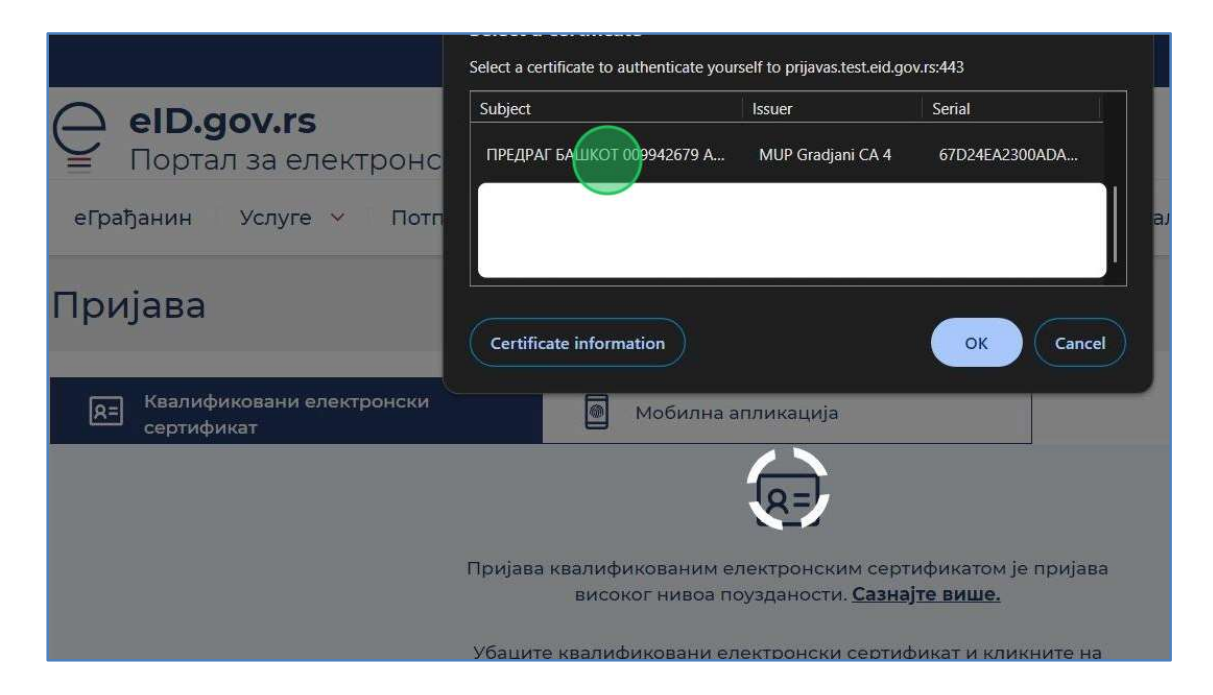

6. Primetiti da se prikazuje novi prozor za unos lozinke kvalifikovanog elektronskog sertifikata. U polje za unos lozinke uneti ličnu lozinku kvalifikovanog elektronskog sertifikata.

|                                         |                                                                                         | Језик – |
|-----------------------------------------|-----------------------------------------------------------------------------------------|---------|
| еГрађанин Услуге у Потпи                | у идентификацију<br>с у клауду Помоћ Контакт Регистрација - Портал еУправа н            | Назад   |
| Пријава                                 | Windows Security × Smart Card                                                           |         |
| RE Квалификовани електронски сертификат | Please enter your authentication PIN.                                                   |         |
|                                         | ОК Солсе!<br>Убаците квалификовани електронски сертификат и кликните на<br>Пријавите се |         |
|                                         | Немате налог на eid.gov.rs? Региструјте се <b>двде,</b>                                 |         |

7. Kliknuti na dugme "Ok".

| ава                                     | Windows Security     ×       Smart Card                                    |
|-----------------------------------------|----------------------------------------------------------------------------|
| Квалификовани електронски<br>сертификат | Please enter your authentication PIN.                                      |
| ц                                       | ри СК Сапсе!<br>Ибаците квалификовани електронски сертификат и кликните на |
|                                         | Пријавите се.                                                              |
|                                         | Немате налог на eid.gov.rs? Региструјте се <u>овде.</u>                    |

8. Primetiti da je korisnik sistema prijavljen na portal eAkcize.

## 2. Prijava korisnika sistema na portal eAkcize putem ConsentID aplikacije

Napomena: Neophodno je da korisnik sistema ima podešenu *ConsentID* aplikaciju na svom mobilnom uređaju.

1. Vršimo navigaciju na stranicu: <u>https://eakcize-api-test.mfin.gov.rs/platform/</u>

2. Kliknuti na dugme "Prijava".

|                                           | Latinica 🖪 |
|-------------------------------------------|------------|
| t prototypes beautifully and efficiently. |            |

3. Kliknuti na polje **"Корисничко име".** 

| 0008841    |                                                                                  |
|------------|----------------------------------------------------------------------------------|
| ingeringer |                                                                                  |
|            |                                                                                  |
| Прија      | ва мобилним телефоном обавља се помоћу апликације ConsentID и представља пријаву |
|            | високог нивоа поузданости. Сазнајте више.                                        |
|            |                                                                                  |
|            |                                                                                  |
|            | корисничко име:                                                                  |
|            | (Адреса електронске поште коришћена приликом регистрације)                       |
|            | 1                                                                                |
|            |                                                                                  |
|            | 🔊 Пријавите се                                                                   |
|            | Немате налог на eid.gov.rs? Региструјте се овде.                                 |
|            | Како да активирате мобилну апликацију ConsentID?                                 |
|            |                                                                                  |
|            |                                                                                  |
|            |                                                                                  |

4. Uneti email adresu korisnika koja se koristi za ConsentID aplikaciju.

5. Kliknuti na dugme "Пријавите се".

| Пријава мобі | ілним телефоном обавља се помоћу апликације ConsentID и представља пријаву<br>високог нивоа поузданости. <u>Сазнајте више.</u> |
|--------------|----------------------------------------------------------------------------------------------------|
|              | Корисничко име:<br>(Адреса електронске поште коришћена приликом регистрације)                                                  |
|              | aleksandar.slavkovic@factoryww.com                                                                                             |
|              | Немате налог на eid.gov.rs? Региструјте се <u>овде.</u>                                                                        |
|              | како да активирате мобилну апликацију ConsentiD?                                                                               |
|              |                                                                                                    |
|              |                                                                                                    |

6. U *ConsentID* aplikaciji potvrditi prijavu na portal eAkcize, nakon čega primetiti da je korisnik sistema uspešno prijavljen na portal eAkcize.

# MFIN - PROMENA PISMA PORTALA eAKCIZE

Na portalu eAkcize postoje dve opcije za odabir pisma:

- Latinica
- Ćirilica

Korisnik sistema u svakom trenutku ima opciju da promeni pismo portala.

### 1. Promena pisma na portalu eAkcize

#### 1. Kliknuti na "Latinica" u zaglavlju portala, nakon čega će se prikazati padajuća lista opcija.

| Dodaj subjekt МИНИСТЛ | АРСТВО ФИНАНСИЈА                | V Latinica 🕒 🚳    | ODJAVI SE |
|-----------------------|---------------------------------|-------------------|-----------|
| √ Datur               | rod → Datum do 🖻 🗌 Naziv podnos | sioca zahteva PIB |           |
| OPSEG                 | DATUM                           | STATUS            |           |
|                       | 05.04.2024                      | IZVRŠENO PLAĆANJE |           |
|                       | 10.04.2024                      | PODNET            |           |
|                       | 10.04.2024                      | PODNET            |           |
|                       | 10.04.2024                      | PODNET            |           |
|                       | 09.04.2024                      | PODNET            |           |
|                       | 08.04.2024                      |                   |           |

2. U padajućoj listi opcija za naš primer odabrati opciju "Ћирилица".

| Dodaj subjekt МИНИС | ТАРСТВО ФИНАНСИЈА                  | Latinica 🕑 ODJAVIS | SE |
|---------------------|------------------------------------|--------------------|----|
| V Datu              | ım od → Datum do 📋 🗌 Naziv podnosi | оса zahteva        |    |
| OPSEG               | DATUM                              | STATUS             |    |
|                     | 05.04.2024                         | IZVRŠENO PLAĆANJE  |    |
|                     | 10.04.2024                         | PODNET             |    |
|                     | 10.04,2024                         | PODNET             |    |
|                     | 10.04.2024                         | PODNET             |    |
|                     | 09.04.2024                         | PODNET             |    |
|                     | 08.04.2024                         | VRAČENINA DODUNU   |    |

3. Primetiti da je pismo portala eAkcize promenjeno na ćirilicu.

| еАкцизе                |   |                  |                                   |                   | + Додај субјект | МИНИСТАРСТВО ФИНАНСИЈА                                         | • Тирили       |
|------------------------|---|------------------|-----------------------------------|-------------------|-----------------|----------------------------------------------------------------|----------------|
| 🕲 Акцизне меркице      |   | Листа захтева за | акцизне маркице                   |                   |                 |                                                                |                |
| Э Акцизне дозволе      |   | Број кактев      | достятрованця У Бреј мари         | itae              |                 | <ul> <li>Двтум па — Двтум да (В) (Назви поднасноси)</li> </ul> | Jantena TME    |
| 🕄 Акцизна складишта    |   | БРОЈ ЗАХТЕВА     | обвезник                          | УПЛАТА ПРЕДРАЧУНА | ONCEL           | ДАТУМ                                                          | СТАТУС         |
| а Продукциони кодови   |   | 35-D-04/2024     | PHILIP MORRIS OPERATIONS A.D. NIS | ДА                |                 | 05.04.2024                                                     | ИЗВРШЕНО ПЛА   |
|                        |   | 42-D-04/2024     | YALA HABIBI DOO                   | HE                |                 | 10.04.2024                                                     | поднет         |
| а периодични извештаји |   | 41-D-04/2024     | PHILIP MORRIS OPERATIONS A.D. NIS | HE                |                 | 10.04.2024                                                     | поднет         |
| В ПУ обрасци           |   | 40-D-04/2024     | YALA HABIBI DOO                   | HE                |                 | 10.04.2024                                                     | ПОДНЕТ         |
| 3 Централни регистар   | * | 39-D-04/2024     | YALA HABBI DOO                    | не                |                 | 09.04.2024                                                     | поднет         |
| 3 Track & trace        | * | 38-D-04/2024     | YALA HABIBI DOO                   | ДА                |                 | 08.04.2024                                                     | SPATIEN HA DOU |
| р Подешавања           |   | 37-D-04/2024     | YALA HABIBI DOO                   | HE                |                 | 08.04.2024                                                     | ПОДНЕТ         |
|                        |   | 36-D-04/2024     | PHILIP MORRIS OPERATIONS A.D. NIS | HE                |                 | 08.04.2024                                                     | поднет         |
|                        |   | 34-D-03/2024     | PHILIP MORRIS OPERATIONS A.D. NIS | не                |                 | 29.03.2024                                                     | ПОДНЕТ         |
|                        |   | 33-D-03/2024     | PHILIP MORRIS OPERATIONS A.D. NIS | не                |                 | 22.03.2024                                                     | поднет         |
|                        |   |                  |                                   |                   |                 |                                                                |                |
|                        |   |                  |                                   |                   |                 |                                                                |                |
|                        |   |                  |                                   |                   |                 |                                                                |                |
|                        |   |                  |                                   |                   |                 |                                                                |                |
|                        |   |                  |                                   |                   |                 |                                                                |                |
| <b>V</b>               |   |                  |                                   |                   |                 | Укупан број резултата претра                                   | are: 50 ; 1 2  |

# MFIN - PODEŠAVANJA

Korisnik sistema u sekciji podešavanja ima mogućnosti pregleda osnovnih informacija subjekta, dodavanje i izmenu email adrese za prijem notifikacija, dodavanje i izmenu korisnika sistema i podešavanje API parametara za integraciju.

## 1. Pregled detalja kompanije

#### 1. Kliknuti na "Podešavanja".

| হ্য      | Produkcioni kodovi   |   |              |                                   |    |
|----------|----------------------|---|--------------|-----------------------------------|----|
| ഞ        | Periodični izveštali |   | 42-D-04/2024 | YALA HABIBI DOO                   | N  |
| Ş        | Terrourern izvestaji |   | 41-D-04/2024 | PHILIP MORRIS OPERATIONS A.D. NIŠ | N  |
| ③        | PU obrasci           |   | 40-D-04/2024 | YALA HARIRI DOO                   | N  |
| <b>©</b> | Centralni registar   | ~ | 40-0-04/2024 |                                   |    |
| ~        |                      |   | 39-D-04/2024 | YALA HABIBI DOO                   | NE |
| ত্য      | Irack & trace        | ~ | 38-D-04/2024 | YALA HABIBI DOO                   | D  |
| ¢        | Podešavanja          |   | 37-D-04/2024 | YALA HABIBI DOO                   | NE |
|          |                      |   | 36-D-04/2024 | PHILIP MORRIS OPERATIONS A.D. NIŠ | NE |
|          |                      |   | 34-D-03/2024 | PHILIP MORRIS OPERATIONS A.D. NIŠ | NE |
|          |                      |   | 33-D-03/2024 | PHILIP MORRIS OPERATIONS A.D. NIŠ | NE |
|          |                      |   |              |                                   |    |
|          |                      |   |              |                                   |    |

2. Primetiti prikazane detalje trenutno odabranog subjekta.

| Detalji kompanije           |                                | Kontakt                              |                             |
|-----------------------------|--------------------------------|--------------------------------------|-----------------------------|
| Nəziv:                      | МИНИСТАРСТВО ФИНАНСИЈА         | Telefon:                             |                             |
| līp korisnika:              | Korisnik javnih sredstava      | Email adresa za prijem notifikacija: | milan.arizanovic@factoryww. |
| Elektronska pošta:          | milan.arizanovic@factoryww.com | lsključi notifikacije na e-pošti:    |                             |
| IBKJS:                      | 10520                          | 4                                    |                             |
| PIB:                        | 108213413                      |                                      |                             |
| Ulica i broj:               | Кнеза Милоша 20                |                                      |                             |
| Grad:                       | Београд                        |                                      |                             |
| <sup>P</sup> oštanski broj: | 11000                          |                                      |                             |
| Država:                     | Србија                         |                                      |                             |
| Broj tekućeg računa:        |                                |                                      |                             |

## 2. Dodavanje email adrese za prijem notifikacija

1. Kliknuti na "Podešavanja".

| ¢  | Produkcioni kodovi   |   |              |                                   |    |
|----|----------------------|---|--------------|-----------------------------------|----|
|    |                      |   | 42-D-04/2024 | YALA HABIBI DOO                   | NE |
| 愈  | Periodični izveštaji |   | 41-D-04/2024 | PHILIP MORRIS OPERATIONS A.D. NIŠ | NE |
| ŝ  | PU obrasci           |   |              |                                   |    |
|    |                      |   | 40-D-04/2024 | YALA HABIBI DOO                   | NE |
| 暾  | Centralni registar   | × | 39-D-04/2024 | YALA HABIBI DOO                   | NE |
| 贷  | Track & trace        | ~ |              |                                   |    |
|    |                      |   | 38-D-04/2024 | YALA HABIBI DOO                   | DA |
| \$ | Podešavanja          |   | 37-D-04/2024 | YALA HABIBI DOO                   | NE |
|    |                      |   | 36-D-04/2024 | PHILIP MORRIS OPERATIONS A.D. NIŠ | NE |
|    |                      |   | 34-D-03/2024 | PHILIP MORRIS OPERATIONS A.D. NIŠ | NE |
|    |                      |   | 33-D-03/2024 | PHILIP MORRIS OPERATIONS A.D. NIŠ | NE |
|    |                      |   |              |                                   |    |
|    |                      |   |              |                                   |    |

2. Kliknuti na polje za unos email adrese.

| Kontakt                              |         |
|--------------------------------------|---------|
| Telefon:                             |         |
| Email adresa za prijem notifikacija: | Sačuvaj |
| lsključi notifikacije na e-pošti:    |         |
|                                      |         |
|                                      |         |

3. U polje za unos uneti adresu za prijem notifikacija. Za naš primer ćemo uneti **"test@test.com"** email adresu.

4. Kliknuti na dugme "Sačuvaj".

| Kontakt                              |                                  |
|--------------------------------------|----------------------------------|
|                                      |                                  |
| Telefon:                             |                                  |
| Email adresa za prijem notifikacija: | eksandar.slavkovic@factoryww.com |
|                                      |                                  |
| Isključi notifikacije na e-pošti:    |                                  |
|                                      |                                  |

5. Primetiti unesenu email adresu za prijem notifikacija, na koju će stizati sistemske notifikacije.

| + Dodaj subjekt MИНИСТАРСТВО ФИНАНСИЈА<br>void API                                         | dresa za obaveštenja je uspeš<br>njenal |
|--------------------------------------------------------------------------------------------|-----------------------------------------|
| prome                                                                                      | njenal                                  |
|                                                                                            |                                         |
|                                                                                            |                                         |
| Kontakt                                                                                    |                                         |
| MUHUCTAPCTBO OUHAHCUJA Telefon:                                                            |                                         |
| Korisnik javnih sredstava Email adresa za prijem notifikacija: aleksandar.slavkovic@factor | yww.co Sačuvaj                          |
| milan.arizanovic@factoryww.com<br>Isključi notifikacije na e-pošti:                        |                                         |
| 10520                                                                                      |                                         |
| 108213413                                                                                  |                                         |
| Кнеза Милоша 20                                                                            |                                         |
| Београд                                                                                    |                                         |
| 11000                                                                                      |                                         |
| Србија                                                                                     |                                         |
|                                                                                            |                                         |

- 3. Deaktivacija prijema notifikacija putem email poruka
- 1. Kliknuti na "Podešavanja".

| 673 | TOGUNGIOTI KOGOVI    |     |              |                                   |    |
|-----|----------------------|-----|--------------|-----------------------------------|----|
| ~   | D. J. 112.11         |     | 42-D-04/2024 | YALA HABIBI DOO                   | NE |
| হটা | Periodicni izvestaji |     | 41-D-04/2024 | PHILIP MORRIS OPERATIONS A.D. NIŠ | NE |
| ©   | PU obrasci           |     | 40-D-04/2024 | YALA HABIBI DOO                   | NF |
| ¢   | Centralni registar   | ~   |              |                                   |    |
| ~   | -                    | 222 | 39-D-04/2024 | YALA HABIBI DOO                   | NE |
| ŝ   | Irack & trace        | Ť   | 38-D-04/2024 | YALA HABIBI DOO                   | DA |
| ®   | Rođešavanja          |     | 37-D-04/2024 | YALA HABIBI DOO                   | NE |
|     |                      |     | 36-D-04/2024 | PHILIP MORRIS OPERATIONS A.D. NIŠ | NE |
|     |                      |     | 34-D-03/2024 | PHILIP MORRIS OPERATIONS A.D. NIŠ | NE |
|     |                      |     | 33-D-03/2024 | PHILIP MORRIS OPERATIONS A.D. NIŠ | NE |
|     |                      |     |              |                                   |    |
|     |                      |     |              |                                   |    |

2. Kliknuti na dugme za deaktivaciju prijema notifikacija putem email adrese.

| Kontakt                              |                                   |         |
|--------------------------------------|-----------------------------------|---------|
| Telefon:                             |                                   |         |
| Email adresa za prijem notifikacija: | aleksandar.slavkovic@factoryww.co | Sačuvaj |
| Isključi notifikacije na e-pošti:    |                                   |         |
|                                      |                                   |         |
|                                      |                                   |         |
|                                      |                                   |         |

3. Primetiti da je označeno dugme za deaktivaciju stizanja email pošte za notifikacije. U ovom slučaju na unesenu email adresu za prijem notifikacija neće stizati sistemske notifikacije.

| Telefon:                                                               |            |
|------------------------------------------------------------------------|------------|
| Email adresa za prijem notifikacija: aleksandar.slavkovic@factoryww.co | <b>vaj</b> |
| Isključi notifikacije na e-pošti:                                      |            |
|                                                                        |            |
|                                                                        |            |
|                                                                        |            |
|                                                                        |            |
|                                                                        |            |

# 4. Dodavanje novog korisnika sistema

1. Kliknuti na "Podešavanja".

| Periodični izveštaji |   | 42-D-04/2024 | YALA HABIBI DOO                   | NE  |
|----------------------|---|--------------|-----------------------------------|-----|
|                      |   | 41-D-04/2024 | PHILIP MORRIS OPERATIONS A.D. NIŠ | NE  |
| 83 PU obrasci        |   | 40-D-04/2024 | YALA HABIBI DOO                   | NE  |
| 🕲 Centralni registar | ~ | 39-D-04/2024 | YALA HABIBI DOO                   | NE  |
| Track & trace        | ~ | 38-D-04/2024 | YALA HABIBI DOO                   | DA  |
| 🕲 Podešavanja        |   | 27-D-04/2024 |                                   | NE  |
|                      |   | 37-0-04/2024 |                                   | INC |
|                      |   | 36-D-04/2024 | PHILIP MORRIS OPERATIONS A.D. NIS | NE  |
|                      |   | 34-D-03/2024 | PHILIP MORRIS OPERATIONS A.D. NIŠ | NE  |
|                      |   | 33-D-03/2024 | PHILIP MORRIS OPERATIONS A.D. NIŠ | NE  |
|                      |   |              |                                   |     |
|                      |   |              |                                   |     |

2. Kliknuti na sekciju "Korisnici".

| eAkcize              |                                                                                                    |                                                                                                    |                                                                                                    |
|----------------------|----------------------------------------------------------------------------------------------------|----------------------------------------------------------------------------------------------------|----------------------------------------------------------------------------------------------------|
| Akcizne markice      |                                                                                                    | Detalji kompanije Korisnia API                                                                                                    |                                                                                                    |
| Akcizne dozvole      |                                                                                                    |                                                                                                    |                                                                                                    |
| Akcizna skladišta    |                                                                                                    | Detalji kompanije                                                                                                    |                                                                                                    |
| Produkcioni kodovi   |                                                                                                    | Naziv:                                                                                                    | МИНИСТАРСТВО ФИНАНСИЈА                                                                                                    |
| Periodični izveštaji |                                                                                                    | Tip korisnika:                                                                                                    | Korisnik javnih sredstava                                                                                                    |
| PU obrasci           |                                                                                                    | Elektronska pošta:                                                                                                    | milan.arizanovic@factoryww.com                                                                                                    |
| Centralni registar   | *                                                                                                    | 10//10                                                                                                    | 10500                                                                                                    |
| Track & trace        | •                                                                                                    | 18712:                                                                                                    | 10520                                                                                                    |
|                      | eAkcizne markice<br>Akcizne markice<br>Akcizne dozvole<br>Akcizna skladišta<br>Produkcioni kodovi<br>Periodični izveštaji<br>PU obrasci<br>Centralni registar<br>Track & trace | eAkcizne markice<br>Akcizne dozvole<br>Akcizna skladišta<br>Produkcioni kodovi<br>Periodični izveštaji<br>PU obrasci<br>Centralni registar ~<br>Track & trace ~ | eAkcizne markice   Akcizne dozvole   Akcizna skladišta   Produkcioni kodovi   Naziv:   Periodični izveštaji   Tip korisnika:   PU obrasci   Centralni registar   Track & trace |

3. Kliknuti na dugme **"Novi korisnik"**, i primetiti da se otvara novi prozor za unos osnovnih informacija novog korisnika sistema, kao i mogućih uloga koje korisnik može posedovati.

| Dodaj sub <mark>jek</mark> t | МИНИСТАРСТВО ФИНАНСИЈА                                                                                                    |         | V Latinica 🕞 🎯 ODJAVISE |  |  |                |
|------------------------------|----------------------------------------------------------------------------------------------------|---------|-------------------------|--|--|----------------|
|                              |                                                                                                    |         |                         |  |  | Novi J.orisnik |
|                              | PERMISIJE                                                                                                    | STATUS  | AKCIJE                  |  |  |                |
|                              | ADMINISTRACIJA KORISNIKA, ADMINISTRACIJA<br>AKCIZNIH MARKICA, ADMINISTRACIJA AKCIZNIH<br>DOZVOLA I SKLADIŠTA, PREGLED CENTRALNIH<br>REGISTARA, ADMINISTRACIJA KONFIGURACIJE,<br>ADMINISTRACIJA PRODUKCIONIH KODOVA,<br>PREGLED PU OBRAZAC, EVIDENCIJA I PERIODIČNI<br>IZVEŠTAJI AKCIZNIH MARKICA, PREGLED TRACK<br>AND TRACE | AKTIVAN |                         |  |  | 2              |
|                              | ZAKONSKI ZASTUPNIK                                                                                                    | AKTIVAN |                         |  |  | 2              |

#### 4. Kliknuti na polje za unos "Ime".

| eAkcize                                                              |                |                                       |                    |           | + Dodaj subjekt                                                                          | МИНИСТАРСТВО ФИНАНСИЈА                                     |
|----------------------------------------------------------------------|----------------|---------------------------------------|--------------------|-----------|------------------------------------------------------------------------------------------|------------------------------------------------------------|
| Akcizne markice                                                      | Detaiji ko     | myranila Kostenio AP<br>Novi korisnik |                    |           |                                                                                          |                                                            |
| <ul> <li>Akcizna skladišta</li> </ul>                                | IME I PR       | *Ime                                  |                    |           | Administracija akciznih markica<br>Administracija akciznih dozvola i skladišta           |                                                            |
| <ul> <li>Produkcioni kodovi</li> <li>Periodični izveštaji</li> </ul> |                | *Email                                |                    |           | Pregled centralnih registara                                                             |                                                            |
| <ul> <li>PU obrasci</li> <li>Centralni registar</li> </ul>           | wilan <i>i</i> | R AKUMO                               |                    |           | Administracija produkcionih kodova<br>Evidencija i periodični izveštaji akciznih markica |                                                            |
| <ul> <li>Track &amp; trace</li> <li>Podešavanja</li> </ul>           | ¥ SONJA        | TA                                    |                    |           | Pregled PU obrazac                                                                       |                                                            |
|                                                                      | ANASTA         | s                                     |                    |           | Administracija korisnika                                                                 |                                                            |
|                                                                      |                |                                       |                    |           | Administracija konfiguracije                                                             |                                                            |
|                                                                      | ALEKSA         | DJUKIC                                | ALEKSADJUKIC@FACTC | DRYWW.COM | ADMINISTRATOR                                                                            | REGISTARA, ADMINISTRACUA KOI<br>Administracua produkcionih |

- 5. Uneti ime korisnika.
- 6. Kliknuti na polje za unos "Prezime".

| cize   | ) |               |                               |       |                       |
|--------|---|---------------|-------------------------------|-------|-----------------------|
| се     |   | Detalji kompa | nijo Korieni<br>Novi korisnik | M ADI |                       |
| sle    |   |               | *lme                          | Marko | Adr                   |
| šta    |   | IME I PRE     | *Prezime                      |       | Administracij         |
| ištaji |   |               | *Email                        |       |                       |
|        |   | MILAN AR      | Aktivno                       |       | Adminis               |
| star   | ~ |               |                               |       | Evidencija i periodič |
|        | ~ | SONJA TA      |                               |       |                       |

- 7. Uneti prezime korisnika.
- 8. Kliknuti na polje za unos "Email".

| 15        |   | Detalji kompo | unile Korlenir | -i ΔDI   |                   |
|-----------|---|---------------|----------------|----------|-------------------|
| narkice   |   |               | Novi korisnik  |          |                   |
| ozvole    |   |               | *lme           | Marko    |                   |
| dadišta   |   | IME I PRE     | *Prezime       | Markovic | Administr         |
| ni kodovi |   |               |                |          | <u>-</u>          |
| izveštaji |   |               | *Email         |          | <u></u>           |
|           |   | MILAN AR      | Aktivno        |          | Adn               |
| registar  | ~ |               |                |          | Evidencija i peri |
| асе       | ~ | SONJA TA      |                |          |                   |
| nja       |   |               |                |          |                   |

- 9. Uneti email adresu korisnika.
- 10. Klikom na dugme **"Aktivno"** označiti da je korisnik inicijalno aktiviran.

| zne markice      |   |          | Novi korisnik |                        |            |
|------------------|---|----------|---------------|------------------------|------------|
| zne dozvole      |   |          | *lme          | Marko                  |            |
| zna skladišta    |   |          | *Prezime      | Markovic               | Adn        |
| lukcioni kodovi  |   | IN LIFE  |               |                        |            |
| odični izveštaji |   |          | *Email        | markomarkovic@test.com |            |
| brasci           |   | MILAN AR | Aktivno       |                        |            |
| tralni registar  | ~ |          |               |                        | Evidencija |
| k & trace        | Ÿ | AT ALNO2 |               |                        |            |
| ešavanja         |   |          |               |                        |            |
|                  |   | ANASTAS  |               |                        |            |

11. Kliknuti na ulogu **"Administracija akciznih markica"** kako bi se novom korisniku omogućila ta uloga. Za naš primer, označiti sve ponuđene uloge novom korisniku.

| + Dodaj subjekt                                    | + Dodaj subjekt МИНИСТАРСТВО ФИНАНСИЈА |        |   |  |  |  |  |  |
|----------------------------------------------------|----------------------------------------|--------|---|--|--|--|--|--|
|                                                    |                                        |        | × |  |  |  |  |  |
| Administracija akciznih markica                    |                                        | d - Do | đ |  |  |  |  |  |
| Administracija akciznih dozvola i skladišta        |                                        | d → Do |   |  |  |  |  |  |
| Pregled centralnih registara                       |                                        | d → Do |   |  |  |  |  |  |
| Administracija produkcionih kodova                 | 0                                      | d → Do |   |  |  |  |  |  |
| Evidencija i periodični izveštaji akciznih markica |                                        | d → Do |   |  |  |  |  |  |
| Pregled PU obrazac                                 |                                        | i Do   |   |  |  |  |  |  |

12. Nakon označenih svih uloga, kliknuti na polje "Od".

| + Dodaj subjekt                                    | + Dodaj subjekt МИНИСТАРСТВО ФИНАНСИЈА |    |      |    |  |  |  |
|----------------------------------------------------|----------------------------------------|----|------|----|--|--|--|
|                                                    |                                        |    |      | ×  |  |  |  |
| Administracija akciznih markica                    |                                        |    | → Do | Ē  |  |  |  |
| Administracija akciznih dozvola i skladišta        |                                        | Od | → Do | 8  |  |  |  |
| Pregled centralnih registara                       |                                        | Od | → Do | ŧ) |  |  |  |
| Administracija produkcionih kodova                 |                                        | Od | → Do | Ħ) |  |  |  |
| Evidencija i periodični izveštaji akciznih markica |                                        | Od | ⇒ Do | E) |  |  |  |
| Pregled PU obrazac                                 |                                        | Od | → Do |    |  |  |  |

13. Primetiti novootvoreni kalendar za odabir datuma, i u kalendaru odabrati datum od kog će odabrana uloga početi sa važenjem.

|                                                  |     |                    |     |     |               |     |     |     | ×   |     |     |       |     |     |    |
|--------------------------------------------------|-----|--------------------|-----|-----|---------------|-----|-----|-----|-----|-----|-----|-------|-----|-----|----|
| Administracija akciznih markica                  | ◙ ( | [ 10.04.2024] → Do |     |     | Ħ             |     |     |     |     |     |     |       |     |     |    |
| Administracija akciznih dozvola i skladišta      |     | << <               |     | Aj  | or 20         | 24  |     |     |     |     | м   | aj 20 | 24  |     | >  |
| Pregled centralnih registara                     |     | Pon                | Uto | Sre | Cet           | Pet | Sub | Ned | Pon | Uto | Sre | Cet   | Pet | Sub | Ne |
|                                                  |     | 1                  | 2   | 3   | 4             | 5   | 6   | 7   | 2.9 | 30  | 1   | 2     | 3   | 4   | 5  |
| Administracija produkcionih kodova               |     | 8                  | 9   | 10  | 1             | 12  | 13  | 14  | 6   | 7   | 8   | 9     | 10  | 11  | 12 |
|                                                  |     | 15                 | 16  | 17  | 18            | 19  | 20  | 21  | 13  | 14  | 15  | 16    | 17  | 18  | 19 |
| idencija i periodični izveštaji akciznih markica |     | 22                 | 23  | 24  | 25            | 26  | 27  | 28  | 20  | 21  | 22  | 23    | 24  | 25  | 26 |
| Pregled PU obrazac                               |     | 29                 | 30  | 1   | 2             | 3   | 4   | 5   | 27  | 28  | 29  | 30    | 31  | 1   | 2  |
|                                                  | -   | 6                  | 7   | 8   | 9             | 10  | 11  | 12  | 3   | 4   | 5   | 6     | 7   | 8   | 9  |
| Pregled Track and Trace                          |     | -Uu                |     |     | $\rightarrow$ | 20  |     |     |     |     |     |       |     |     |    |
| Administracija korisnika                         |     | Od                 |     |     |               | Do  |     |     | Ħ   |     |     |       |     |     |    |

14. Nakon odabranog prvog datuma, odabrati drugi datum koji označava do kog datuma će odabrana uloga važiti.

|                       | _      |       |     |       |      |       |     | ~     |     |     |        |     |     |      |            |
|-----------------------|--------|-------|-----|-------|------|-------|-----|-------|-----|-----|--------|-----|-----|------|------------|
| kciznih markica 🔽     | 10.04. | 2024. |     |       | 01.0 | 5.202 | 4   | _ 芭 ) |     |     |        |     |     |      | Novi koris |
| ozvola i skladišta 🔽  | << <   |       | A   | or 20 | 24   |       |     |       |     | М   | aj 203 | 24  |     | > >> | AKCIJE     |
| tralnih registara 🛛 😒 | Pon    | Uto   | Sre | Cet   | Pet  | Sub   | Ned | Pon   | Uto | Sre | Cet    | Pet | Sub | Ned  |            |
|                       | 1      | 2     | 3   | 4     | 5    | 6     | 7   | 29    | 30  | 1   | 2      | 3   | 4   | 5    |            |
| ukcionih kodova 🛛 😒   |        | 2     | 10  | [11]  | 12   | 13    | 14  | 6     | 7   | 8   | 9      | 10  | 11  | 12   | <u>e</u>   |
| to mar ta costa       | 15     | 16    | 17  | 18    | 19   | 20    | 21  | 13    | 14  | 15  | 16     | 17  | 18  | 19   |            |
| kciznih markica 🛛 💟   | 22     | 23    | 24  | 25    | 26   | 27    | 28  | 20    | 21  | 22  | 23     | 24  | 25  | 26   |            |
| gled PU obrazac 🛛 😒   | 29     | 30    |     | 2     | 3    | 4     | 5   | 27    | 28  | 29  | 30     | 31  | Ţ   | 2    | <u>e</u>   |
|                       | 6      | 7     | 8   | 9     | 10   | 11    | 12  | 3     | 4   | 5   | 6      | 7   | 8   | 9    |            |

15. Nakon odabranih datuma važenja uloge, kliknuti na dugme "Sačuvaj".

|                    | RE<br>AI<br>PF<br>IZ<br>AI<br>AI | GISTARA, ADMIN<br>DMINISTRACIJA H<br>REGLED PU OBRA<br>VEŠTAJI AKCIZNI<br>ND TRACE<br>DMINISTRACIJA H<br>KCIZNIH MARKIC | IISTRACIJA KONFIGURACIJE,<br>PRODUKCIONIH KODOVA,<br>IZAC, EVIDENCIJA I PERIODIČN<br>IH MARKICA, PREGLED TRACK<br>KORISNIKA, ADMINISTRACIJA<br>A ADMINISTRACIJA AKCI7NIH | AKTIVAN | <u>∠</u> |  |
|--------------------|----------------------------------|----------------------------------------------------------------------------------------------------|----------------------------------------------------------------------------------------------------|---------|----------|--|
| cija konfiguracije |                                  | Od                                                                                                    | → Do                                                                                                    | Cačuve, |          |  |
| stracija korisnika |                                  | Od                                                                                                    | → Do                                                                                                    | 1       | _<br>    |  |
| d Track and Trace  |                                  | Od                                                                                                    | → Do                                                                                                    | Ħ       |          |  |
| egled PU obrazac   |                                  | Od                                                                                                    | → Do                                                                                                    |         | 2        |  |

16. Nakon dodavanja novog korisnika, primetiti da se on nalazi u tabeli svih postojećih korisnika portala.

| MEIPREZIME     | EMAIL                        | ULOGA         | PERMISIJE                                                                                                    | STATUS    |
|----------------|------------------------------|---------------|----------------------------------------------------------------------------------------------------|-----------|
|                |                              |               | PREGLED PU OBRAZAC, EVIDENCIJA I PERIODIČNI<br>IZVEŠTAJI AKCIZNIH MARKICA, PREGLED TRACK<br>AND TRACE                                                                                                    |           |
| MARUA KOJIĆ    | MARIJA KOJICIJEFACTORYWW.COM | ADMINISTRATOR | ADMINISTRACIJA KORISNIKA, ADMINISTRACIJA<br>AKCIZNIH MARKICA, ADMINISTRACIJA AKCIZNIH<br>DOZIVCI, A ISRLADIŠTA, PREGLED CENTRALINH<br>REGISTRAR, JADINISTRACIJA KORIJOURACUJE<br>ADMINISTRACIJA KOLICINIH KODOVA.<br>PREGLED PU OBRAZAC, EVIDENCIJA I PERIODIČINI<br>IZVEŠTAJI JAKCIZNIH MARKICA, PREGLED TRACK<br>AND TRACE | AKTIVAN   |
| MARKO MARKOVIC | MARKOMARKOVIC@TEST.COM       | ADMINISTRATOR | ADMINISTRACIJA KORISNIKA, ADMINISTRACIJA<br>AKCZIMI MARKICA, ADMINISTRACIJA AKCZIMI<br>DOZICIA I SKLOJIŠTA, PREGLEG LECHTRALINI<br>REGISTRAR, ADMINISTRACIJA KORIGURACIJE<br>ADMINISTRACIJA PRODUKCIONI KODOVA.<br>PREGLED PU OBRAZAC, EVIDENCIJA I PERIODIČNI<br>I ZVEŠTAJ JAKCIZINI MARKICA, PREGLED TRACK<br>AND TRACE    | NAČEKANJU |
| EMILUA LUKOVIC | EMILIALUKOVIC@FACTORYWW.COM  | ADMINISTRATOR | ADMINISTRACLIA KORISNIKA, ADMINISTRACLIA<br>AKCIZIHI MARRICA, ADMINISTRACLIA AKCIZIHI<br>DOZVOLA I SIRADISTA, PREOLED CENTRALINH<br>REGISTRAR, ADMINISTRACLIA KONIGURACIJE<br>ADMINISTRACLIA PRODUKCIONIH KODOVA,<br>PREOLED PU OBRAZAC, EVIDEVICUA I PRODUČINI<br>I ZVEŠTALI AKCIZINIH MARRICA, PREGLED TRACK<br>AND TRACE  | aktivan   |

# 5. Izmena postojećih korisnika sistema

1. Kliknuti na "Podešavanja".

| Ø       | Produkcioni kodovi   |   |              |                                   |     |
|---------|----------------------|---|--------------|-----------------------------------|-----|
| ~       |                      |   | 43-D-04/2024 | YALA HABIBI DOO                   | NE  |
| <u></u> | Periodicni izvestaji |   | 42-D-04/2024 | YALA HABIBI DOO                   | NE  |
| ¢       | PU obrasci           |   |              |                                   |     |
| ~       |                      |   | 41-D-04/2024 | PHILIP MORRIS OPERATIONS A.D. NIŠ | NE  |
| হ্য     | Centraini registar   | Ŷ | 40-D-04/2024 | YALA HABIBI DOO                   | NE  |
| ¢       | Track & trace        | ~ |              |                                   |     |
| ർ       | Podešavania          |   | 39-D-04/2024 | TALA HABIBI DOO                   | INE |
| Ŷ       |                      |   | 38-D-04/2024 | YALA HABIBI DOO                   | D4  |
|         |                      |   | 37-D-04/2024 | YALA HABIBI DOO                   | NE  |
|         |                      |   | 36-D-04/2024 | PHILIP MORRIS OPERATIONS A.D. NIŠ | NE  |
|         |                      |   | 34-D-03/2024 | PHILIP MORRIS OPERATIONS A.D. NIŠ | NE  |
|         |                      |   |              |                                   |     |
|         |                      |   |              |                                   |     |

2. Kliknuti na sekciju "Korisnici".

|    | eAkcize              |   |                                 |                                |
|----|----------------------|---|---------------------------------|--------------------------------|
| \$ | Akcizne markice      |   | Detalji kompanije Koristici API |                                |
| 暾  | Akcizne dozvole      |   |                                 |                                |
| 暾  | Akcizna skladišta    |   | Detalji kompanije               |                                |
| Ø  | Produkcioni kodovi   |   | Naziv:                          | МИНИСТАРСТВО ФИНАНСИЈА         |
| Ø  | Periodični izveštaji |   | Tip korisnika:                  | Korisnik javnih sredstava      |
| ©  | PU obrasci           |   | Elektronska pošta:              | milan.arizanovic@factoryww.com |
| ¢  | Centralni registar   | ~ |                                 |                                |
| 愈  | Track & trace        | ~ | JBKJS:                          | 10520                          |
|    |                      |   | DID.                            | 400343743                      |

3. Kliknuti na korisnika "MARKO MARKOVIC".

| )e | ~ |                 |                               |              |
|----|---|-----------------|-------------------------------|--------------|
| a  |   | MARIJA KOJIĆ    | MARIJA.KOJIC@FACTORYWW.COM    | ADMINISTRATC |
|    |   |                 | MARKOMARKOVIC@TEST.COM        | ADMINISTRATC |
|    |   | EMILIJA LUKOVIC | EMILIJA.LUKOVIC@FACTORYWW.COM | ADMINISTRATC |

4. Kliknuti na polje za unos "Ime".

| kcize   | <i>u</i> ) |               |                                |                        |                     |
|---------|------------|---------------|--------------------------------|------------------------|---------------------|
| dce     |            | Detalji kompa | nijo Korienio<br>Marko Markovi | с дря                  |                     |
| role    |            |               | *lme                           | Marko                  | Ac                  |
| dišta   |            | IMEIPRE       | *Prezime                       | Markovic               | Administraci        |
| reštaji |            |               | *Email                         | markomarkovic@test.com |                     |
|         |            | ALEKSA D      | Aktivno                        |                        | Admin               |
| istar   | ~          |               |                                |                        | Evidencija i period |
| ų.      | ~          |               |                                |                        | A.                  |

5. Obrisati uneseno ime korisnika, i uneti novo ime, za naš primer uneti "Stefan".

6. Kliknuti na dugme "Sačuvaj".

| gled PU obrazac     |                                                                                                    | 00                         |                            |          |                                    |       |   |
|---------------------|----------------------------------------------------------------------------------------------------|----------------------------|----------------------------|----------|------------------------------------|-------|---|
| d Track and Trace   |                                                                                                    | Od                         | → Do                       | Ħ        |                                    | L     |   |
| istracija korisnika |                                                                                                    | Od                         | → Do                       |          |                                    |       |   |
| cija konfiguracije  |                                                                                                    | Od                         | → Do                       |          |                                    |       |   |
|                     |                                                                                                    |                            | Nazad                      | Stičuvaj |                                    | L     |   |
|                     | IZ<br>At                                                                                                    | VEŜTAJI AKCIZI<br>ND TRACE | NIH MARKICA, PREGLED TRACK | C        |                                    |       |   |
|                     | ADMINISTRACIJA KORISNIKA, ADMINISTRACIJA<br>AKCIZNIH MARKICA, ADMINISTRACIJA AKCIZNIH<br>DOZVOLA I SKLADIŠTA, PREGLED CENTRALNIH<br>REGISTARA, ADMINISTRACIJA KONFIGURACIJE, |                            |                            |          |                                    | D     | • |
|                     |                                                                                                    |                            |                            |          | Ukupan broj rezultata pretrage: 12 | < 1 2 | > |

7. Primetiti da se u tabeli postojećih korisnika sistema ime korisnika uspešno promenilo u **"Stefan Marković".** 

| Liotalii kompanija Korisnici aP |                            |               |                                                                                                    |            |
|---------------------------------|----------------------------|---------------|----------------------------------------------------------------------------------------------------|------------|
|                                 |                            |               |                                                                                                    |            |
|                                 |                            |               |                                                                                                    |            |
| IME I PREZIME                   | EMAIL                      | ULOGA         | PERMISIJE                                                                                                    | STATUS     |
| ALEKSA DJUKIC                   | ALEKSADJUKIC@FACTORYWW.COM | ADMINISTRATOR | ADMINISTRACUA KORISNIKA, ADMINISTRACUA<br>AKCZNIH MARKICA, ADMINISTRACUA KACZNIH<br>DOZVOLA I SKLADIŠTA, PREGLED CENTRALNIH<br>REGISTARA, ADMINISTRACUA KONFIGURACUE<br>ADMINISTRACUA RODOLKCIONI-KODOVA,<br>PREGLED V DARZAC, EVIDENCUA I PERIODIČNI<br>I RVEŠTAJI AKCIZNIH MARKICA, PREGLED TRACK<br>AND TRACE  | AKTIVAN    |
| MARIJA KOJIĆ                    | MARUA.KOJIC@FACTORYWW.COM  | ADMINISTRATOR | ADMINISTRACUA KORISNIKA, ADMINISTRACUA<br>AKCOMI MARKICA, ADMINISTRACUA KACIZIHI<br>DOZVIOLA I SKLADIŠTA, PREGLED CENTRALNIH<br>REGISTRAR, ADMINISTRACUA KONFIGURACUE<br>ADMINISTRACUA RODUKCIONIK KODOVA,<br>PREGLED PU OBRZAC, EVIDERULAI PERDIOČNI<br>I ZVEŠTAJI AKCIZNIH MARKICA, PREGLED TRACK<br>AND TRACE  | AKTIVAN    |
| STEFAN MARKOVIC                 | MARKOMARKOVIC@TEST.COM     | ADMINISTRATOR | ADMINISTRACUA KORISNIKA, ADMINISTRACUA<br>AKCIZNIH MARKICA, ADMINISTRACUA KACIZIHI<br>DOZVIOLA I SKLADISTA, PREGLED CENTRALNIH<br>REGISTRAR, ADMINISTRACUA KONFIGURACUE<br>ADMINISTRACUA PRODUKCIONI KODOVA,<br>PREGLED PU DAZACE, EVIDERULAI PERDIOÈNI<br>IZVEŠTAJI AKCIZNIH MARKICA, PREGLED TRACK<br>AND TRACE | NA ČEKANJU |
|                                 |                            |               | ADMINISTRACIJA KORISNIKA, ADMINISTRACIJA<br>AKCIZNIH MARKICA, ADMINISTRACIJA AKCIZNIH<br>DOZVOLA I SKLADIŠTA, PREOLED CENTRALNIH<br>REGISTARA, ADMINISTRACI JA KONEIGU IRACI JE                                                                                                    |            |

# 6. Obnavljanje ključa za autentifikaciju u sekciji API

1. Kliknuti na "Podešavanja".

| ¢  | Produkcioni kodovi   |   | 43-D-04/2024 |                                   | NE |
|----|----------------------|---|--------------|-----------------------------------|----|
| Ø  | Periodični izveštaji |   | 45 5 642624  |                                   |    |
| ¢  | PU obrasci           |   | 42-D-04/2024 | YALA HABIBI DOO                   | NE |
| 愈  | Centralni registar   | • | 41-D-04/2024 | PHILIP MORRIS OPERATIONS A.D. NIŠ | NE |
| ŝ  | Track & trace        | U | 40-D-04/2024 | YALA HABIBI DOO                   | NE |
| \$ |                      |   | 39-D-04/2024 | YALA HABIBI DOO                   | NE |
| ģ  | Podešavanja          |   | 38-D-04/2024 | YALA HABIBI DOO                   | DA |
|    |                      |   | 37-D-04/2024 | YALA HABIBI DOO                   | NE |
|    |                      |   | 36-D-04/2024 | PHILIP MORRIS OPERATIONS A.D. NIŠ | NE |
|    |                      |   | 34-D-03/2024 | PHILIP MORRIS OPERATIONS A.D. NIŠ | NE |
|    |                      |   |              |                                   |    |

2. Kliknuti na sekciju "API".

|   | Detalji kompanije Korisnici | API                                                                                                    |
|---|-----------------------------|----------------------------------------------------------------------------------------------------|
|   |                             |                                                                                                    |
|   | Detalji kompanije           |                                                                                                    |
|   | Naziv:                      | МИНИСТАРСТВО ФИНАНСИЈА                                                                                       |
|   | Tip korisnika:              | Korisnik javnih sredstava                                                                                    |
|   | Elektronska pošta:          | milan.arizanovic@factoryww.com                                                                               |
| ~ |                             |                                                                                                    |
| ~ | JBKJS:                      | 10520                                                                                                    |
|   | ~<br>~                      | Detalji kompanije Korisnici<br>Detalji kompanije<br>Naziv:<br>Tip korisnika:<br>Elektronska pošta:<br>JBKJS: |

3. Kliknuti na dugme "Obnovi".

| 9    |   |                                                             |
|------|---|-------------------------------------------------------------|
| 6    |   | API podešavanja                                             |
| а    |   |                                                             |
| lovi |   | Link za API<br>https://eakcize-integration-test.mfin.gov.rs |
| taji |   | Ključ za autentifikaciju                                    |
|      |   | 0BH9vXhzuJMp0EgzFSS00r                                      |
| ər   | ~ | API status                                                  |
|      | × | Aktivno                                                     |
|      |   |                                                             |
|      |   |                                                             |

4. U novootvorenom prozoru kliknuti na dugme "Da".

| isnici                       | API                                                                                         |  |
|------------------------------|---------------------------------------------------------------------------------------------|--|
| obnovite<br>-iju<br>gzFSS00r | e API ključ? Trenutni API ključ nakon toga prestaje da bude u fuskciji<br>Ne Da<br>1 Obnovi |  |
|                              |                                                                                             |  |

5. Primetiti da je ključ za autentifikaciju uspešno obnovljen i prikazan u polju za unos **"Ključ za** autentifikaciju".

| eAkcize |                      |   |                                                             |
|---------|----------------------|---|-------------------------------------------------------------|
| \$      | Akcizne markice      |   | Detalji kompanije Korisnici API<br>—                        |
| ¢       | Akcizne dozvole      |   |                                                             |
| ¢       | Akcizna skladišta    |   | API podešavanja                                             |
| 暾       | Produkcioni kodovi   |   | Link za API<br>https://eakcize-integration-test.mfin.gov.rs |
| \$      | Periodični izveštaji |   | Kliuč za autentifikaciju                                    |
| ¢       | PU obrasci           |   | kkCtUALvk5f0dEfWYmnvSV Obnovi                               |
| 愈       | Centralni registar   | • | API status                                                  |
| ¢       | Track & trace        | ~ | Aktivno                                                     |
| \$      | Podešavanja          |   |                                                             |
|         |                      |   |                                                             |

## 7. Deaktivacija API integracije u sekciji API

1. Kliknuti na "Podešavanja".

| ស្វ      | Produkcioni kodovi   |   |               |                                   |     |
|----------|----------------------|---|---------------|-----------------------------------|-----|
| ത        | Periodični izvečtaji |   | 43-D-04/2024  | YALA HABIBI DOO                   | NE  |
| \$       | renoulennizvestaji   |   | 42-D-04/2024  | YALA HABIBI DOO                   | NE  |
| ©        | PU obrasci           |   | 41 D. 04/2024 |                                   | NE  |
| <b>©</b> | Centralni registar   | ~ | 41-0-04/2024  | PHILIP MORRIS OPERATIONS A.D. NIS | INC |
| ~        | Track C trace        |   | 40-D-04/2024  | YALA HABIBI DOO                   | NE  |
| 1Ĝt      |                      | • | 39-D-04/2024  | YALA HABIBI DOO                   | NE  |
| ¢        | Rodešavanja          |   | 38-D-04/2024  | YALA HABIBI DOO                   | DA  |
|          |                      |   | 37-D-04/2024  | YALA HABIBI DOO                   | NE  |
|          |                      |   | 36-D-04/2024  | PHILIP MORRIS OPERATIONS A.D. NIŠ | NE  |
|          |                      |   | 34-D-03/2024  | PHILIP MORRIS OPERATIONS A.D. NIŠ | NE  |
|          |                      |   |               |                                   |     |
|          |                      |   |               |                                   |     |

2. Kliknuti na sekciju "API".

| Akcize         |   |                             |                                |
|----------------|---|-----------------------------|--------------------------------|
| ie markice     |   | Detalji kompanije Korisnici | API                            |
| ie dozvole     |   |                             |                                |
| a skladišta    |   | Detalji kompanije           |                                |
| kcioni kodovi  |   | Naziv:                      | МИНИСТАРСТВО ФИНАНСИЈА         |
| ični izveštaji |   | Tip korisnika:              | Korisnik javnih sredstava      |
| asci           |   | Elektronska pošta:          | milan.arizanovic@factoryww.com |
| ılni registar  | ~ | IDIZ IC.                    | 40520                          |
| & trace        | ¥ | ננאטנ.                      | 10020                          |

3. Kliknuti na dugme za deaktiviranje API integracije.

| 🕸 Produkcioni kodovi   |   | Link za API<br>https://eakcize-integration-test.mfin.gov.rs |
|------------------------|---|-------------------------------------------------------------|
| 🕸 Periodični izveštaji |   | Ključ za autentifikaciju                                    |
| 🕸 PU obrasci           |   | kkCtUALvk5f0dEfWYmnvSV Obnovi                               |
| 🕸 Centralni registar   | ~ | API status                                                  |
| ĝ Track & trace        | ~ | Aktivno                                                     |
| ලා Podešavanja         |   |                                                             |
|                        |   |                                                             |
|                        |   |                                                             |
|                        |   |                                                             |
|                        |   |                                                             |

4. Primetiti da je API integracija deaktivirana.

| ¢ | Akcizne markice      |   | Detalji kompanije Korisnici API                             |
|---|----------------------|---|-------------------------------------------------------------|
| ¢ | Akcizne dozvole      |   |                                                             |
| ¢ | Akcizna skladišta    |   | API podešavanja                                             |
| ¢ | Produkcioni kodovi   |   | Link za API<br>https://eakcize-integration-test.mfin.gov.rs |
| 贷 | Periodični izveštaji |   | Ključ za autentifikaciju                                    |
| ¢ | PU obrasci           |   | kkCtUALvk5f0dEfWYmnvSV Obnovi                               |
| ¢ | Centralni registar   | * | API status                                                  |
| ¢ | Track & trace        | ~ | Aktivno                                                     |
| 向 | Podešavania          |   |                                                             |
# **MFIN - PRODUKCIONI KODOVI**

Korisnik sistema u sekciji produkcioni kodovi ima uvid u listu svih podnetih zahteva za produkcione kodove i njihove osnovne informacije, kao i parametre za pretragu liste. Takođe, postoji i opcija preuzimanja eksel dokumenta za svaki podneti zahtev, sa listom produkcionih kodova.

#### 1. Pregled liste zahteva produkcionih kodova

#### 1. Kliknuti na "Produkcioni kodovi".

|        | eAkcize              |   |                  |                                   |     |
|--------|----------------------|---|------------------|-----------------------------------|-----|
| ø      | Akcizne markice      |   | Lista zahteva za | a akcizne markice                 |     |
| 暾      | Akcizne dozvole      |   | Broj zahteva     | Vrsta proizvoda 💉 🛛 Broj mark     | ice |
| 暾      | Akcizna skladišta    |   | BROJZAHTEVA      | OBVEZNIK                          | UF  |
| ති     | Produkcioni kodovi   |   | 35-D-04/2024     | PHILIP MORRIS OPERATIONS A.D. NIŠ | DA  |
| ്<br>ത | Periodični izveštaji |   | 43-D-04/2024     | YALA HABIBI DOO                   | NE  |
| ~      |                      |   | 42-D-04/2024     | YALA HABIBI DOO                   | NE  |
| হট্য   | PU obrasci           |   | 41-D-04/2024     | PHILIP MORRIS OPERATIONS A.D. NIŠ | NE  |
| ©      | Centralni registar   | ~ | 40-D-04/2024     | YALA HABIBI DOO                   | NE  |
| 0      | Track & trace        | ~ | 39-D-04/2024     | YALA HABIBI DOO                   | NE  |
| ~      | De de Xerrente       |   |                  |                                   |     |

2. Primetiti listu svih podnesenih zahteva za produkcione kodove, sa prikazanim osnovnim informacijama za svaki zahtev.

|   | Datum od -  |                                                                      |                                                                                                    |                                                                                                    |                                                                                                    |                                                                                                    |                                                                                                    |                                                                                                    |
|---|-------------|----------------------------------------------------------------------|----------------------------------------------------------------------------------------------------|----------------------------------------------------------------------------------------------------|----------------------------------------------------------------------------------------------------|----------------------------------------------------------------------------------------------------|----------------------------------------------------------------------------------------------------|----------------------------------------------------------------------------------------------------|
|   |             |                                                                      |                                                                                                    | V RB                                                                                                    |                                                                                                    |                                                                                                    |                                                                                                    |                                                                                                    |
|   | BROJZAHTEVA | PIB                                                                  | DRUŠTVO NAZIV                                                                                                    | OBJEKAT                                                                                                    | ROBNA MARKA                                                                                                    | TRAŽENA KOLIČINA                                                                                                    | DATUM KREIRANJA<br>ZAHTEVA                                                                                                    | PREUZIMANJE                                                                                                    |
|   | 19          | 101859529                                                            | PHILIP MORRIS OPERATIONS<br>A.D. NIŠ                                                                                                    | TESTOBJEKAT12                                                                                                    | L&M LOUNGE MARINE-L&M<br>LOUNGE (PINK)-L&M SENSE<br>(PINK)                                                                                                    | 5                                                                                                    | 11.04.2024                                                                                                    | Preuzmi kodove                                                                                                    |
|   | 10          | 101859529                                                            | PHILIP MORRIS OPERATIONS<br>A.D. NIŠ                                                                                                    | TESTOBJEKAT12                                                                                                    | BESTLIGHT                                                                                                    | 1                                                                                                    | 10.04.2024                                                                                                    | Preuzmi kodove                                                                                                    |
|   | 17          | 101859529                                                            | PHILIP MORRIS OPERATIONS<br>A.D. NIŠ                                                                                                    | SKLADISTE - PROIZVODNJA                                                                                                    | MOND                                                                                                    | 6                                                                                                    | 10.04.2024                                                                                                    | Preuzmi kodove                                                                                                    |
| - | 16          | 101859529                                                            | PHILIP MORRIS OPERATIONS<br>A.D. NIŠ                                                                                                    | S - PROIZVODNJA MASINA                                                                                                    | CLASSIC (BLUE, 100/5)                                                                                                    | 33                                                                                                    | 08.04,2024                                                                                                    | Preuzmi kodove                                                                                                    |
|   | 15          | 101859529                                                            | PHILIP MORRIS OPERATIONS<br>A.D. NIŠ                                                                                                    | S - PROIZVODNJA MASINA                                                                                                    | HEETS FROM MARLBORD<br>(YELLOW 5)                                                                                                    | 33                                                                                                    | 08.04.2024                                                                                                    | Preuzmi kodove                                                                                                    |
|   | 14          | 101859529                                                            | PHILIP MORRIS OPERATIONS<br>A.D. NIŠ                                                                                                    | SKLADISTE - PROIZVOONJA                                                                                                    | HEETS FROM MARLBORD<br>(YELLOW 5)                                                                                                    | 33                                                                                                    | 08.04.2024                                                                                                    | Preuzmi kodove                                                                                                    |
|   | σ           | 101859529                                                            | PHILIP MORRIS OPERATIONS<br>A.D. NIŠ                                                                                                    | TESTOBJEKAT12                                                                                                    | ДРИНА (БЕЗ ФИЛТЕРА)                                                                                                    | 100                                                                                                    | 05.04.2024                                                                                                    | Preuzmi kodove                                                                                                    |
|   | 12          | 101859529                                                            | PHILIP MORRIS OPERATIONS<br>A.D. NIŠ                                                                                                    | S - PROIZVODNJA                                                                                                    | HEETS (TURQUOISE<br>SELECTION)                                                                                                    | 300                                                                                                    | 05.04.2024                                                                                                    | Preuzmi kodove                                                                                                    |
|   | n           | 101695403                                                            | MERCATA VT DOO NOVI SAD                                                                                                    | KARELIA TOBACCO COMPANY<br>INC                                                                                                    | KARELIA SLIMS                                                                                                    | 2                                                                                                    | 22.03.2024                                                                                                    | Preuzmi kodove                                                                                                    |
|   | 10          | 101695403                                                            | MERCATA VT DOO NOVI SAD                                                                                                    | KARELIA TOBACCO COMPANY<br>INC                                                                                                    | KARELIA SLIMS                                                                                                    | 80                                                                                                    | 19.03.2024                                                                                                    | Preuzmi kodove                                                                                                    |
|   |             | 19<br>19<br>17<br>18<br>18<br>18<br>19<br>19<br>19<br>10<br>11<br>10 | 19         101859229           18         101859229           19         101859229           10         101859229           14         101859229           15         101859229           14         101859229           15         101859229           16         101859229           17         101859229           18         101859229           19         101859229           10         101859229           11         101859229           12         101859229           13         101859230           14         101859240 | 19         101859429         PRLIP MORES OFERATIONE<br>AD INE           19         101859429         AD INE           19         101859429         AD INE           19         101859429         AD INE           17         101859429         AD INE           16         101859429         AD INE           15         101859429         AD INE           14         101859429         AD INE           13         101859429         AD INE           14         101859429         AD INE           13         101859429         AD INE           14         101859429         AD INE           15         101859429         AD INE           10         101859429         AD INE           11         101859429         AD INE           12         101859429         AD INE           13         101859429         MERCATA VT DOO INVISAD           14         101859429         MERCATA VT DOO INVISAD | 19         10 1859529         PHELP MORRS OPERATIONS         TESTOR/JECKAT2           19         10 1859529         PHELP MORRS OPERATIONS         TESTOR/JECKAT2           19         10 1859529         PHELP MORRS OPERATIONS         BRILDIGITE - PROZVODNUA           19         10 1859529         PHELP MORRS OPERATIONS         BRILDIGITE - PROZVODNUA           16         10 1859529         PHELP MORRS OPERATIONS         S - PROZVODNUA MASINA           16         10 1859529         PHELP MORRS OPERATIONS         S - PROZVODNUA MASINA           16         10 1859529         PHELP MORRS OPERATIONS         S - PROZVODNUA MASINA           16         10 1859529         PHELP MORRS OPERATIONS         S - PROZVODNUA MASINA           16         10 1859529         PHELP MORRS OPERATIONS         S - PROZVODNUA MASINA           19         10 1859529         PHELP MORRS OPERATIONS         S - PROZVODNUA           10         10 1859529         PHELP MORRS OPERATIONS         T ESTOR/JECKAT2           12         10 1859529         PHELP MORRS OPERATIONS         S - PROZVODNUA           12         10 1859529         PHELP MORRS OPERATIONS         S - PROZVODNUA           13         10 1899529         PHELP MORRS OPERATIONS         S - PROZVODNUA           14         10 | 19         1988/952         PALE PLORES OFEATIONS<br>AD. NS         TESTOR/PKAT2         LAN/COURCE PMARY: LAN SERSE<br>(PMAR)           19         1988/952         PALE PLORES OFEATIONS<br>AD. NS         TESTOR/PKAT2         BEST LIGHT           19         1988/952         PALE PLORES OFEATIONS         TESTOR/PKAT2         BEST LIGHT           19         1988/952         PALE PLORES OFEATIONS         SKADIST - PROZVOOLUA         MONO           19         1988/952         PALE PLORES OFEATIONS         SkADIST - PROZVOOLUA         MONO           10         1988/952         PALE PLORES OFEATIONS         S - PROZVOOLUA MASINA         CLASSIC (BLE 1005)           10         1988/952         PALE PLORES OFEATIONS         S - PROZVOOLUA MASINA         VESTS ROM MARIEDOO           14         1988/952         PALE PLORES OFEATIONS         S - PROZVOOLUA MASINA         VESTS ROM MARIEDOO           13         1988/952         PALE PLORES OFEATIONS         S - PROZVOOLUA MASINA         VESTS ROM MARIEDOO           14         1988/952         PALE PLORES OFEATIONS         S - PROZVOOLUA         VEST ROM MARIEDOO           13         1988/952         PALE PLORES OFEATIONS         S - PROZVOOLUA         VEST (UNIXOUSE           14         1988/952         PALE PLORES OFEATIONS         S - PROZVOOLUA <td< td=""><td>19         10889429         PRLP MORES OFERATIONE<br/>AD. 196         TESTOR/FWAT2         LAMICO/FICE MARRIE-LAM<br/>LOURGE (PMR), LAMIEBER<br/>(PMR)         s           19         10889429         AD. 196         TESTOR/FWAT2         BEST LIGHT         1           19         10889429         AD. 196         TESTOR/FWAT2         BEST LIGHT         1           17         10889429         AD. 196         SHADDET - PROZVODILA         MORD         6           16         10889429         AD. 196         SHADDET - PROZVODILA         MORD         6           16         10889429         AD. 196         SHADDET - PROZVODILA         MORD         6           16         10889429         AD. 196         SHADDET - PROZVODILA         CLASSE (BLUE NOTS)         33           16         10889429         AD. 196         SHADDET - PROZVODILA         PEETS FROM MAREDODD         33           16         10889429         AD. 196         SHADDET - PROZVODILA         PEETS FROM MAREDODD         33           17         10889429         AD. 196         SHADDET - PROZVODILA         PEETS FROM MAREDODD         30           18         10889429         AD. 196         SHADDET - PROZVODILA         PEETS FROM MAREDODD         30           19         10889429</td><td>19         101895529         PHELPMORES OFERATIONS<br/>A.D. NS         TESTOR JOCK/12         LAMION/CEMARRIE-LIGM<br/>(PHAP)         5         TESALIZIONA<br/>(PHAP)           10         100859529         PHELPMORES OFERATIONS<br/>A.D. NS         TESTOR JOCK/12         BESTLIGHT         1         R0.4.2024           10         100859529         PHELPMORES OFERATIONS<br/>A.D. NS         BERLIGHT         NOND         6         R0.4.2024           10         100859529         PHELPMORES OFERATIONS<br/>A.D. NS         S.PROZVODINIA         MOND         6         R0.4.2024           10         100859529         PHELPMORES OFERATIONS<br/>A.D. NS         S.PROZVODINIA MASINA         CLASSIC (BLUE. NOTS)         33         R0.6.4.2024           10         100859529         PHELPMORES OFERATIONS<br/>A.D. NS         S.PROZVODINIA MASINA         REELF FROM MARELORD<br/>(RELOW NS)         33         R0.6.4.2024           14         10189529         PHELPMORES OFERATIONS<br/>A.D. NS         S.PROZVODINIA         REELF FROM MARELORD<br/>(RELOW S)         33         R0.6.4.2024           13         10189529         PHELPMORES OFERATIONS<br/>A.D. NS         S.PROZVODINIA         REELF FROM MARELORD<br/>(RELOW S)         30         R0.6.4.2024           14         10189529         PHELPMORES OFERATIONS<br/>A.D. NS         S.PROZVODINIA         REELF FROM MARELORDS         30</td></td<> | 19         10889429         PRLP MORES OFERATIONE<br>AD. 196         TESTOR/FWAT2         LAMICO/FICE MARRIE-LAM<br>LOURGE (PMR), LAMIEBER<br>(PMR)         s           19         10889429         AD. 196         TESTOR/FWAT2         BEST LIGHT         1           19         10889429         AD. 196         TESTOR/FWAT2         BEST LIGHT         1           17         10889429         AD. 196         SHADDET - PROZVODILA         MORD         6           16         10889429         AD. 196         SHADDET - PROZVODILA         MORD         6           16         10889429         AD. 196         SHADDET - PROZVODILA         MORD         6           16         10889429         AD. 196         SHADDET - PROZVODILA         CLASSE (BLUE NOTS)         33           16         10889429         AD. 196         SHADDET - PROZVODILA         PEETS FROM MAREDODD         33           16         10889429         AD. 196         SHADDET - PROZVODILA         PEETS FROM MAREDODD         33           17         10889429         AD. 196         SHADDET - PROZVODILA         PEETS FROM MAREDODD         30           18         10889429         AD. 196         SHADDET - PROZVODILA         PEETS FROM MAREDODD         30           19         10889429 | 19         101895529         PHELPMORES OFERATIONS<br>A.D. NS         TESTOR JOCK/12         LAMION/CEMARRIE-LIGM<br>(PHAP)         5         TESALIZIONA<br>(PHAP)           10         100859529         PHELPMORES OFERATIONS<br>A.D. NS         TESTOR JOCK/12         BESTLIGHT         1         R0.4.2024           10         100859529         PHELPMORES OFERATIONS<br>A.D. NS         BERLIGHT         NOND         6         R0.4.2024           10         100859529         PHELPMORES OFERATIONS<br>A.D. NS         S.PROZVODINIA         MOND         6         R0.4.2024           10         100859529         PHELPMORES OFERATIONS<br>A.D. NS         S.PROZVODINIA MASINA         CLASSIC (BLUE. NOTS)         33         R0.6.4.2024           10         100859529         PHELPMORES OFERATIONS<br>A.D. NS         S.PROZVODINIA MASINA         REELF FROM MARELORD<br>(RELOW NS)         33         R0.6.4.2024           14         10189529         PHELPMORES OFERATIONS<br>A.D. NS         S.PROZVODINIA         REELF FROM MARELORD<br>(RELOW S)         33         R0.6.4.2024           13         10189529         PHELPMORES OFERATIONS<br>A.D. NS         S.PROZVODINIA         REELF FROM MARELORD<br>(RELOW S)         30         R0.6.4.2024           14         10189529         PHELPMORES OFERATIONS<br>A.D. NS         S.PROZVODINIA         REELF FROM MARELORDS         30 |

- 2. Preuzimanje dokumenta koji sadrži zahtevane produkcione kodove
- 1. Kliknuti na "Produkcioni kodovi".

| e          | Akcize          |   |                  |                                   |      |
|------------|-----------------|---|------------------|-----------------------------------|------|
| (3) Akcizr | ne markice      |   | Lista zahteva za | a akcizne markice                 |      |
|            | ne dozvole      |   | Broj zahteva     | Vrsta proizvoda 🗸 🗸 🗸 Broj markie | ie.  |
| ලා Akcizr  | na skladišta    |   | BROJZAHTEVA      | OBVEZNIK                          | UF   |
| ĝi Produl  |                 |   | 35-D-04/2024     | PHILIP MORRIS OPERATIONS A.D. NIŠ | DA   |
| ති Period  | lični izveštali |   | 43-D-04/2024     | YALA HABIBI DOO                   | NE   |
| ch Ditala  |                 |   | 42-D-04/2024     | YALA HABIBI DOO                   | NE   |
| 193 PU ODI | rasci           |   | 41-D-04/2024     | PHILIP MORRIS OPERATIONS A.D. NIŠ | NE   |
| ĝ Centra   | alni registar   | ~ | 40-D-04/2024     | YALA HABIBI DOO                   | NE   |
| ĝ Track    | & trace         | ~ | 39-D-04/2024     | YALA HABIRI DOO                   | NE   |
| 🕅 Dodoč    | avanla          |   | 57 5 5 7 2024    |                                   | 1.00 |

2. Kliknuti na dugme **"Preuzmi kodove"**, nakon čega će dokument koji sadrži sve zahtevane kodove biti preuzet i sačuvan na računaru kao eksel dokument.

| ROBNA MARKA                                                | TRAŽENA KOLIČINA | DATU <mark>M K</mark> REIRANJA<br>ZAHTEVA | PREUZIMANJE    |
|------------------------------------------------------------|------------------|-------------------------------------------|----------------|
| L&M LOUNGE MARINE-L&M<br>LOUNGE (PINK)-L&M SENSE<br>(PINK) | 5                | 11.04.2024                                | Preuzmi kodove |
| BEST LIGHT                                                 | 1                | 10.04.2024                                | Preuzmi kodove |
| MOND                                                       | 6                | 10.04.2024                                | Preuzmi kodove |
| CLASSIC (BLUE, 100'S)                                      | 33               | 08.04.2024                                | Preuzmi kodove |

3. Otvoriti preuzeti eksel dokument koji sadrži zahtevane produkcione kodove.

4. Primetiti dokument koji sadrži listu svih zahtevanih produkcionih kodova.

|    | A         | В        | С        | D       | E | F | н |  | к | L | м | N | 0 | Q | R |   |
|----|-----------|----------|----------|---------|---|---|---|--|---|---|---|---|---|---|---|---|
| 1  | Produkcio | oniKod   |          |         |   |   |   |  |   |   |   |   |   |   |   | l |
| 2  | MFVUT111  | OVMRGZX  | COG101CF | RM1102  |   |   |   |  |   |   |   |   |   |   |   | l |
| 3  | MF97VVX   | FXS87R3Y | OG101CRM | M1102   |   |   |   |  |   |   |   |   |   |   |   | l |
| 4  | MFJFR5UA  | W227V0Q  | 70G101CF | RM1102  |   |   |   |  |   |   |   |   |   |   |   | l |
| 5  | MF9WCNI   | MWV6Y41N | ZPOG1010 | CRM1102 |   |   |   |  |   |   |   |   |   |   |   | l |
| 6  | MFJIHTUZ  | O9Z0TBUQ | OG101CRM | 41102   |   |   |   |  |   |   |   |   |   |   |   | l |
| 7  |           |          |          |         |   |   |   |  |   |   |   |   |   |   |   | l |
| 8  |           |          |          |         |   |   |   |  |   |   |   |   |   |   |   | l |
| 9  |           |          |          |         |   |   |   |  |   |   |   |   |   |   |   | l |
| 10 |           |          |          |         |   |   |   |  |   |   |   |   |   |   |   | l |
| 11 |           |          |          |         |   |   |   |  |   |   |   |   |   |   |   | l |
| 12 |           |          |          |         |   |   |   |  |   |   |   |   |   |   |   | l |
| 13 |           |          |          |         |   |   |   |  |   |   |   |   |   |   |   | l |
| 14 |           |          |          |         |   |   |   |  |   |   |   |   |   |   |   | l |
| 15 |           |          |          |         |   |   |   |  |   |   |   |   |   |   |   | l |
| 16 |           |          |          |         |   |   |   |  |   |   |   |   |   |   |   | l |
| 17 |           |          |          |         |   |   |   |  |   |   |   |   |   |   |   | l |

## 3. Pregled detalja zahteva za produkcione kodove

1. Kliknuti na "Lista zahteva".

| ③ Akc<br>③ Akc<br>③ Proo | izne dozvole<br>izna skladišta | * | 36-D-04/2024<br>35-D-04/2024 | DUVANSKI PROIZVODI | 08.04.2024<br>05.04.2024 |
|--------------------------|--------------------------------|---|------------------------------|--------------------|--------------------------|
| ③ Akc<br>③ Akc<br>③ Proo | izne dozvole<br>izna skladišta | ~ | 35-D-04/2024                 | DUVANSKI PROIZVODI | 05.04.2024               |
| ෯ Akc<br>෯ Prod          | izna skladišta                 |   |                              |                    |                          |
| ම Proc                   |                                |   | 34-D-03/2024                 | DUVANSKI PROIZVODI | 29.03.2024               |
|                          | dukcioni kodovi                | ^ |                              |                    |                          |
|                          |                                |   | 33-D-03/2024                 | DUVANSKI PROIZVODI | 22.03.2024               |
| Nov                      | i zahtev                       |   | 31-D-03/2024                 | DUVANSKI PROIZVODI | 15.03.2024               |
| List                     | a zahteva                      |   |                              |                    |                          |
| ĝ PU d                   | obrasci                        |   |                              |                    |                          |
| බ Trac                   | ok & trace                     | ~ |                              |                    |                          |
| 🕸 Pod                    | ešavanja                       |   |                              |                    |                          |

2. Kliknuti na zahtev u listi svih podnetih zahteva za generisanje produkcionih kodova.

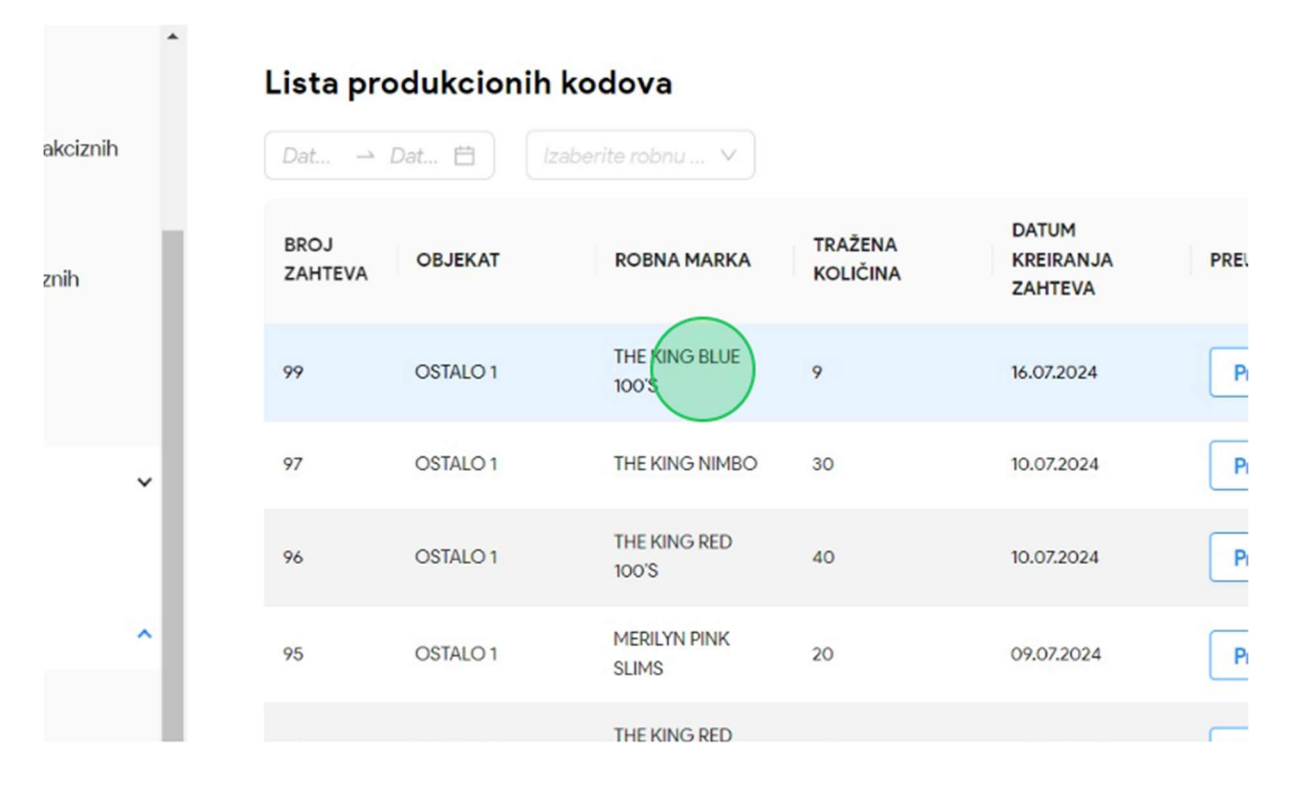

3. Primetiti prikazane informacije detalja zahteva za produkcione kodove

.

|          | Zahtev za generisanje produkcionih kodova                                                           |                               |   |
|----------|----------------------------------------------------------------------------------------------------|-------------------------------|---|
| ıkciznih | *Tip obveznika                                                                                      | Uvoznik                       |   |
| nih      | *Objekat                                                                                            | Ostalo 1                      | ~ |
|          | Oznaka jesu li u proces proizvodnje uključene mašine                                                | 🖲 Da 🔵 Ne                     |   |
| ~        | Identifikacijski kod mašine                                                                         | Туу                           | ~ |
|          | *Vrsta duvanskog proizvoda                                                                          | Cigareta Nesagorevajući duvan |   |
| ^        | *Oznaka kombinovane nomenklature KN - carinska tarifa                                               | k                             |   |
|          | *Robna marka duvanskog proizvoda                                                                    | THE KING Blue 100's           |   |
|          | *Prosečna brutomasa jediničnog pakovanja, uključujući pakovanje, u gramima sa tečnošću do 0,1 grama | 9                             |   |
| v        | *Broj cigareta u jediničnom pakovanju                                                               | 9                             |   |
| - L      | *Tražena količina jedinstvenih identifikacijskih oznaka na nivou jediničnog pakovanju               | 9                             |   |

4. Pretraga zahteva za produkcione kodove po periodu podnošenja zahteva

1. Kliknuti na "Produkcioni kodovi".

|    | eAkcize              |   |                  |                                   |     |
|----|----------------------|---|------------------|-----------------------------------|-----|
| \$ | Akcizne markice      |   | Lista zahteva za | a akcizne markice                 |     |
| ¢  | Akcizne dozvole      |   | Broj zahteva     | Vrsta proizvoda 🗸 🗸 Broj mark     | ice |
| 愈  | Akcizna skladišta    |   | BROJ ZAHTEVA     | OBVEZNIK                          | U   |
| ¢  | Produkcioni kodovi   |   | 35-D-04/2024     | PHILIP MORRIS OPERATIONS A.D. NIŠ | D   |
| ത  | Periodični izveštali |   | 43-D-04/2024     | YALA HABIBI DOO                   | N   |
| ~  |                      |   | 42-D-04/2024     | YALA HABIBI DOO                   | N   |
| 63 | PU obrasci           |   | 41-D-04/2024     | PHILIP MORRIS OPERATIONS A.D. NIŠ | N   |
| ¢  | Centralni registar   | ~ | 40-D-04/2024     | YALA HABIBI DOO                   | N   |
| ¢  | Track & trace        | ~ | 30-D-04/2024     | YALA HABIBLOOD                    | N   |
| ~  |                      |   | 07 0 07/2024     |                                   |     |

2. Kliknuti na polje za pretragu **"Datum od"** nakon čega će se otvoriti kalendar za odabir perioda podnošenja zahteva za produkcione kodove.

| eAkcize                |   |              |               |                                    |
|------------------------|---|--------------|---------------|------------------------------------|
| ෯ Akcizne markice      |   | Lista produk | cionih kodova |                                    |
| හි Akcizne dozvole     |   | Datumod      | → Datum do 📋  | lzaberite robnu marku              |
|                        |   | BROJZAHTEVA  | PIB           | DRUŠTVO NAZIV                      |
| Produkcioni kodovi     |   | 10           | 101859529     | PHILIP MORRIS OPERATIO             |
| 🕸 Periodični izveštaji |   |              |               | A.D. NIŠ                           |
| ର୍ତ୍ତ PU obrasci       |   | 18           | 101859529     | PHILIP MORRIS OPERATIO<br>A.D. NIŠ |
| 🕲 Centralni registar   | ~ | 17           | 101859529     | PHILIP MORRIS OPERATIO<br>A.D. NIŠ |
| ĝ Track & trace        | ~ | 16           | 101850520     | PHILIP MORRIS OPERATIO             |

3. Odabrati datum za početak željenog perioda pretrage.

|                                                                    | Akcizne markice              |   |        | pro    | uur     |       |         | loui    | Jva     | _ |         |         |        |        |         |     |
|--------------------------------------------------------------------|------------------------------|---|--------|--------|---------|-------|---------|---------|---------|---|---------|---------|--------|--------|---------|-----|
| ¢                                                                  | Akcizne dozvole              |   | 01.04. | 2024.  |         |       | Datun   | n do    |         |   |         |         |        |        |         |     |
| 暾                                                                  | Akcizna skladišta            |   | « ‹    |        | A       | or 20 | 24      |         |         |   |         |         | М      | aj 20  | 24      |     |
| ¢                                                                  | Produkcioni kodovi           |   | Pon    | Uto    | Sre     | Cet   | Pet     | Sub     | Ned     |   | Pon     | Uto     | Sre    | Cet    | Pet     | Sub |
| ¢                                                                  | Periodični izveštaji         |   |        | 2<br>9 | 3<br>10 | 4     | 5<br>12 | 6<br>13 | 7<br>14 |   | 29<br>6 | 30<br>7 | 1<br>8 | 2<br>9 | 3<br>10 | 4   |
| ¢                                                                  | PU obrasci                   |   | 15     | 16     | 17      | 18    | 19      | 20      | 21      |   | 13      | 14      | 15     | 16     | 17      | 18  |
| ¢                                                                  | Centralni registar           | ~ | 22     | 23     | 24      | 25    | 26      | 27      | 28      |   | 20      | 21      | 22     | 23     | 24      | 25  |
| ¢                                                                  | Track & trace                | ~ | 29     | 30     | 1       | 2     | 3       | 4       | 5       |   | 27      | 28      | 29     | 30     | 31      | 1   |
| (2)<br>(2)<br>(2)<br>(2)<br>(2)<br>(2)<br>(2)<br>(2)<br>(2)<br>(2) | Track & trace<br>Podešavanja | × | 6      | 7      | 8       | 9     | 10      | 11      | 12      |   | 3       | 4       | 5      | 6      | 7       |     |

4. Odabrati datum za kraj perioda pretrage.

| Akcizne markice      |   | Lista   | pro     | duk     | cior  | nih I   | cod     | ova     |         |           |              |         |         |         |         |
|----------------------|---|---------|---------|---------|-------|---------|---------|---------|---------|-----------|--------------|---------|---------|---------|---------|
| Akcizne dozvole      |   | 01.04.2 | 2024.   |         |       | 11.04.  | 2024,   | Ė       |         |           |              |         | irki -  |         |         |
| Akcizna skladišta    |   | « <     |         | A       | pr 20 | 24      |         |         |         |           | м            | aj 20   | 24      |         | > >>    |
| Produkcioni kodovi   |   | Pon     | Uto     | Sre     | Cet   | Pet     | Sub     | Ned     | Pon     | Uto       | Sre          | Cet     | Pet     | Sub     | Ned     |
| Periodični izveštaji |   | 8       | 2<br>9  | 3<br>10 | 4     | 5       | 6<br>13 | 7<br>14 | 29<br>6 | 30<br>7   | 1<br>8       | 2<br>9  | 3<br>10 | 4<br>11 | 5<br>12 |
| PU obrasci           |   | 15      | 16      | 17      | 18    | 19      | 20      | 21      | 13      | 14        | 15           | 16      | 17      | 18      | 19      |
| Centralni registar   | • | 22      | 23      | 24      | 25    | 26      | 27      | 28      | 20      | 21        | 22           | 23      | 24      | 25      | 26      |
| Track & trace        | ~ | 29<br>6 | 30<br>7 | 1       | 2     | 3<br>10 | 4       | 5       | 27      | <b>28</b> | 29<br>5      | 30<br>6 | 31<br>7 | 1       | 2       |
| Podešavanja          |   |         |         |         |       |         |         |         |         |           |              |         |         |         |         |
|                      |   | 15      |         |         |       |         | 10185   | 9529    |         |           | PHII<br>A.D. | LIP MO  | RRIS O  | PERATI  | ONS     |

#### 5. Primetiti pretraženu listu zahteva za produkcione kodove po odabranim parametrima pretrage.

| 01.04.2024.  | - 11.04.2024. |                                      | V PlB                   |                                                            |                  |                            |
|--------------|---------------|--------------------------------------|-------------------------|------------------------------------------------------------|------------------|----------------------------|
| BROJ ZAHTEVA | PIB           | DRUŠTVO NAZIV                        | OBJEKAT                 | ROBNA MARKA                                                | TRAŽENA KOLIČINA | DATUM KREIRANJA<br>ZAHTEVA |
| 9            | 101859529     | PHILIP MORRIS OPERATIONS<br>A.D. NIŠ | TESTOBJEKAT12           | L&M LOUNGE MARINE-L&M<br>LOUNGE (PINK)-L&M SENSE<br>(PINK) | 5                | 11.04.2024                 |
| 3            | 101859529     | PHILIP MORRIS OPERATIONS<br>A.D. NIŠ | TESTOBJEKAT12           | BEST LIGHT                                                 | 1                | 10.04,2024                 |
| ,            | 101859529     | PHILIP MORRIS OPERATIONS<br>A.D. NIŠ | SKLADISTE - PROIZVODNJA | MOND                                                       | 6                | 10.04.2024                 |
| 6            | 101859529     | PHILIP MORRIS OPERATIONS<br>A.D. NIŠ | S - PROIZVODNJA MASINA  | CLASSIC (BLUE, 100'S)                                      | 33               | 08.04.2024                 |
| 5            | 101859529     | PHILIP MORRIS OPERATIONS<br>A.D. NIŠ | S - PROIZVODNJA MASINA  | HEETS FROM MARLBORO<br>(YELLOW 5)                          | 33               | 08.04.2024                 |
| 4            | 101859529     | PHILIP MORRIS OPERATIONS<br>A.D. NIŠ | SKLADISTE - PROIZVODNJA | HEETS FROM MARLBORO<br>(YELLOW 5)                          | 33               | 08.04.2024                 |
| 3            | 101859529     | PHILIP MORRIS OPERATIONS<br>A.D. NIŠ | TESTOBJEKAT12           | ДРИНА (БЕЗ ФИЛТЕРА)                                        | 100              | 05.04.2024                 |
| 2            | 101859529     | PHILIP MORRIS OPERATIONS<br>A.D. NIŠ | S - PROIZVODNJA         | HEETS (TURQUOISE<br>SELECTION)                             | 300              | 05.04.2024                 |
| 2            | 101859529     | PHILIP MORRIS OPERATIONS<br>A.D. NIŠ | S - PROIZVODNJA         | HEETS (TURQUOISE<br>SELECTION)                             | 300              | 05.04.20                   |

#### 5. Pretraga zahteva za produkcione kodove po robnoj marki

1. Kliknuti na "Produkcioni kodovi".

|     | eAkcize              |   |                  |                                   |        |
|-----|----------------------|---|------------------|-----------------------------------|--------|
| 愈   | Akcizne markice      |   | Lista zahteva za | a akcizne markice                 |        |
| 愈   | Akcizne dozvole      |   | Broj zahteva     | Vrsta proizvoda 🗸 V 🛛 🖉 Broj mark | dce    |
| 567 | Akcizna skladišta    |   | BROJZAHTEVA      | OBVEZNIK                          | UF     |
| ~   |                      |   | 35-D-04/2024     | PHILIP MORRIS OPERATIONS A.D. NIŠ | DA     |
| ¢   | Produkcion kodovi    |   | 43-D-04/2024     | YALA HABIBI DOO                   | NE     |
| 愈   | Periodični izveštaji |   | 42 D. 04/2024    |                                   | NE     |
| ⑬   | PU obrasci           |   | 42-0-04/2024     | TALA HADIDI DOO                   | INC    |
| ŝ   | Controlni radistar   | ~ | 41-D-04/2024     | PHILIP MORRIS OPERATIONS A.D. NIŠ | NE     |
| \$  | Certuarii registai   |   | 40-D-04/2024     | YALA HABIBI DOO                   | NE     |
| Ś   | Track & trace        | ~ | 20 D 04/2024     | YALA HARIPLOOD                    | D.I.F. |
| 愈   | Podešavanja          |   | 37-0-04/2024     |                                   | INE    |

2. Kliknuti na **"Robna marka"** polje za pretragu, nakon čega će se prikazati lista opcija svih robnih marki u sistemu.

|                              |                             |                                      | + Do                    | daj subj           |
|------------------------------|-----------------------------|--------------------------------------|-------------------------|--------------------|
| lista produkci<br>Datum od - | onih kodova<br>→ Datum do 📋 | robnu marku                          | V PIB                   |                    |
| BROJZAHTEVA                  | РІВ                         | DRUŠTVO NAZIV                        | OBJEKAT                 | ROI                |
| 9                            | 101859529                   | PHILIP MORRIS OPERATIONS<br>A.D. NIŠ | TESTOBJEKAT12           | L&M<br>LOU<br>(PIN |
| 18                           | 101859529                   | PHILIP MORRIS OPERATIONS<br>A.D. NIŠ | TESTOBJEKAT12           | BES                |
| 17                           | 101859529                   | PHILIP MORRIS OPERATIONS<br>A.D. NIŠ | SKLADISTE - PROIZVODNJA | MO                 |
| 14                           | 101850520                   | PHILIP MORRIS OPERATIONS             |                         | CLA                |

3. U polje za pretragu uneti željeni parametar pretrage, u našem slučaju uneti "Best light".

4. Nakon unosa parametra pretrage, odabrati prikazanu opciju.

|              |                |                                      | + Do                    | odaj subj€           |
|--------------|----------------|--------------------------------------|-------------------------|----------------------|
| Lista produl | kcionih kodova |                                      |                         |                      |
| Datum od     | → Datum do 🗄   | best light                           | PIB                     |                      |
| BROJZAHTEVA  | PIB            | Best light                           | d                       | ROB                  |
| 19           | 101859529      | PHILIP MORRIS OPERATIONS<br>A.D. NIŠ | TESTOBJEKAT12           | L&M<br>LOUI<br>(PINI |
| 18           | 101859529      | PHILIP MORRIS OPERATIONS<br>A.D. NIŠ | TESTOBJEKAT12           | BEST                 |
| 17           | 101859529      | PHILIP MORRIS OPERATIONS<br>A.D. NIŠ | SKLADISTE - PROIZVODNJA | MON                  |
| 14           | 101850520      | PHILIP MORRIS OPERATIONS             |                         | CLAS                 |

5. Primetiti da je tabela zahteva za produkcione kodove pretražena po odabranom parametru pretrage.

| Datum od    | → Datum do | Best light                           | V) (PB        |             |                  |                           |
|-------------|------------|--------------------------------------|---------------|-------------|------------------|---------------------------|
| BROJZAHTEVA | PIB        | DRUŠTVO NAZIV                        | OBJEKAT       | ROBNA MARKA | TRAŽENA KOLIČINA | DATUM KREIRANJ<br>ZAHTEVA |
| 18          | 101859529  | PHILIP MORRIS OPERATIONS<br>A.D. NIŠ | TESTOBJEKAT12 | BEST LIGHT  | t                | 10.04.2024                |
|             |            |                                      |               |             |                  |                           |
|             |            |                                      |               |             |                  |                           |
|             |            |                                      |               |             |                  |                           |
|             |            |                                      |               |             |                  |                           |
|             |            |                                      |               |             |                  |                           |
|             |            |                                      |               |             |                  |                           |
|             |            |                                      |               |             |                  |                           |
|             |            |                                      |               |             |                  |                           |
|             |            |                                      |               |             |                  |                           |

### 6. Pretraga zahteva za produkcione kodove po PIB-u

1. Kliknuti na "Produkcioni kodovi".

|    | eAkcize              |   |                  |                                   |    |
|----|----------------------|---|------------------|-----------------------------------|----|
| ø  | Akcizne markice      |   | Lista zahteva za | a akcizne markice                 |    |
| ø  | Akcizne dozvole      |   | Broj zahteva     | Vrsta proizvoda 🗸 V 🛛 Broj marki  | ce |
| 愈  | Akcizna skladišta    |   | BROJ ZAHTEVA     | OBVEZNIK                          | U  |
| කි | Produkcioni kodovi   |   | 35-D-04/2024     | PHILIP MORRIS OPERATIONS A.D. NIŠ | D  |
| é  | Pariodični izvačtali |   | 43-D-04/2024     | YALA HABIBI DOO                   | N  |
| ę  | Pendulcinizvestaji   |   | 42-D-04/2024     | YALA HABIBI DOO                   | NE |
| 9  | PU obrasci           |   | 41-D-04/2024     | PHILIP MORRIS OPERATIONS A.D. NIS | NE |
| ĝ  | Centralni registar   | ~ | 40-D-04/2024     | YALA HABIBI DOO                   | NE |
| ¢  | Track & trace        | * | 39-D-04/2024     | YALA HABIBI DOO                   | NE |

2. Kliknuti na polje za pretragu "PIB".

|                                      | + Do                    | daj subjekt МИНИСТАР                                       | СТВО ФИНАНСИЈА   |            |
|--------------------------------------|-------------------------|------------------------------------------------------------|------------------|------------|
| lzabarite robnu marku                | V PIB                   |                                                            |                  |            |
| DRUŠTVO NAZIV                        | OBJEKAT                 | ROBNA MARKA                                                | TRAŽENA KOLIČINA | DA1<br>ZAł |
| PHILIP MORRIS OPERATIONS<br>A.D. NIŠ | TESTOBJEKAT12           | L&M LOUNGE MARINE-L&M<br>LOUNGE (PINK)-L&M SENSI<br>(PINK) | 1<br>E 5         | 11.0       |
| PHILIP MORRIS OPERATIONS<br>A.D. NIŠ | TESTOBJEKAT12           | BEST LIGHT                                                 | 1                | 10.0       |
| PHILIP MORRIS OPERATIONS<br>A.D. NIŠ | SKLADISTE - PROIZVODNJA | MOND                                                       | 6                | 10.0       |
| PHILIP MORRIS OPERATIONS             |                         |                                                            | 99               | 08/        |

3. Uneti PIB subjekta za koji želimo da izvršimo pretragu po izabranom parametru pretrage.

4. Primetiti da je lista zahteva produkcionih kodova pretražena po PIB parametru pretrage, što je u našem slučaju PIB za subjekt **"PHILIP MORRIS OPERATIONS A.D. NIŠ".** 

| Datum od     | → Datum do 🖂 |                                      | 101859529               |                                                            |                  |                            |
|--------------|--------------|--------------------------------------|-------------------------|------------------------------------------------------------|------------------|----------------------------|
| BROJ ZAHTEVA | PIB          | DRUŠTVO NAZIV                        | OBJEKAT                 | ROBNA MARKA                                                | TRAŽENA KOLIČINA | DATUM KREIRANJA<br>ZAHTEVA |
| 19           | 101859529    | PHILIP MORRIS OPERATIONS<br>A.D. NIŜ | TESTOBJEKAT12           | L&M LOUNGE MARINE-L&M<br>LOUNGE (PINK)-L&M SENSE<br>(PINK) | 5                | 11.04.2024                 |
| 18           | 101859529    | PHILIP MORRIS OPERATIONS<br>A.D. NIŠ | TESTOBJEKAT12           | BEST LIGHT                                                 | 1                | 10.04.2024                 |
| 17           | 101859529    | PHILIP MORRIS OPERATIONS<br>A.D. NIŠ | SKLADISTE - PROIZVODNJA | MOND                                                       | 6                | 10.04.2024                 |
| 16           | 101859529    | PHILIP MORRIS OPERATIONS<br>A.D. NIŠ | S - PROIZVODNJA MAŠINA  | CLASSIC (BLUE, 100'S)                                      | 33               | 08.04.2024                 |
| 15           | 101859529    | PHILIP MORRIS OPERATIONS<br>A.D. NIŠ | S - PROIZVODNJA MASINA  | HEETS FROM MARLBORO<br>(YELLOW 5)                          | 33               | 08.04.2024                 |
| 14           | 101859529    | PHILIP MORRIS OPERATIONS<br>A.D. NIŠ | SKLADISTE - PROIZVODNJA | HEETS FROM MARLBORD<br>(YELLOW 5)                          | 33               | 08.04.2024                 |
| 3            | 101859529    | PHILIP MORRIS OPERATIONS<br>A.D. NIŠ | TESTOBJEKAT12           | ДРИНА (БЕЗ ФИЛТЕРА)                                        | 100              | 05.04.2024                 |
| 12           | 101859529    | PHILIP MORRIS OPERATIONS<br>A.D. NIŠ | S - PROIZVODNJA         | HEETS (TURQUOISE<br>SELECTION)                             | 300              | 05.04.2024                 |
| ,            | 101859529    | PHILIP MORRIS OPERATIONS<br>A.D. NIŠ | SKLADISTE - PROIZVODNJA | МОРАВА КЛАСИЧНА                                            | 1000             | 19.03.2024                 |
|              | 101050520    | PHILIP MORRIS OPERATIONS             |                         | MORARA KRACININA                                           | 100000           | 50.00.0004                 |

# **MFIN - AKCIZNE MARKICE**

Korisnik sistema u sekciji akcizne markice ima uvid u listu svih zahteva za akcizne markice i njihove osnovne informacije, kao i parametre za pretragu liste.

Pored pregleda liste zahteva za akcizne markice, svaki zahtev se može otvoriti i imati uvid u detaljnije informacije zahteva. Korisnik sistema ima i mogućnost obrade zahteva za akcizne markice.

#### 1. Pregled liste zahteva za akcizne markice

#### 1. Kliknuti na "Akcizne markice".

| eAkcize              |     |                |         |                 |             |
|----------------------|-----|----------------|---------|-----------------|-------------|
| 183 Akcizhe markice  | Li  | sta zahteva za | akcizne | dozvole         |             |
| Akcizne dozvole      |     |                | ×)[     | Tip zahteva 🔍 🗸 | Datum od    |
| Akcizna skladišta    | E   | ROJZAHTEVA     | D       | ATUM ZAHTEVA    | TIP ZAHTEVA |
| Produkcioni kodovi   | 2   | 8-AD-04/2024   | 11      | .04.2024.       | NOV         |
| Periodični izveštaji | 2   | 7-AD-04/2024   | 11      | 1.04.2024.      | NOV         |
| හු PU obrasci        | 2   | 6-AD-04/2024   | 11      | 1.04.2024.      | NOV         |
| 🔞 Centralni registar | • 2 | 5-AD-04/2024   | 11      | 1.04,2024.      | NOV         |
| l Track & trace      | •   | 4-AD-04/2024   | 11      | .04.2024.       | NOV         |

2. Primetiti listu svih podnetih zahteva za akcizne markice.

| AKCIZE                                                                                             |                                                                                                    |                                |                                                          | <ul> <li>Dodaj subjekt</li> </ul> | MINING ANG IDU GWITARGAUA | - Labrica E |
|----------------------------------------------------------------------------------------------------|----------------------------------------------------------------------------------------------------|--------------------------------|----------------------------------------------------------|-----------------------------------|---------------------------|-------------|
| arlóce                                                                                             | Lista zahteva za                                                                                                    | akcizne markice                |                                                          |                                   |                           |             |
| ankico<br>szevole<br>szevole<br>skadáta<br>iz bezetají<br>t<br>t<br>egijátar v<br>egijátar v<br>ja | Lista zantova za<br>Ing zantova<br>860.12447694<br>40-0-04/2024<br>40-0-04/2024<br>40-0-04/2024<br>40-0-04/2024<br>30-0-04/2024<br>30-0-04/2024<br>30-0-04/2024 | ACCZNE METRICE                 | Inner<br>UPLATA PREDRAČUNA<br>DA<br>NE<br>NE<br>DA<br>DA | 09565                             | Drum of                   | PAT         |
|                                                                                                    | 34-D-04/2024                                                                                                    | PHUP HORRS OPERATIONS A.D. NIS | 16                                                       |                                   | 98.01.2024                | PODNET      |

- 2. Pretraga zahteva za akcizne markice po broju zahteva
- 1. Kliknuti na "Akcizne markice".

|         | eAkcize          |   |                 |         |               |             |         |
|---------|------------------|---|-----------------|---------|---------------|-------------|---------|
| 🏟 Akci  | zne markice      |   | Lista zahteva z | a akciz | ne dozvole    |             |         |
| Akci    | zne dozvole      |   |                 | V)      |               | ∨ ] ( Datur | n od    |
| ණු Akci | zna skladišta    |   | BROJZAHTEVA     |         | DATUM ZAHTEVA | ai T        | ZAHTEVA |
| ĝ Proc  | lukcioni kodovi  |   | 28-AD-04/2024   |         | 11.04.2024.   | NC          | Ŵ       |
| න Perio | odični izveštaji |   | 27-AD-04/2024   |         | 11.04.2024.   | NC          | Ŵ       |
| ĝ PU d  | brasci           |   | 26-AD-04/2024   |         | 11.04.2024.   | NC          | W       |
| ĝ Cen   | tralni registar  | ~ | 25-AD-04/2024   |         | 11.04.2024.   | NC          | W       |
| ු Trac  | k & trace        | ~ | 24-AD-04/2024   |         | 11.04.2024.   | NC          | W       |

2. U polje za pretragu **"Broj zahteva"** uneti tačan broj zahteva. U našem primeru ćemo vršiti pretragu po **"35-D-04/2024"** broju zahteva.

| eAkci                    | ze |                  |                                   |      |
|--------------------------|----|------------------|-----------------------------------|------|
| Akcizne markice          |    | Lista zahteva za | akcizne markice                   |      |
| 🕸 Akcizne dozvole        |    | Bruzalite        | Vrsta proizvoda 🗸 V 🛛 Broj mari   | lice |
| 🕄 Akcizna skladišta      |    | BROJ ZAHTEVA     | OBVEZNIK                          | UF   |
| හි Produkcioni kodovi    |    | 35-D-04/2024     | PHILIP MORRIS OPERATIONS A.D. NIŠ | DA   |
| 🗘 Daviadižat izvožtali   |    | 43-D-04/2024     | YALA HABIBI DOO                   | NE   |
| igi Periodichi izvestaji |    | 42-D-04/2024     | YALA HABIBI DOO                   | Ne   |
| Ø PU obrasci             |    | 41-D-04/2024     | PHILIP MORRIS OPERATIONS A.D. NIŠ | NE   |
| 🕲 Centralni registar     | ~  | 40-D-04/2024     | YALA HABIBI DOO                   | NE   |
| Track & trace            | ~  | 20 D 04/2024     |                                   | NE   |

3. U polje za pretragu uneti "**35-D-04/2024**" broj zahteva.

4. Primetiti da je lista zahteva za akcizne markice pretražena po unetom parametru pretrage.

| Akcize        |   |                     |                         |              |                   | + Dodaj subjekt | МИНИСТАРСТВО ФИНАНСИЈА |                          | V Latinica 😰 🌘    |
|---------------|---|---------------------|-------------------------|--------------|-------------------|-----------------|------------------------|--------------------------|-------------------|
| maridoe       |   | Lista zahteva za ak | cizne markice           |              |                   |                 |                        |                          |                   |
| dozvole       |   | 35-D-04/2024 O      |                         | Booj markica |                   |                 | Catumod → Datamido E ) | Naziv podnosloca zahteva | PIB .             |
| skladišta     |   | BROJ ZAHTEVA        | OBVEZNIK                |              | UPLATA PREDRAČUNA | OPSEG           | DATUM                  |                          | STATUS            |
| ioni kodovi   |   | 35-D-04/2024        | PHILIP MORRIS OPERATION | NS A.D. NIŠ  | DA                |                 | 05.04.202              | 4                        | IZVRŠENO PLAČANJE |
| ni izvelitaji |   |                     |                         |              |                   |                 |                        |                          |                   |
| icl           |   |                     |                         |              |                   |                 |                        |                          |                   |
| í registar    | • |                     |                         |              |                   |                 |                        |                          |                   |
| yace          | • |                     |                         |              |                   |                 |                        |                          |                   |
| anja          |   |                     |                         |              |                   |                 |                        |                          |                   |
|               |   |                     |                         |              |                   |                 |                        |                          |                   |
|               | _ |                     |                         |              |                   |                 |                        |                          |                   |

- 3. Pretraga zahteva za akcizne markice po vrsti proizvoda
- 1. Kliknuti na "Akcizne markice".

|    | eAkcize              |   |                 |         |               |    |             |
|----|----------------------|---|-----------------|---------|---------------|----|-------------|
| \$ | Akcizne markice      |   | Lista zahteva z | a akciz | ne dozvole    |    |             |
| ø  | Akcizne dozvole      |   |                 | V       |               | ٧) | Datum od    |
| ø  | Akcizna skladišta    |   | BROJZAHTEVA     |         | DATUM ZAHTEVA |    | TIP ZAHTEVA |
| Ø  | Produkcioni kodovi   |   | 28-AD-04/2024   |         | 11.04.2024.   |    | NOV         |
| ¢  | Periodični izveštaji |   | 27-AD-04/2024   |         | 11.04.2024.   |    | NOV         |
| \$ | PU obrasci           |   | 26-AD-04/2024   |         | 11.04.2024.   |    | NOV         |
| ø  | Centralni registar   | ~ | 25-AD-04/2024   |         | 11.04.2024.   |    | NOV         |
| 愈  | Track & trace        | ~ | 24-AD-04/2024   |         | 11.04.2024.   |    | NOV         |

2. Kliknuti na polje "Vrsta proizvoda" nakon čega će se prikazati padajuća lista opcija sa vrstama proizvoda.

| kcize    | 6 |                     |                                   |                   |
|----------|---|---------------------|-----------------------------------|-------------------|
| irkice   |   | Lista zahteva za al | kcizne markice                    |                   |
| zvole    |   | Broj zahteva        | Vrata voizvoda 🗸 Broj mark        | lice              |
| adišta   |   | BROJZAHTEVA         | OBVEZNIK                          | UPLATA PREDRAČUNA |
| ikodovi  |   | 35-D-04/2024        | PHILIP MORRIS OPERATIONS A.D. NIŠ | DA                |
| TROUGHT  |   | 43-D-04/2024        | YALA HABIBI DOO                   | NE                |
| zveštaji |   | 42-D-04/2024        | YALA HABIBI DOO                   | NE                |
|          |   | 41-D-04/2024        | PHILIP MORRIS OPERATIONS A.D. NIŠ | NE                |
| egistar  | ~ | 40-D-04/2024        | YALA HABIBI DOO                   | NE                |
| ce       | ¥ | 39-D-04/2024        | YALA HABIBI DOO                   | NF                |

3. Za naš primer, u padajućoj listi opcija odabrati opciju "Kafa".

| ize |                  |                                  |                   |
|-----|------------------|----------------------------------|-------------------|
|     | Lista zahteva za | a akcizne markice                |                   |
|     | Broj zahteva     | Vrsta proizvoda 🛛 🗸 Broj n       | narkice           |
|     | BROJ ZAHTEVA     | Alkoholna pića                   | UPLATA PREDRAČUNA |
| vi  | 35-D-04/2024     | Kafa VS A.D. NI                  | \$ DA             |
|     | 43-D-04/2024     | YALA HABIBI DOO                  | NE                |
| £   | 42-D-04/2024     | YALA HABIBI DOO                  | NE                |
| ~   | 41-D-04/2024     | PHILIP MORRIS OPERATIONS A.D. NI | Š NE              |
|     | 40-D-04/2024     | YALA HABIBI DOO                  | NE                |
|     | 39-D-04/2024     | YALA HABIBI DOO                  | NE                |

4. Primetiti da je lista zahteva za akcizne markice pretražena po unetom parametru pretrage.

| Broj zahteva | Kafa V                  | Broj markice |            | ∨ ] Datum od →         | Datum do 📋 🛛 Naziv podnosi | ioca zahteva |
|--------------|-------------------------|--------------|------------|------------------------|----------------------------|--------------|
| BROJZAHTEVA  | OBVEZNIK                | UPLATA PRE   | EDRAČUNA O | PSEG                   | DATUM                      |              |
| 7-K-01/2024  | ATLANTIC GRAND DOO BEOG | RAD DA       | 04         | 895350001 - 0895650000 | 22.01.2024                 |              |
| 6-K-01/2024  | ATLANTIC GRAND DOO BEOG | RAD NE       |            |                        | 22.01.2024                 |              |
| 5-K-01/2024  | ATLANTIC GRAND DOO BEOG | RAD NE       |            |                        | 22.01.2024                 |              |
| 4-K-01/2024  | ATLANTIC GRAND DOO BEOG | RAD NE       |            |                        | 22.01.2024                 |              |
| 3-K-01/2024  | ATLANTIC GRAND DOO BEOG | RAD NE       |            |                        | 22.01.2024                 |              |
| 2-K-01/2024  | ATLANTIC GRAND DOO BEOG | RAD NE       |            |                        | 22.01.2024                 |              |
| 1-K-01/2024  | ATLANTIC GRAND DOO BEOG | RAD NE       |            |                        | 22.01.2024                 |              |

- 4. Pretraga zahteva za akcizne markice po broju markice
- 1. Kliknuti na "Akcizne markice".

| eAkcize                |   |                 |                   |             |
|------------------------|---|-----------------|-------------------|-------------|
| Akcizne(markice)       |   | Lista zahteva z | a akcizne dozvole |             |
| ঞ্চি Akcizne dozvole   |   |                 | V ] [Tip zahteva  | ∨ Datum od  |
| 🕄 Akcizna skladišta    |   | BROJZAHTEVA     | DATUM ZAHTEVA     | TIP ZAHTEVA |
| හු Produkcioni kodovi  |   | 28-AD-04/2024   | 11.04.2024.       | NOV         |
| 🕄 Periodični izveštaji |   | 27-AD-04/2024   | 11.04.2024.       | NOV         |
| හු PU obrasci          |   | 26-AD-04/2024   | 11.04.2024.       | NOV         |
| 🕸 Centralni registar   | ~ | 25-AD-04/2024   | 11.04,2024.       | NOV         |
| Track & trace          | • | 24-AD-04/2024   | 11.04.2024.       | NOV         |

2. Kliknuti na polje za pretragu "Broj markice".

|               |                                         |                   | + Dodaj subjekt МИНИ |
|---------------|-----------------------------------------|-------------------|----------------------|
| ta zahteva za | a akcizne markice                       |                   |                      |
| oj zahteva    | Vrsta proizvoda 🗸 🗸 🗸 🗸 Vrsta proizvoda | ce Status         | ∨ ) ( Dat            |
| OJZAHTEVA     | OBVEZNIK                                | UPLATA PREDRAČUNA | OPSEG                |
| -D-04/2024    | PHILIP MORRIS OPERATIONS A.D. NIŠ       | DA                |                      |
| -D-04/2024    | YALA HABIBI DOO                         | NE                |                      |
| -D-04/2024    | YALA HABIBI DOO                         | NE                |                      |
| -D-04/2024    | PHILIP MORRIS OPERATIONS A.D. NIŠ       | NE                |                      |
| -D-04/2024    | YALA HABIBI DOO                         | NE                |                      |
| -D-04/2024    | YALA HABIBLDOO                          | NF                |                      |

3. U polje za pretragu uneti broj markice koji je deo dostavljenog opsega akciznih markica. Za naš primer ćemo uneti **"0895350001"** broj markice kao parametar pretrage.

4. Primetiti da je lista zahteva za akcizne markice pretražena po unetom parametru pretrage.

| izne markice |                |                   |                |            |            |
|--------------|----------------|-------------------|----------------|------------|------------|
|              | ∨ 08953500     | 001 O Status      | × ]            | Datum od 🖂 | Datum do 📋 |
| OBVEZNIK     |                | UPLATA PREDRAČUNA | OPSEG          |            | DATUM      |
| ATLANTIC GRA | ND DOO BEOGRAD | DA                | 0895350001 - 0 | 0895650000 | 22.01.20   |
|              |                |                   |                |            |            |
|              |                |                   |                |            |            |
|              |                |                   |                |            |            |
|              |                |                   |                |            |            |
|              |                |                   |                |            |            |
|              |                |                   |                |            |            |
|              |                |                   |                |            |            |

- 5. Pretraga zahteva za akcizne markice po statusu zahteva
- 1. Kliknuti na "Akcizne markice".

|   | eAkcize              |   |                 |             |            |             |
|---|----------------------|---|-----------------|-------------|------------|-------------|
| Ø | Akcizne markice      |   | Lista zahteva z | a akcizne d | lozvole    |             |
| Ø | Akcizne dozvole      |   |                 | ✓ ] [ 10p   |            | V Datum od  |
| Ø | Akcizna skladišta    |   | BROJZAHTEVA     | DAT         | UM ZAHTEVA | TIP ZAHTEVA |
| ø | Produkcioni kodovi   |   | 28-AD-04/2024   | 11.04       | .2024.     | NOV         |
| 礅 | Periodični izveštaji |   | 27-AD-04/2024   | 11.04       | .2024.     | NOV         |
| 暾 | PU obrasci           |   | 26-AD-04/2024   | 11.04       | .2024.     | NOV         |
| 愈 | Centralni registar   | ~ | 25-AD-04/2024   | 11.04       | .2024.     | NOV         |
| ĝ | Track & trace        | ~ | 24-AD-04/2024   | 11.04       | .2024.     | NOV         |

2. Kliknuti na polje "**Status**" nakon čega će se prikazati padajuća lista opcija sa statusima zahteva za akcizne markice.

|                                   |                   | + Dodaj subjekt МИНИСТА | РСТВО ФИНАНСИЈА        |
|-----------------------------------|-------------------|-------------------------|------------------------|
| narkice                           |                   |                         |                        |
| izvoda 🗸 🗸 Broj markic            | e Staa            | V Datum                 | od → Datum do 🖻 🗌 Nazi |
| OBVEZNIK                          | UPLATA PREDRAČUNA | OPSEG                   | DATUM                  |
| PHILIP MORRIS OPERATIONS A.D. NIŠ | DA                |                         | 05.04.2024             |
| YALA HABIBI DOO                   | NE                |                         | 11.04.2024             |
| YALA HABIBI DOO                   | NE                |                         | 10.04.2024             |
| PHILIP MORRIS OPERATIONS A.D. NIŠ | NE                |                         | 10.04.2024             |
| YALA HABIBI DOO                   | NE                |                         | 10.04.2024             |
| YALA HABIBI DOO                   | NF                |                         | 09.04.2024             |

3. U padajućoj listi opcija za naš primer odabrati opciju "Izvršeno plaćanje".

|                            |                  | + Dodaj subjekt             | МИНИСТАРСТВО ФИНАНСИЈА               |  |  |  |  |  |
|----------------------------|------------------|-----------------------------|--------------------------------------|--|--|--|--|--|
| e                          |                  |                             |                                      |  |  |  |  |  |
| ✓ Broj markice             | , (              | Status                      | ✓ Datum od → Datum do 📋 Naziv podnos |  |  |  |  |  |
| NIK                        | UPLATA PREDRAČUN | Podnet                      | DATUM                                |  |  |  |  |  |
| IORRIS OPERATIONS A.D. NIŠ | DA               | Izvršeno plačanje           | 05.04.2024                           |  |  |  |  |  |
| ABIBI DOO                  | NE               | Isporučeno                  | 11.04.2024                           |  |  |  |  |  |
| ABIBI DOO                  | NE               | Vraćen na dopunu<br>Odbijen | 10.04.2024                           |  |  |  |  |  |
| IORRIS OPERATIONS A.D. NIŠ | NE               | Odobren                     | 10.04.2024                           |  |  |  |  |  |
| ABIBI DOO                  | NE               |                             | 10.04.2024                           |  |  |  |  |  |
|                            | NE               |                             | 09.04.2024                           |  |  |  |  |  |

4. Primetiti da je lista zahteva za akcizne markice pretražena po unetom parametru pretrage.

|                  |                        |               |                   | + Dodaj subjekt | МИНИСТАРСТВО ФИНАНСИЈА |                          |
|------------------|------------------------|---------------|-------------------|-----------------|------------------------|--------------------------|
| .ista zahteva za | a akcizne markice      |               |                   |                 |                        |                          |
| Broj zahteva     |                        | Broj markice  | Izvn              | šeno plaćanje   | ✓ Datum od → Datum do  | Naziv podnosloca zahteva |
| BROJZAHTEVA      | OBVEZNIK               | ų             | IPLATA PREDRAČUNA | OPSEG           | DATUM                  | STA                      |
| 35-D-04/2024     | PHILIP MORRIS OPERATIO | NS A.D. NIŠ D | A                 |                 | 05.04.20               | 24 IZV                   |
|                  |                        |               |                   |                 |                        |                          |
|                  |                        |               |                   |                 |                        |                          |
|                  |                        |               |                   |                 |                        |                          |
|                  |                        |               |                   |                 |                        |                          |
|                  |                        |               |                   |                 |                        |                          |
|                  |                        |               |                   |                 |                        |                          |
|                  |                        |               |                   |                 |                        |                          |
|                  |                        |               |                   |                 |                        |                          |
|                  |                        |               |                   |                 |                        |                          |

- 6. Pretraga zahteva za akcizne markice po opsegu datuma podnošena zahteva
- 1. Kliknuti na "Akcizne markice".

| eAkcize                | 9 |                  |                   |             |
|------------------------|---|------------------|-------------------|-------------|
| 18 Akcizne markice     |   | Lista zahteva za | a akcizne dozvole |             |
| Akcizne dozvole        |   |                  | ∨ ) ( Tip zahteva | V Datum od  |
| 😥 Akcizna skladišta    |   | BROJZAHTEVA      | DATUM ZAHTEVA     | TIP ZAHTEVA |
| 🕄 Produkcioni kodovi   |   | 28-AD-04/2024    | 11.04.2024.       | NOV         |
| 🕸 Periodični izveštaji |   | 27-AD-04/2024    | 11.04.2024.       | NOV         |
| හු PU obrasci          |   | 26-AD-04/2024    | 11.04.2024.       | NOV         |
| 🕸 Centralni registar   | ~ | 25-AD-04/2024    | 11.04.2024.       | NOV         |
| 🕄 Track & trace        | ~ | 24-AD-04/2024    | 11.04.2024.       | NOV         |

2. Kliknuti na polje za pretragu **"Datum od"**, nakon čega se prikazuje kalendar za odabir opsega datuma prijave zahteva za akcizne markice.

|                   | + Dodaj subjekt | МИНИСТАРСТВО ФИНАНСИЈА               | V             |
|-------------------|-----------------|--------------------------------------|---------------|
|                   | 3               | V Datum od 🗄 Naziv podnosioca zahter | va DIB        |
| UPLATA PREDRAČUNA | OPSEG           | DATUM                                | STATUS        |
| DA                |                 | 05.04.2024                           | IZVRŠENO PLAĆ |
| NE                |                 | 11.04.2024                           | PODNET        |
| NE                |                 | 10.04.2024                           | PODNET        |
| NE                |                 | 10.04.2024                           | PODNET        |
| NE                |                 | 10.04.2024                           | PODNET        |
| NF                |                 | 09.04.2024                           | PODNET        |

3. Odabrati datum za početak opsega datuma podnošenja zahteva za akcizne markice.

|                  |       | C 02.04 | 2024 |     | 2017.212.0 | J.2 7** |      | Watching |          |       |         |       |       |        |     |
|------------------|-------|---------|------|-----|------------|---------|------|----------|----------|-------|---------|-------|-------|--------|-----|
| PLATA PREDRAČUNA | OPSEG | « <     | 2024 | A   | or 20      | 24      |      | Naziv po | anosioca | zante | va<br>M | aj 20 | 24    | 440) I |     |
| x                |       | Pon     | Uto  | Sre | Cet        | Pet     | Sub  | Ned      | Pon      | Uto   | Sre     | Cet   | Pet   | Sub    | ٩   |
| 8                |       | 1       | 2    | 3   | 4          | 5       | 6    | 7        | 29       | 30    | 1       | 2     | 3     | 4      |     |
|                  |       | 8       | 9    | 10  | 11         | 12      | 13   | 14       | 6        | 7     | 8       | 9     | 10    | 11     |     |
|                  |       | 15      | 16   | 17  | 18         | 19      | 20   | 21       | 13       | 14    | 15      | 16    | 17    | 18     |     |
|                  |       | 22      | 23   | 24  | 25         | 26      | 27   | 28       | 20       | 21    | 22      | 23    | 24    | 25     |     |
| Ę                |       | 29      | 30   | ĩ   | 2          | 3       | 4    | 5        | 27       | 28    | 29      | 30    | 31    | 1      |     |
| Ę                |       | 6       | 7    | 8   | 9          | 10      | 11   | 12       | 3        | 4     | 5       | 6     | 7.    | 8      |     |
| Ā                |       |         |      |     |            | 08.04   | 2024 |          |          |       |         | VRAC  | EN NZ | DOP    | INI |

4. Odabrati datum za kraj opsega datuma podnošenja zahteva za akcizne markice.

| ~     | 03.04. | 2024 | → 0 | 7.04.2 | 024 色 |     | Naziv po | driosioca | zahte | va  |       | PH  | 8   |      |
|-------|--------|------|-----|--------|-------|-----|----------|-----------|-------|-----|-------|-----|-----|------|
| OPSEG | ~~ <   |      | A   | pr 20  | 24    |     |          |           |       | м   | aj 20 | 24  |     | > >> |
|       | Pon    | Uto  | Sre | Cet    | Pet   | Sub | Ned      | Pon       | Uto   | Sre | Cet   | Pet | Sub | Ned  |
|       | 1      | 2    | 3   | 4      | 5     |     | 7        | 29        |       | 1   | 2     | 3   | 4   | 5    |
|       | 8      | 9    | 10  | 11     | 12    | 13  | 14       | 6         | 7     | 8   | 9     | 10  | 11  | 12   |
|       | 15     | 16   | 17  | 18     | 19    | 20  | 21       | 13        | 14    | 15  | 16    | 17  | 18  | 19   |
|       | 22     | 23   | 24  | 25     | 26    | 27  | 28       | 20        | 21    | 22  | 23    | 24  | 25  | 26   |
|       | 29     | 30   | 1   | 2      | 3     | 4   | 5        | 27        | 28    | 29  | 30    | 31  | 3   | 2    |
|       | 6      | 7    | 8   | 9      | 10    | 11  | 12       | 3         | 4     | 5   | 6     | 7   | 8   | 9    |

5. Primetiti da je lista zahteva za akcizne markice pretražena po unetom parametru pretrage.

| of a zahteva za akcizne markice                                                                                                    |                 |                        |                 |                 | + Dodaj subjekt | МИНИСТАРСТВО ФИНАНСИЈА  |                          |
|----------------------------------------------------------------------------------------------------|-----------------|------------------------|-----------------|-----------------|-----------------|-------------------------|--------------------------|
| oj zahteva Vista proživoda V Broj markice Status V 03.04.2024 - 07.04.2024 () Naziv podnosloca zahteva<br>IOJ ZAHTEVA OBVEZNIK UPLATA PREDRAČUNA OPSEG DATUM | ista zahteva za | akcizne markice        |                 |                 |                 |                         |                          |
| ROJZAHTEVA OBVEZNIK UPLATA PREDRAČUNA OPSEG DATUM                                                                                                    | Broj zahteva    |                        | Broj markice    |                 |                 | 03.04.2024 - 07.04.2024 | Naziv podnosioca zahteva |
|                                                                                                    | BROJZAHTEVA     | OBVEZNIK               | UP              | LATA PREDRAČUNA | OPSEG           | DATUM                   | ST                       |
| -D-04/2024 PHILIP MORRIS OPERATIONS A.D. N.Š DA 05.04.2024                                                                                                   | 35-D-04/2024    | PHILIP MORRIS OPERATIO | DNS A.D. NIŠ DA |                 |                 | 05.04.202               | 4                        |
|                                                                                                    |                 |                        |                 |                 |                 |                         |                          |
|                                                                                                    |                 |                        |                 |                 |                 |                         |                          |
|                                                                                                    |                 |                        |                 |                 |                 |                         |                          |
|                                                                                                    |                 |                        |                 |                 |                 |                         |                          |
|                                                                                                    |                 |                        |                 |                 |                 |                         |                          |
|                                                                                                    |                 |                        |                 |                 |                 |                         |                          |
|                                                                                                    |                 |                        |                 |                 |                 |                         |                          |
|                                                                                                    |                 |                        |                 |                 |                 |                         |                          |
|                                                                                                    |                 |                        |                 |                 |                 |                         |                          |
|                                                                                                    |                 |                        |                 |                 |                 |                         |                          |
|                                                                                                    |                 |                        |                 |                 |                 |                         |                          |
|                                                                                                    |                 |                        |                 |                 |                 |                         |                          |
|                                                                                                    |                 |                        |                 |                 |                 |                         |                          |
|                                                                                                    |                 |                        |                 |                 |                 |                         |                          |

- 7. Pretraga zahteva za akcizne markice po nazivu podnosioca zahteva
- 1. Kliknuti na "Akcizne markice".

| eAkcize              |   |                 |                   |             |
|----------------------|---|-----------------|-------------------|-------------|
| Akcizne markice      |   | Lista zahteva z | a akcizne dozvole |             |
| Akcizne dozvole      |   |                 | V Dip zahteva     | ∨ Datum od  |
| Akcizna skladišta    |   | BROJ ZAHTEVA    | DATUM ZAHTEVA     | TIP ZAHTEVA |
| 🕸 Produkcioni kodovi |   | 28-AD-04/2024   | 11.04.2024.       | NOV         |
| Periodični izveštaji |   | 27-AD-04/2024   | 11.04.2024.       | NOV         |
| 🕲 PU obrasci         |   | 26-AD-04/2024   | 11.04.2024.       | NOV         |
| 🕸 Centralni registar | v | 25-AD-04/2024   | 11.04,2024.       | NOV         |
| ĝi Track & trace     | ~ | 24-AD-04/2024   | 11.04.2024.       | NOV         |

2. Kliknuti na polje za pretragu "Naziv podnosioca zahteva".

| ⊢ Dodaj subjekt | МИНИСТАРСТВО ФИНАНСИЈА              | V Latinica 🖾 🕘 ODJAVI SE |
|-----------------|-------------------------------------|--------------------------|
|                 | Ø Datum od → Datum do 📋 Nazivpodnos | oca zahteva PIB          |
| OPSEG           | DATUM                               | STATUS                   |
|                 | 05.04.2024                          | IZVRŠENO PLAĆANJE        |
|                 | 11.04.2024                          | PODNET                   |
|                 | 10.04.2024                          | PODNET                   |
|                 | 10.04.2024                          | PODNET                   |
|                 | 10.04.2024                          | PODNET                   |
|                 | 09.04.2024                          | PODNIET                  |

- 3. U polje za pretragu uneti naziv podnosioca zahteva. U našem primeru unosimo "YALA HABIBI doo".
- 4. Primetiti da je lista zahteva za akcizne markice pretražena po unetom parametru pretrage.

| ista zahteva za | a akcizne markice |                   |       |                             |                     |
|-----------------|-------------------|-------------------|-------|-----------------------------|---------------------|
| Broj zahteva    |                   | Bro) markice      |       | ( ) Datum od → Datum do ⊟ ) | YALA HABIBI doo 🛛 🔘 |
| BROJZAHTEVA     | OBVEZNIK          | UPLATA PREDRAČUNA | OPSEG | DATUM                       | STAT                |
| 43-D-04/2024    | YALA HABIBI DOO   | NE                |       | 11.04.2024                  | POI                 |
| 42-D-04/2024    | YALA HABIBI DOO   | NE                |       | 10.04.2024                  | PO                  |
| 40-D-04/2024    | YALA HABIBI DOO   | NE                |       | 10.04.2024                  | POL                 |
| 39-D-04/2024    | YALA HABIBI DOO   | NE                |       | 09.04.2024                  | 4 POI               |
| 38-D-04/2024    | YALA HABIBI DOO   | DA                |       | 08.04.2024                  | vR/                 |
| 37-D-04/2024    | YALA HABIBI DOO   | NE                |       | 08.04.2024                  | POI                 |

- 8. Pretraga zahteva za akcizne markice po PIB parametru pretrage
- 1. Kliknuti na "Akcizne markice".

| eAkcize                |   |                 |                   |             |
|------------------------|---|-----------------|-------------------|-------------|
| 段 Akcizne markice      |   | Lista zahteva z | a akcizne dozvole |             |
| ঞ্জি Akcizne dozvole   |   |                 | V ] [Tip zahteva  | ∨ Datum od  |
| Akcizna skladišta      |   | BROJZAHTEVA     | DATUM ZAHTEVA     | TIP ZAHTEVA |
| 🕄 Produkcioni kodovi   |   | 28-AD-04/2024   | 11.04.2024.       | NOV         |
| 🕲 Periodični izveštaji |   | 27-AD-04/2024   | 11.04.2024.       | NOV         |
| ඟු PU obrasci          |   | 26-AD-04/2024   | 11.04.2024.       | NOV         |
| 🕲 Centralni registar   | ~ | 25-AD-04/2024   | 11.04,2024.       | NOV         |
| গ্রি Track & trace     | ~ | 24-AD-04/2024   | 11.04.2024.       | NOV         |

2. Kliknuti na polje za pretragu "PIB".

| Dodaj subjekt МИНІ | ИСТАРСТВО ФИНАНСИЈА                  | V Latinica 🕞 🍈 ODJAVI SE |
|--------------------|--------------------------------------|--------------------------|
| Di                 | stum od → Datum do 🖽 🗌 Naziv podnosi | oca zahteva              |
| OPSEG              | DATUM                                | STATUS                   |
|                    | 05.04.2024                           | IZVRŠENO PLAĆANJE        |
|                    | 11.04.2024                           | PODNET                   |
|                    | 10.04.2024                           | PODNET                   |
|                    | 10.04.2024                           | PODNET                   |
|                    | 10.04.2024                           | PODNET                   |
|                    | 09.04.2024                           | RODNET                   |

3. U polje za pretragu uneti PIB subjekta po kome će se vršiti pretraga zahteva za akcizne markice. U našem primeru unosimo **"108828706".** 

4. Primetiti da je lista zahteva za akcizne markice pretražena po unetom parametru pretrage.

| Lista zahteva           Brij cateva           BROJ ZAHTEVA           BROJ ZAHTEVA </th <th>a za akcizne markice<br/>Has protose  Bey mer<br/>OBVEZNIK<br/>PHUP MORES OPERATIONS A.D. N.S<br/>PHUP MORES OPERATIONS A.D. N.S</th> <th>UPLATA PREDRAČUNA<br/>DA<br/>NE</th> <th>OPSEG</th> <th>Datum of Datum do E<br/>Datum<br/>05.04202</th> <th>Nativ pochostoca zahtava<br/>Sta<br/>24 IZ</th> <th>101859529 O</th> | a za akcizne markice<br>Has protose  Bey mer<br>OBVEZNIK<br>PHUP MORES OPERATIONS A.D. N.S<br>PHUP MORES OPERATIONS A.D. N.S | UPLATA PREDRAČUNA<br>DA<br>NE | OPSEG | Datum of Datum do E<br>Datum<br>05.04202      | Nativ pochostoca zahtava<br>Sta<br>24 IZ   | 101859529 O     |
|----------------------------------------------------------------------------------------------------|----------------------------------------------------------------------------------------------------|-------------------------------|-------|-----------------------------------------------|--------------------------------------------|-----------------|
| Broj zahteva           BROJ ZAHTEVA           35-D-04/2024           ovi           aji           36-D-04/2024                                                                                                    | COVERNIC CONTRACTORS AD, NS                                                                                                  | UPLATA PREDRAČUNA<br>DA<br>NE | OPSEG | Deturn of - Deturn of E<br>DATUM<br>05.04.202 | Mathy pochrosocia zahtirva<br>STA<br>24 IZ | 101859529 0     |
| a BROJZAHTEVA<br>ovi<br>aji<br>35-D-04/2024<br>41-D-04/2024                                                                                                    | OBVEZNIK<br>PHLIP MORRIS OPERATIONS A.D. NIŠ<br>PHLIP MORRIS OPERATIONS A.D. NIŠ                                             | UPLATA PREDRAČUNA<br>DA<br>NE | OPSEG | DATUM<br>05.04202                             | 24 IZ                                      | NTUS            |
| aji<br>36-D-04/2024<br>aji<br>36-D-04/2024                                                                                                    | PHUP MORRIS OPERATIONS A.D. NIŠ<br>PHUP MORRIS OPERATIONS A.D. NIŠ                                                           | DA<br>NE                      |       | 05.04.202                                     | 24                                         | VRŠENO PLAČANJE |
| 41-D-04/2024<br>aji<br>36-D-04/2024                                                                                                    | PHLIP MORRIS OPERATIONS A.D. NIŠ                                                                                             | NE                            |       |                                               |                                            |                 |
| ayi<br>36-D-04/2024                                                                                                    |                                                                                                    |                               |       | 10.04.2024                                    | 24 PC                                      | DONET           |
|                                                                                                    | PHILIP MORRIS OPERATIONS A.D. NIŠ                                                                                            | NE                            |       | 08.04.202                                     | 24                                         | DONET           |
| 34-D-03/2024                                                                                                    | PHILIP MORRIS OPERATIONS A.D. NIŠ                                                                                            | NE                            |       | 29.03.2024                                    | 14                                         | DDNET           |
| a3-D-03/2024                                                                                                    | PHILP MORRIS OPERATIONS A.D. NIS                                                                                             | NE                            |       | 22.03.2024                                    | 14                                         | DONET           |
| 31-D-03/2024                                                                                                    | PHILIP MORRIS OPERATIONS A.D. NIŠ                                                                                            | NE                            |       | 15.03.2024                                    | NA PC                                      | DONET           |
| 30-D-03/2024                                                                                                    | PHILIP MORRIS OPERATIONS A.D. NIŠ                                                                                            | NE                            |       | 14.03.2024                                    | e PC                                       | DDNET           |
| 29-D-03/2024                                                                                                    | PHILIP MORRIS OPERATIONS A.D. NIŠ                                                                                            | NE                            |       | 13.03.2024                                    | 4 PC                                       | DONET )         |
| 28-0-03/2024                                                                                                    | PHILIP MORRIS OPERATIONS A.D. NIŠ                                                                                            | NE                            |       | 12.03.2024                                    | 4 (PC                                      | ODNET           |
| 27-0-03/2024                                                                                                    | PHLIP MORRIS OPERATIONS A.D. NIS                                                                                             | NE                            |       | 12.03.2024                                    | 9 PC                                       | DDNET           |

### 9. Pregled podnetih zahteva za akcizne markice

1. Kliknuti na "Akcizne markice".

| eAkc                 | ize |                 |                   |                |
|----------------------|-----|-----------------|-------------------|----------------|
| හි Akcizne markice   |     | Lista zahteva z | a akcizne dozvole |                |
| Akcizne dozvole      |     |                 | V Dip zahteva     | ∨ ] [ Datum od |
| 🔞 Akcizna skladišta  |     | BROJZAHTEVA     | DATUM ZAHTEVA     | TIP ZAHTEVA    |
| ĝ Produkcioni kodo   | vi  | 28-AD-04/2024   | 11.04.2024.       | NOV            |
| 🕸 Periodični izvešta | ij  | 27-AD-04/2024   | 11.04.2024.       | NOV            |
| හු PU obrasci        |     | 26-AD-04/2024   | 11.04.2024.       | NOV            |
| 🕸 Centralni registar | • • | 25-AD-04/2024   | 11.04.2024.       | NOV            |
| ĝ Track & trace      | ~   | 24-AD-04/2024   | 11.04.2024.       | NOV            |

2. Kliknuti na broj zahteva kojem želimo da pristupimo. U našem primeru kliknuti na **"44-D-04/2024"** broj zahteva.

| 🕅 Akcizne mark   | rice      | Lista zahteva za | akcizne markice                   |       |
|------------------|-----------|------------------|-----------------------------------|-------|
| 🕸 Akcizne dozv   | role      | Broj zahteva     | Vrsta proizvoda 🗸 🗸 Broj mark     | rice  |
| 🕼 Akcizna sklad  | lišta     | BROJZAHTEVA      | OBVEZNIK                          | UPLAT |
| ති Produkcioni k | rodovi    | 35-D-04/2024     | PHILIP MORRIS OPERATIONS A.D. NIŠ | DA    |
| 😚 Periodični izv | rečtali   | 44-D-04/2024     | PHILIP MORRIS OPERATIONS A.D. NIŠ | NE    |
|                  | ostoj.    | 43-D-04/2024     | YALA HABIBI DOO                   | NE    |
| los PU obrasci   |           | 42-D-04/2024     | YALA HABIBI DOO                   | NE    |
| 🕲 Centralni reg  | istar 🗸 🗸 | 41-D-04/2024     | PHILIP MORRIS OPERATIONS A.D. NIŠ | NE    |
| 🕼 Track & trace  | ~         | 40-D-04/2024     | YALA HABIBI DOO                   | NE    |
| ලා Podešavanja   |           | 39-D-04/2024     | YALA HABIBI DOO                   | NE    |

3. Primetiti da se zahtev za akcizne markice otvorio, i na novom ekranu su prikazane sve informacije vezane za podneti zahtev.

| 4. Kliknuti na dugme ' | "Spisak ovlašćenih lica z | a preuzimanje markica". |
|------------------------|---------------------------|-------------------------|
|------------------------|---------------------------|-------------------------|

|         |                                                                                             | Evidencioni broj: 44-D-04/2024                |
|---------|---------------------------------------------------------------------------------------------|-----------------------------------------------|
| sti:    | 1200                                                                                        | Spisak ovlašćerih lica za preuzimanje markica |
|         | 101859529                                                                                   |                                               |
| računa: | 160-000000007490-13<br>265-1000000013605-73<br>265-4010310002655-38<br>265-4010310003314-98 |                                               |
|         |                                                                                             |                                               |
|         |                                                                                             |                                               |
|         |                                                                                             |                                               |
|         |                                                                                             |                                               |

5. Primetiti da se otvara novi prozor sa listom ovlašćenih lica za preuzimanje markica koje mogu obaviti preuzimanje isporučenih akciznih markica.

6. Kliknuti na **"X"** kako bi zatvorili prozor sa listom ovlašćenih lica za preuzimanje akciznih markica.

|                               |                                    | + Dodaj subjekt МИНИСТ | АРСТВО ФИНАНСИЈА                                                                            |                       |
|-------------------------------|------------------------------------|------------------------|---------------------------------------------------------------------------------------------|-----------------------|
| v za izdavanje kontrolnih     | Ovlašćena lica za preuzimanje mark |                        |                                                                                             |                       |
|                               | LAZAR VUJADINOVIĆ                  | 586450796              |                                                                                             |                       |
| o podnosiocu zahteva          | ZVONIMIR ZVONIMIROV                | 294857213              |                                                                                             |                       |
| P                             | BRANKO BRANKOVIC                   | 182857290              | 1200                                                                                        | Spisak ovlažćenih lic |
| dresa: N                      | NIKOLA NIKOLIC                     | 284950291              | 101859529                                                                                   |                       |
| roj: O                        | ANA ANIC                           | 141141141<br>< 1 >     | 160-000000007490-13<br>265-1000000013605-73<br>265-4010310002655-38<br>265-4010310003314-98 |                       |
| o porudžbenici                |                                    |                        |                                                                                             |                       |
| džbenice:                     |                                    |                        |                                                                                             |                       |
| o traženim akciznim markicama |                                    |                        |                                                                                             |                       |

7. Kliknuti na **"Nazad"**, kada želimo da zatvorimo podneti zahtev i vratimo se na tabelu svih podnetih zahteva za akcizne markice.

|    | eAkcize              |   |                         |                                 |
|----|----------------------|---|-------------------------|---------------------------------|
|    |                      |   | (Nazad                  |                                 |
| 钧  | Akcizne markice      |   |                         |                                 |
| \$ | Akcizne dozvole      |   | Zahtev za izdavanje     | e kontrolnih akciznih markica   |
| ŝ  | Akcizna skladišta    |   |                         |                                 |
| ø  | Produkcioni kodovi   |   | Podaci o podnosiocu zah | teva                            |
| ¢  | Periodični izveštaji |   | Naziv:                  | Philip Morris Operations a.d. N |
| \$ | PU obrasci           |   | Mesto i adresa:         | Niš                             |
| ¢  | Centralni registar   | • | Matični broj:           | 07319665                        |
| Ø  | Track & trace        | ~ |                         |                                 |

- 10. Odobravanje podnetog zahteva za akcizne markice nakon izvršenog plaćanja predračuna
- 1. Kliknuti na "Akcizne markice".

|    | eAkcize              |   |                  |                 |              |
|----|----------------------|---|------------------|-----------------|--------------|
| 0  | Akcizne markice      |   | Lista zahteva za | akcizne dozvole |              |
| \$ | Akcizne dozvole      |   |                  | ♥ Tip zahteva   | ∨ ] [ Deturr |
| ø  | Akcizna skladišta    |   | BROJZAHTEVA      | DATUM ZAHTEVA   | TIP          |
| ¢  | Produkcioni kodovi   |   | 38-AD-04/2024    | 12.04.2024.     | NO           |
| ŵ  | Periodični izveštaji |   | 37-AD-04/2024    | 12.04.2024.     | NO           |
| ø  | PU obrasci           |   | 36-AD-04/2024    | 12.04.2024.     | NO           |
| ¢  | Centralni registar   | ~ | 35-AD-04/2024    | 12.04.2024.     | NO           |
| ġ  | Track & trace        | ~ | 34-AD-04/2024    | 12.04.2024.     | NO           |

2. Kliknuti na polje **"Status"** nakon čega će se prikazati padajuća lista opcija sa statusima zahteva za akcizne markice.

|           |                   | + Dodaj subjekt | МИНИСТАРСТВО ФИНАНСИЈА                    |
|-----------|-------------------|-----------------|-------------------------------------------|
| Broj mark | iice              | Stotus          | Datum od → Datum do 🖽 🗍 🛛 Naziv podnosios |
|           | UPLATA PREDRAČUNA | OPSEG           | DATUM                                     |
| NIŠ       | DA                |                 | 05.04.2024                                |
| . NIŠ     | NE                |                 | 12.04.2024                                |
|           | NE                |                 | 11.04.2024                                |
|           | NE                |                 | 10.04.2024                                |
| NIŠ       | NE                |                 | 10.04.2024                                |
|           | NF                |                 | 10.04.2024                                |

3. U padajućoj listi opcija odabrati opciju "Izvršeno plaćanje".

|                  |                   | + Dodaj subjeł                       | с МИНИСТАРСТВО ФИНАНСИЈА   |
|------------------|-------------------|--------------------------------------|----------------------------|
| 👻 🗍 🛛 Broj marki | ice (             | -Status 🗸                            | Datum od → Datum do 🖺 Nazi |
|                  | UPLATA PREDRAČUNA | Podnet                               | DATUM                      |
| RATIONS A.D. NIŠ | DA                | Izdat predračun<br>Izvršeno plačanje | 05.04.2024                 |
| RATIONS A.D. NIŠ | NE                | Isporučeno                           | 12.04.2024                 |
|                  | NE                | Vraćen na dopunu<br>Odbijen          | 11.04.2024                 |
|                  | NE                | Odobren                              | 10.04.2024                 |
| RATIONS A.D. NIŠ | NE                |                                      | 10.04.2024                 |
|                  | NE                |                                      | 10.04.2024                 |

4. Kliknuti na broj zahteva kojem želimo da pristupimo. U našem primeru kliknuti na **"35-D-04/2024"** broj zahteva.

|    | eAkcize              |   |                  |                      |               |
|----|----------------------|---|------------------|----------------------|---------------|
| 0  | Akcizne markice      |   | Lista zahteva za | akcizne markice      |               |
| Ø  | Akcizne dozvole      |   | Broj zahteva     |                      | ∼] [Broj ma   |
| \$ | Akcizna skladišta    |   | BROJZAHTEVA      | OBVEZNIK             |               |
| ø  | Produkcioni kodovi   |   | 35-0-04/2024     | PHILIP MORRIS OPERAT | IONS A.D. NIS |
| ø  | Periodični izveštaji |   |                  |                      |               |
| 1  | PU obrasci           |   |                  |                      |               |
| Ø  | Centralni registar   | ~ |                  |                      |               |
| Ø  | Track & trace        | ~ |                  |                      |               |

5. Kliknuti na dugme "Prihvati".

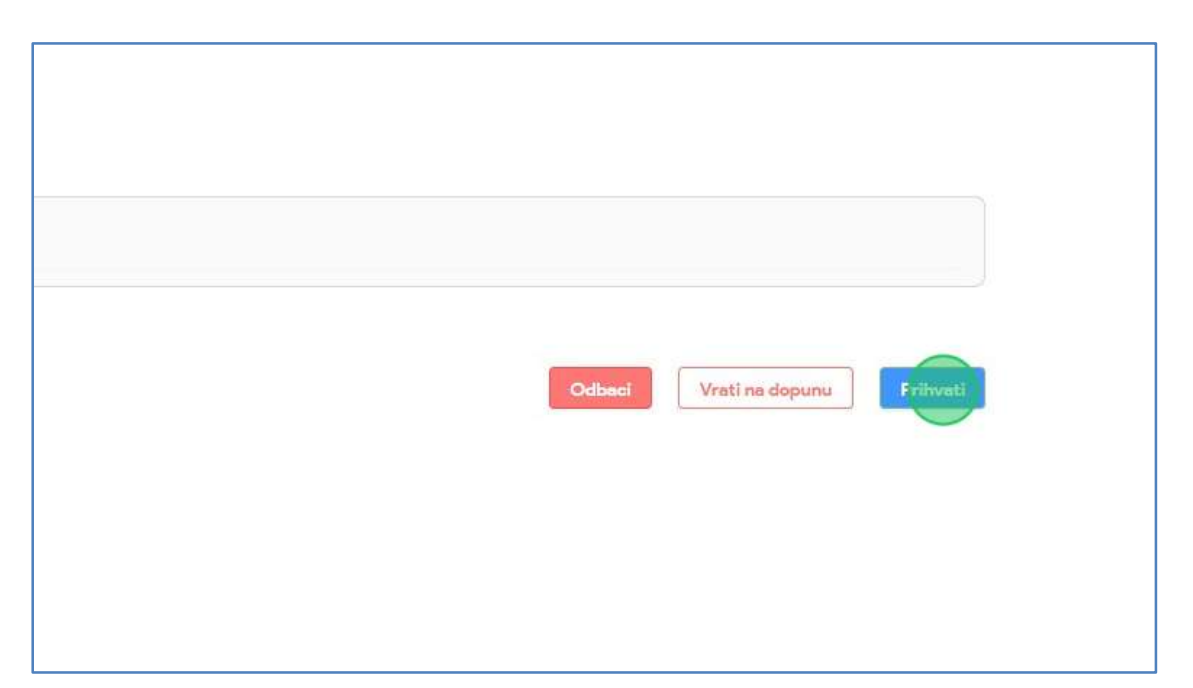

6. Primetiti da je zahtev za akcizne markice prihvaćen, i podatak o odobravanju zahteva za akcizne markice je prosleđen *ZIN*-u. Proizvođaču alkoholnih pića se odobrava podnošenje novog zahteva za akcizne markice samo ukoliko je obveznik razdužio najmanje 50% preuzetih markica iz prethodnog kvartala. Sektoru za fiskalni sistem treba da se prikaže napomena na novom zahtevu: Nije razdužena obavezna količina izdatih kontrolnih akciznih markica. Proizvođač u ovom slučaju može podneti zahtev za izdavanje kontrolnih akciznih markica, ali se onda samo Ministarstvu finansija na zahtevu prikazuje obaveštenje o tome da obveznik nije razdužio 50% količine iz prethodnog kvartala. Ministarstvo u određenim slučajevima može ovaj zahtev i odobriti, ali i odbiti, zato sistemski ne treba blokirati kreiranje i slanje ovog zahteva od strane obveznika

|                                | +                                      |                      |                                                  |                                               |
|--------------------------------|----------------------------------------|----------------------|--------------------------------------------------|-----------------------------------------------|
| <ul> <li>Nazad</li> </ul>      |                                        |                      |                                                  |                                               |
| Zahtev za izdavanj             | je kontrolnih akciznih ı               | markica za alkoholn  | a pića                                           |                                               |
| Nije razdužena obavezna količi | na izdatih kontrolnih akciznih markica |                      |                                                  |                                               |
| Izvršeno plaćanje              |                                        |                      |                                                  |                                               |
|                                |                                        |                      |                                                  | Evidencioni broi: 5-A-07/2024                 |
|                                |                                        |                      |                                                  |                                               |
| Podaci o podnosiocu zał        | nteva                                  |                      |                                                  |                                               |
| Naziv:                         | RUBIN AD KRUŠEVAC                      | Šifra delatnosti:    | 1101                                             | Spisak ovlašćenih lica za preuzimanje markice |
| Mesto i adresa:                | Kruševac                               | PIB:                 | 100480702                                        |                                               |
| Matični broj:                  | 07154429                               | Broj tekućeg računa: | 165-00000000<br>160-6000001208<br>160-6000001208 | 4374-18<br>3811-58<br>3217-94                 |

- 11. Vraćanje na dopunu podnetog zahteva za akcizne markice nakon izvršenog plaćanja predračuna
- 1. Kliknuti na "Akcizne markice".

|    | eAkcize                           |   |                  |                 |             |
|----|-----------------------------------|---|------------------|-----------------|-------------|
| 0  | Akcizne markice                   |   | Lista zahteva za | akcizne dozvole |             |
| \$ | Akcizne dozvole                   |   |                  | ♥ Tipizahteva   | ∨] [ Deturr |
| ø  | Akcizna skladišta                 |   | BROJZAHTEVA      | DATUM ZAHTEVA   | TIP         |
| ¢  | Produkcioni kodovi                |   | 38-AD-04/2024    | 12.04.2024.     | NO          |
| ø  | Periodični izveštaji              |   | 37-AD-04/2024    | 12.04.2024.     | NO          |
| ø  | PU obrasci                        |   | 36-AD-04/2024    | 12.04.2024.     | NO          |
| ¢  | Centralni reg <mark>is</mark> tar | × | 35-AD-04/2024    | 12.04.2024.     | NO          |
| ø  | Track & trace                     | ¥ | 34-AD-04/2024    | 12.04.2024.     | NO          |

2. Kliknuti na polje **"Status"** nakon čega će se prikazati padajuća lista opcija sa statusima zahteva za akcizne markice.

|                            |                   | + Dodaj subjekt | МИНИСТАРСТВО ФИНАНСИЈ |
|----------------------------|-------------------|-----------------|-----------------------|
| V Broj mark                | ice Sec.          | v) [t           | Datum od → Datum do 🟥 |
| NIK                        | UPLATA PREDRAČUNA | OPSEG           | DATUM                 |
| IORRIS OPERATIONS A.D. NIŠ | DA                |                 | 05.04.20              |
| IORRIS OPERATIONS A.D. NIŠ | NE                |                 | 12.04.20              |
| ABIBI DOO                  | NE                |                 | 11.04.20              |
| ABIBI DOO                  | NE                |                 | 10.04.20              |
| 10RRIS OPERATIONS A.D. NIŠ | NE                |                 | 10.04.20              |
|                            | NF                |                 | 10.04.20              |

3. U padajućoj listi opcija odabrati opciju "Izvršeno plaćanje".

|                     |                   | + Dodaj subjekt                      | МИНИСТАРСТВО ФИНАНСИЈА |
|---------------------|-------------------|--------------------------------------|------------------------|
| ∽ ] [Broj mark      | ice (             | Statut V                             | Datum od → Datum do 🖽  |
|                     | UPLATA PREDRAČUNA | Podnet                               | DATUM                  |
| OPERATIONS A.D. NIŠ | DA                | Izdat predkačun<br>Izvršeno plaćanje | 05.04.2024             |
| OPERATIONS A.D. NIŠ | NE                | Isporučeno                           | 12.04.2024             |
| 00                  | NE                | Vraćen na dopunu<br>Odbijen          | 11.04.2024             |
| 00                  | NE                | Odobren                              | 10.04.2024             |
| OPERATIONS A.D. NIŠ | NE                |                                      | 10.04.2024             |
| 00                  | NE                |                                      | 10.04.2024             |

4. Kliknuti na broj zahteva kojem želimo da pristupimo. U našem primeru kliknuti na **"35-D-04/2024"** broj zahteva.

| eAk                                                                                                    | cize |                    |                                   |              |
|----------------------------------------------------------------------------------------------------|------|--------------------|-----------------------------------|--------------|
| l Akcizne markice                                                                                                    |      | Lista zahteva za a | akcizne markice                   |              |
| Akcizne dozvole     Akcizne dozvole     Akcizne dozvole | n    | Broj zahteva       |                                   | ∀ Broj marki |
| Akcizna składišta                                                                                                    |      | BROJZAHTEVA        | OBVEZNIK                          |              |
| 🕄 Produkcioni kodovi                                                                                                    |      | 35-D-04/2024       | PHILIP MORRIS OPERATIONS A.D. NIŠ |              |
| 🕸 Periodični izveš                                                                                                    | taji |                    |                                   |              |
| 段 PU obrasci                                                                                                    |      |                    |                                   |              |
| lĝ Centralni regista                                                                                                    | ar v |                    |                                   |              |
| 段 Track&trace                                                                                                    | ×    |                    |                                   |              |
5. Kliknuti na dugme "Vrati na dopunu".

| Odbaci Vrati no topunu Prihvati |
|---------------------------------|
|                                 |

6. Kliknuti na polje za unos "Komentar vraćanja zahteva na dopunu".

|                         |                            | + Dodaj subjekt      | МИНИСТАРСТВО                     |
|-------------------------|----------------------------|----------------------|----------------------------------|
| nje kontrolnih akciznih | Vraćanje zahteva na dopunu | ×                    |                                  |
| ahteva                  |                            | Nazad Pošalji zahtev |                                  |
| Philip Mor              | ris Operations a.d. Niš    | Šifra delatnosti:    | 1200                             |
| Niš                     |                            | PIB:                 | 10185                            |
| 07319665                |                            | Broj tekućeg računa: | 160-0<br>265-1<br>265-4<br>265-4 |

7. U polje za unos uneti razlog vraćanja zahteva za akcizne markice na dopunu.

8. Kliknuti na dugme "Pošalji zahtev".

|                                                         | + Dodaj subjekt       | МИНИСТАРСТВО ФИНАНСИЈА                                                                      |
|---------------------------------------------------------|-----------------------|---------------------------------------------------------------------------------------------|
| Vračanje zahteva na dopunu<br>Razlog vraćanja na dopunu | ×                     |                                                                                             |
| is Operations a.d. Niš                                  | Nazad Posalji : ahtev | 1200                                                                                        |
|                                                         | PIB:                  | 101859529                                                                                   |
|                                                         | Broj tekućeg računa:  | 160-000000007490-13<br>265-1000000013605-73<br>265-4010310002655-38<br>265-4010310003314-98 |

9. Primetiti da se zahtev za akcizne markice sada nalazi u statusu "Vraćen na dopunu".

| eAkcize                     |                                                                       |
|-----------------------------|-----------------------------------------------------------------------|
| 3 Akcizne markice           | <ul> <li>Nazad</li> </ul>                                             |
| 3 Akcizne dozvole           | Zahtev za izdavanje kontrolnih akciznih markica za duvanske proizvode |
| Akcizna skladišta           |                                                                       |
| S. Deside destand has desid |                                                                       |

- 12. Odbacivanje podnetog zahteva za akcizne markice nakon izvršenog plaćanja predračuna
- 1. Kliknuti na "Akcizne markice".

|   | eAkcize              |   |                  |                 |             |
|---|----------------------|---|------------------|-----------------|-------------|
| 愈 | Akcizne markice      |   | Lista zahteva za | akcizne dozvole |             |
| ٩ | Akcizne dozvole      |   |                  | V Tip zahteva   | ∨] [ Deturr |
| ø | Akcizna skladišta    |   | BROJZAHTEVA      | DATUM ZAHTEVA   | TIP         |
| ¢ | Produkcioni kodovi   |   | 38-AD-04/2024    | 12.04.2024.     | NO          |
| ø | Periodični izveštaji |   | 37-AD-04/2024    | 12.04.2024.     | NO          |
| Ø | PU obrasci           |   | 36-AD-04/2024    | 12.04.2024.     | NO          |
| ¢ | Centralni registar   | ~ | 35-AD-04/2024    | 12.04.2024.     | NO          |
| ø | Track & trace        | ~ | 34-AD-04/2024    | 12.04.2024.     | NO          |

2. Kliknuti na polje **"Status"** nakon čega će se prikazati padajuća lista opcija sa statusima zahteva za akcizne markice.

|                                 |                   | + Dodaj subjekt | МИНИСТАРСТВО ФИНАНС |
|---------------------------------|-------------------|-----------------|---------------------|
| e                               |                   |                 |                     |
| ∎ Y Broj mark                   | ice               | × ] [ Þ         | atum od 🧼 Datum do  |
| VEZNIK                          | UPLATA PREDRAČUNA | OPSEG           | DAT                 |
| LIP MORRIS OPERATIONS A.D. NIŠ  | DA                |                 | 05.0                |
| LIP MORRIS OPERATIONS A.D.: NIŠ | NE                |                 | 12.0                |
| A HABIBI DOO                    | NE                |                 | 11.0-               |
| A HABIBI DOO                    | NE                |                 | 10.0                |
| LIP MORRIS OPERATIONS A.D. NIŠ  | NE                |                 | 10.0                |
|                                 | NF                |                 | 10.0                |

3. U padajućoj listi opcija odabrati opciju "Izvršeno plaćanje".

|                     |                   | + Dodaj subjek                       | t МИНИСТАРСТВО ФИНАНСИЈА |
|---------------------|-------------------|--------------------------------------|--------------------------|
| V Broj marki        | lce               | Status 🗸                             | Datum od → Datum do 芭    |
|                     | UPLATA PREDRAČUNA | Podnet                               | DATUM                    |
| OPERATIONS A.D. NIŠ | DA                | Izdat predračun<br>Izvršeno plaćanje | 05.04.2024               |
| OPERATIONS A.D. NIŠ | NE                | Isporučeno                           | 12.04.2024               |
| xo                  | NE                | Vračen na dopunu<br>Odbijen          | 11.04.2024               |
| xo                  | NE                | Odobren                              | 10.04.2024               |
| OPERATIONS A.D. NIŠ | NE                |                                      | 10.04.2024               |
| xo                  | NE                |                                      | 10.04.2024               |

4. Kliknuti na broj zahteva kojem želimo da pristupimo. U našem primeru kliknuti na **"35-D-04/2024"** broj zahteva.

| eAkcize                |                  |                                |              |             |
|------------------------|------------------|--------------------------------|--------------|-------------|
| (2) Akcizne markice    | Lista zahteva za | ak <mark>cizne markic</mark> e |              |             |
| ঞ্জি Akcizne dozvole   | Broj zahteva     |                                | ¥)           | Broj markio |
| n alata da dina        | BROJZAHTEVA      | OBVEZNIK                       |              |             |
| Akcizna skladista      | 35-D-04/2024     | PHILIP MORRIS                  | OPERATIONS A | .D. NIŠ     |
| 4/3 Produkcioni kodovi |                  |                                |              |             |
| 🕸 Periodični izveštaji |                  |                                |              |             |
| lo PU obrasci          |                  |                                |              |             |

5. Kliknuti na dugme "Odbij".

| Odbij | Vrati na dopunu | Prihvati |
|-------|-----------------|----------|

6. Kliknuti na polje za unos "Komentar odbacivanja zahteva".

|                         |                       | + Dodaj subje        | kt MИНИСТАРСТВ               |
|-------------------------|-----------------------|----------------------|------------------------------|
| nje kontrolnih akciznih | Odbacivanje zahteva   |                      | ×                            |
| ahteva                  |                       | Nazad Pošelji zahtev |                              |
| Philip Morri            | s Operations a.d. Niš | Šifra delatnosti:    | 1200                         |
| Niŝ                     |                       | PIB:                 | 1018                         |
| 07319665                |                       | Broj tekućeg računa: | 160-<br>265-<br>265-<br>265- |

7. U polje za unos uneti razlog odbacivanja zahteva za akcizne markice.

8. Kliknuti na dugme "Pošalji zahtev".

|                     | + Dodaj subjekt      | МИНИСТАРСТВО ФИНАНСИЈА                                                                       |
|---------------------|----------------------|----------------------------------------------------------------------------------------------|
| Odbacivanje zahteva | ×                    |                                                                                              |
|                     | Nazad Pošelji zahtev |                                                                                              |
| Operations a.d. Niš | Ŝifra delatnosti:    | 1200                                                                                         |
|                     | PIB:                 | 101859529                                                                                    |
|                     | Broj tekućeg računa: | 160-0000000007490-13<br>265-1000000013605-73<br>265-4010310002655-38<br>265-4010310003314-98 |

9. Primetiti da se zahtev za akcizne markice sada nalazi u statusu "Odbijen".

| eAkcize           |                                                                       |
|-------------------|-----------------------------------------------------------------------|
| Akcizne markice   | < Nazad                                                               |
| Akcizne dozvole   | Zahtev za izdavanje kontrolnih akciznih markica za duvanske proizvode |
| Akcizna skladišta |                                                                       |

# **MFIN - AKCIZNE DOZVOLE**

Korisnik sistema u sekciji akcizne dozvole ima uvid u listu svih zahteva za akcizne dozvole i njihove osnovne informacije, kao i parametre za pretragu liste.

Pored pregleda liste zahteva za akcizne dozvole, svaki zahtev se može otvoriti i imati uvid u detaljnije informacije zahteva. Korisnik sistema ima i mogućnost obrade zahteva za akcizne dozvole.

#### 1. Pregled liste zahteva za akcizne dozvole

#### 1. Kliknuti na "Akcizne dozvole".

|            | eAkcize              |   |                  |                                   |    |
|------------|----------------------|---|------------------|-----------------------------------|----|
| <b>(</b>   | Akcizne markice      |   | Lista zahteva za | a akcizne markice                 |    |
| ¢          | Akcizre dozvoje      |   | Broj zahteva     | Vrsta proizvoda 🛛 🗸 Broj markie   | ē  |
| é          | Akcizna okładičta    |   | BROJZAHTEVA      | OBVEZNIK                          | U  |
| \$         | ANUIZIIA SNIAUISTA   |   | 35-D-04/2024     | PHILIP MORRIS OPERATIONS A.D. NIŠ | DA |
| <u>ن</u>   | Produkcioni kodovi   |   | 44-D-04/2024     | PHILIP MORRIS OPERATIONS A.D. NIŠ | NE |
| 愈          | Periodični izveštaji |   |                  |                                   |    |
| 愈!         | PU obrasci           |   | 43-D-04/2024     | YALA HABIBI DOO                   | NE |
|            |                      |   | 42-D-04/2024     | YALA HABIBI DOO                   | NE |
| (j)<br>(j) | Centralni registar   | ~ | 41-D-04/2024     | PHILIP MORRIS OPERATIONS A.D. NIŠ | NE |
| ŝ          | Track & trace        | ~ | 10 D 01/0001     | VALAL MORE DOO                    |    |

2. Primetiti listu svih podnetih zahteva za akcizne dozvole.

| AKCIZE  |   |                        |               |                     | + Dodaj subjekt    | МИНИСТАРСТВО ФИН | ансија       |                  | Latinica 🚲     |
|---------|---|------------------------|---------------|---------------------|--------------------|------------------|--------------|------------------|----------------|
| narkice |   | Lista zahteva za akciz | zne dozvole   |                     |                    |                  |              |                  |                |
| zvole   |   |                        |               | Datumoid Datum do E |                    | Bioj redenja     | Datomvadárja | Podhoslac zahtwa | PtB            |
| udīšta  |   | BROJZAHTEVA            | DATUM ZAHTEVA | TIP ZAHTEVA         | PODNOSILAC ZAHTEVA | BROJ REŠENJA     |              | DATUM VAŽENJA    | STATUS         |
| kodovl  |   | 28-AD-04/2024          | 11.04.2024.   | NOV                 | YALA HABIBI DOO    |                  |              |                  | KOMPLETAN      |
| veštaji |   | 27-AD-04/2024          | 11.04.2024.   | NOV                 | YALA HABIBI DOO    |                  |              |                  | KOMPLETAN      |
|         |   | 26-AD-04/2024          | 11.04.2024.   | NOV                 | YALA HABIBI DOO    |                  |              |                  | ODBUEN         |
| listar  | ÷ | 25-AD-04/2024          | 11.04.2024.   | NOV                 | YALA HABIBI DOO    |                  |              |                  | ODBAČEN        |
| 5       | • | 24-AD-04/2024          | 11.04.2024,   | NOV                 | YALA HABIBI DOO    |                  |              |                  | VRACEN NA DOPU |
|         |   | 23-AD-04/2024          | 11.04.2024.   | NOV                 | YALA HABIBI DOO    |                  |              |                  | KOMPLETAN      |
|         |   | 22-AD-04/2024          | 10.04.2024.   | NOV                 | YALA HABIBI DOO    |                  |              |                  | KOMPLETAN      |
|         |   | 21-AD-04/2024          | 10.04.2024.   | NOV                 | YALA HABIBI DOO    |                  |              |                  | ODBAČEN        |
|         |   | 20-AD-04/2024          | 10.04.2024.   | NOV                 | YALA HABIBI DOO    |                  |              |                  | KOMPLETAN      |
|         |   | 19-AD-04/2024          | 10.04.2024    | NOV                 | YALA HABIBI DOO    |                  |              |                  | KOMPLETAN      |

- 2. Pretraga zahteva za akcizne dozvole po statusu zahteva
- 1. Kliknuti na "Akcizne dozvole".

|          | eAkcize              |   |                  |                                     |
|----------|----------------------|---|------------------|-------------------------------------|
| \$       | Akcizne markice      |   | Lista zahteva za | a akcizne markice                   |
| Ø,       | Akcizne dozvole      |   | Broj zahteva     | Vrsta proizvoda V Broj markice      |
| ~        |                      |   | BROJZAHTEVA      | OBVEZNIK U                          |
| ত্রি ,   | Akcizna skladista    |   | 35-D-04/2024     | PHILIP MORRIS OPERATIONS A.D. NIS D |
| ©        | Produkcioni kodovi   |   |                  |                                     |
| ල්       | Periodični izveštali |   | 44-D-04/2024     | PHILIP MORRIS OPERATIONS A.D. NIŠ N |
|          |                      |   | 43-D-04/2024     | YALA HABIBI DOO N                   |
| \$       | PU obrasci           |   | 42-D-04/2024     |                                     |
| <u>ن</u> | Centralni registar   | ~ | 42 0 04/2024     |                                     |
|          |                      |   | 41-D-04/2024     | PHILIP MORRIS OPERATIONS A.D. NIŠ N |
| ា        | Irack & trace        | ~ | 40-D-04/2024     | YALA HARIRI DOO N                   |

2. Kliknuti na polje za pretragu "**Status**", nakon čega će se prikazati padajuća lista opcija sa svim statusima zahteva.

|     | eAkcize              |   |                  |                 |                                |
|-----|----------------------|---|------------------|-----------------|--------------------------------|
| 愈   | Akcizne markice      |   | Lista zahteva za | akcizne dozvole |                                |
| ¢   | Akcizne dozvole      |   | Stat             | V               | <ul> <li>✓ Datum od</li> </ul> |
| ¢   | Akcizna skladišta    |   | BROJ ZAHTEVA     | DATUM ZAHTEVA   | TIP ZAHTEVA                    |
| (Q) | Produkcioni kodovi   |   | 28-AD-04/2024    | 11.04.2024.     | NOV                            |
| ¢   | Periodični izveštaji |   | 27-AD-04/2024    | 11.04.2024.     | NOV                            |
| ŝ   | PU obrasci           |   | 26-AD-04/2024    | 11.04.2024.     | NOV                            |
| (¢) | Centralni registar   | ~ | 25-AD-04/2024    | 11.04.2024.     | NOV                            |
| 愈   | Track & trace        | ~ | 24-AD-04/2024    | 11.04.2024.     | NOV                            |

3. Odabrati željeni status kao parametar pretrage zahteva za akcizne dozvole. U našem primeru odabrati opciju **"Kompletan".** 

| ¢        | Akcizne markice      |   | Lista zahteva za akcizne dozvole |                 |             |  |  |  |  |  |
|----------|----------------------|---|----------------------------------|-----------------|-------------|--|--|--|--|--|
| ĝ        | Akcizne dozvole      |   | Status                           | ✓ Tip zahteva ✓ | Datum od    |  |  |  |  |  |
| ¢        | Akcizna skladišta    |   | Podnet<br>Odbačen                | DATUM ZAHTEVA   | TIP ZAHTEVA |  |  |  |  |  |
| ŝ        | Produkcioni kodovi   |   | Odbijen                          | 11.04.2024.     | NOV         |  |  |  |  |  |
| 暾        | Periodični izveštaji |   | Kompletan<br>Vraćen na dopunu    | 11.04.2024.     | NOV         |  |  |  |  |  |
| <u>ئ</u> | PU obrasci           |   | Odobren                          | 11.04.2024.     | NOV         |  |  |  |  |  |
| ¢        | Centralni registar   | ~ | Izvršena kontrola                | 11.04.2024.     | NOV         |  |  |  |  |  |
| \$       | Track & trace        | ~ | 24-AD-04/2024                    | 11.04.2024.     | NOV         |  |  |  |  |  |
| 鹵        | Podešavanja          |   | 23-AD-04/2024                    | 11.04.2024.     | NOV         |  |  |  |  |  |

|                  |                 |                       | + Dodaj subjekt                     | МИНИСТАРСТВО ФИН. | AHCNJA                          | V Latinica 🖪 🍳 | DDJAVISE |
|------------------|-----------------|-----------------------|-------------------------------------|-------------------|---------------------------------|----------------|----------|
| Lista zahteva za | akcizne dozvole |                       |                                     |                   |                                 |                |          |
| Kompletan        | V Epitathece    | ∨ Datum od → Datum do | 🖽 ] ( Vatapaloola 🗆 🗸               | Brig redenja      | Datum vadenja 🛛 🗍 Podnoslad zah | teis ( PB      |          |
| BROJZAHTEVA      | DATUM ZAHTEVA   | TIP ZAHTEVA           | PODNOSILAC ZAHTEVA                  | BROJ REŠENJA      | DATUM VAŽENJA                   | STATUS         |          |
| 28-AD-04/2024    | 11.04.2024.     | NOV                   | YALA HABBIDOO                       |                   |                                 | KOMPLETAN      | .*       |
| 27-AD-04/2024    | 11.04.2024.     | NOV                   | YALA HABIBI DOO                     |                   |                                 | KOMPLETAN      |          |
| 23-AD-04/2024    | 11.04.2024.     | NOV                   | YALA HABIBI DOO                     |                   |                                 | KOMPLETAN      |          |
| 22-AD-04/2024    | 10.04.2024.     | NOV                   | YALA HABIBI DOO                     |                   |                                 | KOMPLETAN      |          |
| 20-AD-04/2024    | 10.04.2024,     | NOV                   | YALA HABBIDOO                       |                   |                                 | KOMPLETAN      |          |
| 19-AD-04/2024    | 10.04.2024.     | NOV                   | YALA HABIBI DOO                     |                   |                                 | KOMPLETAN      |          |
| 15-AD-03/2024    | 19.03.2024.     | NOV                   | PHILIP MORRIS OPERATIONS ALE<br>NIS | BRRESENJA         | 24.04.2026                      | KOMPLETAN      |          |
| 4-AD-02/2024     | 29.02.2024,     | NOV                   | PHILIP MORRIS OPERATIONS ALE<br>NIŠ | N.                |                                 | KOMPLETAN      |          |
| 2-AD-02/2024     | 09.02.2024.     | NOV                   | PHILIP MORRIS OPERATIONS ALD<br>NIS | i.                |                                 | KDMPLETAN      |          |

- 3. Pretraga zahteva za akcizne dozvole po tipu zahteva
- 1. Kliknuti na "Akcizne dozvole".

| e                 | Akcize        |   |                  |                                    |     |
|-------------------|---------------|---|------------------|------------------------------------|-----|
| 🕲 Akcizne         | e markice     |   | Lista zahteva za | a akcizne markice                  |     |
| Akcizn     Akcizn | e dozvole     |   | Broj zahteva     | Vrsta proizvoda 🛛 🗸 🗸 Broj markice | 8   |
| Akeima            | n aldadišta   |   | BROJZAHTEVA      | OBVEZNIK                           | UF  |
| igi Akcizhi       | a skiacista   |   | 35-D-04/2024     | PHILIP MORRIS OPERATIONS A.D. NIŠ  | DA  |
| 钧 Produk          | cioni kodovi  |   |                  |                                    |     |
| 钧 Periodi         | čni izveštaji |   | 44-D-04/2024     | PHILIP MORRIS OPERATIONS A.D. NIS  | INE |
| ଜ Piloba          | asci          |   | 43-D-04/2024     | YALA HABIBI DOO                    | NE  |
| a 10000           | 8361          |   | 42-D-04/2024     | YALA HABIBI DOO                    | NE  |
| 🕸 Centra          | lni registar  | ~ | 41-D-04/2024     | PHILIP MORRIS OPERATIONS & D. NIŠ  | NE  |
| tôj Track δ       | trace         | ~ | 1.0 012021       |                                    | 145 |
|                   |               |   | 40-D-04/2024     | YALA HABIRI DOO                    | NF  |

2. Kliknuti na polje "Tip zahteva", nakon čega će se prikazati padajuća lista opcija sa svim tipovima zahteva.

|   |                 |                   |                      | + Do              |
|---|-----------------|-------------------|----------------------|-------------------|
|   | Lista zahteva z | a akcizne dozvole |                      |                   |
|   |                 | V Tip zahteve     | ✓ Datum od → Datum c | lo 🖻 🛛 Vrsta proi |
|   | BROJZAHTEVA     | DATUM ZAHTEVA     | TIP ZAHTEVA          | PODNOSILAC        |
|   | 28-AD-04/2024   | 11.04.2024.       | NOV                  | YALA HABIBI DO    |
|   | 27-AD-04/2024   | 11.04.2024.       | NOV                  | YALA HABIBI DO    |
|   | 26-AD-04/2024   | 11.04.2024.       | NOV                  | YALA HABIBI DO    |
| ~ | 25-AD-04/2024   | 11.04.2024.       | NOV                  | YALA HABIBI DO    |
| • | 24-AD-04/2024   | 11.04.2024.       | NOV                  | YALA HABIBI D     |

3. Odabrati željenu opciju za parametar pretrage. U našem primeru odabrati "Dopuna" tip zahteva.

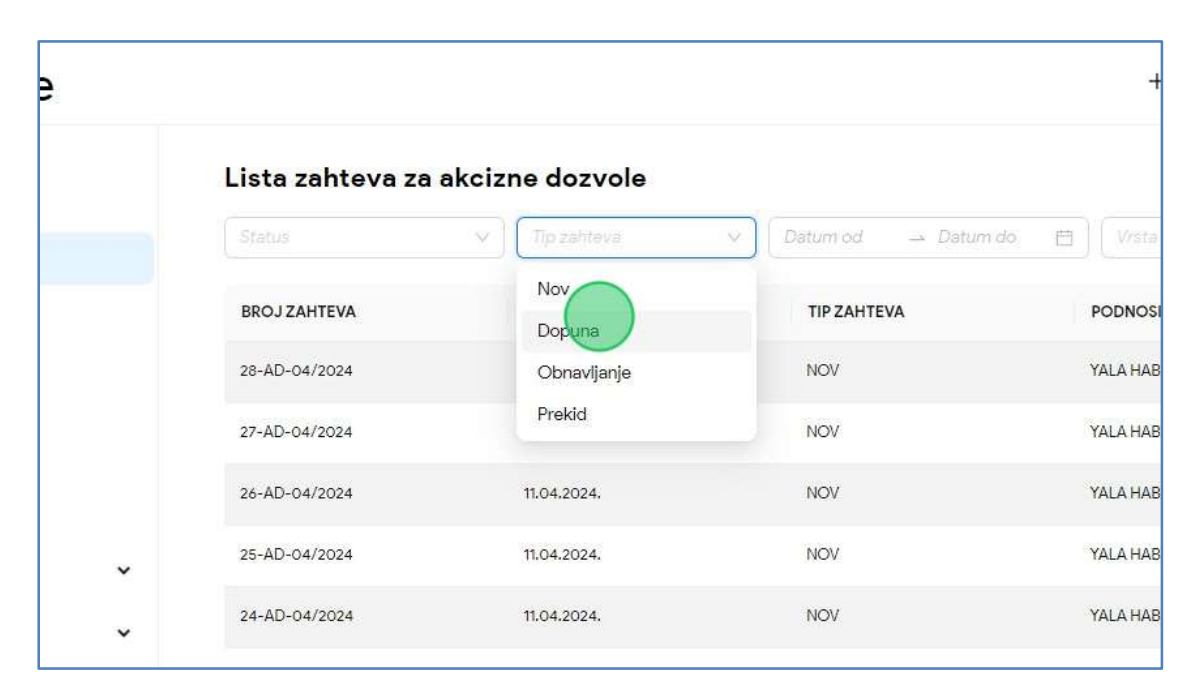

| ista zahteva za | akcizne dozvole            |                       |                                      |              |                                      |                  |
|-----------------|----------------------------|-----------------------|--------------------------------------|--------------|--------------------------------------|------------------|
|                 | <ul> <li>Dopuna</li> </ul> | ⇔ Datum od → Datum do |                                      | Broj rešenja | Datum Važenja 📄 🛛 Abdhoellao zabteva | ) P(B            |
| BROJZAHTEVA     | DATUM ZAHTEVA              | TIP ZAHTEVA           | PODNOSILAC ZAHTEVA                   | BROJ REŠENJA | DATUM VAŽENJA                        | STATUS           |
| 17-AD-04/2024   | 09.04.2024.                | DOPUNA                | PHILIP MORRIS OPERATIONS A.D<br>NIS  |              |                                      | VRAĆEN NA DOPUNU |
| 16-AD-04/2024   | 03.04.2024.                | DOPUNA                | PHILIP MORRIS OPERATIONS A.D.<br>NIS | BRRESCOBITAK | 27.04.2024.                          | ODOBREN          |
| 14-AD-03/2024   | 18.03.2024.                | DOPUNA                | PHILIP MORRIS OPERATIONS A.D.<br>NIS |              |                                      | VRAĆEN NA DOPUNU |
| 12-AD-03/2024   | 13.03.2024.                | DOPUNA                | PHILIP MORRIS OPERATIONS A.D<br>NIS  | BRRESENJA    | 24.04.2026                           | ODBAČEN          |
| 3-AD-02/2024    | 29.02.2024.                | DOPUNA                | PHILIP MORRIS OPERATIONS A.D         |              |                                      | ODBAČEN          |

- 4. Pretraga zahteva za akcizne dozvole po opsegu datuma podnošenja zahteva
- 1. Kliknuti na "Akcizne dozvole".

| eAkciz                   | е |                     |                                      |
|--------------------------|---|---------------------|--------------------------------------|
| Akcizne markice          |   | Lista zahteva za    | akcizne markice                      |
| Akcigne dozyłole         |   | Broj zahteva        | Vrsta proizvoda V Broj markice       |
| Ø Akcizna skladišta      |   | <b>BROJ ZAHTEVA</b> | OBVEZNIK U                           |
| för Produkcioni kodovi   |   | 35-D-04/2024        | PHILIP MORRIS OPERATIONS A.D. NIŠ DA |
| 167 Periodični izveštali |   | 44-D-04/2024        | PHILIP MORRIS OPERATIONS A.D. NIŠ NI |
|                          |   | 43-D-04/2024        | YALA HABIBI DOO NI                   |
| tor PU obrasci           |   | 42-D-04/2024        | YALA HABIBI DOO NI                   |
| 🐯 Centralni registar     | ~ | 41-D-04/2024        | PHILIP MORRIS OPERATIONS A.D. NIŠ NI |
| ĝ Track & trace          | ~ | 40-D-04/2024        | YAI A HABIBI DOO NI                  |

2. Kliknuti na polje za pretragu **"Datum od"**, nakon čega se prikazuje kalendar za odabir opsega datuma prijave zahteva za akcizne dozvole.

|                        |                   |                   | + Dodaj subjekt МИНИ          |
|------------------------|-------------------|-------------------|-------------------------------|
| sta zahteva za<br>atus | a akcizne dozvole | ∨ Datumed → Datum | do 📋 Vrsta proizvoda 🔻 Broj n |
| ROJZAHTEVA             | DATUM ZAHTEVA     | TIP ZAHTEVA       | PODNOSILAC ZAHTEVA            |
| -AD-04/2024            | 11.04.2024.       | NOV               | YALA HABIBI DOO               |
| '-AD-04/2024           | 11.04.2024.       | NOV               | YALA HABIBI DOO               |
| -AD-04/2024            | 11.04.2024.       | NOV               | YALA HABIBI DOO               |
| i-AD-04/2024           | 11.04.2024.       | NOV               | YALA HABIBI DOO               |
| I-AD-04/2024           | 11.04.2024.       | NOV               | YALA HABIBI DOO               |

3. Odabrati datum za početak opsega datuma podnošenja zahteva za akcizne dozvole.

| V) |               | ∨ 03.04. | 2024. | _   | Datu  | m do | Ē   | i Vrs |     |     | V   | Bro    | j rešei | n/a |     |
|----|---------------|----------|-------|-----|-------|------|-----|-------|-----|-----|-----|--------|---------|-----|-----|
|    | DATUM ZAHTEVA | ~ ~      |       | A   | or 20 | 24   |     |       |     |     | м   | laj 20 | 24      |     | ×   |
|    | 11.04.2024.   | Pon      | Uto   | Sre | Cet   | Pet  | Sub | Ned   | Pon | Uto | Sre | Cet    | Pet     | Sub | Neo |
|    | 11.04.2024.   | 1        | 2     | 3   | )     | 5    | 6   | 7     | 29  | 30  | 1   | 2      | 3       | 4   | 5   |
|    |               | 8        | 9     | 10  | 11    | 12   | 13  | 14    | 6   | 7   | 8   | 9      | 10      | 11  | 12  |
|    | 11.04.2024.   | 15       | 16    | 17  | 18    | 19   | 20  | 21    | 13  | 14  | 15  | 16     | 17      | 18  | 19  |
|    | 11.04.2024.   | 22       | 23    | 24  | 25    | 26   | 27  | 28    | 20  | 21  | 22  | 23     | 24      | 25  | 26  |
|    | 11.04.2024.   | 29       | 30    | 1   | 2     | З    | 4   | 5     | 27  | 28  | 29  | 30     | 31      | 1   | 2   |
|    |               | 6        | 7     | ŝ   | 0     | 10   | 11  | 12    | 3   | 24  | 8   | 6      | 7       |     | 0   |

4. Odabrati datum za kraj opsega datuma podnošenja zahteva za akcizne dozvole.

|   | ✓ Tip zahteva | 03.04. | 2024. | ನೆ  | 10.04 | 1.2024 | 4) E | Vrs    |     |     | ×)  | Bro   | j reše | nja |
|---|---------------|--------|-------|-----|-------|--------|------|--------|-----|-----|-----|-------|--------|-----|
| A | DATUM ZAHTEVA | ~~ <   |       | A   | or 20 | 24     |      |        |     |     | м   | aj 20 | 24     |     |
| 4 | 11.04.2024.   | Pon    | Uto   | Sre | Cet   | Pet    | Sub  | Ned    | Pon | Uto | Sre | Cet   | Pet    | Sub |
| 4 | 11.04.2024.   | 1      | 2     | 3   | 4     | 5      | 6    | 7      | 29  |     | 1   | 2     | 3      | 4   |
|   |               | 8      | 9     | 10  | 11    | 12     | 13   | 14     | 6   | 7   | 8   | 9     | 10     | 11  |
| 4 | 11.04.2024.   | 15     | 16    | 17  | 18    | 19     | 20   | 21     | 13  | 14  | 15  | 16    | 17     | 18  |
| 4 | 11.04.2024.   | 22     | 23    | 24  | 25    | 26     | 27   | 28     | 20  | 21  | 22  | 23    | 24     | 25  |
| 4 | 11.04.2024.   | 29     | 30    | 1   | 2     | 3      | 4    | 5      | 27  | 28  | 29  | 30    | 31     | 1   |
|   |               | 6      | 7     | 8   | 9     | 10     | 11   | 12     | 3   | 4   | 5   | 6     | 7      | 8   |
| 4 | 11.04.2024.   |        |       |     |       |        |      |        |     |     |     |       |        |     |
| 4 | 10.04.2024.   | NOV    |       |     |       |        |      | YALA H |     | )   |     |       |        |     |

|               |               | ♥ 03.04.2024. → 10.04.2024. | 1 Vista proizvoda 🛛 🗸                | Broj rešenja        | Datum važenja 👘 🗍 Podnosilac zahtev |     |
|---------------|---------------|-----------------------------|--------------------------------------|---------------------|-------------------------------------|-----|
| BROJZAHTEVA   | DATUM ZAHTEVA | TIP ZAHTEVA                 | PODNOSILAC ZAHTEVA                   | <b>BROJ REŠENJA</b> | DATUM VAŽENJA                       | STA |
| 17-AD-04/2024 | 09.04.2024.   | DOPUNA                      | PHILIP MORRIS OPERATIONS A.D<br>NIŜ  | i -                 |                                     | VR  |
| 16-AD-04/2024 | 03.04.2024.   | DOPUNA                      | PHILIP MORRIS OPERATIONS A.D.<br>NIŠ | BRRESODBITAK        | 27.04.2024.                         | 00  |

- 5. Pretraga zahteva za akcizne dozvole po vrsti proizvoda
- 1. Kliknuti na "Akcizne dozvole".

| e           | Akcize        |   |                  |                                   |    |
|-------------|---------------|---|------------------|-----------------------------------|----|
| 🕲 Akcizna   | e markice     |   | Lista zahteva za | a akcizne markice                 |    |
| ĝ Akcizn    | e dozvole     |   | Broj zahteva     | Vrsta proizvoda V Broj markice    | 5  |
| গ্রি Akcizn | a skladišta   |   | BROJZAHTEVA      | OBVEZNIK                          | UF |
| S Produk    | alani kadavi  |   | 35-D-04/2024     | PHILIP MORRIS OPERATIONS A.D. NIŠ | DA |
| es Flodak   |               |   | 44-D-04/2024     | PHILIP MORRIS OPERATIONS A.D. NIŠ | NE |
| 钧 Periodi   | čni izveštaji |   | 43-D-04/2024     | YALA HABIBI DOO                   | NE |
| ĝ PU obr    | asci          |   | 42-D-04/2024     | YALA HABIBI DOO                   | NE |
| 鈞 Centra    | lni registar  | ~ |                  |                                   |    |
| ĝ Track &   | trace         | ~ | 41-D-04/2024     | PHILIP MORRIS OPERATIONS A.D. NIŠ | NE |
|             |               |   | 40-D-04/2024     | YALA HABIBLDOO                    | NE |

2. Kliknuti na polje "Vrsta proizvoda" nakon čega će se prikazati padajuća lista opcija sa vrstama proizvoda.

|                           |                       | + Dodaj subjekt    | МИНИСТАРСТВО ФИН    | АНСИЈА          |
|---------------------------|-----------------------|--------------------|---------------------|-----------------|
| zvole<br><sup>steva</sup> | ∽ Datum od → Datum do |                    | Broj rešenja        | Datum važenja E |
| ZAHTEVA                   | TIP ZAHTEVA           | PODNOSILAC ZAHTEVA | <b>BROJ REŠENJA</b> | DATU            |
| 24,                       | NOV                   | YALA HABIBI DOO    |                     |                 |
| 24.                       | NOV                   | YALA HABIBI DOO    |                     |                 |
| 24.                       | NOV                   | YALA HABIBI DOO    |                     |                 |
| 24.                       | NOV                   | YALA HABIBI DOO    |                     |                 |
| 24.                       | NOV                   | YALA HABIBI DOO    |                     |                 |

3. Za naš primer, u padajućoj listi opcija odabrati opciju "Kafa".

|                           | + Dodaj subjekt                           | МИНИСТАРСТВО ФИНАНСИЈА |                  |  |
|---------------------------|-------------------------------------------|------------------------|------------------|--|
| ∨ ) Datum od → Datum do E | Urste proizvoda 🗸 🗸                       | Broj rešenja Dat       | um važenja 📋 🛛 P |  |
| TIPZAHTEVA                | Alkoholna pića<br>P<br>Duvanski proizvodi | BROJ REŠENJA           | DATUM VAŽEN      |  |
| NOV                       | Y, Kafa                                   |                        |                  |  |
| NOV                       | YALA HABIBI DOO                           |                        |                  |  |
| NOV                       | YALA HABIBI DOO                           |                        |                  |  |
| NOV                       | YALA HABIBI DOO                           |                        |                  |  |
| NOV                       | YALA HABIBI DOO                           |                        |                  |  |

|               | V Tip zahteva | ✓ Datum od → Datum od | Alkoholna pića V                    | Broj rešenja Datum v |
|---------------|---------------|-----------------------|-------------------------------------|----------------------|
| BROJ ZAHTEVA  | DATUM ZAHTEVA | TIP ZAHTEVA           | PODNOSILAC ZAHTEVA                  | BROJ REŠENJA         |
| 28-AD-04/2024 | 11.04.2024.   | NOV                   | YALA HABIBI DOO                     |                      |
| 27-AD-04/2024 | 11.04.2024.   | NOV                   | YALA HABIBI DOO                     |                      |
| 26-AD-04/2024 | 11.04.2024.   | NOV                   | YALA HABIBI DOO                     |                      |
| 25-AD-04/2024 | 11.04.2024.   | NOV                   | YALA HABIBI DOO                     |                      |
| 24-AD-04/2024 | 11.04.2024.   | NOV                   | YALA HABIBI DOO                     |                      |
| 23-AD-04/2024 | 11.04.2024.   | NOV                   | YALA HABIBI DOO                     |                      |
| 22-AD-04/2024 | 10.04.2024.   | NOV                   | YALA HABIBI DOO                     |                      |
| 21-AD-04/2024 | 10.04.2024.   | NOV                   | YALA HABIBI DOO                     |                      |
| 18-AD-04/2024 | 10.04.2024.   | NOV                   | YALA HABIBI DOO                     |                      |
| 3-AD-02/2024  | 29.02.2024.   | DOPUNA                | PHILIP MORRIS OPERATIONS A.D<br>NIŠ | ).                   |

- 6. Pretraga zahteva za akcizne dozvole po broju rešenja
- 1. Kliknuti na "Akcizne dozvole".

|           | eAkcize              |   |                     |                                      |
|-----------|----------------------|---|---------------------|--------------------------------------|
| \$        | Akcizne markice      |   | Lista zahteva za    | akcizne markice                      |
| ø         | Akcizne dozvole      |   | Broj zahteva        | Vrsta proizvoda V Broj markice       |
| ത         | Akcizna skladičta    |   | <b>BROJ ZAHTEVA</b> | OBVEZNIK U                           |
| \$        |                      |   | 35-D-04/2024        | PHILIP MORRIS OPERATIONS A.D. NIŠ D  |
| Ø         | Produkcioni kodovi   |   | 44-D-04/2024        | PHILIP MORRIS OPERATIONS A.D. NIŠ NI |
| ¢         | Periodični izveštaji |   |                     | XII 1 11771 500                      |
| <b>\$</b> | PU obrasci           |   | 43-D-04/2024        | TALA HABIBI DOO N                    |
| ŝ         | Controlni register   | ~ | 42-D-04/2024        | YALA HABIBI DOO NI                   |
| ŝ         | Central in registar  |   | 41-D-04/2024        | PHILIP MORRIS OPERATIONS A.D. NIŠ N  |
| 愈         | Track & trace        | ~ | 40-D-04/2024        | YALA HABIBI DOO NI                   |

2. Kliknuti na polje za pretragu "Broj rešenja".

|                   | + Dodaj subjekt    | МИНИСТАРСТВО ФИНА   | NHCИJA          | ¥]                 |
|-------------------|--------------------|---------------------|-----------------|--------------------|
| m od → Datum do 🗎 | Vrsta proizvoda 🔍  | Brenesen            | Datum važenja 🗄 | Podnosilac zahteva |
| P ZAHTEVA         | PODNOSILAC ZAHTEVA | <b>BROJ REŠENJA</b> | DATUM VA2       | ŻENJA              |
| ov                | YALA HABIBI DOO    |                     |                 |                    |
| v                 | YALA HABIBI DOO    |                     |                 |                    |
| ov                | YALA HABIBI DOO    |                     |                 | ļ                  |
| vv                | YALA HABIBI DOO    |                     |                 |                    |
| ov.               | YALA HABIBI DOO    |                     |                 |                    |

3. U polje za pretragu uneti broj rešenja. U našem primeru unosimo "218341284".

| Datum col       Datum col       Datum col       Vistar protivoda       Z18341284       Datum vaterpia       Podnosilac zahteva       PR         Datum Zahteva       Tip Zahteva       Dizon       PoDNosilac Zahteva       BROJ Rešenja       Datum vaterpia       Podnosilac Zahteva       PR         10.03.2024.       NOV       Philup MORRIS OPERATIONS A.D.       218341284       16.03.2024.       O0084CEN         06.03.2024.       ORNAVLJANLE       Philup MORRIS OPERATIONS A.D.       218341284       16.03.2024.       0008ENN         06.03.2024.       NOV       NIN       Philup MORRIS OPERATIONS A.D.       218341284       16.03.2024.       0008ENN         06.03.2024.       NOV       NOV       NIN       218341284       16.03.2024.       0008ENN         07.03.2024.       NOV       NOV       NIN       218341284       16.03.2024.       0008ENN                                                                                                    |       |                 |                       |                                      |                |                               |           |
|----------------------------------------------------------------------------------------------------|-------|-----------------|-----------------------|--------------------------------------|----------------|-------------------------------|-----------|
| Ites sentences     Datum od     Datum do     Visitar prostrocolar v     218341284     Datum visitenti     Podnositac zahteva     PRB       DATUM ZAHTEVA     TIP ZahtTEVA     PODNOSILAC ZAHTEVA     BROJ REŠENJA     Datum visitenti     Pratum Visitenti     Pratum Visitent | va za | akcizne dozvole |                       |                                      |                |                               |           |
| DATUM ZAHTEVA         TIP ZAHTEVA         PODNOSILAC ZAHTEVA         BROJ REŠENJA         DATUM VAŽENJA         STATUS           13.03.2024.         NOV         PHILIP MORRIS OPERATIONS A.D.<br>NIŠ         218341284         15.03.2024.         00084.ČEN           06.03.2024.         OBNAVLJANJE         PHILIP MORRIS OPERATIONS A.D.<br>NIŠ         218341284         15.03.2024.         00088.EN           06.03.2024.         NOV         PHILIP MORRIS OPERATIONS A.D.<br>NIŠ         218341284         15.03.2024.         0DOBRENI           06.03.2024.         NOV         PHILIP MORRIS OPERATIONS A.D.<br>NIŠ         218341284         15.03.2024.         0DOBRENI           07.03.2024.         NOV         PHILIP MORRIS OPERATIONS A.D.<br>NIŠ         218341284         15.03.2024.         CDDBRENI                                                                                                    |       |                 | ✓ Datum od → Datum do | 🗇 Vistaproinvoda v 🛛 🛛               | 18341284 O Dat | um važenja 📋 🛛 Podnosilao zah | iteva PIB |
| 13.03.2024.         NOV         PHILIP MORRIS OPERATIONS A.D.<br>NIS         218341284         15.03.2024.         ODBACEN           06.03.2024.         OBNAVLIANUE         PHILIP MORRIS OPERATIONS A.D.<br>NIS         218341284         15.03.2024.         ODDBREN           06.03.2024.         NOV         PHILIP MORRIS OPERATIONS A.D.<br>NIS         218341284         15.03.2024.         ODDBREN           07.03.2024.         NOV         PHILIP MORRIS OPERATIONS A.D.<br>NIS         218341284         15.03.2024.         ODDBREN                                                                                                    |       | DATUM ZAHTEVA   | TIP ZAHTEVA           | PODNOSILAC ZAHTEVA                   | BROJREŠENJA    | DATUM VAŽENJA                 | STATUS    |
| 08.03.2024.         OBNAVILIANLE         PHILIP MORRIS OPERATIONS A.D.<br>NIS         218341284         15.03.2024.         ODOBREN           08.03.2024.         NOV         PHILIP MORRIS OPERATIONS A.D.<br>NIS         218341284         15.03.2024.         ODDBLEN           07.03.2024.         NOV         PHILIP MORRIS OPERATIONS A.D.<br>NIS         218341284         15.03.2024.         ODDBLEN                                                                                                    |       | 13.03.2024.     | NOV                   | PHILIP MORRIS OPERATIONS A.D.<br>NIŠ | 218341284      | 15.03.2024.                   | ODBAČEN   |
| 06.03.2024.         NOV         PHILIP MORRIS OPERATIONS A.D.<br>NIS         218341284         15.03.2024.         ODBUEN           07.03.2024.         NOV         PHILIP MORRIS OPERATIONS A.D.<br>NIS         218341284         15.03.2024.         ODDBUEN                                                                                                    |       | 08.03.2024.     | OBNAVLJANJE           | PHILIP MORRIS OPERATIONS A.D.<br>NIŠ | 218341284      | 15.03.2024.                   | ODOBREN   |
| 07.03.2024. NOV PHILIP MORRIS OPERATIONS A.D. 218341284 15.03.2024. ODDOBREN                                                                                                    |       | 08.03.2024.     | NOV                   | PHILIP MORRIS OPERATIONS A.D.<br>NIŠ | 218341284      | 15.03.2024.                   | ODBUEN    |
|                                                                                                    |       | 07.03.2024.     | NOV                   | PHILIP MORRIS OPERATIONS A.D.<br>NIŠ | 218341284      | 15.03.2024.                   | ODOBREN   |
|                                                                                                    |       |                 |                       |                                      |                |                               |           |
|                                                                                                    |       |                 |                       |                                      |                |                               |           |

- 7. Pretraga zahteva za akcizne dozvole po datumu važenja zahteva
- 1. Kliknuti na "Akcizne dozvole".

| eAkciz                   | e |                  |                                      |
|--------------------------|---|------------------|--------------------------------------|
| 🕸 Akcizne markice        |   | Lista zahteva za | akcizne markice                      |
| 8 Akcizne dozvole        |   | Broj zahteva     | Vrsta proizvoda 🗸 🗸 Broj markice     |
| Akcizna skladišta        |   | BROJ ZAHTEVA     | OBVEZNIK U                           |
| 8 Produkcioni kodovi     |   | 35-D-04/2024     | PHILIP MORRIS OPERATIONS A.D. NIŠ DA |
| 🗘 Devladižat izvožtali   |   | 44-D-04/2024     | PHILIP MORRIS OPERATIONS A.D. NIŠ N  |
| toj Periodichi izvestaji |   | 43-D-04/2024     | YALA HABIBI DOO NI                   |
| Ø PU obrasci             |   | 42-D-04/2024     | YALA HABIBI DOO NI                   |
| Centralni registar       | ~ | 41-D-04/2024     | PHILIP MORRIS OPERATIONS A.D. NIŠ NI |
| Track & trace            | ~ | 40-D-04/2024     | YAI A HABIBI DOO NI                  |

2. Kliknuti na polje za pretragu **"Datum važenja"**, nakon čega se prikazuje kalendar za odabir datuma važenja zahteva.

| Image: Wrsta prolizvoda Broj rešenja   Podnosilac zahteva PIB   Podnosilac zahteva PIB   Vala Habibi Doo KOMPLETAN   Yala Habibi Doo KOMPLETAN                       | + Dodaj subjekt         | МИНИСТАРСТВО ФИНАНСИЈ | A                           | V Latinica 🔄 🥘   |
|----------------------------------------------------------------------------------------------------|-------------------------|-----------------------|-----------------------------|------------------|
| PODNOSILAC ZAHTEVA     BROJ REŠENJA     DATUM VAŽENJA     STATUS       YALA HABIBI DOO     KOMPLETAN     KOMPLETAN       YALA HABIBI DOO     KOMPLETAN     KOMPLETAN | 🖹 🛛 Vista proizvoda 🔍 V | Broj rešenja Da       | em vazinja 📋 Podnosilac zal | nteva PIB        |
| YALA HABIBI DOO     KOMPLETAN       YALA HABIBI DOO     KOMPLETAN                                                                                                    | PODNOSILAC ZAHTEVA      | <b>BROJ REŠENJA</b>   | DATUM VAŽENJA               | STATUS           |
| YALA HABIBI DOO KOMPLETAN                                                                                                    | YALA HABIBI DOO         |                       |                             | KOMPLETAN        |
| VALA LIADRIDGO                                                                                                    | YALA HABIBI DOO         |                       |                             | KOMPLETAN        |
| IALA HABIBI DOU ODBIJEN                                                                                                    | YALA HABIBI DOO         |                       |                             | ODBIJEN          |
| YALA HABIBI DOO ODBAČEN                                                                                                    | YALA HABIBI DOO         |                       |                             | ODBAČEN          |
| YALA HABIBI DOO VRAĆEN NA DOPUNU                                                                                                    | YALA HABIBI DOO         |                       |                             | VRAČEN NA DOPUNU |

3. Odabrati datum za važenje zahteva.

| roizvoda V Br | oj reŝenja   | 27.04. | 2024.   |     |       | Pod |     | c zahteva | PIB              |  |
|---------------|--------------|--------|---------|-----|-------|-----|-----|-----------|------------------|--|
| AC ZAHTEVA    | BROJ REŠENJA | << <   |         | A   | pr 20 | 24  |     | > >>      | STATUS           |  |
| IDOO          |              | Pon    | Uto     | Sre | Cet   | Pet | Sub | Ned       | KOMPLETAN        |  |
| DOO           |              | 1      | 2       | 3   | 4     | 5   | 6   | 7         | KOMPLETAN        |  |
| DOO           |              | 15     | 9<br>16 | 10  | 11    | 12  | 20  | 21        | ODBUEN           |  |
| 000           |              | 22     | 23      | 24  | 25    | 20  | 27  | 28        | ODRAČEN          |  |
| 200           |              | 29     | 30      | 1   | 2     | 3   | 4   | 6         |                  |  |
| 000           |              | 6      | 7       | 8   | 9     | 10  | 11  | 12        | VRACEN NA DOPUNU |  |
| IDOO          |              |        |         |     |       |     |     |           | KOMPLETAN        |  |
| IDOO          |              |        |         |     |       |     |     |           | KOMPLETAN        |  |
| IDOO          |              |        |         |     |       |     |     |           | ODBAČEN          |  |

|               |                         | + Dodaj subjekt                      | МИНИСТАРСТВО ФИНАНСИ. | JA                      | ∨ Latin |
|---------------|-------------------------|--------------------------------------|-----------------------|-------------------------|---------|
| zne dozvole   |                         |                                      |                       |                         |         |
|               | ∨ ] Datum od → Datum do | 🖽 ] [ Vista proizvoda 🛛 🗸 ] [        | Broj rešenja 27.0     | 04.2024 🗎 Podnosilac za | ahteva  |
| DATUM ZAHTEVA | TIP ZAHTEVA             | PODNOSILAC ZAHTEVA                   | BROJ REŠENJA          | DATUM VAŽENJA           | STATU   |
| 13.03.2024.   | NOV                     | PHILIP MORRIS OPERATIONS A.D.<br>NIŠ | 218341284             | 15.03.2024.             | ODBA    |
| 08.03.2024.   | OBNAVLJANJE             | PHILIP MORRIS OPERATIONS A.D.<br>NIŠ | 218341284             | 15.03.2024.             | ODO     |
| 08.03.2024.   | NOV                     | PHILIP MORRIS OPERATIONS A.D.<br>NIŠ | 218341284             | 15.03.2024.             | ODBI.   |
| 07.03.2024.   | NOV                     | PHILIP MORRIS OPERATIONS A.D.<br>NIŠ | 218341284             | 15.03.2024.             | ODO     |
|               |                         |                                      |                       |                         |         |
|               |                         |                                      |                       |                         |         |
|               |                         |                                      |                       |                         |         |

- 8. Pretraga zahteva za akcizne dozvole po nazivu podnosiocu zahteva
- 1. Kliknuti na "Akcizne dozvole".

| eAkciz               | ze |                     |                                   |      |
|----------------------|----|---------------------|-----------------------------------|------|
| Akcizne markice      |    | Lista zahteva za    | a akcizne markice                 |      |
| 段 Akcizne dozvole    |    | Broj zahteva        | Vrsta proizvoda V Broj markice    |      |
| 🖄 Akcizna skladišta  |    | <b>BROJ ZAHTEVA</b> | OBVEZNIK                          | UF   |
| Produkcioni kodovi   |    | 35-D-04/2024        | PHILIP MORRIS OPERATIONS A.D. NIŠ | DA   |
| S Producion Kodovi   |    | 44-D-04/2024        | PHILIP MORRIS OPERATIONS A.D. NIS | NE   |
| Periodični izveštaji |    | 43-D-04/2024        | YALA HABIBI DOO                   | NE   |
| 🕲 PU obrasci         |    | 42-D-04/2024        |                                   | NE   |
| 🕸 Centralni registar | ~  | 42-0-04/2024        | TALA TABBI DOO                    | TVL. |
| Track & trace        | ,  | 41-D-04/2024        | PHILIP MORRIS OPERATIONS A.D. NIŠ | NE   |
| Conder & lide        |    | 40-D-04/2024        | YALA HABIBI DOO                   | NF   |

2. Kliknuti na polje za pretragu "Naziv podnosioca zahteva".

| Dodaj subjekt | МИНИСТАРСТВО ФИНАНС | ИЈА              | Latinica 🖾 🔘     | ODJAVI SE |
|---------------|---------------------|------------------|------------------|-----------|
| roizvoda 🗸    | Broj rešenja D      | atum važenja 📋 🕴 | nhteva RIB       |           |
| AC ZAHTEVA    | <b>BROJ REŠENJA</b> | DATUM VAŽENJA    | STATUS           |           |
| IDOO          |                     |                  | KOMPLETAN        |           |
| IDOO          |                     |                  | KOMPLETAN        |           |
| IDOO          |                     |                  | ODBIJEN          |           |
| IDOO          |                     |                  | ODBAČEN          |           |
| IDOO          |                     |                  | VRAČEN NA DOPUNU |           |
|               |                     |                  |                  |           |

3. U polje za pretragu uneti naziv podnosioca zahteva. U našem primeru unosimo "YALA HABIBI doo".

| NOV | YALA HABIBI DOO |  |
|-----|-----------------|--|
| NOV | YALA HABIBI DOO |  |
| NOV | YALA HABIBI DOO |  |
| NOV | YALA HABIBI DOO |  |
| NOV | YALA HABIBI DOO |  |
| NOV | YALA HABIBI DOO |  |
| NOV | YALA HABIBI DOO |  |
| NOV | YALA HABIBI DOO |  |
| NOV | YALA HABIBI DOO |  |
| NOV | YALA HABIBI DOO |  |
|     |                 |  |

- 9. Pretraga zahteva za akcizne dozvole po PIB parametru pretrage
- 1. Kliknuti na "Akcizne dozvole".

| eAkciz               | е |                  |                                   |
|----------------------|---|------------------|-----------------------------------|
| Akcizne markice      |   | Lista zahteva za | a akcizne markice                 |
| Akcizne dozvole      |   | Broj zahteva     | Vrsta proizvoda V Broj markice    |
| Akcizna skladišta    |   | BROJ ZAHTEVA     | OBVEZNIK                          |
| 窗 Produkcioni kodovi |   | 35-D-04/2024     | PHILIP MORRIS OPERATIONS A.D. NIŠ |
| Periodični izveštaji |   | 44-D-04/2024     | PHILIP MORRIS OPERATIONS A.D. NIŠ |
| n Pilobrasci         |   | 43-D-04/2024     | YALA HABIBI DOO                   |
|                      |   | 42-D-04/2024     | YALA HABIBI DOO                   |
| 영 Centraini registar | ~ | 41-D-04/2024     | PHILIP MORRIS OPERATIONS A.D. NIŠ |
| 영 Track & trace      | ~ | 40-D-04/2024     | YALA HABIBLOOO                    |

2. Kliknuti na polje za pretragu "PIB".

| Dodaj subj <mark>e</mark> kt | МИНИСТАРСТВО ФИНА | ансија 🗸                          | Latinica 🖾       | ODJAVISE |
|------------------------------|-------------------|-----------------------------------|------------------|----------|
| rolzvoda V                   | Broj rešenja      | Datum vażenja 🛗 Podnosilac zahtev | a PiE            |          |
| AC ZAHTEVA                   | BROJ REŠENJA      | DATUM VAŽENJA                     | STATUS           |          |
| IDOO                         |                   |                                   | KOMPLETAN        | *        |
| IDOO                         |                   |                                   | KOMPLETAN        |          |
| IDOO                         |                   |                                   | ODBIJEN          |          |
| IDOO                         |                   |                                   | ODBAČEN          |          |
| DOO                          |                   |                                   | VRAČEN NA DOPUNU |          |
|                              |                   |                                   |                  |          |

3. U polje za pretragu uneti PIB subjekta po kome će se vršiti pretraga zahteva za akcizne dozvole. U našem primeru unosimo **"101859529".** 

|                |                   |                          | + Dodaj subjekt    | МИНИСТАРСТВО ФИНИ | AHCNJA                           | Latinica 🔅 🎯 ODJA |
|----------------|-------------------|--------------------------|--------------------|-------------------|----------------------------------|-------------------|
| ista zahteva z | a akcizne dozvole |                          |                    |                   |                                  |                   |
|                |                   | v 📔 Datum ed. 🗳 Datum do | E Vali parateli v  | Broj retenja      | Datum vabinja 🛛 🗍 Podnoslac zaht | INV 108828706 0   |
| BROJZAHTEVA    | DATUM ZAHTEVA     | TIP ZAHTEVA              | PODNOSILAC ZAHTEVA | BROJ REŠENJA      | DATUM VAŽENJA                    | STATUS            |
| 28-AD-04/2024  | 11.04.2024.       | NOV                      | YALA HABIBI DOO    |                   |                                  | KOMPLETAN         |
| 27-AD-04/2024  | 11.04.2024.       | NOV                      | YALA HABIBI DOO    |                   |                                  | KOMPLETAN         |
| 26-AD-04/2024  | 11.04.2024.       | NOV                      | YALA HABIBI DOO    |                   |                                  | ODBUEN            |
| 25-AD-04/2024  | 11.04.2024.       | NOV                      | YALA HABIBI DOO    |                   |                                  | ODBAČEN           |
| 24-AD-04/2024  | 11.04.2024.       | NOV                      | YALA HABIBI DOO    |                   |                                  | VRAČEN NA DOPUNU  |
| 23-AD-04/2024  | 11.04.2024.       | NOV                      | YALA HABIBI DOO    |                   |                                  | NOMPLETAN         |
| 22-AD-04/2024  | 10.04.2024.       | NOV                      | YALA HABIBI DOO    |                   |                                  | KOMPLETAN         |
| 21-AD-04/2024  | 10.04.2024.       | NOV                      | YALA HABIBI DOO    |                   |                                  | ODBAČEN           |
| 20-AD-04/2024  | 10.04.2024.       | NOV                      | YALA HABIBI DOO    |                   |                                  | KOMPLETAN         |
| 19-AD-04/2024  | 10.04.2024.       | NOV                      | YALA HABIBI DOO    |                   |                                  | KOMPLETAN         |

# 10. Pregled podnetih zahteva za akcizne dozvole

1. Kliknuti na "Akcizne dozvole".

| eAkciz                 | e |                  |                                   |   |
|------------------------|---|------------------|-----------------------------------|---|
| lo Akcizne markice     |   | Lista zahteva za | a akcizne markice                 |   |
| Akcizne dozvole        |   | Broj zahteva     | Vrsta proizvoda V Broj markice    |   |
| Akcizna skladičta      |   | BROJ ZAHTEVA     | OBVEZNIK                          | U |
|                        |   | 35-D-04/2024     | PHILIP MORRIS OPERATIONS A.D. NIŠ | D |
| Produkcioni kodovi     |   | 44-D-04/2024     | PHILIP MORRIS OPERATIONS A.D. NIŠ | N |
| 🕄 Periodični izveštaji |   |                  |                                   |   |
| හි PU obrasci          |   | 43-D-04/2024     | YALA HABIBI DOO                   | N |
| 63 Controloi maintar   |   | 42-D-04/2024     | YALA HABIBI DOO                   | N |
| to Centralin registar  |   | 41-D-04/2024     | PHILIP MORRIS OPERATIONS A.D. NIŠ | N |
| 13 Track & trace       | ~ | 40-D-04/2024     |                                   | N |

2. Kliknuti na broj zahteva kojem želimo da pristupimo. U našem primeru kliknuti na **"38-AD-04/2024"** broj zahteva.

| cize   |   |                  |                   |                         |   |
|--------|---|------------------|-------------------|-------------------------|---|
| се     |   | Lista zahteva za | a akcizne dozvole |                         |   |
| ole    |   |                  | V Tip zahteva     | ✓ Datum od → Datum do [ | 3 |
| šta    |   | BROJZAHTEVA      | DATUM ZAHTEVA     | TIP ZAHTEVA             |   |
| odovi  |   | 38-AD-04/2024    | 12.04,2024.       | NOV                     |   |
| •štaji |   | 37-AD-04/2024    | 12.04.2024.       | NOV                     |   |
| star   | ~ | 36-AD-04/2024    | 12.04.2024.       | NOV                     |   |
|        | ~ | 35-AD-04/2024    | 12.04.2024.       | NOV                     |   |
|        |   | 34-AD-04/2024    | 12 04 2024        | NOV/                    |   |

3. Primetiti da se zahtev za akcizne dozvole otvorio, i na novom ekranu su prikazane sve informacije za podneti zahtev.

|                                                          |                                   | + Dodaj subjekt | МИНИСТАРСТВО ФИНАНСИЈА                         | ∨ Latin   |
|----------------------------------------------------------|-----------------------------------|-----------------|------------------------------------------------|-----------|
| 4 Nazad                                                  |                                   |                 |                                                |           |
| Informacije o korisniku                                  |                                   |                 |                                                |           |
| Naziv obveznika:                                         | Philip Morris Operations a.d. Niš | Pretežna d      | elatnost:                                      | 1200      |
| Mesto sedišta:                                           | Niš                               | PIB:            |                                                | 101859529 |
| Adresa gde se obavlja proizvodnja akciznog proizvod      | a:                                | Ostale info     | ormacije:                                      |           |
| Ulica i broj:                                            | fefe                              | Količina ak     | ciznih proizvoda proizvedenih u protekloj god  | ini: 10   |
| Poštanski broj:                                          | 11000                             | Planirane k     | coličine godišnje proizvodnje akciznog proizvo | ida: 10   |
| Mesto:                                                   | rfcd                              | Br. skladiš     | ta za koje traži akciznu dozvolu:              | 10        |
| Ostale informacije:                                      |                                   |                 |                                                |           |
| Količina uskladištenih proizvoda na zalihama u prostoru: | 10                                | Ulica i broj:   | vrtfcd -                                       | 12        |
| Prosečan mesečni rashod:                                 | 1                                 | Postanski t     | proj: 10                                       |           |
| Način otpremanja akciznih proizvoda:                     | gt                                | () mesto:       | ladišta: orfecel                               |           |
| Podatak o mernim uređajima:                              | 1                                 | Mera:           | grieca                                         |           |
|                                                          |                                   | Vrednost        | 2                                              |           |

## 11. Odobravanje podnetog zahteva za akcizne dozvole

1. Kliknuti na "Akcizne dozvole".

| eAkcize                |     |                    |                                   |
|------------------------|-----|--------------------|-----------------------------------|
| Akcizne markice        |     | Lista zahteva za a | akcizne markice                   |
| Akcizhe dozvole        |     | Broj zahteva       | Vrsta proizvoda 🗸 🖌 🖉             |
| för Akoiraa skladiöta  |     | BROJZAHTEVA        | OBVEZNIK                          |
|                        |     | 43-D-04/2024       | DINAMIC TOBACCO DOO BEOGRAD       |
| Produkcioni kodovi     |     | 44-D-04/2024       | PHILIP MORRIS OPERATIONS A.D. NIŠ |
| 段 Periodični izveštaji |     | 43-0-04/2024       |                                   |
| 段 PU obrasci           |     | 45 5 642024        |                                   |
| 段 Centralni registar   | ~   | 42-D-04/2024       | YALA HABIBI DOO                   |
| A - 10.                | 221 | 41-D-04/2024       | PHILIP MORRIS OPERATIONS A.D. NIŠ |
| 193 Irack & trace      | Ŷ   | 40-D-04/2024       |                                   |

2. Kliknuti na broj zahteva kojem želimo da pristupimo. U našem primeru kliknuti na **"45-AD-04/2024"** broj zahteva.

|    | eAkcize              |   |                    |                  |         |
|----|----------------------|---|--------------------|------------------|---------|
| Ø  | Akcizne markice      |   | Lista zahteva za a | akcizne dozvole  |         |
| \$ | Akcizne dozvole      |   |                    | ✓ ) (Tip zahteva | ∨ Datum |
| ø  | Akcizna skladišta    |   | BROJZAHTEVA        | DATUM ZAHTEVA    | TIP     |
| 暾  | Produkcioni kodovi   |   | 45-AD-04/2024      | 15.04.2024.      | NO      |
| Ø  | Periodični izveštaji |   | 44-AD-04/2024      | 14.04.2024.      | OB      |
| ø  | PU obrasci           |   | 43-AD-04/2024      | 14.04.2024.      | OB      |
| ¢  | Centralni registar   | ¥ | 42-AD-04/2024      | 14.04.2024.      | NO      |
| ¢  | Track & trace        | ~ | 41-AD-04/2024      | 14.04.2024.      | NO      |
|    |                      |   |                    |                  |         |

3. Kliknuti na dugme "Kompletan".

| oa strane organa nac | leznog za mere | za konscenje n | iernog uredaja  |            |  |
|----------------------|----------------|----------------|-----------------|------------|--|
| stupak protiv odgovo | rnog lica      |                |                 |            |  |
|                      |                |                |                 |            |  |
|                      |                |                |                 |            |  |
|                      |                |                |                 |            |  |
|                      | Odbij          | Odbeci         | Vrati na dopunu | Konspletan |  |

4. Nakon odobravanja zahteva za akciznu dozvolu, kliknuti na dugme **"Nazad"** kako bi se vratili na listu zahteva za akcizne dozvole.

|    | eAkcize              | 7 |                                          |                                 |
|----|----------------------|---|------------------------------------------|---------------------------------|
| ¢  | Akcizne markice      |   | Nazad                                    |                                 |
| \$ | Akcizne dozvole      |   | Informacije o korisniku                  |                                 |
| \$ | Akcizna skladišta    |   | Naziv obveznika:                         | Philip Mo                       |
| ø  | Produkcioni kodovi   |   | Mesto sedista:                           | Nis                             |
| ø  | Periodični izveštaji |   |                                          |                                 |
| 6  | PU obrasci           |   | Vrsta akciznog proizvoda koji će se proi | zvoditi i smeštati u skladište: |
| \$ | Centralni registar   | ~ | Duvanski proizvodi                       |                                 |
| \$ | Track & trace        | ~ | Adresa gde se obavlja proizvodnja akciz  | znog proizvoda:                 |
|    |                      |   |                                          |                                 |

5. Primetiti da se obrađeni zahtev za akciznu dozvolu nalazi u statusu "Kompletan".

| + Dodaj suk        | ојект МИНИСТАРСТВО ФИНАН | СИЈА                           | V Latinica Ek | ODJAVI SE |
|--------------------|--------------------------|--------------------------------|---------------|-----------|
| oda V              | Broj rešenja Da          | um važenja 📇 🗍 Podnosilac zaht | eva           |           |
| AHTEVA             | BROJ REŠENJA             | DATUM VAŽENJA                  | STATUS        |           |
| PERATIONS A.D. NIŠ | \$                       |                                | KOMPLETAN     | -         |
| PERATIONS A.D. NIŠ | 5                        |                                | PODNET        |           |
|                    |                          |                                |               |           |

- 12. Vraćanje na dopunu podnetog zahteva za akcizne dozvole
- 1. Kliknuti na "Akcizne dozvole".

| eAkcize              |    |                   |                                   |
|----------------------|----|-------------------|-----------------------------------|
| Akcizne markice      | Li | sta zahteva za al | kcizne markice                    |
| Akcizne dozvole      | Æ  | voj zahteva       | Vrsta proizvoda V Broj n          |
| Akcizna skladišta    | E  | ROJZAHTEVA        | OBVEZNIK                          |
| Produkcioni kodovi   | 4  | 3-D-04/2024       | DINAMIC TOBACCO DOO BEOGRAD       |
| Periodični izveštaji | 4  | 4-D-04/2024       | PHILIP MORRIS OPERATIONS A.D. NIŠ |
| l PU obrasci         | 4  | 3-D-04/2024       | YALA HABIBI DOO                   |
| 🕅 Centralni registar | ~  | 2-D-04/2024       | YALA HABIBI DOO                   |
| ~                    | 4  | 1-D-04/2024       | PHILIP MORRIS OPERATIONS A.D. NIŠ |
| १९३ Track & trace    | ~  | 0-D-04/2024       | YALA HABIBI DOO                   |

2. Kliknuti na broj zahteva kojem želimo da pristupimo. U našem primeru kliknuti na **"46-AD-04/2024"** broj zahteva.

| eAk              | cize     |                    |                   |           |
|------------------|----------|--------------------|-------------------|-----------|
| 🕸 Akcizne mark   | ice      | Lista zahteva za a | akcizne dozvole   |           |
| l Akcizne dozv   | ble      |                    | ✓ ) ( Tip zahteva | ∨ ] Detun |
| 段 Akcizna sklad  | išta     | BROJZAHTEVA        | DATUM ZAHTEVA     | TIP       |
| l Produkcioni k  | odovi    | 46-AD-04/2024      | 15.04.2024.       | NO        |
| Periodični izve  | eštaji   | 45-AD-04/2024      | 15.04.2024.       | NO        |
| 😥 PU obrasci     |          | 44-AD-04/2024      | 14.04.2024.       | OB        |
| 🕸 Centralni regi | star 🗸 🗸 | 43-AD-04/2024      | 14.04.2024.       | OB        |
| l Track & trace  | ~        | 42-AD-04/2024      | 14.04.2024.       | NO        |
|                  |          |                    |                   |           |

3. Kliknuti na dugme "Vrati na dopunu".

|                       |           |            | 5.    |           |  |
|-----------------------|-----------|------------|-------|-----------|--|
| tupak protiv odgovorn | og lica   |            |       |           |  |
|                       |           |            |       |           |  |
|                       |           |            |       |           |  |
|                       |           |            |       |           |  |
|                       | Odbij Odl | Vrati na d | opunu | Kompletan |  |

4. Kliknuti na polje za unos "Komentar vraćanja zahteva na dopunu".

|                                           |                            | + Dodaj subjekt MI       |
|-------------------------------------------|----------------------------|--------------------------|
| acije:                                    |                            | Lilica i broi:           |
| ištenih proizvoda na zalihama u prostoru: | -                          | onderbrop                |
| ečni rashod:                              | Vraćanje zahteva na dopunu | ×                        |
| nja akciznih proizvoda:                   |                            |                          |
| nim uređajima:                            |                            | Nazad Pošelji zahtev     |
|                                           |                            | Opis akciznog skladista: |
|                                           |                            | Test                     |
|                                           |                            | Opis rada sistema računo |
|                                           |                            | Test                     |
|                                           |                            |                          |

5. U polje za unos uneti razlog vraćanja zahteva za akciznu dozvolu na dopunu.

6. Kliknuti na dugme "Pošalji zahtev".

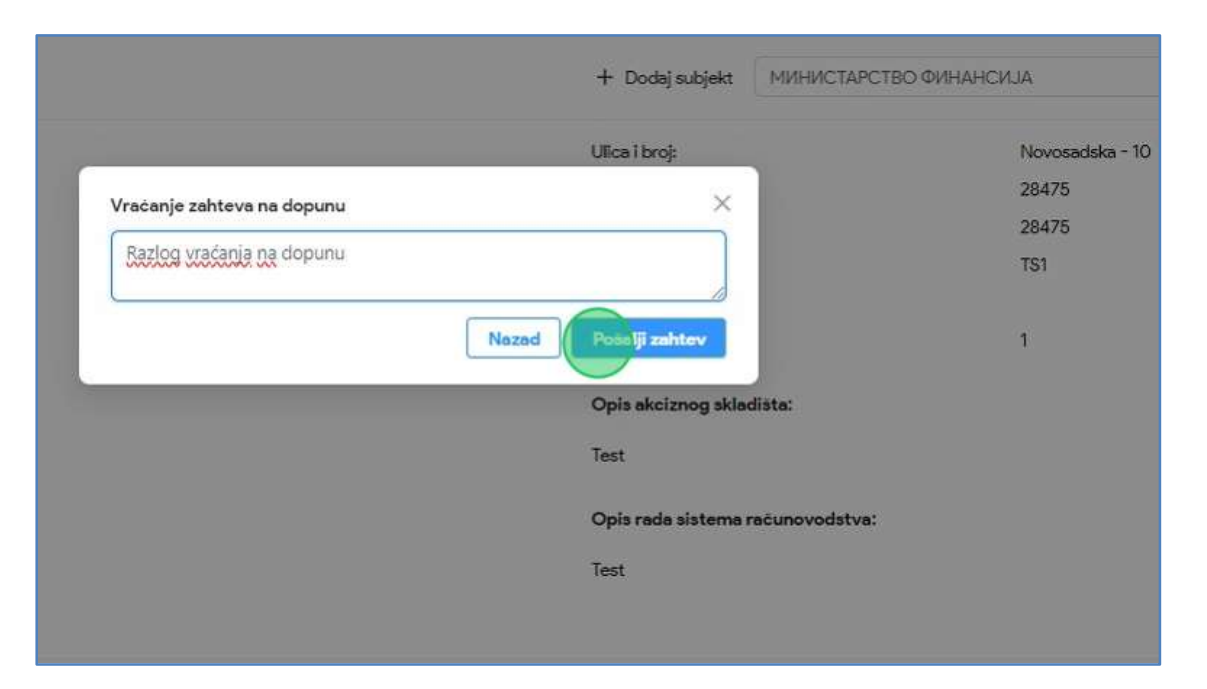

7. Nakon vraćanja zahteva za akciznu dozvolu na dopunu, kliknuti na dugme **"Nazad"** kako bi se vratili na listu zahteva za akcizne dozvole.

| eAkcize                             |   |                                         |                                  |
|-------------------------------------|---|-----------------------------------------|----------------------------------|
| lo Akcizne markice                  |   | Nazad                                   |                                  |
| Akcizne dozvole                     |   | Informacije o korisniku                 |                                  |
| 🏟 Akcizna skladišta                 |   | Nazîv obveznika:                        | Philip Morris                    |
| l Produkcion <mark>i k</mark> odovi |   | Mesto sedišta:                          | Niš                              |
| 🕸 Periodični izveštaji              |   |                                         |                                  |
| 段 PU obrasci                        |   | Vrsta akciznog proizvoda koji će se pro | izvoditi i smeštati u skladište: |
| 🕸 Centralni registar                | ~ | Duvanski proizvodi                      |                                  |
| Track & trace                       | ~ | Adresa gde se obavlja proizvodnja akci  | znog proizvoda:                  |
|                                     |   |                                         | 2                                |

8. Primetiti da se obrađeni zahtev za akciznu dozvolu nalazi u statusu "Vraćen na dopunu".

| + Dodaj su                  | ы МИНИСТАРСТВО ФИНАН | CNJA                             | ∨ Latinica B     | ODJAVI SE |
|-----------------------------|----------------------|----------------------------------|------------------|-----------|
| oda V                       | Broj rešenja Da      | tum važenja 📋 🛛 Podnosilac zahte | eva              |           |
| AHTEVA<br>PERATIONS A.D. NI | BROJ REŠENJA<br>Š    | DATUM VAŽENJA                    | VRAČEN NA DOPUNU |           |
| PERATIONS A.D. NI           | Š                    |                                  | KOMPLETAN        |           |

### 13. Odbacivanje podnetog zahteva za akcizne dozvole

1. Kliknuti na "Akcizne dozvole".

| eAkcize                  |   |                    |                                   |
|--------------------------|---|--------------------|-----------------------------------|
| Akcizne markice          |   | Lista zahteva za a | akcizne markice                   |
| Akcizne dozvole          |   | Broj zahteva       | Vrsta proizvoda 🤟 🛛 Broj m        |
| Akcizna skladišta        |   | BROJ ZAHTEVA       | OBVEZNIK                          |
| 18 Produkcioni kodovi    |   | 43-D-04/2024       | DINAMIC TOBACCO DOO BEOGRAD       |
|                          |   | 44-D-04/2024       | PHILIP MORRIS OPERATIONS A.D. NIŠ |
| 123 Periodichi izvestaji |   | 43-D-04/2024       | YALA HABIBI DOO                   |
| Ø PU obrasci             |   | 42-D-04/2024       | YALA HABIBI DOO                   |
| Centralni registar       | ~ | 41-D-04/2024       |                                   |
| ③ Track & trace          | ~ | 1.0.012024         |                                   |

2. Kliknuti na broj zahteva kojem želimo da pristupimo. U našem primeru kliknuti na **"47-AD-04/2024"** broj zahteva.

|          | eAkcize              |   |                  |                 |             |
|----------|----------------------|---|------------------|-----------------|-------------|
| ø        | Akcizne markice      |   | Lista zahteva za | akcizne dozvole |             |
| ø        | Akcizne dozvole      |   |                  | V 🔍 Tip zahteva | ∨ ] [ Datum |
| 尊        | Akcizna skladišta    |   | BROJZAHTEVA      | DATUM ZAHTEVA   | TIP         |
| 愈        | Produkcioni kodovi   |   | 47 AD-04/2024    | 15.04.2024.     | NO          |
| <b>©</b> | Periodični izveštaji |   | 46-AD-04/2024    | 15.04.2024.     | NO          |
| ø        | PU obrasci           |   | 45-AD-04/2024    | 15.04.2024.     | NO          |
| \$       | Centralni registar   | ~ | 44-AD-04/2024    | 14.04.2024.     | OB          |
| ¢        | Track & trace        | ~ | 43-AD-04/2024    | 14.04.2024.     | OB          |
|          |                      |   | 42-40-04/2024    | 14.04.2024      | NO          |

3. Kliknuti na dugme "Odbaci".

| Krivični postupak protiv | odgovornog lica |  |  |
|--------------------------|-----------------|--|--|
|                          |                 |  |  |
|                          |                 |  |  |
|                          |                 |  |  |
|                          |                 |  |  |
|                          |                 |  |  |
|                          |                 |  |  |
|                          |                 |  |  |
|                          |                 |  |  |

4. Kliknuti na polje za unos "Komentar odbacivanja zahteva".

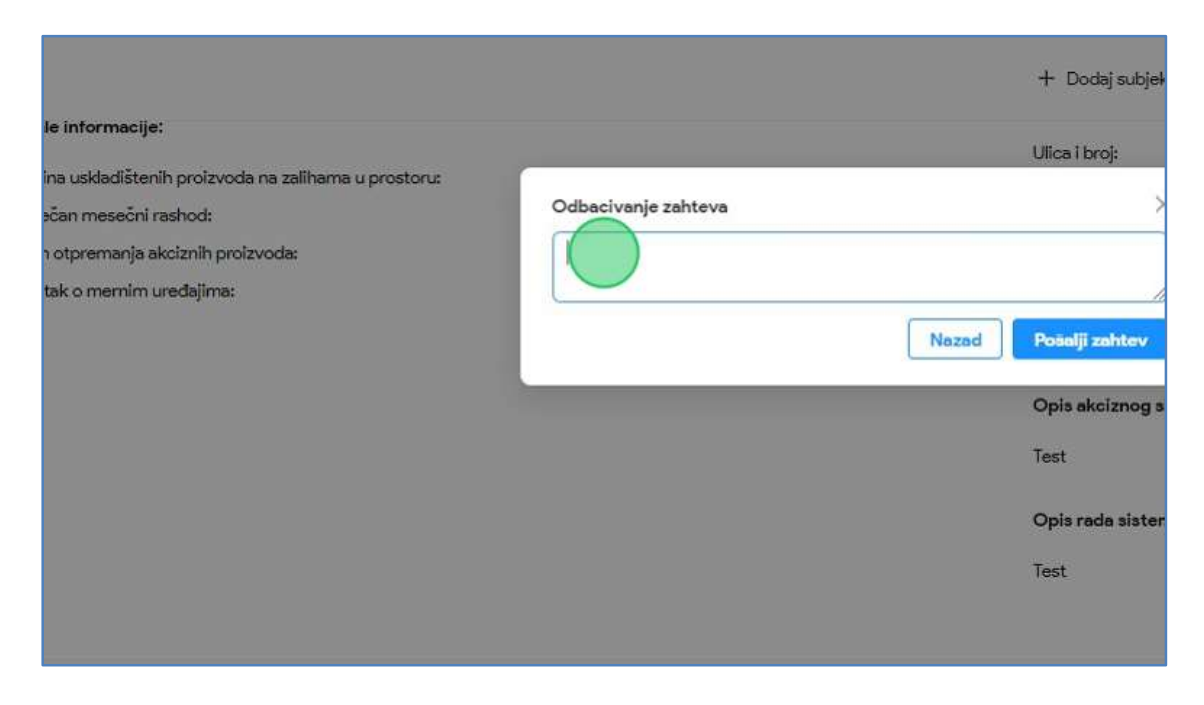

5. U polje za unos uneti razlog odbacivanja zahteva za akciznu dozvolu.

6. Kliknuti na dugme "Pošalji zahtev".

|                            | + Dodaj subjekt /      | МИНИСТАРСТВО ФИНАНСИЈА |  |
|----------------------------|------------------------|------------------------|--|
|                            | Ulica i broj:          | Novosadska - 10a       |  |
| Odbacivanie zahteva        | ×                      | 2875273                |  |
|                            |                        | 2875273                |  |
| Razlog odbacivanja zahteva |                        | TS2                    |  |
| N                          | lazad Pošriji zahtev   | 1                      |  |
|                            | Opis akciznog skladišt | a:                     |  |
|                            | Test                   |                        |  |
|                            | Opis rada sistema raci | unovodstva:            |  |
|                            | Test                   |                        |  |
|                            |                        |                        |  |

7. Nakon odbacivanja zahteva za akciznu dozvolu, kliknuti na dugme "Nazad" kako bi se vratili na listu zahteva za akcizne dozvole.

| eAkciz               | e |                                                                         |              |  |
|----------------------|---|-------------------------------------------------------------------------|--------------|--|
| l Akcizne markice    |   | Nazad                                                                   |              |  |
| Akcizne dozvole      |   | Informacije o korisniku                                                 |              |  |
| 🕸 Akcizna skladišta  |   | Naziv obveznika:                                                        | Philip Morri |  |
| 🕸 Produkcioni kodovi |   | Mesto sedišta:                                                          | Niš          |  |
| Periodični izveštaji |   |                                                                         |              |  |
| l PU obrasci         |   | Vrsta akciznog proizvoda koji će se proizvoditi i smeštati u skladište: |              |  |
| 🕸 Centralni registar | ~ | Duvanski proizvodi                                                      |              |  |
| ₿ Track & trace ✓    |   | Adresa gde se obavlja proizvodnja akciznog proizvoda:                   |              |  |
|                      |   |                                                                         |              |  |
8. Primetiti da se obrađeni zahtev za akciznu dozvolu nalazi u statusu "Odbačen".

| и <b>bjekt</b> МИНИСТАРСТВО ФИНА | ИНСИЈА                           | V Latinica B     | ODJAVI SE |
|----------------------------------|----------------------------------|------------------|-----------|
| Broj rešenja                     | latum važenja 📋 🛛 Pochosilac zaf | iteva            |           |
| BROJ REŠENJA                     | DATUM VAŽENJA                    | STATUS           |           |
| ıš                               |                                  | ODBAČEN          | *         |
| ıš                               |                                  | VRAČEN NA DOPUNU |           |

### 14. Odbijanje podnetog zahteva za akcizne dozvole

1. Kliknuti na "Akcizne dozvole".

| eAkcize                |   |                  |                                   |
|------------------------|---|------------------|-----------------------------------|
| Akcizne markice        |   | Lista zahteva za | akcizne markice                   |
| Akcizne dozvole        |   | Broj zahteva     | Vista proizvoda V Broj ma         |
| Akcizna skladišta      |   | BROJ ZAHTEVA     | OBVEZNIK                          |
| Produkcioni kodovi     |   | 43-D-04/2024     | DINAMIC TOBACCO DOO BEOGRAD       |
| 🕅 Periodični izveštaji |   | 44-D-04/2024     | PHILIP MORRIS OPERATIONS A.D. NIŠ |
| © Pilobrasci           |   | 43-D-04/2024     | YALA HABIBI DOO                   |
|                        |   | 42-D-04/2024     | YALA HABIBI DOO                   |
| igi Centraini registar | • | 41-D-04/2024     | PHILIP MORRIS OPERATIONS A.D. NIŠ |
| Irack & trace          | ~ | 40-D-04/2024     |                                   |

2. Kliknuti na broj zahteva kojem želimo da pristupimo. U našem primeru kliknuti na **"46-AD-04/2024"** broj zahteva.

| @ /              | Akcizne markice      |   | Lista zahteva za a | kcizne dozvole |             |
|------------------|----------------------|---|--------------------|----------------|-------------|
| @ /              | Akcizne dozvole      |   |                    | V Tip zahtava  | ∨ ] [ Datum |
| ¢,               | Akcizna skladišta    |   | BROJZAHTEVA        | DATUM ZAHTEVA  | TIP         |
| ¢۶ ا             | Produkcioni kodovi   |   | 47-AD-04/2024      | 15.04.2024.    | NO          |
| <mark>ه ا</mark> | Periodični izveštaji |   | 46-AD-04/2024      | 15.04.2024.    | DO          |
| ß۶ F             | PU obrasci           |   | 45-AD-04/2024      | 15.04.2024.    | NO          |
| ¢                | Centralni registar   | ~ | 44-AD-04/2024      | 14.04.2024.    | OB          |
| ¢ 1              | Track & trace        | ~ | 43-AD-04/2024      | 14.04.2024.    | OBI         |
| Ø F              | Podešavanja          |   | 42-AD-04/2024      | 14.04.2024.    | NO          |
|                  |                      |   | 41 40 04/2024      | 14.04.3034     | NO          |

3. Kliknuti na dugme "Odbij".

| Odobrenje od strane organa nadležnog za mere za koriščenje mernog uređaja |
|---------------------------------------------------------------------------|
| Krivični postupak protiv odgovornog lica                                  |
|                                                                           |
|                                                                           |
| Odbij Odbeci Vrati na dopunu Kompleten                                    |

4. Kliknuti na polje za unos "Komentar odbijanja zahteva".

|                                                                         |                   |       | + Dodaj subjekt     | МИНИСТА      |
|-------------------------------------------------------------------------|-------------------|-------|---------------------|--------------|
|                                                                         | _                 |       | Ulica i broj:       |              |
| proizvoda na zalihama u prostoru:<br>nod:<br>znih proizvoda:<br>đajima: | Odbijanje zahteva | Nezed | X<br>Pošalji zahtev |              |
|                                                                         |                   |       | Opis akciznog skla  | dista:       |
|                                                                         |                   |       | Test                |              |
|                                                                         |                   |       | Opis rada sistema   | računovodstv |
|                                                                         |                   |       | Test                |              |
|                                                                         |                   |       |                     |              |

5. U polje za unos uneti razlog odbijanja zahteva za akciznu dozvolu.

6. Kliknuti na dugme "Pošalji zahtev".

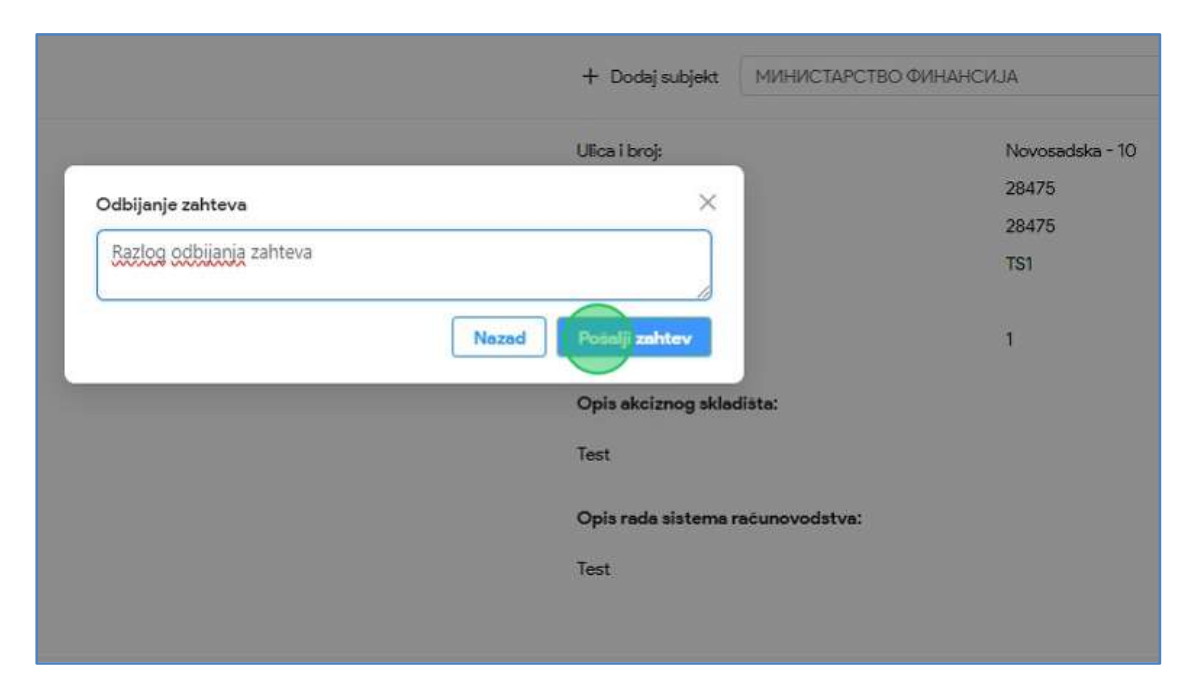

7. Nakon odbijanja zahteva za akciznu dozvolu, kliknuti na dugme "Nazad" kako bi se vratili na listu zahteva za akcizne dozvole.

| eAkcize                                                                                                    | • |                                         |                                   |
|----------------------------------------------------------------------------------------------------|---|-----------------------------------------|-----------------------------------|
| l Akcizne markice                                                                                                    |   | Nazad                                   |                                   |
| Akcizne dozvole     Akcizne dozvole     Akcizne     Akcizne     Akcizn |   | Informacije o korisniku                 |                                   |
| 🕸 Akcizna skladišta                                                                                                    |   | Naziv obveznika:                        | Philip Morris                     |
| Produkcioni kodovi                                                                                                    |   | Mesto sedišta:                          | Niš                               |
| Periodični izveštaji                                                                                                    |   |                                         |                                   |
| థ) PU obrasci                                                                                                    |   | Vrsta akciznog proizvoda koji će se pro | pizvoditi i smeštati u skladište: |
| ۞ Centralni registar                                                                                                    | ~ | Duvanski proizvodi                      |                                   |
| 段 Track & trace                                                                                                    | ~ | Adresa gde se obavlja proizvodnja akc   | iznog proizvoda:                  |
|                                                                                                    |   |                                         |                                   |

8. Primetiti da se obrađeni zahtev za akciznu dozvolu nalazi u statusu "Odbijen".

| + Dodaj subj            | ekt MИНИСТАРСТВО | ФИНАНСИЈА        |                    | v) [  | Latinica 🖪 🤇 |
|-------------------------|------------------|------------------|--------------------|-------|--------------|
| roizvada \vee 🛛         | Broj resenja     | Dətum vəžerijə 📋 | Podnosilac zahteva |       | PIB          |
| AC ZAHTEVA              | BROJ REŠENJA     | DATUM VA         | 'ENJA              | STATU | JS           |
| RIS OPERATIONS A.D. NIŠ |                  |                  |                    | ODB   | AČEN         |
| RIS OPERATIONS A.D. NIŠ |                  |                  |                    | ООВІ  | UEN ]        |

#### 15. Izdavanje rešenja podnetih zahteva za akcizne dozvole

Napomena: Korisnik vrši izdavanje rešenja nakon obrade zahteva za akcizne markice od strane PU (Poreske uprave).

1. Kliknuti na "Akcizne dozvole".

| eAkcize                |   |                  |                                   |
|------------------------|---|------------------|-----------------------------------|
| Akcizne markice        |   | Lista zahteva za | akcizne markice                   |
| 18 Akcizne dozvole     |   | Broj zahteva     | Vrsta proizvoda 🗸 🖌 🖌 Broj ma     |
| Akcizna skladišta      |   | BROJZAHTEVA      | OBVEZNIK                          |
| Produkcioni kodovi     |   | 43-D-04/2024     | DINAMIC TOBACCO DOO BEOGRAD       |
| Ø Periodični izveštaji |   | 44-D-04/2024     | PHILIP MORRIS OPERATIONS A.D. NIŠ |
| 段 PU obrasci           |   | 43-D-04/2024     | YALA HABIBI DOO                   |
| 🕅 Centralni registar   | ~ | 42-D-04/2024     | YALA HABIBI DOO                   |
| Contraining State      |   | 41-D-04/2024     | PHILIP MORRIS OPERATIONS A.D. NIŠ |
| 10 Track & trace       | ~ | 40-D-04/2024     |                                   |

2. Kliknuti na broj zahteva kojem želimo da pristupimo. U našem primeru kliknuti na **"45-AD-04/2024"** broj zahteva koji se nalazi u statusu **"Izvršeno plaćanje".** 

| ¢         | Akcizne markice      |   | EISTA ZAITCOVA ZA | UNCIENC GOE          | 1010       |     |       |
|-----------|----------------------|---|-------------------|----------------------|------------|-----|-------|
| \$        | Akcizne dozvole      |   |                   | ✓ ] [ T <sub>p</sub> |            | ~][ | Datur |
| ø         | Akcizna skladišta    |   | BROJZAHTEVA       | DAT                  | UM ZAHTEVA |     | TIF   |
| <b>\$</b> | Produkcioni kodovi   |   | 47-AD-04/2024     | <mark>1</mark> 5.04  | 1.2024.    |     | NC    |
| ø         | Periodični izveštaji |   | 46-AD-04/2024     | 15.04                | 4.2024.    |     | DC    |
| <b>©</b>  | PU obrasci           |   | 45-AD-04 2024     | 15.04                | 1.2024.    |     | NC    |
| ø         | Centralni registar   | ~ | 44-AD-04/2024     | 14.04                | 4.2024.    |     | OB    |
| \$        | Track & trace        | ~ | 43-AD-04/2024     | 14.04                | 1.2024.    |     | OB    |
| Ø         | Podešavanja          |   | 42-AD-04/2024     | 14.04                | 4.2024.    |     | NO    |
|           |                      |   | 41-AD-04/2024     | 14.04                | 1.2024.    |     | NO    |
|           |                      |   | 40-AD-04/2024     | 14.04                | 4.2024.    |     | NC    |

Napomena: Potrebno je prvo odraditi akciju generisanja rešenja, koje nakon generisanja treba da se potpiše. Nakon toga, potpisano rešenje se dodaje na zahtev, i opisano je u daljim koracima.

3. Kliknuti na dugme "Generisanje rešenja".

| 1. Upload                    |   |
|------------------------------|---|
| Generisi inje režunje Završi | - |

4. Kliknuti na polje "Tip rešenja" nakon čega će se prikazati padajuća lista opcija sa svim tipovima rešenja.

| + Dodaj subjekt              | МИНИСТАРСТВО ФИ |
|------------------------------|-----------------|
| Tip rešenja za generisanje × |                 |
| Nazad Generisi reženje       |                 |
|                              |                 |
|                              |                 |

5. Za naš primer, u padajućoj listi opcija odabrati opciju "Dobijanje".

|   |                                             | + Dodaj subjekt        | МИ |
|---|---------------------------------------------|------------------------|----|
|   | Tip rešenja za generisanje                  | ×                      |    |
|   | Dobijan <b>je</b><br>Obnavljanje            | Nazad Generiäi rešenje |    |
| ĸ | Одузимање<br>Odbijanje<br>Prestanak važenja |                        |    |
|   | Izmena rešenja                              |                        |    |

6. Kliknuti na dugme "Generiši rešenje".

|                            | + Dodaj subjekt    | МИНИСТАРСТВО ФИНАНСИЈА |
|----------------------------|--------------------|------------------------|
| Tip rešenja za generisanje | ×                  |                        |
| Dobijanje V                |                    |                        |
| Nazad                      | Gene, tai resorije |                        |
|                            |                    |                        |
|                            |                    |                        |
|                            |                    |                        |

7. U formi za unos informacija, odabrati opciju "Pozitivna procena".

| Komentar          |  |
|-------------------|--|
| Broj reŝerija     |  |
| Datum unfamin the |  |

8. Kliknuti na polje za unos "Komentar".

| MINISTARSTVO                                        |         |
|-----------------------------------------------------|---------|
| <ul> <li>Pozitivna procena O Negativna p</li> </ul> | procena |
| Komentar                                            |         |
| Broj rešenja                                        |         |
| Detum važenja                                       | Ē       |
|                                                     |         |

9. U polje za unos uneti komentar. U našem primeru unosimo "Test".

10. Kliknuti na polje za unos "Broj rešenja".

| MINISTARSTVO              |                |
|---------------------------|----------------|
| 💿 Pozitivna procena 🔵 Neg | ativna procena |
| Test                      | 0              |
|                           |                |
| Broj rešenja              |                |
| Datum važenja             | 白              |

11. U polje za unos uneti broj rešenja. U našem primeru unosimo "273649".

12. Kliknuti na polje "Datum važenja", nakon čega se prikazuje kalendar za odabir datuma važenja rešenja.

| O Pozitivna procena 🔘 Negativna procena |   |
|-----------------------------------------|---|
|                                         |   |
| Test                                    | 0 |
| 273649                                  | ٥ |
| Datum važen                             | 曲 |

13. Odabrati datum za važenje zahteva. U našem primeru odabrati "30.04.2024.".

| Pon     | Uto  | Sre | Cat |     | 122101 |     |   |
|---------|------|-----|-----|-----|--------|-----|---|
|         |      |     | Cer | Pet | Sub    | Ned |   |
| 1       | 2    | 3   | 4   | 5   | 6      | 7   |   |
| 8       | 9    | 10  | 11  | 12  | 13     | 14  |   |
| 15      | 16   | 17  | 18  | 19  | 20     | 21  | 0 |
| 22      | 23   | 24  | 25  | 26  | 27     | 28  |   |
| 28      | 30   | 1   | 2   | 3   | 4      | 5   |   |
| 6       | 7    | 8   | Ŷ   | 10  | 11     | 12  | 0 |
| 30.04.  | 2024 |     |     |     |        | -   |   |
| <u></u> |      |     |     |     |        |     | ) |

Napomena: Potrebno je na dugme "Upload" izvršiti dodavanje potpisanog rešenja na zahtev za akciznu dozvolu.

#### 14. Kliknuti na dugme "Završi".

| 土 Uple | oad                 |  |
|--------|---------------------|--|
|        |                     |  |
|        |                     |  |
|        | Generisanje rešenja |  |

15. Kliknuti na dugme "Potvrdi".

|                            | + Dodaj subjekt | МИНИСТАРСТВО ФИНАНСИЈА |
|----------------------------|-----------------|------------------------|
| Tip rešenja za generisanje | ×               |                        |
| Dobijanje                  | Nazad Potvrd    |                        |
|                            |                 |                        |
|                            |                 |                        |
|                            |                 |                        |

16. Nakon izdavanja rešenja za akciznu dozvolu, kliknuti na dugme "Nazad" kako bi se vratili na listu zahteva za akcizne dozvole.

| eAkcize                |   |                                           |                                 |
|------------------------|---|-------------------------------------------|---------------------------------|
| 3 Akcizne markice      |   | Nazad                                     |                                 |
| 3 Akcizne dozvole      |   | Informacije o korisniku                   |                                 |
| 3 Akcizna skladišta    |   | Naziv obveznika:                          | Philip Morris C                 |
| 3 Produkcioni kodovi   |   | Mesto sedista:                            | Niś                             |
| 3 Periodični izveštaji |   |                                           |                                 |
| 3) PU obrasci          |   | Vrsta akciznog proizvoda koji će se proiz | zvoditi i smeštati u skladište: |
| 3 Centralni registar   | ~ | Duvanski proizvodi                        |                                 |
| 3 Track & trace        | ~ | Adresa gde se obavlja proizvodnja akciz   | nog proizvoda:                  |
|                        |   |                                           |                                 |

17. Primetiti da se obrađeni zahtev za akciznu dozvolu nalazi u statusu "Odobren".

|       | + Dodaj subje                                                         | kt МИНИСТАРСТВО | ФИНАНСИЈА       |                    | V    | Latinica | E+ | ) ODJ |
|-------|-----------------------------------------------------------------------|-----------------|-----------------|--------------------|------|----------|----|-------|
| um do | <ul> <li>Matericizzata</li> <li>Vista protovata</li> <li>V</li> </ul> | Broj rešenja    | Datum važenja 📋 | Podnosilac zahteva |      | PIB      |    |       |
|       | PODNOSILAC ZAHTEVA                                                    | BROJ REŠENJA    | DATUM VAZ       | ALA                | STAT | US       |    |       |
|       | PHILIP MORRIS OPERATIONS A.D. NIŠ                                     |                 |                 |                    | ODS  | BAČEN    |    |       |
|       | PHILIP MORRIS OPERATIONS A.D. NIŠ                                     |                 |                 |                    | ODE  | BIJEN    |    |       |
|       | PHILIP MORRIS OPERATIONS A.D. NIŠ                                     | 273649          | 30.04.2024.     |                    |      | OBREN    |    |       |

# MFIN - AKCIZNA SKLADIŠTA

Korisnik sistema u sekciji akcizna skladišta ima uvid u listu svih akciznih skladišta i njihove osnovne informacije, kao i parametre za pretragu liste.

Pored pregleda liste akciznih skladišta, svaki zahtev se može otvoriti i imati uvid u detaljnije informacije zahteva. Korisnik sistema ima mogućnost i uvida u istoriju zahteva i rešenja, kao i preuzimanja dodeljenih rešenja za akcizna skladišta.

#### 1. Pregled liste dozvola akciznih skladišta

#### 1. Kliknuti na "Akcizna skladišta".

| eAkcize                |      |                  |                                   |
|------------------------|------|------------------|-----------------------------------|
| l Akcizne markice      |      | Lista zahteva za | akci <mark>zne markice</mark>     |
| Akcizne dozvole        |      | Broj zahteva     | Vista proizvoda V C Broj ma       |
| Akcizna skladišta      |      | BROJ ZAHTEVA     | OBVEZNIK                          |
| Produkcioni kodovi     |      | 44-D-04/2024     | PHILIP MORRIS OPERATIONS A.D. NIŠ |
| R Periodični izveštaji |      | 43-D-04/2024     | YALA HABIBI DOO                   |
| © Pilobrasci           |      | 42-D-04/2024     | YALA HABIBI DOO                   |
|                        | ~    | 41-D-04/2024     | PHILIP MORRIS OPERATIONS A.D. NIŠ |
| igs Centraini registar | 0000 | 40-D-04/2024     | YALA HABIBI DOO                   |
| l⊗ Track & trace       | ~    | 39-D-04/2024     |                                   |

2. Primetiti listu dozvola zahteva akciznih skladišta.

| Akcize                   |                  |                                   |                      | + Dodaj subjekt | МИНИСТАРСТВО ФИНАНСИЈА  | v Latinica S 🔘                        |
|--------------------------|------------------|-----------------------------------|----------------------|-----------------|-------------------------|---------------------------------------|
| varkice                  | Lista skladišta  |                                   |                      |                 |                         |                                       |
| ozvole                   | Hariv obvegrika  |                                   |                      |                 |                         |                                       |
| dadišta                  | OZNAKA SKLADIŠTA | NAZIV OBVEZNIKA                   | BROJ VAŽEČEG REŠENJA | TIP REŠENJA     | DATUM DONOŠENJA REŠENJA | DATUM VAŽENJA REŠENJA                 |
| nl kodovl                | KRUT             | PHUP MORRIS OPERATIONS A.D. NS    | 218341284            | ODBUANUE        | 08/03/2024.             | 15.03.2024.                           |
| Izveštaji                | LERIEOR          | PHILIP MORRIS OPERATIONS A.D. NIŠ | BRRESENJA            | DOBUANJE        | 03.04.2024.             | 24.04.2026                            |
| Ú.                       | KRJT             | PHILIP MORRIS OPERATIONS A.D. NS  | BRRESODBITAK         | ODBUANJE        | 11.04.2024              | 27.04.2024                            |
| nglatur v<br>kos v<br>Ye |                  |                                   |                      |                 |                         |                                       |
|                          | 2                |                                   |                      |                 |                         | Ukupan broj rezultata pretrage: 3 🛛 🤇 |

- 2. Pretraga dozvola akciznih skladišta po nazivu obveznika
- 1. Kliknuti na "Akcizna skladišta".

| eAkcize              | 2 |                    |                                   |
|----------------------|---|--------------------|-----------------------------------|
| Akcizne markice      |   | Lista zahteva za a | akcizne markice                   |
| 13 Akcizne dozvole   |   | Broj zahteva       | Vrste proizvode 🛛 🖌 Broj m        |
| Akcizna skladišta    |   | BROJ ZAHTEVA       | OBVEZNIK                          |
| Produkcioni kodovi   |   | 44-D-04/2024       | PHILIP MORRIS OPERATIONS A.D. NIŠ |
| Periodični izveštaji |   | 43-D-04/2024       | YALA HABIBI DOO                   |
| ல் PU obrasci        |   | 42-D-04/2024       | YALA HABIBI DOO                   |
|                      |   | 41-D-04/2024       | PHILIP MORRIS OPERATIONS A.D. NIŠ |
| 😡 Centralni registar | ~ | 40-D-04/2024       | YALA HABIBI DOO                   |
| 🕸 Track & trace      | ~ | 39-D-04/2024       |                                   |

2. Kliknuti na polje za pretragu "Naziv obveznika".

| eAkcize                                                      |   |                             |                                   |
|--------------------------------------------------------------|---|-----------------------------|-----------------------------------|
| <ul> <li>Akcizne markice</li> <li>Akcizne dozvole</li> </ul> |   | Lista skladišta<br>Vaziv ol | Tip rešenja                       |
| Akcizna skladišta                                            |   | OZNAKA SKLADIŠTA            | NAZIV OBVEZNIKA                   |
| 🕸 Produkcioni kodovi                                         |   | KRJT                        | PHILIP MORRIS OPERATIONS A.D. NIŠ |
| Periodični izveštaji                                         |   | LERIEOR                     | PHILIP MORRIS OPERATIONS A.D. NIŠ |
| 段 PU obrasci                                                 |   | KRJT                        | PHILIP MORRIS OPERATIONS A.D. NIŠ |
| lo Centralni registar                                        | ~ |                             |                                   |
| Irack & trace                                                | ~ |                             |                                   |

3. U polje za pretragu uneti naziv obveznika. U našem primeru unosimo **"Philip Morris Operations a.d.** Niš".

4. Primetiti da je lista dozvola akciznih skladišta pretražena po unetom parametru pretrage.

|          | Y.                   |             |                      |
|----------|----------------------|-------------|----------------------|
|          | BROJ VAŽEĆEG REŠENJA | TIP REŠENJA | DATUM DONOŠENJA REŠE |
| A.D. NIŠ | 218341284            | ODBIJANJE   | 08.03.2024.          |
| A.D. NIŠ | BRRESENJA            | DOBIJANJE   | 03.04.2024.          |
| A.D. NIŠ | BRRESODBITAK         | ODBIJANJE   | 11.04.2024.          |
|          |                      |             |                      |
|          |                      |             |                      |
|          |                      |             |                      |
|          |                      |             |                      |

- 3. Pretraga dozvola akciznih skladišta po tipu rešenja
- 1. Kliknuti na "Akcizna skladišta".

| eAkciz                  | ze |                  |                                   |
|-------------------------|----|------------------|-----------------------------------|
| Akcizne markice         |    | Lista zahteva za | akcizne markice                   |
| Akcizne dozvole         |    | Broj zahteva     | Vrsta proizvoda 🗸 🖌 Broj n        |
| Akcizna skladišta       |    | BROJZAHTEVA      | OBVEZNIK                          |
| Produkcioni kodovi      |    | 44-D-04/2024     | PHILIP MORRIS OPERATIONS A.D. NIS |
|                         |    | 43-D-04/2024     | YALA HABIBI DOO                   |
| tos Fenodichi izvestaji |    | 42-D-04/2024     | YALA HABIBI DOO                   |
| Ø PU obrasci            |    | 41-D-04/2024     | PHILIP MORRIS OPERATIONS A.D. NIŠ |
| 🕸 Centralni registar    | ~  | 40-0-04/2024     |                                   |
| 🕸 Track & trace         | ~  | 40-0-04/2024     | TALK HADIDI DOO                   |
|                         |    | 39-D-04/2024     | YALA HARIRI DOO                   |

2. Kliknuti na polje **"Tip rešenja"** nakon čega će se prikazati padajuća lista opcija sa svim tipovima rešenja za akcizna skladišta.

|             |                                   |                      | + Dod  |
|-------------|-----------------------------------|----------------------|--------|
| ₃kladišta   |                                   |                      |        |
| bveznika    | Tip resenja                       | ×                    |        |
| A SKLADIŠTA | NAZIV OBVEZNIKA                   | BROJ VAŽEĆEG REŠENJA | TIP RE |
|             | PHILIP MORRIS OPERATIONS A.D. NIŠ | 218341284            | ODBIJA |
|             | PHILIP MORRIS OPERATIONS A.D. NIŠ | BRRESENJA            | DOBIJA |
|             | PHILIP MORRIS OPERATIONS A.D. NIŠ | BRRESODBITAK         |        |
|             |                                   |                      |        |
|             |                                   |                      |        |
|             |                                   |                      |        |

3. Za naš primer, u padajućoj listi opcija odabrati opciju "Dobijanje".

| ista skladišta   |    |                                 |                    |
|------------------|----|---------------------------------|--------------------|
| Naziv obveznika  |    | Tip referija                    | ~                  |
| OZNAKA SKLADIŠTA | N. | Dobijanje<br>Izmena rešenja     | IJ VAŻEĆEG REŠENJA |
| KRJT             | Ph | Obnavljanje                     | 41284              |
| LERIEOR          | PF | Odbijanje                       | ESENJA             |
| KRJT             | PF | Oduzimanje<br>Prestanak važenja | ESODBITAK          |

4. Primetiti da je lista dozvola akciznih skladišta pretražena po unetom parametru pretrage.

|                  |                                  |                     | + Dodaj subjekt МИН | ИСТАРСТВО ФИНАНСИЈА     | 😒 [ Latinica 🛛 🕹      | ODJAVI SE |
|------------------|----------------------------------|---------------------|---------------------|-------------------------|-----------------------|-----------|
| Lista skladišta  |                                  |                     |                     |                         |                       |           |
| Naziv obveznika  | Dobijanje                        | ~                   |                     |                         |                       |           |
| OZNAKA SKLADIŠTA | NAZIV OBVEZNIKA                  | BROJVAŽEĆEG REŠENJA | TIP REŠENJA         | DATUM DONOŠENJA REŠENJA | DATUM VAŽENJA REŠENJA |           |
| LEREOR           | PHUP MORRIS OPERATIONS A.D. N.S. | BRRESENJA           | DOBUANJE            | 03.04.2024.             | 24.04.2026.           | ^         |
|                  |                                  |                     |                     |                         |                       |           |
|                  |                                  |                     |                     |                         |                       |           |
|                  |                                  |                     |                     |                         |                       |           |
|                  |                                  |                     |                     |                         |                       |           |
|                  |                                  |                     |                     |                         |                       |           |

- 4. Pregled dozvola akciznih skladišta i preuzimanje rešenja
- 1. Kliknuti na "Akcizna skladišta".

| eAkci                  | ze |                    |                                   |
|------------------------|----|--------------------|-----------------------------------|
| Akcizne markice        |    | Lista zahteva za a | akcizne markice                   |
| Akcizne dozvole        |    | Broj zahteva       | Vista proizvoda V Broj r          |
|                        |    | BROJZAHTEVA        | OBVEZNIK                          |
| Produkcioni kadevi     |    | 43-D-04/2024       | DINAMIC TOBACCO DOO BEOGRAD       |
|                        |    | 44-D-04/2024       | PHILIP MORRIS OPERATIONS A.D. NIŠ |
| 段 Periodicni izvestaji |    | 43-D-04/2024       | YALA HABIBI DOO                   |
| Ø PU obrasci           |    | 42-D-04/2024       | YALA HABIBI DOO                   |
| 🕸 Centralni registar   | ×  | 11 D 04 7004       |                                   |
| 🕸 Track & trace        | ~  | 41-0-04/2024       | PHILIP MORRIS OPERATIONS A.D. NIS |
|                        |    | 40-D-04/2024       | YALA HARIBLOOO                    |

2. Kliknuti na akcizno skladište kojem želimo da pristupimo. U našem primeru kliknuti na "**LERIOR**" oznaku skladišta.

| ista skladišta   |                                   |                      |
|------------------|-----------------------------------|----------------------|
| Naziv obveznika  | Tip helenja                       | V )                  |
| OZNAKA SKLADIŠTA | NAZIV OBVEZNIKA                   | BROJ VAŽEĆEG REŠENJA |
| KRJT             | PHILIP MORRIS OPERATIONS A.D. NIŠ | 218341284            |
|                  | PHILIP MORRIS OPERATIONS A.D. NIŠ | BRRESENJA            |
| KRJT             | PHILIP MORRIS OPERATIONS A.D. NIŠ | BRRESODBITAK         |
| TS1              | PHILIP MORRIS OPERATIONS A.D. NIŠ | 273649               |

3. Kliknuti na dugme "Generiši rešenje", nakon čega će izveštaj biti preuzet kao PDF dokument.

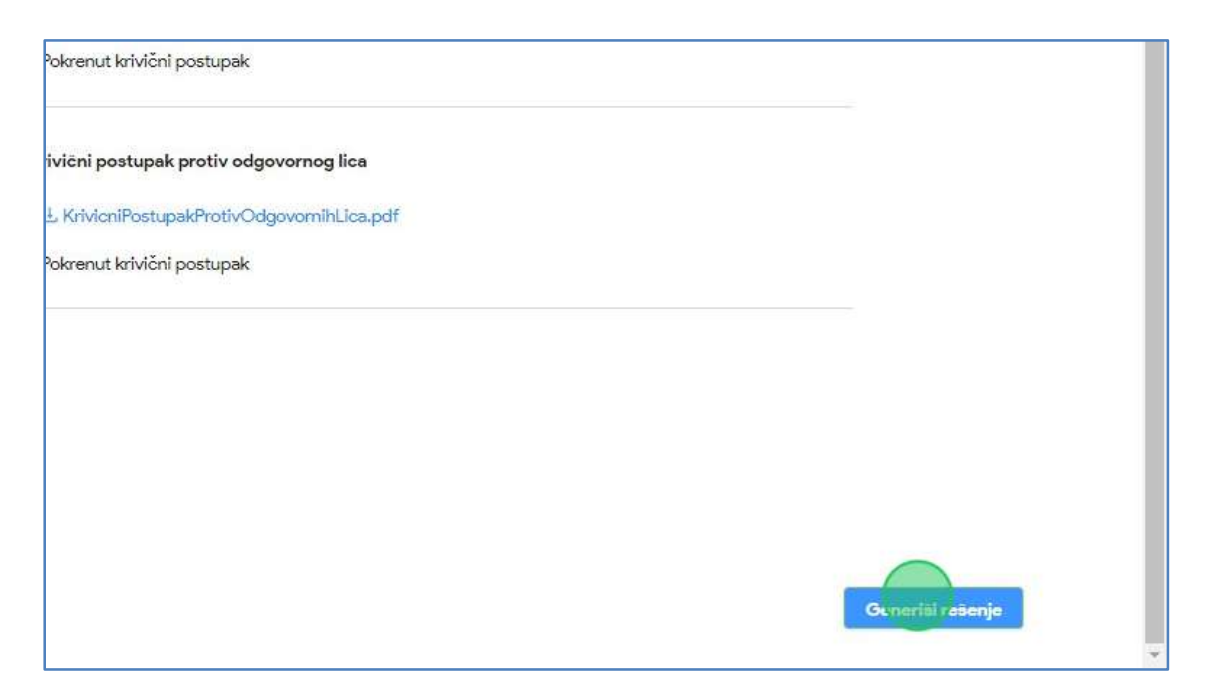

4. Otvoriti preuzeti PDF dokument i primetiti informacije koje dokument sadrži.

## 5. Pregled istorije zahteva akciznog skladišta

1. Kliknuti na "Akcizna skladišta".

| eAkciz                 | е |                    |                                   |
|------------------------|---|--------------------|-----------------------------------|
| Akcizne markice        |   | Lista zahteva za a | akcizne markice                   |
| Akcizne dozvole        |   | Broj zahteva       | Vista proizvoda V Broj n          |
| Akcizna skladišta      |   | BROJ ZAHTEVA       | OBVEZNIK                          |
| R Produkcioni kodovi   |   | 43-D-04/2024       | DINAMIC TOBACCO DOO BEOGRAD       |
| Pariadični in režtali  |   | 44-D-04/2024       | PHILIP MORRIS OPERATIONS A.D. NIS |
| les renodichinzvestaji |   | 43-D-04/2024       | YALA HABIBI DOO                   |
| Q PU obrasci           |   | 42-D-04/2024       | YALA HABIBI DOO                   |
| 段 Centralni registar   | ~ | 41-D-04/2024       | PHILIP MORRIS OPERATIONS A.D. NIŠ |
| Track & trace          | ~ |                    |                                   |

2. Kliknuti na akcizno skladište kojem želimo da pristupimo. U našem primeru kliknuti na "**LERIOR**" oznaku skladišta.

| aziv obveznika | Tip redenja                       | ~                    |
|----------------|-----------------------------------|----------------------|
| NAKA SKLADIŠTA | NAZIV OBVEZNIKA                   | BROJ VAŽEĆEG REŠENJA |
| RJT            | PHILIP MORRIS OPERATIONS A.D. NIŠ | 218341284            |
|                | PHILIP MORRIS OPERATIONS A.D. NIŠ | BRRESENJA            |
| RIT            | PHILIP MORRIS OPERATIONS A.D. NIŠ | BRRESODBITAK         |
| 51             | PHILIP MORRIS OPERATIONS A.D. NIŠ | 273649               |

3. Kliknuti na sekciju "Istorija zahteva".

|          | ✓ Nazad<br>Pregled važećeg zahteva skladišta Istorija zahteva Istorija rešen | ja                                |
|----------|------------------------------------------------------------------------------|-----------------------------------|
|          | Informacije o skladištu                                                      |                                   |
|          | Naziv obveznika:                                                             | Philip Morris Operations a.d. Niš |
|          | Mesto sedišta:                                                               | Niš                               |
| <b>v</b> |                                                                              |                                   |
| ~        | Vrsta akciznog proizvoda koji će se proizvoditi i smeštat                    | ti u skladište:                   |

4. Primetiti listu istorije svih zahteva za odabrano akcizno skladište.

|                                                        |              | + Dodaj subjekt | МИНИСТАРСТВО ФИНАНСИЈА | V Latinica | B | ODJAVI SE |
|--------------------------------------------------------|--------------|-----------------|------------------------|------------|---|-----------|
| 4 Nazad                                                |              |                 |                        |            |   |           |
| Pregled važećeg zahteva skladišta latorija zahteva lat | rīja rešenja |                 |                        |            |   |           |
| BROJZAHTEVA                                            | DATUM        |                 | STATUS                 |            |   |           |
| 9-AD-03/2024                                           | 08.03.2024.  |                 | ODOBREN                |            | * |           |
| 10-AD-03/2024                                          | 08.03.2024.  |                 | ODBUEN                 |            |   |           |
| 11-AD-03/2024                                          | 08.03.2024.  |                 | ODOBREN                |            |   |           |
| 12-AD-03/2024                                          | 13.03.2024.  |                 | ODBAČEN                |            |   |           |
| 15-AD-03/2024                                          | 19.03.2024.  |                 | KOMPLETAN              |            |   |           |
|                                                        |              |                 |                        |            |   |           |
|                                                        |              |                 |                        |            |   |           |

## 6. Pregled istorije rešenja akciznog skladišta

1. Kliknuti na "Akcizna skladišta".

| eAkciz                 | e |                    |                                   |
|------------------------|---|--------------------|-----------------------------------|
| Akcizne markice        |   | Lista zahteva za a | akcizne markice                   |
| Akcizne dozvole        |   | Broj zahteva       | Vista proizvoda 🗸 🗸 🖌 Broj n      |
| Akcizna skladišta      |   | BROJ ZAHTEVA       | OBVEZNIK                          |
| Produkcioni kodovi     |   | 43-D-04/2024       | DINAMIC TOBACCO DOO BEOGRAD       |
| 🕅 Periodični izveštali |   | 44-D-04/2024       | PHILIP MORRIS OPERATIONS A.D. NIŠ |
| fåt Pliobrasci         |   | 43-D-04/2024       | YALA HABIBI DOO                   |
|                        |   | 42-D-04/2024       | YALA HABIBI DOO                   |
|                        | × | 41-D-04/2024       | PHILIP MORRIS OPERATIONS A.D. NIŠ |
| 1 Track & trace        | ~ | 40-D-04/2024       |                                   |

2. Kliknuti na akcizno skladište kojem želimo da pristupimo. U našem primeru kliknuti na "**LERIOR**" oznaku skladišta.

| Akcizne markice      |   | Lista skladišta  |                                   |
|----------------------|---|------------------|-----------------------------------|
| 🚯 Akcizne dozvole    |   | Naziv obveznika  | Tip rešenja                       |
| 🕸 Akcizna skladišta  |   | OZNAKA SKLADIŠTA | NAZIV OBVEZNIKA                   |
| 🕸 Produkcioni kodovi |   | KRJT             | PHILIP MORRIS OPERATIONS A.D. NIŠ |
| Periodični izveštaji |   | LERIEOR          | PHILIP MORRIS OPERATIONS A.D. NIŠ |
| 段 PU obrasci         |   | KRJT             | PHILIP MORRIS OPERATIONS A.D. NIŠ |
| 🕸 Centralni registar | ~ | - 151            | PHILIP MORRIS OPERATIONS A.D. NIS |
| 🕸 Track & trace      | ~ |                  |                                   |
| Podešavania          |   |                  |                                   |

3. Kliknuti na sekciju "Istorija rešenja".

| Istorija rešenja                  |
|-----------------------------------|
|                                   |
| Philip Morris Operations a.d. Niš |
| Niš                               |
|                                   |
|                                   |

4. Primetiti listu istorije svih rešenja za odabrano akcizno skladište.

|                                      |                                 | + Dodaj subjekt           | МИНИСТАРСТВО ФИНАНСИЈА | ×                | Latinica B | ODJAVI: |
|--------------------------------------|---------------------------------|---------------------------|------------------------|------------------|------------|---------|
| 4 Nazad                              |                                 |                           |                        |                  |            |         |
| Pregled važećeg zahteva skladišta is | torija zahteva Istorija rešenja |                           |                        |                  |            |         |
| BROJ REŠENJA                         | TIP REŠENJA                     | DATUM IZDAVAN JA REŠEN JA | DATUM VAŽENJA REŠENJA  | generiti reženje |            |         |
| 324123                               | PRESTANAKVAZENJA                | 08.03.2024.               | 14.03.2024.            | Generisi resenje |            |         |
| BRRESENJA                            | DOBLIANJE                       | 03.04.2024                | 24.04.2026.            | Generisi rešenje |            |         |
|                                      |                                 |                           |                        |                  |            |         |
|                                      |                                 |                           |                        |                  |            |         |

## 7. Oduzimanje dozvole za akcizna skladišta

1. Kliknuti na "Akcizna skladišta".

| eAkc                   | ze |                 |                   |                      |
|------------------------|----|-----------------|-------------------|----------------------|
| 영 Akcizne markice      |    | Lista zahteva z | a akcizne dozvole |                      |
| 段 Akcizne dozvole      |    | Status          | ∨ Tip zahteva     | ✓ Datum od → Datum d |
| 🕸 Akcizna skladišta    |    | BROJZAHTEVA     | DATUM ZAHTEVA     | TIP ZAHTEVA          |
| 🕸 Produkcioni kodov    | i  | 89-AD-04/2024   | 23.04.2024.       | NOV                  |
| 🕸 Periodični izveštaji |    | 88-AD-04/2024   | 23.04.2024.       | NOV                  |
| 段 PU obrasci           |    |                 |                   |                      |
| 🕸 Centralni registar   | v  | 87-AD-04/2024   | 23.04.2024.       | NOV                  |
| ĝ Track & trace        | ~  | 86-AD-04/2024   | 23.04.2024.       | NOV                  |

2. Kliknuti na akcizno skladište kojem želimo da pristupimo. U našem primeru kliknuti na **"TS1"** oznaku skladišta.

| 礅         | Akcizne markice      |   | Lista skladišta     |                                      |                |
|-----------|----------------------|---|---------------------|--------------------------------------|----------------|
| <b>\$</b> | Akcizne dozvole      |   | Naziv obveznika     | (Tip rešenja                         | ~              |
| ø         | Akcizna skladišta    |   | OZNAKA SKLADIŠTA    | NAZIV OBVEZNIKA                      | BROJ VAŽEĆE    |
| ¢         | Produkcioni kodovi   |   | SKLADIŠTE OBJEKAT 1 | PHILIP MORRIS OPERATIONS A.D.<br>NIŠ | BRRESODBITA    |
| 愈         | Periodični izveštaji |   | T\$1                | PHILIP MORRIS OPERATIONS A.D.        | 273649         |
| 礅         | PU obrasci           |   | ·                   | PHILIP MORRIS OPERATIONS A.D.        |                |
| 暾         | Centralni registar   | ~ | SKLADISTE OBJEKAT 2 | NIŠ                                  | BR 55 DOPUNA   |
| ¢         | Track & trace        | ~ | KRJT                | PHILIP MORRIS OPERATIONS A.D.<br>NIŠ | RESENJE 66 IZI |
| 礅         | Podešavanja          |   | SKLADISTE TEST 3    | PHILIP MORRIS OPERATIONS A.D.<br>NIŠ | ASDF           |
|           |                      |   |                     | PHILIP MORRIS OPERATIONS & D         |                |

3. Kliknuti na dugme **"Oduzmi dozvolu",** nakon čega treba primetiti novootvoreni prozor za popunjavanje informacija o oduzimanju dozvole za akcizna skladišta.

| urecaja                                  |   |
|------------------------------------------|---|
|                                          |   |
|                                          |   |
|                                          |   |
| Krivični postupak protiv odgovornog lica |   |
|                                          |   |
|                                          |   |
|                                          |   |
|                                          |   |
|                                          |   |
|                                          |   |
|                                          |   |
| Oduzmi dozvoli. Preuzmi važeće rešenje   |   |
|                                          | - |

4. Napomena: Potrebno je preuzeti dokument rešenja akcizne dozvole, koji odlazi na potpisivanje. Nakon potpisivanja dokumenta, potrebno je dodati potpisani dokument na formu, kao što je opisano u daljim koracima.

5. Kliknuti na dugme **"Preuzmi formu",** nakon čega će rešenje biti preuzeto u PDF formatu.

| Dokumentacija                    | dana donošenja reše | nja o oduzimanju a | akcizne dozvole |         |                         |
|----------------------------------|---------------------|--------------------|-----------------|---------|-------------------------|
| Dokaz o vlasništvu/zakupu        | 土 Upload            |                    |                 |         | je od strane organa nad |
|                                  | Broj reŝenja        |                    |                 |         |                         |
|                                  | 24.04.2024.         |                    |                 |         |                         |
| Dokaz o izvršenom popisu ał      |                     | Preuzrni formu     | Izdaj rešenje   | Zatvori | oostupak protiv odgovo  |
|                                  |                     |                    |                 |         |                         |
| Postupak stečala ili likvidacije | 2                   |                    |                 |         |                         |
|                                  |                     |                    |                 |         |                         |
|                                  |                     |                    |                 |         |                         |

6. Kliknuti na dugme **"Upload"** nakon čega je potrebno dodati prethodno potpisano rešenje za akciznu dozvolu.

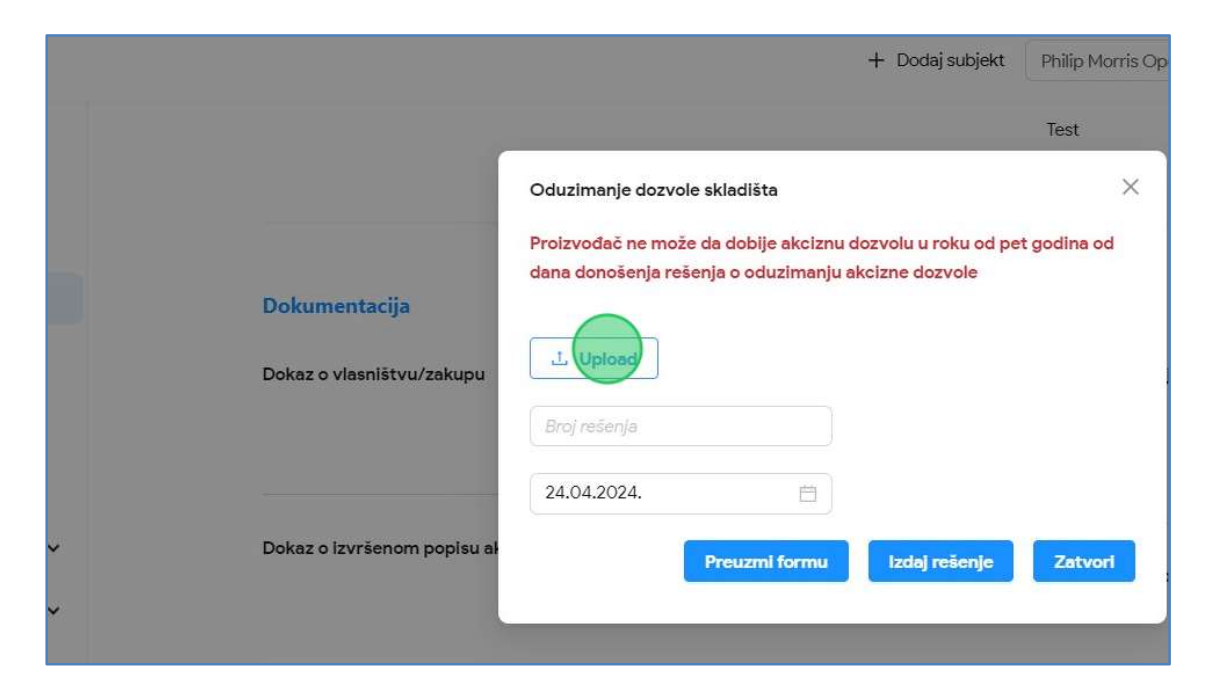

7. Kliknuti na polje za unos "Broj rešenja".

|   |                                  | Oduzimanje dozvo                        | le skladišta                                    |                                       | ×         |
|---|----------------------------------|-----------------------------------------|-------------------------------------------------|---------------------------------------|-----------|
|   | Dokumentacija                    | Proizvođač ne mož<br>dana donošenja rej | e da dobije akciznu do<br>ienja o oduzimanju ak | ozvolu u roku od pet<br>cizne dozvole | godina od |
| c | Dokaz o vlasništvu/zakupu        | ⊥ Upload<br>Ø resenje ©.pdf             |                                                 |                                       | je o      |
|   |                                  | Broj ređenja                            |                                                 |                                       | _         |
| C | Dokaz o izvršenom popisu al      | 24.04.2024.                             | Preuzml formu                                   | Izdaj rešenje                         | Zatvori   |
|   |                                  |                                         |                                                 | izadj rescrije                        |           |
| F | Postupak stečaja ili likvidacije |                                         |                                                 |                                       |           |

8. U polje za unos uneti broj rešenja, u našem primeru uneti "273640".

9. Kliknuti na dugme "Izdaj rešenje" nakon čega će biti izdato rešenje za oduzimanje akcizne dozvole.

| tac <b>ija</b><br>inlštvu/zakupu | ⊥ Upload<br>⊘ resenje ®.pdf |               |                        |         | je od strane organa nadležnog za mere |
|----------------------------------|-----------------------------|---------------|------------------------|---------|---------------------------------------|
| šenom popisu ał                  | 273640<br>24.04.2024.       |               |                        |         |                                       |
|                                  | l                           | Preuzmi formu | Izdaj ref <b>.enje</b> | Zatvori | oostupak protiv odgovornog lica       |
| ečaja ili likvidacije            |                             |               |                        |         |                                       |
|                                  |                             |               |                        |         |                                       |

# **MFIN - EVIDENCIJA VRAĆENIH MARKICA**

Korisnik sistema u sekciji evidencija vraćenih makrica ima uvid u listu svih vračćenih markica i njihove osnovne informacije, kao i parametre za pretragu liste.

Pored pregleda vraćenih makrkica, svaka markica se može otvoriti i imati uvid u detaljnije informacije zahteva. Korisnik sistema ima i mogućnost izmeni, izbriše i uništi zahtev zahtev za vraćanje.Korisnik može da kreira nov zahtev.

#### 1. Pregled evidencije vraćenih markica

1. Kliknuti na "Evidencija vraćenih markica"

| eAkcize  |                                            |   | + Dodaj subjekt МИНИСТАРСТВО ФИНАНСИЈ. |                               |           |            |                   |                   |
|----------|--------------------------------------------|---|----------------------------------------|-------------------------------|-----------|------------|-------------------|-------------------|
| <u>ت</u> | Akcizne markice                            |   | Evic                                   | dencija v                     | raćenih n | narkica    |                   | (                 |
| ŝ        | Akcizne dozvole                            |   | Datu                                   | um od → D.                    | atum do 📋 | Broj zahte | eva               | Kreiraj novi      |
| <b>©</b> | Akcizna skladišta                          |   |                                        | NAZIV                         | PIB       | KOLIČINA   | ZAM ID<br>ZAHTEVA | DATUM<br>VRAĆANJ! |
| \$       | Evidenc <mark>i</mark> a vraćerlih markica |   |                                        |                               |           |            |                   |                   |
| ¢        | Produkcioni kodovi                         |   |                                        | ATLANTIC<br>GRAND<br>DOO      | 100001126 | 333        | 7-K-<br>01/2024   | 13.07.2024.       |
| තු       | Periodični izveštaji                       |   |                                        | BEOGRAD                       |           |            |                   |                   |
| ŝ        | PU obrasci                                 |   |                                        | MERCATA<br>VT DOO<br>NOVI SAD | 101695403 | 23         | 32-D-<br>03/2024  | 13.07.2024.       |
| \$       | Centralni registar                         | × |                                        | MERCATA<br>VT DOO             | 101695403 | 321        | 32-D-<br>03/2024  | 26.07.2024.       |

- 2. Pretraga evidencije vraćenih markica po datumu važenja
- 1. Kliknuti na "Evidencija vraćenih markica"

|          | eAkcize                     |          | + Dodaj subjekt МИНИСТАРСТВО ФИНАНСИЈА |                               |            |            |                   |                   |  |  |
|----------|-----------------------------|----------|----------------------------------------|-------------------------------|------------|------------|-------------------|-------------------|--|--|
| \$       | Akcizne markice             |          | Evi                                    | dencija v                     | raćenih n  | narkica    |                   |                   |  |  |
| ŝ        | Akcizne dozvole             |          | Dat                                    | tum od → D                    | )atum do 📋 | Broj zahte | eva               | Kreiraj novi      |  |  |
| \$       | Akcizna skladišta           |          |                                        | NAZIV                         | PIB        | KOLIČINA   | ZAM ID<br>ZAHTEVA | DATUM<br>VRAĆANJA |  |  |
| ®        | Evidencija vraćenih markica |          |                                        |                               |            |            |                   |                   |  |  |
| ¢        | Produkcioni kodovi          |          |                                        | ATLANTIC<br>GRAND<br>DOO      | 100001126  | 333        | 7-K-<br>01/2024   | 13.07.2024.       |  |  |
| \$       | Periodični izveštaji        |          |                                        | BEOGRAD                       |            |            |                   |                   |  |  |
| \$       | PU obrasci                  |          |                                        | MERCATA<br>VT DOO<br>NOVI SAD | 101695403  | 23         | 32-D-<br>03/2024  | 13.07.2024.       |  |  |
| \$<br>\$ | Centralni registar          | <b>*</b> |                                        | MERCATA<br>VT DOO             | 101695403  | 321        | 32-D-<br>03/2024  | 26.07.2024.       |  |  |

2. Kliknuti na polje za pretragu **"Datum od"**, nakon čega se prikazuje kalendar za odabir opsega datuma pretrage evidencije vraćenih markica.

| eAkcize                       |                | + Dodaj subjekt                    |           |                |         |         |        | МИНИСТАРСТВО ФИНАНСИЈА |         |           |                |  |  |
|-------------------------------|----------------|------------------------------------|-----------|----------------|---------|---------|--------|------------------------|---------|-----------|----------------|--|--|
| Akcizne markice               | Evid           | enci                               | ja v      | raće           | nih     | ma      | rkica  | 1                      |         |           |                |  |  |
|                               | Datur          | Datum od → Datum do 📋 Broj zahteva |           |                |         |         |        |                        |         | Kre       | Kreiraj nov    |  |  |
| 🕸 Akcizna skladišta           |                | Avg 2024                           |           |                |         |         |        |                        |         | Se        | ep 202         |  |  |
| 🕸 Evidencija vraćenih markica | Por            | Uto                                | Sre       | Čet            | Pet     | Sub     | Ned    | Pon                    | Uto     | Sre       | Čet            |  |  |
| 18 Produkcioni kodovi         | 5              | 6                                  | 31<br>7   | 8              | 9       | 3<br>10 | 4      | 20                     | 3       | 4         | 5              |  |  |
| 🕸 Periodični izveštaji        | 12             | 13                                 | 14        | 15             | 16      | 17      | 18     | 9                      | 10      | 11        | 12             |  |  |
| Ø PU obrasci                  | 19             | 20                                 | 21        | 22             | 23      | 24      | 25     | 16                     | 17      | 18        | 19             |  |  |
| 🕸 Centralni registar 🗸 🗸      | <b>26</b><br>2 | <b>27</b><br>3                     | <b>28</b> | <b>29</b><br>5 | 30<br>6 | 31<br>7 | 1<br>8 | 23<br>30               | 24<br>1 | <b>25</b> | <b>26</b><br>3 |  |  |

3. Odabrati datum za početak opsega datuma pretrage evidencije vraćenih markica

| ırkice          |   | E | vide    | ncij   | a v  | raće   | enih  | ma  | rkica  | 1      |     |     |         |        |      |        |
|-----------------|---|---|---------|--------|------|--------|-------|-----|--------|--------|-----|-----|---------|--------|------|--------|
| zvole           |   |   | 01.06.2 | 2024   | → Da | atum c | lo 🗄  |     | Broj z | ahteva |     | Kre | eiraj n | ovi za | ht   | Uništ  |
| adišta          |   |   | « <     |        | Ju   | in 20  | 24    |     |        |        |     | Ju  | ul 202  | 24     |      | > >>   |
| račonih markica |   |   | Pon     | Uto    | Sre  | Čet    | Pet   | Sub | Ned    | Pon    | Uto | Sre | Čet     | Pet    | Sub  | Ned    |
| racenin markica |   |   | 27      | 28     | 29   | 30     | 31    | 1   | 2      | 1      | 2   | 3   | 4       | 5      | 6    | 7      |
| i kodovi        |   |   | 3       | 4      | 5    | 6      | 7     | 8   | 9      | 8      | 9   | 10  | 11      | 12     | 13   | 14     |
| zveštaji        |   |   | 10      | 11     | 12   | 13     | 14    | 15  | 16     | 15     | 16  | 17  | 18      | 19     | 20   | 21     |
|                 |   |   | 17      | 18     | 19   | 20     | 21    | 22  | 23     | 22     | 23  | 24  | 25      | 26     | 27   | 28     |
|                 |   |   | 24      | 25     | 26   | 27     | 28    | 29  | 30     | 29     | 30  | 31  | 1       | 2      | 3    | 4      |
| egistar         | ~ |   | 1       | 2      | 3    | 4      | 5     | 6   | 7      | 5      | 6   | 7   | 8       | 9      | 10   | 11     |
| ж               | ~ |   | N       | IOVISA | D    | 1010   | /0400 | ,   | 21     | 03/2   | 024 | 4   | 0.07.20 | 12.4.  | 10.0 | .2024. |

4. Odabrati datum za kraj opsega datuma pretrage evidencije vraćenih markica

| << < | < Jun 2024                       |     |      |        |     |     |              |      | J   | ul 202   | 24    |      | > >>     | 1700161    |  |
|------|----------------------------------|-----|------|--------|-----|-----|--------------|------|-----|----------|-------|------|----------|------------|--|
| Pon  | Uto                              | Sre | Čet  | Pet    | Sub | Ned | Pon          | Uto  | Sre | Čet      | Pet   | Sub  | Ned      | IZBRISI    |  |
| 27   | 28                               | 29  | 30   | 31     | 1   | 2   | 1            | 2    | 3   | 4        | 5     | 6    | 7        |            |  |
| 3    | 4                                | 5   | 6    | 7      | 8   | 9   | 8            | 9    | 10  | 11       | 12    | 13   | 14       | Izbriši    |  |
| 10   | 11                               | 12  | 13   | 14     | 15  | 16  | 15           | 16   | 17  | 18       | 19    | 20   | 21       |            |  |
| 17   | 18                               | 19  | 20   | 21     | 22  | 23  | 22           | 23   | 24  | 25       | 26    | 27   | 28       | Industry . |  |
| 24   | 25                               | 26  | 27   | 28     | 29  | 30  | 29           | 30   | 31  | 1        | 2     | 3    | 4        | IZDrisi    |  |
| 1    | 2                                | 3   | 4    | 5      | 6   | 7   | 5            | 6    | 7   | 8        | 9     | 10   | 11       |            |  |
| 1    | IOVISA                           | D   | 1010 | /0400  |     | 21  | 03/2         | 2024 | -   |          | /2.4. | 10.0 | .2024.   | Izbriši    |  |
|      | ATLANT<br>GRAND<br>DOO<br>BEOGR/ | AD  | 1000 | 001126 | 1   | 1   | 7-K-<br>01/2 | 024  | (   | )1.07.20 | )24.  | 30.0 | 06.2024. | Izbriši    |  |
| ,    | TLANT                            | 10  |      |        |     |     |              |      |     |          |       |      |          |            |  |

- 3. Pretraga evidencije vraćenih markica po broju zahteva
- 1. Kliknuti na "Evidencija vraćenih markica"

|           | eAkcize                      |   | + Dodaj subjekt МИНИСТАРСТВО ФИНАНСИЈА |                               |            |           |                   |                  |  |  |  |  |
|-----------|------------------------------|---|----------------------------------------|-------------------------------|------------|-----------|-------------------|------------------|--|--|--|--|
| 礅         | Akcizne markice              |   | Evi                                    | dencija v                     | vraćenih n | narkica   |                   |                  |  |  |  |  |
| ĝ         | Akcizne dozvole              |   | Dat                                    | um od → E                     | Datum do 📋 | Broj zaht | eva               | Kreiraj novi     |  |  |  |  |
| <b>Ø</b>  | Akcizna skladišta            |   |                                        | NAZIV                         | PIB        | KOLIČINA  | ZAM ID<br>ZAHTEVA | DATUM<br>VRAĆANJ |  |  |  |  |
| <b>®</b>  | Evidencija vraćenjih markica |   |                                        |                               |            |           |                   |                  |  |  |  |  |
| ĝ         | Produkcioni kodovi           |   |                                        | ATLANTIC<br>GRAND<br>DOO      | 100001126  | 333       | 7-K-<br>01/2024   | 13.07.2024.      |  |  |  |  |
| <b>\$</b> | Periodični izveštaji         |   |                                        | BEOGRAD                       |            |           |                   |                  |  |  |  |  |
| 礅         | PU obrasci                   |   |                                        | MERCATA<br>VT DOO<br>NOVI SAD | 101695403  | 23        | 32-D-<br>03/2024  | 13.07.2024.      |  |  |  |  |
| ¢         | Centralni registar           | ~ |                                        | MERCATA                       | 101/05/02  | 221       | 32-D-             | 2/ 070001        |  |  |  |  |
| -         | Torolo C Anno 1              |   |                                        | VIDOO                         | 101695403  | 321       | 03/2024           | 26.07.2024.      |  |  |  |  |

 U polje za pretragu "Broj zahteva" uneti tačan broj zahteva. U našem primeru ćemo vršiti pretragu po "7-K-01/2024" broju zahteva.

| е      |            |                                     | + Dodaj subjek           | d MNHNC              | ТАРСТВО ФИН       | НАНСИЈА           | ∨ Latir                  | nica (  |
|--------|------------|-------------------------------------|--------------------------|----------------------|-------------------|-------------------|--------------------------|---------|
|        | <b>Evi</b> | dencija v<br><sup>tum od</sup> → 1  | vraćenih m<br>Datum do ⊟ | arkica<br>Broj zahje | va                | Kreiraj novi zal  | ht Uništ                 | ti      |
| arkica |            | NAZIV                               | PIB                      | KOLIČINA             | ZAM ID<br>ZAHTEVA | DATUM<br>VRAĆANJA | DATUM<br>UNIŠTAVAN<br>JA | IZBRIŠI |
|        |            | ATLANTIC<br>GRAND<br>DOO<br>BEOGRAD | 100001126                | 333                  | 7-K-<br>01/2024   | 13.07.2024.       | 18.07.2024.              | Izbri   |
|        |            | MERCATA<br>VT DOO<br>NOVI SAD       | 101695403                | 23                   | 32-D-<br>03/2024  | 13.07.2024.       | 19.07.2024.              | Izbri   |
| ~      |            | MFRCATA                             |                          |                      |                   |                   |                          |         |

3. U polje za pretragu uneti "**7-K-01/2024**" broj zahteva.

| ÷     |      |                                     | + Dodaj subj             | jekt MNHN0           | CTAPCTBO Φ        | ИНАНСИЈА          | Latin                    | ica    |
|-------|------|-------------------------------------|--------------------------|----------------------|-------------------|-------------------|--------------------------|--------|
|       | Evic | dencija v<br>umod → L               | vraćenih n<br>Datum do 📋 | narkica<br>7-K- 01/2 | 024 🕲             | Kreiraj novi za   | Ĩ                        |        |
| tkica |      | NAZIV                               | PIB                      | KOLIČINA             | ZAM ID<br>ZAHTEVA | DATUM<br>VRAĆANJA | DATUM<br>UNIŠTAVAN<br>JA | IZBRIŠ |
|       |      | ATLANTIC<br>GRAND<br>DOO<br>BEOGRAD | 100001126                | 333                  | 7-K-<br>01/2024   | 13.07.2024.       | 18.07.2024.              | Izb    |
|       |      | MERCATA<br>VT DOO<br>NOVI SAD       | 101695403                | 23                   | 32-D-<br>03/2024  | 13.07.2024.       | 19.07.2024.              | Izb    |
| ~     |      |                                     |                          |                      |                   |                   |                          |        |

4. Primetiti da je lista zahteva za akcizne markice pretražena po unetom parametru pretrage.

# 4. Kreiranje novog zahteva

1. Kliknuti na "Evidencija vraćenih markica".

|          | eAkcize                     |       | + Dodaj subjekt МИНИСТАРСТВО ФИНАНСИЈА |                               |            |           |                   |                   |  |  |  |  |
|----------|-----------------------------|-------|----------------------------------------|-------------------------------|------------|-----------|-------------------|-------------------|--|--|--|--|
| ®        | Akcizne markice             |       | Ev                                     | idencija                      | vraćenih n | narkica   |                   |                   |  |  |  |  |
| ŝ        | Akcizne dozvole             |       |                                        | atum od →                     | Datum do 🗄 | Broj zaht | leva              | Kreiraj novi      |  |  |  |  |
| ŝ        | Akcizna skladišta           |       |                                        | NAZIV                         | PIB        | KOLIČINA  | ZAM ID<br>ZAHTEVA | DATUM<br>VRAĆANJ/ |  |  |  |  |
| ®        | Evidencija vraćenih markica |       |                                        |                               |            |           |                   |                   |  |  |  |  |
| ®        | Produkcioni kodovi          |       |                                        | GRAND<br>DOO                  | 100001126  | 333       | 7-K-<br>01/2024   | 13.07.2024.       |  |  |  |  |
| ලා       | Periodični izveštaji        |       |                                        | BEOGRAD                       |            |           |                   |                   |  |  |  |  |
| ġ        | PU obrasci                  |       |                                        | MERCATA<br>VT DOO<br>NOVI SAD | 101695403  | 23        | 32-D-<br>03/2024  | 13.07.2024.       |  |  |  |  |
| \$<br>\$ | Centralni registar          | ×<br> |                                        | MERCATA<br>VT DOO             | 101695403  | 321       | 32-D-<br>03/2024  | 26.07.2024.       |  |  |  |  |

2. Kliknuti na "Keiraj nov zahtev"

| + Dodaj subjekt | МИНИСТАРСТВО ФИНАНСИЈА | $\sim$ | Latinica | ē. |  |
|-----------------|------------------------|--------|----------|----|--|
|                 |                        |        |          |    |  |

| Datu | Evidencija vraćenih markica<br>Datum od 🗕 Datum do 🛱 Broj zahteva Kreiraj novi zaht Uništi |           |          |                   |                   |                          |         |  |  |  |  |  |  |  |
|------|--------------------------------------------------------------------------------------------|-----------|----------|-------------------|-------------------|--------------------------|---------|--|--|--|--|--|--|--|
|      | NAZIV                                                                                      | PIB       | KOLIČINA | ZAM ID<br>ZAHTEVA | DATUM<br>VRAĆANJA | DATUM<br>UNIŠTAVAN<br>JA | IZBRIŠI |  |  |  |  |  |  |  |
|      | ATLANTIC<br>GRAND<br>DOO<br>BEOGRAD                                                        | 100001126 | 333      | 7-K-<br>01/2024   | 13.07.2024.       | 18.07.2024.              | Izbriši |  |  |  |  |  |  |  |
|      | MERCATA<br>VT DOO<br>NOVI SAD                                                              | 101695403 | 23       | 32-D-<br>03/2024  | 13.07.2024.       | 19.07.2024.              | Izbriši |  |  |  |  |  |  |  |

3. U novootvorenom prozoru za podnošenje zahteva za izdavanje evidencije vraćenih markica, kliknuti na polje za unos **"Količina". (obavezno polje).** 

|    | + Dodaj subjekt                                                                                   | МИНИСТАРСТВО ФИНАНСИЈА                                  | V Latinica 🕒                                                      |
|----|---------------------------------------------------------------------------------------------------|---------------------------------------------------------|-------------------------------------------------------------------|
| ca | Novi zahtev za vračanje<br>*Količina<br>*ZAM (ID zahteva)<br>*Detum vrsćenja<br>Datum uništavanja | ZAM (O zakteva)<br>[object Object]<br>Datum uništavanja | Uništi<br>DATUM<br>UNIŠTAVAN IZBRIŠI<br>JA<br>18.07.2024. Izbriši |
| ~  | MERCATA<br>VT DOO 101695403 2<br>NOVI SAD<br>MERCATA                                              | 3 32-D- 13.07.2024.<br>03/2024                          | 19.07.2024. <b>Izbriši</b>                                        |

- 4. U polje za unos uneti količinu vraćenih markica. U našem primeru unosimo "2000". (obavezno polje).
- 5. U novootvorenom prozoru za podnošenje zahteva za izdavanje evidencije vraćenih markica, kliknuti na polje za unos " ZAM (ID zahteva)".

|    |   |        |                               | + Dodaj subje  | kt    | МИНИСТАРСТВО ФИ   | НАНСИЈА    |    | ∨ Latinic   | a E     |
|----|---|--------|-------------------------------|----------------|-------|-------------------|------------|----|-------------|---------|
|    | r | Novi z | ••<br>ahtev za vrać           | anje           |       | •                 |            | ×  | Ì           |         |
|    |   |        |                               | *Koliõ         | na (  | 2000              |            |    | Uništi      |         |
|    |   |        |                               | *ZAM (ID zahte | (a)   | ZAM ( zařteva)    |            |    |             | IZEDIČI |
| ca |   |        |                               | *Datum vraća   | nja 🛛 | [object Object]   |            |    | JA          | 12DRIST |
|    |   |        |                               | Datum uništava | nja   | Datum uništavanja | Ë          |    |             | _       |
|    |   |        |                               |                |       |                   | Sačuvaj    |    | 18.07.2024. | Izbriši |
|    | ľ | 0      | MERCATA<br>VT DOO<br>NOVI SAD | 101695403      | 23    | 32-D-<br>03/2024  | 13.07.2024 | 4. | 19.07.2024. | Izbriši |
| *  |   |        | MERCATA                       |                |       |                   |            |    |             |         |
6. U polje za unos uneti ZAM (ID zahteva). U našem primeru unosimo "32-D-03/2024". (obavezno polje).

| + Dodaj subjekt                 | МИНИСТАРСТВО ФИНАНСИЈА        | IA 🗸 Latinica 🖾                 |
|---------------------------------|-------------------------------|---------------------------------|
|                                 |                               |                                 |
| Novi zahtev za vraćanje         |                               | ×                               |
| *Kolóna                         | 2000                          | Uništi                          |
| "ZAM (ID zahteva)               | 32-D-03/2024                  |                                 |
| *Datum vračanja                 | [object]                      | JA                              |
| Datum uništavanja               | Datum uništavanja 📋           |                                 |
|                                 | Sačuv                         | 18.07.2024. Izbriši             |
| MERCATA                         |                               |                                 |
| VT DOO 101695403 23<br>NOVI SAD | 3 32-D-<br>3 03/2024 13.07.20 | 024. 19.07.2024. <b>Izbriši</b> |
|                                 |                               |                                 |
| MERCAIA                         | 32-D-                         |                                 |

7. U novootvorenom prozoru za podnošenje zahteva za izdavanje evidencije vraćenih markica, kliknuti na polje za unos " **Datum vraćanja**" nakon čega se prikazuje kalendar za odabir opsega datuma vraćanja evidencije vraćenih markica U našem primeru unosimo **"13.07.2024.".** (obavezno polje).

|                   | *ZAM (ID zahter | (a)   | 32-D-0 | 32-D-03/2024 |       |       |       |        | DA   | TUM      | IZBDIŠI |  |
|-------------------|-----------------|-------|--------|--------------|-------|-------|-------|--------|------|----------|---------|--|
|                   | *Datum vraća    | nja ( | 09.08. | 2024.        |       |       | Ħ     |        | JA   | ISTAVAN  | 12DRI31 |  |
|                   | Datum uništava  | nja   | << <   |              | Av    | /g 20 | 24    |        | > >> |          | _       |  |
|                   |                 |       | Pon    | Uto          | Sre   | Čet   | Pet   | Sub    | Ned  | 2024.    | Izbriši |  |
| MEDICATA          |                 |       | 29     | 30           | 31    | 1     | 2     | 3      | 4    |          |         |  |
| VT DOO            | 101695403       | 23    | 5      | 6            | 7     | 8     | 9     | 0      | 11   | 2024.    | Izbriši |  |
| NOVISHD           |                 |       | 12     | 13           | 14    | 15    | 16    | 17     | 18   |          |         |  |
| MERCATA<br>VT DOO | 101695403       | 32    | 19     | 20           | 21    | 22    | 23    | 24     | 25   | 2024.    | Izbriši |  |
| NOVISAD           |                 |       | 26     | 27           | 28    | 29    | 30    | 31     | 1    |          | _       |  |
| ATLANTIC          |                 |       | 2      | 3            | 4     | 5     | 6     | 7      | 8    |          |         |  |
| DOO<br>BEOGRAD    | 100001126 11    | 11    |        | 01           | /2024 |       | 01.07 | .2024. | 30.  | 06.2024. | Izbriši |  |

8. U novootvorenom prozoru za podnošenje zahteva za izdavanje evidencije vraćenih markica, kliknuti na polje za unos " **Datum uništavanja**" nakon čega se prikazuje kalendar za odabir opsega datuma uništavanja evidencije vraćenih markica U našem primeru unosimo **"19.07.2024.".** 

| Dətum uniğtəvənjə |                                     |           |     | 31.08.2024. □<br>≪ < Avg 2024 |                |               |               |               |                | > >>           | 2024.    | Izbriši |  |
|-------------------|-------------------------------------|-----------|-----|-------------------------------|----------------|---------------|---------------|---------------|----------------|----------------|----------|---------|--|
| 0                 | MERCATA<br>VT DOO<br>NOVI SAD       | 101695403 | 23  | Pon<br>29                     | Uto<br>30      | Sre<br>31     | Čet<br>1      | Pet<br>2      | Sub<br>3       | Ned<br>4       | 2024.    | Izbriši |  |
|                   | MERCATA<br>VT DOO<br>NOVI SAD       | 101695403 | 32  | 5<br>12<br>19                 | 6<br>13<br>20  | 7<br>14<br>21 | 8<br>15<br>22 | 9<br>16<br>23 | 10<br>17<br>24 | 11<br>18<br>25 | 2024.    | Izbriši |  |
|                   | ATLANTIC<br>GRAND<br>DOO<br>BEOGRAD | 100001126 | 11  | <b>26</b>                     | <b>27</b><br>3 | <b>28</b>     | <b>29</b>     | 30<br>6       | 31             | )1<br>8        | .2024.   | Izbriši |  |
|                   | ATLANTIC<br>GRAND<br>DOO<br>BEOGRAD | 100001126 | 123 | 34567890                      | 7-             | -K-<br>1/2024 |               | 01.07         | 2024.          | 03.            | 07.2024. | Izbriši |  |

9. Kliknuti na dugme "Sačuvaj", nakon čega će nov zahtev za vraćanje biti kreiran

| Novi zahtev za vraćanje                    |                                | ×                             |
|--------------------------------------------|--------------------------------|-------------------------------|
| "Količina                                  | 2000                           | Unisti                        |
| "ZAM ()D zahteva)                          | 32-D-03/2024                   | DATUM                         |
| *Datum vraćanja                            | 09.08.2024.                    | AL                            |
| Datum uništavanja                          | 31.08.2024.                    | 18.07.2024. <b>Izbriši</b>    |
| MERCATA<br>VT DOO 101695403 23<br>NOVI SAD | 32-D-<br>03/2024 13.07.2024    | 4. 19.07.2024. <b>Izbriši</b> |
| MERCATA<br>VT DOO 101695403 32<br>NOVI SAD | 1 32-D-<br>1 03/2024 26.07.202 | 4. 18.07.2024. <b>Izbriši</b> |
| ATLANTIC                                   | 712                            |                               |

### 5. Uništavanje zahteva

1. Klikuti na "Evidencija vraćenih markica"

|     | eAkcize                       |   | + Dodaj subjekt МИНИСТАРСТВО ФИНАНСИЈА |                               |           |            |                   |                   |  |  |  |  |  |
|-----|-------------------------------|---|----------------------------------------|-------------------------------|-----------|------------|-------------------|-------------------|--|--|--|--|--|
| ġ   | 3 Akcizne markice             |   | Evic                                   | dencija v                     | raćenih n | narkica    |                   | Katatan           |  |  |  |  |  |
| (0) | 3 Akcizne dozvole             |   | Dati                                   | um oa 🔺 D                     | atum do 🗖 | Broj zahte | eva               | Kreiraj novi      |  |  |  |  |  |
| 0   | 8 Akcizna skladišta           |   |                                        | NAZIV                         | PIB       | KOLIČINA   | ZAM ID<br>ZAHTEVA | DATUM<br>VRAĆANJ/ |  |  |  |  |  |
| 10  | 8 Evidencija vraćenih markica |   |                                        |                               |           |            |                   |                   |  |  |  |  |  |
| 0   | 8 Produkcioni kodovi          |   |                                        | ATLANTIC<br>GRAND<br>DOO      | 100001126 | 333        | 7-K-<br>01/2024   | 13.07.2024.       |  |  |  |  |  |
| 103 | 8 Periodični izveštaji        |   |                                        | BEOGRAD                       |           |            |                   |                   |  |  |  |  |  |
| 6   | 9 PU obrasci                  |   |                                        | MERCATA<br>VT DOO<br>NOVI SAD | 101695403 | 23         | 32-D-<br>03/2024  | 13.07.2024.       |  |  |  |  |  |
| ©   | 3 Centralni registar          | ~ |                                        | MERCATA<br>VT DOO             | 101695403 | 321        | 32-D-             | 26.07.2024.       |  |  |  |  |  |
|     | The store set                 |   |                                        |                               |           |            | 1.1/1/4           |                   |  |  |  |  |  |

2. Kliknuti na polje za potvrdu koje se nalazi ispred naziva zahteva

| Akcizne markice               |   |
|-------------------------------|---|
| Akcizne dozvole               |   |
| Akcizna skladišta             |   |
| 🕸 Evidencija vraćenih markica |   |
| Produkcioni kodovi            |   |
| Periodični izveštaji          |   |
| 🕸 PU obrasci                  |   |
| 🕸 Centralni registar          | ~ |
| Track & trace                 | * |

n Dodočavanja

### Evidencija vraćenih markica

| Da | tum od → D                          | Datum do 📋 | Broj zaht | eva               | Kreiraj nov      |  |  |
|----|-------------------------------------|------------|-----------|-------------------|------------------|--|--|
|    | NAZIV                               | PIB        | KOLIČINA  | ZAM ID<br>ZAHTEVA | DATUM<br>VRAĆAN. |  |  |
|    | ATLANTIC<br>GRAND<br>DOO<br>BEOGRAD | 100001126  | 333       | 7-K-<br>01/2024   | 13.07.2024       |  |  |
|    | MERCATA<br>VT DOO<br>NOVI SAD       | 101695403  | 23        | 32-D-<br>03/2024  | 13.07.2024       |  |  |
|    | MERCATA<br>VT DOO<br>NOVI SAD       | 101695403  | 321       | 32-D-<br>03/2024  | 26.07.2024       |  |  |
|    |                                     |            |           |                   |                  |  |  |

ATI ANITIC

3. Kliknuti na dugme "Uništi" koje se nalzi na ekranu

|      |                                     | + Dodaj subjek | МИНИС      | ТАРСТВО ФИ        | ІНАНСИЈА          | ∨ Latini                 | ica 🗛   | 0 |
|------|-------------------------------------|----------------|------------|-------------------|-------------------|--------------------------|---------|---|
| Evid | dencija v                           | raćenih m      | arkica     |                   |                   |                          |         |   |
| Dat  | um od 🗠 D                           | )atum do 📋     | Broj zahte | va                | Kreiraj novi za   | ht Uništi                |         |   |
|      | NAZIV                               | PIB            | KOLIČINA   | ZAM ID<br>ZAHTEVA | DATUM<br>VRAĆANJA | DATUM<br>UNIŠTAVAN<br>JA | IZBRIŠI |   |
|      | ATLANTIC<br>GRAND<br>DOO<br>BEOGRAD | 100001126      | 333        | 7-K-<br>01/2024   | 13.07.2024.       | 18.07.2024.              | Izbriši |   |
|      | MERCATA<br>VT DOO<br>NOVI SAD       | 101695403      | 23         | 32-D-<br>03/2024  | 13.07.2024.       | 19.07.2024.              | Izbriši |   |
|      | MERCATA                             |                |            |                   |                   |                          |         |   |

4. U novootvorenom prozoru za uništavanje zahteva za izdavanje evidencije vraćenih markica moguće je kliknuti na polje za unos " **Datum vraćanja**" nakon čega se prikazuje kalendar za odabir opsega datuma vraćanja evidencije vraćenih markica U našem primeru unosimo **"16.09.2024.".** 

|    | Datu | mod               |         |       |     |       |     |       | _    | Kreiraj novi zah  | nt Uništi          |         |
|----|------|-------------------|---------|-------|-----|-------|-----|-------|------|-------------------|--------------------|---------|
|    |      |                   | 16.08.2 | 024   |     |       |     | Ê     | Ð    |                   |                    |         |
|    |      | NAZIV             | « <     |       | Av  | /g 20 | 24  |       | > >> | DATUM<br>VRAĆANJA | DATUM<br>UNIŠTAVAN | IZBRIŠI |
| са |      |                   | Pon     | Uto   | Sre | Čet   | Pet | Sub   | Ned  |                   |                    |         |
|    |      | ATLANTIC<br>GRAND | 29      | 30    | 31  | 1     | 2   | 3     | 4    | 13 07 2024        | 18.072024          | 1-1-121 |
|    |      | DOO<br>BEOGRAD    | 5       | 6     | 7   | 8     | 9   | 10    | 11   | 15.07.2024.       | 18.07.2024.        | IZDrisi |
|    |      | MEDICATA          | 12      | 13    | 14  | 15    | 16  | 17    | 18   |                   |                    |         |
|    |      | VT DOO<br>NOVISAD | 19      | 20    | 21  | 22    | 23  | 24    | 25   | 13.07.2024.       | 19.07.2024.        | Izbriši |
| ~  |      |                   | 26      | 27    | 28  | 29    | 30  | 31    | 1    |                   |                    |         |
| ~  |      | MERCATA<br>VT DOO | 2       | 3     | 4   | 5     | 6   | 7     | 8    | 26.07.2024.       | 18.07.2024.        | Izbriši |
|    |      | NOVISAD           |         |       |     |       |     |       |      |                   |                    |         |
|    |      |                   |         |       |     |       |     | 7 V   |      |                   |                    |         |
|    |      | DOO<br>BEOGRAD    | 1000    | 01126 | 11  |       |     | 01/20 | 024  | 01.07.2024.       | 30.06.2024.        | Izbriši |

5. Kliknuti na dugme "Sačuvaj", nakon čega će nov zahtev za vraćanje biti uništen

|   |      |                                     | + Dodaj subj   | ekt M   | ИНИСТАРСТВО ФИН  | НАНСИЈА           | ∨ Latin                  | ica 🖪   |
|---|------|-------------------------------------|----------------|---------|------------------|-------------------|--------------------------|---------|
|   | Evic | lencij                              | Unos datuma ur | ištenja | ×                | Krairei povi za   | bt Unižt                 |         |
|   |      | NAZIV                               | 16.08.2024.    |         | Sačuvaj          | DATUM<br>VRAĆANJA | DATUM<br>UNIŠTAVAN<br>JA | IZBRIŠI |
|   |      | ATLANTIC<br>GRAND<br>DOO<br>BEOGRAD | 100001126      | 333     | 7-K-<br>01/2024  | 13.07.2024.       | 18.07.2024.              | Izbriši |
|   |      | MERCATA<br>VT DOO<br>NOVI SAD       | 101695403      | 23      | 32-D-<br>03/2024 | 13.07.2024.       | 19.07.2024.              | Izbriši |
| ~ |      | MERCATA                             |                |         |                  |                   |                          |         |

### 6. Izmena zahteva za vraćanje

1. Kliknuti na "Evidencija vraćenih markica"

|    | eAkcize                     |          | + Dodaj subjekt МИНИСТАРСТВО ФИНАНСИЈА |      |                               |            |           |                   |                   |  |  |  |
|----|-----------------------------|----------|----------------------------------------|------|-------------------------------|------------|-----------|-------------------|-------------------|--|--|--|
| ක  | Akcizne markice             |          | E                                      | vic  | lencija v                     | vraćenih m | narkica   |                   | Kreisei povi      |  |  |  |
| 愈  | Akcizne dozvole             |          |                                        | Datu | 11100 — L                     |            | broj zanu | eva               | Rieliajnovi       |  |  |  |
| ¢  | Akcizna skladišta           |          |                                        |      | NAZIV                         | PIB        | KOLIČINA  | ZAM ID<br>ZAHTEVA | DATUM<br>VRAĆANJ/ |  |  |  |
| ¢  | Evidencija vraćenih markica |          |                                        |      |                               |            |           |                   |                   |  |  |  |
| \$ | Produkcioni kodovi          |          |                                        |      | ATLANTIC<br>GRAND<br>DOO      | 100001126  | 333       | 7-K-<br>01/2024   | 13.07.2024.       |  |  |  |
| තු | Periodični izveštaji        |          |                                        |      | BEOGRAD                       |            |           |                   |                   |  |  |  |
| Ø  | PU obrasci                  |          |                                        |      | MERCATA<br>VT DOO<br>NOVI SAD | 101695403  | 23        | 32-D-<br>03/2024  | 13.07.2024.       |  |  |  |
| ¢  | Centralni registar          | <b>*</b> |                                        |      | MERCATA                       | 101695403  | 321       | 32-D-<br>03/2024  | 26.07.2024.       |  |  |  |

#### 2. Kliknuti na markicu u listi

#### Evidencija vracenih markica arkice Kreiraj novi zaht Uni Broj zahteva Datum od → Datum do 📋 zvole DATUM adišta ZAMID DATUM KOLIČINA NAZIV PIB UNIŠTAVAN ZAHTEVA VRAĆANJA JA vraćenih markica ATLANTIC 7-K-GRAND ni kodovi 100001126 13.07.2024. 16.08.2024. 33 DOO 01/2024 BEOGRAD zveštaji MERCATA 32-D-VT DOO 101695403 23 13.07.2024. 19.07.2024. 03/2024 NOVI SAD egistar MERCATA 32-D-VT DOO 101695403 321 26.07.2024. 18.07.2024. 03/2024 ce ~ NOVI SAD

3. U novootvorenom prozoru za izmenu zahteva za izdavanje evidencije vraćenih markica, moguće je kliknuti na polje za unos " **Datum vraćanja**" nakon čega se prikazuje kalendar za odabir opsega datuma vraćanja evidencije vraćenih markica U našem primeru unosimo **"20.08.2024.".** 

| *ZAM (D zahteva) |                    |                  |    | 7-K-01      | 7-K-01/2024 |       |          |          |        |     | ATUM       | IZBRIŠI   |  |
|------------------|--------------------|------------------|----|-------------|-------------|-------|----------|----------|--------|-----|------------|-----------|--|
|                  |                    | *Datum vraćanj   | •  | 20.07.2024. |             |       |          |          |        | J   | A          |           |  |
|                  |                    | Datum uništavanj | •  | << <        | Jul 2024    |       |          | > >>     |        |     |            | <u>^</u>  |  |
|                  |                    |                  |    | Pon         | Uto         | Sre   | Čet      | Pet      | Sub    | Ned | .2024.     | Izbriši   |  |
|                  | MEDICATA           |                  | ė  | 1           | 2           | 3     | 4        | 5        | 6      | 7   |            |           |  |
|                  | VT DOO<br>NOVI SAD | 101695403        | 23 | 8           | 9           | 10    | 11       | 12       | 13     | 14  | 2024.      | Izbriši   |  |
|                  | MERCATA            | 101695403        | 33 | 15          | 16<br>23    | 1/    | 18<br>25 | 19<br>26 | 20     | 21  | 2024       | Industiti |  |
|                  | NOVISAD            | 101070400        | 52 | 29          | 30          | 31    | 1        | 2        | 3      | 4   | 2024.      |           |  |
|                  |                    |                  |    | 5           | 6           | 7     | 8        | 9        | 10     | 11  |            |           |  |
|                  | DOO<br>BEOGRAD     | 100001126        | 11 |             | 01          | /2024 |          | 01.0/    | .2024. | ડા  | 0.06.2024. | Izbriši   |  |
|                  |                    |                  |    |             | 7-          | к-    |          |          |        |     |            |           |  |

7. U novootvorenom prozoru za izmenu zahteva za izdavanje evidencije vraćenih markica, kliknuti na polje za unos " **Datum uništavanja**" nakon čega se prikazuje kalendar za odabir opsega datuma uništavanja evidencije vraćenih markica U našem primeru unosimo **"28.08.2024.".** 

|   |                                     | Datum uništava | nia ( | 28.08.2  | 2024     |              |       | Ë      |        |      |          |         |  |
|---|-------------------------------------|----------------|-------|----------|----------|--------------|-------|--------|--------|------|----------|---------|--|
|   |                                     |                |       | « <      |          | Av           | /g 20 | 24     |        | > >> | .2024.   | Izbriši |  |
|   | MERCATA                             |                | i.    | Pon      | Uto      | Sre          | Čet   | Pet    | Sub    | Ned  |          | _       |  |
|   | VT DOO<br>NOVI SAD                  | 101695403      | 23    | 29       | 30       | 31           | 1     | 2      | 3      | 4    | 2024.    | Izbriši |  |
| ~ | MEDCATA                             |                |       | 5        | 6        | 7            | 8     | 9      | 10     | 11   |          |         |  |
| ~ | VT DOO                              | 101695403      | 32    | 12       | 13       | 14           | 15    | 16     | 17     | 18   | 2024.    | Izbriši |  |
|   | NOVISAD                             |                |       | 19       | 20       | 21           | 22    | 23     | 24     | 25   |          |         |  |
|   | ATLANTIC<br>GRAND                   | 10000110/      |       | 26       | 27       | 28           | 29    | 30     | 31     | 1    | 2024     |         |  |
|   | DOO<br>BEOGRAD                      | 100001126      |       | 2        | 3        | 4            | 5     | 6      | 7      | 8    | .2024.   | Izbrisi |  |
|   | ATLANTIC<br>GRAND<br>DOO<br>BEOGRAD | 100001126      | 123   | 34567890 | 7-<br>01 | K-<br>1/2024 |       | 01.07. | .2024. | 03.0 | 07.2024. | Izbriši |  |

8. Kliknuti na dugme "Sačuvaj", nakon čega će nov zahtev za vraćanje biti izmenjen.

|                    |                   | 222   |         |             | Uništ              |         |
|--------------------|-------------------|-------|---------|-------------|--------------------|---------|
|                    | *Količina         |       |         |             |                    |         |
|                    | *ZAM (ID zahteva) | 7-K-0 | 1/2024  |             | DATUM<br>UNIŠTAVAN | IZBRIŠI |
|                    | *Datum vraćanja   | 20.07 | .2024.  | Ë           | AL                 |         |
|                    | Datum uništavanja | 28.08 | .2024.  | E           |                    |         |
|                    |                   |       |         | Sačuvaj     | 16.08.2024.        | Izbriši |
| MERCATA            |                   |       | 22 D    |             |                    |         |
| VT DOO<br>NOVI SAD | 101695403         | 3     | 03/2024 | 13.07.2024. | 19.07.2024.        | Izbriši |
| MERCATA            |                   |       | 32-D-   |             |                    | -       |
|                    | 101695/103 3      | 321   |         | 26.07.2024. | 18.07.2024.        | Izbriši |

### 7. Brisanje vraćenih markica

1. Kliknuti na "Evidencija vraćenih markica"

|          | eAkcize                     |   |     |                               | + Dodaj sub | jekt MNHN0 | ΟΤΑΡΟΤΒΟ Φ        | ИНАНСИЈА         |
|----------|-----------------------------|---|-----|-------------------------------|-------------|------------|-------------------|------------------|
| <b>©</b> | Akcizne markice             |   | Evi | dencija v                     | raćenih r   | narkica    |                   |                  |
| ¢        | Akcizne dozvole             |   | Da  | tum od → D                    | )atum do  🗎 | Broj zaht  | eva               | Kreiraj novi     |
| ŝ        | Akcizna skladišta           |   |     | NAZIV                         | PIB         | KOLIČINA   | ZAM ID<br>ZAHTEVA | DATUM<br>VRAĆANJ |
| <b>®</b> | Evidencija vraćenih markica |   |     |                               |             |            |                   |                  |
| ¢        | Produkcioni kodovi          |   |     | ATLANTIC<br>GRAND<br>DOO      | 100001126   | 333        | 7-K-<br>01/2024   | 13.07.2024.      |
| ලා       | Periodični izveštaji        |   |     | BEOGRAD                       |             |            |                   |                  |
| ġ        | PU obrasci                  |   |     | MERCATA<br>VT DOO<br>NOVI SAD | 101695403   | 23         | 32-D-<br>03/2024  | 13.07.2024.      |
| \$<br>\$ | Centralni registar          | × |     | MERCATA<br>VT DOO             | 101695403   | 321        | 32-D-<br>03/2024  | 26.07.2024.      |

2. Kliknuti na polje za potvrdu koje se nalazi ispred naziva zahteva

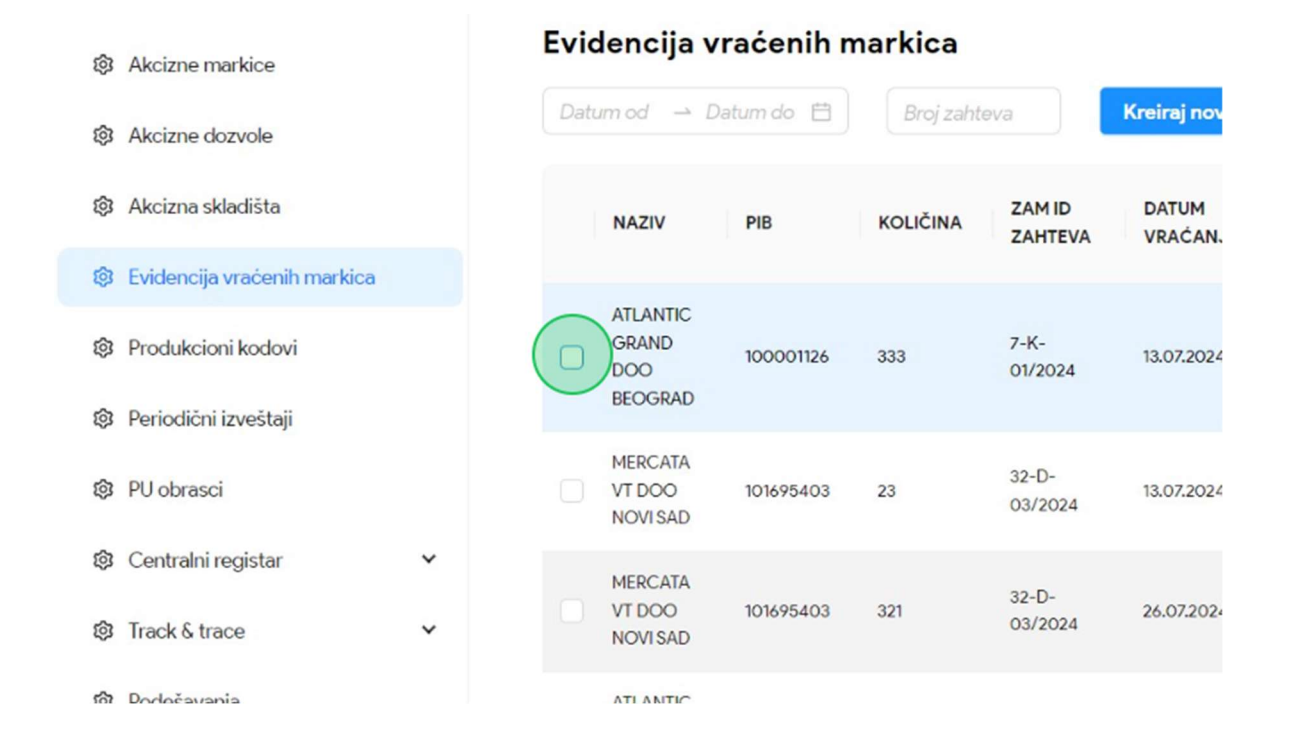

3. Kliknuti na dugme "Izbriši" koje se nalzi u istom redu u poslednjoj koloni pod nazivom "Izbriši"

| Dati | um od 🗠 Da                          | atum do 📋 | Broj zahte | va                | Kreiraj novi za   | ht Uništi                |         |   |
|------|-------------------------------------|-----------|------------|-------------------|-------------------|--------------------------|---------|---|
|      | NAZIV                               | PIB       | KOLIČINA   | ZAM ID<br>ZAHTEVA | DATUM<br>VRAĆANJA | DATUM<br>UNIŠTAVAN<br>JA | IZBRIŠI |   |
|      | MERCATA<br>VT DOO<br>NOVI SAD       | 101695403 | 23         | 32-D-<br>03/2024  | 13.07.2024.       | 19.07.2024.              | Izbriši | ^ |
|      | MERCATA<br>VT DOO<br>NOVI SAD       | 101695403 | 321        | 32-D-<br>03/2024  | 26.07.2024.       | 18.07.2024.              | Izbriši |   |
|      | ATLANTIC<br>GRAND<br>DOO<br>BEOGRAD | 100001126 | 11         | 7-K-<br>01/2024   | 01.07.2024.       | 30.06.2024.              | Izbriši |   |
|      | ATLANTIC<br>GRAND<br>DOO<br>BEOGRAD | 100001126 | 1234567890 | 7-K-<br>01/2024   | 01.07.2024.       | 03.07.2024.              | Izbriši | ļ |

4. Na ekranu će se pojaviti poruka sa pitanjem "Da li ste sigurni da želite da izabrani zahtev izbrišete?". Korisnik ima mogućnost da klikne na "NE" ili "DA".

| NAZIV                               | PIB       | KOLIČINA | ZAM ID<br>ZAHTEVA | DATUM<br>VRAĆANJA | DATUM<br>UNIŠTAVAN<br>JA | IZBRIŠI               |                     |
|-------------------------------------|-----------|----------|-------------------|-------------------|--------------------------|-----------------------|---------------------|
| MERCATA<br>VT DOO<br>NOVI SAD       | 101695403 | 23       | 32-D-<br>03/2024  | 13.07.2 🌖 Da      | a li ste sigurni d       | la želite da izabrani | i zahtev izbrisete? |
| MERCATA<br>VT DOO<br>NOVI SAD       | 101695403 | 321      | 32-D-<br>03/2024  | 26.07.2024.       | 18.07.2024.              | Izbriši               |                     |
| ATLANTIC<br>GRAND<br>DOO<br>BEOGRAD | 100001126 | 11       | 7-K-<br>01/2024   | 01.07.2024.       | 30.06.2024.              | Izbriši               |                     |
| ATLANTIC                            |           |          |                   |                   |                          |                       |                     |

5. U slučaju da korisnik klikne "NE" ne postoje ismene na ekranu.

| NAZIV                               | PIB       | KOLIČINA | ZAM ID<br>ZAHTEVA | DATUM<br>VRAĆANJA | DATUM<br>UNIŠTAVAN<br>JA | IZBRIŠI                                      |
|-------------------------------------|-----------|----------|-------------------|-------------------|--------------------------|----------------------------------------------|
| ATLANTIC<br>GRAND<br>DOO<br>BEOGRAD | 100001126 | 333      | 7-K-<br>01/2024   | 20.07.2024.       | 28.08.2024.              | lzbriši                                      |
| MERCATA<br>VT DOO<br>NOVI SAD       | 101695403 | 23       | 32-D-<br>03/2024  | 13.07.2 🌖 D       | a li ste sigurni c       | da želite da izabrani zahte <del>v izb</del> |
| MERCATA<br>VT DOO<br>NOVI SAD       | 101695403 | 321      | 32-D-<br>03/2024  | 26.07.2024.       | 18.07.2024.              | Izbriši                                      |
| ATLANTIC<br>GRAND<br>DOO<br>BEOGRAD | 100001126 | 11       | 7-K-<br>01/2024   | 01.07.2024.       | 30.06.2024.              | Izbriši                                      |
| ATLANTIC                            |           |          | 7-K-              |                   |                          |                                              |

6. U slučaju da korisnik klikne "DA" vraćena lista akciznih markica će biti obrisana

| NAZIV                               | PIB       | KOLIČINA | ZAM ID<br>ZAHTEVA | DATUM<br>VRAĆANJA | DATUM<br>UNIŠTAVAN<br>JA | IZBRIŠI                                          |
|-------------------------------------|-----------|----------|-------------------|-------------------|--------------------------|--------------------------------------------------|
| MERCATA<br>VT DOO<br>NOVI SAD       | 101695403 | 23       | 32-D-<br>03/2024  | 13.07.2 🌖 Da      | a li ste sigurni d       | la želite da izabrani zahtev izbrišete?<br>Ne Da |
| MERCATA<br>VT DOO<br>NOVI SAD       | 101695403 | 321      | 32-D-<br>03/2024  | 26.07.2024.       | 18.07.2024.              | Izbriši                                          |
| ATLANTIC<br>GRAND<br>DOO<br>BEOGRAD | 100001126 | 11       | 7-K-<br>01/2024   | 01.07.2024.       | 30.06.2024.              | Izbriši                                          |
| ATLANTIC                            |           |          | 214               |                   |                          |                                                  |

7. Nije moguće obrisati već izmenjen formular.

|                  |                                               | + Dodaj subj                          | ekt MNI                   | НИСТАРСТВО ФИ                             | ІНАНСИЈА                | ∨ Latini                           | ca 🕞    | 0 | OD |
|------------------|-----------------------------------------------|---------------------------------------|---------------------------|-------------------------------------------|-------------------------|------------------------------------|---------|---|----|
| Grešk<br>Za<br>m | <b>sa:</b><br>ahtev za vraće<br>olimo vas kon | enu markicu je v<br>Itaktirajte admir | eć menjan<br>istratora za | i nemoguće ga je (<br>a više informacija. | ×<br>obrisati,<br>Nazad | Uništi<br>DATUM<br>UNIŠTAVAN<br>JA | IZBRIŠI |   |    |
| 0                | ATLANTIC<br>GRAND<br>DOO<br>BEOGRAD           | 100001126                             | 333                       | 7-K-<br>01/2024                           | 20.07.2024.             | 28.08.2024.                        | Izbriši | ] | Ì  |
| 0                | MERCATA<br>VT DOO<br>NOVI SAD                 | 101695403                             | 23                        | 32-D-<br>03/2024                          | 13.07.2024.             | 19.07.2024.                        | Izbriši |   |    |

# MFIN - PERIODIČNI IZVEŠTAJI

Korisnik sistema u sekciji periodični izveštaji ima uvid u periodične izveštaje i njihove osnovne informacije, kao i parametre za pretragu izveštaja.

Pored pregleda izveštaja, korisnik sistema može i preuzeti izveštaj u eksel dokumentu, prema odabranim parametrima pretrage izveštaja.

### 1. Pregled periodičnih izveštaja

#### 1. Kliknuti na "Periodični izveštaji".

|                      |   | Real solutions | Victa proizioria V Reviewarki     | 22 |
|----------------------|---|----------------|-----------------------------------|----|
| Akcizne dozvole      |   | Dioj zanieva   | J (Jacobieren et al.              |    |
| 🕄 Akcizna skladišta  |   | BROJZAHTEVA    | OBVEZNIK                          | U  |
| Produkcioni kodovi   |   | 35-D-04/2024   | PHILIP MORRIS OPERATIONS A.D. NIŠ | D  |
|                      |   | 44-D-04/2024   | PHILIP MORRIS OPERATIONS A.D. NIŠ | N  |
| 3 Penodici i zvestaj |   | 43-D-04/2024   | YALA HABIBI DOO                   | N  |
| 9 PU obrasci         |   | 42-D-04/2024   | YALA HABIBI DOO                   | N  |
| Centralni registar   | ~ | 41-D-04/2024   | PHILIP MORRIS OPERATIONS A.D. NIŠ | N  |
| හා Track & trace     | ~ |                |                                   |    |
| b Dadažavania        |   | 40-D-04/2024   | YALA HABIBI DOO                   | N  |

2. Kliknuti na polje za pretragu "PIB".

| ndo 🗄 🛛 🕅 |  | The second second second second second second second second second second second second second second second se |
|-----------|--|----------------------------------------------------------------------------------------------------|
|           |  | Izvezi u eks                                                                                                    |
| •         |  |                                                                                                    |
|           |  |                                                                                                    |
|           |  |                                                                                                    |
|           |  |                                                                                                    |
|           |  |                                                                                                    |
|           |  |                                                                                                    |

3. U polje za pretragu uneti PIB subjekta po kome će se vršiti pretraga liste periodičnih izveštaja. U našem primeru unosimo **"101859529".** 

4. Kliknuti na sekciju "Duvan".

|          | eAkcize              |   |             |                |         |           |
|----------|----------------------|---|-------------|----------------|---------|-----------|
| 暾        | Akcizne markice      |   | Lista zahte | va za periodič | ne izve | štaje     |
| <b>©</b> | Akcizne dozvole      |   | Datum od    | → Datum do     | 8       | 101859529 |
| Ø        | Akcizna skladišta    |   | Duvan       |                |         |           |
| Ø        | Produkcioni kodovi   |   |             |                |         |           |
| ¢        | Periodični izveštaji |   |             |                |         |           |
| 钧        | PU obrasci           |   |             |                |         |           |
| 暾        | Centralni registar   | ~ |             |                |         |           |
| ŝ        | Track & trace        | ~ |             |                |         |           |

5. Primetiti listu periodičnog izveštaja za odabrani PIB i robnu marku duvan.

|                      |                                               |                                                          | + Dodaj subjekt MINHICTAPCI                                    | ГВО ФИНАНСИЈА                                                     | Y Latinica B                                                                                  | 0 ODJAVI                                   |
|----------------------|-----------------------------------------------|----------------------------------------------------------|----------------------------------------------------------------|-------------------------------------------------------------------|-----------------------------------------------------------------------------------------------|--------------------------------------------|
| sta zahteva za perio | odične izveštaje                              |                                                          |                                                                |                                                                   |                                                                                               |                                            |
| utomiet Datumi       | ao 🗂 101859529                                | 0 Izve                                                   | ti u eksel                                                     |                                                                   |                                                                                               |                                            |
| van                  |                                               |                                                          |                                                                |                                                                   |                                                                                               |                                            |
| JVANSKI PROIZVO      | DI                                            |                                                          |                                                                |                                                                   |                                                                                               |                                            |
| ROJ I DATUM ZAM-A    | SLOVNA OZNAKA I KOLIČINA<br>PREUZETIH MARKICA | OZNAKA SERIJE I SERIJSKI BROJ<br>PREUZETIH MARKICA OD-DO | STANJE (BROJ) NEUTROŠENIH<br>MARKICA IZ PRETHODNOG<br>KVARTALA | BROJ ISKORIŠČENIH MARKICA (BROJ<br>PROIZVEDENIH PAKLICA CIGARETA) | BROJ ISKORIŠĆENIH MARKICA (BROJ<br>PAKLICA CIGARETA STAVLJENIH U<br>PROMET, ODNOŠNO UVEZENIH) | NAZIV ROBNE<br>MPC STAVLJEN<br>ODNOSNO UVI |
|                      | 2                                             | 3                                                        | 4                                                              | 5                                                                 | ٥                                                                                             | 7                                          |
| D-01/2024 23.01.2024 | Д 400000                                      | TT00000001 - TT00400000                                  | 0                                                              | 67                                                                | 16                                                                                            | NEXT BY DUE                                |
|                      | Д 400000                                      | TT00000001 - TT00400000                                  | 0                                                              | 121                                                               | 4                                                                                             | MARLBORO                                   |

- 2. Preuzimanje periodičnih izveštaja u eksel dokumentu
- 1. Kliknuti na "Periodični izveštaji".

| Akcizne markice                        |   |              |                                   |    |
|----------------------------------------|---|--------------|-----------------------------------|----|
| 🔅 Akcizne dozvole                      |   | Broj zahteva | Vrsta proizvoda V Broj marki      | ce |
| থ Akcizna skladišta                    |   | BROJZAHTEVA  | OBVEZNIK                          | U  |
| <ol> <li>Produkcioni kodovi</li> </ol> |   | 35-D-04/2024 | PHILIP MORRIS OPERATIONS A.D. NIŠ | D  |
|                                        |   | 44-D-04/2024 | PHILIP MORRIS OPERATIONS A.D. NIŠ | N  |
| Periodični izveštaji                   | ) | 43-D-04/2024 | YALA HABIBI DOO                   | N  |
| හා PU obrasci                          |   | 42-D-04/2024 | YALA HABIBI DOO                   | N  |
| 🔅 Centralni registar                   | * | 41-D-04/2024 | PHILIP MORRIS OPERATIONS & D. NIŠ | N  |
| Track & trace                          | ~ |              |                                   |    |
| 🔋 Podešavanja                          |   | 40-D-04/2024 | YALA HABIBI DOO                   | N  |
|                                        |   | 39-D-04/2024 | YALA HABIBI DOO                   | N  |

2. Kliknuti na polje za pretragu "PIB".

| Lista zahte | eva za periodič | ne izveštaje |                |
|-------------|-----------------|--------------|----------------|
| Datum od    | -> Datum do     |              | Izvezi u eksel |
|             |                 |              |                |
|             |                 |              |                |
|             |                 |              |                |
|             |                 |              |                |

3. U polje za pretragu uneti PIB subjekta po kome će se vršiti pretraga liste periodičnih izveštaja. U našem primeru unosimo **"101859529".** 

4. Kliknuti na sekciju "Duvan".

| eAl              | cize   |   |             |                 |          |           |
|------------------|--------|---|-------------|-----------------|----------|-----------|
| ම Akcizne mark   | ice    |   | Lista zahte | eva za periodič | ne izveš | taje      |
| গ্র Akcizne dozv | ole    |   | Datum od    | → Datum do      |          | 101859529 |
| 🕄 Akcizna sklac  | išta   |   | Duvah       |                 |          |           |
| හි Produkcioni k | odovi  |   |             |                 |          |           |
| Periodični izv   | eštaji |   |             |                 |          |           |
| 🕸 🛛 PU obrasci   |        |   |             |                 |          |           |
| 🕅 Centralni reg  | star   | ~ |             |                 |          |           |
| 🕅 Track & trace  |        | ~ |             |                 |          |           |

5. Kliknuti na dugme **"Izvezi u eksel"**, nakon čega će periodični izveštaj po odabranim parametrima za pretragu liste biti preuzet kao eksel dokument.

|                                      |                                                          | + Dodaj subjekt МИНИСТА                                        | РСТВО ФИНАНСИЈА                                         |
|--------------------------------------|----------------------------------------------------------|----------------------------------------------------------------|---------------------------------------------------------|
| zveštaje<br>101859529                | © Izvez                                                  | i u ektel                                                      |                                                         |
| IA OZNAKA I KOLIČINA<br>ETIH MARKICA | OZNAKA SERIJE I SERIJSKI BROJ<br>PREUZETIH MARKICA OD-DO | STANJE (BROJ) NEUTROŠENIH<br>MARKICA IZ PRETHODNOG<br>KVARTALA | BROJ ISKORIŠĆENIH MARKICA<br>PROIZVEDENIH PAKLICA CIGAJ |
|                                      | 1                                                        |                                                                | -                                                       |

3. Otvoriti preuzeti eksel dokument i primetiti tabelarni prikaz periodičnog izveštaja po prethodno odabranim parametrima pretrage.

|   | Broj i datum ZAM-a     | Slovna oznaka i količina preuzetih markica | Oznaka serije i serijski broj preuzetih markica od-do | Stanje (broj) neutrošenih markica iz pret |
|---|------------------------|--------------------------------------------|-------------------------------------------------------|-------------------------------------------|
| 2 | 1-D-01/2024 23.01.2024 | Д 400000                                   | TT00000001 - TT00400000                               | 0                                         |
| 3 | 1-D-01/2024 23.01.2024 | Д 400000                                   | TT00000001 - TT00400000                               | 0                                         |
| 4 |                        |                                            |                                                       |                                           |
| 5 |                        |                                            |                                                       |                                           |
| 6 |                        |                                            |                                                       |                                           |

# **MFIN - CENTRALNI REGISTAR**

Korisnik sistema ima uvid u registar obveznika, registar o markama, registar maloprodajnih cena, registar o markama duvanskih proizvoda čiji se promet obavlja po posebnom postupku, evidencionu listu o trgovcima na malo, registar subjekata koji obavljaju promet po posebnom postupku i registar trgovaca na veliko.

Svaki od registara se može i pretraživati po potrebnim parametrima pretrage.

### 1. Registar obveznika

#### 1.1 Pregled registra obveznika

#### 1. Kliknuti na "Registar obveznika".

| 暾   | Produkcioni kodovi                | 35-D-04/2024 | PHILIP MORRIS OPERATIONS A.D. NIŠ  | DA  |
|-----|-----------------------------------|--------------|------------------------------------|-----|
| ~   |                                   | 44-D-04/2024 | PHILIP MORRIS OPERATIONS A.D. NIŠ  | NE  |
| হয় | Periodichi izvestaji              | 43-D-04/2024 | YALA HABIBI DOO                    | NE  |
| 暾   | PU obrasci                        | 42-D-04/2024 |                                    | NE  |
| ø   | Centralni registar                | 12 0 012021  |                                    | 115 |
|     |                                   | 41-D-04/2024 | PHILIP MORRIS OPERATIONS A.D. NIŠ  | NE  |
|     | Registar obveznika                | 40-D-04/2024 | YALA HABIBI DOO                    | NE  |
|     | Registar o markama                | 39-D-04/2024 | YALA HABIBI DOO                    | NE  |
|     | Maloprodajne cene                 | 38-D-04/2024 | YALA HABIBI DOO                    | DA  |
|     | Duvanski proizvodi PP             | 37-D-04/2024 | YALA HABIBI DOO                    | NE  |
|     | Evidenciona lista o trgovcima     | 36-D-04/2024 | PHILIP MORRIS OPERATIONS & D. NIŠ  | NE  |
|     | Registar subjekata koji obavljaju | 00.0.0772024 | 2 Dian Closed of Electron Alb. (10 |     |
|     |                                   |              |                                    |     |

2. Kliknuti na dugme za **"Duvanski proizvodi"** za odabranog obveznika.

| əgistar o  | obveznika                           |           |                                            |         |                |                       |      |
|------------|-------------------------------------|-----------|--------------------------------------------|---------|----------------|-----------------------|------|
| 1B         |                                     |           | V 🛛 🤇 Tip obveznika                        |         | × ]            | Izvezi u e            | ksel |
|            |                                     |           |                                            |         | UVOZNIK        |                       |      |
| IEDNI BROJ | NAZIV                               | PIB       | ADRESA                                     | KAFU    | ALKOHOLNA PIĆA | DUVANSKI<br>PROIZVODI | к    |
|            | ATLANTIC GRAND DOO BEOGRAD          | 100001126 | SURČINSKA 6A, NOVI BEOGRAD 11070           |         |                |                       |      |
| 19         | BUENOS COFFEE                       | 107691933 | BULEVAR JNA 30, GROCKA 11306               |         |                |                       |      |
| 8          | IMPERIAL TOBACCO SCG DOO<br>BEOGRAD | 102485016 | MILUTINA MILANKOVIĆA 11A,<br>BEOGRAD 11000 |         |                | $\bigcirc$            |      |
|            | MERCATA VT DOO NOVI SAD             | 101695403 | TEMERINSKA 102, NOVI SAD 21000             |         |                | $\odot$               |      |
|            | MONUS                               | 100002194 | ALEKSANDRA DUBČEKA 14, NEPOZNAT<br>00000   |         |                | $\odot$               |      |
| ġ.         | NELT CO, DOO BEOGRAD                | 100037645 | MARŠALA TITA 226B, DOBANOVCI<br>11272      | $\odot$ |                |                       |      |
|            | PERNOD RICARD SRBIJA DOO BEOGRAD    | 100000057 | BULEVAR OSLOBOĐENJA 211,<br>BEOGRAD 11000  | -       | $\odot$        |                       |      |
|            | PHILIP MORRIS OPERATIONS A.D. NIŠ   | 101859529 | 12.FEBRUAR 74, NIŠ 18000                   |         |                | $\odot$               |      |

### 3. Kliknuti na sekciju "Duvan".

|                      | eAkcize                                                                       |   |                                                                                                    |                          |
|----------------------|-------------------------------------------------------------------------------|---|----------------------------------------------------------------------------------------------------|--------------------------|
| \$<br>\$<br>\$<br>\$ | Akcizne markice<br>Akcizne dozvole<br>Akcizna skladišta<br>Produkcioni kodovi |   | Nazad           Naziv privrednog subjekta:           Adresa privrednog subjekta:           Alkohol           Varan           Kafa | ta: IMPERIAL TOBACCO SCG |
| ¢                    | Periodični izveštaji                                                          |   | TIP DOZVOLE                                                                                                    | BROJ REŠENJA             |
| 暾                    | PU obrasci                                                                    |   |                                                                                                    |                          |
| 0                    | Centralni registar                                                            | ^ |                                                                                                    |                          |
|                      | Registar obveznika                                                            |   |                                                                                                    |                          |

4. Primetiti tabelu sa informacijama za duvan odabranog obveznika.

| D            |                                         |                                                           |
|--------------|-----------------------------------------|-----------------------------------------------------------|
| D            |                                         |                                                           |
|              |                                         |                                                           |
| PIB: 1024850 | 016                                     |                                                           |
|              |                                         |                                                           |
| DATUM UPIS   | A                                       | DATUM ISPISA                                              |
| 06.03.2006   |                                         |                                                           |
| 06.03.2006   |                                         |                                                           |
|              |                                         |                                                           |
|              |                                         |                                                           |
|              | PIB: 102485<br>DATUM UPIS<br>06.03.2006 | PIB: 102485016<br>DATUM UPISA<br>06.03.2006<br>06.03.2006 |

### 1.2 Preuzimanje registra obveznika u eksel dokumentu

1. Kliknuti na "Registar obveznika".

| ê  | Bradukcioni kadavi                | 35-D-04/2024  | PHILIP MORRIS OPERATIONS A.D. NIŠ  | D4  |
|----|-----------------------------------|---------------|------------------------------------|-----|
| \$ | Produkcioni kodovi                | 44-D-04/2024  | PHILIP MORRIS OPERATIONS A.D. NIŠ  | NE  |
| ¢  | Periodični izveštaji              | 42 D. 04/2024 |                                    | NE  |
| ø  | PU obrasci                        | 43-0-04/2024  | TALA NADIDI DOO                    | INC |
| തി | Centralni registar                | 42-D-04/2024  | YALA HABIBI DOO                    | NE  |
| ~  |                                   | 41-D-04/2024  | PHILIP MORRIS OPERATIONS A.D. NIŠ  | NE  |
|    | Registar obveznika                | 40-D-04/2024  | YALA HABIBI DOO                    | NE  |
|    | Registar o markama                | 39-D-04/2024  | YALA HABIBI DOO                    | NE  |
|    | Maloprodajne cene                 | 38-D-04/2024  | YALA HABIBI DOO                    | DA  |
|    | Duvanski proizvodi PP             | 37-D-04/2024  | YALA HABIBI DOO                    | NE  |
|    | Evidenciona lista o trgovcima     | 24 D.04/2024  |                                    | NE  |
|    | Registar subjekata koji obavljaju | 30-0-04/2024  | THEIR PROVING OF ENATIONS A.D. NIG | INC |

2. Kliknuti na dugme **"Izvezi u eksel"**, nakon čega će registar obveznika biti preuzet kao eksel dokument.

| + Dod    | aj subjekt | иbjekt МИНИСТАРСТВО ФИНАНСИЈА |                       |         | <ul> <li>✓ Latinica</li> </ul> | 6                     | ODJAVI SE |
|----------|------------|-------------------------------|-----------------------|---------|--------------------------------|-----------------------|-----------|
| veznika  |            | ×                             | Izvezi ve             | ksel    |                                |                       |           |
|          |            | UVOZNIK                       |                       |         |                                |                       |           |
|          | KAFU       | ALKOHOLNA PIĆA                | DUVANSKI<br>PROIZVODI | KAFU    | ALKOHOLNA PIĆA                 | DUVANSKI<br>PROIZVODI |           |
| .D 11070 |            |                               |                       | $\odot$ |                                |                       |           |
| 06       |            |                               |                       | $\odot$ |                                |                       |           |
|          |            |                               | $\odot$               |         |                                |                       |           |
| 000      |            |                               | Ø                     |         |                                |                       |           |

3. Otvoriti preuzeti eksel dokument i primetiti tabelarni prikaz registra obveznika.

|    | Redni broj | Naziv                             | PIB       | Adresa                   | Uvoznik ka | Uvoznik Al | Uvoznik D | u kafu | Alkoholna | Duvanski pr | oizvodi |  |
|----|------------|-----------------------------------|-----------|--------------------------|------------|------------|-----------|--------|-----------|-------------|---------|--|
| 2  | 1          | Atlantic Grand doo Beograd        | 100001126 | SURČINSKA 6A, Novi Bec   | Ne         | Ne         | Ne        | Ne     | Ne        | Ne          |         |  |
| 3  | 2          | BUENOS COFFEE                     | 107691933 | Bulevar JNA 30, Grocka 1 | Ne         | Ne         | Ne        | Ne     | Ne        | Ne          |         |  |
| 4  | 3          | IMPERIAL TOBACCO SCG DOO BEOGRAD  | 102485016 | MILUTINA MILANKOVIĆA     | Ne         | Ne         | Da        | Ne     | Ne        | Ne          |         |  |
| 5  | 4          | MERCATA VT DOO NOVI SAD           | 101695403 | TEMERINSKA 102, Novi S   | Ne         | Ne         | Da        | Ne     | Ne        | Ne          |         |  |
| 6  | 5          | MONUS                             | 100002194 | Aleksandra Dubčeka 14,   | Ne         | Ne         | Da        | Ne     | Ne        | Ne          |         |  |
| 7  | 6          | NELT CO. DOO BEOGRAD              | 100037645 | MARŠALA TITA 226B, Dol   | Da         | Ne         | Ne        | Ne     | Ne        | Ne          |         |  |
| 8  | 7          | PERNOD RICARD SRBIJA DOO BEOGRAD  | 100000057 | Bulevar Oslobođenja 21:  | Ne         | Da         | Ne        | Ne     | Ne        | Ne          |         |  |
| 9  | 8          | Philip Morris Operations a.d. Niš | 101859529 | 12.Februar 74, Niš 18000 | Ne         | Ne         | Da        | Ne     | Ne        | Ne          |         |  |
| 10 | 9          | RUBIN AD KRUŠEVAC                 | 100480702 | CARA LAZARA 291, Kruše   | Ne         | Ne         | Ne        | Ne     | Ne        | Ne          |         |  |
| 11 | 10         | VINO ŽUPA                         | 100387234 | Kruševačka 36 , Aleksan  | Ne         | Ne         | Ne        | Ne     | Ne        | Ne          |         |  |
| 12 | 11         | YALA HABIBI doo                   | 108828706 | PERE TODOROVIĆA 23, E    | Ne         | Ne         | Da        | Ne     | Ne        | Ne          |         |  |
| 13 |            |                                   |           |                          |            |            |           |        |           |             |         |  |

### 1.3 Pretraga registra obveznika po PIB parametru

1. Kliknuti na "Registar obveznika".

| ർ | Produkcioni kodovi                | 35-D-04/2024  | PHILIP MORRIS OPERATIONS A.D. NIŠ | D4  |
|---|-----------------------------------|---------------|-----------------------------------|-----|
|   |                                   | 44-D-04/2024  | PHILIP MORRIS OPERATIONS A.D. NIŠ | NE  |
| Ø | Periodični izveštaji              | 43-D-04/2024  | YALA HABIBI DOO                   | NE  |
| ¢ | PU obrasci                        | 42 D. 04/2024 |                                   | NE  |
| ŝ | Centralni registar                | 42-0-04/2024  | TALA RADIDI DOO                   | 146 |
| - |                                   | 41-D-04/2024  | PHILIP MORRIS OPERATIONS A.D. NIŠ | NE  |
|   | Registar obveznika                | 40-D-04/2024  | YALA HABIBI DOO                   | NE  |
|   | Registar o markama                | 39-D-04/2024  | YALA HABIBI DOO                   | NE  |
|   | Maloprodajne cene                 | 38-D-04/2024  | YALA HABIBI DOO                   | DA  |
|   | Duvanski proizvodi PP             | 37-D-04/2024  | YALA HABIBI DOO                   | NE  |
|   | Evidenciona lista o trgovcima     | 36-D-04/2024  | PHILIP MORRIS OPERATIONS A.D. NIŠ | NE  |
|   | Registar subjekata koji obavljaju |               |                                   |     |

2. Kliknuti na polje za pretragu "PIB".

| eAkcize              |            |                                     |                    |     |
|----------------------|------------|-------------------------------------|--------------------|-----|
| 3 Akcizne markice    | Registar o | obveznika                           |                    |     |
| 3 Akcizne dozvole    | PIB        |                                     | Kategorija markice |     |
| 3 Akcizna skladišta  |            |                                     |                    |     |
| Produkcioni kodovi   | REDNI BROJ | NAZIV                               | PIB                | AD  |
| Periodični izveštaji | 1          | ATLANTIC GRAND DOO BEOGRAD          | 100001126          | SUF |
| 3 PU obrasci         | 2          | BUENOS COFFEE                       | 107691933          | BUL |
| 3 Centralni registar | 3          | IMPERIAL TOBACCO SCG DOO<br>BEOGRAD | 102485016          | MIL |
| Registar obveznika   | 4          | MERCATA VT DOO NOVI SAD             | 101695403          | TEN |

3. U polje za pretragu uneti *PIB* subjekta po kome će se vršiti pretraga registra obveznika. U našem primeru unosimo **"101859529".** 

4. Primetiti da je lista registra obveznika pretražena po unetom parametru pretrage.

| 10248501¢  | 0                                   |           |                                            |      | ×              | lzvezi u e            | ksel | ]              |                       |
|------------|-------------------------------------|-----------|--------------------------------------------|------|----------------|-----------------------|------|----------------|-----------------------|
|            |                                     |           |                                            |      | UVOZNIK        |                       |      | PROIZVOĐAČ     |                       |
| REDNI BROJ | NAZIV                               | PIB       | ADRESA                                     | KAFU | ALKOHOLNA PIČA | DUVANSKI<br>PROIZVODI | KAFU | ALKOHOLNA PIĆA | DUVANSKI<br>PROIZVODI |
|            | IMPERIAL TOBACCO SCG DOO<br>BEOGRAD | 102485016 | MILUTINA MILANKOVIĆA 11A,<br>BEOGRAD 11000 |      |                | 0                     |      |                |                       |

### 1.4 Pretraga registra obveznika po kategoriji markice

1. Kliknuti na "Registar obveznika".

|    |                                   | 35-D-04/2024 | PHILIP MORRIS OPERATIONS A.D. NIŠ | D  |
|----|-----------------------------------|--------------|-----------------------------------|----|
| \$ | Produkcioni kodovi                |              |                                   |    |
|    |                                   | 44-D-04/2024 | PHILIP MORRIS OPERATIONS A.D. NIŠ | N  |
| \$ | Periodični izveštaji              |              |                                   |    |
|    |                                   | 43-D-04/2024 | YALA HABIBI DOO                   | N  |
| 愈  | PU obrasci                        |              |                                   |    |
|    |                                   | 42-D-04/2024 | YALA HABIBI DOO                   | N  |
| ŝ  | Centralni registar                |              |                                   |    |
|    |                                   | 41-D-04/2024 | PHILIP MORRIS OPERATIONS A.D. NIS | N  |
|    | Registar obveznika                | 40-D-04/2024 | YALA HARIRI DOO                   | N  |
|    |                                   | 40-0-04/2024 | TALA HABIOLOGO                    | 14 |
|    | Registar o markama                | 39-D-04/2024 | YALA HABIBI DOO                   | N  |
|    | <b>KA</b>                         |              |                                   |    |
|    | Maioprodajne cene                 | 38-D-04/2024 | YALA HABIBI DOO                   | D  |
|    | Duvanski proizvodi PP             |              |                                   |    |
|    | •                                 | 37-D-04/2024 | YALA HABIBI DOO                   | N  |
|    | Evidenciona lista o trgovcima     |              |                                   |    |
|    |                                   | 36-D-04/2024 | PHILIP MORRIS OPERATIONS A.D. NIŠ | N  |
|    | Registar subjekata koji obavljaju |              |                                   |    |

2. Kliknuti na polje **"Kategorija markice"**, nakon čega će se prikazati padajuća lista opcija svih kategorija markice.

|                                 |                    | + Doda                                     | aj subjekt | МИНИСТАРСТВО ФИН |
|---------------------------------|--------------------|--------------------------------------------|------------|------------------|
| eznika                          | Kategorija markice | Tip obveznika                              |            | ~ )              |
|                                 |                    |                                            |            | UVOZNIK          |
| AZIV                            | PIB                | ADRESA                                     | KAFU       | ALKOHOLNA PIĆ    |
| LANTIC GRAND DOO BEOGRAD        | 100001126          | SURČINSKA 6A, NOVI BEOGRAD 11070           |            |                  |
| ENOS COFFEE                     | 107691933          | BULEVAR JNA 30, GROCKA 11306               |            |                  |
| PERIAL TOBACCO SCG DOO<br>OGRAD | 102485016          | MILUTINA MILANKOVIĆA 11A,<br>BEOGRAD 11000 |            |                  |
| RCATA VT DOO NOVISAD            | 101695403          | TEMERINSKA 102, NOVI SAD 21000             |            |                  |

3. Za naš primer, u padajućoj listi opcija odabrati opciju "Duvanski proizvodi".

|            |                                     |                                              | +                                          | Dodaj sub <mark>je</mark> kt |
|------------|-------------------------------------|----------------------------------------------|--------------------------------------------|------------------------------|
| Registar o | obveznika                           | Kategorija markice                           | V Tip obvezi                               |                              |
| REDNI BROJ | NAZIV                               | Alkoholna pića<br>Duvanski proizvodi<br>Kafa |                                            | KAFU                         |
| 1          | ATLANTIC GRAND DOO BEOGRAD          | 100001126                                    | SURČINSKA 6A, NOVI BEOGRAD 114             | 070                          |
| 2          | BUENOS COFFEE                       | 107691933                                    | BULEVAR JNA 30, GROCKA 11306               |                              |
| 3          | IMPERIAL TOBACCO SCG DOO<br>BEOGRAD | 102485016                                    | MILUTINA MILANKOVIĆA 11A,<br>BEOGRAD 11000 |                              |
| 4          | MERCATA VT DOO NOVISAD              | 101695403                                    | TEMERINSKA 102, NOVI SAD 21000             |                              |

4. Primetiti da je lista registra obveznika pretražena po unetom parametru pretrage.

|            | ovezniku                            |                    |                                                 |      |                |                       |      |       |
|------------|-------------------------------------|--------------------|-------------------------------------------------|------|----------------|-----------------------|------|-------|
|            |                                     | Duvanski proizvodi | ×. Tip obvęznika                                |      | ×)             | Izvezi u e            | ksel |       |
|            |                                     |                    |                                                 |      | UVOZNIK        |                       |      | PR    |
| REDNI BROJ | NAZIV                               | PIB                | ADRESA                                          | KAFU | ALKOHOLNA PIĆA | DUVANSKI<br>PROIZVODI | KAFU | ALKOF |
| 1          | IMPERIAL TOBACCO SCG DOO<br>BEOGRAD | 102485016          | MILUTINA MILANKOVIĆA 11A,<br>BEOGRAD 11000      |      |                | $\odot$               |      |       |
| 2          | MERCATA VT DOO NOVI SAD             | 101695403          | TEMERINSKA 102, NOVI SAD 21000                  |      |                | $\odot$               |      |       |
| 3          | MONUS                               | 100002194          | ALEKSANDRA DUBČEKA 14, NEPOZNAT<br>00000        |      |                | $\odot$               |      |       |
| 4          | PHILIP MORRIS OPERATIONS A.D. NIŠ   | 101859529          | 12.FEBRUAR 74, NIŠ 18000                        |      |                | $\odot$               |      |       |
| 5          | YALA HABIBI DOO                     | 106828706          | PERE TODOROVIĆA 23, BEOGRAD<br>(ČUKARICA) 11030 |      |                | $\odot$               |      |       |

### 1.5 Pretraga registra obveznika po tipu obveznika

1. Kliknuti na "Registar obveznika".

| 愈   | Produkcioni kodovi                | 35-D-04/2024  | PHILIP MORRIS OPERATIONS A.D. NIŠ | DA  |
|-----|-----------------------------------|---------------|-----------------------------------|-----|
| ~   | Dariadižat izvaštali              | 44-D-04/2024  | PHILIP MORRIS OPERATIONS A.D. NIŠ | NE  |
| (C) | Periodicini izvestaji             | 43-D-04/2024  | YALA HABIBI DOO                   | NE  |
| ŝ   | PU obrasci                        | 42-D-04/2024  | YALA HABIBI DOO                   | NE  |
| 尊   | Centralni registar                | 41 D. 04/2024 |                                   | NE  |
|     | Register Aweznika                 | 41-0-04/2024  | PHILIP MORRIS OPERATIONS A.D. NIS | INC |
|     | Register povezing                 | 40-D-04/2024  | YALA HABIBI DOO                   | NE  |
|     | Registar o markama                | 39-D-04/2024  | YALA HABIBI DOO                   | NE  |
|     | Maloprodajne cene                 | 38-D-04/2024  | YALA HABIBI DOO                   | DA  |
|     | Duvanski proizvodi PP             | 37-D-04/2024  | YALA HABIBI DOO                   | NE  |
|     | Evidenciona lista o trgovcima     | 36-D-04/2024  | PHILIP MORRIS OPERATIONS A.D. NIŠ | NE  |
|     | Registar subjekata koji obavljaju |               |                                   |     |

2. Kliknuti na polje **"Tip obveznika"**, nakon čega će se prikazati padajuća lista opcija svih tipova obveznika.

|     |                    | + Dode                                     | aj subj <mark>e</mark> kt | МИНИСТАРСТВО ФИНАН | СИЈА                  |
|-----|--------------------|--------------------------------------------|---------------------------|--------------------|-----------------------|
|     | Kategorija markice | V To obvezika                              |                           | v)                 | Izvezi u e            |
|     |                    |                                            | UVOZNIK                   |                    |                       |
|     | PIB                | ADRESA                                     | KAFU                      | ALKOHOLNA PIĆA     | DUVANSKI<br>PROIZVODI |
| RAD | 100001126          | SURČINSKA 6A, NOVI BEOGRAD 11070           |                           |                    |                       |
|     | 107691933          | BULEVARJNA 30, GROCKA 11306                |                           |                    |                       |
| )   | 102485016          | MILUTINA MILANKOVIĆA 11A,<br>BEOGRAD 11000 |                           |                    | $\odot$               |
|     | 101695403          | TEMERINSKA 102, NOVI SAD 21000             |                           |                    | $\odot$               |

3. Za naš primer, u padajućoj listi opcija odabrati opciju "Uvoznik".

|     |           |                                  | + Dodaj sub       | jekt | МИНИСТАРСТВО ФИНАНС | СИЈА                  |
|-----|-----------|----------------------------------|-------------------|------|---------------------|-----------------------|
| ] [ |           | v ]                              | Tip obveznike     |      | ~                   | lzvezi u ek           |
|     | DID       |                                  |                   |      | )ZNIK               | Ĩ                     |
|     | PIB       | ADKESA                           | KJ                | AFU  | ALKOHOLNA PIĆA      | DUVANSKI<br>PROIZVODI |
| AD  | 100001126 | SURČINSKA 6A, NO                 | OVI BEOGRAD 11070 |      |                     |                       |
|     | 107691933 | BULEVAR JNA 30,                  | GROCKA 11306      |      |                     |                       |
|     | 102485016 | MILUTINA MILANK<br>BEOGRAD 11000 | OVIĆA 11A,        |      |                     | $\odot$               |
|     | 101695403 | TEMERINSKA 102.                  | NOVI SAD 21000    |      |                     |                       |

4. Primetiti da je lista registra obveznika pretražena po unetom parametru pretrage.

| legistar o | bveznika                            |           |                                            |         |                |                       |      |    |
|------------|-------------------------------------|-----------|--------------------------------------------|---------|----------------|-----------------------|------|----|
| PIB        |                                     |           | Uvoznik                                    |         | v) [           | Izvezi u e            | ksel | J  |
|            |                                     |           |                                            |         | UVOZNIK        |                       |      |    |
| REDNI BROJ | NAZIV                               | PIB       | ADRESA                                     | KAFU    | ALKOHOLNA PIĆA | DUVANSKI<br>PROIZVODI | KAFU | AL |
| 1          | IMPERIAL TOBACCO SCG DOO<br>BEOGRAD | 102485016 | MILUTINA MILANKOVIĆA 11A.<br>BEOGRAD 11000 |         |                | 0                     |      |    |
| 2          | MERCATA VT DOO NOVI SAD             | 101695403 | TEMERINSKA 102, NOVI SAD 21000             |         |                | $\odot$               |      |    |
| 3          | MONUS                               | 100002194 | ALEKSANDRA DUBČEKA 14, NEPOZNAT<br>00000   |         |                | 0                     |      |    |
| 4          | NELT CO. DOO BEOGRAD                | 100037645 | MARŠALA TITA 226B, DOBANOVCI<br>11272      | $\odot$ |                |                       |      |    |
| 5          | PERNOD RICARD SRBIJA DOO BEOGRAD    | 100000057 | BULEVAR OSLOBOĐENJA 211,<br>BEOGRAD 11000  |         | Ø              |                       |      |    |
| ó          | PHILIP MORRIS OPERATIONS A.D. NIŠ   | 101859529 | 12.FEBRUAR 74, NIŠ 18000                   |         |                | $\odot$               |      |    |
| 7          | YALA HABIBI DOO                     | 108828706 | PERE TODOROVIĆA 23, BEOGRAD                |         |                | $\odot$               |      |    |

## 2. Registar o markama

### 2.1 Pregled registra o markama

### 1. Kliknuti na "Registar o markama".

| ~  | Poriodični izvočtali              |    | 44-D-04/2024 | PHILIP MORRIS OPERATIONS A.D. NIŠ | NE |
|----|-----------------------------------|----|--------------|-----------------------------------|----|
| сэ | renoulcinizvestaji                |    | 43-D-04/2024 | YALA HABIBI DOO                   | NE |
| \$ | PU obrasci                        |    | 42-D-04/2024 | YALA HABIBI DOO                   | NE |
| ¢  | Centralni registar                | ^  | 41-D-04/2024 | PHILIP MORRIS OPERATIONS A.D. NIŠ | NE |
|    | Registar obveznika                |    | 40-D-04/2024 | YALA HABIBI DOO                   | NE |
|    | Registar o markama                |    | 39-D-04/2024 | YALA HABIBI DOO                   | NE |
|    | Maloprodajne cene                 |    | 38-D-04/2024 | YALA HABIBI DOO                   | DA |
|    | Duvanski proizvodi PP             |    | 37-D-04/2024 | YALA HABIBI DOO                   | NE |
|    | Evidenciona lista o trgovcima     |    | 36-D-04/2024 | PHILIP MORRIS OPERATIONS A.D. NIŠ | NE |
|    | Registar subjekata koji obavljaju | L. |              |                                   |    |
|    | promet po posebnom postupku       | 1  |              |                                   |    |

### 2. Primetiti tabelu sa informacijama o markama.

|                               |                                                               |               |                                                     |               |                           | + Dodaj subjekt                                                    | МИНИСТАР                                              | СТВО ФИНАНСИ                                           | IJA                                           |                                     | Latinica         | is 🔘 odj  |
|-------------------------------|---------------------------------------------------------------|---------------|-----------------------------------------------------|---------------|---------------------------|--------------------------------------------------------------------|-------------------------------------------------------|--------------------------------------------------------|-----------------------------------------------|-------------------------------------|------------------|-----------|
| egistar o                     | markama duva                                                  | inskih j      | proizvoda                                           |               |                           |                                                                    |                                                       |                                                        |                                               |                                     |                  |           |
| ð                             |                                                               |               |                                                     |               |                           |                                                                    |                                                       |                                                        |                                               |                                     |                  |           |
| rsta<br>Duvanskog<br>Roizvoda | NAZIV MARKE D.P.                                              | ŝifra<br>D.P. | REDNI BR. IZ<br>REGISTRA O<br>MARKAMA PO<br>VISTAMA | JEDINICA MERE | PODAC<br>SUBJEKT<br>MARKU | I O PRIVREDNOM<br>U KOJI JE UPISAO<br>D.P. U REGISTAR O<br>MARKAMA | PODACI O F<br>SUBJEKTU KOJI<br>DA UVOZIJ<br>REGISTROV | RIVREDNOM<br>EM JE DAT IZVOD<br>PROIZVODI<br>ANU MARKU | INOSTRANI<br>PROIZVOĐAČ D.P. /<br>DISTRIBUTER | ADRESA<br>INOSTRANOG<br>PROIZVOĐAČA | TIP<br>OBVEZNIKA | PAKOVANJE |
|                               |                                                               |               |                                                     |               | NAZIV                     | PIB                                                                | NAZIV                                                 | PIB                                                    |                                               |                                     |                  |           |
| KJARETE                       | GEORGE KARELIAS<br>AND SONS VIRGINIA<br>FILTERS               | 117           | 117                                                 | паклица       |                           |                                                                    | MERCATA VT<br>DOO NOVI SAD                            | 101695403                                              |                                               |                                     | UVOZNIK          | 20        |
| IGARETE                       | KARELIA SLIMS<br>ULTIMA - KARELIA<br>SLIMS (CREME<br>COLOR)   | 118           | 118                                                 | паклица       |                           |                                                                    | MERCATA VT<br>DOO NOVI SAD                            | 101695403                                              |                                               |                                     | UVOZNIK          | 20        |
| GARETE                        | KARELIA SLIMS                                                 | 119           | 119                                                 | паклица       |                           |                                                                    | MERCATA VT<br>DOO NOVI SAD                            | 101695403                                              |                                               |                                     | UVOZNIK          | 20        |
| GARETE                        | KARELIA SLIMS<br>MENTHOL LIGHTS -<br>KARELIA SLIMS<br>MENTHOL | 120           | 120                                                 | паклица       |                           |                                                                    | MERCATA VT<br>DOO NOVI SAD                            | 101695403                                              |                                               |                                     | UVOZNIK          | 20        |
| GARETE                        | KARELIA SLIMS<br>LIGHTS - KARELIA<br>SLIMS (BLUE)             | 561           | 204                                                 | паклица       |                           |                                                                    | MERCATA VT<br>DOO NOVI SAD                            | 101695403                                              |                                               |                                     | UVOZNIK          | 20        |
| GARETE                        | DRINA DENIFINE                                                | 602           | 221                                                 | паклица       |                           |                                                                    | MERCATA VT<br>DOO NOVI SAD                            | 101695403                                              |                                               |                                     | UVOZNIK          | 20        |
| GARETE                        | KARELIA SLIMS<br>PARTY                                        | 741           | 285                                                 | Паклица       |                           |                                                                    | MERCATA VT<br>DOO NOVI SAD                            | 101695403                                              |                                               |                                     | UVOZNIK          | 20        |
| CIGARETE                      | PARTY                                                         | 741           | 285                                                 | паклица       |                           |                                                                    | DOO NOVI SAD                                          | 101695403<br>oj rezultata pretraç                      | ge: 319 < 1                                   | 2345                                | UVOZNIK 32       | 20        |

1. Kliknuti na "Registar o markama".

| ŝ | Pariodični izvačtali             |    | 44-D-04/2024 | PHILIP MORRIS OPERATIONS A.D. NIŠ | NE |
|---|----------------------------------|----|--------------|-----------------------------------|----|
| 4 | renducini izvestaji              |    | 43-D-04/2024 | YALA HABIBI DOO                   | NE |
| ŝ | PU obrasci                       |    | 42-D-04/2024 | YALA HABIBI DOO                   | NE |
| ŝ | Centralni registar               | ^  | 41-D-04/2024 | PHILIP MORRIS OPERATIONS A.D. NIŠ | NE |
|   | Registar obveznika               |    | 40-D-04/2024 | YALA HABIBI DOO                   | NE |
|   | Registar o markama               |    | 39-D-04/2024 | YALA HABIBI DOO                   | NE |
|   | Maloprodajne cene                |    | 38-D-04/2024 | YALA HABIBI DOO                   | DA |
|   | Duvanski proizvodi PP            |    | 37-D-04/2024 | YALA HABIBI DOO                   | NE |
|   | Evidenciona lista o trgovcima    |    | 36-D-04/2024 | PHILIP MORRIS OPERATIONS A.D. NIŠ | NE |
|   | Registar subjekata koji obavljaj | ju |              |                                   |    |
|   | promet po posebnom postupk       | cu |              |                                   |    |

2. Kliknuti na polje za pretragu "PIB".

|    | eAkcize              |   |                                 |                                                   |               |                          |                 |
|----|----------------------|---|---------------------------------|---------------------------------------------------|---------------|--------------------------|-----------------|
| \$ | Akcizne markice      |   | Registar o                      | markama duva                                      | inskih j      | oroizvoda                |                 |
| ¢  | Akcizne dozvole      |   | PIB                             | Šifra d.p                                         |               | Vrsta c                  | luvanskog preiz |
| ¢  | Akcizna skladišta    |   |                                 |                                                   |               | REDNI BR. IZ             |                 |
| ¢  | Produkcioni kodovi   |   | VRSTA<br>DUVANSKOG<br>PROIZVODA | NAZIV MARKE D.P.                                  | ŠIFRA<br>D.P. | REGISTRA O<br>MARKAMA PO |                 |
| ¢  | Periodični izveštaji |   |                                 |                                                   |               | VRSTAMA                  |                 |
| ©  | PU obrasci           |   | CIGARETE                        | GEORGE KARELIAS<br>AND SONS VIRGINIA<br>FILTERS   | 117           | 117                      | ПАКЛИЦА         |
| ලා | Centralni registar   | ^ |                                 |                                                   |               |                          |                 |
|    | Registar obveznika   |   | CIGARETE                        | KARELIA SLIMS<br>ULTIMA - KARELIA<br>SLIMS (CREME | 118           | 118                      | ПАКЛИЦА         |

3. U polje za pretragu uneti *PIB* subjekta po kome će se vršiti pretraga registra o markama. U našem primeru unosimo **"101859529".** 

4. Primetiti da je lista registra o markama pretražena po unetom parametru pretrage.

|                                 |                          |               |                                                     |               |                           | + Dodaj subjekt                                                     | МИНИСТАР                                             | СТВО ФИНАНСИ                                              | IJĂ                                           |                                     | Latinica         | 🗈 🎯 ODJAVISE |
|---------------------------------|--------------------------|---------------|-----------------------------------------------------|---------------|---------------------------|---------------------------------------------------------------------|------------------------------------------------------|-----------------------------------------------------------|-----------------------------------------------|-------------------------------------|------------------|--------------|
| Registar o r                    | narkama duva             | anskih p      | oroizvoda                                           |               |                           |                                                                     |                                                      |                                                           |                                               |                                     |                  |              |
| 101859529                       | • Sitre da               |               |                                                     |               |                           |                                                                     |                                                      |                                                           |                                               |                                     |                  |              |
| VRSTA<br>DUVANSKOG<br>PROIZVODA | NAZIV MARKE D.P.         | ŠIFRA<br>D.P. | REDNI BR. IZ<br>REGISTRA O<br>MARKAMA PO<br>VRSTAMA | JEDINICA MERE | PODAC<br>SUBJEKT<br>MARKU | I O PRIVREDNOM<br>FU KOJI JE UPISAO<br>D.P. U REGISTAR O<br>MARKAMA | PODACI O F<br>SUBJEKTU KOJ<br>DA UVOZIJ<br>REGISTROV | PRIVREDNOM<br>EM JE DAT IZVOD<br>/PROIZVODI<br>/ANU MARKU | INOSTRANI<br>PROIZVOĐAČ D.P. /<br>DISTRIBUTER | ADRESA<br>INOSTRANOG<br>PROIZVOĐAČA | TIP<br>OBVEZNIKA | PAKOVANJE    |
|                                 |                          |               |                                                     |               | NAZIV                     | PIB                                                                 | NAZIV                                                | PIB                                                       |                                               |                                     |                  |              |
| CIGARETE                        | ДРИНА (БЕЗ<br>ФИЛТЕРА)   | 45            | 45                                                  | Паклица       |                           |                                                                     | PHILIP MORRIS<br>OPERATIONS<br>A.D. NIS              | 101859529                                                 |                                               |                                     | PROIZVOĐAČ       | 20           |
| CIGARETE                        | BEST BOX                 | 47            | 47                                                  | паклица       |                           |                                                                     | PHILIP MORRIS<br>OPERATIONS<br>A.D. NIŠ              | 101859529                                                 |                                               |                                     | PROIZVOĐAČ       | 20           |
| CKJARETE                        | CLASSIC<br>INTERNATIONAL | 48            | 48                                                  | паклица       |                           |                                                                     | PHILIP MORRIS<br>OPERATIONS<br>A.D. NIŠ              | 101859529                                                 |                                               |                                     | PROIZVOĐAČ       | 20           |
| CIGARETE                        | BEST LIGHT               | 49            | 49                                                  | паклица       |                           |                                                                     | PHILIP MORRIS<br>OPERATIONS<br>A.D. NIŠ              | 101859529                                                 |                                               |                                     | PROIZVOĐAČ       | 20           |
| CIGARETE                        | MOND                     | 50            | 50                                                  | ПАКЛИЦА       |                           |                                                                     | PHILIP MORRIS<br>OPERATIONS<br>A.D. NIŠ              | 101859529                                                 |                                               |                                     | PROIZVOĐAČ       | 20           |
| CIGARETE                        | CLASSIC (BLUE,<br>100'S) | 51            | 51                                                  | паклица       |                           |                                                                     | PHILIP MORRIS<br>OPERATIONS<br>A.D. NIŠ              | 101859529                                                 |                                               |                                     | PROIZVOĐAČ       | 20           |
| CIGARETE                        | BEST 100S                | 52            | 52                                                  | ПАКЛИЦА       |                           |                                                                     | PHILIP MORRIS<br>OPERATIONS<br>A.D. NIS              | 101859529                                                 |                                               |                                     | PROIZVOĐAČ       | 20           |
|                                 |                          |               |                                                     |               |                           |                                                                     | Ukupan bro                                           | oj rezultata pretraj                                      | ge: 214 c 1 2                                 | 2 3 4 5                             | 22 :             | > 10/page v  |

1. Kliknuti na "Registar o markama".

| බ  | Periodični izveštaji              |   | 44-D-04/2024 | PHILIP MORRIS OPERATIONS A.D. NIŠ | NE |
|----|-----------------------------------|---|--------------|-----------------------------------|----|
| ~  | DUL                               |   | 43-D-04/2024 | YALA HABIBI DOO                   | NE |
| ्य | PU obrasci                        |   | 42-D-04/2024 | YALA HABIBI DOO                   | NE |
| ¢  | Centralni registar                | ^ | 41-D-04/2024 | PHILIP MORRIS OPERATIONS A.D. NIŠ | NE |
|    | Registar obveznika                |   | 40-D-04/2024 | YALA HABIBI DOO                   | NE |
|    | Registar o markama                |   | 39-D-04/2024 | YALA HABIBI DOO                   | NE |
|    | Maloprodajne cene                 |   | 38-D-04/2024 | YALA HABIBI DOO                   | DA |
|    | Duvanski proizvodi PP             |   | 37-D-04/2024 | YALA HABIBI DOO                   | NE |
|    | Evidenciona lista o trgovcima     |   | 36-D-04/2024 | PHILIP MORRIS OPERATIONS A.D. NIŠ | NE |
|    | Registar subjekata koji obavljaju | ı |              |                                   |    |
|    | promet po posebnom postupku       | 1 |              |                                   |    |

2. Kliknuti na polje za pretragu "Šifra d.p.".

| e |                                 |                                                   |               |                                                     |               |                                                    |
|---|---------------------------------|---------------------------------------------------|---------------|-----------------------------------------------------|---------------|----------------------------------------------------|
|   | Registar o                      | markama duva                                      | inskih j      | oroizvoda                                           |               | Insharite mbr                                      |
|   | VRSTA<br>DUVANSKOG<br>PROIZVODA | NAZIV MARKE D.P.                                  | ŠIFRA<br>D.P. | REDNI BR. IZ<br>REGISTRA O<br>MARKAMA PO<br>VRSTAMA | JEDINICA MERE | PODACI O PI<br>SUBJEKTU KO<br>MARKU D.P. U<br>MARK |
|   | CIGARETE                        | GEORGE KARELIAS<br>AND SONS VIRGINIA<br>FILTERS   | 117           | 117                                                 | ПАКЛИЦА       |                                                    |
|   | CIGARETE                        | KARELIA SLIMS<br>ULTIMA - KARELIA<br>SLIMS (CREME | 118           | 118                                                 | ПАКЛИЦА       |                                                    |

3. U polje za pretragu uneti *šifru duvanskog proizvoda* po kome će se vršiti pretraga registra o markama. U našem primeru unosimo **"119".** 

4. Primetiti da je lista registra o markama pretražena po unetom parametru pretrage.

| egistar o r                     | markama duva     | nskih j       | o vere                                              |               |                                             |                                                                       |                                                       |                                                               |                                               |                                     |                  |           |  |
|---------------------------------|------------------|---------------|-----------------------------------------------------|---------------|---------------------------------------------|-----------------------------------------------------------------------|-------------------------------------------------------|---------------------------------------------------------------|-----------------------------------------------|-------------------------------------|------------------|-----------|--|
| VRSTA<br>DUVANSKOG<br>PROIZVODA | NAZIV MARKE D.P. | ŠIFRA<br>D.P. | REDNI BR. IZ<br>REGISTRA O<br>MARKAMA PO<br>VRSTAMA | JEDINICA MERE | PODACI<br>SUBJEKTU<br>MARKU D<br>M<br>NAZIV | O PRIVREDNOM<br>J KOJI JE UPISAO<br>.P. U REGISTAR O<br>ARKAMA<br>PIB | PODACI O P<br>SUBJEKTU KOJE<br>DA UVOZI/<br>REGISTROV | RIVREDNOM<br>EM JE DAT IZVOD<br>PROIZVODI<br>ANU MARKU<br>PIB | INOSTRANI<br>PROIZVOĐAČ D.P. /<br>DISTRIBUTER | ADRESA<br>INOSTRANOG<br>PROIZVOĐAČA | TIP<br>OBVEZNIKA | PAKOVANJE |  |
| IGARETE                         | KARELIA SLIMS    | 119           | 119                                                 | ПАКЛИЦА       |                                             |                                                                       | MERCATA VT<br>DOO NOVI SAD                            | 101695403                                                     |                                               |                                     | UVOZNIK          | 20        |  |

1. Kliknuti na "Registar o markama".

| ~~~~       | 1 TOGUKCIONI KOGOVI              |   |              |                                   |    |
|------------|----------------------------------|---|--------------|-----------------------------------|----|
| 6          | Periodični izvečtali             |   | 44-D-04/2024 | PHILIP MORRIS OPERATIONS A.D. NIŠ | NE |
| сф)<br>(ф) | renodicili izvestaji             |   | 43-D-04/2024 | YALA HABIBI DOO                   | NE |
| ¢          | PU obrasci                       |   | 42-D-04/2024 | YALA HABIBI DOO                   | NE |
| ĝ          | Centralni registar               | ^ |              |                                   |    |
|            |                                  |   | 41-D-04/2024 | PHILIP MORRIS OPERATIONS A.D. NIŠ | NE |
|            | Registar obveznika               |   | 40-D-04/2024 | YALA HABIBI DOO                   | NE |
|            | Registar o markama               |   | 39-D-04/2024 | YALA HABIBI DOO                   | NE |
|            | Maloprodajne cene                |   | 38-D-04/2024 | YALA HABIBI DOO                   | DA |
|            | Duvanski proizvodi PP            |   | 37-D-04/2024 | YALA HABIBI DOO                   | NE |
|            | Evidenciona lista o trgovcima    |   |              |                                   |    |
|            |                                  |   | 36-D-04/2024 | PHILIP MORRIS OPERATIONS A.D. NIŠ | NE |
|            | Registar subjekata koji obavljaj | u |              |                                   |    |
|            | promet po posebnom postupk       | u |              |                                   |    |

2. Kliknuti na polje **"Vrsta duvanskog proizvoda"**, nakon čega će se prikazati padajuća lista opcija svih vrsta duvanskog proizvoda.

|               |                                                   |               |                                                     |                      |                                   | + Dodaj subje                                                              | kt МИНИСТА                                              |
|---------------|---------------------------------------------------|---------------|-----------------------------------------------------|----------------------|-----------------------------------|----------------------------------------------------------------------------|---------------------------------------------------------|
| star o        | markama duva<br>Ŝifra d.g                         | nskih j       | oroizvoda<br>Vrstad                                 | du <b>orazvoda</b> v | Izaberite                         |                                                                            |                                                         |
| iskog<br>Voda | NAZIV MARKE D.P.                                  | ŠIFRA<br>D.P. | REDNI BR. IZ<br>REGISTRA O<br>MARKAMA PO<br>VRSTAMA | JEDINICA MERE        | PODAC<br>SUBJEK<br>MARKU<br>NAZIV | I O PRIVREDNOM<br>IU KOJI JE UPISAO<br>D.P. U REGISTAR O<br>MARKAMA<br>PIB | PODACI C<br>SUBJEKTU KO<br>DA UVOZ<br>REGISTRC<br>NAZIV |
| ete           | GEORGE KARELIAS<br>AND SONS VIRGINIA<br>FILTERS   | 117           | 117                                                 | ПАКЛИЦА              |                                   |                                                                            | MERCATA VT<br>DOO NOVI SAD                              |
| ete           | KARELIA SLIMS<br>ULTIMA - KARELIA<br>SLIMS (CREME | 118           | 118                                                 | ПАКЛИЦА              |                                   |                                                                            | MERCATA VT<br>DOO NOVI SAD                              |

3. Za naš primer, u padajućoj listi opcija odabrati opciju "Ne sagorevajući duvan".

|                         |                                                   |               |                                                              |                       |                                                  | + Dodaj sub <mark>je</mark> ł                                           | kt МИНИС                                        |
|-------------------------|---------------------------------------------------|---------------|--------------------------------------------------------------|-----------------------|--------------------------------------------------|-------------------------------------------------------------------------|-------------------------------------------------|
| istar o                 | markama duva                                      | nskih p       | proizvoda                                                    |                       |                                                  |                                                                         |                                                 |
|                         | Šifra d.p                                         |               | Vrsta                                                        | duvanskog proizvoda 🔻 | ( Izabelite i                                    | robnu marku                                                             |                                                 |
| TA<br>'ANSKOG<br>IZVODA | NAZIV MARKE D.P.                                  | ŠIFRA<br>D.P. | Ciga<br>REDNI BI Nesa<br>REGISTRA O<br>MARKAMA PO<br>VRSTAMA | JEDINICA MERE         | PODACI<br>SUBJEKT<br>MARKU D<br>MARKU D<br>MAZIV | O PRIVREDNOM<br>U KOJI JE UPISAO<br>D.P. U REGISTAR O<br>IARKAMA<br>PIB | PODAC<br>SUBJEKTU I<br>DA UV<br>REGIST<br>NAZIV |
| ARETE                   | GEORGE KARELIAS<br>AND SONS VIRGINIA<br>FILTERS   | 117           | 117                                                          | ПАКЛИЦА               |                                                  |                                                                         | MERCATA VT<br>DOO NOVI SA                       |
| ARETE                   | KARELIA SLIMS<br>ULTIMA - KARELIA<br>SLIMS (CREME | 118           | 118                                                          | ПАКЛИЦА               |                                                  |                                                                         | MERCATA VT<br>DOO NOVI SA                       |

4. Primetiti da je lista registra o markama pretražena po unetom parametru pretrage.

| aleter o r                   | arkama duwa                             | nekih r       | roizvoda                                            |                                          |                           |                                                                      |                                                   |                                                        |                                               |                                     |                  |           |
|------------------------------|-----------------------------------------|---------------|-----------------------------------------------------|------------------------------------------|---------------------------|----------------------------------------------------------------------|---------------------------------------------------|--------------------------------------------------------|-----------------------------------------------|-------------------------------------|------------------|-----------|
| B                            | Sitra da                                | ilakin j      | Nesa                                                | gorevajući duvan \vee                    |                           |                                                                      |                                                   |                                                        |                                               |                                     |                  |           |
| rsta<br>WVANSKOG<br>ROIZVODA | NAZIV MARKE D.P.                        | ŠIFRA<br>D.P. | REDNI BR. IZ<br>REGISTRA O<br>MARKAMA PO<br>VISTAMA | JEDINICA MERE                            | PODAC<br>SUBJEKT<br>MARKU | LI O PRIVREDNOM<br>TU KOJI JE UPISAO<br>D.P. U REGISTAR O<br>MARKAMA | PODACIOI<br>SUBJEKTU KOJ<br>DA UVOZI<br>REGISTROV | RIVREDNOM<br>EM JE DAT IZVOD<br>PROIZVODI<br>ANU MARKU | INOSTRANI<br>PROIZVOĐAČ D.P. /<br>DISTRIBUTER | ADRESA<br>INOSTRANOG<br>PROIZVOĐAČA | TIP<br>OBVEZNIKA | PAKOVANJE |
|                              |                                         |               | 1.402.000.00                                        |                                          | NAZIV                     | PIB                                                                  | NAZIV                                             | PIB                                                    |                                               |                                     |                  |           |
| ESAGOREVAJU<br>I DUVAN       | HEETS (AMBER<br>SELECTION)              | 1383          | 3                                                   | КИЛО <mark>ГРАМ</mark><br>ДУВАНСКЕ СМЕСЕ |                           |                                                                      | PHILIP MORRIS<br>OPERATIONS<br>A.D. NIŠ           | 101859529                                              |                                               |                                     | UVOZNIK          | 20X0,305G |
| ESAGOREVAJU<br>I DUVAN       | HEETS (YELLOW<br>SELECTION)             | 1384          | 2                                                   | КИЛОГРАМ<br>ДУВАНСКЕ СМЕСЕ               |                           |                                                                      | PHILIP MORRIS<br>OPERATIONS<br>A.D. NIŠ           | 101859529                                              |                                               |                                     | UVOZNIK          | 20X0,305G |
| esagorevaju<br>I Duvan       | HEETS (TURQUOISE<br>SELECTION)          | 1385          | 3                                                   | КИЛОГРАМ<br>ДУВАНСКЕ СМЕСЕ               |                           |                                                                      | PHILIP MORRIS<br>OPERATIONS<br>A.D. NIŠ           | 101859529                                              |                                               |                                     | UVOZNIK          | 20X0.305G |
| ESAGOREVAJU<br>I DUVAN       | HEETS FROM<br>MARLBORO (AMBER<br>1)     | 1420          | 4                                                   | КИЛОГРАМ<br>ДУВАНСКЕ СМЕСЕ               |                           |                                                                      | PHILIP MORRIS<br>OPERATIONS<br>A.D. NIŠ           | 101859529                                              |                                               |                                     | UVOZNIK          | 1X0,305G  |
| esagorevaju<br>I Duvan       | HEETS FROM<br>MARLBORO<br>(YELLOW 1)    | 1421          | 5                                                   | КИЛОГРАМ<br>ДУВАНСКЕ СМЕСЕ               |                           |                                                                      | PHILIP MORRIS<br>OPERATIONS<br>A.D. NIŠ           | 101859529                                              |                                               |                                     | UVOZNIK          | 1X0,305G  |
| ESAGOREVAJU<br>I DUVAN       | HEETS FROM<br>MARLBORD<br>(TURQUOISE 1) | 1422          | 6                                                   | КИЛОГРАМ<br>ДУВАНСКЕ СМЕСЕ               |                           |                                                                      | PHILIP MORRIS<br>OPERATIONS<br>A.D. NIŠ           | 101859529                                              |                                               |                                     | UVOZNIK          | 1X0,305G  |
| esagorevaju<br>I Duvan       | HEETS FROM<br>MARLBORO (AMBER<br>5)     | 1423          | 7                                                   | КИЛОГРАМ<br>ДУВАНСКЕ СМЕСЕ               |                           |                                                                      | PHILIP MORRIS<br>OPERATIONS<br>A.D. NIŠ           | 101859529                                              |                                               |                                     | UVOZNIK          | 5X0,305G  |

1. Kliknuti na "Registar o markama".

| ស្រ | Periodični izveštaji           |      | 44-D-04/2024 | PHILIP MORRIS OPERATIONS A.D. NIŠ | NE |
|-----|--------------------------------|------|--------------|-----------------------------------|----|
| \$  |                                |      | 43-D-04/2024 | YALA HABIBI DOO                   | NE |
| ĝ   | PU obrasci                     |      | 42-D-04/2024 | YALA HABIBI DOO                   | NE |
| ŝ   | Centralni registar             | ^    | 41-D-04/2024 | PHILIP MORRIS OPERATIONS A.D. NIŠ | NE |
|     | Registar obveznika             |      | 40-D-04/2024 | YALA HABIBI DOO                   | NE |
|     | Registar omarkama              |      | 39-D-04/2024 | YALA HABIBI DOO                   | NE |
|     | Maloprodajne cene              |      | 38-D-04/2024 | YALA HABIBI DOO                   | D4 |
|     | Duvanski proizvodi PP          |      | 37-D-04/2024 | YALA HABIBI DOO                   | NE |
|     | Evidenciona lista o trgovcima  | a    | 36-D-04/2024 | PHILIP MORRIS OPERATIONS A.D. NIŠ | NE |
|     | Registar subjekata koji obavlj | iaju |              |                                   |    |
|     | promet po posebnom postur      | oku  |              |                                   |    |

2. Kliknuti na polje **"Robna marka"**, nakon čega će se prikazati padajuća lista opcija svih robnih marki u sistemu.

|              |                                                                                      | + Dodaj subjekt | МИНИСТАРСТВО ФИНАНСИЈА                                                                         |           |                                               |                                     |              |
|--------------|--------------------------------------------------------------------------------------|-----------------|------------------------------------------------------------------------------------------------|-----------|-----------------------------------------------|-------------------------------------|--------------|
| ąproizvoda ∨ | Izaberite                                                                            | robnu marku     | (                                                                                              |           | ×                                             | Pakovanje                           | v            |
| ICA MERE     | PODACI O PRIVREDNOM<br>SUBJEKTU KOJI JE UPISAO<br>MARKU D.P. U REGISTAR O<br>MARKAMA |                 | PODACI O PRIVREDNOM<br>SUBJEKTU KOJEM JE DAT IZVOD<br>DA UVOZI/PROIZVODI<br>REGISTROVANU MARKU |           | INOSTRANI<br>PROIZVOĐAČ D.P. /<br>DISTRIBUTER | ADRESA<br>INOSTRANOG<br>PROIZVOĐAČA | TIP<br>OBVEZ |
|              | NAZIV                                                                                | PIB             | NAZIV                                                                                          | PIB       |                                               |                                     |              |
| 1ЦА          |                                                                                      |                 | MERCATA VT<br>DOO NOVI SAD                                                                     | 101695403 |                                               |                                     | UVOZN        |
| 1ЦА          |                                                                                      |                 | MERCATA VT<br>DOO NOVI SAD                                                                     | 101695403 |                                               |                                     | UVOZN        |

3. U polje za pretragu uneti **"karel"**, kako bi suzili izbor opcija u padajućoj listi opcija.

4. Za naš primer, u padajućoj listi opcija odabrati opciju **"KARELIA SLIMS ULTIMA - KARELIA SLIMS (CREME** COLOR)".

|                  | + Dodaj subjekt                                                                                                    | МИНИСТАРСТВО ФИНАНСИЈА                                                                    |   |                                     | ~) [L     |
|------------------|----------------------------------------------------------------------------------------------------|-------------------------------------------------------------------------------------------|---|-------------------------------------|-----------|
| skog proizvoda 🗸 | karel                                                                                                    |                                                                                           | ٩ |                                     |           |
| DINICA MERE      | GEORGE KARELIAS AND SONS V<br>KARELIA SLIMS ULTIMA - KARELI<br>KARELIA SLIMS<br>KARELIA SLIMS MENTHOL LIGHT<br>KARELIA SLIMS LIGHTS - KARELI | VIRGINIA FILTERS<br>A SLIMS (CREME COLOR)<br>TS - KARELIA SLIMS MENTHOL<br>A SLIMS (BLUE) |   | ADRESA<br>INOSTRANOG<br>PROIZVOĐAČA | TII<br>Of |
| аклица           | KARELIA SLIMS PARTY<br>George Karelias and Sons<br>Karelia Red 100s                                                                          |                                                                                           |   |                                     | UV        |
| чклица           |                                                                                                    | MERCATA VT 101695403<br>DOO NOVI SAD                                                      |   |                                     | UV        |

5. Primetiti da je lista registra o markama pretražena po unetom parametru pretrage.

|                                    |                                                             |               |                                                     | + Dodaj subjekt МИНИСТАРСТВО ФИНАНСИЈА |                                            |                                                                           |                                                           |                                                                  |                                               | Lati                                |             |
|------------------------------------|-------------------------------------------------------------|---------------|-----------------------------------------------------|----------------------------------------|--------------------------------------------|---------------------------------------------------------------------------|-----------------------------------------------------------|------------------------------------------------------------------|-----------------------------------------------|-------------------------------------|-------------|
| Registar o markama duvanskih proiz |                                                             | oroizvoda     | roda<br>Vrsta duvanskog pročivoda 🗸                 |                                        | KARELIA SLIMS ULTIMA - KARELIA             |                                                                           | A SLIMS (CREME COLOR)                                     |                                                                  | Pakovaryje                                    |                                     |             |
| VRSTA<br>DUVANSKOG<br>PROIZVODA    | NAZIV MARKE D.P.                                            | ŠIFRA<br>D.P. | REDNI BR. IZ<br>REGISTRA O<br>MARKAMA PO<br>VRSTAMA | JEDINICA MERE                          | PODACI<br>SUBJEKT<br>MARKU I<br>N<br>NAZIV | I O PRIVREDNOM<br>U KOJI JE UPISAO<br>D.P. U REGISTAR O<br>MARKAMA<br>PIB | PODACI O<br>SUBJEKTU KOJ<br>DA UVOZI<br>REGISTRO<br>NAZIV | PRIVREDNOM<br>EM JE DAT IZVOD<br>/PROIZVODI<br>VANU MARKU<br>PIB | INOSTRANI<br>PROIZVOĐAČ D.P. /<br>DISTRIBUTER | ADRESA<br>INOSTRANOG<br>PROIZVOĐAČA | TIP<br>OBVE |
| CIGARETE                           | KARELIA SLIMS<br>ULTIMA - KARELIA<br>SLIMS (CREME<br>COLOR) | 118           | 118                                                 | ПАКЛИЦА                                |                                            |                                                                           | MERCATA VT<br>DOO NOVI SAD                                | 101695403                                                        |                                               |                                     | UVOZ        |
| CIGARETE                           | KARELIA SLIMS<br>ULTIMA - KARELIA<br>SLIMS (CREME<br>COLOR) | 118           | 118                                                 | Паклица                                |                                            |                                                                           | MERCATA VT<br>DOO NOVISAD                                 | 101695403                                                        |                                               |                                     |             |
1. Kliknuti na "Registar o markama".

| ൻ  | Periodični izveštali              | 44-D-04/2024 | PHILIP MORRIS OPERATIONS A.D. NIŠ | N |
|----|-----------------------------------|--------------|-----------------------------------|---|
| \$ | i renoulci inzvestaji             | 43-D-04/2024 | YALA HABIBI DOO                   | N |
| 0  | PU obrasci                        | 42-D-04/2024 | YALA HABIBI DOO                   | N |
| ¢  | Centralni registar                | 41-D-04/2024 | PHILIP MORRIS OPERATIONS A.D. NIŠ | N |
|    | Registar obveznika                | 40-D-04/2024 | YALA HABIBI DOO                   | N |
|    | Registar o markama                | 39-D-04/2024 | YALA HARIRI DOO                   | N |
|    | Maloprodajne cene                 | 28-D-04/2024 | YALA HARRIDOO                     | D |
|    | Duvanski proizvodi PP             | 50-0-04/2024 | ALA TADIS DOO                     | 0 |
|    | Evidenciona lista o trgovcima     | 37-D-04/2024 | YALA HABIBI DOO                   | N |
|    | Registar subjekata koji obavljaju | 36-D-04/2024 | PHILIP MORRIS OPERATIONS A.D. NIŠ | N |
|    | promet po posebnom postupku       |              |                                   |   |

2. Kliknuti na polje **"Pakovanje"**, nakon čega će se prikazati padajuća lista opcija svih tipova pakovanja u sistemu.

| Dodaj subjekt                      | МИНИСТАРС                                             | СТВО ФИНАНСИ                                           | JA                                            | Ŷ                                   | Latinica         | e 🕚 c     | DJAVI SE |
|------------------------------------|-------------------------------------------------------|--------------------------------------------------------|-----------------------------------------------|-------------------------------------|------------------|-----------|----------|
| arku                               |                                                       |                                                        | ~                                             | Pakotonje                           | ✓ Tip            |           | ~        |
| EDNOM<br>E UPISAO<br>GISTAR O<br>A | PODACI O P<br>SUBJEKTU KOJE<br>DA UVOZI/<br>REGISTROV | RIVREDNOM<br>EM JE DAT IZVOD<br>PROIZVODI<br>ANU MARKU | INOSTRANI<br>PROIZVOĐAČ D.P. /<br>DISTRIBUTER | ADRESA<br>INOSTRANOG<br>PROIZVOĐAČA | TIP<br>OBVEZNIKA | PAKOVANJE |          |
| IB                                 | NAZIV                                                 | PIB                                                    |                                               |                                     |                  |           |          |
|                                    | MERCATA VT<br>DOO NOVI SAD                            | 101695403                                              |                                               |                                     | UVOZNIK          | 20        | Î        |
|                                    | MERCATA VT<br>DOO NOVI SAD                            | 101695403                                              |                                               |                                     | UVOZNIK          | 20        | L        |

3. Za naš primer, u padajućoj listi opcija odabrati opciju "10".

| Dodaj subjekt                      | МИНИСТАРС                                             | СТВО ФИНАНСИ                                           | AL                                            |              | Ŷ                                         | Latinica | B) (0) C  | DJAVI SE |
|------------------------------------|-------------------------------------------------------|--------------------------------------------------------|-----------------------------------------------|--------------|-------------------------------------------|----------|-----------|----------|
| arku                               |                                                       |                                                        | ~                                             | 9 (          | Pakovanje                                 |          |           | ~        |
| EDNOM<br>E UPISAO<br>BISTAR O<br>A | PODACI O P<br>SUBJEKTU KOJE<br>DA UVOZI/<br>REGISTROV | RIVREDNOM<br>EM JE DAT IZVOD<br>PROIZVODI<br>ANU MARKU | INOSTRANI<br>PROIZVOĐAČ D.P. /<br>DISTRIBUTER | A<br>II<br>P | 20<br>21<br>23                            | ZNIKA    | PAKOVANJE |          |
| 18                                 | NAZIV<br>MERCATA VT<br>DOO NOVI SAD                   | PIB<br>101695403                                       |                                               |              | 24<br>100×0,305g<br>10×0,305g<br>1×0,305g | лқ       | 20        | Î        |
|                                    | MERCATA VT<br>DOO NOVI SAD                            | 101695403                                              |                                               |              |                                           | UVOZNIK  | 20        |          |

4. Primetiti da je lista registra o markama pretražena po unetom parametru pretrage.

| na                              |                                |               | ( there a                                           |                            |                          |                                                                        |                                                  |                                                           |                                               | 10                                  |                  |           |
|---------------------------------|--------------------------------|---------------|-----------------------------------------------------|----------------------------|--------------------------|------------------------------------------------------------------------|--------------------------------------------------|-----------------------------------------------------------|-----------------------------------------------|-------------------------------------|------------------|-----------|
|                                 |                                |               |                                                     |                            |                          |                                                                        |                                                  |                                                           |                                               |                                     |                  |           |
| VRSTA<br>DUVANSKOG<br>PROIZVODA | NAZIV MARKE D.P.               | ŜIFRA<br>D.P. | REDNI BR. IZ<br>REGISTRA O<br>MARKAMA PO<br>VRSTAMA | JEDINICA MERE              | PODAC<br>SUBJEK<br>MARKU | CI O PRIVREDNOM<br>TU KOJI JE UPISAO<br>I D.P. U REGISTAR O<br>MARKAMA | PODACIO<br>SUBJEKTU KOJ<br>DA UVOZI<br>REGISTROV | PRIVREDNOM<br>EM JE DAT IZVOD<br>/PROIZVODI<br>/ANU MARKU | INOSTRANI<br>PROIZVOĐAČ D.P. /<br>DISTRIBUTER | ADRESA<br>INOSTRANOG<br>PROIZVOĐAČA | TIP<br>OBVEZNIKA | PAKOVANJE |
|                                 |                                |               |                                                     |                            | NAZIV                    | PIB                                                                    | NAZIV                                            | PIB                                                       |                                               |                                     |                  |           |
| VESAGOREVAJU<br>ČI DUVAN        | HEETS (RUSSET<br>SELECTION)    | 1910          | 36                                                  | КИЛОГРАМ<br>ДУВАНСКЕ СМЕСЕ |                          |                                                                        | PHILIP MORRIS<br>OPERATIONS<br>A.D. NIŠ          | 101859529                                                 |                                               |                                     | UVOZNIK          | 10        |
| VESAGOREVAJU<br>ĈI DUVAN        | HEETS (SIENNA<br>SELECTION, S) | 1962          | 43                                                  | КИЛОГРАМ<br>ДУВАНСКЕ СМЕСЕ |                          |                                                                        | PHILIP MORRIS<br>OPERATIONS<br>A.D. NIŠ          | 101859529                                                 |                                               |                                     | UVOZNIK          | 10        |
| NESAGOREVAJU<br>ČI DUVAN        | HEETS (YELLOW<br>SELECTION, 5) | 1963          | 44                                                  | КИЛОГРАМ<br>ДУВАНСКЕ СМЕСЕ |                          |                                                                        | PHILIP MORRIS<br>OPERATIONS<br>A.D. NIŠ          | 101859529                                                 |                                               |                                     | UVOZNIK          | 10        |
| NESAGOREVAJU<br>ČI DUVAN        | HEETS (BRONZE<br>SELECTION, S) | 1964          | 45                                                  | КИЛОГРАМ<br>ДУВАНСКЕ СМЕСЕ |                          |                                                                        | PHILIP MORRIS<br>OPERATIONS<br>A.D. NIŠ          | 101859529                                                 |                                               |                                     | UVOZNIK          | 10        |
| NESAGOREVAJU<br>ČI DUVAN        | HEETS (AMBER<br>SELECTION, S)  | 1971          | 46                                                  | КИЛОГРАМ<br>ДУВАНСКЕ СМЕСЕ |                          |                                                                        | PHILIP MORRIS<br>OPERATIONS<br>A.D. NIŠ          | 101859529                                                 |                                               |                                     | UVOZNIK          | 10        |
| NESAGOREVAJU<br>ČI DUVAN        | FIIT (REGULAR)                 | 2042          | 47                                                  | КИЛОГРАМ<br>ДУВАНСКЕ СМЕСЕ |                          |                                                                        | PHILIP MORRIS<br>OPERATIONS<br>A.D. NIŠ          | 101859529                                                 |                                               |                                     | UVOZNIK          | 10        |
| NESAGOREVAJU<br>ČI DUVAN        | FIIT (REGULAR DEEP)            | 2044          | 49                                                  | КИЛОГРАМ<br>ДУВАНСКЕ СМЕСЕ |                          |                                                                        | PHILIP MORRIS<br>OPERATIONS                      | 101859529                                                 |                                               |                                     | UVOZNIK          | 10        |

1. Kliknuti na "Registar o markama".

| សា       | Periodični izveštali              | 44-D-04/2024 | PHILIP MORRIS OPERATIONS A.D. NIŠ | NE |
|----------|-----------------------------------|--------------|-----------------------------------|----|
| ~        |                                   | 43-D-04/2024 | YALA HABIBI DOO                   | NE |
| <b>1</b> | PU obrasci                        | 42-D-04/2024 | YALA HABIBI DOO                   | NE |
| ŝ        | Centralni registar                | 41-D-04/2024 | PHILIP MORRIS OPERATIONS A.D. NIŠ | NE |
|          | Registar obveznika                | 40-D-04/2024 | YALA HABIBI DOO                   | NE |
|          | Registar o markama                | 39-D-04/2024 | YALA HABIBI DOO                   | NE |
|          | Maloprodajne cene                 | 38-D-04/2024 | YALA HABIBI DOO                   | DA |
|          | Duvanski proizvodi PP             | 37-D-04/2024 | YALA HABIBI DOO                   | NE |
|          | Evidenciona lista o trgovcima     | 36-D-04/2024 | PHILIP MORRIS OPERATIONS A.D. NIŠ | NE |
|          | Registar subjekata koji obavljaju |              |                                   |    |
|          | promet po posebnom postupku       |              |                                   |    |

2. Kliknuti na polje **"Tip obveznika"**, nakon čega će se prikazati padajuća lista opcija svih tipova obveznika u sistemu.

| Dodaj subjekt                      | МИНИСТАРО                                             | СТВО ФИНАНСИ                                           | JA                                            | Ŷ                                   | Latinica         | 🗈 🕘 ODJAVISE |
|------------------------------------|-------------------------------------------------------|--------------------------------------------------------|-----------------------------------------------|-------------------------------------|------------------|--------------|
| arku                               |                                                       |                                                        | Ŷ                                             |                                     | × (70            | ocheznika 🗸  |
| EDNOM<br>E UPISAO<br>BISTAR O<br>A | PODACI O P<br>SUBJEKTU KOJE<br>DA UVOZI/<br>REGISTROV | RIVREDNOM<br>EM JE DAT IZVOD<br>PROIZVODI<br>ANU MARKU | INOSTRANI<br>PROIZVOĐAČ D.P. /<br>DISTRIBUTER | ADRESA<br>INOSTRANOG<br>PROIZVOĐAČA | TIP<br>OBVEZNIKA | PAKOVANJE    |
| IB                                 | NAZIV                                                 | PIB                                                    |                                               |                                     |                  |              |
|                                    | MERCATA VT<br>DOO NOVI SAD                            | 101695403                                              |                                               |                                     | UVOZNIK          | 20           |
|                                    | MERCATA VT<br>DOO NOVI SAD                            | 101695403                                              |                                               |                                     | UVOZNIK          | 20           |

3. Za naš primer, u padajućoj listi opcija odabrati opciju "Proizvođač".

| Dodaj sub <mark>je</mark> kt       | МИНИСТАРС                                              | СТВО ФИНАНСИ                                           | JA                                            | Ŷ                                   | Latinica        | 🖾 🚳 ODJAVISE                                         |
|------------------------------------|--------------------------------------------------------|--------------------------------------------------------|-----------------------------------------------|-------------------------------------|-----------------|------------------------------------------------------|
| arku                               |                                                        |                                                        | Ŷ                                             |                                     | ~ (             | Tip obveznika 🗸                                      |
| EDNOM<br>E UPISAO<br>BISTAR O<br>A | PODACI O P<br>SUBJEKTU KOJE<br>DA UVOZI/<br>REGISTROV/ | RIVREDNOM<br>IM JE DAT IZVOD<br>PROIZVODI<br>ANU MARKU | INOSTRANI<br>PROIZVOĐAČ D.P. /<br>DISTRIBUTER | ADRESA<br>INOSTRANOG<br>PROIZVOĐAČA | TIP<br>OBVEZNII | Proizvođač<br>Uvoznik<br>Veletrgovina<br>Maloprodaja |
| IΒ                                 | MAZIV<br>MERCATA VT<br>DOO NOVI SAD                    | PIB<br>101695403                                       |                                               |                                     | UVOZNIK         | Posebni postupak<br>20                               |
|                                    | MERCATA VT<br>DOO NOVI SAD                             | 101695403                                              |                                               |                                     | UVOZNIK         | 20                                                   |

4. Primetiti da je lista registra o markama pretražena po unetom parametru pretrage.

|                                 |                          |               |                                                     |               |                           | + Dodaj subjekt                                                      | МИНИСТАР                                              | СТВО ФИНАНСИ                                           | AL                                            |                                     | Latinica         | is 🥘 odja |
|---------------------------------|--------------------------|---------------|-----------------------------------------------------|---------------|---------------------------|----------------------------------------------------------------------|-------------------------------------------------------|--------------------------------------------------------|-----------------------------------------------|-------------------------------------|------------------|-----------|
| igistar o i                     | markama duva             | inskih p      | proizvoda                                           |               |                           |                                                                      |                                                       |                                                        |                                               |                                     |                  |           |
| 48                              |                          |               |                                                     |               |                           |                                                                      |                                                       |                                                        |                                               |                                     | V Pro            | izvodać 🤍 |
| VRSTA<br>DUVANSKOG<br>VROIZVODA | NAZIV MARKE D.P.         | ŝifra<br>D.p. | REDNI BR. 1Z<br>REGISTRA O<br>MARKAMA PO<br>VRSTAMA | JEDINICA MERE | PODAC<br>SUBJEKT<br>MARKU | I O PRIVREDNOM<br>I'U KOJI JE UPISAO<br>D.P. U REGISTAR O<br>MARKAMA | PODACI O F<br>SUBJEKTU KOJI<br>DA UVOZI/<br>REGISTROV | RIVREDNOM<br>EM JE DAT IZVOD<br>PROIZVODI<br>ANU MARKU | INOSTRANI<br>PROIZVOĐAČ D.P. /<br>DISTRIBUTER | ADRESA<br>INOSTRANOG<br>PROIZVOĐAČA | TIP<br>OBVEZNIKA | PAKOVANJE |
|                                 |                          |               | 101203.00                                           |               | NAZIV                     | PIB                                                                  | NAZIV                                                 | PIB                                                    |                                               |                                     |                  |           |
| IGARETE                         | ДРИНА (БЕЗ<br>ФИЛТЕРА)   | 45            | 45                                                  | паклица       |                           |                                                                      | PHILIP MORRIS<br>OPERATIONS<br>A.D. NIŠ               | 101859529                                              |                                               |                                     | PROIZVOĐAČ       | 20        |
| IGARETE                         | BEST BOX                 | 47            | 47                                                  | ПАКЛИЦА       |                           |                                                                      | PHILIP MORRIS<br>OPERATIONS<br>A.D. NIS               | 101859529                                              |                                               |                                     | PROIZVOĐAČ       | 20        |
| IGARETE                         | CLASSIC<br>INTERNATIONAL | 48            | 48                                                  | паклица       |                           |                                                                      | PHILIP MORRIS<br>OPERATIONS<br>A.D. NIS               | 101859529                                              |                                               |                                     | PROIZVOĐAČ       | 20        |
| IGARETE                         | BEST LIGHT               | 49            | 49                                                  | ПАКЛИЦА       |                           |                                                                      | PHILIP MORRIS<br>OPERATIONS<br>A.D. NIS               | 101859529                                              |                                               |                                     | PROIZVOĐAČ       | 20        |
| IGARETE                         | MOND                     | 50            | 50                                                  | ПАКЛИЦА       |                           |                                                                      | PHILIP MORRIS<br>OPERATIONS<br>A.D. NIS               | 101859529                                              |                                               |                                     | PROIZVOĐAČ       | 20        |
| IGARETE                         | CLASSIC (BLUE,<br>100'S) | 51            | 51                                                  | ПАКЛИЦА       |                           |                                                                      | PHILIP MORRIS<br>OPERATIONS<br>A.D. NIŠ               | 101859529                                              |                                               |                                     | PROIZVOĐAČ       | 20        |
| IGARETE                         | BEST 1005                | 52            | 52                                                  | паклица       |                           |                                                                      | PHILIP MORRIS<br>OPERATIONS<br>A.D. NIŠ               | 101859529                                              |                                               |                                     | PROIZVOĐAČ       | 20        |

# 3. Registar maloprodajnih cena

## 3.1 Pregled registra maloprodajnih cena

## 1. Kliknuti na **"Maloprodajne cene".**

| 🖄 PU obrasci             |             | 43-D-04/2024 | YALA HABIBI DOO                   | N  |
|--------------------------|-------------|--------------|-----------------------------------|----|
| ~ ~                      |             | 42-D-04/2024 | YALA HABIBI DOO                   | N  |
| ខ្មេរ Centraini registar | ^           | 41-D-04/2024 | PHILIP MORRIS OPERATIONS A.D. NIŠ | N  |
| Registar obveznika       |             | 40-D-04/2024 | YALA HABIBI DOO                   | NE |
| Registar o markama       |             | 39-D-04/2024 | YALA HABIBI DOO                   | NE |
| Maloprodajne cene        |             | 38-D-04/2024 | YALA HABIBI DOO                   | DA |
| Duvanski proizvodi PP    | R.          | 37-D-04/2024 | YALA HABIBI DOO                   | NE |
| Evidenciona lista o trg  | lovcima     | 36-D-04/2024 | PHILIP MORRIS OPERATIONS A.D. NIŠ | NE |
| Registar subjekata koj   | i obavljaju |              |                                   |    |
| promet po posebnom       | postupku    |              |                                   |    |
| Registar trgovaca na v   | veliko      |              |                                   |    |
|                          |             |              |                                   |    |

#### 2. Primetiti tabelu sa informacijama o maloprodajnim cenama.

| BROJ SLUŽBENOG<br>GLASNIKA RS<br>9/18<br>100/13<br>102/16                      | DATUM OBJAVE MPC U<br>SLUŽBENOM GLASNIKU RS<br>02.02.2018<br>18.11.2013 | IZNOS MALOPRODAJNE<br>CENE D.P.<br>260<br>200                                                                                                    | DATUM OD KADA VAŽI<br>MALOPRODAJNA CENA<br>09.02.2018                                                                                                    |
|--------------------------------------------------------------------------------|-------------------------------------------------------------------------|----------------------------------------------------------------------------------------------------|----------------------------------------------------------------------------------------------------|
| BROJ SLUŽBENOG<br>GLASNIKA RS           9/18           100/13           102/16 | DATUM OBJAVE MPC U<br>SLUŽBENOM GLASNIKU RS<br>02.02.2019<br>18.11.2013 | IZNOS MALOPRODAJNE<br>CENE D.P.<br>260<br>200                                                                                                    | DATUM OD KADA VAŽI<br>MALOPRODAJNA CENA<br>09.02.2018                                                                                                    |
| BROJ SLUŽBENOG<br>GLASNIKA RS<br>9/18<br>100/13<br>102/16                      | DATUM OBJAVE MPC U<br>SLUŽBENOM GLASNIKU RS<br>02.02.2018<br>18.11.2013 | IZNOS MALOPRODAJNE<br>CENE D.P.<br>260<br>200                                                                                                    | DATUM OD KADA VAŽI<br>MALOPRODAJNA CENA<br>09.02.2018                                                                                                    |
| 9/18<br>100/13<br>102/16                                                       | 02.02.2018                                                              | 260<br>200                                                                                                    | 09.02.2018                                                                                                    |
| 100/13<br>102/16                                                               | 18.11.2013                                                              | 200                                                                                                    | 01.01.2014                                                                                                    |
| 102/16                                                                         |                                                                         |                                                                                                    | 0000000                                                                                                    |
|                                                                                | 20.12.2016                                                              | 210                                                                                                    | 26.12.2016                                                                                                    |
| 9/18                                                                           | 02.02.2018                                                              | 250                                                                                                    | 09.02.2018                                                                                                    |
| 89/23                                                                          | 20.10.2023                                                              | 440                                                                                                    | 27.10.2023                                                                                                    |
| 89/23                                                                          | 20.10.2023                                                              | 440                                                                                                    | 27.10.2023                                                                                                    |
| 89/23                                                                          | 20.10.2023                                                              | 430                                                                                                    | 2710.2023                                                                                                    |
| 89/23                                                                          | 20.10.2023                                                              | 440                                                                                                    | 27.10.2023                                                                                                    |
| 89/23                                                                          | 20.10.2023                                                              | 400                                                                                                    | 2710.2023                                                                                                    |
| 118/14                                                                         | 30.10.2014                                                              | 155                                                                                                    | 03.11.2014                                                                                                    |
|                                                                                | 89/23<br>89/23<br>89/23<br>89/23<br>89/23<br>89/23                      | No.         Columb 2           84/23         20.10.2023           84/23         20.10.2023           84/23         20.10.2023           84/23         20.10.2023           84/23         20.10.2023           184/23         20.10.2023           185/14         30.10.2014 | No         Social Social S |

- 3.2 Pretraga registra maloprodajnih cena po šifri robne marke
- 1. Kliknuti na "Maloprodajne cene".

| (A) Pillobracci                   | 43-D-04/2024 | YALA HABIBI DOO                   | NE |
|-----------------------------------|--------------|-----------------------------------|----|
| (g) TO UDIASCI                    | 42-D-04/2024 | YALA HABIBI DOO                   | NE |
| 段 Centralni registar 🔹 🔺          | 41-D-04/2024 | PHILIP MORRIS OPERATIONS A.D. NIŠ | NE |
| Registar obveznika                | 40-D-04/2024 | YALA HABIBI DOO                   | NE |
| Registar o markama                | 39-D-04/2024 | YALA HABIBI DOO                   | NE |
| Maloproclajne cene                | 38-D-04/2024 | YALA HABIBI DOO                   | DA |
| Duvanski proizvodi PP             | 37-D-04/2024 | YALA HABIBI DOO                   | NE |
| Evidenciona lista o trgovcima     | 36-D-04/2024 | PHILIP MORRIS OPERATIONS A.D. NIŠ | NE |
| Registar subjekata koji obavljaju |              |                                   |    |
| promet po posebnom postupku       |              |                                   |    |
| Registar trgovaca na veliko       |              |                                   |    |

2. Kliknuti na polje za pretragu "Šifra robne marke".

| eAkci                   | ze |                              |                                         |                    |
|-------------------------|----|------------------------------|-----------------------------------------|--------------------|
| හි Akcizne markice      |    | Maloprodajne co              | ene                                     |                    |
| 🕸 Akcizne dozvole       |    | Śifrad.p.                    | lzak                                    | sërite robnu marku |
| ন্ট্য Akcizna skladišta |    | VRSTA DUVANSKOG<br>PROIZVODA | NAZIV ROBNE MARKE                       | ŠIFRA ROBNE MARKE  |
| 🕸 Produkcioni kodovi    |    | CIGARETE                     | ДРИНА (БЕЗ ФИЛТЕРА)                     | 45                 |
| Periodični izveštaji    |    | CIGARETE                     | BEST BOX                                | 47                 |
| ලා PU obrasci           |    | CIGARETE                     | BEST EXPORT (CRVENI,<br>MEKO PAKOVANJE) | 57                 |
| 🚯 Centralni registar    | ^  | CIGARETE                     | ДРИНА (МЕКО<br>ПАКОВАЊЕ)                | 59                 |
| Registar obveznika      |    | 01010575                     |                                         |                    |

3. U polje za pretragu uneti šifru robne marke. U našem primeru unosimo "45".

4. Primetiti da je lista registra maloprodajnih cena pretražena po unetom parametru pretrage.

|                              |                     |                   |               | + Dodaj subjekt       | МИНИСТАРСТВО Ф                | ИНАНСИЈА                                    | · [4                            | atinica 🖪 🎯 Ol                          | DJAVI |
|------------------------------|---------------------|-------------------|---------------|-----------------------|-------------------------------|---------------------------------------------|---------------------------------|-----------------------------------------|-------|
| laloprodajne c               | ene                 |                   |               |                       |                               |                                             |                                 |                                         |       |
| 45                           | 0                   |                   |               |                       |                               |                                             |                                 |                                         |       |
| VRSTA DUVANSKOG<br>PROIZVODA | NAZIV ROBNE MARKE   | ŠIFRA ROBNE MARKE | JEDINICA MERE | VELIČINA<br>PAKOVANJA | BROJ SLUŽBENOG<br>GLASNIKA RS | DATUM OBJAVE MPC U<br>SLUŽBENOM GLASNIKU RS | IZNOS MALOPRODAJNE<br>CENE D.P. | DATUM OD KADA VAŽI<br>MALOPRODAJNA CENA |       |
| CIGARETE                     | ДРИНА (БЕЗ ФИЛТЕРА) | 45                | PAKLICA       | 20                    | 9/18                          | 02.02.2018                                  | 260                             | 09.02.2018                              |       |
|                              |                     |                   |               |                       |                               |                                             |                                 |                                         |       |
|                              |                     |                   |               |                       |                               |                                             |                                 |                                         |       |
|                              |                     |                   |               |                       |                               |                                             |                                 |                                         |       |
|                              |                     |                   |               |                       |                               |                                             |                                 |                                         |       |
|                              |                     |                   |               |                       |                               |                                             |                                 |                                         |       |
|                              |                     |                   |               |                       |                               |                                             |                                 |                                         |       |
|                              |                     |                   |               |                       |                               |                                             |                                 |                                         |       |
|                              |                     |                   |               |                       |                               |                                             |                                 |                                         |       |

1. Kliknuti na "Maloprodajne cene".

| Contraction and the second  |         |              |                                   |    |
|-----------------------------|---------|--------------|-----------------------------------|----|
| ත PU obrasci                |         | 43-D-04/2024 | YALA HABIBI DOO                   | NE |
|                             |         | 42-D-04/2024 | YALA HABIBI DOO                   | NE |
| ଷ୍ଡ Centralni registar      | ^       | 41-D-04/2024 | PHILIP MORRIS OPERATIONS A.D. NIŠ | NE |
| Registar obveznika          |         | 40-D-04/2024 | YALA HABIBI DOO                   | NE |
| Registar o markama          |         | 39-D-04/2024 | YALA HABIBI DOO                   | NE |
| Maloprodaine cene           |         | 38-D-04/2024 | YALA HABIBI DOO                   | DA |
| Duvanski proizvodi PP       |         | 37-D-04/2024 | YALA HABIBI DOO                   | NE |
| Evidenciona lista o trgovci | ima     | 36-D-04/2024 | PHILIP MORRIS OPERATIONS A.D. NIŠ | NE |
| Registar subjekata koji oba | avljaju |              |                                   |    |
| promet po posebnom pos      | tupku   |              |                                   |    |
| Registar trgovaca na veliko | 0       |              |                                   |    |

2. Kliknuti na polje **"Robna marka"**, nakon čega će se prikazati padajuća lista opcija svih robnih marki u sistemu.

|                              |                                         |                    |               | + Dod                 |
|------------------------------|-----------------------------------------|--------------------|---------------|-----------------------|
| Maloprodajne co<br>Ŝitrad.p. | ene                                     | o nite rob u marku | ~             |                       |
| VRSTA DUVANSKOG<br>PROIZVODA | NAZIV ROBNE MARKE                       | ŠIFRA ROBNE MARKE  | JEDINICA MERE | VELIČINA<br>PAKOVANJA |
| CIGARETE                     | ДРИНА (БЕЗ ФИЛТЕРА)                     | 45                 | PAKLICA       | 20                    |
| CIGARETE                     | BEST BOX                                | 47                 | PAKLICA       | 20                    |
| CIGARETE                     | BEST EXPORT (CRVENI,<br>MEKO PAKOVANJE) | 57                 | PAKLICA       | 20                    |
| CIGARETE                     | ДРИНА (МЕКО<br>ПАКОВАЊЕ)                | 59                 | PAKLICA       | 20                    |
| 21212222                     |                                         |                    |               |                       |

3. U polje za pretragu uneti "Best", kako bi suzili izbor opcija u padajućoj listi opcija.

4. Za naš primer, u padajućoj listi opcija odabrati opciju "Best Box".

|                               |                                       |                                                   | + Dodaj sub               |
|-------------------------------|---------------------------------------|---------------------------------------------------|---------------------------|
| Maloprodajne co<br>Ŝifra d.p. | ene                                   | best                                              | .]                        |
| VRSTA DUVANSKOG<br>PROIZVODA  | NAZIV ROBNE MARK                      | Best Box<br>Best light                            | ERE VELIČINA<br>PAKOVANJA |
| CIGARETE                      | ДРИНА (БЕЗ ФИЛТЕР,                    | BEST 100S<br>Best Export (crveni, meko pakovanje) | 20                        |
| CIGARETE                      | BEST BOX                              | Best Menthol                                      | 20                        |
| CIGARETE                      | BEST EXPORT (CRVEN<br>MEKO PAKOVANJE) | Best Blue (100's)<br>Best Gold                    | 20                        |
| CIGARETE                      | ДРИНА (МЕКО<br>ПАКОВАЊЕ)              | Best Blue                                         | 20                        |
| 01010575                      | 1410/0000 (050)                       |                                                   |                           |

5. Primetiti da je lista registra maloprodajnih cena pretražena po unetom parametru pretrage.

|                              |                   |                   |               | + Dodaj subjekt       | МИНИСТАРСТВО                  | ФИНАНСИЈА                                   | y) [1                           | atinica 🥵 🎯 OE                          | DJAVISE |
|------------------------------|-------------------|-------------------|---------------|-----------------------|-------------------------------|---------------------------------------------|---------------------------------|-----------------------------------------|---------|
| Maloprodajne c               | ene               |                   |               |                       |                               |                                             |                                 |                                         |         |
| Ŝifra d.p.                   | Be                | st Box            | ×)            |                       |                               |                                             |                                 |                                         |         |
| VRSTA DUVANSKOG<br>PROIZVODA | NAZIV ROBNE MARKE | ŠIFRA ROBNE MARKE | JEDINICA MERE | VELIČINA<br>PAKOVANJA | BROJ SLUŽBENOG<br>GLASNIKA RS | DATUM OBJAVE MPC U<br>SLUŽBENOM GLASNIKU RS | IZNOS MALOPRODAJNE<br>CENE D.P. | DATUM OD KADA VAŽI<br>MALOPRODAJNA CENA |         |
| CIGARETE                     | BEST BOX          | 47                | PAKLICA       | 20                    | 100/13                        | 38.11.2013                                  | 200                             | 01.01.2014                              | *       |
|                              |                   |                   |               |                       |                               |                                             |                                 |                                         |         |
|                              |                   |                   |               |                       |                               |                                             |                                 |                                         |         |
|                              |                   |                   |               |                       |                               |                                             |                                 |                                         |         |
|                              |                   |                   |               |                       |                               |                                             |                                 |                                         |         |
|                              |                   |                   |               |                       |                               |                                             |                                 |                                         |         |
|                              |                   |                   |               |                       |                               |                                             |                                 |                                         |         |

- 4. Registar o markama duvanskih proizvoda čiji se promet obavlja po posebnom postupku
- 4.1 Pregled registara o markama duvanskih proizvoda čiji se promet obavlja po posebnom postupku
- 1. Kliknuti na "Registar subjekata koji obavljaju promet po posebnom postupku".

| Registar obveznika                | 40 <mark>-</mark> D-04/2024 | YALA HABIBI DOO                   |
|-----------------------------------|-----------------------------|-----------------------------------|
| Registar o markama                | 39-D-04/2024                | YALA HABIBI DOO                   |
| Maloprodajne cene                 | 38-D-04/2024                | YALA HABIBI DOO                   |
| Duvanski proizvodi PP             | 37-D-04/2024                | YALA HABIBI DOO                   |
| Evidenciona lista o trgovcima     | 36-D-04/2024                | PHILIP MORRIS OPERATIONS A.D. NIŠ |
| Registar subjekata koji obavljaju |                             |                                   |
| Begistar troovaga na veliko       |                             |                                   |
| fi) Track & trace                 |                             |                                   |
|                                   |                             |                                   |
| igs roolesavarija                 |                             |                                   |

2. Primetiti tabelu registara subjekata koji obavljaju promet po posebnom postupku.

|                             |                                         |           | + Dodej subjekt МИНИСТАРСТВО ФИНАНСИЈА      | V Latinica B               | ODJAVISE |
|-----------------------------|-----------------------------------------|-----------|---------------------------------------------|----------------------------|----------|
| Registar subjekata koji oba | vljaju promet po posebnom postupku      | 1         |                                             |                            |          |
| NAZIV PRIVREDNOG SUBJEKTA   | ADRESA PRIVREDNOG SUBJEKTA              | PIB       | BR. ŘEŠENJA O UPISU/OBNOVE UPISA U REGISTAR | DATUM OD KADA VAŽI DOZVOLA |          |
| DINAMIC TOBACCO DOO BEOGRAD | 11222 VOŽDOVAC. ANE GLINSKAJE JAKŠIĆ 36 | 106391294 | 465-2/22                                    | 25.08.2022                 |          |
|                             |                                         |           |                                             |                            |          |
|                             |                                         |           |                                             |                            |          |
|                             |                                         |           |                                             |                            |          |
|                             |                                         |           |                                             |                            |          |

- 5. Evidenciona lista o trgovcima na malo (duvanskim proizvodima)
- 5.1 Pregled evidencione liste o trgovcima na malo (duvanskim proizvodima)

### 1. Kliknuti na "Evidenciona lista o trgovcima".

| <b>1</b> | Centralni registar                          | ^  |              |                                   |    |
|----------|---------------------------------------------|----|--------------|-----------------------------------|----|
|          |                                             |    | 41-D-04/2024 | PHILIP MORRIS OPERATIONS A.D. NIŠ | NE |
|          | Registar obveznika                          |    | 40-D-04/2024 | YALA HABIBI DOO                   | NE |
|          | Registar o markama                          |    | 39-D-04/2024 | YALA HABIBI DOO                   | NE |
|          | Maloprodajne cene                           |    | 38-D-04/2024 | YALA HABIBI DOO                   | DA |
|          | Duvanski proizvodi PP                       | _  | 37-D-04/2024 | YALA HABIBI DOO                   | NE |
|          | Evidenciona lista o trg <mark>ovcima</mark> |    | 36-D-04/2024 | PHILIP MORRIS OPERATIONS A.D. NIŠ | NE |
|          | Registar subjekata koji obavlja             | ju |              |                                   |    |
|          | promet po posebnom postupł                  | ĸu |              |                                   |    |
|          | Registar trgovaca na veliko                 |    |              |                                   |    |
| ø        | Track & trace                               | ~  |              |                                   |    |
| ©        | Podešavanja                                 |    |              |                                   |    |

2. Primetiti tabelu evidencione liste o trgovcima na malo (duvanskim proizvodima).

|            |                                                                                                    |                                                                                                    |                                                                                                    | OBJEKT.                                                                                                    |
|------------|----------------------------------------------------------------------------------------------------|----------------------------------------------------------------------------------------------------|----------------------------------------------------------------------------------------------------|----------------------------------------------------------------------------------------------------|
| 10.12.2021 | PRIVREDNO DRUŠTVO                                                                                                    | PROIZVODNO TRGOVINSKO USLUŽNO<br>PREDUZEĆE KARG DOO                                                                                                    | 100005300                                                                                                    | CAFFE C<br>PARC                                                                                                    |
| 22.11.2021 | PREDUZETNIK                                                                                                    | VULE                                                                                                    | 100318307                                                                                                    | STR VULE                                                                                                    |
| 01.09.2023 | PRIVREDNO DRUŠTVO                                                                                                    | HEDONIST                                                                                                    | 113297465                                                                                                    | RESTOR/                                                                                                    |
| 23.09.2021 | PREDUZETNIK                                                                                                    | VLADA                                                                                                    | 101175688                                                                                                    | PRODAVI                                                                                                    |
| 15.10.2021 | PRIVREDNO DRUŠTVO                                                                                                    | MOL SERBIA                                                                                                    | 103166884                                                                                                    | BENZINS<br>MOL STA                                                                                                    |
| 15.10.2021 | PRIVREDNO DRUŠTVO                                                                                                    | MOL SERBIA                                                                                                    | 103166884                                                                                                    | BENZINSI<br>MOLJUŽ                                                                                                    |
| 15.10.2021 | PRIVREDNO DRUŠTVO                                                                                                    | MOL SERBIA                                                                                                    | 103166884                                                                                                    | BENZINS<br>MOL ZEN                                                                                                    |
|            | 10.12.2021         22.11.2021         01.09.2023         23.09.2021         15.10.2021         15.10.2021         15.10.2021 | 10.12.2021       PRIVREDNO DRUŠTVO         22.11.2021       PREDUZETNIK         01.09.2023       PRIVREDNO DRUŠTVO         23.09.2021       PREDUZETNIK         15.10.2021       PRIVREDNO DRUŠTVO         15.10.2021       PRIVREDNO DRUŠTVO         15.10.2021       PRIVREDNO DRUŠTVO | 10.12.2021PRIVREDNO DRUŠTVOPROIZVODNO TRGOVINSKO USLUŽNO<br>PREDUZEĆE KARG DOO22.11.2021PREDUZETNIKVULE01.09.2023PRIVREDNO DRUŠTVOHEDONIST23.09.2021PREDUZETNIKVLADA15.10.2021PRIVREDNO DRUŠTVOMOL SERBIA15.10.2021PRIVREDNO DRUŠTVOMOL SERBIA15.10.2021PRIVREDNO DRUŠTVOMOL SERBIA | 10.12.2021       PRIVREDNO DRUŠTVO       PROIZVODNO TRGOVINSKO USLUŽNO<br>PREDUZEČE KARG DOO       100005300         22.11.2021       PREDUZETNIK       VULE       100318307         01.09.2023       PRIVREDNO DRUŠTVO       HEDONIST       113297465         23.09.2021       PREDUZETNIK       VLADA       101175688         15.10.2021       PRIVREDNO DRUŠTVO       MOL SERBIA       103166844         15.10.2021       PRIVREDNO DRUŠTVO       MOL SERBIA       103166884         15.10.2021       PRIVREDNO DRUŠTVO       MOL SERBIA       103166884 |

- 5.2 Pretraga evidencione liste o trgovcima na malo (duvanskim proizvodima) po PIB parametru
- 1. Kliknuti na "Evidenciona lista o trgovcima".

|                                 | 41-D-04/ | /2024 | PHILIP MORRIS OPERATIONS A.D. NIŠ | N  |
|---------------------------------|----------|-------|-----------------------------------|----|
| Registar obveznika              | 40-D-04  | /2024 | YALA HABIBI DOO                   | N  |
| Registar o markama              | 39-D-04  | /2024 | YALA HABIBI DOO                   | N  |
| Maloprodajne cene               | 38-D-04  | /2024 | YALA HABIBI DOO                   | D  |
| Duvanski proizvodi PP           | 37-D-04  | /2024 | YALA HABIBI DOO                   | NE |
| Evidenciona lista o trgovcima   | 36-D-04  | /2024 | PHILIP MORRIS OPERATIONS A.D. NIŠ | NE |
| Registar subjekata koji obavlja | ju       |       |                                   |    |
| promet po posebnom postup       | ku       |       |                                   |    |
| Registar trgovaca na veliko     |          |       |                                   |    |
| Track & trace                   | v        |       |                                   |    |
| 형: Podešavanja                  |          |       |                                   |    |

2. Kliknuti na polje za pretragu "PIB".

| kcize                  |   |              |                            |                    |        |
|------------------------|---|--------------|----------------------------|--------------------|--------|
| arkice                 |   | Evidenciona  | lista o trgovcima na malo  | (duvanskim proizvo | odima) |
| ladišta                |   | BROJ REŠENJA | DATUM OD KADA VAŽI REŠENJE | DATUM IZDAVANJA    |        |
| ni kodovi<br>izveštaji |   | 21-7156/1    | 10.12.2021                 | 10.12.2021         | PRIV   |
|                        |   | 21-6448/1    | 12.12.2021                 | 22.11.2021         | PREI   |
| egistar                | ^ | 23-47/1      | 01.09.2023                 | 01.09.2023         | PRIV   |
| oveznika               |   |              |                            |                    |        |

3. U polje za pretragu uneti *PIB* po kome će se vršiti pretraga evidencione liste o trgovcima na malo (duvanskim proizvodima). U našem primeru unosimo **"100005300".** 

4. Primetiti da je evidenciona lista o trgovcima na malo (duvanskim proizvodima) pretražena po unetom parametru pretrage.

|              |                            |                    | + Dodaj                | subjekt МИНИСТАРСТВО ФИНА                            | НСИЈА     |                                   | Latinica 🖪 🔘 🕻                  | ODJAVI SE |
|--------------|----------------------------|--------------------|------------------------|------------------------------------------------------|-----------|-----------------------------------|---------------------------------|-----------|
| videnciona   | lista o trgovcima na malo  | (duvanskim proizvo | odima)                 |                                                      |           |                                   |                                 |           |
| BROJ REŠENJA | DATUM OD KADA VAŽI REŠENJE | DATUM IZDAVANJA    | NAČIN<br>ORGANIZOVANJA | NAZIV PRIVREDNOG SUBJEKTA                            | PIB       | NAZIV<br>MALOPRODAJNOG<br>OBJEKTA | ADRESA MALOPRODAJNOG<br>OBJEKTA |           |
| 21-7156/1    | 10.12.2021                 | 10.12.2021         | PRIVREDINO DRUŠTVO     | PROIZVODNO TRGOVINSKO USLUŽNO<br>PREDUZEĆE KARIG DOO | 100005300 | CAFFE CLINIQUE DU<br>PARC         | KRUŠEDOLSKA 3. 11000 BEOGRAD    |           |
|              |                            |                    |                        |                                                      |           |                                   |                                 |           |
|              |                            |                    |                        |                                                      |           |                                   |                                 |           |
|              |                            |                    |                        |                                                      |           |                                   |                                 |           |
|              |                            |                    |                        |                                                      |           |                                   |                                 |           |

- 6. Registar subjekata koji obavljaju promet po posebnom postupku
- 6.1 Pregled registra subjekata koji obavljaju promet po posebnom postupku
- 1. Kliknuti na "Registar subjekata koji obavljaju promet po posebnom postupku".

| Registar obveznika                                                 | 40-D-04/2024 | YALA HABIBI DOO                   | N  |
|--------------------------------------------------------------------|--------------|-----------------------------------|----|
| Registar o markama                                                 | 39-D-04/2024 | YALA HABIBI DOO                   | N  |
| Maloprodajne cene                                                  | 38-D-04/2024 | YALA HABIBI DOO                   | DA |
| Duvanski proizvodi PP                                              | 37-D-04/2024 | YALA HABIBI DOO                   | NF |
| Evidenciona lista o trgovcima<br>Registar subjekata koji obavljaju | 36-D-04/2024 | PHILIP MORRIS OPERATIONS A.D. NIŠ | NE |
| promet po posebnom postupku                                        |              |                                   |    |
| Registar trgovaca na veliko                                        |              |                                   |    |
| 🕄 Track & trace 🗸 🗸                                                |              |                                   |    |
| 3 Podešavanja                                                      |              |                                   |    |
|                                                                    |              |                                   |    |

2. Primetiti tabelu registra subjekata koji obavljaju promet po posebnom postupku.

|                             |                                         |           | + Dodaj subjekt | МИНИСТАРСТВО ФИНАНСИЈА            | Y Latinica 15 🔘            | ODJAVISE |
|-----------------------------|-----------------------------------------|-----------|-----------------|-----------------------------------|----------------------------|----------|
| Registar subjekata koji ol  | bavljaju promet po posebnom po          | stupku    |                 |                                   |                            |          |
| NAZIV PRIVREDNOG SUBJEKTA   | ADRESA PRIVREDNOG SUBJEKTA              | PIB       | BR. REŠENJ      | A O UPISU/OBNOVE UPISA U REGISTAR | DATUM OD KADA VAŽI DOZVOLA |          |
| DINAMIC TOBACCO DOO BEOGRAD | 11222 VOŽDOVAC, ANE GLINSKAJE JAKŠIĆ 36 | 106391294 | 465-2/22        |                                   | 25.08.2022                 | *        |
|                             |                                         |           |                 |                                   |                            |          |
|                             |                                         |           |                 |                                   |                            |          |
|                             |                                         |           |                 |                                   |                            |          |
|                             |                                         |           |                 |                                   |                            |          |
|                             |                                         |           |                 |                                   |                            |          |
|                             |                                         |           |                 |                                   |                            |          |
|                             |                                         |           |                 |                                   |                            |          |
|                             |                                         |           |                 |                                   |                            |          |
|                             |                                         |           |                 |                                   |                            |          |
|                             |                                         |           |                 |                                   |                            |          |
|                             |                                         |           |                 |                                   |                            |          |

# 7. Registar trgovaca na veliko (duvanskim proizvodima)

7.1 Pregled registara trgovaca na veliko (duvanskim proizvodima)

## 1. Kliknuti na "Registar trgovaca na veliko".

|               | 39-D-04/2024                                          | YALA HABIBI DOO                                                           | NE                                                                                                    |
|---------------|-------------------------------------------------------|---------------------------------------------------------------------------|----------------------------------------------------------------------------------------------------|
|               |                                                       |                                                                           |                                                                                                    |
|               | 38-D-04/2024                                          | YALA HABIBI DOO                                                           | D/                                                                                                    |
| P             | 37-D-04/2024                                          | YALA HABIBI DOO                                                           | NE                                                                                                    |
| govcima       | 36-D-04/2024                                          | PHILIP MORRIS OPERATIONS A.D. NIŠ                                         | N                                                                                                    |
| oji obavljaju |                                                       |                                                                           |                                                                                                    |
| n postupku    |                                                       |                                                                           |                                                                                                    |
| veliko        |                                                       |                                                                           |                                                                                                    |
| ~             |                                                       |                                                                           |                                                                                                    |
|               |                                                       |                                                                           |                                                                                                    |
|               | P<br>govcima<br>oji obavljaju<br>n postupku<br>veliko | 38-D-04/2024<br>p 37-D-04/2024<br>36-D-04/2024<br>36-D-04/2024<br>veiliko | 38-D-04/2024 YALA HABIBI DOO   37-D-04/2024 YALA HABIBI DOO   36-D-04/2024 PHILIP MORRIS OPERATIONS A.D. NIŠ |

2. Primetiti tabelu registara trgovaca na veliko (duvanskim proizvodima).

| NAZIV PRIVREDNOG SUBJEKTA         PB         BR. REŠENJA O UPGU/OBNOVE UPISA U EGISTAR         DATUM OD KADA VAŽI DOZ           HERCATA VT DOCI NO/I SAD         21000 NO/I SAD, TEHERINSKA toz         1008/94/03         216/2006         1002/2006           VILIA HABIBILDOC         1000 SECOREADI (ŽILKABICAL) EEGTODOEDVICĂ 23         1008/2006         241/1/9         0204/2019 |
|----------------------------------------------------------------------------------------------------|
| RCATA VT DOO NOVI SAD         21000 NOVI SAD. TEMERIKSKA 102         10695603         216/2006         10.02.2006           A MARRI DOO         1000 REORGAD (ČLIKABICAL PERE TOO DEOVICA 23         108/3970A         244-//19         02.04.2019                                                                                                    |
| A HARIRI DOO 11030 RECORAD (ČUKARICA). PERETODORCI/IČA 23 108828704 241-1/19 02.04.2019                                                                                                    |
|                                                                                                    |
| COTRGOVINA I USLUGE 11030 BEOGRAD (ČUKARICA), PIONIRSKA 2 105564523 0001-00 01.012022                                                                                                    |

# **MFIN - TRACK & TRACE**

Korisnik sistema u sekciji Track & Trace ima uvid u informacije o produkcionim kodovima i pakovanjima.

Kroz sekciju *Praćenje* korisnik ima uvid u poslednje stanje produkcionog koda ili pakovanja, kao i u njegov sastav, pored osnovnih informacija koje sadrži produkcioni kod ili pakovanje.

Kroz sekciju *Istorija* korisnik ima uvid u celokupnu istoriju produkcionog koda ili pakovanja, kao i u njegov sastav. Pored osnovnih informacija produkcionog koda ili pakovanja, korisnik ima uvid i u detaljne informacije kao sto mogu biti informacije o pretovaru, robnoj marki, mašini na kojoj je proizvod napravljen i broj cigareta u pakovanju.

U trenutnoj praksi inostrani proizvođači štampaju alternativni kod na pojedinačnim pakovanjima. Produkcioni kod generisan u sistemu eAkcize će se uparivati sa alternativnim kodom.

Preduslov: produkcioni kod mora biti u statusu "KREIRAN".

Svaki produkcioni kod mora da se nalazi u objektu privrednog subjekta koji inicira akciju uvezivanja produkcionog koda sa alternativnim kodom. U sistemu će biti omogućena i skeniranje alternativnog koda. Sistemsko praćenje duvanskih proizvoda će se vršiti po produkcionom kodu generisanom u sistemu eAkcize.

# 1. Sekcija Praćenje

#### 1.1 Pretraga produkcionih kodova po tipu pakovanja

#### 1. Kliknuti na "Praćenje".

| Ø Periodični izveštaji |   | 44-D-04/2024 | PHILIP MORRIS OPERATIONS A.D. NIŠ |
|------------------------|---|--------------|-----------------------------------|
|                        |   | 43-D-04/2024 | YALA HABIBI DOO                   |
| (영 PU obrasci          |   | 42-D-04/2024 | YALA HABIBI DOO                   |
| Centralni registar     | ~ |              |                                   |
| Irack & trace          | ~ | 41-0-04/2024 | PHILIP MORRIS OPERATIONS A.D. NIS |
|                        |   | 40-D-04/2024 | YALA HABIBI DOO                   |
| Fraćenje               |   | 39-D-04/2024 | YALA HABIBI DOO                   |
| Istorija               |   | 38-D-04/2024 | YALA HABIBI DOO                   |
| Podešavanja            |   | 37-D-04/2024 | YALA HABIBI DOO                   |
|                        |   | 36-D-04/2024 | PHILIP MORRIS OPERATIONS A.D. NIŠ |
|                        |   |              |                                   |
|                        |   |              |                                   |

2. Kliknuti na polje "Tip", nakon čega će se prikazati padajuća lista opcija svih tipova pakovanja.

|    | eAkcize              |   |               |                        |       |             |     |
|----|----------------------|---|---------------|------------------------|-------|-------------|-----|
| ø  | Akcizne markice      |   | Praćenje pro  | odukcionih ko          | odova |             |     |
| ¢  | Akcizne dozvole      |   | Te            |                        | Y PIB |             |     |
| \$ | Akcizna skladišta    |   | TIP PAKOVANJA | IDENTIFIKACIONI<br>KOD | BOKS  | MASTER CASE | PAI |
| \$ | Produkcioni kodovi   |   |               |                        |       |             |     |
| Ø  | Periodični izveštaji |   |               |                        |       |             |     |
| ©  | PU obrasci           |   |               |                        |       |             |     |
| ¢  | Centralni registar   | × |               |                        |       |             |     |
| 0  | Track & trace        | ^ |               |                        |       |             |     |

3. Za naš primer, u padajućoj listi opcija odabrati opciju "Boks".

|           | eAkcize              |   |                               |     |             |     |
|-----------|----------------------|---|-------------------------------|-----|-------------|-----|
| ©         | Akcizne markice      |   | Praćenje produkcionih kodova  |     |             |     |
| ø         | Akcizne dozvole      |   | Tip                           | PIB |             |     |
| \$        | Akcizna skladišta    |   | Pojedinačno pakovanje<br>Boka |     | MASTER CASE | PAI |
| ø         | Produkcioni kodovi   |   | Master Case                   |     |             |     |
| ø         | Periodični izveštaji |   | Zbimo pakovanje               |     |             |     |
| ø         | PU obrasci           |   |                               |     |             |     |
| ¢         | Centralni registar   | ~ |                               |     |             |     |
| <b>\$</b> | Track & trace        | ~ |                               |     |             |     |

4. Primetiti da je lista produkcionih kodova sa tipom pakovanja boks pretražena po unetom parametru pretrage.

| loks         | 000000000000000000000000000000000000000 |                 |             |        |                     |           |                                         |               |                             |                             |        |                        |        |
|--------------|-----------------------------------------|-----------------|-------------|--------|---------------------|-----------|-----------------------------------------|---------------|-----------------------------|-----------------------------|--------|------------------------|--------|
|              |                                         |                 |             |        |                     |           |                                         |               |                             |                             |        |                        |        |
| IP PAKOVANJA | IDENTIFIKACIONI<br>KOD                  | BOKS            | MASTER CASE | PALETA | ZBIRNO<br>PAKOVANJE | PIB       | NAZIV DRUŠTVA                           | OBJEKAT       | DRUŠTVO NA<br>KOJE SE ŠALJE | OBJEKAT NA<br>KOJI SE ŠALJE | STATUS | DATUM IVREME           | SASTAV |
| oks          |                                         | PMTESTBOKSI     |             |        |                     | 101859529 | PHILIP MORRIS<br>OPERATIONS A.D.<br>NIŜ | TESTOBJEKATIZ |                             |                             | PRJEM  | 11.04.2024<br>15:55:26 | Sastav |
| oks          |                                         | STRING          |             |        |                     | 101859529 | PHILIP MORRIS<br>OPERATIONS A.D.<br>NS  | TESTOBJEKA712 |                             |                             | PRJEM  | 11.04.2024<br>15:55:26 | Sastav |
| oks          |                                         | MPTESTBOKS2     |             |        |                     | 101859529 | PHUP MORES<br>OPERATIONS A.D.<br>NIS    | TESTOBJEKA712 |                             |                             | PRJEM  | 11.04.2024<br>15:55:26 | Sastav |
| ока          |                                         | 1001060320007   |             |        |                     | 101859529 | PHLP MORES<br>OPERATIONS A.D.<br>NIS    | TESTOBJEKA712 |                             |                             | PRUEM  | 11.04.2024<br>15:55:26 | Sastav |
| oks          |                                         | RCIG-422T3T4L00 |             |        |                     | 101859529 | PHUP MORRIS<br>OPERATIONS A.D.<br>NIS   | TESTOBJEKAT12 |                             |                             | PRUEM  | 11.04.2024<br>15:55:26 | Sastav |
| oks          |                                         | PHITESTNBOKSI   |             |        |                     | 101859529 | PHILP MORRIS<br>OPERATIONS A.D.<br>NIS  | TESTOBJEKAT12 |                             |                             | PRUEM  | 11.04.2024<br>15:55:26 | Sector |
| DKS          |                                         | PMTESTNBOKS2    |             |        |                     | 101859529 | PHILP MORRIS<br>OPERATIONS A.D.<br>NIŜ  | TESTOBJEKAT12 |                             |                             | PRUEM  | 11.04.2024<br>15:55:26 | Sester |
| DKS          |                                         | 317PhuL6W7T1    |             |        |                     | 101859529 | PHILP MORRIS<br>OPERATIONS A.D.<br>NIŜ  | TESTOBUEKAT12 |                             |                             | PRJEM  | 11.04.2024<br>15:55:26 | Sastav |
| OKS          |                                         | F5.KQFVJ3TYE    |             |        | LEXELATELON         | 101859529 | PHILP MORRIS<br>OPERATIONS A.D.         | TESTOBJEKAT12 |                             |                             | PRUEM  | 11.04.2024<br>15:55:26 | Sester |

#### 1.2 Pretraga produkcionih kodova po kodu

## 1. Kliknuti na "Praćenje".

| Duvanski proizvodi PP             | 37-D-04/2024 | YALA HABIBI DOO |
|-----------------------------------|--------------|-----------------|
| Evidenciona lista o trgovcima     | 34-D-04/2024 |                 |
| Registar subjekata koji obavljaju | 30-0-0-2024  |                 |
| promet po posebnom postupku       |              |                 |
| Registar trgovaca na veliko       |              |                 |
| l Track & trace                   | n            |                 |
| Praćenje                          |              |                 |
| Istorija                          |              |                 |
| 10) Podešavanja                   |              |                 |
|                                   |              |                 |
|                                   |              |                 |

2. Kliknuti na polje za pretragu "Kod".

|       |             |        |           |     | + Dodaj subjekt | МИНИСТАРСТВО |
|-------|-------------|--------|-----------|-----|-----------------|--------------|
| odova |             |        |           |     |                 |              |
| ✓ [P] |             |        | ZBIRNO    |     | Status          |              |
| BOKS  | MASTER CASE | PALETA | PAKOVANJE | PIB | NAZIV DRUŠTVA   | OBJEKAT      |
|       |             |        |           |     |                 |              |
|       |             |        |           | NE  | MA PODATAKA     |              |
|       |             |        |           |     |                 |              |
|       |             |        |           |     |                 |              |

3. U polje za pretragu uneti produkcioni kod po kome će se vršiti pretraga. U našem primeru unosimo kod "MFRFAZ8HULTFKI5EOG6O15M6CRM52".

4. Primetiti da je lista produkcionih kodova pretražena po unetom parametru pretrage.

|                                       |             |                       |        |                     |                | + Dodaj subjekt                         | МИНИСТАРСТВ   | О ФИНАНСИЈА                 |                             |         | V Latinica             | 8    |
|---------------------------------------|-------------|-----------------------|--------|---------------------|----------------|-----------------------------------------|---------------|-----------------------------|-----------------------------|---------|------------------------|------|
| dukcionih ko                          | odova       |                       |        | MFRFAZSHULT         | FKI5EOG6O15M6C | RM52 • Stetuis                          |               |                             |                             |         |                        |      |
| IDENTIFIKACIONI<br>KOD                | BOKS        | MASTER CASE           | PALETA | ZBIRNO<br>PAKOVANJE | РІВ            | NAZIV DRUŠTVA                           | OBJEKAT       | DRUŠTVO NA<br>KOJE SE ŠALJE | OBJEKAT NA<br>KOJI SE ŠALJE | STATUS  | DATUM I VREME          | SAST |
| MEREAZSHULTERI<br>SEQG6015M6CR<br>M52 | PMTESTBOKS2 | PMTESTMASTERC<br>ASE1 |        |                     | 101859529      | PHILIP MORRIS<br>OPERATIONS A.D.<br>NIŠ | TESTOBJEKAT12 |                             |                             | KREIRAN | 07.03.2024<br>16:04:19 |      |
|                                       |             |                       |        |                     |                |                                         |               |                             |                             |         |                        |      |
|                                       |             |                       |        |                     |                |                                         |               |                             |                             |         |                        |      |
|                                       |             |                       |        |                     |                |                                         |               |                             |                             |         |                        |      |

# 1.3 Pretraga produkcionih kodova po statusu koda

## 1. Kliknuti na "Praćenje".

| Duvanski proizvodi PP                                              | 37-D-04/2024 | YALA HABIBI DOO                   |
|--------------------------------------------------------------------|--------------|-----------------------------------|
| Evidenciona lista o trgovcima<br>Registar subjekata koji obavljaju | 36-D-04/2024 | PHILIP MORRIS OPERATIONS A.D. NIŠ |
| promet po posebnom postupku                                        |              |                                   |
| Registar trgovaca na veliko                                        |              |                                   |
| ₿ Track&trace ^                                                    |              |                                   |
| Pracenje                                                           |              |                                   |
| Istorija                                                           |              |                                   |
| ର୍ତ୍ତ Podešavanja                                                  |              |                                   |
|                                                                    |              |                                   |

2. Kliknuti na polje "Status", nakon čega će se prikazati padajuća lista opcija sa statusima kodova.

|               |     | + Dodaj subjekt | МИНИСТАРС | ТВО ФИНАНСИЈА               |                             |        |    |
|---------------|-----|-----------------|-----------|-----------------------------|-----------------------------|--------|----|
| ŧ             |     | Status          |           | ý                           |                             |        |    |
| RNO<br>OVANJE | РІВ | NAZIV DRUŠTVA   | OBJEKAT   | DRUŠTVO NA<br>KOJE SE ŠALJE | OBJEKAT NA<br>KOJI SE ŠALJE | STATUS | DA |
|               |     |                 |           |                             |                             |        |    |
|               | NE  | MA PODATAKA     |           |                             |                             |        |    |
|               |     |                 |           |                             |                             |        |    |

3. Za naš primer, u padajućoj listi opcija odabrati opciju "Prijem".

| Kod       |     |              | Status                 | ×             |        |
|-----------|-----|--------------|------------------------|---------------|--------|
| ZBIRNO    |     |              | Kreiran                | OBJEKAT NA    |        |
| PAKOVANJE | PIB | NAZIV DR     | Skeniran u proizvodnji | KOJI SE ŠALJE | STATUS |
|           |     |              | Upakovan               |               |        |
|           |     |              | Prijem                 |               |        |
|           |     |              | Poslat                 |               |        |
|           | N   | EMA PODATAKA | Povrat                 |               |        |
|           |     |              | Storno                 |               |        |
|           |     |              | Pretovar               |               |        |

4. Primetiti da je lista produkcionih kodova pretražena po unetom parametru pretrage.

|               |                        |      |             |        |                     |           | + Dodaj subjekt                         | министарств   | Ю ФИНАНСИЈА                 |                             |        | V Latinica             | 6      | ODJAVI SE |
|---------------|------------------------|------|-------------|--------|---------------------|-----------|-----------------------------------------|---------------|-----------------------------|-----------------------------|--------|------------------------|--------|-----------|
| Praćenje pro  | odukcionih kod         | dova |             |        |                     |           |                                         |               |                             |                             |        |                        |        |           |
|               |                        |      |             |        |                     |           | Prijem                                  |               | ×.)                         |                             |        |                        |        |           |
| TIP PAKOVANJA | IDENTIFIKACIONI<br>KOD | BOKS | MASTER CASE | PALETA | ZBIRNO<br>PAKOVANJE | PIB       | NAZIV DRUŠTVA                           | OBJEKAT       | DRUŠTVO NA<br>KOJE SE ŠALJE | OBJEKAT NA<br>KOJI SE ŠALJE | STATUS | DATUM I VREME          | SASTAV |           |
| PALETA        |                        |      |             | PAL    |                     | 101859529 | PHILIP MORRIS<br>OPERATIONS A.D.<br>NIŜ | TESTOBJEKAT12 |                             |                             | PRUEM  | 07.04.2024<br>23:02:45 | Sestav |           |
| PALETA        |                        |      |             | PA11   |                     | 101859529 | PHILIP MORRIS<br>OPERATIONS A.D.<br>NIŜ | TESTOBJEKAT12 |                             |                             | PRUEM  | 09.04.2024<br>08:31:19 | Sestav |           |
| PALETA        |                        |      |             | RA20   |                     | 101859529 | PHLIP MORRIS<br>OPERATIONS A.D.<br>NIŠ  | TESTOBJEKAT12 |                             |                             | PRUEM  | 12.04.2024<br>12.26.36 | Sastav |           |
|               |                        |      |             |        |                     |           |                                         |               |                             |                             |        |                        |        |           |
|               |                        |      |             |        |                     |           |                                         |               |                             |                             |        |                        |        |           |
|               |                        |      |             |        |                     |           |                                         |               |                             |                             |        |                        |        |           |

- 1.4 Pretraga produkcionih kodova po PIB i dodatnom parametru pretrage
- 1. Kliknuti na "Praćenje".

|    | 44-D-04/2024 | PHILIP MORRIS OPERATIONS A.D. NIŠ                                                                                                    |
|----|--------------|----------------------------------------------------------------------------------------------------|
|    | 43-D-04/2024 | YALA HABIBI DOO                                                                                                    |
|    |              |                                                                                                    |
| U. | 42-D-04/2024 | YALA HABIBI DOO                                                                                                    |
|    | 41-D-04/2024 | PHILIP MORRIS OPERATIONS A.D. NIŠ                                                                                                    |
| ^  | 40-D-04/2024 | YALA HABIBI DOO                                                                                                    |
|    |              |                                                                                                    |
|    | 39-D-04/2024 | YALA HABIBI DOO                                                                                                    |
|    | 38-D-04/2024 | YALA HABIBI DOO                                                                                                    |
|    | 37-D-04/2024 | YALA HABIBI DOO                                                                                                    |
|    | 36-D-04/2024 | PHILIP MORRIS OPERATIONS A.D. NIŠ                                                                                                    |
|    | •            | 44-D-04/2024<br>43-D-04/2024<br>42-D-04/2024<br>41-D-04/2024<br>40-D-04/2024<br>39-D-04/2024<br>38-D-04/2024<br>38-D-04/2024<br>36-D-04/2024 |

2. Kliknuti na polje za pretragu "PIB".

|               |                        | Y PIB | $\bigcirc$  |        | Kod                 |     |
|---------------|------------------------|-------|-------------|--------|---------------------|-----|
| TIP PAKOVANJA | IDENTIFIKACIONI<br>KOD | BOKS  | MASTER CASE | PALETA | ZBIRNO<br>PAKOVANJE | PIB |
|               |                        |       |             |        |                     |     |
|               |                        |       |             |        |                     |     |

3. U polje za pretragu uneti PIB subjekta po kome će se vršiti pretraga produkcionih kodova. U našem primeru unosimo **"101859529".** 

4. Kliknuti na polje "Tip", nakon čega će se prikazati padajuća lista opcija svih tipova pakovanja.

| Akcize                     |   |               |                        |       |             |        |
|----------------------------|---|---------------|------------------------|-------|-------------|--------|
| ne markice                 |   | Praćenje pro  | odukcionih ko          | odova | 101859529   | 0      |
| ne dozvole<br>na skladišta |   | TIP PAKOVANJA | IDENTIFIKACIONI<br>KOD | BOKS  | MASTER CASE | PALETA |
| kcioni kodovi              |   |               |                        |       |             |        |
| lični izveštaji            |   |               |                        |       |             |        |
| rasci                      |   |               |                        |       |             |        |
| alni registar              | ~ |               |                        |       |             |        |
| & trace                    | ^ |               |                        |       |             |        |

5. Za naš primer, u padajućoj listi opcija odabrati opciju "Boks".

| eAkcize                 |                               |                    |
|-------------------------|-------------------------------|--------------------|
| kcizne markice          | Praćenje produkcionih kodova  | l.                 |
| kcizne dozvole          | Tip v                         | 101859529          |
| kcizna skladišta        | Pojedinačno pakovapje<br>Boks | MASTER CASE PALETA |
| rodukcioni kodovi       | Master Case                   |                    |
| eriodični izveštaji     | Paleta<br>Zbirno pakovanje    |                    |
| Jobrasci                |                               |                    |
| entralni registar 🗸 🗸 🗸 |                               |                    |
| rack & trace            |                               |                    |

# 6. Primetiti da je lista produkcionih kodova sa tipom pakovanja boks pretražena po unetom PIB-u subjekta.

| raćenje prod  | lukcionih ko           | odova         |             |        |                     |           |                                         |               |                             |                             |        |                        |        |
|---------------|------------------------|---------------|-------------|--------|---------------------|-----------|-----------------------------------------|---------------|-----------------------------|-----------------------------|--------|------------------------|--------|
| Baks          |                        | × 101859      | 3529        | 0      |                     |           |                                         |               |                             |                             |        |                        |        |
| TIP PAKOVANJA | IDENTIFIKACIONI<br>KOD | BOKS          | MASTER CASE | PALETA | ZBIRNO<br>PAKOVANJE | PIB       | NAZIV DRUŠTVA                           | OBJEKAT       | DRUŠTVO NA<br>KOJE SE ŠALJE | OBJEKAT NA<br>KOJI SE ŠALJE | STATUS | DATUM I VREME          | SASTAV |
| soks          |                        | PMTESTBOKST   |             |        |                     | 101859529 | PHILIP MORRIS<br>OPERATIONS A.D.<br>NIS | TESTOBJEKAT12 |                             |                             | PRLEM  | 11.04.2024<br>15.55.26 | Sestev |
| OKS           |                        | STRING        |             |        |                     | 101859529 | PHILIP MORRIS<br>OPERATIONS A.D.<br>NIŠ | TESTOBJEKAT12 |                             |                             | RUEM   | 11.04.2024<br>15:5525  | Sestav |
| loks          |                        | MPTESTBOKS2   |             |        |                     | 101859529 | PHILIP MORRIS<br>OPERATIONS A.D.<br>NIŠ | TESTOBJEKAT12 |                             |                             | RUEM   | 11.04.2024<br>15:55:26 | Sestov |
| OKS           |                        | 100.06032007  |             |        |                     | 101859529 | PHILIP MORRIS<br>OPERATIONS A.D.<br>NIŠ | TESTOBJEKAT12 |                             |                             | RUDI   | 11.04.2024<br>15:55:26 | Sestav |
| oks           |                        | RCG4221314,00 |             |        |                     | 101859529 | PHILIP MORRIS<br>OPERATIONS A.D.<br>NIŜ | TESTOBLEKAT12 |                             |                             | FRUEM  | 11.04.2024<br>15.5526  | Sastav |
| oks           |                        | PHITESTNBOKSI |             |        |                     | 101859529 | PHILIP MORRIS<br>OPERATIONS A.D.<br>NIŠ | TESTOBJEKAT12 |                             |                             | PRUEM  | 11.04.2024<br>15:55:26 | Sastav |
| OKS           |                        | PMTESTNBOK52  |             |        |                     | 101859529 | PHUP MORRIS<br>OPERATIONS A.D.<br>NIŠ   | TESTOBJEKAT12 |                             |                             | RUEM   | 11.04.2024<br>15:55:26 | Sector |
| oks           |                        | S17PHLL6W7T1  |             |        |                     | 101859529 | PHILIP MORRIS<br>OPERATIONS A.D.<br>NIŠ | TESTOBJEKAT12 |                             |                             | RUEM   | 11.04.2024<br>15:55:26 | Sester |
| OKS           |                        | FS.RQPUBIYE   |             |        | LEXELITELON         | 101859529 | PHILIP MORRIS<br>OPERATIONS A.D.<br>NIŜ | TESTOBJEKAT12 |                             |                             | PRLEM  | 11.04.2024<br>15:55:26 | Sestav |

## 1.5 Prikaz sastava pakovanja

## 1. Kliknuti na "Praćenje".

| 向 | Periodični izveštaji |   | 44-D-04/2024 | PHILIP MORRIS OPERATIONS A.D. NIŠ |
|---|----------------------|---|--------------|-----------------------------------|
| ~ |                      |   | 43-D-04/2024 | YALA HABIBI DOO                   |
| ø | PU obrasci           |   | 42-D-04/2024 | YALA HABIBI DOO                   |
| ¢ | Centralni registar   | ~ |              |                                   |
| ø | Track & trace        | ~ | 41-D-04/2024 | PHILIP MORRIS OPERATIONS A.D. NIŠ |
|   |                      |   | 40-D-04/2024 | YALA HABIBI DOO                   |
|   | Praćenje             |   | 39-D-04/2024 | YALA HABIBI DOO                   |
|   | Istorija             |   | 38-D-04/2024 | YALA HABIBI DOO                   |
| ¢ | Podešavanja          |   | 37-D-04/2024 | YALA HABIBI DOO                   |
|   |                      |   | 36-D-04/2024 | PHILIP MORRIS OPERATIONS A.D. NIŠ |
|   |                      |   |              |                                   |
|   |                      |   |              |                                   |

2. Kliknuti na polje "Tip", nakon čega će se prikazati padajuća lista opcija svih tipova pakovanja.

|   | eAkcize              |   |               |                        |       |             |        |
|---|----------------------|---|---------------|------------------------|-------|-------------|--------|
| 3 | Akcizne markice      |   | Praćenje pro  | dukcionih ko           | odova |             |        |
| 3 | Akcizne dozvole      |   | Tip           |                        | V PIB |             |        |
| 3 | Akcizna skladišta    |   | TIP PAKOVANJA | IDENTIFIKACIONI<br>KOD | BOKS  | MASTER CASE | PALETA |
| 3 | Produkcioni kodovi   |   |               |                        |       |             |        |
| 3 | Periodični izveštaji |   |               |                        |       |             |        |
| 3 | PU obrasci           |   |               |                        |       |             |        |
| 3 | Centralni registar   | ~ |               |                        |       |             |        |
| 3 | Track & trace        | ^ |               |                        |       |             |        |

3. Za naš primer, u padajućoj listi opcija odabrati opciju "Boks".

|          | eAkcize                           |   |                               |                 |
|----------|-----------------------------------|---|-------------------------------|-----------------|
| <b>©</b> | Akcizne markice                   |   | Praćenje produkcionih kodova  |                 |
| ¢        | Akcizne dozvole                   |   | Tip Y                         | . PIB           |
| ø        | Akcizna skladišta                 |   | Pojedinačno pakovanje<br>Boks | MASTER CASE PAI |
| ø        | Produkcioni kodovi                |   | Master Case                   |                 |
| ø        | Periodični izveštaji              |   | Zbirno pakovanje              |                 |
| 0        | PU obrasci                        |   |                               |                 |
| Ø        | Centralni regi <mark>s</mark> tar | ~ |                               |                 |
| ø        | Track & trace                     | ~ |                               |                 |

4. Kliknuti na dugme "Sastav".

|                |                              | ~                           |                             |        |                        |           |
|----------------|------------------------------|-----------------------------|-----------------------------|--------|------------------------|-----------|
| ŠTVA           | OBJEKAT                      | DRUŠTVO NA<br>KOJE SE ŠALJE | OBJEKAT NA<br>KOJI SE ŠALJE | STATUS | DATUM I VREME          | SASTAV    |
| ris<br>Is a.d. | TESTOBJEKAT12                |                             |                             | PRIJEM | 11.04.2024<br>15:55:26 | Sasta     |
| ris<br>Is A.D. | TESTOBJEKAT12                |                             |                             | PRIJEM | 11.04.2024<br>15:55:26 | Sasta     |
| RIS<br>IS A.D. | TESTOBJEK <mark>AT1</mark> 2 |                             |                             | PRIJEM | 11.04.2024<br>15:55:26 | Sasta     |
| RIS            |                              |                             |                             |        | 11.04.2024             | · · · · · |

5. Primetiti novootvoreni prikaz pojedinačnih pakovanja koja se nalaze u boksu za koji smo odradili akciju prikaza sastava.

|                          |                                        |             |                        |        |                     |           | + Dodaj subjekt                         | МИНИСТАРСТВ   | О ФИНАНСИЈА                 |                             |          | V Latinica             | 6 🔘 ODJ     | AVIS |
|--------------------------|----------------------------------------|-------------|------------------------|--------|---------------------|-----------|-----------------------------------------|---------------|-----------------------------|-----------------------------|----------|------------------------|-------------|------|
| Praćenje pro             | odukcionih k                           | odova       |                        |        |                     |           |                                         |               |                             |                             |          |                        |             |      |
| Boks                     |                                        | V PB        |                        |        |                     |           |                                         |               |                             |                             |          |                        |             |      |
| TIP PAKOVANJA            | IDENTIFIKACIONI<br>KOD                 | BOKS        | MASTER CASE            | PALETA | ZBIRNO<br>PAKOVANJE | PIB       | NAZIV DRUŠTVA                           | OBJEKAT       | DRUŠTVO NA<br>KOJE SE ŠALJE | OBJEKAT NA<br>KOJI SE ŠALJE | STATUS   | DATUM I VREME          | SASTAV      |      |
| BOKS                     |                                        | PMTESTBOKST |                        |        |                     | 101859529 | PHILIP MORRIS<br>OPERATIONS A.D.<br>NIS | TESTOBJEKAT12 |                             |                             | PRUEM    | 11.04.2024<br>15:55:26 | Zatvori     | 2    |
| POJEDINAČNO<br>PAKOVANJE | MFRFAZIBHULTFRO<br>SEOG&O15M&CR<br>MSZ | PMTESTBOKS3 | PMTESTMASTERC<br>ASE1  |        |                     | 101859529 | PHILIP MORRIS<br>OPERATIONS A.D.<br>NIS | TESTOBJEKAT12 |                             |                             | KREIRAN  | 07.03.2024<br>16:04:19 |             |      |
| POJEDINAČNO<br>PAKOVANJE | MFSU8SFG38HOK<br>K8F0G6015M6CR<br>MS2  | PMTESTBORS2 | PHTESTHASTERC<br>ASE1  |        |                     | 101859529 | PHILIP MORRIS<br>OPERATIONS A.D.<br>NIS | TESTOBUEKAT12 |                             |                             | URAKONAN | 07.03.2024<br>22:57:18 |             |      |
| POJEDINAČNO<br>PAKOVANJE | MF38AGYXH7JGH<br>S010Ge015MeCR<br>M52  | PMTESTBOKS2 | PHITESTMASTERC<br>ASE1 |        |                     | 101859529 | PHILIP MORRIS<br>OPERATIONS A.D.<br>NIŠ | TESTOBLEKATIZ |                             |                             | KRERAN   | 07.03.2024<br>16:04:19 |             | 1    |
| POJEDINAČNO<br>PAKOVANJE | METHMUDTURZO<br>BUYDG6015M6CR<br>M52   | PMTESTBOKS2 | PMTESTMASTERC<br>ABE1  |        |                     | 101859529 | PHILIP MORRIS<br>OPERATIONS A.D.<br>NIS | TESTOBJEKAT12 |                             |                             | URAKOVAN | 07.03.2024<br>22:57:18 |             |      |
| POJEDINAČNO<br>NAKOVANJE | MFJBHSWZAVRW<br>PBCZOG6015M6<br>CRM52  | PMTESTBOKS2 | PMTESTMASTERC<br>ASE1  |        |                     | 101859529 | PHILIP MORRS<br>OPERATIONS A.D.<br>NIS  | TESTOBJEKAT12 |                             |                             | UPAKOVAN | 07.03.2024<br>22:57:18 |             |      |
| OJEDINAČNO<br>IAKOVANJE  | MFGXM288V90FT<br>EUOG6015M6CR<br>M52   | PMTESTBOKS2 | RMTESTMASTERC<br>ASE1  |        |                     | 101859529 | PHILIP MORRIS<br>OPERATIONS A.D.<br>NIS | TESTOBJEKAT12 |                             |                             | UPAKOVAN | 07.03.2024<br>16:33:57 |             |      |
| ojedinačno<br>Pakovanje  | MESSBET2MCW1L<br>LUTOG6015M6CR<br>M52  | PMTESTECKS2 | RMTESTMASTERC<br>ASE1  |        |                     | 101859529 | PHILIP MORRS<br>OPERATIONS A.D.<br>NIS  | TESTOBJEKATIZ |                             |                             | UPAKOVAN | 07.03.2024<br>22:57:18 |             |      |
| POJEDINAČNO<br>RAKOVANJE | MFEDMTED6JSX8<br>TSWOG6O15M6C<br>RM52  | PMTESTBOKS2 | PHITESTMASTERC<br>ASE1 |        |                     | 101859529 | PHILIP MORRIS<br>OPERATIONS A.D.<br>NIŠ | TESTOBJEKAT12 |                             |                             | UPAKOVAN | 07.03.2024<br>16:33:57 |             |      |
|                          |                                        |             |                        |        |                     |           |                                         | Ukupa         | an broj rezultata pretr     | age: 84 🗧 🚺                 | ] 2 3    | 4 5 ~~ 9               | > 10/page - |      |

# 1.6 Odabir koda iz tabele produkcionih kodova

1. Kliknuti na "Praćenje".

| @       | Pariodični i zvaštali |   | 44-D-04/2024 | PHILIP MORRIS OPERATIONS A.D. NIŠ |
|---------|-----------------------|---|--------------|-----------------------------------|
| چە<br>م |                       |   | 43-D-04/2024 | YALA HABIBI DOO                   |
| för     | PU obrasci            |   | 42-D-04/2024 | YALA HABIBI DOO                   |
| Ø       | Centralni registar    | * | 41-D-04/2024 | PHILIP MORRIS OPERATIONS A.D. NIŠ |
| \$      | Track & trace         | ^ | 40-D-04/2024 | YALA HABIBI DOO                   |
|         | Praćenje              |   | 39-D-04/2024 | YALA HABIBI DOO                   |
|         | Istorija              |   | 38-D-04/2024 | YALA HABIBI DOO                   |
| ø       | Podešavanja           |   | 37-D-04/2024 | YALA HABIBI DOO                   |
|         |                       |   | 36-D-04/2024 | PHILIP MORRIS OPERATIONS A.D. NIŠ |
|         |                       |   |              |                                   |

2. Kliknuti na polje "Tip", nakon čega će se prikazati padajuća lista opcija svih tipova pakovanja.

| eAkcize                           |   |               |                        |       |             |        |
|-----------------------------------|---|---------------|------------------------|-------|-------------|--------|
| kcizne markice                    |   | Praćenje pro  | odukcionih ko          | odova |             |        |
| kcizne dozvole                    |   | Tip           | 0                      | Y Pl  | 9           |        |
| kcizna skladišta                  |   | TIP PAKOVANJA | IDENTIFIKACIONI<br>KOD | BOKS  | MASTER CASE | PALETA |
| rodukcioni kodovi                 |   |               |                        |       |             |        |
| eriodični izveštaji               |   |               |                        |       |             |        |
| Uobrasci                          |   |               |                        |       |             |        |
| Centralni reg <mark>ist</mark> ar | ~ |               |                        |       |             |        |
| rack & trace                      | ~ |               |                        |       |             |        |

3. Za naš primer, u padajućoj listi opcija odabrati opciju "Boks".

|    | eAkcize                           |   |                               |                 |
|----|-----------------------------------|---|-------------------------------|-----------------|
| ø  | Akcizne markice                   |   | Praćenje produkcionih kodova  |                 |
| \$ | Akcizne dozvole                   |   | Tip v                         | PIB             |
| \$ | Akcizna skladišta                 |   | Pojedinačno pakovanje<br>Boks | MASTER CASE PAI |
| ¢  | Produkcioni kodovi                |   | Master Case                   |                 |
| Ø  | Periodični izveštaji              |   | Zbirno pakovanje              |                 |
| Ø  | PU obrasci                        |   |                               |                 |
| ¢  | Centralni reg <mark>is</mark> tar | ~ |                               |                 |
| 0  | Track & trace                     | ~ |                               |                 |

4. Kliknuti na "PMTESTBOKS1".

|   |               | autoronin iti          |              |             |        |                    |
|---|---------------|------------------------|--------------|-------------|--------|--------------------|
|   | Boks          |                        | V PIB        |             |        | Kod                |
|   | TIP PAKOVANJA | IDENTIFIKACIONI<br>KOD | BOKS         | MASTER CASE | PALETA | ZBIRNO<br>PAKOVANJ |
|   | BOKS          |                        | PHITESTBOKS1 |             |        |                    |
| ÷ | BOKS          |                        | STRING       |             |        |                    |
|   |               |                        |              |             |        |                    |

5. Primetiti da je u polju za pretragu Kod nalepljen kod na koji smo kliknuli, i izvršena je pretraga po nalepljenom kodu boksa.

|               |                        |             |             |        |                     |           | + Dodaj subjekt                         | МИНИСТАРСТВ   | О ФИНАНСИЈА                 |                             |        | Latinica               | 8      | OD JAVI SE |
|---------------|------------------------|-------------|-------------|--------|---------------------|-----------|-----------------------------------------|---------------|-----------------------------|-----------------------------|--------|------------------------|--------|------------|
| Praćenje pro  | odukcionih ka          | odova       |             |        |                     |           |                                         |               |                             |                             |        |                        |        |            |
| Boks          |                        | 9 ] [ PE    |             |        | PMTESTBOKS1         |           | 0                                       |               |                             |                             |        |                        |        |            |
| TIP PAKOVANJA | IDENTIFIKACIONI<br>KOD | BOKS        | MASTER CASE | PALETA | ZBIRNO<br>PAKOVANJE | P18       | NAZIV DRUŠTVA                           | OBJEKAT       | DRUŠTVO NA<br>KOJE SE ŠALJE | OBJEKAT NA<br>KOJI SE ŠALJE | STATUS | DATUM I VREME          | SASTAV |            |
| BOKS          |                        | PMTESTBOKS1 |             |        |                     | 101859529 | PHILIP MORRIS<br>OPERATIONS A.D.<br>NIŠ | TESTOBJEKAT12 |                             |                             | FRUEM  | 11.04.2024<br>15.55.26 | Sastav | *          |
|               |                        |             |             |        |                     |           |                                         |               |                             |                             |        |                        |        |            |
|               |                        |             |             |        |                     |           |                                         |               |                             |                             |        |                        |        |            |
|               |                        |             |             |        |                     |           |                                         |               |                             |                             |        |                        |        |            |

# 2. Sekcija Istorija

## 2.1 Pretraga produkcionih kodova po kodu

#### 1. Kliknuti na "Istorija".

|   | 43-D-04/2024 | YALA HABIBI DOO                                                                                                    |
|---|--------------|----------------------------------------------------------------------------------------------------|
|   | 42-D-04/2024 |                                                                                                    |
| ~ |              |                                                                                                    |
|   | 41-D-04/2024 | PHILIP MORRIS OPERATIONS A.D. NIŠ                                                                                            |
| ^ | 40-D-04/2024 | YALA HABIBI DOO                                                                                                    |
|   | 39-D-04/2024 | YALA HABIBI DOO                                                                                                    |
|   | 38-D-04/2024 | YALA HABIBI DOO                                                                                                    |
|   | 37-D-04/2024 | YALA HABIBI DOO                                                                                                    |
|   | 36-D-04/2024 | PHILIP MORRIS OPERATIONS A.D. NIŠ                                                                                            |
|   |              |                                                                                                    |
|   |              |                                                                                                    |
|   |              |                                                                                                    |
|   | ~            | 43-D-04/2024<br>42-D-04/2024<br>41-D-04/2024<br>40-D-04/2024<br>39-D-04/2024<br>38-D-04/2024<br>37-D-04/2024<br>36-D-04/2024 |

2. Kliknuti na polje za pretragu "Kod".

|     | eAkcize              |   |                |                        |     |               |
|-----|----------------------|---|----------------|------------------------|-----|---------------|
| 3   | Akcizne markice      |   | Istorija produ | ukcionih kodov         | a   |               |
| 105 | Akcizne dozvole      |   | Kad            |                        |     | PIB           |
| 63  | Akcizna skladišta    |   | TIP PAKOVANJA  | IDENTIFIKACIONI<br>KOD | PIB | NAZIV DRUŠTVA |
| ŝ   | Produkcioni kodovi   |   |                |                        |     |               |
| ŝ   | Periodični izveštaji |   |                |                        |     |               |
| 63  | PU obrasci           |   |                |                        |     |               |
| ŝ   | Centralni registar   | ~ |                |                        |     |               |
| 153 | Track & trace        | ~ |                |                        |     |               |

3. U polje za pretragu uneti produkcioni kod po kome će se vršiti pretraga. U našem primeru unosimo kod "PMTESTMASTERCASE1".

4. Primetiti da je lista produkcionih kodova pretražena po unetom parametru pretrage, sa kompletnom istorijom produkcionog koda po kome se izvršila pretraga.

| storija produ  | ukcionih kodova        |           |                                      |                            |                             |                             |                           |             |                     |        |
|----------------|------------------------|-----------|--------------------------------------|----------------------------|-----------------------------|-----------------------------|---------------------------|-------------|---------------------|--------|
| PMTESTMASTERCA | SE1                    | (         | PIE                                  |                            |                             |                             |                           |             |                     |        |
| TIP PAKOVANJA  | IDENTIFIKACIONI<br>KOD | PIB       | NAZIV DRUŠTVA                        | OBJEKAT                    | DRUŠTVO NA KOJE<br>SE ŠALJE | OBJEKAT NA KOJI SE<br>ŠALJE | STATUS                    | UPAKOVANO U | DATUM I VREME       | SASTAV |
| MASTER CASE    | PMTESTMASTERCASE       | 101859529 | PHILIP MORRIS<br>OPERATIONS A.D. NIŠ | SKLADISTE -<br>PROIZVODNJA |                             |                             | UNIŠTENO                  |             | 07.03.2024 23:03:16 | Sast   |
| MASTER CASE    | PMTESTMASTERCASE       | 101859529 | PHILIP MORRIS<br>OPERATIONS A.D. NIŠ | SKLADISTE -<br>PROIZVODNJA |                             |                             | SKENIRAN U<br>PROIZVODNJI |             | 07.03.2024 23:01:04 | Sast   |

#### 2.2 Pretraga produkcionih kodova po PIB i kod parametrima

1. Kliknuti na "Istorija".

|                      |   | 43-D-04/2024 | YALA HABIBI DOO                   |
|----------------------|---|--------------|-----------------------------------|
| lg PO Oblasci        |   | 42-D-04/2024 | YALA HABIBI DOO                   |
| 🕸 Centralni registar | ~ | 41-D-04/2024 | PHILIP MORRIS OPERATIONS A.D. NIŠ |
| l Track & trace      | ^ |              |                                   |
|                      |   | 40-D-04/2024 | YALA HABIBI DOO                   |
| Praćenje             |   | 39-D-04/2024 | YALA HABIBI DOO                   |
| Istorija             |   | 38-D-04/2024 | YALA HABIBI DOO                   |
| lĝi Podešavanja      |   | 37-D-04/2024 | YALA HABIBI DOO                   |
|                      |   | 36-D-04/2024 | PHILIP MORRIS OPERATIONS A.D. NIŠ |
|                      |   |              |                                   |
|                      |   |              |                                   |
|                      |   |              |                                   |

2. Kliknuti na polje za pretragu "PIB".

|              |    |               |         |                             | + Dodaj subjekt             | мини  |
|--------------|----|---------------|---------|-----------------------------|-----------------------------|-------|
| nih kodov    | a  | laip.         |         |                             |                             |       |
| NTIFIKACIONI | ЫВ | NAZIV DRUŠTVA | OBJEKAT | DRUŠTVO NA KOJE<br>SE ŠALJE | OBJEKAT NA KOJI SI<br>ŠALJE | E ST/ |
|              |    |               |         |                             |                             |       |
|              |    |               |         | NEMA P                      | odataka                     |       |
|              |    |               |         |                             |                             |       |

3. U polje za pretragu uneti *PIB* subjekta po kome će se vršiti pretraga produkcionih kodova. U našem primeru unosimo **"101859529".** 

4. Kliknuti na polje za pretragu "Kod".

| kcize     |   |                |                        |     |               |         |
|-----------|---|----------------|------------------------|-----|---------------|---------|
| arkice    |   | Istorija produ | ıkcionih kodov         | a   |               |         |
| zvole     |   | kod            |                        |     | 101859529     |         |
| ladišta   |   | TIP PAKOVANJA  | IDENTIFIKACIONI<br>KOD | PIB | NAZIV DRUŠTVA | OBJEKAT |
| ni kodovi |   |                |                        |     |               |         |
| zveštaji  |   |                |                        |     |               |         |
| egistar   | ~ |                |                        |     |               |         |
| ce        | ~ |                |                        |     |               |         |

5. U polje za pretragu uneti *produkcioni kod* po kome će se vršiti pretraga. U našem primeru unosimo kod **"PMTESTMASTERCASE1".** 

6. Primetiti da je lista produkcionih kodova pretražena po unetom parametru pretrage, sa kompletnom istorijom produkcionog koda po kome se izvršila pretraga.

|                |                        |           |                                      |                            |                             | + Dodaj subjekt             | МИНИСТАРСТВО              | О ФИНАНСИЈА |                     | · · ) [ u | atinica 🕫 🔘 | ODJAVISE |
|----------------|------------------------|-----------|--------------------------------------|----------------------------|-----------------------------|-----------------------------|---------------------------|-------------|---------------------|-----------|-------------|----------|
| lstorija produ | ıkcionih kodova        |           |                                      |                            |                             |                             |                           |             |                     |           |             |          |
| PMTESTMASTERCA | 5E1                    |           | 101859529                            |                            | 0                           |                             |                           |             |                     |           |             |          |
| TIP PAKOVANJA  | IDENTIFIKACIONI<br>KOD | PIG       | NAZIV DRUŠTVA                        | OBJEKAT                    | DRUŠTVO NA KOJE<br>SE ŠALJE | OBJEKAT NA KOJI SI<br>ŠALJE | STATUS                    | UPAKOVANO U | DATUM I VREME       | SASTAV    | DETALJI     |          |
| MASTER CASE    | PMTESTMASTERCASE       | 101859529 | PHILIP MORRIS<br>OPERATIONS A.D. NIŠ | SKLADISTE -<br>PROIZVODNJA |                             |                             | UNIŠTENO                  |             | 07.03.2024 23:03:16 | Sestev    | Detaiji     | *        |
| MASTER CASE    | PMTESTMASTERCASE<br>1  | 101859529 | PHLIP MORRIS<br>OPERATIONS A.D. N.S. | SKLADISTE -<br>PROIZVODNJA |                             |                             | SKENIRAN U<br>PROIZVODNJI |             | 07.03.2024 23:01:04 | Sestev    | Detalji     |          |
|                |                        |           |                                      |                            |                             |                             |                           |             |                     |           |             |          |
|                |                        |           |                                      |                            |                             |                             |                           |             |                     |           |             |          |

#### 2.3 Prikaz sastava pakovanja

## 1. Kliknuti na "Istorija".

| tât Pliobrasci        |   | 43-D-04/2024 | YALA HABIBI DOO                   |
|-----------------------|---|--------------|-----------------------------------|
|                       |   | 42-D-04/2024 | YALA HABIBI DOO                   |
| lo Centralni registar | ~ | 41-D-04/2024 | PHILIP MORRIS OPERATIONS A.D. NIŠ |
| 10 Track & trace      | ^ | 40-0-04/2024 |                                   |
| Pračenje              |   | 40 0 042024  |                                   |
|                       |   | 39-D-04/2024 | YALA HABIBI DOO                   |
| Istorija              |   | 38-D-04/2024 | YALA HABIBI DOO                   |
| lĝi Podešavanja       |   | 37-D-04/2024 | YALA HABIBI DOO                   |
|                       |   | 36-D-04/2024 | PHILIP MORRIS OPERATIONS A.D. NIŠ |
|                       |   |              |                                   |
|                       |   |              |                                   |
|                       |   |              |                                   |

2. Kliknuti na polje za pretragu "Kod".

|           | eAkcize              |   |                |                        |     |              |
|-----------|----------------------|---|----------------|------------------------|-----|--------------|
| ø         | Akcizne markice      |   | Istorija produ | ukcionih kodov         | a   |              |
| 尊         | Akcizne dozvole      |   | Kod            |                        |     | PIB          |
| ø         | Akcizna skladišta    |   | TIP PAKOVANJA  | IDENTIFIKACIONI<br>KOD | PIB | NAZIV DRUŠTV |
| ¢         | Produkcioni kodovi   |   |                |                        |     |              |
| ¢         | Periodični izveštaji |   |                |                        |     |              |
| ø         | PU obrasci           |   |                |                        |     |              |
| ø         | Centralni registar   | * |                |                        |     |              |
| <b>\$</b> | Track & trace        | ^ |                |                        |     |              |

3. U polje za pretragu uneti *produkcioni kod* po kome će se vršiti pretraga. U našem primeru unosimo kod **"PMTESTMASTERCASE1".**
### 4. Kliknuti na dugme "Sastav".

|           | ИНИСТАРСТВО ФИ            | ИНАНСИЈА    |                     |        | atinica 🗁 🤍 | ODJAVI SE |
|-----------|---------------------------|-------------|---------------------|--------|-------------|-----------|
| A KOJI SE | STATUS                    | UPAKOVANO U | DATUM I VREME       | SASTAV | DETALJI     |           |
|           | UNIŠTENO                  |             | 07.03.2024 23:03:16 | Sastav | Detalji     | *         |
|           | SKENIRAN U<br>PROIZVODNJI |             | 07.03.2024 23:01:04 | Sastav | Detalji     |           |

5. Primetiti novootvoreni prikaz boksa koja se nalaze u master kutiji za koju smo odradili akciju prikaza sastava.

|                |                        |           |                                      |                            |                             | + Dodaj subjekt             | МИНИСТАРСТВО Ф            | ИНАНСИЈА              |                     | Latie   | sica Ek 🥘 | ODJAVI SE |
|----------------|------------------------|-----------|--------------------------------------|----------------------------|-----------------------------|-----------------------------|---------------------------|-----------------------|---------------------|---------|-----------|-----------|
| Istorija produ | ukcionih kodova        |           |                                      |                            |                             |                             |                           |                       |                     |         |           |           |
| PMTESTMASTERCA | ISE1                   | 0         | PIB                                  |                            |                             |                             |                           |                       |                     |         |           |           |
| TIP PAKOVANJA  | IDENTIFIKACIONI<br>KOD | PIB       | NAZIV DRUŠTVA                        | OBJEKAT                    | DRUŠTVO NA KOJE<br>SE ŠALJE | OBJEKAT NA KOJI SE<br>ŠALJE | STATUS                    | UPAKOVANO U           | DATUMIVREME         | SASTAV  | DETALJI   |           |
| MASTER CASE    | PMTESTMASTERCASE<br>1  | 101859529 | PHILIP MORRIS<br>OPERATIONS A.D. NIŠ | SKLADISTE -<br>PROIZVODNJA |                             |                             | UNIŜTENO                  |                       | 07.03.2024 23:03:16 | Zetvori | Detaiji   | *         |
| BOKS           | PMITESTBOX52           | 101859529 | PHILP MORRS<br>OPERATIONS A.D. NS    | TESTOBJEKAT12              |                             |                             | PRUEM                     | PMTESTMASTERCASE<br>1 | 11.04.2024 15:55:26 |         | Detalji   |           |
| MASTER CASE    | PMTESTMASTERCASE<br>1  | 101859529 | PHILIP MORRS<br>OPERATIONS A.D. NIS  | SKLADISTE -<br>PROIZVODNJA |                             |                             | SKENIRAN U<br>PROIZVODNJI |                       | 07.03.2024 23:01:04 | Sestav  | Detalji   |           |
|                |                        |           |                                      |                            |                             |                             |                           |                       |                     |         |           |           |
|                |                        |           |                                      |                            |                             |                             |                           |                       |                     |         |           |           |
|                |                        |           |                                      |                            |                             |                             |                           |                       |                     |         |           |           |

### 2.4 Prikaz detalja produkcionih kodova

### 1. Kliknuti na "Istorija".

| ାରି PU obrasci         |    | 43-D-04/2024 | YALA HABIBI DOO                   |
|------------------------|----|--------------|-----------------------------------|
|                        |    | 42-D-04/2024 | YALA HABIBI DOO                   |
| ter Centraini registar | Č. | 41-D-04/2024 | PHILIP MORRIS OPERATIONS A.D. NIŠ |
| 1 Track & trace        | ^  | 40-D-04/2024 | YALA HABIBI DOO                   |
| Praćenje               |    | 39-D-04/2024 | YALA HABIBI DOO                   |
| Istorija               |    | 38-D-04/2024 | YALA HABIBI DOO                   |
| ඟි Podešavanja         |    | 37-D-04/2024 | YALA HABIBI DOO                   |
|                        |    | 36-D-04/2024 | PHILIP MORRIS OPERATIONS A.D. NIŠ |
|                        |    |              |                                   |
|                        |    |              |                                   |
|                        |    |              |                                   |

2. Kliknuti na polje za pretragu "Kod".

| ze |                |                        |     |               |         |
|----|----------------|------------------------|-----|---------------|---------|
|    | Istorija produ | ıkcionih kodov         | a   |               |         |
|    | Kod            |                        | )   | PIB           |         |
|    | TIP PAKOVANJA  | IDENTIFIKACIONI<br>KOD | PIB | NAZIV DRUŠTVA | OBJEKAT |
|    |                |                        |     |               |         |
|    |                |                        |     |               |         |
| ~  |                |                        |     |               |         |
| ^  |                |                        |     |               |         |

3. U polje za pretragu uneti *produkcioni kod* po kome će se vršiti pretraga. U našem primeru unosimo kod **"ZB44".** 

4. Kliknuti na dugme "Detalji".

| IA KOJI SE | STATUS                    | UPAKOVANO U | DATUM I VREME       | SASTAV | DETALJI |
|------------|---------------------------|-------------|---------------------|--------|---------|
| -<br>      | PRETOVAR                  |             | 08.04.2024 23:11:44 | Sastav | Detalii |
|            | POSLAT                    |             | 08.04.2024 22:57:05 | Sastav | Detalji |
| UA.        | SKENIRAN U<br>PROIZVODNJI |             | 08.04.2024 18:03:05 | Sastav | Detalji |

5. Primetiti novootvoreni prozor sa detaljnim prikazom informacija odabranog produkcionog koda, istorijom i informacijama pretovara ako je došlo do istog.

| Pakovanje tip            | Količina            | Robna marka<br>šifra | Robna marka<br>naziv | Serijski broj<br>mašine | Model mašine | Proizvođač<br>mašine  | Broj cigareta u<br>pojedinačnom<br>pakovanju |
|--------------------------|---------------------|----------------------|----------------------|-------------------------|--------------|-----------------------|----------------------------------------------|
| Pojedinačno<br>pakovanje | 1                   | 46                   | Морава<br>класична   | 2938452222              | Model Masine | Proizvodjac<br>Masine | 20                                           |
| Boks                     | 1                   | 46                   | Морава<br>класична   | 2938452222              | Model Masine | Proizvodjac<br>Masine | 20                                           |
| Master Case              | 1                   | 46                   | Морава<br>класична   | 2938452222              | Model Masine | Proizvodjac<br>Masine | 20                                           |
| Paleta                   | 1                   | 46                   | Морава<br>класична   | 2938452222              | Model Masine | Proizvodjac<br>Masine | 20                                           |
| Planirano vreme is       | sporuke :           |                      |                      |                         |              |                       |                                              |
| Pretovar : Da, Plar      | irano Vreme Pretova | ara 09.04.2024 08:00 |                      |                         |              |                       |                                              |
| Nacomena : Preto         | var 1Test           |                      |                      |                         |              |                       |                                              |
|                          |                     |                      |                      |                         |              |                       |                                              |

#### 2.5 Odabir koda iz tabele produkcionih kodova

1. Kliknuti na "Istorija".

|                       |   | 43-D-04/2024 | YALA HABIBI DOO                   |
|-----------------------|---|--------------|-----------------------------------|
| Ligi PO Obrasci       |   | 42-D-04/2024 | YALA HABIBI DOO                   |
| lo Centralni registar | × | 41-D-04/2024 | PHILIP MORRIS OPERATIONS A.D. NIŠ |
| Track & trace         | ^ | 40-0-04/2024 |                                   |
| Praćenie              |   |              |                                   |
|                       |   | 39-D-04/2024 | YALA HABIBI DOO                   |
| Bronija               |   | 38-D-04/2024 | YALA HABIBI DOO                   |
| loji Podešavanja      |   | 37-D-04/2024 | YALA HABIBI DOO                   |
|                       |   | 36-D-04/2024 | PHILIP MORRIS OPERATIONS A.D. NIŠ |
|                       |   |              |                                   |
|                       |   |              |                                   |
|                       |   |              |                                   |

2. Kliknuti na polje za pretragu "Kod".

|   | eAkcize              |   |                |                        |     |               |
|---|----------------------|---|----------------|------------------------|-----|---------------|
| ø | Akcizne markice      |   | Istorija produ | ıkcionih kodov         | a   |               |
| ø | Akcizne dozvole      |   | Kod            | )                      |     | PIB           |
| ¢ | Akcizna skladišta    |   | TIP PAKOVANJA  | IDENTIFIKACIONI<br>KOD | PIB | NAZIV DRUŠTVA |
| ¢ | Produkcioni kodovi   |   |                |                        |     |               |
| ø | Periodični izveštaji |   |                |                        |     |               |
| ¢ | PU obrasci           |   |                |                        |     |               |
| ¢ | Centralni registar   | ~ |                |                        |     |               |
| Ø | Track & trace        | ~ |                |                        |     |               |

3. U polje za pretragu uneti *produkcioni kod* po kome će se vršiti pretraga. U našem primeru unosimo kod **"MFM04T5UU4IH456KOG6015M6CRM52".** 

4. Kliknuti na "MPTESTBOKS2".

| TVO NA KOJE<br>ALJE | OBJEKAT NA KOJI SE<br>ŠALJE | STATUS                    | UPAKOVANO U | DATUM I VREME       | SASTAV | DET |
|---------------------|-----------------------------|---------------------------|-------------|---------------------|--------|-----|
|                     |                             | UPAKOVAN                  | MPTESTEDKS2 | 08.03.2024 09:47:47 |        |     |
|                     |                             | UPAKOVAN                  | STRING      | 08.03.2024 09:47:22 |        |     |
|                     |                             | SKENIRAN U<br>PROIZVODNJI |             | 07.03.2024 16:31:32 |        |     |
|                     |                             | KREIRAN                   |             | 07.03.2024 16:04:19 |        |     |
|                     |                             |                           |             |                     |        |     |

5. Primetiti da je u polju za pretragu *Kod* nalepljen kod na koji smo kliknuli, i izvršena je pretraga po nalepljenom kodu boksa.

|                           |              |           |                                      |                            |                             | + Dodaj subjekt             | ИИНИСТАРСТВО Ф            | ИНАНСИЈА    |                     | Latin  | ica 🗗 🔘 | ODJAVIS |
|---------------------------|--------------|-----------|--------------------------------------|----------------------------|-----------------------------|-----------------------------|---------------------------|-------------|---------------------|--------|---------|---------|
| storija produkcion        | nih kodova   |           |                                      |                            |                             |                             |                           |             |                     |        |         |         |
| MPTESTBOKS2               |              | 0         | PB                                   |                            |                             |                             |                           |             |                     |        |         |         |
| TIP PAKOVANJA IDEN<br>KOD | NTIFIKACIONI | PIB       | NAZIV DRUŠTVA                        | OBJEKAT                    | DRUŠTVO NA KOJE<br>SE ŠALJE | OBJEKAT NA KOJI SE<br>ŠALJE | STATUS                    | UPAKOVANO U | DATUMIVREME         | SASTAV | DETALJI |         |
| BOKS MPTE                 | ESTBOK52     | 101859529 | PHUP MORRIS<br>OPERATIONS A.D. N.S.  | SKLADISTE -<br>PROIZVODNJA |                             |                             | UNIŠTENO                  |             | 08.03.2024 10.01.01 | Sastev | Detalji | *       |
| BOKS MPTE                 | ESTBOKS2     | 101859529 | PHILIP MORRIS<br>OPERATIONS A.D. N.Š | SKLADISTE -<br>PROIZVODNJA |                             |                             | SKENIRAN U<br>PROIZVOONJI |             | 08.03.2024 09:47:47 | Sastav | Detalji |         |

### 2.6 Pregled informacija otpremnica

### 1. Kliknuti na "Istorija".

| mar     | kica             |   | 46-D-04/2024 | DUVANSKI PROIZVODI | 15.04.2024 |
|---------|------------------|---|--------------|--------------------|------------|
| Peri    | odični izveštaji |   | 45-D-04/2024 | DUVANSKI PROIZVODI | 15.04.2024 |
| ĝ Akc   | izne dozvole     | ~ | 44-D-04/2024 | DUVANSKI PROIZVODI | 15.04.2024 |
| 段 Akc   | izna skladišta   |   | 44-D-04/2024 | DUVANSKI PROIZVODI | 12.04.2024 |
| 钧 Proc  | dukcioni kodovi  | ~ | 41-D-04/2024 | DUVANSKI PROIZVODI | 10.04.2024 |
| ĝ PU d  | obrasci          |   | 36-D-04/2024 | DUVANSKI PROIZVODI | 08.04.2024 |
| lĝ Trac | k & trace        | ^ | 35-D-04/2024 | DUVANSKI PROIZVODI | 05.04.2024 |
| Prad    | ćenje            |   |              |                    |            |
|         | çija             |   |              |                    |            |
| \$ T-0  | ešavanja         | * |              |                    |            |

2. Kliknuti na polje za pretragu "Kod".

| eAkcize                        |                |                 |         |                 |    |
|--------------------------------|----------------|-----------------|---------|-----------------|----|
| kcizne markice                 | lstorija prode | ukcionih kodov  | /a      |                 |    |
| lovi zahtev                    | Kod            |                 |         |                 |    |
| ista zahteva                   | TIP PAKOVAN IA | IDENTIFIKACIONI | OBJEKAT | DRUŠTVO NA KOJE | 01 |
| Vlašćena lica                  | THE POSTONIA A | KOD             | Objeka  | SE ŠALJE        | SE |
| videncija isporučenih akciznih |                |                 |         |                 |    |
| narkica                        |                |                 |         |                 |    |
| ista evidentiranih akciznih    |                |                 |         |                 |    |
| narkica                        |                |                 |         |                 |    |
| eriodični izveštaji            |                |                 |         |                 |    |

3. U polje za pretragu uneti *produkcioni kod* po kome će se vršiti pretraga. U našem primeru unosimo kod **"PA104".** 

4. Primetiti oznaku koja označava da za pretraženi kod postoji otpremnica.

| TUS  | UPAKOVANO U | DATUM I VREME       | OTPREMNICA | SASTAV | DETALJI |   |
|------|-------------|---------------------|------------|--------|---------|---|
| SLAT |             | 23.04.2024 15:58:12 |            | Sastav | Detalji | * |
| IEM  |             | 23.04.2024 15:58:00 |            | Sastav | Detalji |   |
| SLAT |             | 23.04.2024 15:46:10 |            | Sastav | Detalji |   |
| IEM  |             | 23.04.2024 09:12:44 |            | Sastav | Detalji |   |

### 5. Kliknuti na dugme "Detalji".

|    |                        |                            |                                         |                             | + Dodaj subjekt | Philip Morris Opera | ations a.d. Niš     |            |
|----|------------------------|----------------------------|-----------------------------------------|-----------------------------|-----------------|---------------------|---------------------|------------|
| od | ukcionih kodov         | /a                         |                                         |                             |                 |                     |                     |            |
|    |                        | ٥                          |                                         |                             |                 |                     |                     |            |
| A  | IDENTIFIKACIONI<br>KOD | OBJEKAT                    | DRUŠTVO NA KOJE<br>SE ŠALJE             | OBJEKAT NA KOJI<br>SE ŠALJE | STATUS          | UPAKOVANO U         | DATUM I VREME       | OTPREMNICA |
|    | PA104                  | SKLADISTE -<br>PROIZVODNJA | PHILIP MORRIS<br>OPERATIONS A.D.<br>NIŠ | TESTOBJEKAT12               | POSLAT          |                     | 23.04.2024 15:58:12 | $\bigcirc$ |
|    | PA104                  | SKLADISTE -<br>PROIZVODNJA |                                         |                             | PRIJEM          |                     | 23.04.2024 15:58:00 |            |

6. Primetiti novootvoreni prozor sa detaljnim prikazom informacija odabranog produkcionog koda, istorijom i informacijama pretovara ako je došlo do istog. Takođe primetiti informacije o otpremnici za odabrani kod.

|              | PA104   | Detalji                                                      |                                                              |                          |                      |                   |
|--------------|---------|--------------------------------------------------------------|--------------------------------------------------------------|--------------------------|----------------------|-------------------|
|              | PA 104  | Pakovanje tip                                                | Količina                                                     | Robna marka<br>šifra     | Robna marka<br>naziv | Serijsk<br>mašine |
|              | TIP PAP | Master Case                                                  | 1                                                            | 52                       | BEST 100S            |                   |
| mih akciznih | PALETA  | Planirano vreme is<br>Pretovar :<br>Vozilo : BG12345R        | poruke : 23.04.2024                                          | ı                        |                      |                   |
| akciznih     | PALETA  | Napomena : Preba<br>Broj otpremnice : /<br>Status otpremnice | acivanje na objekat<br>AAAA000003<br>a : Kreirano, planirano | o vreme otpreme: 02.05.2 | 2024 03:23           |                   |
|              | PALETA  |                                                              |                                                              | 36.<br>                  |                      |                   |

# OBVEZNIK - PRIJAVA NA PORTAL eAKCIZE I AKTIVACIJA INICIJALNOG SUBJEKTA

Korisnik sistema se može prijaviti na portal eAkcize na dva načina:

- Putem kvalifikovanog elektronskog sertifikata
- Putem ConsentID aplikacije na mobilnom uređaju

Zakonski zastupnik pri prvom prijavljivanju na portal mora aktivirati inicijalni subjekat.

U narednim koracima će biti objašnjeno kako korisnik može odraditi prijavljivanje na portal eAkcize sa obe opcije prijavljivanja, kao I aktiviranje inicijalnog subjekta od strane zakonskog zastupnika.

- 1. Prijava zakonskog zastupnika na portal eAkcize I aktivacija inicijalnog subjekta
- 1. Vršimo navigaciju na stranicu: <u>https://eakcize-api-test.mfin.gov.rs/platform/</u>
- 2. Kliknuti na dugme "Prijava".

|                                                                            | Latinica 🖪 Prija ra |  |
|----------------------------------------------------------------------------|---------------------|--|
| y design resources (Sketch and Axure), to help people create their product |                     |  |
|                                                                            |                     |  |

3. Kliknuti na sekciju "Квалификовани електронски сертификат".

| Портал за електронску идентификацију                                                                   |
|----------------------------------------------------------------------------------------------------|
| еГрађанин Услуге – Потпис у клауду Помоћ Контакт Регист                                                |
| Пријава                                                                                                |
| R= Квалификовани електронски<br>сертификат Мобилна апликација                                          |
|                                                                                                    |
| Пријава мобилним телефоном обавља се помоћу апликације С<br>високог нивоа поузданости. <u>Сазнајте</u> |
| Корисничко име:<br>(Адреса електронске поште коришћена приликом ре                                     |

4. Kliknuti na dugme "Пријавите се".

| овани електронски<br>т |         |                | Мобилна аплик                       | кација                                |                                 | ]       |  |
|------------------------|---------|----------------|-------------------------------------|---------------------------------------|---------------------------------|---------|--|
|                        |         |                | Я                                   | R=                                    |                                 |         |  |
|                        | Пријава | квалиф<br>висо | икованим електр<br>ког нивоа поузда | ронским серт<br>аности. <u>Сазнај</u> | ификатом је<br><b>јте више.</b> | пријава |  |
|                        | Убацит  | е квалио       | фиковани електр<br>Пријав           | онски сертиф<br>зите се.              | оикат и клик                    | ните на |  |
|                        |         |                | 🔕 При                               | јавите се                             |                                 |         |  |
|                        |         | Немате         | е налог на eid.gov                  | .rs? Региструј                        | іте се <u>овде.</u>             |         |  |
|                        |         |                |                                     |                                       |                                 |         |  |

5. Primetiti da se otvara novi prozor za odabir ličnog elektronskog kvalifikovanog sertifikata. Odabrati lični elektronski sertifikat za prijavu na portal eAkcize.

|                                         | Select a certificate to authenticate y  | ourself to prijavas.test.eid.go                  | ov.rs:443                               |   |
|-----------------------------------------|-----------------------------------------|--------------------------------------------------|-----------------------------------------|---|
|                                         | Subject                                 | Issuer                                           | Serial                                  |   |
| Портал за електронс                     | ПРЕДРАГ БАШКОТ 009942679 А              | MUP Gradjani CA 4                                | 67D24EA2300ADA                          |   |
| еГрађанин Услуге – Потп<br>Пријава      |                                         |                                                  |                                         | a |
|                                         | Certificate information                 |                                                  | OK Cancel                               |   |
| R= Квалификовани електронски сертификат | Мобилн                                  | а апликација                                     |                                         |   |
|                                         |                                         |                                                  |                                         |   |
|                                         | Пријава квалификованим<br>високог нивоа | и електронским серт<br>поузданости. <b>Сазна</b> | ификатом је пријава<br><b>јте више.</b> |   |
|                                         | Убаците квалификовани                   | електронски сертис                               | бикат и кликните на                     |   |

6. Primetiti da se prikazuje novi prozor za unos lozinke kvalifikovanog elektronskog sertifikata. U polje za unos lozinke uneti ličnu lozinku kvalifikovanog elektronskog sertifikata.

|                                            |                                                                            | Језик      |
|--------------------------------------------|----------------------------------------------------------------------------|------------|
| еГрађанин Услуге - Потпис у                | идентификацију<br>(клауду Помоћ Контакт Регистрација - Портал еУп          | рава Назад |
| Пријава                                    | Undows Security ×                                                          |            |
| RE Квалификовани електронски<br>сертификат | Please enter your authentication PIN.                                      |            |
|                                            | Click here for more information                                            |            |
| л                                          | OK Cancel                                                                  |            |
|                                            | оаците квалификовани влектромски сертификат и кликните на<br>Пријавите се. |            |
|                                            | 😡 Пријавите се                                                             |            |
|                                            | Немате налог на eid.gov.rs? Региструјте се <b>овде.</b>                    |            |

7. Kliknuti na dugme "Ok".

| ава                                     | Windows Security     X Smart Card                                          |
|-----------------------------------------|----------------------------------------------------------------------------|
| Квалификовани електронски<br>сертификат | Please enter your authentication PIN.                                      |
| yt                                      | баците квалификовани електронски сертификат и кликните на<br>Пријавите се. |
|                                         | Немате налог на eid.gov.rs? Региструјте се <u>овде.</u>                    |

8. Nakon prijave, primetiti formu za unos neophodnih informacija za aktivaciju subjekta. U formi odabrati tip subjekta. Za naš primer odabrati opciju **"Privredno društvo"**.

| Unesite identifikator preduzeca koje zelite da prijavite<br>Privredno drustvo<br>Preduzetnik<br>Korisnik javnih sredstava<br>Ostalo |
|----------------------------------------------------------------------------------------------------|
|                                                                                                    |

9. Kliknuti na polje za unos "PIB".

| Unesite identifikator p                                       | eduzeca koje zelite da | a prijavite u sisten | n eAkcize |  |
|---------------------------------------------------------------|------------------------|----------------------|-----------|--|
| <ul> <li>Privredno drustvo</li> <li>Preduzetnik</li> </ul>    | PIB mora ima deve      | t cifara             | Prijavi   |  |
| <ul> <li>Korisnik javnih sredstava</li> <li>Ostalo</li> </ul> |                        |                      |           |  |

10. U polje za unos uneti PIB subjekta koji želimo da aktiviramo. U našem primeru unosimo "106391294".

11. Kliknuti na dugme "Prijavi", nakon čega će subjekat biti aktiviran.

| 20.00      |                             |                       |  |
|------------|-----------------------------|-----------------------|--|
| kator pred | duzeca koje zelite da prija | vite u sistem eAkcize |  |
|            | 106391294                   | Prijev,               |  |
| dstava     |                             |                       |  |
|            |                             |                       |  |
|            |                             |                       |  |
|            |                             |                       |  |
|            |                             |                       |  |

12. Primetiti listu aktiviranih subjekta, u kojoj se može nalaziti jedan subjekt ili više njih. Da bi pristupili portalu sa odabranim subjektom, kliknuti na dugme "Izaberi".

| DINAMIC TOBACCO DOO BEOGRAD |          |
|-----------------------------|----------|
| 106391294                   | Izaben   |
|                             | $\smile$ |

13. Primetiti da je korisnik sistema prijavljen na portal eAkcize.

# 2. Prijava korisnika sistema na portal eAkcize putem kvalifikovanog elektronskog sertifikata

- 3. Vršimo navigaciju na stranicu: <u>https://eakcize-api-test.mfin.gov.rs/platform/</u>
- 4. Kliknuti na dugme "**Prijava**".

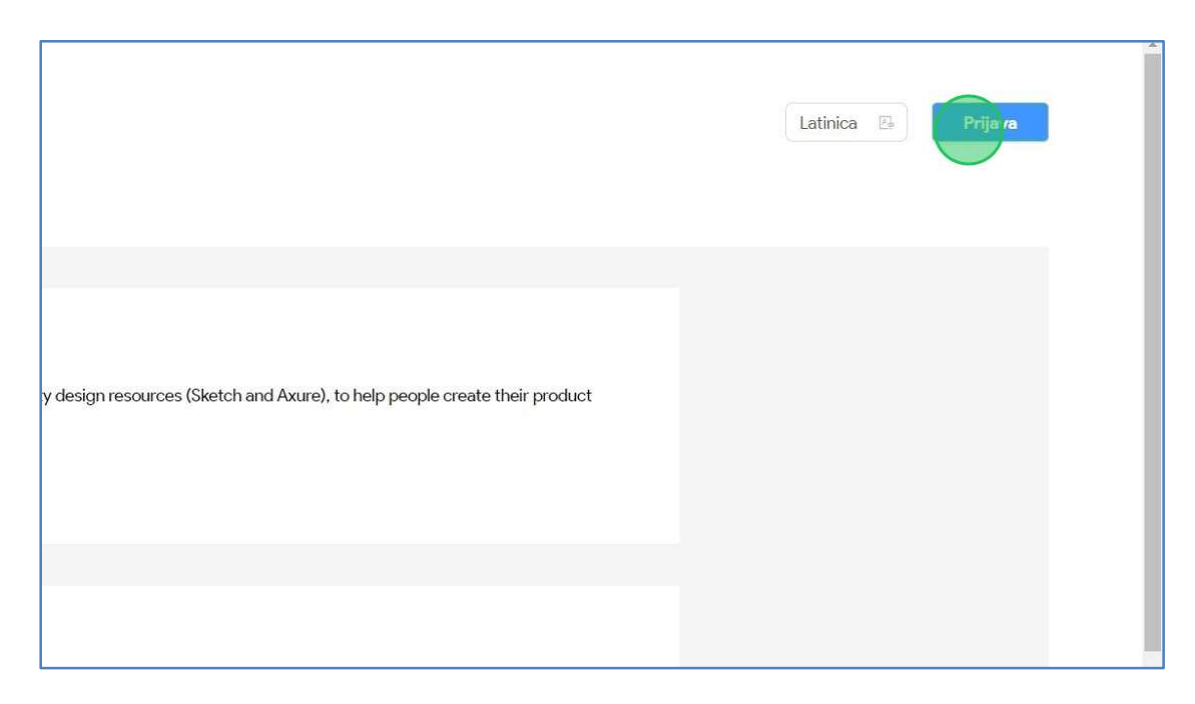

3. Kliknuti na sekciju "Квалификовани електронски сертификат".

| Портал за електронску идентификацију                                                                   |
|----------------------------------------------------------------------------------------------------|
| еГрађанин Услуге 🗸 Потпис у клауду Помоћ Контакт Регист                                                |
| Пријава                                                                                                |
| R= Квалификовани електронски<br>сертификат Мобилна апликација                                          |
| <u></u>                                                                                                |
| Пријава мобилним телефоном обавља се помоћу апликације С<br>високог нивоа поузданости. <b>Сазнајте</b> |
| Корисничко име:<br>(Адреса електронске поште коришћена приликом ре                                     |

4. Kliknuti na dugme "Пријавите се".

| овани електронски<br>IT |         |                | Мобилна аплика                       | ација                                 |                                 |         |  |
|-------------------------|---------|----------------|--------------------------------------|---------------------------------------|---------------------------------|---------|--|
|                         |         |                | R                                    | =                                     |                                 |         |  |
|                         | Пријава | квалиф<br>висо | икованим електр<br>ког нивоа поуздан | онским серти<br>ности. <u>Сазнајт</u> | фикатом је г<br><b>ге више.</b> | пријава |  |
|                         | Убацит  | е квалио       | фиковани електро<br>Пријав           | онски сертифі<br>ите се.              | икат и кликн                    | ите на  |  |
|                         |         |                | 🞯 Приј                               | авите се                              |                                 |         |  |
|                         |         | Немате         | е налог на eid.gov.                  | rs? Региструјт                        | ге се <u>овде.</u>              |         |  |
|                         |         |                |                                      |                                       |                                 |         |  |

5. Primetiti da se otvara novi prozor za odabir ličnog elektronskog kvalifikovanog sertifikata. Odabrati lični elektronski sertifikat za prijavu na portal eAkcize.

|                                         | Select a certificate to authenticate y  | ourself to prijavas.test.eid.go                  | ov.rs:443                               |   |
|-----------------------------------------|-----------------------------------------|--------------------------------------------------|-----------------------------------------|---|
|                                         | Subject                                 | Issuer                                           | Serial                                  |   |
| Портал за електронс                     | ПРЕДРАГ БАШКОТ 009942679 А              | MUP Gradjani CA 4                                | 67D24EA2300ADA                          |   |
| еГрађанин Услуге – Потп<br>Пријава      |                                         |                                                  |                                         | a |
|                                         | Certificate information                 |                                                  | OK Cancel                               |   |
| R= Квалификовани електронски сертификат | Мобилн                                  | а апликација                                     |                                         |   |
|                                         |                                         |                                                  |                                         |   |
|                                         | Пријава квалификованим<br>високог нивоа | и електронским серт<br>поузданости. <b>Сазна</b> | ификатом је пријава<br><b>јте више.</b> |   |
|                                         | Убаците квалификовани                   | електронски сертис                               | бикат и кликните на                     |   |

6. Primetiti da se prikazuje novi prozor za unos lozinke kvalifikovanog elektronskog sertifikata. U polje za unos lozinke uneti ličnu lozinku kvalifikovanog elektronskog sertifikata.

|                                            |                                                                            | Језик      |
|--------------------------------------------|----------------------------------------------------------------------------|------------|
| еГрађанин Услуге - Потпис у                | идентификацију<br>(клауду Помоћ Контакт Регистрација - Портал еУп          | рава Назад |
| Пријава                                    | Undows Security ×                                                          |            |
| RE Квалификовани електронски<br>сертификат | Please enter your authentication PIN.                                      |            |
|                                            | Click here for more information                                            |            |
| л                                          | OK Cancel                                                                  |            |
|                                            | оаците квалификовани влектромски сертификат и кликните на<br>Пријавите се. |            |
|                                            | 😡 Пријавите се                                                             |            |
|                                            | Немате налог на eid.gov.rs? Региструјте се <b>овде.</b>                    |            |

7. Kliknuti na dugme "Ok".

| ава                                     | Windows Security     X Smart Card                                         |
|-----------------------------------------|---------------------------------------------------------------------------|
| Квалификовани електронски<br>сертификат | Please enter your authentication PIN.                                     |
| При                                     | Click here for more information                                           |
| Уб                                      | аците квалификовани електронски сертификат и кликните на<br>Пријавите се. |
|                                         | 🚱 Пријавите се                                                            |
|                                         | Немате налог на eid.gov.rs? Региструјте се <u>овде.</u>                   |

8. Primetiti da je korisnik sistema prijavljen na portal eAkcize.

### 5. Prijava korisnika sistema na portal eAkcize putem *ConsentID* aplikacije

Napomena: Neophodno je da korisnik sistema ima podešenu *ConsentID* aplikaciju na svom mobilnom uređaju.

- 1. Vršimo navigaciju na stranicu: <u>https://eakcize-api-test.mfin.gov.rs/platform/</u>
- 2. Kliknuti na dugme "Prijava"

|                                            | Latinica 🖪 Prijavi |
|--------------------------------------------|--------------------|
| ct prototypes beautifully and efficiently. |                    |
|                                            |                    |

3. Kliknuti na polje "Корисничко име".

|             | <i>(m</i> )                                                                       |
|-------------|-----------------------------------------------------------------------------------|
| Приј        | ава мобилним телефоном обавља се помоћу апликације ConsentID и представља пријаву |
| 1. Later of | високог нивоа поузданости. Сазнајте више.                                         |
|             |                                                                                   |
|             | Корисницко име:                                                                   |
|             | (Апреса електронске поште коришћена приликом регистрације)                        |
|             |                                                                                   |
|             |                                                                                   |
|             |                                                                                   |
|             |                                                                                   |
|             |                                                                                   |
|             | 😡 Пријавите се                                                                    |
|             |                                                                                   |
|             |                                                                                   |
|             | Немате налог на eid.gov.rs? Региструјте се <u>овде.</u>                           |
|             | <u>Како да активирате мобилну апликацију ConsentID?</u>                           |
|             |                                                                                   |

4. Uneti email adresu korisnika koja se koristi za ConsentID aplikaciju.

5. Kliknuti na dugme "Пријавите се".

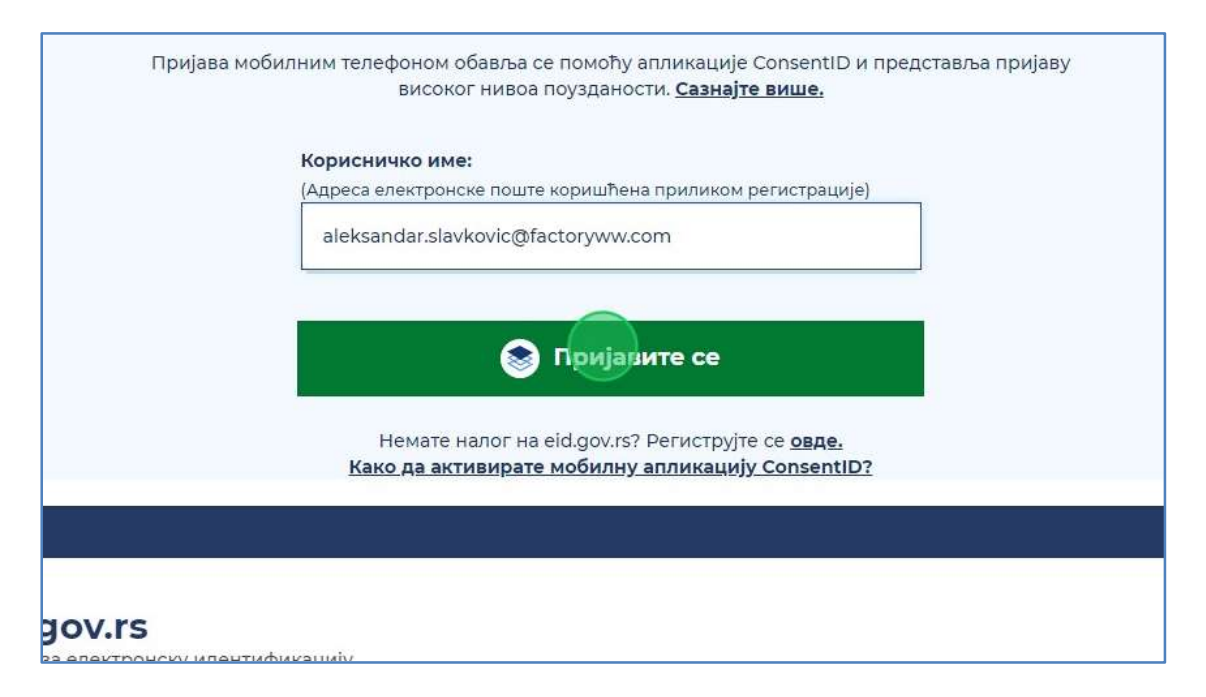

6. U *ConsentID* aplikaciji potvrditi prijavu na portal eAkcize, nakon čega primetiti da je korisnik sistema uspešno prijavljen na portal eAkcize.

# **OBVEZNIK - PROMENA PISMA PORTALA eAKCIZE**

Na portalu eAkcize postoje dve opcije za odabir pisma:

- Latinica
- Ćirilica

Korisnik sistema u svakom trenutku ima opciju da promeni pismo portala.

### 1. Promena pisma na portalu eAkcize

1. Kliknuti na "Latinica", nakon čega će se prikazati padajuća lista opcija sa portala eAkcize.

| Dodaj subjekt МИНИС | ГАРСТВО ФИНАНСИЈА                  | V Latinica 🖽      | ODJAVI SE |
|---------------------|------------------------------------|-------------------|-----------|
| ✓ Datu              | n od → Datum do 🖽 🗍 🛛 Naziv podnos | ioca zahteva      |           |
| OPSEG               | DATUM                              | STATUS            |           |
|                     | 05.04,2024                         | IZVRŠENO PLAĆANJE | *         |
|                     | 10.04.2024                         | PODNET            |           |
|                     | 10.04.2024                         | PODNET            |           |
|                     | 10.04.2024                         | PODNET            |           |
|                     | 09.04.2024                         | PODNET            |           |
|                     | 08.04.2024                         | VRAČEN NA DODUNU  |           |

| Dodaj subjekt МИНИС | ТАРСТВО ФИНАНСИЈА                 | V Latinica        | ODJAVISE |
|---------------------|-----------------------------------|-------------------|----------|
| V) Datu             | m od → Datum do 🗄 🗌 Naziv podnosi | P/B               |          |
| OPSEG               | DATUM                             | STATUS            |          |
|                     | 05.04.2024                        | IZVRŠENO PLAĆANJE | *        |
|                     | 10.04.2024                        | PODNET            |          |
|                     | 10.04.2024                        | PODNET            |          |
|                     | 10.04.2024                        | PODNET            |          |
|                     | 09.04.2024                        | PODNET            |          |
|                     | 00 04 00 04                       |                   |          |

2. U padajućoj listi opcija za naš primer odabrati opciju "Ћирилица".

3. Primetiti da je pismo portala eAkcize promenjeno na ćirilicu.

| Automs Appeale         Automs Appeale           Automs Appeale         For any under Appeale         For any under Appeale         <                                                                                                    | еАкцизе                               |   |                  |                                    |                   | 🕂 Додај субјект | МИНИСТАРСТВО ФИНАНСИЈА                | 👳 Тырил          |
|----------------------------------------------------------------------------------------------------|---------------------------------------|---|------------------|------------------------------------|-------------------|-----------------|---------------------------------------|------------------|
| Reduces according         Reduces according         Reduces according <threduces according<="" th="">         Reduces according</threduces>                                                                                                    | 🖇 Акцизне маркице                     |   | Листа захтова за | акцизне маркице                    |                   |                 |                                       |                  |
| POLINITIE         POLINITIE         POLINITIE <t< th=""><th>🕄 Акцизне дозволе</th><th></th><th>Броў вахтень</th><th>достапроница) V (број мара</th><th>itae Comm</th><th></th><th>Дитун пад — Датун да П. Палии падноси</th><th>гоца зантева</th></t<>                                                                                                    | 🕄 Акцизне дозволе                     |   | Броў вахтень     | достапроница) V (број мара         | itae Comm         |                 | Дитун пад — Датун да П. Палии падноси | гоца зантева     |
| 10         10         0.042024         VELEPHOSES OFERATIONS A.D. NS         A         0.042024         VELEPHONE           10         10         0.042024         VELEPHONESS OFERATIONS A.D. NS         HE         0.042024         0.042024         0.0042024           10         0.042024         VELEPHONESS OFERATIONS A.D. NS         HE         0.0442024         0.0042024         0.0042024           10         0.042024         VELEPHONESS OFERATIONS A.D. NS         HE         0.0442024         0.0042024         0.0042024         0.0042024         0.0042024         0.0042024         0.0042024         0.004101         0.004101         0.004101         0.004101         0.004101         0.004101         0.004101         0.004101         0.004101         0.004101         0.004101         0.004101         0.004101         0.004101         0.004101         0.004101         0.004101         0.004101         0.004101         0.004101         0.004101         0.004101         0.004101         0.004101         0.004101         0.004101         0.004101         0.004101         0.004101         0.004101         0.004101         0.004101         0.004101         0.004101         0.004101         0.004101         0.004101         0.004101         0.004101         0.004101         0.004101         0.00                                                                                                    | <ol> <li>Акцизна складищта</li> </ol> |   | БРОЈ ЗАХТЕВА     | обвезник                           | УПЛАТА ПРЕДРАЧУНА | ONCET           | датум                                 | СТАТУС           |
| No.04.2024         YuLA HABBILOOO         HE         No.04.2024         No.04.2024<                                                                                                    |                                       |   | 35-D-04/2024     | PHILIP MORRIS OPERATIONS A.D. NIŠ  | ДА                |                 | 05.04.2024                            | ИЗВРШЕНО ПЛ      |
| В Персодинии извештари         44-0-04/3024         РИЦ РИОЯВВ ОРЕДИТОК АД. ИЗ         НЕ         10.04.204         ГОДИНТ           В Породинии извештари         46-0-04/3024         VALA HABBI DOO         НЕ         10.04.3024         ПОДИНТ           B Track & tracei         54-0-04/2024         VALA HABBI DOO         НЕ         0.04.3024         ПОДИНТ           B Track & tracei         54-0-04/2024         VALA HABBI DOO         НЕ         0.06.4.2024         ПОДИНТ           B Track & tracei         54-0-04/2024         VALA HABBI DOO         НЕ         0.06.4.2024         ПОДИНТ           B Track & tracei         54-0-04/2024         VALA HABBI DOO         НЕ         0.06.4.2024         ПОДИНТ           B Track & tracei         54-0-04/2024         VALA HABBI DOO         НЕ         0.06.4.2024         ПОДИНТ           B Top Rue Hammanne         54-0-04/2024         VALA HABBI DOO         НЕ         0.06.4.2024         ПОДИНТ           B Top Columbia         54-0-04/2024         VALA HABBI DOO         НЕ         0.06.4.2024         ПОДИНТ           B Top Columbia         54-0-04/2024         VALA HABBI DOO         HE         0.06.4.2024         ПОДИНТ           B Top Columbia         54-0-04/2024         PHULP MORBIS OPERATORIS A.D. MS         HE                                                                                                    | p Thomas and the                      |   | 42-D-04/2024     | YALA HABIBI DOO                    | HE                |                 | 10.04.2024                            | поднет           |
| B // Codpacuju         40-00-02004         Val.A HABBI DOO         HE         100.42004         100.42004         100.42004         100.42004         100.42004         100.42004         100.42004         100.42004         100.42004         100.42004         100.42004         100.42004         100.42004         100.42004         100.42004         100.42004         100.42004         100.42004         100.42004         100.42004         100.42004         100.42004         100.42004         100.42004         100.42004         100.42004         100.42004         100.42004         100.42004         100.42004         100.42004         100.42004         100.42004         100.42004         100.42004         100.42004         100.42004         100.42004         100.42004         100.42004         100.42004         100.42004         100.42004         100.42004         100.42004         100.42004         100.42004         100.42004         100.42004         100.42004         100.42004         100.42004         100.42004         100.42004         100.42004         100.42004         100.42004         100.42004         100.42004         100.42004         100.42004         100.42004         100.42004         100.42004         100.42004         100.42004         100.42004         100.42004         100.42004         100.42004         100.42004                                                                                                    | В Периодични извештаји                |   | 41-D-04/2024     | PHILIP MORRIS OPERATIONS A.D. NIS  | HE                |                 | 10.04.2024                            | ПОДНЕТ           |
| B. Henpanwa peruntapi         *           B. Track & track         *           B. Track & track         *           B.                                                                                                    | ПУ обрасци                            |   | 40-0-04/2024     | YALA HABIBI DOO                    | не                |                 | 10.04.2024                            | ПОДНЕТ           |
| B         TAGE & TAGE         TAGE & TAGE         TAGE         TAGE & TAGE         TAGE & TAGE & TAGE         TAGE & TAGE & TAGE         TAGE & TAGE & TAGE | 3 Централни регистар                  | ~ | 39-D-04/2024     | YALA HABBI DOO                     | HE                |                 | 09.04.2024                            | ПОДНЕТ           |
| In Digenutation         Interface         Interface                                                                                                    | 3 Track & trace                       | ~ | 18-D-04/2024     | YALA HARIRI DOO                    | 24                |                 | 08.04.2024                            |                  |
| 3x-0-04/2024         TALE Anderes LOCO         He         0004/2024         Inclumin           3x-0-04/2024         PHELIPMORRIS OFERATIONS A.D. INS         HE         00.04/2024         Inclumin           3x-0-04/2024         PHELIPMORRIS OFERATIONS A.D. INS         HE         02.062/2024         Inclumin           3x-0-02/2024         PHELIPMORRIS OFERATIONS A.D. INS         HE         22.062/2024         Inclumin           3x-0-02/2024         PHELIPMORRIS OFERATIONS A.D. INS         HE         22.062/2024         Inclumin                                                                                                    | 3 Подешавања                          |   |                  |                                    |                   |                 | 00074047                              | Enverter for the |
| Sk-D-04/2024         PHELIPMORESIGNERATIONS A.D. HS         HE         06.64.2024         Indjurt           Sk-D-03/2024         PHELIPMORESIGNERATIONS A.D. HS         HE         28.03.2024         Indjurt           Sk-D-03/2024         PHELIPMORESIGNERATIONS A.D. HS         HE         22.03.2024         Indjurt                                                                                                    |                                       |   | 37-0-04/2024     | TALA HABIBI DOO                    | HE                |                 | 06.04.2024                            | [ NOQHET ]       |
| 34-D-03/2024         PHILIP MORRIS OFERATIONS A.D. HS         HE         22/03/2024         Incluit           33-D-03/2024         PHILIP MORRIS OFERATIONS A.D. HS         HE         22/03/2024         Incluit                                                                                                    |                                       |   | 36-D-04/2024     | PHILIP MORRIS OPERATIONS A.D. NIŠ  | HE                |                 | 08.04.2024                            | поднет           |
| 35-D-03/2024 PHUP MORRIS OFERATIONS AD. INS HE 22.03.2024 T0.04.PT                                                                                                    |                                       |   | 34-D-03/2024     | PHILIP MORRIS OPERATIONS A.D. N.S. | HE                |                 | 29.03.2024                            | ПОДНЕТ           |
|                                                                                                    |                                       |   | 33-D-03/2024     | PHILIP MORRIS OPERATIONS A.D. NIS  | HE                |                 | 22.03.2024                            | ПОДНЕТ           |
|                                                                                                    |                                       |   |                  |                                    |                   |                 |                                       |                  |
|                                                                                                    |                                       |   |                  |                                    |                   |                 |                                       |                  |
|                                                                                                    |                                       |   |                  |                                    |                   |                 |                                       |                  |
|                                                                                                    |                                       |   |                  |                                    |                   |                 |                                       |                  |

# **OBVEZNIK - PROMENA AKTIVNOG SUBJEKTA**

Korisnik sistema ima mogućnost da u bilo kom trenutku promeni aktivirana društva, I ima uvid u sve informacije I podatke tog društva.

### 1. Promena aktiviranih subjekta

1. Kliknuti na polje za odabir aktiviranih subjekta, nakon čega će biti prikazana padajuća lista opcija svih aktiviranih subjekta.

| + Dodaj subjekt DINAMIC TOBACCO DOO BEOGRAD |       |         |                 |  |  |  |
|---------------------------------------------|-------|---------|-----------------|--|--|--|
| Broj markice                                |       | ✓ Datur | n od → Datum do |  |  |  |
| KREIRANJA ZAHTEVA                           | OPSEG | STATUS  | (               |  |  |  |
| )24                                         |       | PODNET  | VIDI DE         |  |  |  |
| 024                                         |       | PODNET  | VIDI DE         |  |  |  |
| 024                                         |       | PODNET  | VIDI DE         |  |  |  |
| 024                                         |       | ODBUEN  | VIDI DE         |  |  |  |
| )24                                         |       | PODNET  | VIDI DI         |  |  |  |

2. Za naš primer, u padajućoj listi opcija odabrati opciju "Phillip Morris Operations a.d. Niš".

|                   | + Dodaj subjek | t DINAMIC TOBACCO DOO BEOGRAD                                    | ~       |
|-------------------|----------------|------------------------------------------------------------------|---------|
| Broj markice      |                | Philip Morris Operations a.d. Niš<br>DINAMIC TOBACCO DOO BEOGRAD |         |
| KREIRANJA ZAHTEVA | OPSEG          | STATUS                                                           | .1      |
| 24                |                | PODNET                                                           | VIDI DE |
| 24                |                | PODNET                                                           | VIDI DE |
| 024               |                | PODNET                                                           | VIDI DE |
| )24               |                | ODBIJEN                                                          | VIDI DE |

3. Primetiti da je subjekt *Phillip Morris* sada odabran, i imamo uvid u sve podatke i informacije tog subjekta.

| eAkcize                                                                                                    |    |
|----------------------------------------------------------------------------------------------------|----|
| Akcime matrice     Novi ashtev                                                                                      | *  |
| Usta zahteve<br>Ovtešćene lica<br>Evidencije leporučenih skolz<br>markica<br>Usta evidentinanih akolznih<br>markica | њ  |
| Periodični Izveštaji<br>8 Akcizne dozvole<br>18 Akcizne skladišta                                                   | 14 |
| <ul> <li>Produkcioni kodovi</li> <li>PU obrasci</li> <li>Track &amp; trace</li> </ul>                               | *  |
| Podešavanja                                                                                                    |    |
|                                                                                                    |    |
| •                                                                                                    |    |

### **OBVEZNIK - DODAVANJE NOVIH SUBJEKATA**

Zakonski zastupnik ima mogućnost da u bilo kom trenutku aktivira dodatne subjekte, putem forme za aktivaciju subjekta.

### 1. Dodavanje novih subjekata

1. Kliknuti na dugme "+ Dodaj subjekt".

|                      | + Podaj subjekt | Philip Morris Operations a.d., Niš |
|----------------------|-----------------|------------------------------------|
|                      |                 |                                    |
|                      |                 |                                    |
|                      |                 |                                    |
|                      |                 |                                    |
|                      |                 |                                    |
| Tip proizvoda        |                 |                                    |
| 🔘 Duvanski proizvodi |                 |                                    |

2. Primetiti formu za unos neophodnih informacija za dodavanje novog subjekta. U formi odabrati tip subjekta. Za naš primer odabrati opciju **"Privredno društvo"**.

| Unesite identifikator preduzeca koje zelite da prijavite u sistem eAk<br>Privredno drustvo<br>Preduzetnik<br>Korisnik javnih sredstava<br>Ostalo |
|----------------------------------------------------------------------------------------------------|
| <ul> <li>Korisnik javnih sredstava</li> <li>Ostalo</li> </ul>                                                                                    |

3. Kliknuti na polje za unos "PIB".

| Unesite identifikator pre   | duzeca koje zelite da prijavite u sis | stem eAkcize |
|-----------------------------|---------------------------------------|--------------|
| Privredno drustvo           |                                       | Prijavi      |
| O Preduzetnik               | PIB mora ima devet cifara             |              |
| 🔘 Korisnik javnih sredstava |                                       |              |
| Ostalo                      |                                       |              |

- 4. U polje za unos uneti PIB subjekta koji želimo da aktiviramo. U našem primeru unosimo "106391294".
- 5. Kliknuti na dugme "**Prijavi**", nakon čega će subjekat biti aktiviran.

| ifikator pred | duzeca koje zelite da prija | vite u sistem eAkcize |  |
|---------------|-----------------------------|-----------------------|--|
| vo            | 106391294                   | Prijed                |  |
| redstava      |                             |                       |  |
|               |                             |                       |  |
|               |                             |                       |  |
|               |                             |                       |  |
|               |                             |                       |  |

6. Primetiti listu aktiviranih subjekta, u kojoj se može nalaziti jedan subjekt ili više njih. Da bi pristupili portalu sa odabranim subjektom, kliknuti na dugme **"Izaberi".** 

| Subjekti                                       |         |
|------------------------------------------------|---------|
|                                                | Izaberi |
| Philip Morris Operations a.d. Nis<br>101859529 | Izaberi |
| DINAMIC TOBACCO DOO BEOGRAD<br>106391294       | izaberi |
|                                                |         |

# **OBVEZNIK - PODEŠAVANJA**

Korisnik sistema u sekciji podešavanja ima mogućnosti pregleda osnovnih informacija subjekta, dodavanje i manipulaciju email adrese za prijem notifikacija, dodavanje i izmenu korisnika sistema, dodavanje i izmenu objekata i podešavanje API parametara za integraciju.

Korisnik sistema može dodati sledeće tipove objekata:

- Skladište sa proizvodnjom ovaj tip objekta može biti označeno kao akcizno skladište i ima opciju dodavanja mašina
- Skladište ovaj tip objekta može biti označeno kao akcizno skladište i carinsko skladište, a postoji i opcija dodavanja mašina
- Vozilo
- Ostalo

### 1. Pregled detalja kompanije

#### 1. Kliknuti na "Podešavanja".

| হ্যে | Produkcioni kodovi   |   |              |                                   |    |
|------|----------------------|---|--------------|-----------------------------------|----|
|      | 121 D. DOVID         |   | 42-D-04/2024 | YALA HABIBI DOO                   | NE |
| Ø    | Periodični izveštaji |   | 41-D-04/2024 | PHILIP MORRIS OPERATIONS A.D. NIŠ | NE |
| ©    | PU obrasci           |   |              |                                   |    |
| \$   | Controloj registor   |   | 40-D-04/2024 | YALA HABIBI DOO                   | NE |
| 5    | Centraini registar   | Ť | 39-D-04/2024 | YALA HABIBI DOO                   | NE |
| ø    | Track & trace        | ~ | 38-D-04/2024 | YALA HABIBI DOO                   | DA |
| ¢    | Podešavanja          |   |              |                                   |    |
|      |                      |   | 37-D-04/2024 | YALA HABIBI DOO                   | NE |
|      |                      |   | 36-D-04/2024 | PHILIP MORRIS OPERATIONS A.D. NIŠ | NE |
|      |                      |   | 34-D-03/2024 | PHILIP MORRIS OPERATIONS A.D. NIŠ | NE |
|      |                      |   | 33-D-03/2024 | PHILIP MORRIS OPERATIONS A.D. NIŠ | NE |
|      |                      |   |              |                                   |    |
|      |                      |   |              |                                   |    |

2. Primetiti prikazane detalje trenutno odabranog subjekta.

### 2. Dodavanje email adrese za prijem notifikacija

### 1. Kliknuti na "Podešavanja".

| Akcizne dozvole      | ~ | S            |                    |
|----------------------|---|--------------|--------------------|
| 🕸 Akcizna skladišta  |   | BROJ ZAHTEVA | VRSTA PROIZVODA    |
| 段 Produkcioni kodovi | ~ | 44-D-04/2024 | DUVANSKI PROIZVODI |
| 國 PU obrasci         |   | 41-D-04/2024 | DUVANSKI PROIZVODI |
| ll Track & trace     | ~ | 36-D-04/2024 | DUVANSKI PROIZVODI |
| 18 Podešavanja       |   | 35-D-04/2024 | DUVANSKI PROIZVODI |
|                      |   | 34-D-03/2024 | DUVANSKI PROIZVODI |
|                      |   | 33-D-03/2024 | DUVANSKI PROIZVODI |
|                      |   | 31-D-03/2024 | DUVANSKI PROIZVODI |
|                      |   | 30-D-03/2024 | DUVANSKI PROIZVODI |
|                      |   | 29-D-03/2024 | DUVANSKI PROIZVODI |

2. Kliknuti na polje za unos *email* adrese.

|                              | 018554433 |         |
|------------------------------|-----------|---------|
|                              | 018554683 |         |
|                              | 018582082 |         |
| resa za prijem notifikacija: |           | Sečuvej |
| otifikacije na e-pošti:      |           |         |
|                              |           |         |
|                              |           |         |
|                              |           |         |

3. U polje za unos uneti adresu za prijem notifikacija. Za naš primer ćemo uneti "<u>test@test.com</u>" email adresu.

4. Kliknuti na dugme "Sačuvaj".

|                            | 018554433<br>018554458              |  |
|----------------------------|-------------------------------------|--|
|                            | 018554683<br>018582682<br>018584239 |  |
| sa za prijem notifikacija: | test@test.com                       |  |
| ifikacije na e-pošti:      |                                     |  |
|                            |                                     |  |
|                            |                                     |  |

4. Primetiti unesenu email adresu za prijem notifikacija, na koju će stizati sistemske notifikacije.

| Detalji kompanije Objekti Koris | nici API                                                                             |                                                            |
|---------------------------------|--------------------------------------------------------------------------------------|------------------------------------------------------------|
| Detalji kompanije               |                                                                                      | Kontakt                                                    |
| Naziv:                          | Philip Morris Operations a.d. Niš                                                    | Telefon: 018554433<br>018554438                            |
| Tip korisnika:                  | Privredno društvo                                                                    | 018554683<br>018562682                                     |
| Elektronska pošta:              | office.PMOP@pmi.com                                                                  | 01854239                                                   |
| PIB:                            | 101859529                                                                            | Email adresa za prijem notifikacija: test@test.com Seduvej |
| Ulica i broj:                   | 12.Фебруар 74                                                                        | Iskijući notifikacije na e-pošti:                          |
| Grad:                           | Ниш                                                                                  |                                                            |
| Poštanski broj:                 | 18000                                                                                |                                                            |
| Država:                         | Србија                                                                               |                                                            |
| Broj tekućeg računa:            | 160-00000007490-13<br>265-0000055-73<br>265-4010031000255-38<br>265-4010310003314-98 |                                                            |

### 3. Deaktivacija prijema notifikacija putem email poruka

1. Kliknuti na "Podešavanja".

| Control to a control to a contr |   |              |                                   |     |
|----------------------------------------------------------------------------------------------------|---|--------------|-----------------------------------|-----|
| 🙆 Doriodižni izvoštoli                                                                                                    |   | 42-D-04/2024 | YALA HABIBI DOO                   | NE  |
| los Periodichi izvestaji                                                                                                    |   | 41-D-04/2024 | PHILIP MORRIS OPERATIONS A.D. NIŠ | NE  |
| PU obrasci                                                                                                    |   | 40 D 04/2024 |                                   | NE  |
| 🕸 Centralni registar                                                                                                    | ~ | 40-0-04/2024 | TALA HABIDI DOO                   | INC |
| A - 1.4                                                                                                    |   | 39-D-04/2024 | YALA HABIBI DOO                   | NE  |
| tes Trace                                                                                                    | • | 38-D-04/2024 | YALA HABIBI DOO                   | DA  |
| 🕸 Podešavanja                                                                                                    |   | 37-D-04/2024 | YALA HABIBI DOO                   | NE  |
|                                                                                                    |   | 36-D-04/2024 | PHILIP MORRIS OPERATIONS A.D. NIŠ | NE  |
|                                                                                                    |   | 34-D-03/2024 | PHILIP MORRIS OPERATIONS A.D. NIŠ | NE  |
|                                                                                                    |   | 33-D-03/2024 | PHILIP MORRIS OPERATIONS A.D. NIŠ | NE  |
|                                                                                                    |   |              |                                   |     |
|                                                                                                    |   |              |                                   |     |

2. Kliknuti na dugme za deaktivaciju prijema notifikacija putem email adrese.

| Kontakt                              |                                   |
|--------------------------------------|-----------------------------------|
| Telefon:                             |                                   |
| Email adresa za prijem notifikacija: | aleksandar.slavkovic@factoryww.co |
| lsključi notifikacije na e-pošti:    |                                   |
|                                      |                                   |
|                                      |                                   |
|                                      |                                   |

3. Primetiti da je označeno dugme za deaktivaciju stizanja email pošte za notifikacije. U ovom slučaju na unesenu email adresu za prijem notifikacija neće stizati sistemske notifikacije.

| Nontart                              |                                   |         |
|--------------------------------------|-----------------------------------|---------|
| Telefon:                             |                                   |         |
| Email adresa za prijem notifikacija: | aleksandar.slavkovic@factoryww.co | Sačuvaj |
| Isključi notifikacije na e-pošti:    |                                   |         |
|                                      |                                   |         |
|                                      |                                   |         |
|                                      |                                   |         |
|                                      |                                   |         |
|                                      |                                   |         |

### 4. Dodavanje novog korisnika sistema

### 1. Kliknuti na "Podešavanja".

| ~ |                      |    | 42-D-04/2024 | YALA HABIBI DOO                   | NE  |
|---|----------------------|----|--------------|-----------------------------------|-----|
| ¢ | Periodični izveštaji |    | 41-D-04/2024 | PHILIP MORRIS OPERATIONS A.D. NIŠ | NE  |
| ¢ | PU obrasci           |    | 40-D-04/2024 |                                   | NE  |
| ¢ | Centralni registar   | ~  | 40 0 04/2024 |                                   | 141 |
| ත | Track & trace        | Ū. | 39-D-04/2024 | YALA HABIBI DOO                   | NE  |
| Ŷ |                      |    | 38-D-04/2024 | YALA HABIBI DOO                   | DA  |
| ¢ | Podešavanja          |    | 37-D-04/2024 | YALA HABIBI DOO                   | NE  |
|   |                      |    | 36-D-04/2024 | PHILIP MORRIS OPERATIONS A.D. NIŠ | NE  |
|   |                      |    | 34-D-03/2024 | PHILIP MORRIS OPERATIONS A.D. NIŠ | NE  |
|   |                      |    | 33-D-03/2024 | PHILIP MORRIS OPERATIONS A.D. NIŠ | NE  |
|   |                      |    |              |                                   |     |
|   |                      |    |              |                                   |     |

2. Kliknuti na sekciju "Korisnici".

|   | eAkcize              |   |                                 |
|---|----------------------|---|---------------------------------|
| ŝ | Akcizne markice      |   | Detalji kompanije Korisnidi API |
| ⑬ | Akcizne dozvole      |   |                                 |
| ¢ | Akcizna skladišta    |   | Detalji kompanije               |
| ¢ | Produkcioni kodovi   |   | Naziv:                          |
| ¢ | Periodični izveštaji |   | Tip korisnika:                  |
| © | PU obrasci           |   | Elektronska pošta:              |
| ¢ | Centralni registar   | ~ |                                 |
| Ø | Track & trace        | • | JBKJS:                          |

3. Kliknuti na dugme **"Novi korisnik"**, i primetiti da se otvorio novi prozor za unos osnovnih informacija novog korisnika sistema, kao i mogućih uloga koje korisnik može posedovati.

| Dodaj subjekt |                                                                                                    |         | Y | Latinica | E\$ | ODJAVISE |
|---------------|----------------------------------------------------------------------------------------------------|---------|---|----------|-----|----------|
|               | DERMISI IF                                                                                                    | STATUS  |   |          |     |          |
|               | ADMINISTRACIJA KORISNIKA, ADMINISTRACIJA<br>AKCIZNIH MARKICA, ADMINISTRACIJA AKCIZNIH<br>DOZVOLA I SKLADIŠTA, PREGLED CENTRALNIH<br>REGISTARA, ADMINISTRACIJA KONFIGURACIJE,<br>ADMINISTRACIJA PRODUKCIONIH KODOVA,<br>PREGLED PU OBRAZAC, EVIDENCIJA I PERIODIČNI<br>IZVEŠTAJI AKCIZNIH MARKICA, PREGLED TRACK<br>AND TRACE | AKTIVAN |   |          |     | 2        |
|               | ZAKONSKI ZASTUPNIK                                                                                                    | AKTIVAN |   |          |     | 2        |

#### 4. Kliknuti na polje "Ime".

| eAkcize                                                      |                                  | + Dodaj subjekt                             |                               |
|--------------------------------------------------------------|----------------------------------|---------------------------------------------|-------------------------------|
| Detalji kon                                                  | ysanila Kraleniki ADI            |                                             |                               |
| Akcizne dozvole                                              | *Ime                             | Administracija akciznih markica             | 0 (04 -                       |
| Akcizna skladišta     IME I PRE     S     Produkcioni kodovi | *Prezime                         | Administracija akciznih dozvola i skladišta | 🗋 🗖 od 🗳                      |
| Periodični izveštaji                                         | *Emsil                           | Pregled centralnih registara                | Od ~                          |
| PU obrasci     MILANA                                        | Aktivno                          | Administracija produkcionih kodova          |                               |
| <ul> <li>Qi Track &amp; trace</li> <li>SONUAT,</li> </ul>    |                                  | Pregled PU obrazac                          |                               |
| Podešavanja                                                  |                                  | Pregled Track and Trace                     | 🗆 🖂 🛁                         |
| ANASTAS                                                      |                                  | Administracija korisnika                    | - od -                        |
|                                                              |                                  | Administracija konfiguracije                | □ [ 0d                        |
| ALEKSA                                                       | JUKIC ALEKSA DJUKIC@FACTORYWV.CO | M ADMINISTRATOR                             | REGISTARA, ADMINISTRACIJA KOT |

#### 5. Uneti ime korisnika.

6. Kliknuti na polje "Prezime".

| cize   |   |               |               |       |                       |
|--------|---|---------------|---------------|-------|-----------------------|
|        |   | Detalji kompe | nilo Korienia | ; ΔPI |                       |
| ce     |   |               | Novi korisnik |       |                       |
| le     |   |               | *lme          | Marko | Adr                   |
| šta    |   | IME I PRE     | *Prezime      |       | Administracija        |
| odovi  |   |               |               |       |                       |
| ištaji |   |               | *Email        |       |                       |
|        |   | MILAN AR      | Aktivno       |       | Adminis               |
| star   | ~ |               |               |       | Evidencija i periodič |
|        | ~ | SONJA TA      |               |       |                       |

- 7. Uneti prezime korisnika.
- 8. Kliknuti na polje "Email".

|           |   | Detalji kompa | nile Korieni  | - ΔDI    |                   |
|-----------|---|---------------|---------------|----------|-------------------|
| 1arkice   |   |               | Novi korisnik |          |                   |
| ozvole    |   |               | *lme          | Marko    |                   |
| dadišta   |   | IME I PRE     | *Prezime      | Markovic | Administr         |
| ni kodovi |   |               |               |          |                   |
| izveštaji |   |               | *Email        |          |                   |
| -         |   | MILAN AR      | Aktivno       |          | Adn               |
| registar  | ~ |               |               |          | Evidencija i peri |
| асе       | ~ | SONJA TA      |               |          |                   |
| nja       |   |               |               |          |                   |

9. Uneti email adresu korisnika.

10. Klikom na dugme **"Aktivno"** označiti da je korisnik inicijalno aktivan.

| zne markice      |   |           | Novi korisnik |                        |            |
|------------------|---|-----------|---------------|------------------------|------------|
| zne dozvole      |   |           | *Ime          | Marko                  |            |
| zna skladišta    |   | IMEIDDE   | *Prezime      | Markovic               | Adr        |
| lukcioni kodovi  |   | INC I PRE |               |                        |            |
| odični izveštaji |   |           | *Email        | markomarkovic@test.com |            |
| brasci           |   | MILAN AR  | Aktivno       |                        |            |
| tralni registar  | ~ |           |               |                        | Evidencija |
| k & trace        | ¥ | SONJA TA  |               |                        |            |
| ešavanja         |   |           |               |                        |            |
|                  |   | ANASTAS   |               |                        |            |

11. Kliknuti na ulogu "Administracija akciznih markica" kako bi se novom korisniku omogućila ta uloga. Za ovaj primer, označiti sve ponuđene uloge novom korisniku.

| + Dodaj subjekt                                    | + Dodaj subjekt МИНИСТАРСТВО ФИНАНСИЈА |      |    |          |  |  |  |  |
|----------------------------------------------------|----------------------------------------|------|----|----------|--|--|--|--|
|                                                    |                                        |      |    | ×        |  |  |  |  |
| Administracija akciznih markica                    |                                        | id → | Do |          |  |  |  |  |
| Administracija akciznih dozvola i skladišta        |                                        | id → | Do | <b>#</b> |  |  |  |  |
| Pregled centralnih registara                       |                                        | ld → | Do |          |  |  |  |  |
| Administracija produkcionih kodova                 | 0                                      | id → | Do | 8        |  |  |  |  |
| Evidencija i periodični izveštaji akciznih markica | 0                                      | id 🛶 | Do | Ð        |  |  |  |  |
| Pregled PU obrazac                                 | 0                                      | od 🛁 | Do |          |  |  |  |  |

12. Nakon označenih svih uloga, kliknuti na polje "Od".

| + Dodaj subjekt                                    | + Dodaj subjekt МИНИСТАРСТВО ФИНАНСИЈА |    |      |   |  |  |
|----------------------------------------------------|----------------------------------------|----|------|---|--|--|
|                                                    |                                        |    |      | × |  |  |
| Administracija akciznih markica                    |                                        |    | ⇒ Do | Ē |  |  |
| Administracija akciznih dozvola i skladišta        |                                        | Od | → Do | = |  |  |
| Pregled centralnih registara                       |                                        | Od | → Do | 8 |  |  |
| Administracija produkcionih kodova                 |                                        | Od | → Do | 8 |  |  |
| Evidencija i periodični izveštaji akciznih markica |                                        | Od | Do د | ē |  |  |
| Pregled PU obrazac                                 |                                        | Od | → Do |   |  |  |

13. Primetiti novootvoreni kalendar za odabir datuma, i u kalendaru odabrati datum od kog će odabrana uloga početi sa važenjem.

|                                                  |   |               |     |     |      |     |     |     | ×   |          |     |     |     |     |    |
|--------------------------------------------------|---|---------------|-----|-----|------|-----|-----|-----|-----|----------|-----|-----|-----|-----|----|
| Administracija akciznih markica                  |   | 10.04.2024    |     |     | → Do |     |     |     | Ħ   |          |     |     |     |     |    |
| Administracija akciznih dozvola i skladišta      | • | << > Apr 2024 |     |     |      |     |     |     |     | Maj 2024 |     |     |     |     | >  |
| Pregled centralnih registara                     |   | Pon           | Uto | Sre | Cet  | Pet | Sub | Ned | Pon | Uto      | Sre | Cet | Pet | Sub | Ne |
|                                                  | - | 1             | 2   | 3   | 4    | 5   | 6   | 7   | 29  | 30       | 1   | 2   | 3   | 4   | 5  |
| Administracija produkcionih kodova               |   | 8             | 9   | 10  | 1    | 12  | 13  | 14  | 6   | 7        | 8   | 9   | 10  | 11  | 12 |
| idencija i periodični izveštaji akciznih markica | - | 15            | 16  | 17  | 18   | 19  | 20  | 21  | 13  | 14       | 15  | 16  | 17  | 18  | 19 |
|                                                  |   | 22            | 23  | 24  | 25   | 26  | 27  | 28  | 20  | 21       | 22  | 23  | 24  | 25  | 26 |
| Pregled PU obrazac                               | - | 29            | 30  | 1   | 2    | 3   | 4   | 5   | 27  | 28       | 29  | 30  | 31  | 1   | 2  |
|                                                  |   | 6             | 7   | 8   | 9    | 10  | 11  | 12  | 3   | 4        | 5   | 6   | 7   | 8   | 9  |
| Pregled Track and Trace                          |   | UD → 20       |     |     |      |     |     |     |     |          |     |     |     |     |    |
| Administracija korisnika                         | 0 | d             |     |     |      | Do  |     |     | E   |          |     |     |     |     |    |
14. Nakon odabranog prvog datuma, odabrati drugi datum koji označava do kog datuma će odabrana uloga važiti.

| kciznih markica    |   | 10.04. | 2024. |     |       | 01.0 | 5.202 | 4.  | <b></b> |     |     |       |     |     |      | Novi korisn |
|--------------------|---|--------|-------|-----|-------|------|-------|-----|---------|-----|-----|-------|-----|-----|------|-------------|
| ozvola i skladišta |   | << <   |       | A   | pr 20 | 24   |       |     |         |     | М   | aj 20 | 24  |     | > >> | AKCIJE      |
| tralnih registara  |   | Pon    | Uto   | Sre | Cet   | Pet  | Sub   | Ned | Pon     | Uto | Sre | Cet   | Pet | Sub | Ned  |             |
|                    | - | 1.     | 2     | З   | 4     | 5    | 6     | 7   | 29      | 30  | 1   | 2     | 3   | 4   | 5    |             |
| ukcionih kodova    |   |        | 9     | 10  | [11]  | 12   | 13    | 14  | 6       | 7   | 8   | 9     | 10  | 11  | 12   | L           |
| ur 18: 10 - 25%    |   | 15     | 16    | 17  | 18    | 19   | 20    | 21  | 13      | 14  | 15  | 16    | 17  | 18  | 19   |             |
| kciznih markica    |   | 22     | 23    | 24  | 25    | 26   | 27    | 28  | 20      | 21  | 22  | 23    | 24  | 25  | 26   |             |
| gled PU obrazac    |   | 29     | 30    |     | 2     | 3    | 4     | 5   | 27      | 28  | 29  | 30    | 31  | ĩ   | 2    | e           |
|                    |   | E.     | 7     | 8   | 0     | 10   | 11    | 12  | 3       | 4   | 5   | 6     | 7   | 8   | 9    |             |

## 15. Kliknuti na dugme "Sačuvaj".

| egled PU obrazac    |                            | Od                                                                                  | → Do                                                                                                    | Ħ       |                                        | 2   |   |
|---------------------|----------------------------|-------------------------------------------------------------------------------------|----------------------------------------------------------------------------------------------------|---------|----------------------------------------|-----|---|
| d Track and Trace   |                            | Od                                                                                  | → Do                                                                                                    |         |                                        |     |   |
| istracija korisnika |                            | Od                                                                                  | → Do                                                                                                    | Ħ       |                                        | L   |   |
| cija konfiguracije  |                            | Od                                                                                  | → Do                                                                                                    |         |                                        |     |   |
|                     |                            |                                                                                     | Nazad                                                                                                    | Načuvoj |                                        |     |   |
|                     | RE<br>AI<br>PF<br>IZ<br>AI | EGISTARA, ADMIN<br>DMINISTRACIJA F<br>REGLED PU OBRA<br>VEŠTAJI AKCIZNI<br>ND TRACE | IISTRĂCIJA KONFIGURĂCIJE,<br>RODUKCIONIH KODOVA,<br>ZAC, EVIDENCIJA I PERIODIĈNI<br>H MARKICA, PREGLED TRACK | aktivan |                                        | £   |   |
|                     | A<br>۱۵                    | DMINISTRACIJA I<br>KCIZNIH MARKIC                                                   | ORISNIKA, ADMINISTRACIJA<br>A. ADMINISTRACI IA AKCI7NIH                                                      |         |                                        |     |   |
|                     |                            |                                                                                     |                                                                                                    |         | Ukupan broj rezultata pretrage: 11 🛛 < | 1 2 | > |

16. Nakon dodavanja novog korisnika, on se nalazi u tabeli svih postojećih korisnika.

| _ |                 |                             |               |                                                                                                    |            |
|---|-----------------|-----------------------------|---------------|----------------------------------------------------------------------------------------------------|------------|
|   |                 |                             |               |                                                                                                    |            |
|   | IME I PREZIME   | EMAIL                       | ULOGA         | PERMISIJE                                                                                                    | STATUS     |
|   |                 |                             |               | PREGLED PU OBRÁZAC, EVIDENCIJA I PERIODIČNI<br>IZVEŠTAJI AKCIZNIH MARKICA, PREGLED TRACK<br>AND TRACE                                                                                                    |            |
|   | MARIJA KOJIĆ    | MARUA.KOJIC@FACTORYWW.COM   | ADMINISTRATOR | ADMINISTRACIJA KORSNIKA, ADMINISTRACIJA<br>AKCIZNIH MARKICA, ADMINISTRACIJA AKCIZNIH<br>DOZVOLA I SKLADIŠTA, PREGLED CENTRALNIH<br>REGISTRAD, ADMINISTRACIJA KONFICIJIRACIJE,<br>ADMINISTRACIJA RIODUKCIONIH KODOVA,<br>PREGLED PU OBRAZAC, EVIDENCIJA I PERIODIČNI<br>IZVEŠTAJ, JAKCIZNIH MARKICA, PREGLED TRACK<br>AND TRACE | AKTIVAN    |
|   | MARKO MARKOVIC  | MARKOMARKOVIC@TEST.COM      | administrator | ADMINISTRACIJA KORISNIKA, ADMINISTRACIJA<br>AKCIZIHI MAROCA, ADMINISTRACIJA AKCIZIHI<br>DOZIVICI, ISKLADŠI A, PRESIGE CENTRALINI<br>REGISTRAJ, ADMINISTRACIJA KOHFIGURACIJE,<br>ADMINISTRACIJA RRODIKICIJIM KODOVA,<br>PREGLED PU OBRAZAC, SVDENICIJA I PERIODIČNI<br>I ZVEŠTAJ JAKCIZIHI MARKICA, PREGLED TRACK<br>AND TRACE  | NA ČEKANJU |
|   | EMILIJA LUKOVIC | EMILIALUKOVIC@FACTORYWW.COM | Administrator | ADMINISTRACIJA KORISNIKA, ADMINISTRACIJA<br>AKCIZNIH MARICA, ADMINISTRACIJA AKCIZNIH<br>DOZVICIA ISKLADIŠLA, PREGLED CENTRALIVIH<br>REGISTRAR, JANIMISTRACIJA KONFIGURACUJE<br>ADMINISTRACIJA PRODUKCIONIH KODOVA<br>PREGLED PU OBRAZAC, EVIDENCUJA I PERIODIČNI<br>IZVEŠTAJ JAVCIZNIH MARIKCA, PREGLED TRACK<br>AND TRACE     | AKTIVAN    |
|   | 2               |                             |               |                                                                                                    |            |

# 5. Izmena postojećih korisnika sistema

## 1. Kliknuti na "Podešavanja".

| Pro Pro | dukcioni kodovi   |   |              |                                   |    |
|----------------------------------------------------------------------------------------------------|-------------------|---|--------------|-----------------------------------|----|
| 8                                                                                                    |                   |   | 43-D-04/2024 | YALA HABIBI DOO                   | NE |
| ĝ Per                                                                                                    | iodični izveštaji |   |              |                                   |    |
| ල් PU                                                                                                    | obrasci           |   | 42-D-04/2024 | YALA HABIBI DOO                   | NE |
|                                                                                                    |                   |   | 41-D-04/2024 | PHILIP MORRIS OPERATIONS A.D. NIŠ | NE |
| ණු Ce                                                                                                    | ntralni registar  | ~ |              |                                   |    |
| res Tra                                                                                                    | ck & trace        |   | 40-D-04/2024 | YALA HABIBI DOO                   | NE |
| 63 Ha                                                                                                    |                   |   | 39-D-04/2024 | YALA HABIBI DOO                   | NE |
| Por Por | dešavanja         |   |              |                                   |    |
|                                                                                                    |                   |   | 38-D-04/2024 | YALA HABIBI DOO                   | DA |
|                                                                                                    |                   |   | 37-D-04/2024 | YALA HABIBI DOO                   | NE |
|                                                                                                    |                   |   |              |                                   |    |
|                                                                                                    |                   |   | 36-D-04/2024 | PHILIP MORRIS OPERATIONS A.D. NIŠ | NE |
|                                                                                                    |                   |   | 34-D-03/2024 | PHILIP MORRIS OPERATIONS A.D. NIŠ | NE |
|                                                                                                    |                   |   |              |                                   |    |
|                                                                                                    |                   |   |              |                                   |    |

2. Kliknuti na sekciju "Korisnici".

|   | eAkcize              |   |                                 |
|---|----------------------|---|---------------------------------|
| ĝ | Akcizne markice      |   | Detalji kompanije Koristici API |
| ⑬ | Akcizne dozvole      |   |                                 |
| ŝ | Akcizna skladišta    |   | Detalji kompanije               |
| ¢ | Produkcioni kodovi   |   | Naziv:                          |
| ġ | Periodični izveštaji |   | Tip korisnika:                  |
| ġ | PU obrasci           |   | Elektronska pošta:              |
| © | Centralni registar   | ~ |                                 |
| ¢ | Track & trace        | ~ | JBKJS:                          |

3. Kliknuti na korisnika "MARKO MARKOVIC".

| a | Ť | MARIJA KOJIĆ    | MARIJA.KOJIC@FACTORYWW.COM    | ADMINISTRATC |
|---|---|-----------------|-------------------------------|--------------|
|   |   |                 | MARKOMARKOVIC@TEST.COM        | ADMINISTRATO |
|   |   | EMILIJA LUKOVIC | EMILIJA.LUKOVIC@FACTORYWW.COM | ADMINISTRATC |

4. Kliknuti na polje "Ime".

| kcize   | 2<br>- |                |                                |                        |                     |
|---------|--------|----------------|--------------------------------|------------------------|---------------------|
| kice    |        | Detalji kompar | nile Korienie<br>Marko Markovi | ι ΔDI                  |                     |
| role    |        |                | *lme                           | Marko                  | Ad                  |
| dišta   |        | IMEIPRE        | *Prezime                       | Markovic               | Administraci        |
| reštaji |        |                | *Email                         | markomarkovic@test.com |                     |
|         |        | ALEKSA D       | Aktivno                        |                        | Admini              |
| istar   | ~      |                |                                |                        | Evidencija i period |
| E.      | ~      |                |                                |                        | 2                   |

5. Obrisati uneseno ime korisnika, i uneti novo ime, na primer "Stefan".

6. Kliknuti na dugme "Sačuvaj".

| egled PU obrazac    |                      | - Oa                                                                 |                                                                                                    | <u> </u> |                                    |          |   |
|---------------------|----------------------|----------------------------------------------------------------------|----------------------------------------------------------------------------------------------------|----------|------------------------------------|----------|---|
| d Track and Trace   |                      | Od                                                                   | → Do                                                                                                    | Ħ        |                                    | L        |   |
| istracija korisnika |                      | Od                                                                   | → Do                                                                                                    |          |                                    |          |   |
| cija konfiguracije  |                      | Od                                                                   | → Do                                                                                                    |          | -                                  |          |   |
|                     |                      |                                                                      | Nazad                                                                                                    | Snāuvaj  | -                                  | <u>r</u> |   |
|                     | IZ<br>Al             | VEŠTAJI AKCIZN<br>ND TRACE                                           | IH MARKICA, PREGLED TRACK                                                                                           |          |                                    |          |   |
|                     | AI<br>AI<br>Di<br>RI | DMINISTRACIJA<br>KCIZNIH MARKIC<br>OZVOLA I SKLAE<br>EGISTARA, ADMII | KORISNIKA, ADMINISTRACIJA<br>1.A. ADMINISTRACIJA AKCIZNIH<br>DIŠTA, PREGLED CENTRALNIH<br>NISTRACIJA KONFIGURACIJE, | AKTIVAN  |                                    | 0        | • |
|                     |                      |                                                                      |                                                                                                    |          | Ukupan broj rezultata pretrage: 12 | < 1 2    | > |

7. Primetiti da se u tabeli postojećih korisnika sistema ime korisnika uspešno promenilo.

| Detalji kompanije Korisnici API |                            |               |                                                                                                    |            |
|---------------------------------|----------------------------|---------------|----------------------------------------------------------------------------------------------------|------------|
|                                 |                            |               |                                                                                                    |            |
| IME I PREZIME                   | EMAIL                      | ULOGA         | PERMISIJE                                                                                                    | STATUS     |
| ALEKSA DJUKIC                   | ALEKSADJURICEFACTORYWW.COM | ADMINISTRATOR | ADMINISTRACUA KORISNIKA, ADMINISTRACUA<br>AKCIZNIH MARVICA, ADMINISTRACUA AKCIZNIH<br>DOZVIOLA I SKLADIŠTA, PREGLED CENTRALNIH<br>REGISTRAA, ADMINISTRACUA KONFIGURACUE<br>ADMINISTRACUA RODUKCIONIH KODOVA<br>PREGLED PU OBRAZAC, EVIDENCUA I PERIODIČNI<br>IZVIŠTAJ JAKCIZNIH MARVICA, PREGLED TRACK<br>AND TRACE         | AKTIVAN    |
| MARUA KOJIĆ                     | MARUA.KOJIC@FACTORYWW.COM  | ADMINISTRATOR | ADMINISTRACIJA KORISNIKA, ADMINISTRACIJA<br>AKCIZNIH MARKICA, ADMINISTRACIJA AKCIZNIH<br>DOZVIOLA I SKLADIŠTA, PREGLED CENTRALNIH<br>REGISTRAA, ADMINISTRACIJA KONFIGURACIJE,<br>ADMINISTRACIJA PRODUKCIONI KODOVA,<br>PREGLED PU OBRAZAC, EVIDENCIJA I PERIODIČNI<br>TZVEŠTAJ JAKCZNIH NARKICA, PREGLED TRACK<br>AND TRACE | AKTIVAN    |
| STEFAII MARKOVIC                | MARKOMARKOVIC@TEST.COM     | ADMINISTRATOR | ADMINISTRACIJA KORISNIKA, ADMINISTRACIJA<br>AKCZINIH MARKICA, ADMINISTRACIJA AKCZINIH<br>DOZVIOLA I SKLADISTA, PREGLED CENTRALNIH<br>REGISTRAA, ADMINISTRACIJA KONFIGURACIJE<br>ADMINISTRACIJA PRODUKCIONIH KODOVA<br>PREGLED PU OBRAZAC, EVIDENCIJA I PERIODIČNI<br>I ZVIŠTAJ JAKCZNIH MARKICA, PREGLED TRACK<br>AND TRACE | NA ČEKANJU |
|                                 |                            |               | ADMINISTRACIJA KORISNIKA, ADMINISTRACIJA<br>AKCIZINIH MARKICA, ADMINISTRACIJA AKCIZINIH<br>DOZVOLA I SKLADIŠTA, PREGLED CENTRALINIH<br>REGISTARA, ADMINISTRACI JA KONEIGURACI JE                                                                                                    |            |

- 6. Dodavanje novog skladišta sa proizvodnjom I mašinom
- 1. Kliknuti na "Podešavanja".

| \$ | ANGIZI IE GOZVOIE  | 27.0 |
|----|--------------------|------|
| ø  | Akcizna skladišta  |      |
| \$ | Produkcioni kodovi | ~    |
| ø  | PU obrasci         |      |
| ¢  | Track & trace      | *    |
| ø  | Podešavanja        |      |
|    |                    |      |
|    |                    |      |
|    |                    |      |
|    |                    |      |
|    |                    |      |

2. Kliknuti na sekciju "Objekti".

| eAkcize              |   |                                     |                                   |
|----------------------|---|-------------------------------------|-----------------------------------|
| 8 Akcizne markice    | ~ | Detalji kompanije Objekti Korisnici | API                               |
| 3 Akcizne dozvole    | ~ |                                     |                                   |
| 3 Akcizna skladišta  |   | Detalji kompanije                   |                                   |
| 3 Produkcioni kodovi | ~ | Naziv:                              | Philip Morris Operations a.d. Niš |
| 9 PU obrasci         |   | Tip korisnika:                      | Privredno društvo                 |
| 3 Track & trace      | ~ | Elektronska pošta:                  | office.PMOP@pmi.com               |
| 3 Podešavanja        |   | PIB:                                | 101859529                         |
|                      |   | 105                                 | 17 m - E                          |

3. Kliknuti na dugme "Novi objekat", nakon čega se otvara novi prozor za unos informacija o objektu.

| ubjekt Philip Morris Operat | ions a.d. Niš | V Latinica 🕑 | ODJAVI SE    |
|-----------------------------|---------------|--------------|--------------|
|                             |               |              | Nov objekt.t |
| DGOVORNO LICE               | OZNAKA VOZILA | AKCIJE       |              |
| LEENA JOVANCIC              |               | 4            | *            |
|                             | BG5638LK      | 2            |              |
| RING STRING                 |               | L            |              |
| AN IVANOVIC                 |               | <u>e</u>     |              |
| ARKO MARKOVIĆ               |               | 2            |              |

4. Kliknuti na polje **"Tip"** nakon čega će se prikazati padajuća lista opcija sa tipovima objekta.

| е |               |                         |          |                |         |
|---|---------------|-------------------------|----------|----------------|---------|
|   |               |                         |          |                |         |
|   | Detalji kompa | inije Ohlakti Korlenici | ADI      |                |         |
| * |               | Novi objekat            | $\frown$ |                |         |
| * |               | *Tip                    |          |                |         |
|   |               | *Nazīv                  |          |                | Aktivno |
|   | ID            |                         |          |                |         |
| ~ | (1            | Adresa                  |          |                |         |
|   | 10            | *Zemlja                 |          |                |         |
| * | n             | *Grad                   |          | Poštanski broj |         |
|   | 13            | *Ulica                  |          | *Broj          |         |
|   | 15            |                         |          |                |         |

5. U padajućoj listi opcija za naš primer odabrati opciju "Proizvodnja sa skladištem".

|               | Detalji kompa | nije Ohlakti Korie | mini API                  |                 |        |
|---------------|---------------|--------------------|---------------------------|-----------------|--------|
| 5 <b>7</b> 70 |               | Novi objekat       |                           |                 |        |
| ٠             |               | *Tip               |                           | $\sim$          |        |
|               |               | *Naziv             | Proizvodnja sa skladištem |                 | Aktivn |
|               | ID            |                    | Skladište                 |                 |        |
| *             | 1             | Adresa             | Vozilo                    |                 |        |
|               |               | 10.000             | Ostalo                    |                 |        |
|               | 10            | *Zemlja            |                           |                 |        |
| *             | 11            | *Grad              |                           | *Poštanski broj |        |
|               | 10            |                    |                           | *Dest           |        |

6. Kliknuti na polje za unos "Naziv".

| Detalji kompar | nije Oblakti Korie<br>Novi obiekat | olol API                  |                 |                   |
|----------------|------------------------------------|---------------------------|-----------------|-------------------|
|                | *Tip                               | Proizvodnja sa skladištem | ~               | Akcizno skladište |
|                | *Naziv                             | 1                         |                 | Aktivno           |
| ID             |                                    |                           |                 |                   |
| 1              | Adresa                             |                           |                 |                   |
| 10             | *Zemlja                            |                           |                 |                   |
| 11             | *Grad                              |                           | *Poštanski broj |                   |
| 13             | *Ulica                             |                           | *Broj           |                   |
| 15             |                                    |                           |                 |                   |

7. U polje za unos uneti naziv skladišta. U našem primeru unosimo "Test Skladište 1".

#### 8. Kliknuti na polje za unos "Zemlja".

| Ť |    | Novi objekat  |                               |              |
|---|----|---------------|-------------------------------|--------------|
| ۲ |    | *Tip          | Proizvodnja sa skladištem 🗸 🗸 | Akcizno skla |
|   |    | *Naziv        | Test Skladište 1              | Aktivno      |
| 0 | ID |               |                               |              |
| · | 1  | Adresa        |                               |              |
|   | 10 | *Zemlja       |                               |              |
| ~ | 11 | *Grad         | *Poštanski broj               |              |
|   | 13 | *Ulica        | *Broj                         |              |
|   | 15 |               |                               |              |
|   | 18 | Odgovorno lic | e                             |              |
|   | 19 | *lme          | *Prezime                      |              |

9. U polje za unos uneti zemlju u kojoj se nalazi skladište. U našem primeru unosimo "Srbija".

10. Kliknuti na polje za unos "Grad".

| ~ |    | *Tip           | Proizvodnja sa skladištem 🗸 🗸 |                 | Akcizno sl |
|---|----|----------------|-------------------------------|-----------------|------------|
|   |    | *Nazīv         | Test Skladište 1              |                 | Aktivno    |
|   | ID |                |                               |                 |            |
|   | 1  | Adresa         |                               |                 |            |
|   | 10 | *Zemlja        | Srbija                        |                 |            |
| Ť | n  | *Grad          |                               | *Poštanski broj |            |
|   | 13 | *Ulica         |                               | *Broj           |            |
|   | 15 |                |                               |                 |            |
|   | 18 | Odgovorno lice |                               |                 |            |
|   | 19 | *lme           |                               | *Prezime        |            |
|   | 26 | *Email         |                               |                 |            |

11. U polje za unos uneti grad u kome se nalazi skladište. U našem primeru unosimo "Beograd".

#### 12. Kliknuti na polje za unos "Ulica".

|   | *Naziv Test Skladište 1 | 1               | Aktivno |
|---|-------------------------|-----------------|---------|
|   |                         |                 |         |
|   | Adresa                  |                 |         |
| ) | *Zemlja Srbija          |                 |         |
|   | *Grad Beograd           | *Poštanski broj |         |
|   | *Ulica                  | *Broj           |         |
|   |                         |                 |         |
| Ĺ | Odgovorno lice          |                 |         |
| ( | *ime                    | *Prezime        |         |
| 5 | *Email                  |                 |         |
| , |                         |                 |         |

13. U polje za unos uneti naziv ulice u kojoj se nalazi skladište. U našem primeru unosimo "Beogradska".

14. Kliknuti na polje za unos "Poštanski broj".

| at       |                               |                 |                   | Masine     |
|----------|-------------------------------|-----------------|-------------------|------------|
| *Tip     | Proizvodnja sa skladištem 🗸 🗸 |                 | Akcizno skladište | > Mašina 1 |
| Naziv    | Test Skladište 1              |                 | Aktivno           |            |
| e:       |                               |                 |                   |            |
| Zemlja   | Srbija                        |                 |                   |            |
| *Grad    | Beograd                       | *Poštanski broj |                   |            |
| *Ulica   | Beogradska                    | *Broj           |                   |            |
| orno lic | e                             |                 |                   |            |
| *lme     |                               | *Prezime        |                   |            |
| *Email   |                               |                 |                   | 4          |
|          |                               |                 |                   |            |

15. U polje za unos uneti poštanski broj. U našem primeru unosimo "11000".

#### 16. Kliknuti na polje za unos "Broj".

|           |                  |                 |         | > Masina I |
|-----------|------------------|-----------------|---------|------------|
| Naziv     | Test Skladište 1 |                 | Aktivno |            |
|           |                  |                 |         |            |
| emlja     | Srbija           |                 |         |            |
| Grad      | Beograd          | *Poštanski broj | 11000   |            |
| Ulica     | Beogradska       | *Broj           |         |            |
| orno lice | 5                |                 |         |            |
| *lme      |                  | *Prezime        |         |            |
| Email     |                  |                 |         |            |
| Email     |                  |                 |         |            |

17. U polje za unos uneti broj adrese na kojoj se nalazi skladište. U našem primeru unosimo "10".

18. Kliknuti na polje za unos "Ime".

| 10 | *Zemlja       | Srbija     |                 |              |
|----|---------------|------------|-----------------|--------------|
| 11 | *Grad         | Beograd    | *Poštanski broj | 11000        |
| 13 | *Ulica        | Beogradska | *Broj           | [ 1d         |
| 15 |               |            |                 |              |
| 18 | Odgovorno lic | •          |                 |              |
| 9  | *ime          |            | *Prezime        |              |
| 26 | *Email        |            |                 |              |
| 28 |               |            |                 |              |
| 29 | SAD           |            | ASDASD 12       | 11000 SADASD |

19. U polje za unos uneti ime odgovornog lica. U našem primeru unosimo "Ivan".

20. Kliknuti na polje za unos "Prezime".

| Srbija     |                 |       |   |  |
|------------|-----------------|-------|---|--|
| Beograd    | *Poštanski broj | 11000 |   |  |
| Beogradska | *Broj           | 10    |   |  |
| lvan       | *Prezime        |       | 4 |  |
|            |                 |       |   |  |

21. U polje za unos uneti prezime odgovornog lica. U našem primeru unosimo "Ivanovic".

22. Kliknuti na polje za unos "Email".

| Zernija       | Sibila     |                 |              |  |
|---------------|------------|-----------------|--------------|--|
| *Grad         | Beograd    | *Poštanski broj | 11000        |  |
| *Ulica        | Beogradska | *Broj           | 10           |  |
| Odgovorno lic | e          |                 |              |  |
| *lme          | Ivan       | *Prezime        | Ivanovic     |  |
| *Email        | []         |                 |              |  |
|               |            |                 |              |  |
| SAD           |            | ASDASD 12       | 11000 SADASD |  |
|               |            |                 |              |  |
|               |            |                 |              |  |
|               |            |                 |              |  |

23. U polje za unos uneti email adresu odgovornog lica. U našem primeru unosimo "ivan@test.com".

24. Nakon unosa osnovnih informacija, kliknuti na sekciju **"Mašina 1"**, nakon čega će se prikazati formular za unos informacija o mašini.

|                          |                                  | + Dodaj subjekt    | Philip Morris Operations a.d. Niš |
|--------------------------|----------------------------------|--------------------|-----------------------------------|
| V                        | Akcizno skladište 🗌<br>Aktivno 💽 | Mašine<br>Mašina 1 |                                   |
| *Poštanski broj<br>*Broj | 11000                            |                    |                                   |

#### 25. Kliknuti na polje za unos "Model".

|                     | + Do          | odaj subjekt                   | Philip Morris Operation                  | s a.d. Niš          |   |
|---------------------|---------------|--------------------------------|------------------------------------------|---------------------|---|
|                     | Mašine        |                                |                                          |                     |   |
| Akcizno skladište 🗌 | ✓ Mašina 1    |                                |                                          |                     | • |
| Aktivno             | •Model        | Mox                            |                                          | Aktivno             |   |
|                     | *Proizvođač   | Proizvodad                     |                                          |                     |   |
|                     | *Serijski br. | Serijski br.                   |                                          |                     |   |
| 11000               |               | *Najveći kapi<br>jediničnim pa | acitetu proizvodnom ciklu:<br>skovanjima | su od 24h izražen u |   |
| 10                  |               | Kapacitet                      |                                          |                     |   |

26. U polje za unos uneti model mašine. U našem primeru unosimo "Test Model Mašine".

27. Kliknuti na polje za unos "Proizvođač".

|                   | + 00                         | odaj subjekt                                                       | Philip Morns Operat                | tions a.d. Nis          |   |   |
|-------------------|------------------------------|--------------------------------------------------------------------|------------------------------------|-------------------------|---|---|
| Akcizno skladište | Mašine<br>Mašina 1<br>*Model | Test Model                                                         | Mašine                             | Aktivno                 | • | × |
| 11000             | *Proizvođač<br>*Serijski br. | Pre<br>Serijski br.<br>*Najveći kapa<br>jediničnim pa<br>Kapacitet | scitetu proizvodnom o<br>kovanjima | iklusu od 24h izražen u |   |   |

- 28. U polje za unos uneti naziv proizvođača mašine. U našem primeru unosimo "Bosch".
- 29. Kliknuti na polje za unos "Serijski br.".

|                     | Mašine        |                                                                                    |   | × |
|---------------------|---------------|------------------------------------------------------------------------------------|---|---|
| Akcizno skladište 🗌 | ∨ Mašina 1    |                                                                                    | ۲ | * |
| Aktivno             | *Model        | Test Model Mašine Aktivno                                                          |   |   |
|                     | *Proizvođač   | Bosch                                                                              |   |   |
|                     | *Serijski br. | Serijette                                                                          |   |   |
| 11000               |               | *Najveći kapacitetu proizvodnom ciklusu od 24h izražen u<br>jediničnim pakovanjima |   |   |
| 10                  |               | Kapacitet                                                                          |   |   |
|                     |               |                                                                                    |   |   |

30. U polje za unos uneti serijski broj mašine. U našem primeru unosimo "123456".

31. Kliknuti na polje za unos "Kapacitet.".

| Akcizno skiadiste | ∨ Mašina 1    |                                                                                    | Ð       |   |
|-------------------|---------------|------------------------------------------------------------------------------------|---------|---|
| Aktivno           | *Model        | Test Model Mašine Aktivno                                                          |         |   |
|                   | *Proizvođač   | Bosch                                                                              |         |   |
|                   | *Serijski br. | 123456                                                                             |         |   |
| 11000             |               | *Najveći kapacitetu proizvodnom ciklusu od 24h izražen u<br>jediničnim pakovanjima |         |   |
| 10                |               | Kaps citet                                                                         |         |   |
|                   |               |                                                                                    |         |   |
| Ivanovic          |               |                                                                                    |         |   |
| -                 | 4             |                                                                                    | F       | Y |
|                   |               |                                                                                    |         |   |
|                   |               | Nazad                                                                              | Secuvaj |   |

32. U polje za unos najveći kapacitet u proizvodnom ciklusu od 24h izražen u jediničnim pakovanjima. U našem primeru unosimo **"100".** 

33. Kliknuti na dugme za aktivaciju dodate mašine nakon čuvanja podataka u sistemu.

| Masine       |                                                                      |                 | ×    |             |  |
|--------------|----------------------------------------------------------------------|-----------------|------|-------------|--|
| Mašina 1     |                                                                      |                 | •    |             |  |
| *Model       | Test Model Mašine                                                    | Aktivn          |      | AKCIJE      |  |
| roizvođač    | Bosch                                                                |                 |      | ۷           |  |
| Serijski br. | 123456                                                               |                 | - 18 | Ł           |  |
|              | *Najveći kapacitetu proizvodnom ciklusu od<br>jediničnim pakovanjima | l 24h izražen u |      | ۷           |  |
|              | 100                                                                  |                 |      | L           |  |
|              | jediničnim pakovanjima                                               |                 |      | 2<br>2<br>2 |  |

34. Kliknuti na dugme za aktivaciju dodatog objekta nakon čuvanja podataka u sistemu.

|                   |                 |                     | + D           | odaj subjekt Philip Morris Operat                            |
|-------------------|-----------------|---------------------|---------------|--------------------------------------------------------------|
| PI                |                 |                     |               |                                                              |
|                   |                 |                     | Mašine        |                                                              |
| nja sa skladištem | V               | Akcizno skladište 🗌 | ✓ Mašina 1    |                                                              |
| dište 1           |                 | Aktivno             | *Model        | Test Model Mašine                                            |
|                   |                 |                     | *Proizvođač   | Bosch                                                        |
|                   |                 |                     | *Serijski br. | 123456                                                       |
|                   | *Poštanski broj | 11000               |               | *Najveći kapacitetu proizvodnom ci<br>jediničnim pakovanjima |
| ska               | *Broj           | 10                  |               | 100                                                          |

35. Nakon unesenih svih neophodnih podataka o objektu, kliknuti na dugme "Sačuvaj". Dodati objekat će biti prikazan u listi objekata.

| D             | Ł |
|---------------|---|
|               | 2 |
|               | L |
| *             | ۷ |
|               | L |
| Nozad Soduvoj | L |
| IDASD DAD     | L |
|               |   |
|               |   |
|               |   |
|               |   |

# 7. Dodavanje novog skladišta sa opcijom carinsko skladište

## 1. Kliknuti na "Podešavanja".

| Akcizne dozvole Akcizne dozvole | ×. |              |                    |
|----------------------------------------------------------------------------------------------------|----|--------------|--------------------|
| 段 Akcizna skladišta                                                                                                    |    | BROJZAHTEVA  | VRSTA PROIZVODA    |
| Produkcioni kodovi                                                                                                    | ~  | 44-D-04/2024 | DUVANSKI PROIZVODI |
| Ø PU obrasci                                                                                                    |    | 41-D-04/2024 | DUVANSKI PROIZVODI |
| lĝi Track & trace                                                                                                    | ~  | 36-D-04/2024 | DUVANSKI PROIZVODI |
| 18 Podešavanja                                                                                                    |    | 35-D-04/2024 | DUVANSKI PROIZVODI |
|                                                                                                    |    | 34-D-03/2024 | DUVANSKI PROIZVODI |
|                                                                                                    |    | 33-D-03/2024 | DUVANSKI PROIZVODI |
|                                                                                                    |    | 31-D-03/2024 | DUVANSKI PROIZVODI |
|                                                                                                    |    | 30-D-03/2024 | DUVANSKI PROIZVODI |
|                                                                                                    |    | 29-D-03/2024 | DUVANSKI PROIZVODI |

2. Kliknuti na sekciju "Objekti".

|   | eAkcize            |   |                                     |                                   |
|---|--------------------|---|-------------------------------------|-----------------------------------|
| ø | Akcizne markice    | ~ | Detalji kompanije Objekti Korisnici | API                               |
| ø | Akcizne dozvole    | ~ |                                     |                                   |
| ¢ | Akcizna skladišta  |   | Detalji kompanije                   |                                   |
| ø | Produkcioni kodovi | ~ | Naziv:                              | Philip Morris Operations a.d. Niš |
| ¢ | PU obrasci         |   | Tip korisnika:                      | Privredno društvo                 |
| ٢ | Track & trace      | ~ | Elektronska pošta:                  | office.PMOP@pmi.com               |
| ٩ | Podešavanja        |   |                                     |                                   |
|   |                    |   | PIB:                                | 101859529                         |

3. Kliknuti na dugme "Novi objekat", nakon čega se otvara novi prozor za unos informacija o objektu.

| bjekt Philip Morris Operati | ons a.d. Niš  | V Latinica 🛛 | ODJAVI SE      |
|-----------------------------|---------------|--------------|----------------|
|                             |               |              | Nov i objeke t |
| GOVORNO LICE                | OZNAKA VOZILA | AKCIJE       |                |
|                             |               |              |                |
|                             |               |              |                |
|                             |               |              |                |

4. Kliknuti na polje **"Tip"** nakon čega će se prikazati padajuća lista opcija sa tipovima objekta.

| ize |     |              |                                                     |                 |         |
|-----|-----|--------------|-----------------------------------------------------|-----------------|---------|
|     | * * | Detalji komp | panije Obiekti Kovimist API<br>Novi objekat<br>*Tip | ~               |         |
| i.  |     | ID           | *Nazīv                                              |                 | Aktivno |
| ivi | Ť   | 1            | Adresa                                              |                 |         |
|     |     | 10           | *Zemlja                                             |                 |         |
|     | ~   | n            | *Grad                                               | *Poštanski broj |         |
|     |     | 13           | *Ulica                                              | *Broj           |         |
|     |     | 15           |                                                     |                 |         |

5. U padajućoj listi opcija za naš primer odabrati opciju "Skladište".

| ize |   |                |                                                |                           |                 |         |
|-----|---|----------------|------------------------------------------------|---------------------------|-----------------|---------|
| ø   | ~ | Detalji kompar | n <mark>je Oblakti Koda</mark><br>Novi objekat | mini ADI                  |                 |         |
|     | * |                | *Tip                                           |                           |                 |         |
| i.  |   | 10             | *Naziv                                         | Proizvodnja sa skladištem |                 | Aktivno |
| ovi | ~ | 1              | Adresa                                         | Vozilo                    |                 |         |
|     |   | 10             | *Zemlja                                        | Ostalo                    |                 |         |
|     | × | n              | *Grad                                          |                           | *Poštanski broj |         |
|     |   | 13             | *Ulica                                         |                           | *Broj           |         |
|     |   | 15             |                                                |                           |                 |         |

6. Kliknuti na polje za unos "Naziv".

| ize |   |                               |             |           |                 |                   |
|-----|---|-------------------------------|-------------|-----------|-----------------|-------------------|
|     | • | Detalji kompanij <del>e</del> | Objekat Kor | entel ADI |                 |                   |
|     | ~ |                               | *Tip        | Skladište | ×               | Akciz             |
| ń   | ~ | ID                            | *Naziv      |           |                 | Carins<br>Aktivno |
|     |   | 1<br>10                       | Adresa      |           |                 |                   |
|     | ~ | 11                            | *Zemlja     |           |                 |                   |
|     |   | 13                            | *Grad       |           | *Poštanski broj |                   |
|     |   | 15                            | *Ulica      |           | *Broj           |                   |

7. U polje za unos uneti naziv skladišta. U našem primeru unosimo "Carinsko Skladište 1".

8. Odabrati opciju "Carinsko skladište".

|                          |                                      | + Dodaj subjekt      | Philip Morris Operations a.d. Niš |
|--------------------------|--------------------------------------|----------------------|-----------------------------------|
|                          | Akcizno skladište Carinsko skladište | Mašine<br>> Mašina 1 |                                   |
| *Poštanski broj<br>*Broj |                                      |                      |                                   |

9. Kliknuti na polje za unos "Zemlja".

| .* |    | Novi objekat                             |                      |                 |                               |
|----|----|------------------------------------------|----------------------|-----------------|-------------------------------|
| *  |    | *Tip                                     | Skladište            | ~               | Akcizno skladište             |
|    | ID | *Naziv                                   | Carinsko Skladište 1 |                 | Carinsko skladište<br>Aktivno |
| Ť  | 1  | 11 19 19 19 19 19 19 19 19 19 19 19 19 1 |                      |                 |                               |
|    | 10 | Adresa                                   |                      |                 |                               |
| ~  | 11 | *Zemlja                                  |                      |                 |                               |
|    | 13 | *Grad                                    |                      | *Poštanski broj |                               |
|    | 15 | *Ulica                                   |                      | *Broj           |                               |
|    | 18 | -                                        |                      |                 |                               |
|    | 19 | Odgovorno lic                            | e                    |                 |                               |
|    | 26 | *lme                                     |                      | *Prezime        |                               |

10. U polje za unos uneti zemlju u kojoj se nalazi skladište. U našem primeru unosimo "Srbija".

#### 11. Kliknuti na polje za unos "Grad".

|   |    |                |                      | Carinsko skla |
|---|----|----------------|----------------------|---------------|
| Ų | ID | *Naziv         | Carinsko Skladište 1 | Aktivno       |
|   | 1  |                |                      |               |
|   | 10 | Adresa         |                      |               |
| × | n  | *Zemlja        | Srbija               |               |
|   | 13 | *Grad          | Poštanski broj       |               |
|   | 15 | *Ulica         | *Broj                |               |
|   | 18 | -              |                      |               |
|   | 19 | Odgovorno lice |                      |               |
|   | 26 | *lme           | *Prezime             |               |
|   |    | *Email         |                      |               |

- 12. U polje za unos uneti grad u kome se nalazi skladište. U našem primeru unosimo "Beograd".
- 13. Kliknuti na polje za unos "Poštanski broj".

| Tip    | Skladiste            |                 | Akcizno skladište 📃  | > Mašina 1 |
|--------|----------------------|-----------------|----------------------|------------|
|        |                      |                 | Carinsko skladište 😡 |            |
| ziv    | Carinsko Skladište 1 |                 | Aktivno              |            |
|        |                      |                 |                      |            |
| nlja   | Srbija               |                 | ~                    |            |
| rad    | Beograd              | *Poštanski broj |                      | )          |
| ica    |                      | *Broj           |                      |            |
| io lic | ē                    |                 |                      |            |
| me     |                      | *Prezime        |                      | 4          |
| nail   |                      |                 |                      |            |

14. U polje za unos uneti poštanski broj. U našem primeru unosimo "11000".

#### 15. Kliknuti na polje za unos "Ulica".

| ~ | ID | *Naziv        | Carinsko Skladište 1 | Aktivno          |
|---|----|---------------|----------------------|------------------|
|   | 10 | Adresa        |                      |                  |
| × | 11 | *Zemlja       | Srbija               |                  |
|   | 13 | *Grad         | Beograd Pošta        | anski broj 11000 |
|   | 15 | *Ulica        |                      | *Broj            |
|   | 18 |               |                      |                  |
|   | 19 | Odgovorno lic | 8                    |                  |
|   | 26 | *lme          |                      | *Prezime         |
|   | 28 | *Email        |                      |                  |
|   | 29 |               |                      |                  |

16. U polje za unos uneti naziv ulice u kojoj se nalazi skladište. U našem primeru unosimo "Beogradska".

#### 17. Kliknuti na polje za unos "Broj".

| co Skladište 1 |                          | Aktivno |   |  |
|----------------|--------------------------|---------|---|--|
| id             | *Poštanski broj<br>*Broj | 11000   |   |  |
|                | *Prezime                 |         | 4 |  |

18. U polje za unos uneti broj adrese na kojoj se nalazi skladište. U našem primeru unosimo "10".

#### 19. Kliknuti na polje za unos "Ime".

| 11 | *Zemlja        | Srbija     |                 |       |
|----|----------------|------------|-----------------|-------|
| 13 | *Grad          | Beograd    | *Poštanski broj | 11000 |
| 15 | *Ulica         | Beogradska | *Broj           | 10    |
| 18 |                |            |                 |       |
| 19 | Odgovorno lice | •          |                 |       |
| 26 | *lme           |            | *Prezime        |       |
| 28 | *Email         |            |                 |       |
| 29 |                |            |                 |       |
|    | -              |            |                 |       |

- 20. U polje za unos uneti ime odgovornog lica. U našem primeru unosimo "Uros".
- 21. Kliknuti na polje za unos "Prezime".

| a         |            |                 |       |  |
|-----------|------------|-----------------|-------|--|
| *Zemlja   | Srbija     |                 |       |  |
| *Grad     | Beograd    | *Poštanski broj | 11000 |  |
| *Ulica    | Beogradska | *Broj           | 10    |  |
| vorno lic | e          |                 |       |  |
| *lme      | Uros       | *Prezime        |       |  |
| *Email    |            |                 |       |  |
|           |            |                 |       |  |
|           |            |                 |       |  |
|           |            |                 |       |  |
|           |            |                 |       |  |
|           |            |                 |       |  |

22. U polje za unos uneti prezime odgovornog lica. U našem primeru unosimo "Urosevic".

#### 23. Kliknuti na polje za unos "Email".

| 13 | *Grad         | Beograd    | *Poštanski broj | 11000    |
|----|---------------|------------|-----------------|----------|
| 15 | *Ulica        | Beogradska | *Broj           | 10       |
| 18 |               |            |                 |          |
| 19 | Odgovorno lic |            |                 |          |
| 26 | *lme          | Uros       | *Prezime        | Urosevic |
| 28 | *Email        |            |                 |          |
| 29 |               |            |                 |          |
|    | -             |            |                 |          |
|    |               |            |                 |          |
|    |               |            |                 |          |
|    |               |            |                 |          |

24. U polje za unos uneti email adresu odgovornog lica. U našem primeru unosimo "uros@test.com".

25. Kliknuti na dugme za aktivaciju dodatog objekta nakon čuvanja podataka u sistemu.

|                 |                                 | + Dodaj subjekt      | Philip Morris Operatio |
|-----------------|---------------------------------|----------------------|------------------------|
| ~               | Akcizno skladište 🤇             | Mašine<br>> Mašina 1 |                        |
| kladište 1      | Carinsko skladište 🤇<br>Aktivno |                      |                        |
| *Poštanski broi | 11000                           |                      |                        |
| a *Broj         | 10                              |                      |                        |

26. Nakon unesenih svih neophodnih podataka o objektu, kliknuti na dugme "Sačuvaj". Dodati objekat će biti prikazan u listi objekata.

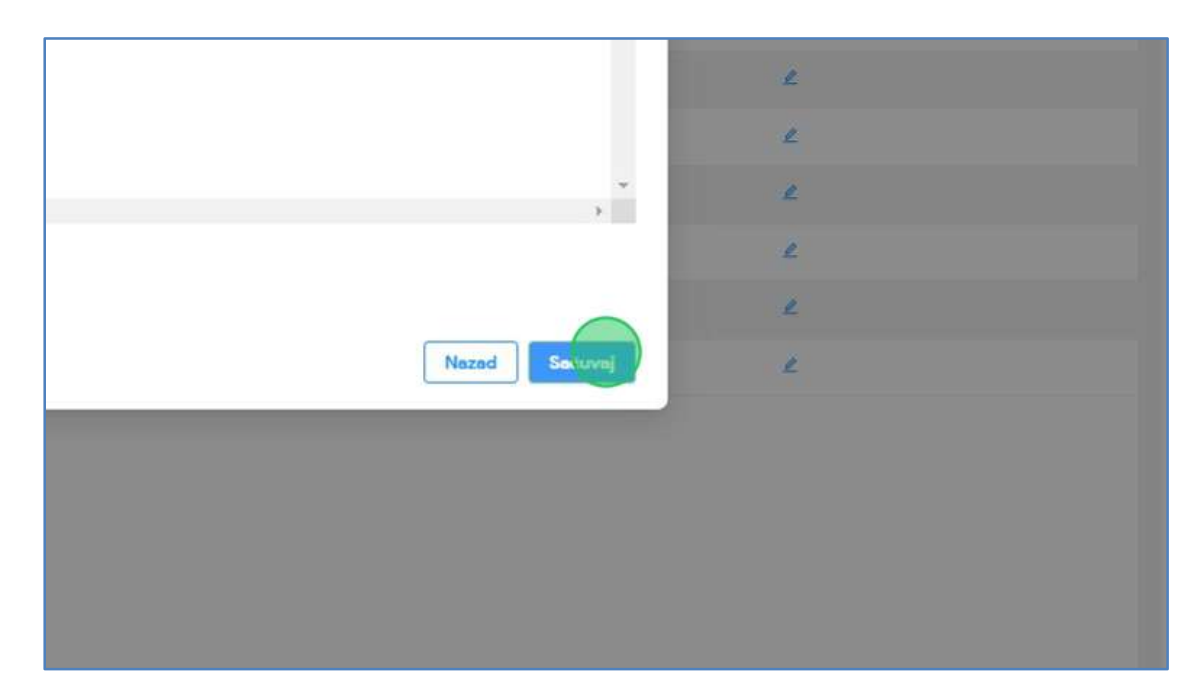

# 8. Dodavanje novog vozila

## 1. Kliknuti na "Podešavanja".

| 193 Akcizne dozvole | Ŷ |              |                    |
|---------------------|---|--------------|--------------------|
| 🕸 Akcizna skladišta |   | BROJZAHTEVA  | VRSTA PROIZVODA    |
| Produkcioni kodovi  | ~ | 44-D-04/2024 | DUVANSKI PROIZVODI |
| 段 PU obrasci        |   | 41-D-04/2024 | DUVANSKI PROIZVODI |
| இ Track & trace     | ~ | 36-D-04/2024 | DUVANSKI PROIZVODI |
| 1 Podešavanja       |   | 35-D-04/2024 | DUVANSKI PROIZVODI |
|                     |   | 34-D-03/2024 | DUVANSKI PROIZVODI |
|                     |   | 33-D-03/2024 | DUVANSKI PROIZVODI |
|                     |   | 31-D-03/2024 | DUVANSKI PROIZVODI |
|                     |   | 30-D-03/2024 | DUVANSKI PROIZVODI |
|                     |   | 29-D-03/2024 | DUVANSKI PROIZVODI |

2. Kliknuti na sekciju "Objekti".

| е         | Akcize             |                                     |                                   |
|-----------|--------------------|-------------------------------------|-----------------------------------|
| ③ Akcizne | markice v          | Detalji kompanije Dojekti Korisnici | API                               |
| 🕸 Akcizne | dozvole v          |                                     |                                   |
| 🕸 Akcizna | skladišta          | Detalji kompanije                   |                                   |
| ② Produke | cioni kodovi 🛛 🗸 🗸 | Naziv:                              | Philip Morris Operations a.d. Niš |
| 🕸 PU obra | sci                | Tip korisnika:                      | Privredno društvo                 |
| 🕸 Track & | trace v            | Elektronska pošta:                  | office.PMOP@pmi.com               |
| Podešav   | vanja              | PIB:                                | 101859529                         |
|           |                    | and and the second                  | 43.4.5                            |

3. Kliknuti na dugme "Novi objekat", nakon čega se otvara novi prozor za unos informacija o objektu.

| ubjekt Philip Morris Operat | ions a.d. Niš | V Latinica 🖪 | ODJAVI SE    |
|-----------------------------|---------------|--------------|--------------|
|                             |               |              | Nevi obježat |
| DGOVORNO LICE               | OZNAKA VOZILA | AKCIJE       |              |
| LEENA JOVANCIC              |               | 2            | *            |
|                             | BG5638LK      | 2            |              |
| RING STRING                 |               | 2            |              |
| AN IVANOVIC                 |               | ₫            |              |
| ARKO MARKOVIĆ               |               | 2            |              |

4. Kliknuti na polje **"Tip"** nakon čega će se prikazati padajuća lista opcija sa tipovima objekta.

| Detalji kompanije | Objekti Korienici API |                 |         |
|-------------------|-----------------------|-----------------|---------|
|                   | Novi objekat          |                 |         |
|                   | *Tip                  |                 |         |
|                   | *Naziv                |                 | Aktivno |
| ID                |                       |                 |         |
| 1                 | Adresa                |                 |         |
| 10                | *Zemija               |                 |         |
| 11                | *Grad                 | *Poštanski broj |         |
|                   |                       |                 |         |

5. U padajućoj listi opcija za naš primer odabrati opciju "Vozilo".

| lize |    |              |                                       |                           |                 |         |
|------|----|--------------|---------------------------------------|---------------------------|-----------------|---------|
|      |    | Detalji komp | anije Okiakti Korie                   | ndoi API                  |                 |         |
| el.  | *  |              | Novi objekat                          |                           |                 |         |
|      | Υ. |              | *Tip                                  |                           | $\sim$          |         |
| 3    |    |              | *Naziv                                | Proizvodnja sa skladištem |                 | Aktivno |
| ***  |    | ID           |                                       | Skladište                 |                 |         |
| ovi  | ~  | 1            | Adresa                                | Ostalo                    |                 |         |
|      |    | 10           | *Zemlja                               |                           |                 |         |
|      | *  | n            | *Grad                                 |                           | *Poštanski broj |         |
|      |    | 13           | *Ulica                                |                           | *Broj           |         |
|      |    | 15           | · · · · · · · · · · · · · · · · · · · |                           |                 |         |
|      |    | 18           | Odgovorno lice                        | •                         |                 |         |

6. Kliknuti na polje za unos "Oznaka".

| ompanij <del>e Oblakti Kori</del><br>Novi objekat<br>*Tip<br>*Oznaka | Vozilo    |          | Aktivno       |  |
|----------------------------------------------------------------------|-----------|----------|---------------|--|
| VOZILO-BG5638LK                                                      |           |          |               |  |
| STRING                                                               | STRI      | GSTRING  | STRING STRING |  |
| SKLADISTE - UVO                                                      | OVAL      | SKA 102A | 11000 N/S     |  |
| SKLADISTE - PROIZVOD                                                 | NJA NISLI | ISKA 20  | 11000 NIS     |  |

7. U polje za unos uneti oznaku vozila. U našem primeru unosimo "BG2255LE.

8. Kliknuti na dugme za aktivaciju dodatog vozila nakon čuvanja podataka u sistemu.

|               |               | + Dodaj subjekt Philip Morris Operatio |
|---------------|---------------|----------------------------------------|
|               | Aktivno       |                                        |
| STRING STRING | STRING STRING | STRING STRING                          |
| OVALSKA 102A  | 11000 NIS     | IVAN IVANOVIC                          |
| NISLUSKA 20   | 11000 NIS     | MARKO MARKOVIĆ                         |

9. Nakon unesenih svih neophodnih podataka o vozilu, kliknuti na dugme "Sačuvaj". Dodato vozilo će biti prikazano u listi objekata.

| subjekt Philip Morris Operations a.d. Niš |                | V Latinica 15 | ODJAVI SE    |
|-------------------------------------------|----------------|---------------|--------------|
|                                           |                |               |              |
|                                           | ×              |               |              |
|                                           |                |               | Novi objekat |
| _                                         |                | AKCIJE        |              |
| Ļ                                         | Nazad Sa juvoj | ۷             |              |
| BG                                        | 5638LK         | Ł             |              |
| TRING STRING                              |                | Ł             |              |
| VAN IVANOVIC                              |                | Ł             |              |
| 1ARKO MARKOVIĆ                            |                | Ł             |              |
| RC <sup>4</sup>                           | 2212-122       |               |              |

## 9. Dodavanje novog objekta sa tipom ostalo

## 1. Kliknuti na "Podešavanja".

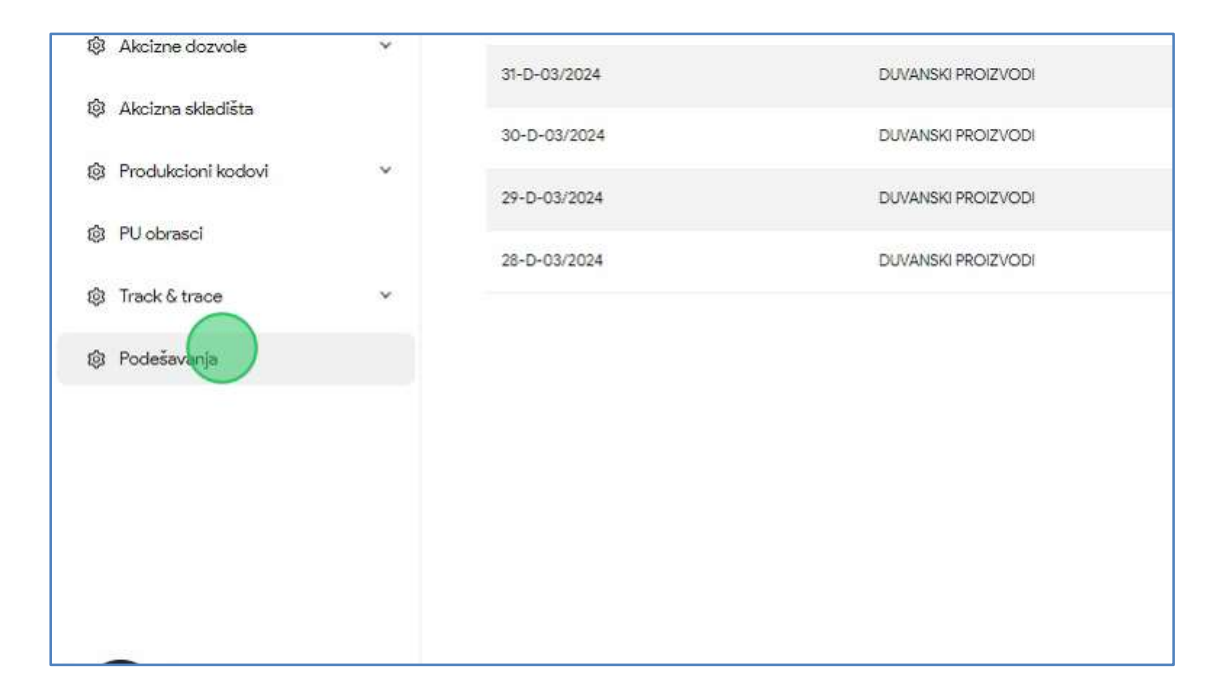

2. Kliknuti na sekciju "Objekti".

| eAkcize                         |                                         |                                        |
|---------------------------------|-----------------------------------------|----------------------------------------|
| Akcizne markice A               | Detalji kompanije Objekt Korisnici      | API                                    |
| Novi zahtev                     |                                         |                                        |
| Lista zahteva                   | Detalji kompanije                       |                                        |
| Ovlašćena lica                  | Naziv:                                  | Philip Morris Operations a.d. Niš      |
| Evidencija isporučenih akciznih |                                         |                                        |
| markica                         | Tip korisnika:                          | Privredno društvo                      |
| Lista evidentiranih akciznih    | Elektronska pošta:                      | office.PMOP@pmi.com                    |
| markica                         | PIB:                                    | 101859529                              |
| Periodični izveštaji            | 100-1-1-1-1-1-1-1-1-1-1-1-1-1-1-1-1-1-1 | ** * * · · · · · · · · · · · · · · · · |

3. Kliknuti na dugme "Novi objekat", nakon čega se otvara novi prozor za unos informacija o objektu.

| ubjekt Philip Morris Operations a.d. Niš |               | N Latinica 🖪 | ODJAVI SE    |
|------------------------------------------|---------------|--------------|--------------|
|                                          |               |              | Novi objekat |
| DGOVORNO LICE                            | OZNAKA VOZILA | AKCIJE       |              |
| LEENA JOVANCIC                           |               | 4            | *            |
|                                          | BG5638LK      | <u>_</u>     |              |
| RING STRING                              |               | 2            |              |
| AN IVANOVIC                              |               | <u>e</u>     |              |
| ARKO MARKOVIĆ                            |               | L            |              |

4. Kliknuti na polje **"Tip"** nakon čega će se prikazati padajuća lista opcija sa tipovima objekta.

| *:  | Detalji kompani | je Objekti Korienici A<br>Novi objekat | PI              |           |
|-----|-----------------|----------------------------------------|-----------------|-----------|
|     |                 | *Tip                                   | · · ·           |           |
|     | ID              | Naziv                                  |                 | Aktivno ( |
| nih | 1               | Adresa                                 |                 |           |
|     | 10              | *Zemlja                                |                 |           |
|     | 11              | *Grad                                  | *Poštanski broj |           |
|     | 13              | *Ulica                                 | *Broj           |           |
|     | 15              |                                        |                 |           |

| ^       |    | Novi objekat   |                           |               |           |
|---------|----|----------------|---------------------------|---------------|-----------|
|         |    | *Tip           | ~                         |               |           |
|         |    | *Naziv         | Proizvodnja sa skladištem |               | Aktivno 🤇 |
|         | ID |                | Skladište                 |               |           |
| sizolla | 1  | Adresa         | Vozilo                    |               |           |
|         | 10 | *Zemlja        | Ustaio                    |               |           |
| r       | 11 | *Grad          | *Pc                       | oštanski broj |           |
|         | 13 | *Ulica         |                           | *Broj         |           |
|         | 15 |                |                           |               |           |
|         | 18 | Odgovorno lice |                           |               |           |
| X       |    | *ime           |                           | *Prezime      |           |

5. U padajućoj listi opcija za naš primer odabrati opciju "Ostalo".

6. Kliknuti na polje za unos "Naziv".

| •      |               |                                       |                 |         |
|--------|---------------|---------------------------------------|-----------------|---------|
|        | Detalji kompa | nije <del>Oblalel</del> Kovienici API |                 |         |
| ^      |               | Novi objekat                          |                 |         |
|        |               | *Tip Ostalo                           | ×.              |         |
|        |               | *Naziv                                |                 | Aktivno |
|        | ID            |                                       |                 |         |
| ciznih | 1             | Adresa                                |                 |         |
|        | 10            | *Zemlja                               |                 |         |
| h      | 11            | *Grad                                 | *Poštanski broj |         |
|        | 13            | *Ulica                                | *Broj           |         |
|        | 15            |                                       |                 |         |

7. U polje za unos uneti naziv skladišta. U našem primeru unosimo "Objekat - Ostalo".

8. Kliknuti na polje za unos "Zemlja".

| *        | Detalji kompa | nije Oblatej Kovi<br>Novi objekat | enici ADI        |         |
|----------|---------------|-----------------------------------|------------------|---------|
|          |               | *Tip                              | Ostalo 🗸         |         |
|          |               | *Naziv                            | Objekat - Ostald | Aktivno |
|          | ID            |                                   |                  |         |
| akciznih | 1             | Adresa                            |                  |         |
|          | 10            | *Zemlja                           |                  |         |
| znih     | 11            | *Grad                             | *Poštanski broj  |         |
|          | 13            | *Ulica                            | *Broj            |         |
|          | 15            |                                   |                  |         |
|          | 18            | Odgovorno lic                     | e                |         |
|          | 19            | *lme                              | *Prezime         |         |

- 9. U polje za unos uneti zemlju u kojoj se nalazi skladište. U našem primeru unosimo "Srbija".
- 10. Kliknuti na polje za unos "Grad".

|          |    | Novi objekat   |                  |                 |         |
|----------|----|----------------|------------------|-----------------|---------|
|          |    | *Tip           | Ostalo           | . N.            |         |
|          |    | *Naziv         | Objekat - Ostalo |                 | Aktivno |
|          | ID |                |                  |                 |         |
| akciznih | 1  | Adresa         |                  |                 |         |
|          | 10 | *Zemlja        | Srbija           |                 |         |
| mlh      | 11 | *Grad          |                  | *Poštanski broj |         |
|          | 13 | *Ulica         |                  | *Broj           |         |
|          | 15 | Odenuera lie   |                  |                 |         |
| ~        | 18 | Cagovorno lice | -                |                 |         |
|          | 19 | *lme           |                  | *Prezime        |         |
|          | 26 | *Email         |                  |                 |         |

11. U polje za unos uneti grad u kome se nalazi skladište. U našem primeru unosimo "Beograd".

12. Kliknuti na polje za unos "Poštanski broj".

|                 |                          |         | Mašine     |  |
|-----------------|--------------------------|---------|------------|--|
| stalo           | NV.                      |         | > Mašina 1 |  |
| pjekat - Ostalo |                          | Aktivno |            |  |
| bija            |                          |         |            |  |
| eograd          | *Poštanski broj<br>*Broj |         |            |  |
|                 | *Prezime                 |         |            |  |
|                 |                          |         | *          |  |

13. U polje za unos uneti poštanski broj. U našem primeru unosimo "11000".

14. Kliknuti na polje za unos "Ulica".

|    | *Tip           | Ostalo           | $\sim$          |         |
|----|----------------|------------------|-----------------|---------|
|    | *Naziv         | Objekat - Ostalo |                 | Aktivno |
| ID |                |                  |                 |         |
| 3  | Adresa         |                  |                 |         |
| 10 | *Zemlja        | Srbija           |                 |         |
| 11 | *Grad          | Beograd          | *Poštanski broj | 11000   |
| 13 | *Ulica         |                  | *Broj           |         |
| 15 | -              |                  |                 |         |
| 18 | Odgovorno lice | e                |                 |         |
| 19 | *lme           |                  | *Prezime        |         |
| 26 | *Email         |                  |                 |         |
| 28 |                |                  |                 |         |

15. U polje za unos uneti naziv ulice u kojoj se nalazi skladište. U našem primeru unosimo "Beogradska".

#### 16. Kliknuti na polje za unos "Broj".

|                          | Aktivno   |   |
|--------------------------|-----------|---|
|                          |           |   |
| *Poštanski broj<br>*Broj | 11000<br> |   |
| *Province                |           |   |
|                          |           | 4 |
|                          |           |   |

17. U polje za unos uneti broj adrese na kojoj se nalazi skladište. U našem primeru unosimo "10".

18. Kliknuti na polje za unos "Ime".

| *Grad         | Beograd    | *Poštanski broj | 11000 |  |
|---------------|------------|-----------------|-------|--|
| *Ulica        | Beogradska | *Broj           | 10    |  |
| Odgovorno lic | <b>P</b>   |                 |       |  |
| *lme          |            | *Prezime        |       |  |
| *Email        |            |                 |       |  |
|               |            |                 |       |  |
|               |            |                 |       |  |

19. U polje za unos uneti ime odgovornog lica. U našem primeru unosimo "Stefan".

20. Kliknuti na polje za unos "Prezime".

| Srbija     |           |                 |              |   |            |
|------------|-----------|-----------------|--------------|---|------------|
| Beograd    |           | *Poštanski broj | 11000        |   |            |
| Beogradska |           | *Broj           | 10           |   |            |
| Stefan     |           | *Prezime        |              | • |            |
|            | ASDASD 12 |                 | 11000 SADASD |   | ASDASD DAD |

21. U polje za unos uneti prezime odgovornog lica. U našem primeru unosimo "Stefanovic".

22. Kliknuti na polje za unos "Email".

| min   | 11 | *Grad         | Beograd    |           | *Poštanski broj | 11000      |              |
|-------|----|---------------|------------|-----------|-----------------|------------|--------------|
| PANE. | 13 | *Ulica        | Beogradska |           | *Broj           | 10         |              |
|       | 15 |               |            |           |                 |            |              |
| ~     | 18 | Odgovorno lic | •:         |           |                 |            |              |
|       | 19 | *Ime          | Stefan     |           | *Prezime        | Stefanovic |              |
|       | 26 | *Email        |            |           |                 |            |              |
| Ť     | 28 |               |            |           |                 |            |              |
|       | 29 | SAD           |            | ASDASD 12 |                 |            | 11000 SADASI |
| Ť     |    |               |            |           |                 |            |              |
|       |    |               |            |           |                 |            |              |
|       |    |               |            |           |                 |            |              |

23. U polje za unos uneti email adresu odgovornog lica. U našem primeru unosimo "stefan@test.com".
24. Kliknuti na dugme za aktivaciju dodatog objekta nakon čuvanja podataka u sistemu.

|            |                 |         | + Dodaj subjekt Philip Morris Opera |
|------------|-----------------|---------|-------------------------------------|
| ΛPI        |                 |         |                                     |
|            |                 |         | Mašine                              |
|            |                 |         | > Mašina 1                          |
| t - Ostalo |                 | Aktivno |                                     |
|            |                 |         |                                     |
|            |                 |         |                                     |
|            |                 |         |                                     |
| d          | *Postanski broj | 11000   |                                     |
| dska       | *Broj           | 10      |                                     |
|            |                 |         |                                     |

25. Nakon unesenih svih neophodnih podataka o objektu, kliknuti na dugme "Sačuvaj". Dodati objekat će biti prikazan u listi objekata.

|               | L  |
|---------------|----|
|               | 2  |
|               | ۷  |
| *             | L  |
|               | ۷. |
| Nazad Recuver | 2  |
| ASDASD DAD    | ٤  |
|               |    |
|               |    |
|               |    |
|               |    |

### 10. Izmena postojećih objekta

### 1. Kliknuti na "Podešavanja".

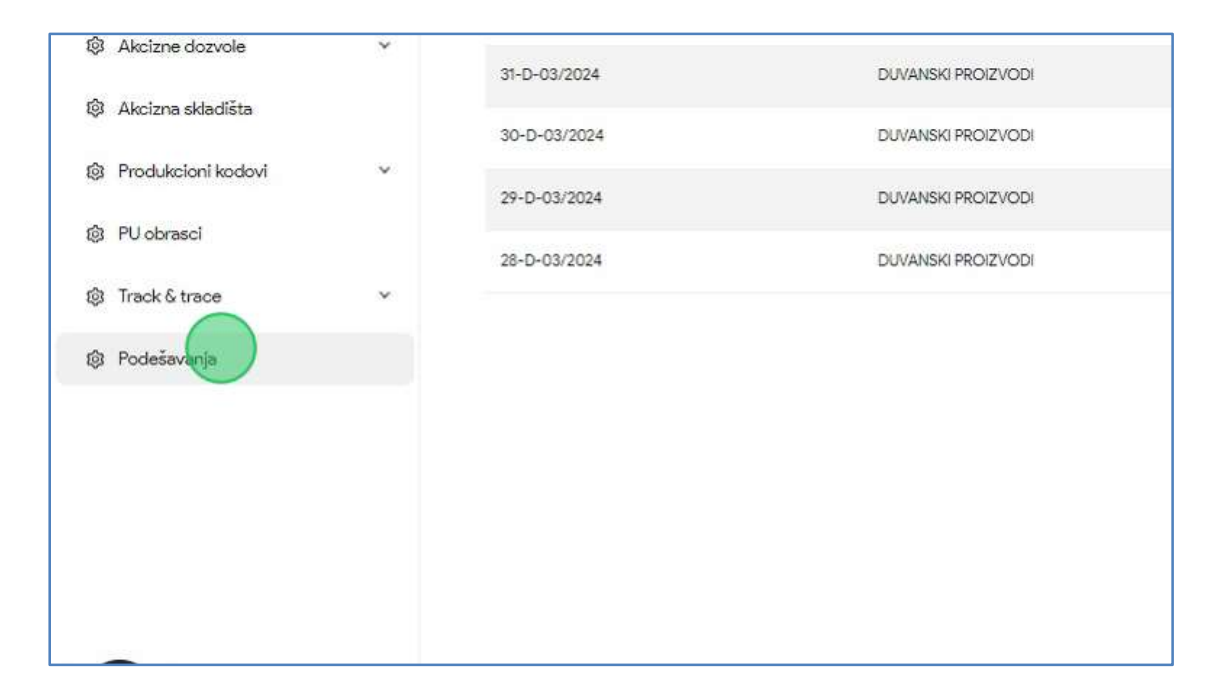

2. Kliknuti na sekciju "Objekti".

| eAkcize                         |                                    |                                   |
|---------------------------------|------------------------------------|-----------------------------------|
| Akcizne markice     A           | Detalji kompanije Objekt Korisnici | API                               |
| Novî zahtev                     |                                    |                                   |
| Lista zahteva                   | Detalji kompanije                  |                                   |
| Ovlašćena lica                  | Naziv:                             | Philip Morris Operations a.d. Niš |
| Evidencija isporučenih akciznih |                                    |                                   |
| markica                         | Tip korisnika:                     | Privredno društvo                 |
| Lista evidentiranih akciznih    | Elektronska pošta:                 | office.PMOP@pmi.com               |
| markica                         | PIB:                               | 101859529                         |
| Periodični izveštaji            |                                    | 10                                |

3. Kliknuti na objekat kojem želimo da pristupimo. U našem primeru kliknuti na **"OBJEKAT - OSTALO"** objekat.

|      |   | 5825  | TEST SKLADISTE — CARINSKO | BEOGRADSKA 10 |   |
|------|---|-------|---------------------------|---------------|---|
|      |   | 10606 | MARIJA TEST               | ESAD PASINA 1 |   |
| be i | × | 10609 | TEST CARINSKO SKLADISTE   | BEOGRADSKA 10 |   |
| a    |   | 10610 | CARINSKO SKLADIŠTE 1      | BEOGRADSKA 10 | 3 |
|      |   | 10611 | VOZILO-BG2255LE           |               |   |
|      |   | 10612 | OBJEKAT - OSTALO          | BEOGRADSKA 10 | ŝ |
|      |   |       |                           |               |   |
|      |   |       |                           |               |   |
|      |   |       |                           |               |   |
|      |   |       |                           |               |   |
|      |   |       |                           |               |   |
|      |   |       |                           |               |   |

4. Kliknuti na polje za unos "Naziv".

|    | Detalji kompar | nije Ohlahti Korio | soloi API      |                 |         |
|----|----------------|--------------------|----------------|-----------------|---------|
| *  |                | Objekat - Ostalo   |                |                 |         |
| ¥. |                | *Tip               | Ostalo         | ~               |         |
|    |                | *Naziv             | Objekat - Osta |                 | Aktivno |
|    | ID             |                    |                |                 |         |
| •  | 5825           | Adresa             |                |                 |         |
|    | 10606          | *Zemlja            | Srbija         |                 |         |
|    | 10609          | *Grad              | Beograd        | *Poštanski broj | 11000   |
|    | 10610          | *Ulica             | Beogradska     | *Broj           | 10      |
|    | 10611          |                    |                |                 |         |

5. Obrisati uneseni naziv objekta, i uneti novi naziv, za naš primer uneti "OBJEKAT OSTALO 2".

6. Kliknuti na dugme **"Sačuvaj",** nakon čega u listi objekata primetiti da se naziv objekta promenio u **"OBJEKAT OSTALO 2".** 

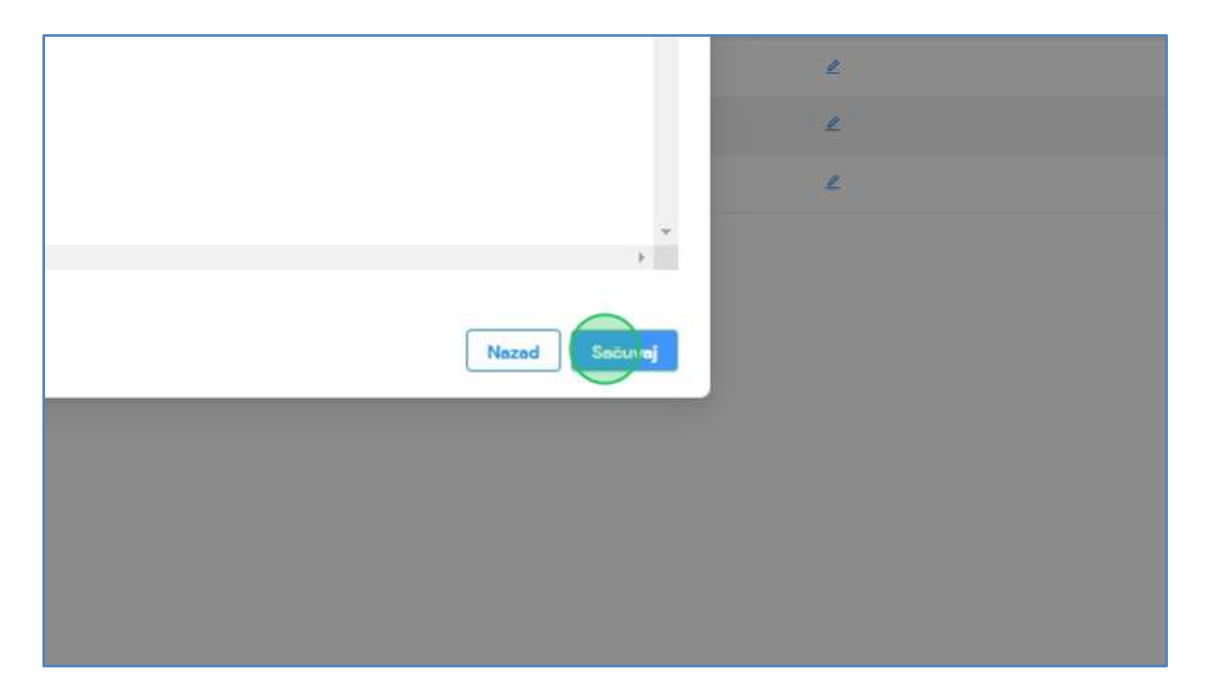

## 11. Obnavljanje ključa za autentifikaciju u sekciji API

1. Kliknuti na "Podešavanja".

| <b>(</b> ) | Produkcioni kodovi         |   |              |                                   |     |
|------------|----------------------------|---|--------------|-----------------------------------|-----|
| ~          | Deale difficility of the P |   | 43-D-04/2024 | YALA HABIBI DOO                   | NE  |
| វទិរ       | Periodichi izvestaji       |   | 42-D-04/2024 | YALA HABIBI DOO                   | NE  |
| ¢          | PU obrasci                 |   | H D outpoor  |                                   | N   |
| \$         | Centralni registar         | ~ | 41-D-04/2024 | FHILIF MORRIS OFERATIONS A.D. NIS | INE |
| 0.00       |                            |   | 40-D-04/2024 | YALA HABIBI DOO                   | NE  |
| ¢          | Track & trace              | ~ | 39-D-04/2024 | YALA HABIBI DOO                   | NE  |
| Ø          | Podešavanja                |   | 38-D-04/2024 | YALA HABIBI DOO                   | DA  |
|            |                            |   | 37-D-04/2024 | YALA HABIBI DOO                   | NE  |
|            |                            |   | 36-D-04/2024 | PHILIP MORRIS OPERATIONS A.D. NIŠ | NE  |
|            |                            |   | 34-D-03/2024 | PHILIP MORRIS OPERATIONS A.D. NIŠ | NE  |
|            |                            |   |              |                                   |     |

2. Kliknuti na sekciju "API".

| Akcize        |   |                                 |
|---------------|---|---------------------------------|
| e markice     |   | Detalji kompanije Korisnici API |
| e dozvole     |   |                                 |
| a skladišta   |   | Detalji kompanije               |
| cioni kodovi  |   | Naziv:                          |
| čni izveštaji |   | Tip korisnika:                  |
| asci          |   | Elektronska pošta:              |
| ni registar   | ~ |                                 |
| trace         | ~ |                                 |

3. Kliknuti na dugme "Obnovi".

| 9    |   | -                                                           |
|------|---|-------------------------------------------------------------|
| a    |   | API podešavanja                                             |
| lovi |   | Link za API<br>https://eakcize-integration-test.mfin.gov.rs |
| taji |   | Ključ za autentifikaciju                                    |
| ər   | * | API status                                                  |
|      | v | Aktivno                                                     |
|      |   |                                                             |
|      |   |                                                             |

4. U novootvorenom prozoru kliknuti na dugme "Da".

| isnici   |                                                                      |  |
|----------|----------------------------------------------------------------------|--|
| obnovite | API ključ? Trenutni API ključ nakon toga prestaje da bude u funkciji |  |
| gzFSS00r | Obnovi                                                               |  |
|          |                                                                      |  |

5. Primetiti da je ključ za autentifikaciju uspešno obnovljen.

|    | eAkcize              |   |                                                             |
|----|----------------------|---|-------------------------------------------------------------|
| \$ | Akcizne markice      |   | Detalji kompanije Korisnici API                             |
| 愈  | Akcizne dozvole      |   |                                                             |
| ŝ  | Akcizna skladišta    |   | API podešavanja                                             |
| ¢  | Produkcioni kodovi   |   | Link za API<br>https://eakcize-integration-test.mfin.gov.rs |
| ¢  | Periodični izveštaji |   | Kliuč za autentifikaciju                                    |
| ©  | PU obrasci           |   | kkCtUALvk5f0dEfWYmnvSV Obnovi                               |
| ¢  | Centralni registar   | • | API status                                                  |
| \$ | Track & trace        | ~ | Aktivno                                                     |
| Ø  | Podešavanja          |   |                                                             |
|    |                      |   |                                                             |

### 12. Deaktivacija API integracije u sekciji API

1. Kliknuti na "Podešavanja".

| ŝ          | 3 Produkcioni kodovi |   |              |                                   |    |
|------------|----------------------|---|--------------|-----------------------------------|----|
| ~          |                      |   | 43-D-04/2024 | YALA HABIBI DOO                   | NE |
| 18         | Feriodicni izvestaji |   | 42-D-04/2024 | YALA HABIBI DOO                   | NE |
| ( <u>)</u> | 3 PU obrasci         |   | 41-D-04/2024 | PHILIP MORRIS OPERATIONS A.D. NIŠ | NE |
| \$         | 3 Centralni registar | ~ |              |                                   |    |
| 1.0-132    |                      |   | 40-D-04/2024 | YALA HABIBI DOO                   | NE |
| ŝ          | 3 Track & trace      | * | 39-D-04/2024 | YALA HABIBI DOO                   | NE |
| ŝ          | 3 Rodešavanja        |   | 38-D-04/2024 | YALA HABIBI DOO                   | DA |
|            |                      |   | 37-D-04/2024 | YALA HABIBI DOO                   | NE |
|            |                      |   | 36-D-04/2024 | PHILIP MORRIS OPERATIONS A.D. NIŠ | NE |
|            |                      |   | 34-D-03/2024 | PHILIP MORRIS OPERATIONS A.D. NIŠ | NE |
|            |                      |   |              |                                   |    |
|            |                      |   |              |                                   |    |

2. Kliknuti na sekciju "API".

| Akcize         | 1 |                                 |
|----------------|---|---------------------------------|
| ie markice     |   | Detalji kompanije Korisnici API |
| ie dozvole     |   |                                 |
| a skladišta    |   | Detalji kompanije               |
| kcioni kodovi  |   | Naziv:                          |
| ični izveštaji |   | Tip korisnika:                  |
| asci           |   | Elektronska pošta:              |
| ılni registar  | ~ | 19/10                           |
| & trace        | • |                                 |

3. Kliknuti na dugme za deaktiviranje API integracije.

| ခွာ Produkcioni kodovi |   | Link za API<br>https://eakcize-integration-test.mfin.gov.rs |
|------------------------|---|-------------------------------------------------------------|
| Periodični izveštaji   |   | Ključ za autentifikaciju                                    |
| මා PU obrasci          |   | kkCtUALvk5f0dEfWYmnvSV Obnovi                               |
| හු Centralni registar  | ~ | API status                                                  |
| ම Track & trace        | ~ | Aktivno                                                     |
| ĝi Podešavanja         |   |                                                             |
|                        |   |                                                             |
|                        |   |                                                             |
|                        |   |                                                             |
|                        |   |                                                             |

4. Primetiti da je API integracija deaktivirana.

| ø | Akcizne markice      |   | Detalji kompanije Korisnici API                             |
|---|----------------------|---|-------------------------------------------------------------|
| 暾 | Akcizne dozvole      |   |                                                             |
| ¢ | Akcizna skladišta    |   | API podešavanja                                             |
| ¢ | Produkcioni kodovi   |   | Link za API<br>https://eakcize-integration-test.mfin.gov.rs |
| ¢ | Periodični izveštaji |   | Ključ za autentifikaciju                                    |
| ¢ | PU obrasci           |   | kkCtUALvk5f0dEfWYmnvSV Obnovi                               |
| ¢ | Centralni registar   | ~ | API status                                                  |
| ¢ | Track & trace        | ~ | Aktivno                                                     |
| 0 | Podešavanja          |   |                                                             |
|   |                      |   |                                                             |

# **OBVEZNIK - OVLAŠĆENA LICA ZA PREUZIMANJE MARKICA**

Korisnik sistema u sekciji ovlašćena lica za preuzimanje markica ima mogućnost pregleda informacija ovlašćenih lica, dodavanje novih kao I izmenu već postojećih ovlašćenih lica.

### 1. Pregled liste ovlašćenih lica za preuzimanje markica

#### 1. Kliknuti na "Ovlašćena lica".

| eAkcize                         |                       |                                   |
|---------------------------------|-----------------------|-----------------------------------|
| Akcizne markice     A           | Lista zahteva za izda | avanje kontrolnih akciznih markic |
| Novi zahtev                     | Broj zahteva          | Vista proizvoda                   |
| Lista zahteva                   | BROJZAHTEVA           | VRSTA PROIZVODA                   |
| Ovlaščena lica                  | 44-D-04/2024          | DUVANSKI PROIZVODI                |
| Evidencija isporučenih akciznih | 44-D-04/2024          | DUVANSKI PROIZVODI                |
| markica                         | 41-D-04/2024          | DUVANSKI PROIZVODI                |
| Lista evidentiranih akciznih    | 36-D-04/2024          | DUVANSKI PROIZVODI                |
| markica                         | 35-D-04/2024          | DUVANSKI PROIZVODI                |
| Periodični izveštaji            | 34-D-03/2024          | DUVANSKI PROIZVODI                |

2. Primetiti listu svih ovlašćenih lica za preuzimanje markica, sa prikazanim osnovnim informacijama za svako ovlašćeno lice.

| Akcize                           |                       |                          |                  | + Dodaj subjekt | Philip Morris Operations a.d. Nils | v Latin                     | 6 6 0         |
|----------------------------------|-----------------------|--------------------------|------------------|-----------------|------------------------------------|-----------------------------|---------------|
| ioridce ^                        | Spisak ovlaščenih lic | a za preuzimanje markica |                  |                 |                                    |                             |               |
| *                                |                       |                          |                  |                 |                                    |                             | Dodej oviesto |
| ova                              | IME                   | PREZIME                  | BROJ LIČNE KARTE |                 | DATUM VAŽENJA OVLAŠĆENJA OD        | DATUM VAŽENJA OVLAŠČENJA DO | AKTIV         |
| s lice                           | АЛЕКСАНДАР            | ANGEARBOXAL              | 008951256        |                 |                                    | 27.03.2024                  | DA            |
| isporučenih akciznih             | лазар                 | вхидиновить              | 588450798        |                 |                                    |                             | (DA)          |
|                                  | ZVONMR                | ZVONMIROV                | 294857213        |                 | 14.03.2024.                        |                             | DA            |
| antiranih aksiznih               | MARKO                 | MARKOVIC                 | 123123123        |                 | 29.02.2024                         | 21.03.2024.                 | DA            |
|                                  | UROS                  | JONANOVIC                | 294888291        |                 | 07.03.2024.                        | 31.03.2024.                 | DA            |
| Izveštaji                        | BRANKO                | BRANKOVIC                | 182857290        |                 |                                    |                             | DA            |
| ozvole ~                         | NIKOLA                | NKOUC                    | 284950291        |                 |                                    |                             | DA            |
| dadišta                          | ANA                   | ANC                      | 141141141        |                 | 27.03.2024.                        |                             | DA            |
| nikodovi ~<br>I<br>Nece ~<br>Yje |                       |                          |                  |                 |                                    |                             |               |
|                                  |                       |                          |                  |                 |                                    | Ukupan broj rezultata j     | oretrage: 8 < |

### 2. Dodavanje novog ovlašćenog lica za preuzimanje markica

1. Kliknuti na "Ovlašćena lica".

| eAkcize                                                                                                    |                       |                                  |
|----------------------------------------------------------------------------------------------------|-----------------------|----------------------------------|
| Akcizne markice     Akcizne markice     Akcizne markice | Lista zahteva za izda | avanje kontrolnih akciznih marki |
| Novi zahtev                                                                                                    | Broj zahteva          | Vista proizvoda                  |
| Lista zahteva                                                                                                    | BROJZAHTEVA           | VRSTA PROIZVODA                  |
| Ovlašćena lica                                                                                                    | 44-D-04/2024          | DUVANSKI PROIZVODI               |
| Evidencija isporučenih akciznih                                                                                                    | 44-D-04/2024          | DUVANSKI PROIZVODI               |
| markica                                                                                                    | 41-D-04/2024          | DUVANSKI PROIZVODI               |
| Lista evidentiranih akciznih                                                                                                    | 36-D-04/2024          | DUVANSKI PROIZVODI               |
| markica                                                                                                    | 35-D-04/2024          | DUVANSKI PROIZVODI               |
| Periodični izveštaji                                                                                                    |                       |                                  |

2. Kliknuti na dugme **"Dodaj ovlašćeno lice"**, nakon čega se otvara novi prozor za unos potrebnih informacija za dodavanje novog ovlašćenog lica za preuzimanje markica.

| ekt | Philip Morris Operations a.d. Niš | ∨ Latinica                  |                        |
|-----|-----------------------------------|-----------------------------|------------------------|
|     |                                   |                             | Dociaj oviaž ćeno lice |
|     | DATUM VAŽENJA OVLAŠĆENJA OD       | DATUM VAŻENJA OVLAŠĆENJA DO | AKTIVNO                |
|     |                                   | 27.03.2024.                 | DA                     |
|     |                                   |                             | DA                     |
|     | 14.03.2024.                       |                             | DA                     |
|     | 29.02.2024.                       | 21.03.2024.                 | DA                     |
|     | 07.03.2024.                       | 31.03.2024.                 | DA                     |
|     |                                   |                             | DA                     |

3. Kliknuti na polje za unos "Ime".

|           |                             | + Dodaj subjekt        | Philip Morris Operations a.d. Niš |
|-----------|-----------------------------|------------------------|-----------------------------------|
| e markica |                             |                        |                                   |
|           | Dodaj ovlaščeno lice        | ×                      |                                   |
|           | *lme                        | me                     |                                   |
| LIME      |                             |                        | DATUM VAŽENJA OVLAŠĆENJA OD       |
| ЭВЛЪЕВИЋ  | *Prezime                    | Prezime                |                                   |
| ДИНОВИЋ   | *Broj lične karte           | Broj lične karte       |                                   |
| VIMIROV   | Datum važenia ovlačćenia od | Instruction of all all | 14.03.2024.                       |
| KOVIC     | Datam vazenja ovidscenja od |                        | 29.02.2024.                       |
| NOVIC     | Datum važenja ovlašćenja do | lzaberite datum do ! 📋 | 07.03.2024.                       |
| VKOVIC    | Aktivno                     |                        |                                   |

- 4. U polje za unos uneti ime ovlašćenog lica. U našem primeru unosimo "Zoran".
- 5. Kliknuti na polje za unos "Prezime".

|   |                             | + Dodaj subjekt         | Philip Morris Operations a.d. Niš |
|---|-----------------------------|-------------------------|-----------------------------------|
| a | Dodaj ovlašćeno lice        | ×                       | 1                                 |
|   | *lme                        | Zoran                   |                                   |
|   | *Prezime                    | Prezime                 | DATOM VAZENJA OVLASCENJA OD       |
|   | *Broj lične karte           | Broj lične karte        |                                   |
|   | Datum važenja ovlašćenja od | [Izəberite dətum od 📋 ] | 14.03.2024.                       |
|   | Datum važenja ovlašćenja do | Izəberite dətum do 📋    | 29.02.2024.<br>07.03.2024.        |
|   | Aktivno                     |                         |                                   |

6. U polje za unos uneti prezime ovlašćenog lica. U našem primeru unosimo "Zoranović".

7. Kliknuti na polje za unos "Broj lične karte".

| Dodaj ovlaščeno lice        |                        | × |                            |
|-----------------------------|------------------------|---|----------------------------|
| *Ime                        | Zoran                  |   |                            |
| *Prezime                    | Zoranovic              |   | ATUM VAZENJA OVLASCENJA OD |
| *Broj lične karte           | Broj lično kas te      |   |                            |
| Datum važenja ovlašćenja od | Izaberite datum od 🛛 📋 | 3 | 4.03.2024.                 |
|                             |                        | 2 | 9.02.2024.                 |
| Datum važenja ovlašćenja do | Izaberite datum do 📋   | c | 7.03.2024.                 |

8. U polje za unos uneti broj lične karte ovlašćenog lica. U našem primeru unosimo "938475661".

9. Kliknuti na polje **"Datum od"**, nakon čega se prikazuje kalendar za odabir početnog datuma važenja ovlašćenja za preuzimanje markica.

| e markica | Dodaj ovlašćeno lice        |                      | ×                          |
|-----------|-----------------------------|----------------------|----------------------------|
|           | *lme                        | Zoran                |                            |
| IME       |                             |                      | DATUM VAŽENJA OVLAŠČENJA O |
| вљевић    | *Prezime                    | Zoranovic            |                            |
| диновић   | *Broj lične karte           | 938475661            | )                          |
| IMIROV    | Datum važenja ovlašćenja od | Izaba te doum od     | 14.03.2024.                |
| OVIC      |                             |                      | 29.02.2024.                |
| NOVIC     | Datum važenja ovlašćenja do | Izaberite datum do 🛗 | 07.03.2024.                |
| KOVIC     | Aktivno                     |                      |                            |
| JC        |                             | Nazad                |                            |
|           |                             |                      | 27.03.2024.                |

10. Odabrati datum od kog počinje važenje ovlašćenja.

| ЈАКОВЉЕВИЋ  | *Prezime                    | Zorano  | ivic |     |       |     |     |      |           |
|-------------|-----------------------------|---------|------|-----|-------|-----|-----|------|-----------|
| вујадиновић | *Broj lične karte           | 938475  | 661  |     |       |     |     |      |           |
| ZVONIMIROV  | Datum važenja ovlašćenja od | 01.04.2 | 024, |     |       | C   |     | 14   | .03.2024. |
| MARKOVIC    |                             |         |      | A   | pr 20 | 24  |     | > >> | 2.2024.   |
| JOVANOVIC   | Datum važenja ovlašćenja do | Pon     | Uto  | Sre | Cet   | Pet | Sub | Ned  | 3.2024.   |
| BRANKOVIC   | Aktivno                     |         | 2    | 3   | 4     | 5   | 6   | 7    |           |
| IIKOLIC     |                             | 8       | 9    | 10  | 11    | 12  | 13  | 14   |           |
| INIC        |                             | 15      | 16   | 17  | 18    | 19  | 20  | 21   | 3.2024.   |
|             |                             | 22      | 23   | 24  | 25    | 26  | 27  | 28   |           |
|             |                             | 29      | 30   | 1   | 2     | 3   | 4   | 5    |           |
|             |                             | 6       | 7    | 8   | 9     | 10  | îŤ  | 12   |           |

11. Kliknuti na polje **"Datum do"**, nakon čega se prikazuje kalendar za odabir krajnjeg datuma važenja ovlašćenja za preuzimanje markica.

|         |                             | 10/01/             |                             |
|---------|-----------------------------|--------------------|-----------------------------|
| IME     |                             |                    | DATUM VAŽENJA OVLAŠĆENJA OD |
| вљевић  | *Prezime                    | Zoranovic          |                             |
| диновић | *Broj lične karte           | 938475661          |                             |
| IIMIROV | Datum važenja ovlašćenja od | 01.04.2024.        | 14.03.2024.                 |
| OVIC    |                             |                    | 29.02.2024.                 |
| NOVIC   | Datum važenja ovlašćenja do | Izabento di m do 📋 | 07.03.2024.                 |
| IKOVIC  | Aktivno                     |                    |                             |
| uc      |                             | Nazad Dodej        |                             |
|         |                             |                    | 27.03.2024.                 |
|         |                             |                    |                             |
|         |                             |                    |                             |
|         |                             |                    |                             |

12. Odabrati datum do kog važi ovlašćenje.

| OVIC | Aktivno | << < |     | A   | pr 20 | 24  |      | > >> |         |
|------|---------|------|-----|-----|-------|-----|------|------|---------|
| ic   |         | Pon  | Uto | Sre | Cet   | Pet | Sub  | Ned  |         |
| ~    |         | 1    | 2   | 3   | 4     | 5   | ó    | 7    |         |
|      |         | 8    | 9   | 10  | 11    | 12  | 13   | 14   | 3.2024. |
|      |         | 15   | 16  | 17  | 18    | 19  | 20   | 21   |         |
|      |         | 22   | 23  | 24  | 25    | 26  | 27   | 28   |         |
|      |         | 29   | 30  | )1  | 2     | 3   | 4    | 5    |         |
|      |         | 6    | 7   | 8   | 9     | 10  | - 11 | 12   |         |

### 13. Kliknuti na dugme "Dodaj".

| *Broj lične karte           | 938475661   |         |               |          |
|-----------------------------|-------------|---------|---------------|----------|
| Datum važenja ovlašćenja od | 01.04.2024. | e       | 14.03.2024.   |          |
|                             | <u></u>     |         | 29.02.2024.   | 21.03.20 |
| Datum važenja ovlašćenja do | 30.04.2024. |         | 07.03.2024.   | 31.03.20 |
| Aktívno                     |             |         |               |          |
|                             | Nozoc       | d Dodej |               |          |
|                             |             |         | , 27.03.2024. |          |
|                             |             |         |               |          |
|                             |             |         |               |          |
|                             |             |         |               |          |
|                             |             |         |               |          |
|                             |             |         |               |          |

14. Nakon dodavanja novog ovlašćenog lica za preuzimanje markica, primetiti da se ono nalazi u tabeli svih postojećih ovlašćenih lica.

|                       |                          | +               | Dodaj subjekt     Philip Monris Operations a.d. Niš | Latinica                    | B 🔘 OD.              |
|-----------------------|--------------------------|-----------------|-----------------------------------------------------|-----------------------------|----------------------|
| pisak ovlašćenih lica | a za preuzimanje markica |                 |                                                     |                             | Dodej ovlašceno lice |
| IME                   | PREZIME                  | BROJLIČNE KARTE | DATUM VAŽENJA OVLAŠČENJA OD                         | DATUM VAŽENJA OVLAŠĆENJA DO | AKTIVNO              |
| илександар            | JAKOB/DEBUTA             | 008951256       |                                                     | 27.03.2024                  | DA                   |
| 1A3AP                 | вхладиновить             | 586450796       |                                                     |                             | DA                   |
| VONIMIR               | ZVDNIMIROV               | 294857213       | 14.03.2024.                                         |                             | DA                   |
| IARKO                 | MARKOVIC                 | 123123123       | 29.02.2024.                                         | 21.03.2024.                 | DA                   |
| ROS                   | JOVANOVIC                | 294888291       | 07.03.2024.                                         | 31.03.2024.                 | DA                   |
| RANKO                 | BRANKOVIC                | 182857290       |                                                     |                             | DA                   |
| IKOLA                 | NKOUC                    | 284950291       |                                                     |                             | DA                   |
| ona.                  | ANIC                     | 141141141       | 27.03.2024                                          |                             | DA                   |
| IORAN                 | ZORANOVIC                | 938475661       | 01.04.2024                                          | 30.04.2024.                 | DA                   |

### 3. Izmena postojećih ovlašćenih lica za preuzimanje markica

1. Kliknuti na "Ovlašćena lica".

| eAkcize                                                                                                    |                       |                                   |
|----------------------------------------------------------------------------------------------------|-----------------------|-----------------------------------|
| Akcizne markice     Akcizne markice     Akcizne markice | Lista zahteva za izda | avanje kontrolnih akciznih markio |
| Novi zahtev                                                                                                    | Broj zahteva          |                                   |
| Lista zahteva                                                                                                    | BROJZAHTEVA           | VRSTA PROIZVODA                   |
| Ovlasčena lisa                                                                                                    | 44-D-04/2024          | DUVANSKI PROIZVODI                |
| Evidencija isporučenih akciznih                                                                                                    | 44-D-04/2024          | DUVANSKI PROIZVODI                |
| markica                                                                                                    | 41-D-04/2024          | DUVANSKI PROIZVODI                |
| Lista evidentiranih akciznih                                                                                                    | 36-D-04/2024          | DUVANSKI PROIZVODI                |
| markica                                                                                                    | 35-D-04/2024          | DUVANSKI PROIZVODI                |
| Periodični izveštaji                                                                                                    | 34-D-03/2024          |                                   |

2. Kliknuti na ovlašćeno lice kojem želimo da pristupimo. U našem primeru kliknuti na **"Zoran Zoranovic"** ovlašćeno lice.

| evidentiranih akcizn | ih | MARKO  | MARKOVIC  |
|----------------------|----|--------|-----------|
| ica                  |    | UROS   | JOVANOVIC |
| dični izveštaji      |    | BRANKO | BRANKÖVIC |
| ne dozvole           | ~  | NIKOLA | NIKOLIC   |
| na skladišta         |    | ANA    | ANIC      |
| ukcioni kodovi       | ~  | ZORAN  | ZORANOVIC |
| prasci               |    |        |           |
| & trace              | ×  |        |           |
| šavanja              |    |        |           |
|                      |    |        |           |
|                      |    |        |           |

3. U novootvorenom prozoru, kliknuti na polje za unos "Ime".

|       |                             | +           | Dodaj subjekt | Philip Morris Operations a.d. Niš |
|-------|-----------------------------|-------------|---------------|-----------------------------------|
| rkica | _                           |             |               |                                   |
|       | Izmeni ovlaščeno lice       |             | $\times$      |                                   |
|       | *lme                        | Zoran       |               | DATUM VAŽENJA OVLAŠĆENJA OD       |
| ħ     | *Prezime                    | Zoranovic   |               |                                   |
| 15    | *Broj lične karte           | 938475661   |               |                                   |
|       | Datum važenja ovlašćenja od | 01.04.2024. | <b></b>       | 14.03.2024.                       |
|       | Datum važenja ovlašćenja do | 30.04.2024. | <b></b>       | 29.02.2024.                       |
|       | Aktivno                     |             |               | 07 03 2024.                       |

- 4. Obrisati uneseno ime ovlašćenog lica, i uneti novo ime, za naš primer uneti "Jovan".
- 5. Kliknuti na dugme "Izmeni".

| *Broj lične karte           | 938475661   |              |      |
|-----------------------------|-------------|--------------|------|
| Datum važenja ovlašćenja od | 01.04.2024. | 14.03.2024.  |      |
|                             |             | 29.02.2024.  | 21.0 |
| Datum važenja ovlašćenja do | 30.04.2024. | 07.03.2024.  | 31.0 |
| Aktivno                     | Nezed       | ome ti       |      |
|                             |             | ,27/03.2024. |      |
| 9384756                     | 61          | 01.04.2024.  | 30.0 |
|                             |             |              |      |
|                             |             |              |      |
|                             |             |              |      |

6. Primetiti u listi ovlašćenih lica da je ovlašćeno lice izmenjeno.

| bisak oviascenin lica | za preuzimanje markica |                  |                             |                             | Dodaj ovlaščeno lice |
|-----------------------|------------------------|------------------|-----------------------------|-----------------------------|----------------------|
| IME                   | PREZIME                | BROJ LIČNE KARTE | DATUM VAŽENJA OVLAŠČENJA OD | DATUM VAŽENJA OVLAŠĆENJA DO | AKTIVNO              |
| ЛЕКСАНДАР             | <b>JAKOB/БЕВИЋ</b>     | 008951256        |                             | 27.03.2024.                 | DA                   |
| PASAP                 | вујадиновић            | 586450796        |                             |                             | DA                   |
| VONIMIR               | ZVONIMIROV             | 294857213        | 14,03,2024.                 |                             | DA                   |
| 1ARKO                 | MARKOVIC               | 123123123        | 29.02.2024.                 | 21.03.2024                  | DA                   |
| ROS                   | JOVANOVIC              | 294888291        | 07.03.2024.                 | 31.03.2024.                 | DA                   |
| RANKO                 | BRANKOVIC              | 182857290        |                             |                             | DA                   |
| IKOLA                 | NROUC                  | 284950291        |                             |                             | DA                   |
| INA                   | ANIC                   | 141141141        | 27.03.2024.                 |                             | DA                   |
| OVAN                  | ZORANOVIC              | 938475661        | 01.04.2024                  | 30.04.2024                  | DA                   |

# OBVEZNIK - ZAHTEVI ZA IZDAVANJE KONTROLNIH AKCIZNIH MARKICA

Korisnik sistema ima mogućnost da vrši podnošenje novog zahteva za izdavanje kontrolnih akciznih markica i vrši preuzimanje izdatog predračuna za plaćanje. U slučaju odbijanja zahteva od strane ministarstva finansija, korisnik mora podneti nov zahtev za izdavanje kontrolnih akciznih markica, a ako ministarstvo finansija vrati zahtev na dopunu, korisnik može izmeniti zahtev I poslati isti na ponovnu obradu.

Kada dođe do izdavanja traženih kontrolnih akciznih markica, korisnik ima uvid u izdati opseg markica na samom zahtevu.

- 1. Podnošenje novog zahteva za izdavanje kontrolnih akciznih markica kao proizvođač
- 1. Kliknuti na "Novi zahtev".

| eAkcize                         |                       |                                   |
|---------------------------------|-----------------------|-----------------------------------|
| Akcizne markice                 | Lista zahteva za izda | avanje kontrolnih akciznih markic |
| Novi zahtev                     | Broj zahteva          | Vista proizvoda                   |
| Lista zahteva                   | BROJZAHTEVA           | VRSTA PROIZVODA                   |
| Ovlašćena lica                  | 44-D-04/2024          | DUVANSKI PROIZVODI                |
| Evidencija isporučenih akciznih | 44-D-04/2024          | DUVANSKI PROIZVODI                |
| markica                         | 41-D-04/2024          | DUVANSKI PROIZVODI                |
| Lista evidentiranih akciznih    | 36-D-04/2024          | DUVANSKI PROIZVODI                |
| markica                         | 35-D-04/2024          | DUVANSKI PROIZVODI                |
| Periodični izveštaji            |                       |                                   |

2. U novootvorenom prozoru odabrati opciju "Duvanski proizvodi" za tip proizvoda.

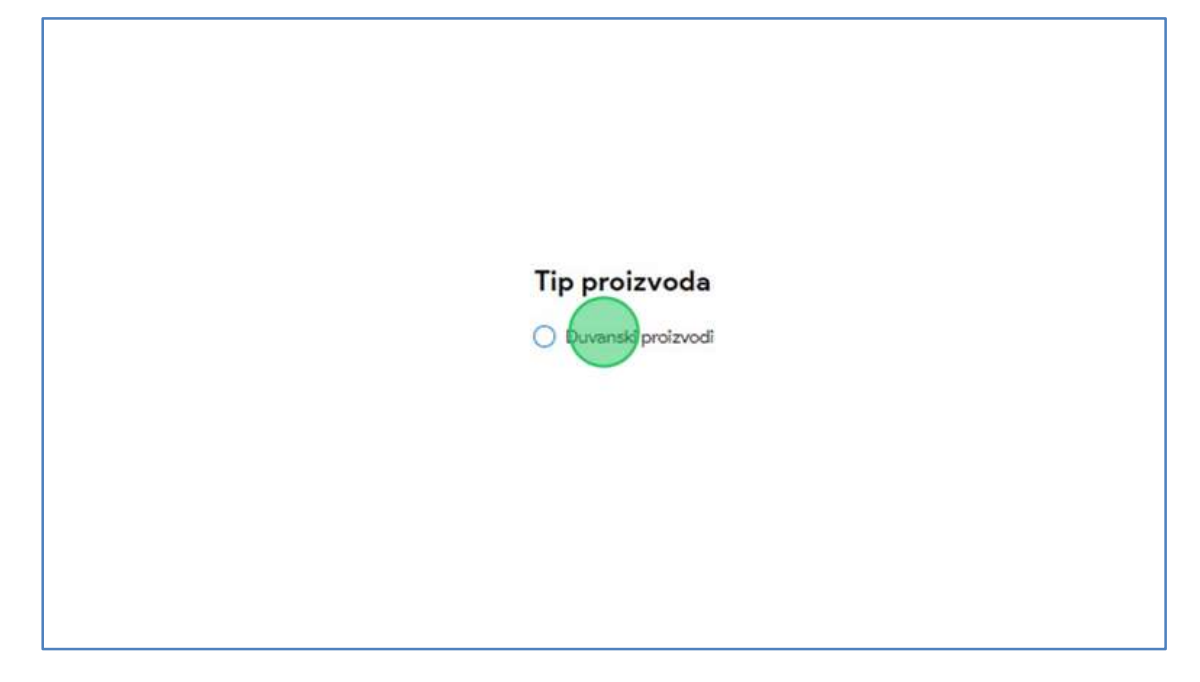

3. Odabrati opciju "Proizvođač" za tip obveznika.

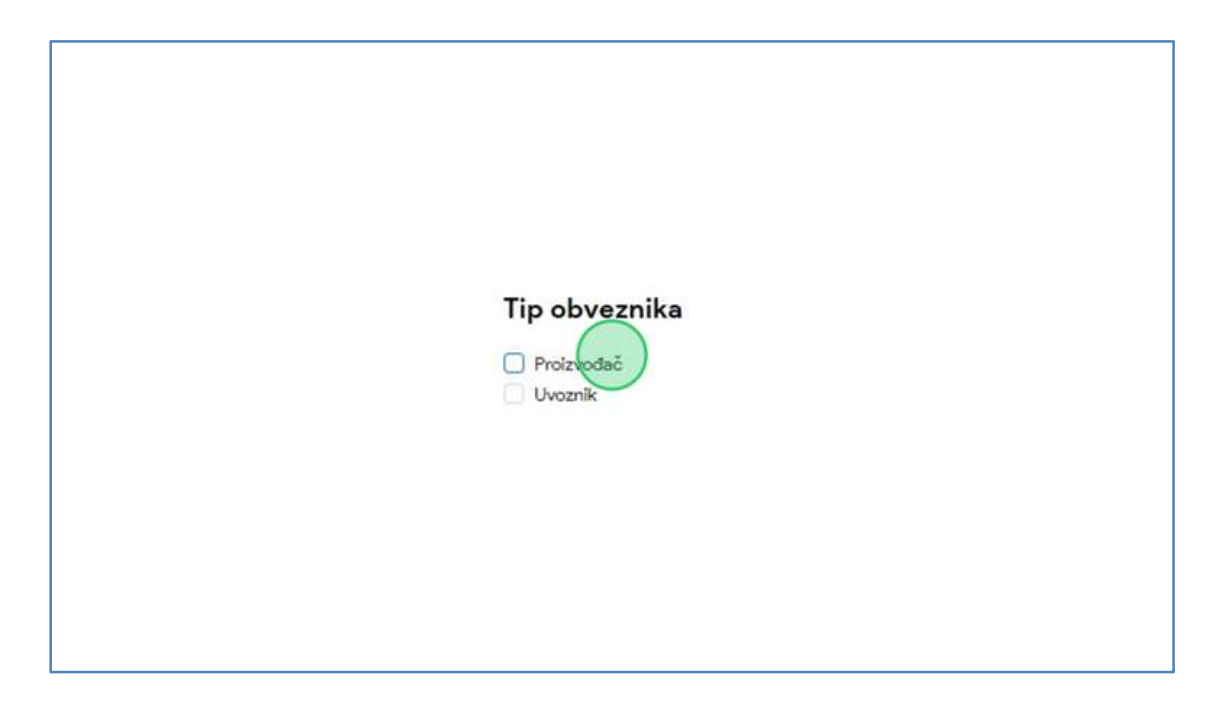

4. Kliknuti na dugme "Kreiraj zahtev".

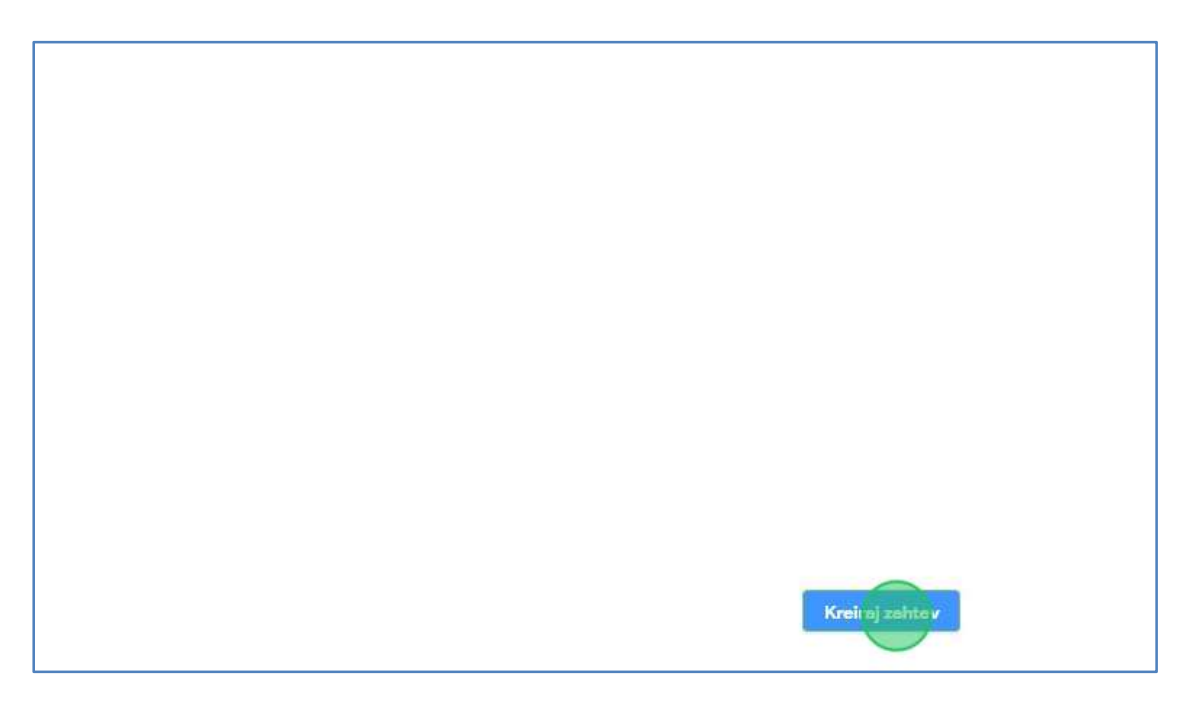

5. U novootvorenom formularu za podnošenje zahteva za izdavanje kontrolnih markica, kliknuti na polje za unos **"Broj porudžbenice".** 

| Naziv:                               | Philip Morris Operations a.d. Niš | Šifra delatnosti:    | 1200                                     |
|--------------------------------------|-----------------------------------|----------------------|------------------------------------------|
| PIB:                                 | 101859529                         | Mesto i adresa:      | Niš, 12.F                                |
| Matični broj:                        | 07319665                          | Broj tekućeg računa: | 160-000<br>265-100<br>265-401<br>265-401 |
| Podaci o porudžbenici                |                                   |                      |                                          |
| Broj porudžbenice:                   |                                   |                      |                                          |
| Podaci o traženim akciznim markicama |                                   |                      |                                          |
| *Vrste akcizne markice               | *Tražene                          | količine             |                                          |
|                                      |                                   |                      |                                          |
|                                      |                                   |                      |                                          |

6. U polje za unos uneti broj porudžbenice. U našem primeru unosimo "6354889".

7. Kliknuti na polje **"Vrsta akcizne markice"** nakon čega će se prikazati padajuća lista opcija sa vrstama akcizne markice za odabrani proizvod.

| Broj porudžbenice:           | 63548    | 889                |
|------------------------------|----------|--------------------|
|                              |          |                    |
|                              |          |                    |
| Podaci o traženim akciznim m | arkicama |                    |
|                              | -        |                    |
| *Vrste akcizne markice       |          | * Irazene kolicine |
|                              |          |                    |
|                              |          |                    |
|                              |          |                    |
|                              |          |                    |
|                              |          |                    |
|                              |          |                    |

8. U padajućoj listi opcija za naš primer odabrati opciju "D - za cigarete proizvedene u zemlji".

| v | Broj porudžbenice:                   | 6354889           |
|---|--------------------------------------|-------------------|
| • | Podaci o traženim akciznim markicama |                   |
|   | *Vrste akcizne markice               | *Tražene količine |
|   | D-za cigarete proizvedene u zemlji   |                   |
|   |                                      |                   |
|   |                                      |                   |
|   |                                      |                   |

9. Kliknuti na polje za unos "Tražene količine".

| 6354889                            |    |
|------------------------------------|----|
| a<br><sup>+</sup> Tražene količine |    |
|                                    |    |
|                                    |    |
|                                    |    |
|                                    | 1a |

10. U polje za unos uneti tražene količine markica. U našem primeru unosimo "10".

11. Kliknuti na dugme **"Dodaj"**, nakon čega će prethodno unesene vrednosti za vrstu akcizne markice i količinu biti dodate na formular.

|             | Philip Morris Operations a.d. Niš | Šifra delatnosti:    | 1200                                                                                         | Spisak ovleščenih lice za prouzimanje markice |
|-------------|-----------------------------------|----------------------|----------------------------------------------------------------------------------------------|-----------------------------------------------|
|             | 101859529                         | Mesto i adresa:      | Niš, 12.Februar 74                                                                           |                                               |
|             | 07319665                          | Broj tekućeg računa: | 160-0000000007490-13<br>265-1000000013605-73<br>265-4010310002655-38<br>265-4010310003314-98 |                                               |
|             | 6354889                           |                      |                                                                                              |                                               |
| m markicama |                                   |                      |                                                                                              |                                               |
| emlji       | *Tražene količine                 |                      | Dodej                                                                                        |                                               |
|             |                                   |                      |                                                                                              | Pošalji zahtov                                |
|             |                                   |                      |                                                                                              |                                               |

12. Kliknuti na dugme "Spisak ovlašćenih lica za preuzimanje markica".

| b <mark>j</mark> ekt | Philip Morris Operations a.d. Niš            |                          | ~              | Latinica  | e. | 0 ODJAVI SE |  |
|----------------------|----------------------------------------------|--------------------------|----------------|-----------|----|-------------|--|
|                      |                                              |                          |                |           |    |             |  |
|                      |                                              |                          |                |           |    |             |  |
|                      | 1200                                         | Spisak ovlaščenih lica z | s preuzi nanje | e markica |    |             |  |
|                      | Niš, 12.Februar 74                           |                          |                |           |    |             |  |
|                      | 160-000000007490-13<br>265-100000013605-73   |                          |                |           |    |             |  |
|                      | 265-4010310002655-38<br>265-4010310003314-98 |                          |                |           |    |             |  |
|                      |                                              |                          |                |           |    |             |  |
|                      |                                              |                          |                |           |    |             |  |
|                      |                                              |                          |                |           |    |             |  |

13. U novootvorenom prozoru korisnik ima uvid u ovlašćena lica za preuzimanje markica za zahtev koji se podnosi.

| haka       | Ovlašćena lica za preuzimanje marki | ca               | X   |
|------------|-------------------------------------|------------------|-----|
| II and     | IME I PREZIME                       | BROJ LIČNE KARTE |     |
|            | АЛЕКСАНДАР ЈАКОВЉЕВИЋ               | 008951256        |     |
| Philip Mor | ЛАЗАР БУЈАДИНОВИЋ                   | 586450796        |     |
| 10185952!  | ZVONIMIR ZVONIMIROV                 | 294857213        | _   |
| 07319665   | MARKO MARKOVIC                      | 123123123        |     |
|            | UROSJOVANOVIC                       | 294888291        |     |
|            | BRANKO BRANKOVIC                    | 182857290        |     |
|            | NIKOLA NIKOLIC                      | 284950291        |     |
| é          | ANA ANIC                            | 141141141        |     |
|            | JOVAN ZORANOVIC                     | 938475661        |     |
|            |                                     | < 1              | ) > |
|            |                                     |                  |     |

14. Kliknuti na dugme "X" da zatvorimo prozor sa pregledom ovlašćenih lica za preuzimanje markica.

|                                   | + Dodaj subjekt  | Philip Morris Operations a.d. Niš            |                |
|-----------------------------------|------------------|----------------------------------------------|----------------|
| šćena lica za preuzimanje markica | ×                |                                              |                |
| EIPREZIME                         | BROJ LIČNE KARTE |                                              |                |
| ЕКСАНДАР ЈАКОВЉЕВИЋ               | 008951256        |                                              |                |
| ЗАР ВУЈАДИНОВИЋ                   | 586450796        | 1200                                         | Spisak ovlasce |
| DNIMIR ZVONIMIROV                 | 294857213        | Níš, 12.Februar 74                           |                |
| RKO MARKOVIC                      | 123123123        | 160-0000000007490-13<br>265-1000000013605-73 |                |
| DS JOVANOVIC                      | 294888291        | 265-4010310002655-38<br>265-4010310003314-98 |                |
| ANKO BRANKOVIC                    | 182857290        |                                              |                |
| OLA NIKOLIC                       | 284950291        |                                              |                |

15. Kliknuti na dugme "Pošalji zahtev".

| Dods<br>T |                        |  |
|-----------|------------------------|--|
|           |                        |  |
|           | Poë <b>alji zahtev</b> |  |

16. Primetiti da je zahtev za izdavanje kontrolnih akciznih markica uspešno podnet. Kliknuti na dugme "Preuzmi zahtev" nakon čega će PDF dokument podnetog zahteva biti preuzet i sačuvan na računaru.

| Zahtev za izdavanje kontrolne akcizne markice je uspešno podnet!<br>Hvala Vam što koristite usluge portala eAkcize<br>Preuzre i zahtev Kreiraj novi zahtev |
|----------------------------------------------------------------------------------------------------|
|                                                                                                    |

17. Otvoriti preuzeti PDF dokument podnetog zahteva i otvoriti ga. Primetiti informacije u dokumentu koje su unete u formularu zahteva.

| Министарство финансија<br>Сектор за фискални систем<br>Енидемциони број                                                            |       | муля                      |                                   |                          |       |       | мл.           |                |                   |            | Обратан ЗАМ/Ц<br>Промера 3.<br>водржана МФ |
|----------------------------------------------------------------------------------------------------|-------|---------------------------|-----------------------------------|--------------------------|-------|-------|---------------|----------------|-------------------|------------|--------------------------------------------|
| ЗАХТЕВ ЗА ИЗДАВАЊЕ КОН                                                                                                    | TPO   | ЛНИХ АКЦИЗНИХ<br>РЕТЕ     | Epoj: 86                          | _                        | _     | _     |               |                | Датузе: 1         | 15.04      | 2024.                                      |
| Star Kinga Sa u                                                                                                    |       |                           |                                   |                          |       | _     |               |                |                   |            |                                            |
| Hauna<br>Philip Morris Operations a.d. Niš                                                                                         | 383   | обыстаны с волите         | Место и цар<br>Ниці<br>12.Фебруар | tca.                     |       |       |               |                | ПИБ<br>1018595    | 29         |                                            |
| Број текућет рачуна<br>160-000000007490-13                                                                                         |       |                           | Illioppa jązias<br>1200           | пюсти                    |       |       |               |                | Mameus<br>0731966 | и бро<br>б | j                                          |
| II Подаци о вностраном произвођачу,<br>Назна насотраног произвођача                                                                | 0,180 | но дветрибутеру иностран  | ни проязвођа<br>Место и адр       | <b>4a - BOR</b> y<br>NGB | 16.5R | a yn  | озник         |                | Ajpeca            | r jąc co   | г шаљу маркице                             |
| Порески број иностраног произвођача                                                                                                |       |                           |                                   |                          |       |       |               |                |                   |            |                                            |
| Назни дистрибутера иностраног произво                                                                                              | hana  | 6                         | Место и діро                      | NC B                     |       |       |               |                | Пореска           | број       | дистрибутера вностраног произвођача        |
| Ш Подаци о траженим акцизним маря                                                                                                  | muav  | на - попунана обвезник ак | ume                               |                          | IV    | Пал   | CHUH O H LEAT | IN AN AN AN AN | ем маркан         | ea ma      | - BOBYHARA 3480(1                          |
| Врета акцизне маркице                                                                                                    |       | Tpassesie kollasaine      |                                   |                          | F     | F     | Og            | серијског бр   | Издат<br>юја      | C RO.I     | До серијског броја                         |
| У - за цигарете из увоза                                                                                                    | 1     | 1                         |                                   |                          | 1     | L     |               |                |                   | _          |                                            |
| Д - за цигарсте проязведене у земљи<br>ЕП - за цигарсте ради гродзе у                                                              | 2     | 10                        |                                   |                          | 2     | ┡     |               |                |                   | _          |                                            |
| на от потарске рада просоде у<br>авносныха в броздовныя на<br>међународним линијама, односно у<br>слободним царинским продавницама | 3     | - E                       |                                   |                          | 3     |       |               |                |                   |            |                                            |
| Број "Сл. гласник РС" у коме су објакље<br>малопродајне цене цигарета                                                              | ic    |                           |                                   |                          | Да    | тум   | HU, JARKER    |                |                   |            |                                            |
| Датум објаве MIIЦ у "Сл. гласняк РС"                                                                                               |       |                           |                                   |                          | Eps   | oj ne | ounuse        |                |                   |            |                                            |
| Изное малопродајне цене дукањског производа                                                                                        |       |                           |                                   |                          | 11p   | NEMDA | 10            |                |                   |            |                                            |
| Датум од кад важн малопродајна цена<br>дувањског производа                                                                         |       |                           |                                   |                          | JM    | БГ    |               |                |                   | Γ          |                                            |
| Шафра робае марке                                                                                                    |       |                           |                                   |                          |       |       |               |                |                   |            |                                            |
| Назна робае марке                                                                                                    |       |                           |                                   |                          |       |       |               |                |                   |            |                                            |
| Подаци о оклашћеним лицима за преу                                                                                                 | and a | ње маркица                |                                   | _                        |       | _     |               |                |                   | 1          |                                            |
| Име и презиме                                                                                                    |       |                           |                                   | Бр                       | oj me | PERC  | kapite        |                |                   |            |                                            |
| Лазар Вујадиновић                                                                                                    |       |                           |                                   | 580                      | 64507 | 796   |               |                |                   |            |                                            |
| Zvonimir Zvonimirov                                                                                                    |       |                           | 294                               | 48572                    | 213   |       |               |                |                   |            |                                            |
| Branko Brankovic                                                                                                    |       |                           | 18                                | 28572                    | 290   |       |               |                |                   |            |                                            |
| Nikola Nikolie                                                                                                    |       |                           | 284                               | 49500                    | 291   |       |               |                |                   |            |                                            |
| Ana Anic                                                                                                    |       |                           | 14                                | 11411                    | 141   |       |               |                |                   |            |                                            |
| Jovan Zoranovic                                                                                                    |       |                           |                                   | 938                      | 84756 | 661   |               |                |                   | J          |                                            |
|                                                                                                    |       |                           |                                   |                          |       |       |               |                |                   |            |                                            |

- 2. Podnošenje novog zahteva za izdavanje kontrolnih akciznih markica kao uvoznik
- 1. Kliknuti na "Novi zahtev".

| eAkcize                         |                       |                                   |
|---------------------------------|-----------------------|-----------------------------------|
| Akcizne markice                 | Lista zahteva za izda | avanje kontrolnih akciznih markic |
| Novizahtev                      | Broj zahteva          | Vista proizvoda                   |
| Lista zahteva                   | BROJZAHTEVA           | VRSTA PROIZVODA                   |
| Ovlašćena lica                  | 45-D-04/2024          | DUVANSKI PROIZVODI                |
| Evidencija isporučenih akciznih | 44-D-04/2024          | DUVANSKI PROIZVODI                |
| markica                         | 44-D-04/2024          | DUVANSKI PROIZVODI                |
| Lista evidentiranih akciznih    | 41-D-04/2024          | DUVANSKI PROIZVODI                |
| markica                         | 36-D-04/2024          | DUVANSKI PROIZVODI                |
| Periodični izveštaji            |                       |                                   |

2. U novootvorenom prozoru odabrati opciju "Duvanski proizvodi" za tip proizvoda.

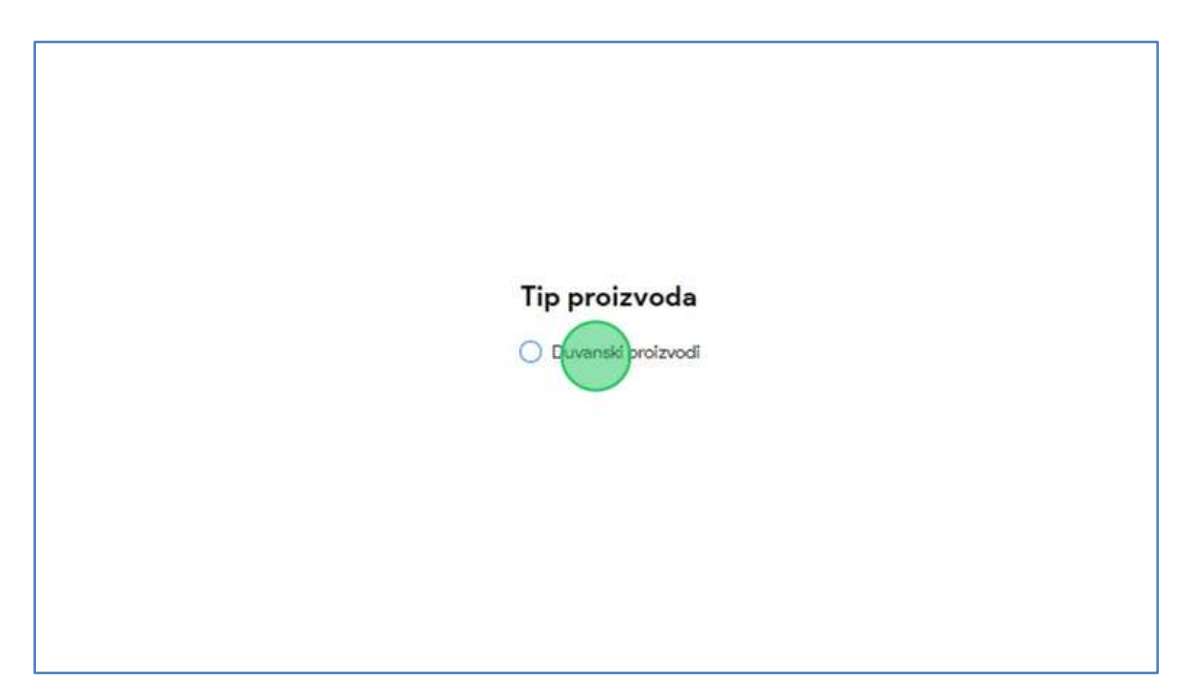

3. Odabrati opciju "Uvoznik" za tip obveznika.

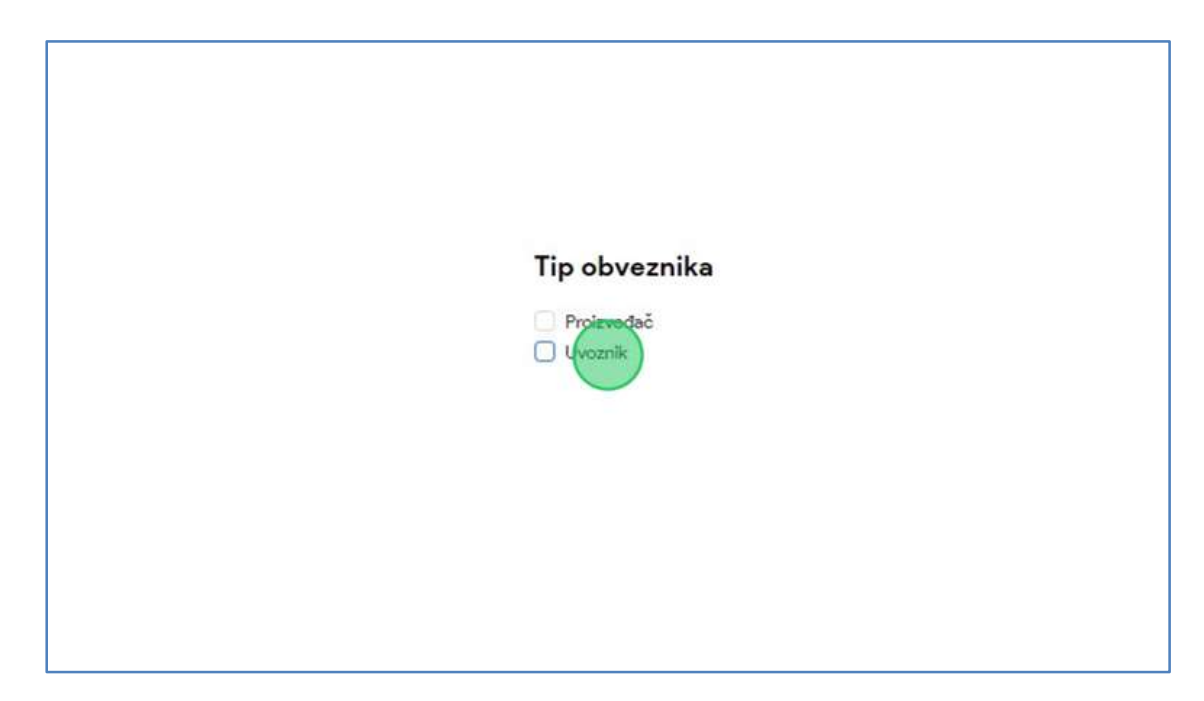

4. Kliknuti na dugme "Kreiraj zahtev".

| Kreirej zatvæv   |  |                                                                                                    |
|------------------|--|----------------------------------------------------------------------------------------------------|
| Krei ni zet-ev   |  |                                                                                                    |
| Krein jachter    |  |                                                                                                    |
| Kreinj zehav     |  |                                                                                                    |
| Kreinij zehiev   |  |                                                                                                    |
| Kreinjzetsev     |  |                                                                                                    |
| Krein nj zehvev  |  |                                                                                                    |
| Kreinej zotviev  |  |                                                                                                    |
| Krei, nj zehi.ev |  |                                                                                                    |
|                  |  |                                                                                                    |
|                  |  |                                                                                                    |
| Krei, j zehlev   |  |                                                                                                    |
| Krei, nj zehlev  |  |                                                                                                    |
| Krei, nj zety.ev |  |                                                                                                    |
| Krei, nj zehlev  |  |                                                                                                    |
| Krei, nj zeh.ev  |  |                                                                                                    |
| Krei, nj zehlev  |  |                                                                                                    |
| Krei, nj zehiev  |  |                                                                                                    |
| Krei, nj zetv.ev |  |                                                                                                    |
| Krei, nj zehiev  |  |                                                                                                    |
| Krei, nj zetv.ev |  |                                                                                                    |
| Krei, nj zehiev  |  |                                                                                                    |
| Krei, nj zetv.ev |  |                                                                                                    |
| Krei, nj zehiev  |  |                                                                                                    |
| Krei, nj zetvev  |  |                                                                                                    |
| Krei, nj zehiev  |  |                                                                                                    |
| Krei, nj zehlev  |  |                                                                                                    |
| Krei, nj zehiev  |  |                                                                                                    |
| Krei, nj zehlev  |  |                                                                                                    |
| Krei, nj zehiev  |  |                                                                                                    |
| Krei, nj zebiev  |  |                                                                                                    |
| Krei, nj zehtev  |  |                                                                                                    |
| Krei, oj zabiev  |  |                                                                                                    |
| Krei, nj zehtev  |  |                                                                                                    |
| Krei, oj zebiev  |  |                                                                                                    |
| Krei, nj zehtev  |  |                                                                                                    |
| Kreinjzebiev     |  |                                                                                                    |
| Krei, nj zehtev  |  |                                                                                                    |
| Kreinjzehiev     |  |                                                                                                    |
| Krei, nj zehtev  |  |                                                                                                    |
| Kreinij zehiev   |  |                                                                                                    |
| Kreinjzehlev     |  |                                                                                                    |
| Kreinojzehiev    |  | Statement and a state of the state                                                                                                    |
|                  |  | Kreimizentev                                                                                                    |
|                  |  | A REAL PROPERTY AND A REAL PROPERTY AND A REAL |
|                  |  |                                                                                                    |
|                  |  |                                                                                                    |
|                  |  |                                                                                                    |

5. U novootvorenom formularu za podnošenje zahteva za izdavanje kontrolnih markica, kliknuti na polje za unos "Naziv inostranog proizvođača".

| PIB:                                  | 101859529                               | Mesto i adresa:                 |
|---------------------------------------|-----------------------------------------|---------------------------------|
| Matični broj:                         | 07319665                                | Broj tekućeg računa:            |
|                                       |                                         |                                 |
|                                       |                                         |                                 |
|                                       | dia dia dia dia dia dia dia dia dia dia |                                 |
| Podaci o inostranom proizvodacu,      | odnosno distributeru inostranog pr      | olzvodaca                       |
| *Naziv inostranog proizvođača:        |                                         | *Naziv distributera inostrano   |
| *Poreski broj inostranog proizvođača: |                                         | *Poreski broj distributera inos |
| *Adresa:                              |                                         | *Adresa:                        |
| *Mesto:                               |                                         | *Mesto:                         |
| Adresa gde se šalju markice:          |                                         |                                 |
|                                       |                                         |                                 |
| Podaci o porudžbenici                 |                                         |                                 |

- 6. U polje za unos u našem primeru uneti "Altria Group".
- 7. Kliknuti na polje za unos "Poreski broj inostranog proizvođača".

| Matični broj:                         | 07319665                             | Broj tekućeg računa:          |
|---------------------------------------|--------------------------------------|-------------------------------|
|                                       |                                      |                               |
| Podaci o inostranom proizvođaču, o    | Inosno distributeru inostranog proi: | zvođača                       |
| *Naziv inostranog proizvođača:        | Altria Group                         | *Naziv distributera inostran  |
| *Poreski broj inostranog proizvođača: | 1                                    | *Poreski broj distributera in |
| *Adresa:                              |                                      | *Adresa:                      |
| *Mesto:                               |                                      | *Mesto:                       |
| Adresa gde se šalju markice:          |                                      |                               |
|                                       |                                      |                               |
| Podaci o porudžbenici                 |                                      |                               |
|                                       |                                      |                               |

8. U polje za unos u našem primeru uneti "123456".

9. Kliknuti na polje za unos "Adresa".

| PIB:                                  | 101859529                            | Mesto i adresa:           | Niš, 12.Februar 74                                                                  |
|---------------------------------------|--------------------------------------|---------------------------|-------------------------------------------------------------------------------------|
| Matični broj:                         | 07319665                             | Broj tekućeg računa:      | 160-000000007490-<br>265-1000000013605-<br>265-4010310002555-<br>265-4010310003314- |
| Podaci o inostranom proizvođaču, od   | nosno distributeru inostranog proizv | ođača                     |                                                                                     |
| *Naziv inostranog proizvođača:        | Altria Group                         | *Naziv distributera inos  | tranog proizvođača:                                                                 |
| *Poreski broj inostranog proizvođača: | 123456                               | *Poreski broj distributer | a inostranog proizvođača:                                                           |
| *Adresa:                              |                                      | *Adresa:                  |                                                                                     |
| *Mesto:                               |                                      | *Mesto:                   |                                                                                     |
| Adresa gde se šalju markice:          |                                      |                           |                                                                                     |
| Podaci o porudžbenici                 |                                      |                           |                                                                                     |
| Broj porudžbenice:                    |                                      |                           |                                                                                     |
|                                       |                                      |                           |                                                                                     |
| Podaci o traženim akciznim markican   | a                                    |                           |                                                                                     |

- 10. U polje za unos u našem primeru uneti "Richmond, VA 23230-1723".
- 11. Kliknuti na polje za unos "Mesto".

| *Naziv inostranog proizvođača:        | Altria Group            | *Naziv distributera inostran  |
|---------------------------------------|-------------------------|-------------------------------|
| *Poreski broj inostranog proizvođača: | 123456                  | *Poreski broj distributera in |
| *Adresa:                              | Richmond, VA 23230-1723 | *Adresa:                      |
| *Mesto:                               |                         | *Mesto:                       |
| Adresa gde se šalju markice:          |                         |                               |
| Podaci o porudžbenici                 |                         |                               |
| Broj porudžbenice:                    |                         |                               |

12. U polje za unos u našem primeru uneti "New York".

13. Kliknuti na polje za unos "Adresa gde se šalju markice".

| *Naziv inostranog proizvođača:        | Altria Group            | *Naziv distributera inostrano  |
|---------------------------------------|-------------------------|--------------------------------|
| *Poreski broj inostranog proizvođača: | 123456                  | *Poreski broj distributera inc |
| *Adresa:                              | Richmond, VA 23230-1723 | *Adresa:                       |
| *Mesto:                               | New York                | *Mesto:                        |
| Adresa gde se šalju markice:          |                         |                                |
|                                       |                         |                                |
| Podaci o porudžbenici                 |                         |                                |
| Broj porudžbenice:                    |                         |                                |

- 14. U polje za unos u našem primeru uneti "Beogradska 10".
- 15. Kliknuti na polje za unos "Naziv distributera inostranog proizvođača".

| Silla delatriosti.                                                           | 1200                                                                                       | Spisak ovlaščenih lica za preuzimanje markica |
|------------------------------------------------------------------------------|--------------------------------------------------------------------------------------------|-----------------------------------------------|
| Mesto i adresa:                                                              | Niš, 12.Februar 74                                                                         |                                               |
| Broj tekućeg računa:                                                         | 160-000000007490-13<br>265-100000013605-73<br>265-4010310002655-38<br>265-4010310003314-98 |                                               |
| *Naziv distributera inos<br>*Poreski broj distributer<br>*Adresa:<br>*Mesto: | tranog proizvođača:<br>a inostranog proizvođača:                                           |                                               |

16. U polje za unos u našem primeru uneti "John Middleton".

17. Kliknuti na polje za unos "Poreski broj distributera inostranog proizvođača".

| Broj tekućeg računa:       160-00000007490-13<br>265-100000013605-73<br>265-401031000255-38<br>265-4010310003314-98         *Naziv distributera inostranog proizvođača:       John Midaleteo         *Poreski broj distributera inostranog proizvođača:       I         *Poreski broj distributera inostranog proizvođača:       I         *Poreski broj distributera inostranog proizvođača:       I         *Mesto:       I | Broj tekućeg računa: 160-000000007490-13   265-100000013605-73 265-401031000255-38   265-4010310003314-98     *Naziv distributera inostranog proizvođača:   *Poreski broj distributera inostranog proizvođača:   *Poreski broj distributera inostranog proizvođača:   *Adresa:   *Mesto: | Mesto i adresa:                                       | Niš, 12.Februar 74                                                                         |                             |
|----------------------------------------------------------------------------------------------------|----------------------------------------------------------------------------------------------------|-------------------------------------------------------|--------------------------------------------------------------------------------------------|-----------------------------|
| *Naziv distributera inostranog proizvođača:     John Mideleteo       *Poreski broj distributera inostranog proizvođača:     I       *Adresa:     I       *Mesto:     I                                                                                                    | *Naziv distributera inostranog proizvođača:     John Midaleteo       *Poreski broj distributera inostranog proizvođača:     I       *Adresa:     I       *Mesto:     I                                                                                                    | 3roj tekućeg računa:                                  | 160-000000007490-13<br>265-100000013605-73<br>265-4010310002655-38<br>265-4010310003314-98 |                             |
| *Mesto:                                                                                                    | *Mesto:                                                                                                    | *Naziv distributera inos<br>*Poreski broj distributer | tranog proizvođača:<br>a inostranog proizvođača:                                           | John Midd <del>leta</del> n |
|                                                                                                    |                                                                                                    | *Mesto:                                               |                                                                                            |                             |

- 18. U polje za unos u našem primeru uneti "567890".
- 19. Kliknuti na polje za unos "Adresa".

| Broj tekuceg racuna:                                | 160-000000001490-13<br>265-1000000013605-73<br>265-4010310002655-38<br>265-4010310003314-98 |                |
|-----------------------------------------------------|---------------------------------------------------------------------------------------------|----------------|
| *Naziv distributera ino<br>*Poreski broj distribute | stranog proizvođača:<br>ra inostranog proizvođača:                                          | John Middleton |
| *Adresa:<br>*Mesto:                                 |                                                                                             |                |
|                                                     |                                                                                             |                |
|                                                     |                                                                                             |                |

20. U polje za unos u našem primeru uneti "Woodinville, WA 98072-1976".

21. Kliknuti na polje za unos "Mesto".

| 265-4010310002655-38<br>265-4010310003314-98       |                           |
|----------------------------------------------------|---------------------------|
|                                                    |                           |
| *Naziv distributera inostranog proizvođaca:        | John Middleton            |
| *Poreski broj distributera inostranog proizvođača: | 567890                    |
| *Adresa:                                           | Woodinville WA 98072-1976 |
| *Mesto:                                            |                           |
|                                                    |                           |
|                                                    |                           |
|                                                    |                           |
|                                                    |                           |
|                                                    |                           |
|                                                    |                           |
|                                                    |                           |

- 22. U polje za unos u našem primeru uneti "New York".
- 23. Kliknuti na polje za unos "Broj porudžbenice".

| PIR:                                        | 101859529                                 | Mesto i adresa:               | Niš 12 Februar 74                                                                          |              |
|---------------------------------------------|-------------------------------------------|-------------------------------|--------------------------------------------------------------------------------------------|--------------|
|                                             | 10103323                                  | Wester Fourest                | 140, 121 (0100) 14                                                                         |              |
| Matični broj:                               | 07319665                                  | Broj tekućeg računa:          | 160-000000007490-13<br>265-100000013605-73<br>265-4010310002655-38<br>265-4010310003314-98 |              |
| Podaci o inostranom proizvođaču, o          | dnosno distributeru inostranog proizvođač | a<br>*Naziv distributera ince | tranca proizvođeča:                                                                        | John Middle  |
|                                             | (                                         |                               |                                                                                            |              |
| *Poreski broj inostranog proizvođača:       | 123456                                    | *Poreski broj distribute      | a inostranog proizvođača:                                                                  | 567890       |
| *Adresa:                                    | Richmond, VA 23230-1723                   | *Adresa:                      |                                                                                            | Woodinville, |
| *Mesto:                                     | New York                                  | *Mesto:                       |                                                                                            | New York     |
| Adresa gde se šalju markice:                | Beogradska 10                             |                               |                                                                                            |              |
| Podaci o porudžbenici<br>Broj porudžbenice: | []                                        |                               |                                                                                            |              |
|                                             | ma                                        |                               |                                                                                            |              |

24. U polje za unos u našem primeru uneti "234561".
25. Kliknuti na polje **"Vrsta akcizne markice"** nakon čega će se prikazati padajuća lista opcija sa vrstama akcizne markice za odabrani proizvod.

|   | r odaci o por dezberner              |        |                 |
|---|--------------------------------------|--------|-----------------|
| ~ | Broj porudžbenice:                   | 234561 |                 |
| ~ |                                      |        |                 |
|   | Podaci o traženim akciznim markicama |        |                 |
|   | *Vrste akcizne markice               | ~)     | *Tražene količi |
|   |                                      | Y      |                 |
|   |                                      |        |                 |
|   |                                      |        |                 |
|   |                                      |        |                 |
|   |                                      |        |                 |

26. U padajućoj listi opcija za naš primer odabrati opciju **"U - za cigarete iz uvoza".** 

| lovi | × | Broj porudžbenice: 23                            | 4561        |
|------|---|--------------------------------------------------|-------------|
|      | ~ | Podaci o traženim akciznim markicama             |             |
|      |   | *Vrste akcizne markice<br>U-za cigarete iz uvoza | *Tražene ko |
|      |   |                                                  |             |
|      |   |                                                  |             |

27. Kliknuti na polje za unos "Tražene količine".

|                         | 234561 |                   |  |
|-------------------------|--------|-------------------|--|
| akciznim markicama<br>B | ~      | *Tražene količine |  |
|                         |        |                   |  |

28. U polje za unos uneti tražene količine markica. U našem primeru unosimo "10".

29. Kliknuti na dugme **"Dodaj"**, nakon čega će prethodno unesene vrednosti za vrstu akcizne markice i količinu biti dodate na formular.

| nd, VA 23230-1723 | *Adresa: |      | Woodinville, WA 98072-1976 |                |
|-------------------|----------|------|----------------------------|----------------|
| rk                | *Mesto:  |      | New York                   |                |
| dska 10           |          |      |                            |                |
|                   |          |      |                            |                |
|                   |          |      |                            |                |
|                   |          |      |                            |                |
|                   |          |      |                            |                |
|                   |          |      |                            |                |
|                   |          |      |                            |                |
| *Tražene količine |          | Dode |                            |                |
|                   |          |      |                            |                |
|                   |          |      |                            |                |
|                   |          |      |                            |                |
|                   |          |      |                            |                |
|                   |          |      |                            | Pošelji zahtev |

30. Kliknuti na dugme "Spisak ovlašćenih lica za preuzimanje markica".

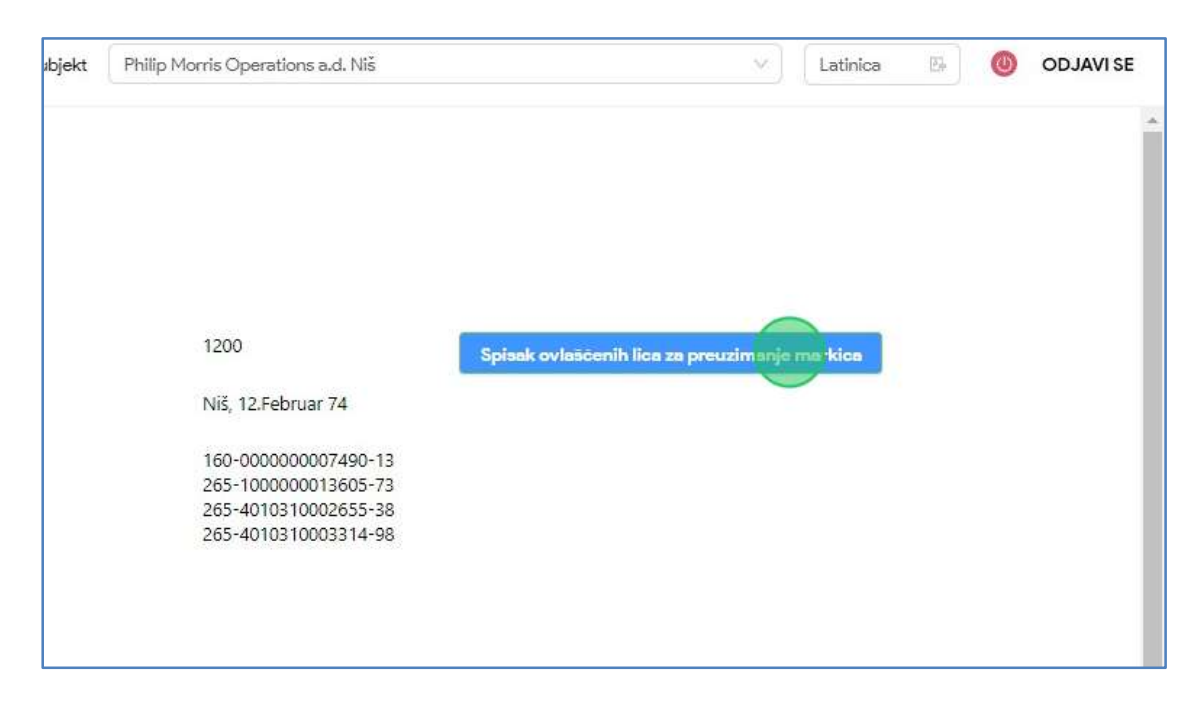

31. U novootvorenom prozoru korisnik ima uvid u ovlašćena lica za preuzimanje markica za zahtev koji se podnosi.

| kai    | Ovlašćena lica za preuzimanje marki | са               | ×      |
|--------|-------------------------------------|------------------|--------|
| INCI   | IME I PREZIME                       | BROJ LIČNE KARTE |        |
|        | АЛЕКСАНДАР ЈАКОВЉЕВИЋ               | 008951256        |        |
| > Morr | ЛАЗАР ВУЈАДИНОВИЋ                   | 586450796        |        |
| 59529  | ZVONIMIR ZVONIMIROV                 | 294857213        |        |
| 9665   | MARKO MARKOVIC                      | 123123123        |        |
|        | UROS JOVANOVIC                      | 294888291        |        |
|        | BRANKO BRANKOVIC                    | 182857290        |        |
| ribut  | NIKOLA NIKOLIC                      | 284950291        |        |
|        | ANA ANIC                            | 141141141        |        |
| A      | JOVAN ZORANOVIC                     | 938475661        | ig pro |
| Ri     |                                     | < 1              | > Sudi |
|        |                                     |                  |        |

32. Kliknuti na dugme "X" da zatvorimo prozor sa pregledom ovlašćenih lica za preuzimanje markica.

|                              | + Dodaj subjekt  | Philip Morris Operations a.d. Niš            |                       |
|------------------------------|------------------|----------------------------------------------|-----------------------|
| ena lica za preuzimanje mark | ica 🗙            |                                              |                       |
| PREZIME                      | BROJ LIČNE KARTE |                                              |                       |
| САНДАР ЈАКОВЉЕВИЋ            | 008951256        |                                              |                       |
| Р ВУЈАДИНОВИЋ                | 586450796        | 1200                                         | Spissk ovlasičenih li |
| IMIR ZVONIMIROV              | 294857213        | Niš, 12.Februar 74                           |                       |
| O MARKOVIC                   | 123123123        | 160-000000007490-13<br>265-1000000013605-73  |                       |
| JOVANOVIC                    | 294888291        | 265-4010310002655-38<br>265-4010310003314-98 |                       |
| KO BRANKOVIC                 | 182857290        |                                              |                       |
| ANIKOLIC                     | 284950291        |                                              |                       |

33. Kliknuti na dugme "Pošalji zahtev".

| Dodaj<br>T |  |                |  |
|------------|--|----------------|--|
|            |  |                |  |
|            |  | Pošelji zahtev |  |

34. Primetiti da je zahtev za izdavanje kontrolnih akciznih markica uspešno podnet. Kliknuti na dugme "**Preuzmi zahtev**" nakon čega će PDF dokument podnetog zahteva biti preuzet i sačuvan na računaru.

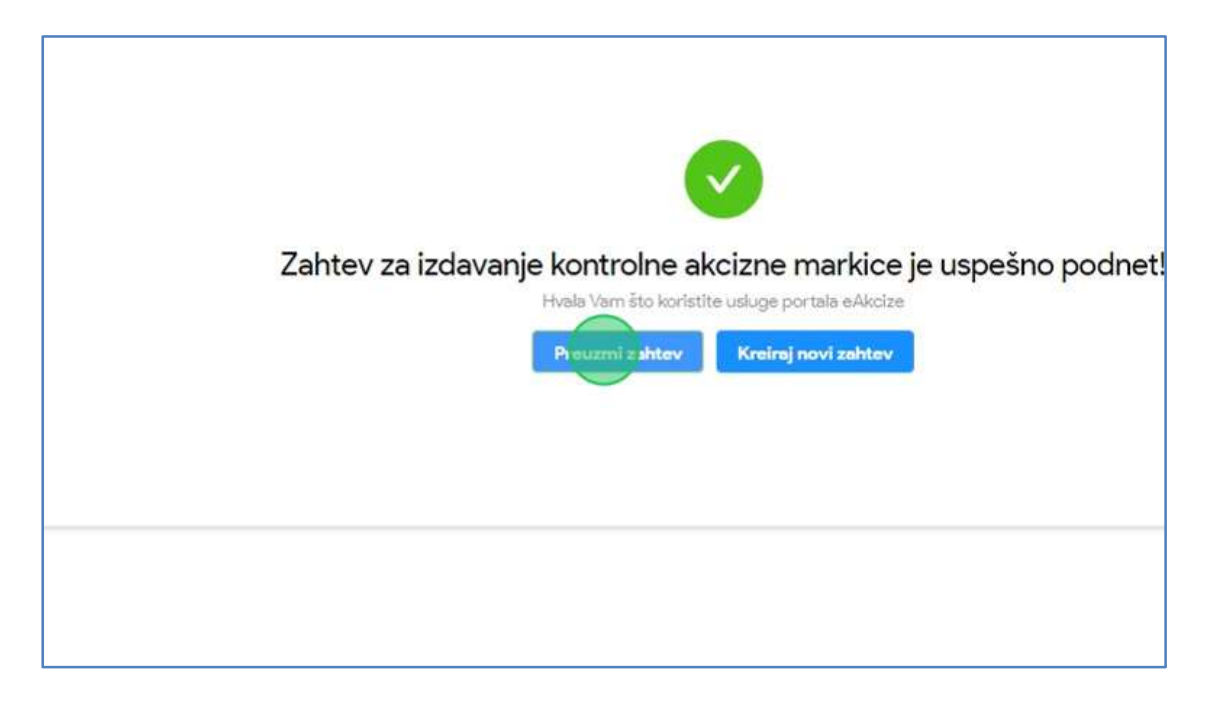

35. Otvoriti preuzeti PDF dokument podnetog zahteva i otvoriti ga. Primetiti informacije u dokumentu koje su unete u formularu zahteva.

|                                                                                                |             |                           |                     |          |         |                          |                     | Образац ЗАМ/П                            |
|------------------------------------------------------------------------------------------------|-------------|---------------------------|---------------------|----------|---------|--------------------------|---------------------|------------------------------------------|
| Министарство финансија<br>Сектор за фискални систем                                            |             |                           |                     |          |         |                          |                     | Примерак 3<br>задржива МФ                |
| Ениденциони број датум                                                                         |             |                           |                     |          |         | M.II.                    |                     |                                          |
|                                                                                                |             |                           |                     |          |         |                          |                     |                                          |
| ЗАХТЕВ ЗА ИЗДАВАЊЕ КОН<br>МАРКИЦА ЗА Ц                                                         | ГРО.<br>ИГА | ЛНИХ АКЦИЗНИХ<br>РЕТЕ     | Epoj: 87            |          |         |                          | Датум: 1            | 5.04.2024.                               |
| I Полнии о полносному захтсях - полум                                                          |             | daemax synthe             |                     |          |         |                          |                     |                                          |
| Hanna                                                                                          |             |                           | Место и адре        | ca       |         |                          | ШИБ                 | 24                                       |
| Philip Morris Operations a.d. Nis                                                              |             |                           | Ниш<br>12.Фебруар   |          |         |                          | 1018395.            | 5                                        |
| Број текућег рачуна<br>160-0000000007490-13                                                    |             |                           | Шифра делат<br>1200 | ности    |         |                          | Матична<br>0731966: | і број<br>5                              |
| П Подаци о нисстраном произвођачу, с                                                           | однос       | но дистрибутеру иностран  | юг производа.       | u - nony | HARA    | увозник                  |                     |                                          |
| Назна инсотраног производача                                                                   | _           |                           | Место и адре        | ca       |         |                          | Aapeca r            | де се шаљу маркице<br>10.10              |
| Anna Group                                                                                     |             |                           | Richmond, Ma        | A 23230- | 1723    |                          | benginas            |                                          |
| Порески број иностраног проягаођача<br>123456                                                  |             |                           |                     |          |         |                          |                     |                                          |
| Назия дистрибутера иностраног произвол<br>John Middleton                                       | harsa       |                           | Место и адре        | ca       |         |                          | Порески             | број дистрибутера иностраног произвођача |
|                                                                                                |             |                           | Richmond, V         | A 23230- | 1723    |                          | 307830              |                                          |
|                                                                                                |             |                           |                     |          | I       |                          |                     |                                          |
| ПП Подаци о тражгиям акцизиям марк                                                             | auas        | га - попуњава оовстник ак | uju se              |          | IV.     | Подаци о издатим акцизиз | им маркии           | ама - попуњава завод                     |
| Врста акцигане маркице                                                                         |             | Тражене количные          |                     |          | 口       | Од серијског бр          | oja                 | До серијског броја                       |
| У - за цигарете из увоза                                                                       | 1           | 10                        |                     |          | 1       |                          |                     |                                          |
| Д - за цигарете произведене у земљи                                                            | 2           | 1                         |                     |          | 2       |                          |                     |                                          |
| ЕЦ - за цигарете ради продаје у<br>авионима и бродовима на<br>међународним лизијама, односно у | 3           | T                         |                     |          | 3       |                          |                     |                                          |
| Број "Сл. гласник РС" у коме су објављез<br>малопродајне цене цигарета                         | 12          |                           |                     |          | Даз     | ум издавања              |                     |                                          |
| Датум објаве MIIЦ у "Сл. гласник РС"                                                           |             |                           |                     |          | Бро     | у пошильке               |                     |                                          |
|                                                                                                | -           |                           |                     |          | Ilps    | DEBO                     |                     |                                          |
| Износ малопродајне цене дуванског<br>производа                                                 |             |                           |                     |          |         |                          |                     |                                          |
| Датум од кад важи малопродајна цена<br>дуванског проязвода                                     |             |                           |                     |          | JM      | ST                       |                     |                                          |
| Шифра робие марке                                                                              |             |                           |                     |          |         |                          |                     |                                          |
| Назив робне марке                                                                              |             |                           |                     |          |         |                          |                     |                                          |
| Подаци о овлашфенны лицима за преу                                                             | INNE        | ье маркица                |                     |          |         |                          |                     |                                          |
| Име и презиме                                                                                  |             |                           |                     | 5ee      | oj anv  | вие карте                |                     |                                          |
| Лазар Вујадиновић                                                                              |             |                           |                     | 584      | 54507   | %                        |                     |                                          |
| Zvonimir Zvonimirov                                                                            |             |                           |                     | 294      | \$\$572 | 13                       |                     |                                          |
| Branko Brankovie                                                                               |             |                           |                     | 183      | 8572    | 90                       |                     |                                          |
| Nikola Nikolic                                                                                 |             |                           |                     | 284      | 19502   | 91                       |                     |                                          |
| Ana Anic                                                                                       |             |                           |                     | 14       | 1411    | 41                       |                     |                                          |
| Jovan Zoranovie                                                                                |             | 933                       | \$4756              | 61       |         |                          |                     |                                          |
|                                                                                                |             |                           |                     |          |         |                          |                     |                                          |

- 3. Podnošenje novog zahteva za izdavanje kontrolnih akciznih markica kao obveznik koji vrši promet po posebnom postupku
- 1. Kliknuti na **"Novi zahtev".**

| eAkcize                                                                                                    |                       |                                   |
|----------------------------------------------------------------------------------------------------|-----------------------|-----------------------------------|
| Akcizne markice Akcizne markice | Lista zahteva za izda | avanje kontrolnih akciznih markio |
| Novzahtev                                                                                                    | . Broj zahteva        |                                   |
| Lista zahteva                                                                                                    | BROJZAHTEVA           | VRSTA PROIZVODA                   |
| Ovlašćena lica                                                                                                    | 43-D-04/2024          | DUVANSKI PROIZVODI                |
| Evidencija isporučenih akciznih                                                                                                    |                       |                                   |
| markica                                                                                                    |                       |                                   |
| Lista evidentiranih akciznih                                                                                                    |                       |                                   |
| markica                                                                                                    |                       |                                   |
| Periodični izveštaji                                                                                                    |                       |                                   |

2. U novootvorenom prozoru odabrati opciju "Duvanski proizvodi" za tip proizvoda.

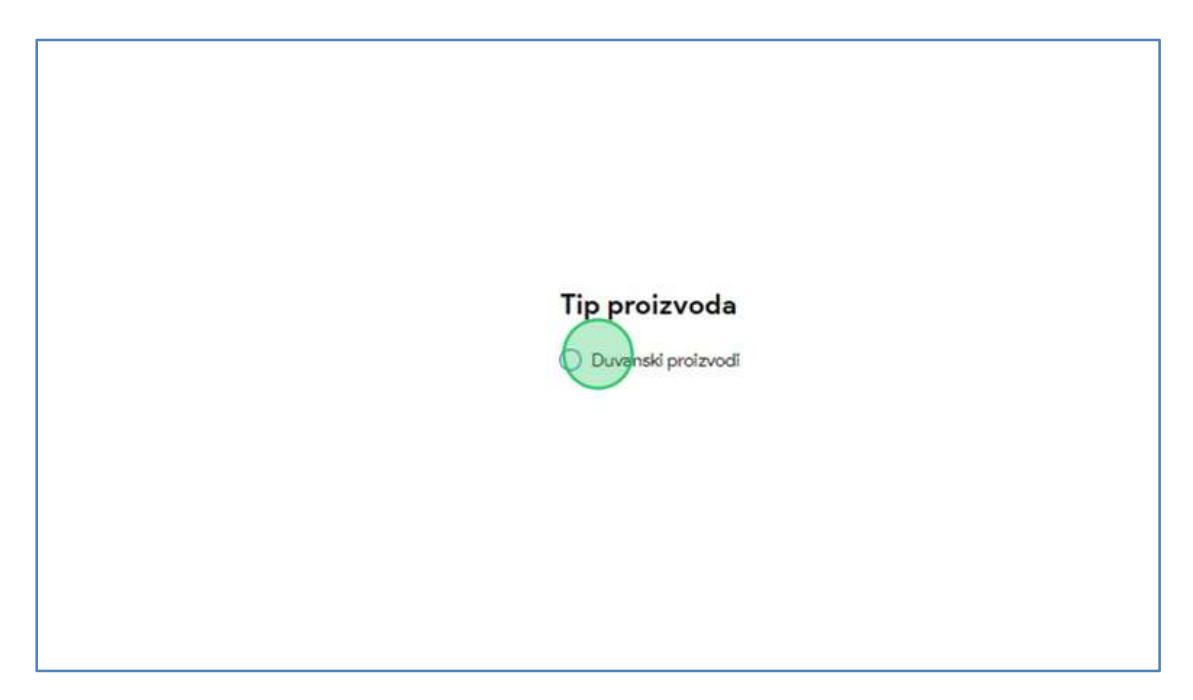

3. Odabrati opciju "Promet po posebnom postupku" za tip obveznika.

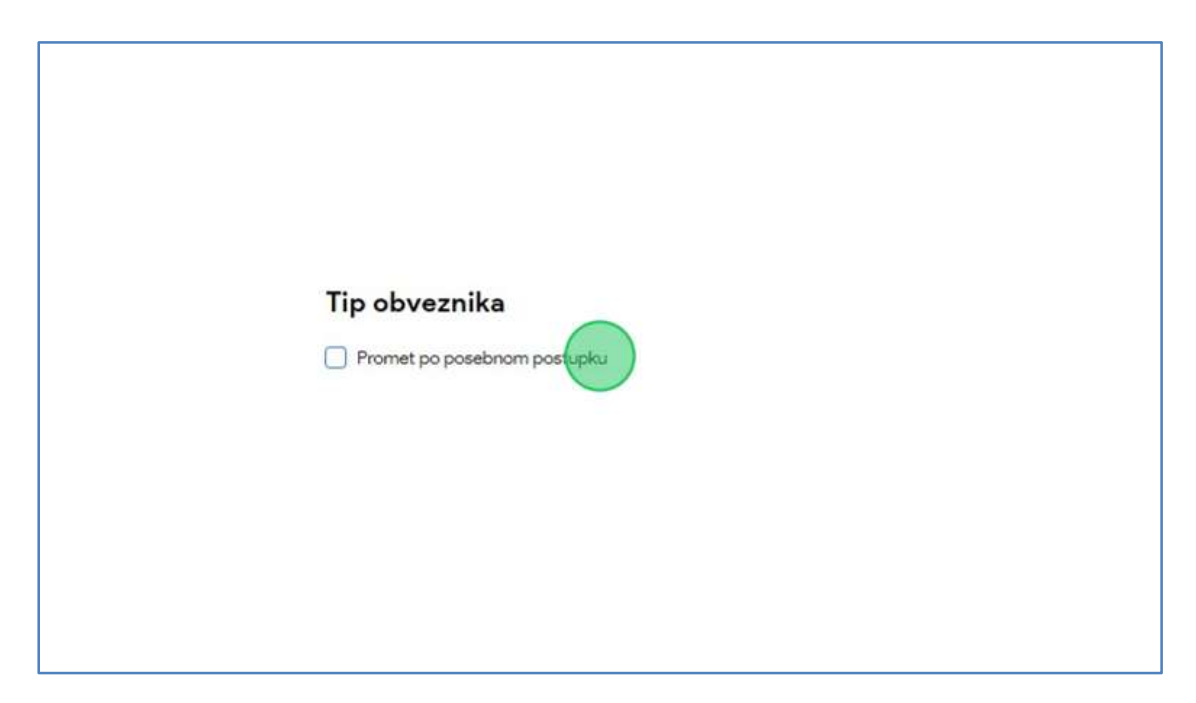

4. Kliknuti na dugme "Kreiraj zahtev".

| Kreirai zalitev                                                                                                    |
|----------------------------------------------------------------------------------------------------|
| And the second second sec |
|                                                                                                    |
|                                                                                                    |
|                                                                                                    |

5. U novootvorenom formularu za podnošenje zahteva za izdavanje kontrolnih markica, kliknuti na polje za unos "Naziv inostranog proizvođača".

| Matični broj:                                             | 20591056                               | Broj tekućeg računa:                 |
|-----------------------------------------------------------|----------------------------------------|--------------------------------------|
| Podaci o inostranom proizvođaču, s                        | odnosno distributeru inostranog proizv | vođača                               |
| Naziv inostranog proizvođača:                             |                                        | Naziv distribu                       |
|                                                           |                                        |                                      |
| Poreski broj inostranog proizvođača:                      |                                        | Poreski broj di                      |
| Poreski broj inostranog proizvođača:<br>Adresa:           |                                        | Poreski broj di<br>Adresa:           |
| Poreski broj inostranog proizvođača:<br>Adresa:<br>Mesto: |                                        | Poreski broj di<br>Adresa:<br>Mesto: |

- 6. U polje za unos u našem primeru uneti "Altria Group".
- 7. Kliknuti na polje za unos "Poreski broj inostranog proizvođača".

| Podaci o inostranom proizvođaču, odno | sno distributeru inostranog proizvođača |                |
|---------------------------------------|-----------------------------------------|----------------|
| Naziv inostranog proizvođača:         | Altria Group                            | Naziv distribu |
| Poreski broj inostranog proizvođača:  |                                         | Poreski broj d |
| Adresa:                               |                                         | Adresa:        |
| Mesto:                                |                                         | Mesto:         |
| Adresa gde se šalju markice:          |                                         |                |
|                                       |                                         |                |
| Podaci o porudžbenici                 |                                         |                |

8. U polje za unos u našem primeru uneti "123456".

9. Kliknuti na polje za unos "Adresa".

| Model i Dioj.                        | 20371030                               | 165-<br>165-                                  |
|--------------------------------------|----------------------------------------|-----------------------------------------------|
|                                      |                                        | 165-                                          |
|                                      |                                        | 165-                                          |
|                                      |                                        | 105-                                          |
|                                      |                                        |                                               |
|                                      |                                        |                                               |
|                                      |                                        |                                               |
| Podaci o inostranom proizvodaču, od  | inosno distributeru inostranog proizvo | daca                                          |
| Naziv inostranog proizvođača:        | Altria Group                           | Naziv distributera inostranog proizvođača:    |
| 31                                   |                                        | 3,                                            |
| Poreski broj inostranog proizvođača: | 123456                                 | Poreski broj distributera inostranog proizvođ |
| A L                                  |                                        |                                               |
| Adresa:                              |                                        | Adresa:                                       |
| Mesto:                               |                                        | Mesto:                                        |
| Adresa ode se šaliu markice:         |                                        |                                               |
|                                      |                                        |                                               |
|                                      |                                        |                                               |
| Podaci o porudžbenici                |                                        |                                               |
|                                      |                                        |                                               |
| Broj porudžbenice:                   |                                        |                                               |
|                                      |                                        |                                               |
|                                      |                                        |                                               |

- 10. U polje za unos u našem primeru uneti "Richmond 23230".
- 11. Kliknuti na polje za unos "Mesto".

|                                       |                                         | 165-000700294                                     |
|---------------------------------------|-----------------------------------------|---------------------------------------------------|
|                                       |                                         | 165-000202420                                     |
|                                       |                                         |                                                   |
|                                       |                                         |                                                   |
| Podaci o inostranom proizvođaču, odno | sno distributeru inostranog proizvođača |                                                   |
| Naziv inostranog proizvođača:         | Altria Group                            | Naziv distributera inostranog proizvođača:        |
| Poreski broj inostranog proizvođača:  | 123456                                  | Poreski broj distributera inostranog proizvođača: |
| Adresa:                               | Richmond 23230                          | Adresa:                                           |
| festo:                                |                                         | Mesto:                                            |
| Adresa gde se šalju markice:          |                                         |                                                   |
| <sup>2</sup> odaci o porudžbenici     |                                         |                                                   |
| Proj porudžbenice:                    |                                         |                                                   |
|                                       |                                         |                                                   |
| Podaci o traženim akciznim markicama  |                                         |                                                   |

12. U polje za unos u našem primeru uneti "New York".

13. Kliknuti na polje za unos "Adresa gde se šalju markice".

| Naziv inostranog proizvođača:        | Altria Group   | Naziv distributera inostranog proizvođača:     |
|--------------------------------------|----------------|------------------------------------------------|
| Poreski broj inostranog proizvođača: | 123456         | Poreski broj distributera inostranog proizvođa |
| Adresa:                              | Richmond 23230 | Adresa:                                        |
| Mesto:                               | New York       | Mesto:                                         |
| Adresa gde se šalju markice:         |                |                                                |
| Podaci o porudžbenici                |                |                                                |
| Broj porudžbenice:                   |                |                                                |

- 14. U polje za unos u našem primeru uneti "Beogradska 10".
- 15. Kliknuti na polje za unos "Naziv distributera inostranog proizvođača".

| Šifra delatnosti:         | 4639                                                                                                    | Spîsak ovlaščenih lica za preuzimanje markica |
|---------------------------|----------------------------------------------------------------------------------------------------|-----------------------------------------------|
| Mesto i adresa:           | Voždovac, Ane Glinskaje                                                                                              | Jakšić 36                                     |
| Broj tekućeg računa:      | 165-0007009172445-23<br>165-0007006917156-43<br>165-0007006872411-30<br>165-0007002949468-43<br>165-0002024207988-68 |                                               |
| Naziv distributera inostr | anog proizvođača:                                                                                                    |                                               |
| Poreski broj distributera | inostranog proizvođača:                                                                                              |                                               |
| Adresa:                   |                                                                                                    |                                               |
| Mesto:                    |                                                                                                    |                                               |
|                           |                                                                                                    |                                               |
|                           |                                                                                                    |                                               |
|                           |                                                                                                    |                                               |
|                           |                                                                                                    |                                               |

16. U polje za unos u našem primeru uneti "John Middleton".

17. Kliknuti na polje za unos "Poreski broj distributera inostranog proizvođača".

| Broi tekućeg računa:     | 165-0007009172445-23                     |                |  |
|--------------------------|------------------------------------------|----------------|--|
| broj tekaceg racanar     | 165-0007006017156-42                     |                |  |
|                          | 165 0007006972411 20                     |                |  |
|                          | 165-0007006672411-50                     |                |  |
|                          | 165-0007002949468-43                     |                |  |
|                          | 165-000202420/988-68                     |                |  |
|                          |                                          |                |  |
|                          |                                          |                |  |
|                          |                                          |                |  |
|                          |                                          |                |  |
|                          |                                          |                |  |
|                          |                                          |                |  |
|                          | an an an an an an an an an an an an an a | Contraction    |  |
| Naziv distributera inos  | ranog proizvođaća:                       | John Middleton |  |
|                          |                                          |                |  |
| Poreski broj distributer | a inostranog proizvođača:                |                |  |
|                          |                                          |                |  |
| Adresa:                  |                                          |                |  |
|                          |                                          |                |  |
| Masta                    |                                          |                |  |
| Mesto.                   |                                          |                |  |
|                          |                                          |                |  |
|                          |                                          |                |  |
|                          |                                          |                |  |
|                          |                                          |                |  |
|                          |                                          |                |  |
|                          |                                          |                |  |
|                          |                                          |                |  |
|                          |                                          |                |  |
|                          |                                          |                |  |
|                          |                                          |                |  |

- 18. U polje za unos u našem primeru uneti "567890".
- 19. Kliknuti na polje za unos "Adresa".

| eroj tekuceg racuna.                                                     | 105-00070069172#43-25<br>165-0007006917156-43<br>165-00070026872411-30<br>165-0007002949468-43<br>165-0002024207988-68 |                |
|--------------------------------------------------------------------------|----------------------------------------------------------------------------------------------------|----------------|
| Naziv distributera inos<br>Poreski broj distributer<br>Adresa:<br>Mesto: | tranog proizvođača:<br>a inostranog proizvođača:                                                                       | John Middleton |
|                                                                          |                                                                                                    |                |

20. U polje za unos u našem primeru uneti "Woodinville 98072".

21. Kliknuti na polje za unos "Mesto".

| stranog proizvođača:        | John Middleton    |  |
|-----------------------------|-------------------|--|
| ara inostranog proizvođača; | 567890            |  |
|                             | Woodinville 98072 |  |
|                             |                   |  |
|                             |                   |  |
|                             |                   |  |

- 22. U polje za unos u našem primeru uneti "New York".
- 23. Kliknuti na polje za unos "Broj porudžbenice".

| Naziv inostranog proizvođača:                                                       | Altria Group   | Naziv distributera inostranog    |
|-------------------------------------------------------------------------------------|----------------|----------------------------------|
| Poreski broj inostranog proizvođača:                                                | 123456         | Poreski broj distributera inostr |
| Adresa:                                                                             | Richmond 23230 | Adresa:                          |
| Mesto:                                                                              | New York       | Mesto:                           |
| Adresa gde se šalju markice:                                                        | Beogradska 10  |                                  |
| Podaci o porudžbanici                                                               |                |                                  |
| Podaci o porudžbenici<br>Broj porudžbenice:                                         |                |                                  |
| Podaci o porudžbenici<br>Broj porudžbenice:<br>Podaci o traženim akciznim markicama |                |                                  |

24. U polje za unos u našem primeru uneti "7625349".

25. Kliknuti na polje **"Vrsta akcizne markice"** nakon čega će se prikazati padajuća lista opcija sa vrstama akcizne markice za odabrani proizvod.

| Broi porudžbenice:         |             | 7625349 |                   |  |
|----------------------------|-------------|---------|-------------------|--|
|                            |             |         |                   |  |
|                            |             |         |                   |  |
|                            |             |         |                   |  |
| Podaci o traženim akciznin | n markicama |         |                   |  |
| *Vrste akcizne markice     | (           |         | *Tražene količine |  |
| <u>[</u>                   |             | ×       |                   |  |
|                            |             |         |                   |  |
|                            |             |         |                   |  |
|                            |             |         |                   |  |
|                            |             |         |                   |  |
|                            |             |         |                   |  |

26. U padajućoj listi opcija za naš primer odabrati opciju **"EC-za cigarete radi prodaje u avionima i** brodovima na međunarodnim linijama, odnosno u slobodnim carinskim prodavnicama".

| <b>~</b> | Broj porudžbenice:                       | 7625349                        |                   |
|----------|------------------------------------------|--------------------------------|-------------------|
| •        | Podaci o traženim akciznim markic        | ama                            |                   |
|          | *Vrste akcizne markice                   |                                | *Tražene količine |
|          | EC-za cigarete radi prodaje u avionima i | rrodovima na međunarodnim lini |                   |
|          |                                          |                                |                   |

27. Kliknuti na polje za unos "Tražene količine".

|                          | 7625349                  |                   |  |
|--------------------------|--------------------------|-------------------|--|
| akciznim markicama       |                          |                   |  |
| odale u avionima i brodo | vima na madi warodnim li | *Tražene količine |  |
| odaje u avionima i brodo | vima na medunarodnim II  |                   |  |
|                          |                          |                   |  |
|                          |                          |                   |  |
|                          |                          |                   |  |
|                          |                          |                   |  |

28. U polje za unos uneti tražene količine markica. U našem primeru unosimo "10".

29. Kliknuti na dugme **"Dodaj"**, nakon čega će prethodno unesene vrednosti za vrstu akcizne markice i količinu biti dodate na formular.

| -                              | 1       |                  |                |
|--------------------------------|---------|------------------|----------------|
|                                |         |                  |                |
| ond 23230                      | Adresa: | Woodinville 9807 | 2              |
| ′ork                           | Mesto:  | New York         |                |
| adska 10                       |         |                  |                |
|                                |         |                  |                |
| 49                             |         |                  |                |
| *Tražene količine<br>m li ∨ Id |         | Doda             | Pošalji zahtev |

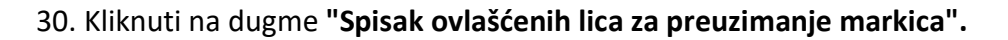

| ıbjekt | DINAMIC TOBACCO DOO BEOGRAD                                          | v | Latinica | E4 | 0 | <b>ODJAVI SE</b> |
|--------|----------------------------------------------------------------------|---|----------|----|---|------------------|
|        |                                                                      |   |          |    |   | ~                |
|        |                                                                      |   |          |    |   |                  |
|        | 4639 Spinek gylaščeni                                                |   | markica  |    |   |                  |
|        | Voždovac, Ane Glinskaje Jakšić 36                                    |   |          |    |   |                  |
|        | 165-0007009172445-23<br>165-0007006917156-43<br>165-0007006872411-30 |   |          |    |   |                  |
|        | 165-0007002949468-43<br>165-0002024207988-68                         |   |          |    |   |                  |
|        |                                                                      |   |          |    |   |                  |

31. U novootvorenom prozoru korisnik ima uvid u ovlašćena lica za preuzimanje markica za zahtev koji se podnosi.

| Ovlaščena lica za preuziman | je markica       | × |
|-----------------------------|------------------|---|
| IME I PREZIME               | BROJ LIČNE KARTE |   |
| MILAN ARIZANOVIC            |                  |   |
|                             | < []             |   |
|                             |                  | 9 |

32. Kliknuti na dugme "X" da zatvorimo prozor sa pregledom ovlašćenih lica za preuzimanje markica.

|                       | + Dodaj subje        | kt DINAMIC TOBACCO DOO BEOGR                                                                                         | AD                   |
|-----------------------|----------------------|----------------------------------------------------------------------------------------------------|----------------------|
| ena lica za preuzimar | nje markica          | $\mathbf{x}$                                                                                                    |                      |
| PREZIME               | BROJ LIČNE KARTE     |                                                                                                    |                      |
| ARIZANOVIC            |                      |                                                                                                    |                      |
|                       |                      | 4639                                                                                                    | Spisak ovlasčenih li |
|                       |                      | Voždovac, Ane Glinskaje                                                                                              | Jakšić 36            |
|                       | Broj tekućeg računa: | 165-0007009172445-23<br>165-0007006917156-43<br>165-0007006872411-30<br>165-0007002949468-43<br>165-0002024207988-68 |                      |
|                       |                      |                                                                                                    |                      |

33. Kliknuti na dugme "Pošalji zahtev".

| Dodaj<br>T |  |  |
|------------|--|--|
|            |  |  |

34. Primetiti da je zahtev za izdavanje kontrolnih akciznih markica uspešno podnet. Kliknuti na dugme "**Preuzmi zahtev**" nakon čega će PDF dokument podnetog zahteva biti preuzet i sačuvan na računaru.

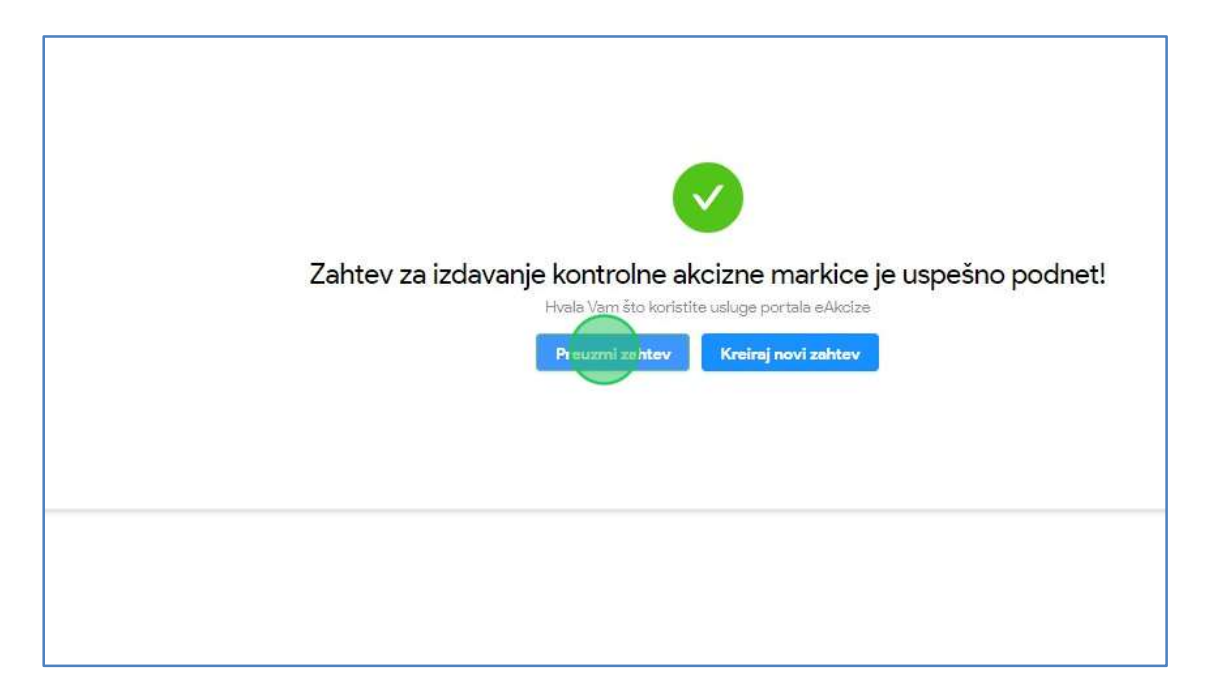

35. Otvoriti preuzeti PDF dokument podnetog zahteva i otvoriti ga. Primetiti informacije u dokumentu koje su unete u formularu zahteva.

|                                                                                                 |      |                           |                           |           |       |                       |                    | Образан ЗАМ/П                            |
|-------------------------------------------------------------------------------------------------|------|---------------------------|---------------------------|-----------|-------|-----------------------|--------------------|------------------------------------------|
| Министарство финансија                                                                          | _    |                           |                           |           | _     |                       |                    | Примерак 3.                              |
| Сектор за фискални систем                                                                       |      |                           |                           |           |       |                       |                    | задржава МФ                              |
| Евиденциони број                                                                                |      | датум                     |                           | _         |       | М.П.                  |                    |                                          |
| 3AXTER 3A H3JARAHJE KOH                                                                         | (PO  | ЛНИХ АКЦИЗНИХ             |                           |           | _     |                       |                    |                                          |
| МАРКИЦА ЗА Ц                                                                                    | ILLA | PETE                      | Број: 88                  |           |       |                       | Датум: 1           | 5.04.2024.                               |
| I Подаци о подносноцу захтева - попун                                                           | ana  | обвезник акцизе           |                           |           |       |                       |                    |                                          |
| Назив                                                                                           |      |                           | Место и адреса            | a         |       |                       | ПИБ                |                                          |
| DINAMIC TOBACCO DOO BEOGRAD                                                                     |      |                           | Вождовац<br>Ане Глинскаје | Јакцић    |       |                       | 1063912            | 94                                       |
| Број текућег рачуна                                                                             |      |                           | Шифра делати              | юсти      |       |                       | Матично            | а број                                   |
| 165-0007009172445-23                                                                            |      |                           | 4639                      |           |       |                       | 2059105            | 6                                        |
|                                                                                                 |      |                           |                           |           |       |                       |                    |                                          |
| П Подаци о иностраном произвођачу, о                                                            | днос | сно дистрибутеру иностран | юг произвођача            | a - nonyi | њава  | увозник               | A 779.000 F        | NA AA INAN II KAMININA                   |
| пазив инсотраног производача                                                                    |      |                           | место и адреса            | a         |       |                       | Адреса і           | де се шаљу маркице                       |
| Порески број иностраног произвођача                                                             |      |                           | -                         |           |       |                       |                    |                                          |
|                                                                                                 |      |                           |                           |           |       |                       |                    |                                          |
| Назив дистрибутера иностраног произво                                                           | ача  |                           | Место и адреса            | a         |       |                       | Порески            | број дистрибутера иностраног произвођача |
|                                                                                                 |      |                           |                           |           |       |                       |                    |                                          |
|                                                                                                 |      |                           |                           |           |       |                       |                    |                                          |
| III Подаци о траженим акцизним марк                                                             | ицам | на - попуњава обвезник ак | цизе                      |           | IV    | Тодаци о издатим акци | изним маркии       | ама - попуњава Завод                     |
| Врста акцизне маркице                                                                           |      | Тражене количина          |                           |           |       | Од серијско           | Издате<br>ог броја | До серијског броја                       |
| У - за цигарете из увоза                                                                        | 1    | /                         |                           |           | 1     |                       |                    |                                          |
| Д - за цигарете произведене у земљи                                                             | 2    | 7                         |                           |           | 2     |                       |                    |                                          |
| ЕЦ - за цигарете ради продаје у                                                                 |      |                           |                           |           |       |                       |                    |                                          |
| авионима и бродовима на<br>међународним линијама, односно у<br>слободним царинским продавницама | 3    | 10                        |                           |           | 3     |                       |                    |                                          |
| Број "Сл. гласник РС" у коме су објављен<br>малопродајне цене цигарета                          | ie   |                           |                           |           | Дат   | ум издавања           |                    |                                          |
| Датум објаве МПЦ у "Сл. гласник РС"                                                             |      |                           |                           |           | Бро   | ј пошиљке             |                    |                                          |
| Изное малопродајне цене дуванског производа                                                     |      |                           |                           |           | Пря   | вию                   |                    |                                          |
| Датум од кад важи малопродајна цена<br>дуванског производа                                      |      |                           |                           |           | JMI   | 6f                    |                    |                                          |
| Шифра робне марке                                                                               |      |                           |                           | ,         |       |                       |                    |                                          |
| Назив робне марке                                                                               |      |                           |                           |           |       |                       |                    |                                          |
| Подаци о овлашћеним лицима за преу                                                              | ама  | ње маркица                |                           |           |       |                       |                    |                                          |
| Име и презиме                                                                                   |      |                           |                           | Бро       | ј лич | не карте              |                    |                                          |
| Milan Arizanovic                                                                                |      |                           |                           | 006       | 5685  | 57                    |                    |                                          |

# 4. Preuzimanje predračuna za plaćanje podnetog zahteva za izdavanje kontrolnih akciznih markica

1. Kliknuti na "Lista zahteva".

| eAkcize                                                                                                    |                        |                          |
|----------------------------------------------------------------------------------------------------|------------------------|--------------------------|
| Akcizne markice Akcizne markice | Spisak ovlašćenih lica | a za preuzimanje markica |
| Novi zahtev                                                                                                    |                        |                          |
| Lista zahteva                                                                                                    | IME                    | PREZIME                  |
| Ovlaščena lica                                                                                                    | АЛЕКСАНДАР             | ЈАКОВЉЕВИЋ               |
| Evidencija isporučenih akciznih                                                                                                    | ЛАЗАР                  | вујадиновић              |
| markica                                                                                                    | ZVONIMIR               | ZVONIMIROV               |
| Lista evidentiranih akciznih                                                                                                    | MARKO                  | MARKOVIC                 |
| markica                                                                                                    | UROS                   | JOVANOVIC                |
| Periodični izveštaji                                                                                                    | BRANKO                 | BRANKOVIC                |

2. Kliknuti na polje **"Status"** nakon čega će se prikazati padajuća lista opcija sa statusima zahteva za kontrolne akcizne markice.

|         | + Dodaj su   | ubjekt Philip Morris Operations a.d. Niš |   |
|---------|--------------|------------------------------------------|---|
| Ý       | Broj markice | V Datum od                               | - |
| ZAHTEVA | OPSEG        | STATUS                                   |   |
|         |              | IZDAT PREDRAČUN                          | , |
|         |              | PODNET                                   | 2 |
|         |              | VRAČEN NA DOPUNU                         | ) |
|         |              | VRAČEN NA DOPUNU                         | Ì |
|         |              | VRAČEN NA DOPUNU                         | I |

| 3. l | J pada | aiućoi | i listi c | ociia | za naš  | primer | odabrati | opciiu | "Izdat | predračun".  |  |
|------|--------|--------|-----------|-------|---------|--------|----------|--------|--------|--------------|--|
| J. ( | , puut | Juco)  | ,         | peiju | 20 1105 | princi | ouubruti | opeiju | 12aac  | prediction . |  |

| + 1          | Nodaj subjekt Philip Morris Operations a.d. Ni | ŝ                  |
|--------------|------------------------------------------------|--------------------|
| Broj markice | Status                                         | ✓ Datum od → Datum |
| OPSEG        | Podnet                                         |                    |
|              | Izvršeno placanje                              | VIDI DETAL         |
|              | Isporučeno<br>Vraćen na dopunu                 | VIDI DETA          |
|              | Odbijen                                        | DOPUNIZ            |
|              | Odobren                                        | DOPUNIZ            |
|              | VRAČEN NA DO                                   | DOPUNI Z           |

4. Kliknuti na broj zahteva kojem želimo da pristupimo. U našem primeru kliknuti na **"46-D-04/2024"** broj zahteva.

| eAkcize                                                                                                    |              |                                  |                          |
|----------------------------------------------------------------------------------------------------|--------------|----------------------------------|--------------------------|
| Akcizne markice Akcizne markice | Lista zahtev | v <mark>a za izdavanje ko</mark> | ntrolnih akciznih markio |
| Novi zahtev                                                                                                    | Broj zahteva |                                  |                          |
| Lista zahteva                                                                                                    | BROJZAHTEVA  | VRSTA PROIZVODA                  | DATUM KREI               |
| Ovlašćena lica                                                                                                    | 46-D-04/2024 | DUVANSKI PROIZVODI               | 15.04.2024               |
| Evidencija isporučenih akciznih                                                                                                    |              |                                  |                          |
| markica                                                                                                    |              |                                  |                          |
| Lista evidentiranih akciznih                                                                                                    |              |                                  |                          |
| markica                                                                                                    |              |                                  |                          |
| Periodični izveštaji                                                                                                    |              |                                  |                          |

5. Kliknuti na dugme "Preuzmi predračun" nakon čega će predračun biti preuzet u PDF dokumentu.

|            | Naziv distributera inostranog proizvođača:        | John Middleton                    |
|------------|---------------------------------------------------|-----------------------------------|
|            | Poreski broj distributera inostranog proizvođača: | 567890                            |
|            | Adresa:                                           | Woodinville, WA 98072-1976        |
|            | Mesto:                                            | New York                          |
|            |                                                   |                                   |
|            |                                                   |                                   |
|            |                                                   |                                   |
|            |                                                   |                                   |
|            |                                                   |                                   |
|            |                                                   |                                   |
| e količine |                                                   |                                   |
|            |                                                   |                                   |
|            |                                                   |                                   |
|            |                                                   |                                   |
|            |                                                   | Preuzmi zahtev P.euzmi pre dračun |

- 5. Dopuna podnetog zahteva za izdavanje kontrolnih akciznih markica pri vraćanju na dopunu
- 1. Kliknuti na "Lista zahteva".

| eAkcize                                                                                                    |                        |                          |
|----------------------------------------------------------------------------------------------------|------------------------|--------------------------|
| Akcizne markice Akcizne markice | Spisak ovlašćenih lica | a za preuzimanje markica |
| Novî zahtev                                                                                                    |                        |                          |
| Lista zahteva                                                                                                    | IME                    | PREZIME                  |
| Ovlaščena lica                                                                                                    | АЛЕКСАНДАР             | ЈАКОВЉЕВИЋ               |
| Evidencija isporučenih akciznih                                                                                                    | ЛАЗАР                  | вујадиновић              |
| markica                                                                                                    | ZVONIMIR               | ZVONIMIROV               |
| Lista evidentiranih akciznih                                                                                                    | MARKO                  | MARKOVIC                 |
| markica                                                                                                    | UROS                   | JOVANOVIC                |
| Periodični izveštaji                                                                                                    | BRANKO                 | BRANKOVIC                |

2. Kliknuti na polje **"Status"** nakon čega će se prikazati padajuća lista opcija sa statusima zahteva za kontrolne akcizne markice.

|          | + Dodaj subj | Philip Morris Operations a.d. Niš |          |
|----------|--------------|-----------------------------------|----------|
| ∨ Broj m | arkice       | Ster V Datu                       | mod - De |
| TEVA     | OPSEG        | STATUS                            |          |
|          |              | IZDAT PREDRAČUN                   | VID      |
|          |              | PODNET                            | VIDI     |
|          |              | VRAČEN NA DOPUNU                  | DOP      |
|          |              | VRAČEN NA DOPUNU                  | DOP      |
|          |              | VRAČEN NA DOPUNU                  | DOP      |

| roj markice | Status 🗸 🗸                                   | Datum od | → Datum do    |
|-------------|----------------------------------------------|----------|---------------|
| OPSEG       | Podnet<br>Izdat predračun                    |          |               |
|             | Izvršeno plaćanje                            |          | VIDI DETALJE  |
|             | Isporučeno<br>Vraćen na dop <mark>unu</mark> |          | VIDI DETALJE  |
|             | Odbijen                                      |          |               |
|             | Odobren                                      |          | DOPUNI ZAHTEV |
|             | VRAĆEN NA DOPUNU                             |          | DOPUNI ZAHTEV |
|             | VRAČEN NA DOPUNU                             |          | DOPUNI ZAHTE\ |
|             | ODBUEN                                       |          | VIDI DETALJE  |

3. U padajućoj listi opcija za naš primer odabrati opciju "Vraćen na dopunu".

4. Kliknuti na broj zahteva kojem želimo da pristupimo. U našem primeru kliknuti na **"44-D-04/2024"** broj zahteva.

| eAkcize                         |              |                    |                          |
|---------------------------------|--------------|--------------------|--------------------------|
| Akcizne markice                 | Lista zahtev | va za izdavanje ko | ntrolnih akciznih markic |
| Novi zahtev                     | Broj zahteva |                    |                          |
| Lista zahteva                   | BROJZAHTEVA  | VRSTA PROIZVODA    | DATUM KREIF              |
| Ovlašćena lica                  | 44-D-04/2024 | DUVANSKI PROIZVODI | 15.04.2024               |
| Evidencija isporučenih akciznih | 44-D-04/2024 | DUVANSKI PROIZVODI | 12.04.2024               |
| markica                         | 41-D-04/2024 | DUVANSKI PROIZVODI | 10.04.2024               |
| Lista evidentiranih akciznih    | 36-D-04/2024 | DUVANSKI PROIZVODI | 08.04.2024               |
| markica                         |              |                    |                          |
| Periodični izveštaji            |              |                    |                          |

5. Kliknuti na polje za unos **"Broj porudžbenice"** i obrisati unesenu vrednost.

| Mesto i adresa:                      | Nīš      | PIB:              |                 |
|--------------------------------------|----------|-------------------|-----------------|
| Matični broj:                        | 07319665 | Bro               | tekućeg računa: |
| Podaci o porudžbenici                |          |                   |                 |
| Broj porudžbenice:                   |          |                   |                 |
| Podaci o traženim akciznim markicama |          |                   |                 |
| *Vrste akcizne markice               | ~        | *Tražene količine |                 |
| D-za cigarete proizvedene u zemlji   |          | 500               |                 |

- 6. U polje za unos uneti novu vrednost " 837455".
- 7. Kliknuti na dugme **"Izmeni"** nakon čega će zahtev biti izmenjen i prosleđen na ponovnu obradu.

| 200 1010010000011 1 |                       |
|---------------------|-----------------------|
|                     |                       |
|                     |                       |
|                     |                       |
| Dodej<br>ම          |                       |
|                     |                       |
|                     | fzmeni Preuzmi zahtev |

8. Primetiti da je zahtev uspešno prosleđen na ponovnu obradu.

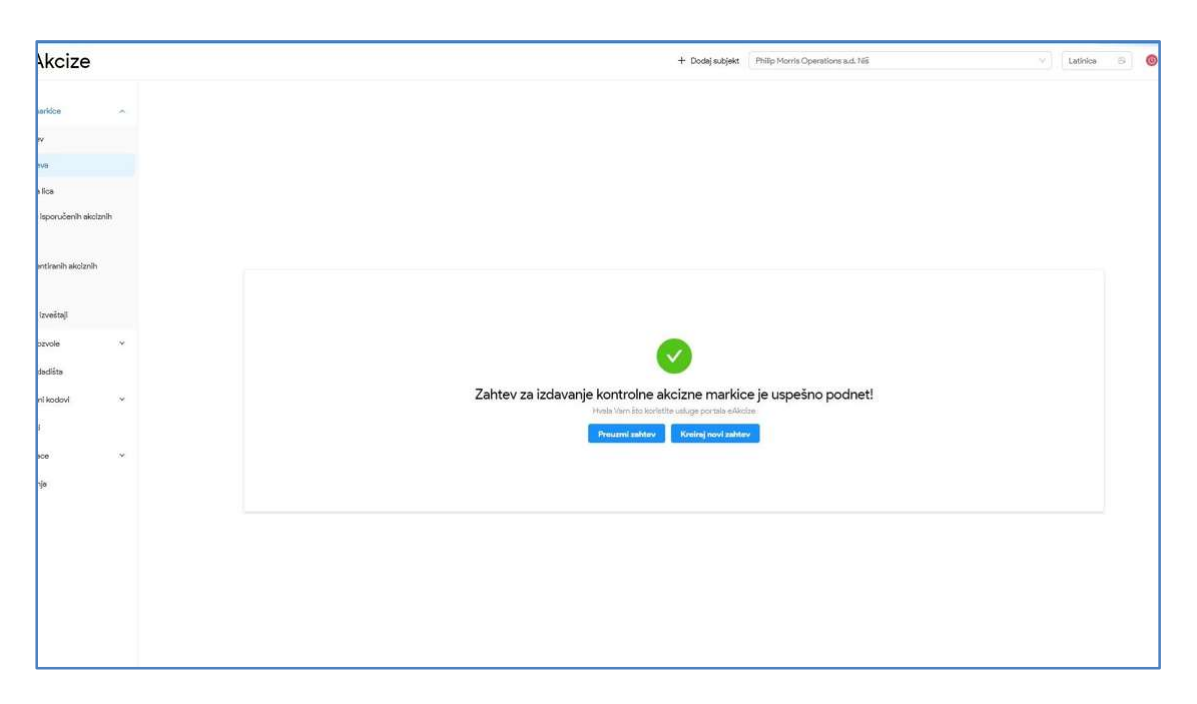

6. Pregled odobrenog zahteva za izdavanje kontrolnih akciznih markica nakon izdatih opsega

| eAkcize                                                                                                    |                        |                          |
|----------------------------------------------------------------------------------------------------|------------------------|--------------------------|
| Akcizne markice Akcizne markice | Spisak ovlašćenih lica | a za preuzimanje markica |
| Novi zahtev                                                                                                    |                        |                          |
| Lista cahteva                                                                                                    | IME                    | PREZIME                  |
| Ovlaščena lica                                                                                                    | АЛЕКСАНДАР             | ЈАКОВЉЕВИЋ               |
| Evidencija isporučenih akciznih                                                                                                    | ЛАЗАР                  | вујадиновић              |
| markica                                                                                                    | ZVONIMIR               | ZVONIMIROV               |
| Lista evidentiranih akciznih                                                                                                    | MARKO                  | MARKOVIC                 |
| markica                                                                                                    | UROS                   | JOVANOVIC                |
| Periodični izveštaji                                                                                                    | BRANKO                 | BRANKOVIC                |

1. Kliknuti na "Lista zahteva".

2. Kliknuti na polje **"Status"** nakon čega će se prikazati padajuća lista opcija sa statusima zahteva za kontrolne akcizne markice.

|     | + Dodaj subjekt Philip Morris Operations a.d. Niš |     |                   |                  |  |  |  |
|-----|---------------------------------------------------|-----|-------------------|------------------|--|--|--|
| ] [ | Broj markice                                      | Sta |                   | atum od 🛛 → Datu |  |  |  |
| eva | OPSEG                                             |     | STATUS            | t.               |  |  |  |
|     |                                                   |     | IZDAT PREDRAČUN   | VIDI DE          |  |  |  |
|     |                                                   |     | PODNET            |                  |  |  |  |
|     |                                                   |     | IZVRŠENO PLAČANJE | VIDI DE          |  |  |  |
|     |                                                   |     | VRAČEN NA DOPUNU  | DOPUN            |  |  |  |
|     |                                                   |     | VRAČEN NA DOPUNU  | DOPUN            |  |  |  |

3. U padajućoj listi opcija za naš primer odabrati opciju "Isporučeno".

| V Broj ma | rkice | Státus V                  | Datum od → Da |
|-----------|-------|---------------------------|---------------|
| EVA       | OPSEG | Podnet<br>Izdat predračun |               |
|           |       | Izvršeno plaćanje         | VIDI          |
|           |       | Ispolučeno                | VIDI          |
|           |       | Vraćen na dopunu          |               |
|           |       | Odbijen                   | VIDI          |
|           |       | Odobren                   | DOP           |

4. Kliknuti na broj zahteva kojem želimo da pristupimo. U našem primeru kliknuti na **"1-D-04/2024"** broj zahteva.

| eAkcize                         |              |                    |                          |
|---------------------------------|--------------|--------------------|--------------------------|
| 🔞 Akcizne markice 🔷 🔿           | Lista zahtev | a za izdavanje ko  | ntrolnih akciznih markic |
| Novi zahtev                     | Broj zahtava |                    | Vrsta proizvode          |
| Lista zahteva                   | BROJZAHTEVA  | VRSTA PROIZVODA    | DATUM KREI               |
| Ovlašćena lica                  | 1-D-01/2024  | DUVANSKI PROIZVODI | 23.01.2024               |
| Evidencija isporučenih akciznih |              |                    |                          |
| markica                         |              |                    |                          |
| Lista evidentiranih akciznih    |              |                    |                          |
| markica                         |              |                    |                          |
| Periodični izveštaji            |              |                    |                          |

5. Primetiti dodeljen opseg kontrolnih akciznih markica prikazan na dnu zahteva.

| Akcize                         |                                                               |                                          | + Do                      | daj subjekt | Philip Morris Operations avd. Niš                                                           | V Latinica B 🧕                                 |
|--------------------------------|---------------------------------------------------------------|------------------------------------------|---------------------------|-------------|---------------------------------------------------------------------------------------------|------------------------------------------------|
| uridce •                       | < Natad<br>Zahtev za izdavanje kontrolni                      | h akciznih markica za duva               | nske proizvode            |             |                                                                                             |                                                |
| ava                            | Іsporučeno<br>Одобрен и исправан                              |                                          |                           |             |                                                                                             |                                                |
| i lica<br>Isporučenih akciznih | Podaci o podnosiocu zahteva                                   |                                          |                           |             |                                                                                             | Evidencioni broj: 1-D-01/2024                  |
| entiranih akoiznih             | Nazīvo<br>Mesto ī adresa:                                     | Philip Monris Operations a.d. Niš<br>Niš | Šifra delatnosti:<br>PIB: |             | 1200<br>101859529                                                                           | Splask ovletičenih lice za preuzimanje markice |
| izveštaji                      | Masiční broj:                                                 | 07319665                                 | Broj tekućeg računa:      |             | 160-000000007490-13<br>265-1000000013605-73<br>265-4010310002655-38<br>265-4010310003314-98 |                                                |
| ozvole ~<br>dedišta            | Podaci o porudžbenici                                         |                                          |                           |             |                                                                                             |                                                |
| nikodovi ~                     | Broj porudižbenice:                                           |                                          |                           |             |                                                                                             |                                                |
| sce v                          | Podaci o traženim akciznim markicama<br>Vrste akcizne markice |                                          | Tražene količine          | Opseg se    | rrijskih brojeva (ZIN)                                                                      |                                                |
| ηo                             | D-za cigarete proizvedene u zemlji                            |                                          | 400000                    | 00 1        | TT00000001 DO TT00400000                                                                    |                                                |
|                                |                                                               |                                          |                           |             |                                                                                             | Pressured indution                             |
|                                |                                                               |                                          |                           |             |                                                                                             |                                                |
|                                |                                                               |                                          |                           |             |                                                                                             |                                                |

# **OBVEZNIK - LISTA ZAHTEVA KONTROLNIH AKCIZNIH MARKICA**

Korisnik sistema ima uvid u listu svih zahteva za akcizne markice I njihove osnovne informacije, kao I parametre za pretragu liste.

Pored pregleda liste zahteva za akcizne markice, svaki zahtev se može otvoriti i imati uvid u detaljnije informacije zahteva.

### 1. Pregled liste zahteva za kontrolne akcizne markice

#### 1. Kliknuti na "Lista zahteva".

| eAkcize                                                                                                    |                  |                         |
|----------------------------------------------------------------------------------------------------|------------------|-------------------------|
| Akcizne markice Akcizne markice | Lista zahteva za | akciznu dozvolu         |
| Novî zahtev                                                                                                    |                  | V Tip zahteva V         |
| Lista zahteva                                                                                                    | BROJ ZAHTEVA     | DATUM KREIRANJA ZAHTEVA |
| Ovlašćena lica                                                                                                    | 61-AD-04/2024    | 15.04.2024 13:38:27     |
| Evidencija isporučenih akciznih                                                                                                    | 60-AD-04/2024    | 15.04.2024 12:45:03     |
| markica                                                                                                    | 59-AD-04/2024    | 15.04.2024 12:21:23     |
| Lista evidentiranih akciznih                                                                                                    | 58-AD-04/2024    | 15.04.2024 12:08:06     |
| markica                                                                                                    | 57-AD-04/2024    | 15.04.2024 11:56:04     |
| Periodični izveštaji                                                                                                    |                  |                         |

2. Primetiti listu svih podnetih zahteva za akcizne markice.

| Akcize              |                                                        |                    |                          | + Dodaj subjekt Philip Morris | Operations avd. 165 | V Latinica S                       |  |
|---------------------|--------------------------------------------------------|--------------------|--------------------------|-------------------------------|---------------------|------------------------------------|--|
| aridce              | Lista zahteva za izdavanje kontrolnih akciznih markica |                    |                          |                               |                     |                                    |  |
| v                   | Buy zalitica                                           |                    | Y Big markite            |                               | 9 Datamod           | Differido 🛛 🖽 No                   |  |
| VB                  | BROJZAHTEVA                                            | VRSTA PROIZVODA    | DATUM KREIRAN JA ZAHTEVA | OPSEG                         | STATUS              |                                    |  |
| lica                | 46-D-04/2024                                           | DUVANSKI PROIZVODI | 15.04.2024               |                               | PODNET              | VIDI DETALJE                       |  |
| sporučenih akciznih | 45-D-04/2024                                           | DUVANSKI PROZVODI  | 15.04.2024               |                               | PODNET              | VIDIDETALJE                        |  |
|                     | 44-D-04/2024                                           | DUVANSKI PROIZVOOI | 15.04.2024               |                               | VEAČEN NA DORUNO    | DOPUNI ZAHTEV                      |  |
| ntiranih akciznih   | 44-D-04/2024                                           | DUNANSKI PROIZVODI | 12.04.2024               |                               | VEACEN NA DORUNU    | DOPUNI ZAHTEV                      |  |
| and the fi          | 41-0-04/2024                                           | DUVANSKI PROIZVODI | 10.04.2024               |                               | VIIAČEN NA DORUNU   | DOPUNI ZAHTEV                      |  |
| areasing.           | 36-0-04/2024                                           | DUVANSKI PROIZVODI | 08.04.2024               |                               | VRAČEN NA DOPUNU    | DOPUNI ZAHTEY                      |  |
| izvole *            | 35-0-04/2024                                           | DUVANSKI PROIZVODI | 05.04.2024               |                               | ODBUEN              | VIDIDETALJE                        |  |
| discusta            | 34-D-03/2024                                           | DUVANSKI PROIZVODI | 29/03/2024               |                               | PODNET              | VIDIDETALJE                        |  |
| 1000001 *           | 33-D-03/2024                                           | DUVANSKI PROIZVODI | 22.03.2024               |                               | PODNET              | VIDI DETALJE                       |  |
|                     | 31-D-03/2024                                           | DUVANSKI PROIZVODI | 15.03.2024               |                               | PODAET              | VIDI DETALJE                       |  |
| ce *                |                                                        |                    |                          |                               |                     |                                    |  |
| 0                   |                                                        |                    |                          |                               |                     |                                    |  |
|                     |                                                        |                    |                          |                               |                     |                                    |  |
|                     |                                                        |                    |                          |                               |                     |                                    |  |
|                     |                                                        |                    |                          |                               |                     |                                    |  |
|                     |                                                        |                    |                          |                               |                     |                                    |  |
|                     |                                                        |                    |                          |                               | Ukucan b            | rol rezultata pretrage: 38 ( 1 2 3 |  |
|                     |                                                        |                    |                          |                               |                     |                                    |  |

# 2. Pretraga liste zahteva za kontrolne akcizne markice po broju zahteva

1. Kliknuti na "Lista zahteva".

| eAkcize                         |                        |                          |
|---------------------------------|------------------------|--------------------------|
| 🔞 Akcizne markice 🔷 🔿           | Spisak ovlašćenih lica | a za preuzimanje markica |
| Novi zahtev                     |                        |                          |
| Lista zanteva                   | IME                    | PREZIME                  |
| Ovlaščena lica                  | АЛЕКСАНДАР             | ЈАКОВЉЕВИЋ               |
| Evidencija isporučenih akciznih | ЛАЗАР                  | вујадиновић              |
| markica                         | ZVONIMIR               | ZVONIMIROV               |
| Lista evidentiranih akciznih    | MARKO                  | MARKOVIC                 |
| markica                         | UROS                   | JOVANOVIC                |
| Periodični izveštaji            | BRANKO                 | BRANKOVIC                |

2. U polje za pretragu **"Broj zahteva"** uneti tačan broj zahteva. U našem primeru ćemo vršiti pretragu po **"46-D-04/2024"** broju zahteva.

| Akcize                 |                      |                                 |                        |
|------------------------|----------------------|---------------------------------|------------------------|
| narkice 🔷              | Lista zahteva za izd | avanje kontrolnih akciznih mark | kica                   |
| ev                     | Broj zahteva         | Vista proizvoda                 | × .                    |
| eva                    | BROJZAHTEVA          | VRSTA PROIZVODA                 | DATUM                  |
| a lica                 | 46-D-04/2024         | DUVANSKI PROIZVODI              | 15.04.20               |
| a isporučenih akciznih | 45-D-04/2024         | DUVANSKI PROIZVODI              | 15.04.20               |
|                        | 44-D-04/2024         | DUVANSKI PROIZVODI              | <mark>1</mark> 5.04.20 |
| entiranih akciznih     | 44-D-04/2024         | DUVANSKI PROIZVODI              | 12.04.20               |
| i Izveštaji            | 41-D-04/2024         | DUVANSKI PROIZVODI              | 10.04.20               |

3. U polje za pretragu uneti **"46-D-04/2024"** broj zahteva.

4. Primetiti da je lista zahteva za akcizne markice pretražena po unetom parametru pretrage.

| kcize              |                      |                                |                         | + Dodaj subjekt Philip Morris | Operations a.d. Nés | V Latinica S                      |
|--------------------|----------------------|--------------------------------|-------------------------|-------------------------------|---------------------|-----------------------------------|
| ridce              | Lista zahteva za izo | lavanje kontrolnih akciznih ma | rkica                   |                               |                     |                                   |
|                    | 46-D-04/2024         | 0 Vite conductor               | Y Bigmatice             |                               | 9 Datam             | od Delando 🛛                      |
|                    | BROJZAHTEVA          | VRSTA PROIZVODA                | DATUM KREIRANJA ZAHTEVA | OPSEG                         | STATUS              |                                   |
| a                  | 46-D-04/2024         | DUVANSKI PROIZVODI             | 15.04.2024              |                               | PODNET              | VIDI DETALJE                      |
| xoručenih akciznih |                      |                                |                         |                               |                     |                                   |
| tianih akolonih    |                      |                                |                         |                               |                     |                                   |
| termi enviand      |                      |                                |                         |                               |                     |                                   |
| oštaji             |                      |                                |                         |                               |                     |                                   |
| sle ~              |                      |                                |                         |                               |                     |                                   |
| śta                |                      |                                |                         |                               |                     |                                   |
| ✓ wobc             |                      |                                |                         |                               |                     |                                   |
|                    |                      |                                |                         |                               |                     |                                   |
|                    |                      |                                |                         |                               |                     |                                   |
|                    |                      |                                |                         |                               |                     |                                   |
|                    |                      |                                |                         |                               |                     |                                   |
|                    |                      |                                |                         |                               |                     |                                   |
|                    |                      |                                |                         |                               |                     |                                   |
|                    |                      |                                |                         |                               |                     |                                   |
|                    |                      |                                |                         |                               |                     | (Berner best and here services 1) |

## 3. Pretraga liste zahteva za kontrolne akcizne markice po vrsti proizvoda

1. Kliknuti na "Lista zahteva".

| eAkcize                         |                        |                          |
|---------------------------------|------------------------|--------------------------|
| Akcizne markice A               | Spisak ovlašćenih lica | a za preuzimanje markica |
| Novî zahtev                     |                        |                          |
| Lista zahteva                   | IME                    | PREZIME                  |
| Ovlaščena lica                  | АЛЕКСАНДАР             | ЈАКОВЉЕВИЋ               |
| Evidencija isporučenih akciznih | ЛАЗАР                  | вујадиновић              |
| markica                         | ZVONIMIR               | ZVONIMIROV               |
| Lista evidentiranih akciznih    | MARKO                  | MARKOVIC                 |
| markica                         | UROS                   | JOVANOVIC                |
| Periodični izveštaji            | BRANKO                 | BRANKOVIC                |

2. Kliknuti na polje "Vrsta proizvoda" nakon čega će se prikazati padajuća lista opcija sa vrstama proizvoda.

| ita zahtev | va za izdavanje kontro | Inih akciznih markica<br>Vista proizvod | rkice |
|------------|------------------------|-----------------------------------------|-------|
| ROJZAHTEVA | VRSTA PROIZVODA        | DATUM KREIRANJA ZAHTEVA                 | OPSEG |
| -D-04/2024 | DUVANSKI PROIZVODI     | 15.04.2024                              |       |
| -D-04/2024 | DUVANSKI PROIZVODI     | 15.04.2024                              |       |
| -D-04/2024 | DUVANSKI PROIZVODI     | 15.04.2024                              |       |
| -D-04/2024 | DUVANSKI PROIZVODI     | 12.04.2024                              |       |
| D-04/2024  | DUVANSKI PROIZVODI     | 10.04.2024                              |       |

3. Za naš primer, u padajućoj listi opcija odabrati opciju "Duvanski proizvodi".

| Lista zahtev<br>Broj zahteva | va za izdavanje kon | ntrolnih akciznih markica | ~ | Broj markice |
|------------------------------|---------------------|---------------------------|---|--------------|
| BROJZAHTEVA                  | VRSTA PROIZVODA     | Duvanski proizvodi        | _ | OPSEG        |
| 46-D-04/2024                 | DUVANSKI PROIZVODI  | 15.04.2024                |   |              |
| 45-D-04/2024                 | DUVANSKI PROIZVODI  | 15.04.2024                |   |              |
| 44-D-04/2024                 | DUVANSKI PROIZVODI  | 15.04.2024                |   |              |
| 44-D-04/2024                 | DUVANSKI PROIZVODI  | 12.04.2024                |   |              |
| 41-D-04/2024                 | DUVANSKI PROIZVODI  | 10.04.2024                |   |              |

4. Primetiti da je lista zahteva za akcizne markice pretražena po unetom parametru pretrage.

| kice o            | Lista zahtev | a za izdavanje ko  | ntrolnih akciznih markica |              |                  |                   |
|-------------------|--------------|--------------------|---------------------------|--------------|------------------|-------------------|
|                   | Droj zakteva |                    | Duvanski proizvodi        | V Bigmarkie  |                  | vod - Diffuendo 🗂 |
|                   | BROJZAHTEVA  | VRSTA PROIZVODA    | DATUM KREIRANJA ZJ        | AHTEVA OPSEG | STATUS           |                   |
|                   | 46-D-04/2024 | DUVANSKI PROIZVODI | 15.04.2024                |              | PODNET           | VIDI DETALUE      |
| oručenih akolznih | 45-D-04/2024 | DUVANSKI PROIZVODI | 15.04.2024                |              | PODMET           | VIDI DETALUE      |
|                   | 44-D-04/2024 | DUVANSKI PROIZVODI | 15.04.2024                |              | VRAČEN NA DOPUNU | DOPUNI ZAHTEV     |
| ranih akciznih    | 44-D-04/2024 | DUVANSKI PROIZVODI | 12.04.2024                |              | VERCEN NA DOPUNU | DOPUN ZAHTEV      |
|                   | 41-0-04/2024 | DUVANSKI PROIZVODI | 10.04.2024                |              | VRAČEN NA DOPUNU | DOPUN ZAHTEV      |
| retaļu            | 36-D-04/2024 | DUVANSKI PROIZVODI | 08.04.2024                |              | VRAČEN NA DOPUNU | DOPUNI ZAHTEV     |
| ole *             | 35-0-04/2024 | DUVANSKI PROIZVODI | 05.04.2024                |              | ODBUEN           | VDIDETALJE        |
| ista              | 34-D-03/2024 | DUVANSKI PROIZVODI | 29/03/2024                |              | RODIET           | VIDI DETALJE      |
| volovi v          | 33-0-03/2024 | DUVANSKI PROIZVODI | 22.03.2024                |              | PODNET           | VDIDETALJE        |
|                   | 31-D-03/2024 | DUVANSKI PROIZVODI | 15.03.2024                |              | PODINET          | VIDI DETALUE      |
| ×                 |              |                    |                           |              |                  |                   |
|                   |              |                    |                           |              |                  |                   |
|                   |              |                    |                           |              |                  |                   |
|                   |              |                    |                           |              |                  |                   |
|                   |              |                    |                           |              |                  |                   |
|                   |              |                    |                           |              |                  |                   |
|                   |              |                    |                           |              |                  |                   |

## 4. Pretraga liste zahteva za kontrolne akcizne markice po broju markice

1. Kliknuti na "Lista zahteva".

| eAkcize                         |                        |                          |
|---------------------------------|------------------------|--------------------------|
| Akcizne markice A               | Spisak ovlašćenih lica | a za preuzimanje markica |
| Novi zahtev                     |                        |                          |
| Lista zahteva                   | IME                    | PREZIME                  |
| Ovlašćena lica                  | АЛЕКСАНДАР             | ЈАКОВЉЕВИЋ               |
| Evidencija isporučenih akciznih | ЛАЗАР                  | вујадиновић              |
| markica                         | ZVONIMIR               | ZVONIMIROV               |
| Lista evidentiranih akciznih    | MARKO                  | MARKOVIC                 |
| markica                         | UROS                   | JOVANOVIC                |
| Periodični izveštaji            | BRANKO                 | BRANKOVIC                |

2. Kliknuti na polje za pretragu "Broj markice".

|                            |           | + Dodaj sul | pjekt Philip Morris Operatio |
|----------------------------|-----------|-------------|------------------------------|
| ontrolnih akciznih markica |           |             |                              |
|                            | Bro       |             | Status                       |
| DATUM KREIRANJ             | A ZAHTEVA | OPSEG       | STAT                         |
| 15.04.2024                 |           |             | POD                          |
| 15.04.2024                 |           |             | POD                          |
| 15.04.2024                 |           |             | VRA                          |
| 12.04.2024                 |           |             | VRA                          |
| 10.04.2024                 |           |             | VRA                          |

3. U polje za pretragu uneti broj markice koji je deo dostavljenog opsega akciznih markica. Za naš primer ćemo uneti **"0895350001"** broj markice kao parametar pretrage.
4. Primetiti da je lista zahteva za akcizne markice pretražena po unetom parametru pretrage.

| kcize              |              |                      |                         |            | + Dodaj su            | bjekt Philip Morr | is Operations a.d. 165 |           |               | Latir |
|--------------------|--------------|----------------------|-------------------------|------------|-----------------------|-------------------|------------------------|-----------|---------------|-------|
| óce 🔨              | Lista zahtev | va za izdavanje kont | rolnih akciznih markica |            |                       |                   |                        |           |               |       |
|                    | Droj zaktera |                      |                         | TT00000001 | 0                     |                   |                        | 9 Datamod |               |       |
|                    | BROJZAHTEVA  | VRSTA PROIZVODA      | DATUM KREIRANJA ZAHTET  | A          | OPSEG                 |                   | STATUS                 |           |               |       |
| a                  | 1-0-01/2024  | DUVANSKI PROIZVODI   | 23.01.2024              |            | TT00000001-TT00400000 |                   | ISPORUČENO             |           | VIDI DETALJE  |       |
| .oručenih akciznih |              |                      |                         |            |                       |                   |                        |           |               |       |
|                    |              |                      |                         |            |                       |                   |                        |           |               |       |
| enin aedizhih      |              |                      |                         |            |                       |                   |                        |           |               |       |
| nštaji             |              |                      |                         |            |                       |                   |                        |           |               |       |
| ole ~              |              |                      |                         |            |                       |                   |                        |           |               |       |
| lāta               |              |                      |                         |            |                       |                   |                        |           |               |       |
| volovi ~           |              |                      |                         |            |                       |                   |                        |           |               |       |
|                    |              |                      |                         |            |                       |                   |                        |           |               |       |
| ×                  |              |                      |                         |            |                       |                   |                        |           |               |       |
|                    |              |                      |                         |            |                       |                   |                        |           |               |       |
|                    |              |                      |                         |            |                       |                   |                        |           |               |       |
|                    |              |                      |                         |            |                       |                   |                        |           |               |       |
|                    |              |                      |                         |            |                       |                   |                        |           |               |       |
|                    |              |                      |                         |            |                       |                   |                        |           |               |       |
|                    |              |                      |                         |            |                       |                   |                        |           |               |       |
|                    |              |                      |                         |            |                       |                   |                        |           | Ukupan broj r | ezult |

## 5. Pretraga liste zahteva za kontrolne akcizne markice po statusu zahteva

1. Kliknuti na "Lista zahteva".

| eAkcize                         |                        |                          |
|---------------------------------|------------------------|--------------------------|
| Akcizne markice     A           | Spisak ovlašćenih lica | a za preuzimanje markica |
| Novî zahtev                     |                        |                          |
| Lista zahteva                   | IME                    | PREZIME                  |
| Ovlašćena lica                  | АЛЕКСАНДАР             | ЈАКОВЉЕВИЋ               |
| Evidencija isporučenih akciznih | ЛАЗАР                  | вујадиновић              |
| markica                         | ZVONIMIR               | ZVONIMIROV               |
| Lista evidentiranih akciznih    | MARKO                  | MARKOVIC                 |
| markica                         | UROS                   | JOVANOVIC                |
| Periodični izveštaji            | BRANKO                 | BRANKOVIC                |

2. Kliknuti na polje **"Status"** nakon čega će se prikazati padajuća lista opcija sa statusima zahteva za akcizne markice.

| + Dodaj    | subjekt Philip Morr | is Operations a.d. Niš | $\sim$        |
|------------|---------------------|------------------------|---------------|
| oj markice | Status              | Datum od               | -> Detum do   |
| OPSEG      |                     | STATUS                 |               |
|            |                     | PODNET                 | VIDI DETALJE  |
|            |                     | PODNET                 | VIDI DETALJE  |
|            |                     | VRAČEN NA DOPUNU       | DOPUNI ZAHTEV |
|            |                     | VRAČEN NA DOPUNU       | DOPUNI ZAHTEV |
|            |                     | VRAČEN NA DOPUNU       | DOPUNI ZAHTEV |
|            |                     |                        |               |

3. U padajućoj listi opcija za naš primer odabrati opciju "Vraćen na dopunu".

| Broj markice | Status                         | ✓ Datum od → Datum |
|--------------|--------------------------------|--------------------|
| OPSEG        | Podnet<br>Izdat predračun      |                    |
|              | Izvršeno plaćanje              | VIDI DETAL         |
|              | Isporučeno<br>Vraćen na dopunu | VIDI DETAL         |
|              | Odbijen                        | DOPUNI ZA          |
|              | Odobren                        | DOPUNI Z           |
|              | VRAČEN NA DOPUNU               | DOPUNIZA           |
|              | VRAĆEN NA DOPUNU               | DOPUNIZA           |
|              | ODBIJEN                        | VIDI DETAL         |

4. Primetiti da je lista zahteva za akcizne markice pretražena po unetom parametru pretrage.

| cize           |                |                    |                           |             | + Dodaj subjekt Philip Mon | is Operations a.d. 165 |          |            |
|----------------|----------------|--------------------|---------------------------|-------------|----------------------------|------------------------|----------|------------|
|                | Lista zahtev   | va za izdavanje ko | ntrolnih akciznih markica |             |                            |                        |          |            |
|                | Droj zaktivoja |                    |                           | / Bigmarkie | Vračen na dopu             | N I                    | Datawood |            |
|                | BROJZAHTEVA    | VRSTA PROIZVODA    | DATUM KREIRANJA ZAHT      | EVA OPSEG   |                            | STATUS                 |          |            |
|                | 44-D-04/2024   | DUVANSKI PROIZVODI | 15.04.2024                |             |                            | VRACEN NA. DOPUNU      |          | DOPUN ZAH  |
| Senih akolznih | 44-D-04/2024   | DUVANSKI PROIZVODI | 12.04.2024                |             |                            | VRACEN NA DOPUNU       |          | DOPUNI ZAP |
|                | 41-0-04/2024   | DUVANSKI PROIZVODI | 70.04.2024                |             |                            | VRAČEN NA DOPUNU       |          | DOPUN ZAP  |
| nih aksiznih   | 36-D-04/2024   | DUMANSKI PROIZVODI | 08.04.2024                |             |                            | VEACEN NA DOPUNU       |          | DOPUN ZAP  |
| * Ivot         |                |                    |                           |             |                            |                        |          |            |
|                |                |                    |                           |             |                            |                        |          |            |
|                |                |                    |                           |             |                            |                        |          |            |
|                |                |                    |                           |             |                            |                        |          |            |
|                |                |                    |                           |             |                            |                        |          |            |
|                |                |                    |                           |             |                            |                        |          | Ukupan b   |

- 6. Pretraga liste zahteva za kontrolne akcizne markice po opsegu datuma podnošenja zahteva
- 1. Kliknuti na "Lista zahteva".

| eAkcize                                                                                                    |                        |                          |
|----------------------------------------------------------------------------------------------------|------------------------|--------------------------|
| Akcizne markice     Akcizne markice     Akcizne markice | Spisak ovlašćenih lica | a za preuzimanje markica |
| Novi zahtev                                                                                                    |                        |                          |
| Lista zahteva                                                                                                    | IME                    | PREZIME                  |
| Ovlaščena lica                                                                                                    | АЛЕКСАНДАР             | ЈАКОВЉЕВИЋ               |
| Evidencija isporučenih akciznih                                                                                                    | ЛАЗАР                  | вујадиновић              |
| markica                                                                                                    | ZVONIMIR               | ZVONIMIROV               |
| Lista evidentiranih akciznih                                                                                                    | MARKO                  | MARKOVIC                 |
| markica                                                                                                    | UROS                   | JOVANOVIC                |
| Periodični izveštaji                                                                                                    | BRANKO                 | BRANKOVIC                |

2. Kliknuti na polje za pretragu **"Datum od"**, nakon čega se prikazuje kalendar za odabir opsega datuma podnošenja zahteva za akcizne markice.

| + Dodaj subjekt | Philip Morris Operations a.d. Niš | V Latinica 🕒 🕘 O           |
|-----------------|-----------------------------------|----------------------------|
| Sta             | tus V Dete                        | nod → Datum do 📋 Novi zaht |
|                 | STATUS                            |                            |
|                 | PODNET                            | VIDI DETALJE               |
|                 | PODNET                            | VIDI DETALJE               |
|                 | VRAČEN NA DOPUNU                  | DOPUNI ZAHTEV              |
|                 | VRAČEN NA DOPUNU                  | DOPUNI ZAHTEV              |
|                 | VRAČEN NA DOPUNU                  | DOPUNI ZAHTEV              |

3. Odabrati datum za početak opsega datuma podnošenja zahteva za akcizne markice.

|      |   |     |     |     |        |     |     |     | 13.04.20 | 24  | -   | → Da   | tum o | 8        | Ē    |
|------|---|-----|-----|-----|--------|-----|-----|-----|----------|-----|-----|--------|-------|----------|------|
| PSEG | ~ | <   |     | Aŗ  | or 203 | 24  |     |     |          |     | м   | aj 203 | 24    |          | > >> |
|      |   | Pon | Uto | Sre | Cet    | Pet | Sub | Ned | Pon      | Uto | Sre | Cet    | Pet   | Sub      | Ned  |
|      |   | 1   | 2   | 3   | 4      | 5   | Ó   | 7   | 29       | 30  | 1   | 2      | 3     | 4        | 5    |
|      |   | 8   | 9   | 10  | 11     | R   | 13  | 14  | 6        | 7   | 8   | 9      | 10    | 11       | 12   |
|      | ( | 15  | 16  | 17  | 18     | 19  | 20  | 21  | 13       | 14  | 15  | 16     | 17    | 18       | 19   |
|      |   | 22  | 23  | 24  | 25     | 26  | 27  | 28  | 20       | 21  | 22  | 23     | 24    | 25       | 26   |
|      |   | 29  | 30  | ž   | 2      | 3   | 4   | 5   | 27       | 28  | 29  | 30     | 31    | $\sim 1$ | 2    |
|      |   | 6   | 7   | 8   | 9      | 10  | Π.  | 12  | 3        | 4   | 5   | 6      | 7     | 8        | 9    |

4. Odabrati datum za kraj opsega datuma podnošenja zahteva za akcizne markice.

| Broj markice |   | Status |     |     |          |       |       |     |     | 13.04.2024. |       | → 16. | 04.20 | 24. |
|--------------|---|--------|-----|-----|----------|-------|-------|-----|-----|-------------|-------|-------|-------|-----|
| OPSEG        | ~ | «« «   |     |     | Apr 2024 |       |       |     |     | м           | aj 20 | 24    |       |     |
|              |   | Pon    | Uto | Sre | Cet      | Pet   | Sub   | Ned | Pon | Uto         | Sre   | Cet   | Pet   | Su  |
|              |   | ï.     | 2   | 3   | - 4      | 5     | 6     | 7   | 29  | 30          | 1     | 2     | 3     | 4   |
|              |   | 8      | 2   | 10  | -11      | 12    | 13    | 14  | 6   | 7           | 8     | 9     | 10    | 11  |
|              |   | 15     | 16  | 7   | 18       | 19    | 20    | 21  | 13  | 14          | 15    | 16    | 17    | 18  |
|              |   | 22     | 23  | 24  | 25       | 26    | 27    | 28  | 20  | 21          | 22    | 23    | 24    | 25  |
|              |   | 29     | 30  | 3   | 2        | 3     | 4     | 5   | 27  | 28          | 29    | 30    | 31    | 1   |
|              |   | 6      | 7   | 8   | 9        | 10    | 11    | 12  | 3   | 4           | 5     | 6     | 7     | 8   |
|              |   |        |     | *** | ALLIN I  | IN DU | FUINU |     |     |             |       |       |       |     |
|              |   |        |     | 00  | BUEN     |       |       |     |     |             |       |       | DETAL | JE  |
|              |   |        |     | PO  | DNET     |       |       |     |     |             |       |       | DETAL | JE  |

5. Primetiti da je lista zahteva za akcizne markice pretražena po unetom parametru pretrage.

| kcize               |              |                    |                           |             | +     | Dodej subjekt Philip I | Horris Operations a.d. NES |             |               |
|---------------------|--------------|--------------------|---------------------------|-------------|-------|------------------------|----------------------------|-------------|---------------|
| aridoe n.           | Lista zahte  | va za izdavanje ko | ntrolnih akciznih markica |             |       |                        |                            |             |               |
|                     | Dry saltera  |                    |                           | Y Bigmarkie |       |                        |                            | 13.04.2024. | - 16.04.2024  |
| va                  | BROJZAHTEVA  | VRSTA PROIZVODA    | DATUM KREIRANJA           | ZAHTEVA     | OPSEG |                        | STATUS                     |             |               |
| íca                 | 46-D-04/2024 | DUVANSKI PRO/ZVODI | 15.04.2024                |             |       |                        | PODNET                     |             | VIDI DETALJE  |
| sporučenih akolznih | 45-D-04/2024 | DUVANŠKI PROIZVODI | 15.04.2024                |             |       |                        | POONET                     |             | VIDI DETALJE  |
|                     | 44-D-04/2024 | DUVANSKI PROIZVODI | 15.04.2024                |             |       |                        | VRAČEN NA DOPUNU           |             | DOPUNI ZAHTEV |
| olikolovi v         |              |                    |                           |             |       |                        |                            |             |               |
| 0                   |              |                    |                           |             |       |                        |                            |             |               |
|                     |              |                    |                           |             |       |                        |                            |             | Ukupan broj m |

# OBVEZNIK - EVIDENCIJA ISPORUČENIH KONTROLNIH AKCIZNIH MARKICA

Korisnik sistema ima mogućnost evidentiranja isporučenih kontrolnih akciznih markica. Tipovi evidentiranja isporučenih kontrolnih akciznih markica koji postoje u sistemu su:

- Iskorišćene kontrolne akcizne markice
- Neiskorišćene kontrolne akcizne markice
- Oštećene kontrolne markice sa vidljivom oznakom serije
- Oštećene kontrolne markice sa nevidljivom oznakom serije

Korisnik sistema ima uvid i u listu svih evidentiranih kontrolnih akciznih markica, kao i mogućnost evidentiranja stavljanja u promet i uklanjanje iz prometa.

### 1. Evidentiranje iskorišćenih kontrolnih akciznih markica

#### 1. Kliknuti na "Evidencija isporučenih akciznih markica".

| Novi zahtev                  | Broj zahteva |                    | Vista proizvoda |
|------------------------------|--------------|--------------------|-----------------|
| lista zahteva                | BROJZAHTEVA  | VRSTA PROIZVODA    | DATUM KRE       |
| Vlašćena lica                | 46-D-04/2024 | DUVANSKI PROIZVODI | 15.04.2024      |
| idencija sporučenih akciznih | 45-D-04/2024 | DUVANSKI PROIZVODI | 15.04.2024      |
| са                           | 44-D-04/2024 | DUVANSKI PROIZVODI | 15.04.2024      |
| videntiranih akciznih        | 44-D-04/2024 | DUVANSKI PROIZVODI | 12.04.2024      |
| ca                           | 41-D-04/2024 | DUVANSKI PROIZVODI | 10.04.2024      |
| iodični izveštaji            | 36-D-04/2024 | DUVANSKI PROIZVODI | 08.04.2024      |

# 2. Kliknuti na **"Grupa markica broj 1"**, nakon čega će se prikazati novi formular za unos neophodnih informacija evidentiranja akciznih markica.

|   | Lista zahteva                   |   |                        | -yy- |           |
|---|---------------------------------|---|------------------------|------|-----------|
|   | Ovlašćena lica                  |   | Opseg od               | Od   | Do        |
|   | Evidencija isporučenih akciznih |   | Pojedinačna evidencija |      | oj ekcizn |
|   | markica                         |   |                        |      |           |
|   | Lista evidentiranih akciznih    |   | Iskorišćene markice    |      |           |
|   | markica                         |   |                        |      |           |
|   | Periodični izveštaji            |   | orupa markica broj 1   |      |           |
| ¢ | Akcizne dozvole                 | ~ |                        |      |           |
| ø | Akcizna skladišta               |   |                        |      |           |
| ø | Produkcioni kodovi              | ~ |                        |      |           |
| ¢ | PU obrasci                      |   |                        |      |           |

3. Kliknuti na polje **"Od"**, nakon čega se prikazuje kalendar za odabir opsega datuma proizvodnje.

| jedinačna evidencija   | Unesite pojedinačni serijski broj akcizne markice | $\sim$ |
|------------------------|---------------------------------------------------|--------|
| korišćene markice      |                                                   |        |
| ∨ Grupa markica broj 1 |                                                   |        |
| *Datum proizvodnje     | Do - Do                                           |        |
| Lokacija               | Izabenite lokaciju                                | ~      |
| Mašina                 |                                                   | ×      |
|                        |                                                   |        |
| *Robna marka           |                                                   | Y      |

4. Odabrati datum za početak opsega datuma proizvodnje.

| *Datum proizvodnje |    | 01.04.2 | 2024 |     |       |     | Do  |     |     | 1   | =   |       |    |
|--------------------|----|---------|------|-----|-------|-----|-----|-----|-----|-----|-----|-------|----|
| *Lokacija          |    | « «     |      | A   | or 20 | 24  |     |     |     |     | м   | aj 20 | 24 |
| Mašina             |    | Por     | Uto  | Sre | Cet   | Pet | Sub | Ned | Pon | Uto | Sre | Cet   | Pe |
|                    |    | 1       | 2    | 3   | 4     | 5   | 6   | 7   | 29  |     | 1   | 2     | 3  |
| *Robna marka       |    | 8       | 9    | 10  | 11    | 12  | 13  | 14  | 6   | 7   | 8   | 9     | 10 |
| *Opseg od          | Od | 15      | 16   | 17  | 18    | 19  | 20  | 21  | 13  | 14  | 15  | 16    | 17 |
|                    |    | 22      | 23   | 24  | 25    | 26  | 27  | 28  | 20  | 21  | 22  | 23    | 24 |
|                    |    | 29      | 30   | 1   | 2     | 3   | 4   | 5   | 27  | 28  | 29  | 30    | 31 |
|                    |    | 6       | 7    | 8   | 91    | 10  | 11  | 12  | 3   | -4  | 5   | 6     | 7  |

5. Odabrati datum za završetak opsega datuma proizvodnje.

| irkica broj 1 |        |       |     |       |     |      |         |     |     |     |       |                |     | Ð    | > Grupa m |
|---------------|--------|-------|-----|-------|-----|------|---------|-----|-----|-----|-------|----------------|-----|------|-----------|
| vodnje        | 01.04. | 2024. | 2   |       | 4   | 07.0 | 4.2024. |     | 1   |     |       |                |     |      |           |
|               | «« «   |       | A   | pr 20 | 24  |      |         |     |     | м   | aj 20 | 24             |     | > >> |           |
|               | Pon    | Uto   | Sre | Cet   | Pet | Sub  | Ned     | Pon | Uto | Sre | Cet   | Pet            | Sub | Ned  |           |
|               | 1      | 2     | 3   | 4     | 5   | 6    | 7       | 29  | 30  | 1   | 2     | 3              | 4   | 5    |           |
| ¥             | 8      | 9     | 10  | 11    | 12  | 13   | 14      | 6   | 7   | 8   | 9     | 10             | 11  | 12   |           |
| Oc            | 15     | 16    | 17  | 18    | 19  | 20   | 21      | 13  | 14  | 15  | 16    | 17             | 18  | 19   |           |
|               | 22     | 23    | 24  | 25    | 26  | 27   | 28      | 20  | 21  | 22  | 23    | 24             | 25  | 26   |           |
|               | 29     | 30    | 1   | 2     | 3   | 4    | 5       | 27  | 28  | 29  | 30    | 31             | 1   | 2    |           |
|               | 6      | 7     | 8   | 9     | 10  | 11   | 12      | 3   | 4   | 5   | ő     | $\overline{Z}$ | 8   | 9    |           |

6. Kliknuti na polje **"Lokacija"** nakon čega će se prikazati padajuća lista opcija sa objektima subjekta.

| <ul> <li>Grupa markica broj 1</li> </ul> |              |           |         |
|------------------------------------------|--------------|-----------|---------|
| Datum proizvodnje                        | 01.04.202    | 07.0      | 04.2024 |
| Lokacija                                 | (Izab (rise) | en ella   | V       |
| Mašina                                   | Izaberiter   |           | ×       |
| Robna marka                              | lasberite r  |           | ×       |
| *Opseg od                                | bd           | *Opseg do | Do      |

7. Za naš primer, u padajućoj listi opcija odabrati opciju "SKLADISTE - Proizvodnja - Nislijska, 20".

| • orapamanaa broj r |    |                                                                                   |   |  |
|---------------------|----|-----------------------------------------------------------------------------------|---|--|
| *Datum proizvodnje  |    | 01.04.2024 07.04.2024.                                                            | E |  |
| *Lokacija           |    | Izaberite lokaciju                                                                | ~ |  |
| Mašina              |    | string - string, string<br>SKLADIST <mark>E - Proizv</mark> odnja - Nislijska, 20 |   |  |
| Robna marka         |    | S - MASINA - sasdasd, 23                                                          |   |  |
| Opseg od            | Qd | S - CARINSKO MASINA 1 - asdwae, 123<br>S - Proizvodnja Masina - adawdawdsad, 123  |   |  |
|                     |    |                                                                                   |   |  |

8. Kliknuti na polje za pretragu **"Mašina"** nakon čega će se prikazati padajuća lista opcija sa objektima mašinama vezanim za prethodno odabrani objekat, ako su mašine dodate za taj objekat.

| ∨ Grupa markica broj 1 |                                         |      |
|------------------------|-----------------------------------------|------|
| *Datum proizvodnje     | 01.04.2024 07.04.20                     | 024. |
| *Lokacija              | SKLADISTE - Proizvodnja - Nislijska, 20 |      |
| Mašina                 | Ise intermedinu                         |      |
| *Robna marka           | Izaberite robnu marku                   |      |
| *Opseg od              | Od *Opseg do                            | Do   |

9. Za naš primer, u padajućoj listi opcija odabrati opciju "2938452222".

| *Datum proizvodnje | 01.04.2024.      | → 07.04.2024.           | 8 |
|--------------------|------------------|-------------------------|---|
| Lokacija           | SKLADISTE - Proi | zvodnja - Nislijska, 20 | × |
| Mašina             | zaberite mašinu  |                         | ٩ |
| Robna marka        | 2938452222       |                         |   |
| Opseq od           | or               | Doseg do                |   |

10. Kliknuti na polje **"Robna Marka"** nakon čega će se prikazati padajuća lista opcija sa robnim markama.

| *Datum proizvodnje | 01.04.2024 07.04.2024.                  | . <u> </u> |
|--------------------|-----------------------------------------|------------|
| *Lokacija          | SKLADISTE - Proizvodnja - Nislijska, 20 | ~          |
| Mašina             | 2938452222                              |            |
| *Robna marka       | Izaberite rockerman                     | $\sim$     |
| *Opseq od          | *Ooseg do                               | 00         |

11. Za naš primer, u padajućoj listi opcija odabrati opciju "Дрина (без филтера)".

| *Datum proizvodnje | 01.04.2024 07.04.2024.                  | 問 |
|--------------------|-----------------------------------------|---|
| *Lokacija          | SKLADISTE - Proizvodnja - Nislijska, 20 | × |
| Mašina             | 2938452222                              | v |
| *Robna marka       | zaberite robnu marku                    | 9 |
| *Opseg od          | Дрина (без филтера)<br>Морава класична  |   |
|                    | Best Box                                |   |
|                    | Classic international                   |   |
|                    | Best light                              |   |
|                    | MOND                                    |   |
|                    | Classic (Blue, 100's)                   |   |
|                    | BEST 100S                               |   |

12. Kliknuti na polje za unos "Opseg od".

| *Datum proizvodnje | 01.04.2024 07.04.2024.                  |   |
|--------------------|-----------------------------------------|---|
| *Lokacija          | SKLADISTE - Proizvodnja - Nislijska, 20 | V |
| Mašina             | 2938452222                              | V |
| *Robna marka       | Дрина (без филтера)                     | v |
| *Opseg od          | Nd •Opseg do                            |   |

13. U polje za unos uneti početni opseg za evidentiranje. U našem primeru unosimo "TT00300000".

#### 14. Kliknuti na polje za unos "Opseg do".

| 01.04.20 | 24.            | - 07.0             | 4.2024. | E) |  |
|----------|----------------|--------------------|---------|----|--|
| SKLADIS  | TE - Proizvodi | nja - Nislijska, 2 | 20      | ×] |  |
| 2938452  | 222            |                    |         | ¥) |  |
| Дрина (  | без филтера)   |                    |         | ~  |  |
| 030000   | *Opseg         | g do               | Do      |    |  |

15. U polje za unos uneti krajnji opseg za evidentiranje. U našem primeru unosimo "TT00300010".

16. Kliknuti na dugme "Sačuvaj", nakon čega će uneti opseg iskorišćenih markica biti evidentiran.

|            | Do                       |               |       | *Količina            | Količina            |   |
|------------|--------------------------|---------------|-------|----------------------|---------------------|---|
|            |                          |               | 98°   | *ZAM (Broj zahteva)  | ZAM (Broj zalitava) |   |
|            |                          |               |       | Neiskorišćene markic | te                  |   |
|            |                          |               | Θ     | > Grupa markica broj | 1                   | e |
| 01.0       | 04.2024.                 | - 07.04.2024. |       |                      |                     |   |
| SKI        | ADISTE - Proizvodnja - N | listijska, 20 | ×     |                      |                     |   |
| 293        | 8452222                  |               | ×.    |                      |                     |   |
| Др         | ина (без филтера)        |               |       |                      |                     |   |
| TT00300000 | *Opseg do                | ттоозо        | 00010 |                      |                     |   |
|            |                          |               |       |                      |                     |   |
|            |                          |               |       |                      |                     |   |

## 2. Evidentiranje neiskorišćenih kontrolnih akciznih markica

1. Kliknuti na "Evidencija isporučenih akciznih markica".

| Akcizne markice                 | Spisak ovlascenii | n lica za preuzimanje markica |
|---------------------------------|-------------------|-------------------------------|
| Novi zahtev                     |                   |                               |
| Lista zahteva                   | IME               | PREZIME                       |
| Ovlašćena lica                  | АЛЕКСАНДАР        | ЈАКОВЉЕВИЋ                    |
| Evidencija isporučenih akciznih | ЛАЗАР             | вујадиновић                   |
| markica                         | ZVONIMIR          | ZVONIMIROV                    |
| Lista evidentiranih akciznih    | MARKO             | MARKOVIC                      |
| markica                         | UROS              | JOVANOVIC                     |
| Periodični izveštaji            | BRANKO            | BRANKOVIC                     |
| Akcizne dozvole                 | Y NIKOLA          | NIKOLIC                       |

2. Kliknuti na **"Grupa markica broj 1"**, nakon čega će se prikazati novi formular za unos neophodnih informacija evidentiranja akciznih markica.

|   | *7AM (Proi mittara)    | 744/2010/01/01      |
|---|------------------------|---------------------|
|   | ZAM (Broj Zanteva)     | Zeen (broj zanieva) |
|   | Neiskoriščene markice  |                     |
| ۲ | > Grupa markica broj 1 |                     |
|   |                        |                     |
|   |                        |                     |
|   |                        |                     |

Napomena: Moguće je I uneti pojedinačne akcizne markice u polje za unos *Pojedinačna evidencija*, ako nema potrebe evidentirati opseg akciznih markica.

3. Kliknuti na polje za unos "Opseg od".

| Pojedinačna evidencija | Unesite pojedinačni serijski bro |    |
|------------------------|----------------------------------|----|
| Opseg od               | Opseg do                         | Do |
|                        |                                  |    |

- 4. U polje za unos uneti početni opseg za evidentiranje. U našem primeru unosimo "TT00300011".
- 5. Kliknuti na polje za unos "Opseg do".

| iskorišćene markice                                                                          |              |
|----------------------------------------------------------------------------------------------|--------------|
| ✓ Grupa markica broj 1                                                                       | ۲            |
| Pojedinačna evidencija Unesite pojedinačni serijski broj sko<br>Opseg od TT00300011 Opseg do | izne markice |
|                                                                                              |              |
|                                                                                              |              |

6. U polje za unos uneti krajnji opseg za evidentiranje. U našem primeru unosimo "TT00300015".

7. Kliknuti na dugme "Sačuvaj", nakon čega će uneti opseg neiskorišćenih markica biti evidentiran.

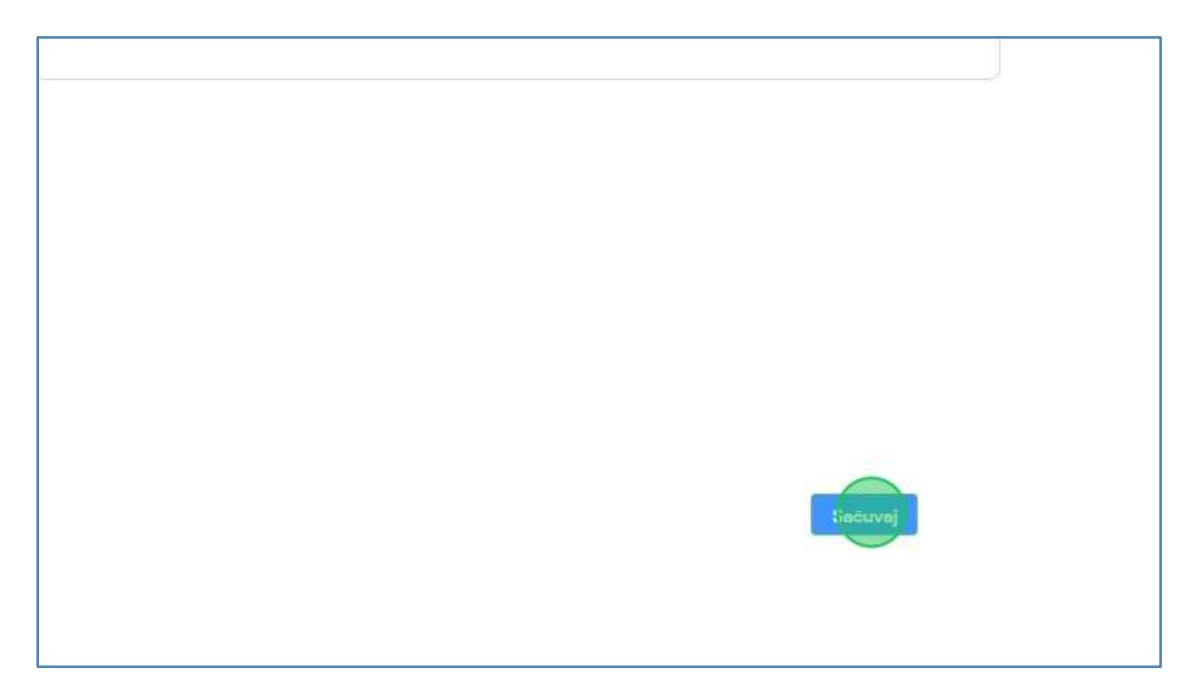

- 3. Evidentiranje oštećenih kontrolnih akciznih markica sa vidljivom oznakom serije
- 1. Kliknuti na "Evidencija isporučenih akciznih markica".

| Akcizne markice     Akcizne markice     Akcizne markice | Spisak ovlašćenih lica | za preuzimanje markica |
|----------------------------------------------------------------------------------------------------|------------------------|------------------------|
| Novi zahtev                                                                                                    |                        |                        |
| Lista zahteva                                                                                                    | IME                    | PREZIME                |
| Ovlašćena lica                                                                                                    | АЛЕКСАНДАР             | ЈАКОВЉЕВИЋ             |
| Evidencija isporučenih akciznih                                                                                                    | ЛАЗАР                  | вујадиновић            |
| markica                                                                                                    | ZVONIMIR               | ZVONIMIROV             |
| Lista evidentiranih akciznih                                                                                                    | MARKO                  | MARKOVIC               |
| markica                                                                                                    | UROS                   | JOVANOVIC              |
| Periodični izveštaji                                                                                                    | BRANKO                 | BRANKOVIC              |
| 🕸 Akcizne dozvole 🗸 🗸                                                                                                    | NIKOLA                 | NIKOLIC                |

Napomena: Moguće je I uneti pojedinačne akcizne markice u polje za unos *Pojedinačna evidencija*, ako nema potrebe evidentirati opseg akciznih markica.

2. Kliknuti na polje za unos "Opseg od".

| *Vrsta proizvoda: O Duvanski proizvodi                                    |
|---------------------------------------------------------------------------|
|                                                                           |
| Oštećene markice - sa vidljivom oznakom serije                            |
| Opseg od Do Do                                                            |
| Pojedinačna evidencija Unesite pojedinačni serijski broj akcizne markice. |
| Iskorišćene markice                                                       |
| > Grupa markica broi 1                                                    |

3. U polje za unos uneti početni opseg za evidentiranje. U našem primeru unosimo "TT00300016".

4. Kliknuti na polje za unos "Opseg do".

|          |                                                   | + Dodaj subjekt Philip Morris |
|----------|---------------------------------------------------|-------------------------------|
| oda:     | <ul> <li>Duvanski proizvodi</li> </ul>            |                               |
| - sa vic | lijivom oznakom serije                            | Oštećene markice              |
|          | TT00300016 Do (b)                                 | *Količina                     |
|          | Unesite pojedinačni serijski broj akcizne markice | ✓ ZAM (Broj zahteva)          |
| ə        |                                                   | Neiskorišćene mar             |
| roj 1    |                                                   | → Grupa markica l             |

5. U polje za unos uneti krajnji opseg za evidentiranje. U našem primeru unosimo "TT00300020".

6. Kliknuti na dugme **"Sačuvaj"**, nakon čega će uneti opseg oštećenih markica sa vidljivom oznakom serije biti evidentiran.

| TT00300016 | Do | TT00300020 |   | *Količina            | Robina             |          |
|------------|----|------------|---|----------------------|--------------------|----------|
|            |    |            |   | *ZAM (Broj zahteva)  | ZAM (Broj zahtava) |          |
|            |    |            |   | Neiskorišćene markic | e                  |          |
|            |    |            | ۲ | > Grupa markica broj | 1                  | 0        |
|            |    |            |   |                      |                    |          |
|            |    |            |   |                      |                    |          |
|            |    |            |   |                      |                    |          |
|            |    |            |   |                      |                    |          |
|            |    |            |   |                      |                    |          |
|            |    |            |   |                      |                    |          |
|            |    |            |   |                      |                    | S siture |
|            |    |            |   |                      |                    |          |

# 4. Evidentiranje oštećenih kontrolnih akciznih markica sa nevidljivom oznakom serije

1. Kliknuti na "Evidencija isporučenih akciznih markica".

| Akcizne markice     A           | Spisak ovlašćenih lica | a za preuzimanje markica |
|---------------------------------|------------------------|--------------------------|
| Novi zahtev                     |                        |                          |
| Lista zahteva                   | IME                    | PREZIME                  |
| Ovlaščena lica                  | АЛЕКСАНДАР             | ЈАКОВЉЕВИЋ               |
| Evidencija isporučenih akciznih | ЛАЗАР                  | вујадиновић              |
| markica                         | ZVONIMIR               | ZVONIMIROV               |
| Lista evidentiranih akciznih    | MARKO                  | MARKOVIC                 |
| markica                         | UROS                   | JOVANOVIC                |
| Periodični izveštaji            | BRANKO                 | BRANKOVIC                |
| Akcizne dozvole                 | NIKOLA                 | NIKOLIC                  |

2. Kliknuti na polje za unos "Količina".

| + Dodaj subjekt | Philip Morris Op   | perations a.d. Niš            | Latinica |
|-----------------|--------------------|-------------------------------|----------|
|                 |                    |                               |          |
| Ošteć           | ene markice - s    | sa nevidljivom oznakom serije |          |
| *Količin        | a                  | Kacios                        | ^<br>~   |
| *ZAM (I         | Broj zahteva)      | ZAM (Broj zahteva)            |          |
| Neisko          | orišćene markic    | ce                            |          |
| •               | Grupa markica broj | 1                             |          |

3. U polje za unos uneti količinu oštećenih akciznih markica. U našem primeru unosimo "5".

4. Kliknuti na polje za unos "ZAM (Broj zahteva)".

|   | Oštećene markice - sa nevidljivom oznakom serije |  |
|---|--------------------------------------------------|--|
|   | *Količina 5                                      |  |
|   | *ZAM (Broj zahteva)                              |  |
|   | Neiskorišćene markice                            |  |
| ( | Grupa markica broj 1                             |  |

5. U polje za unos uneti broj zahteva za kontrolne akcizne markice za koji se vrši evidentiranje. U našem primeru unosimo "1-D-01/2024".

6. Kliknuti na dugme **"Sačuvaj"**, nakon čega će uneti opseg oštećenih markica sa nevidljivom oznakom serije biti evidentiran.

| *Količina 5                  |                                                                                    |                                                                                                    |
|------------------------------|------------------------------------------------------------------------------------|----------------------------------------------------------------------------------------------------|
| *ZAM (Broj zahteva) 1-D-01/2 | 2024                                                                               |                                                                                                    |
| Neiskorišćene markice        |                                                                                    |                                                                                                    |
| > Grupa markica broj 1       |                                                                                    | •                                                                                                    |
|                              |                                                                                    |                                                                                                    |
|                              |                                                                                    |                                                                                                    |
|                              |                                                                                    |                                                                                                    |
|                              |                                                                                    |                                                                                                    |
|                              |                                                                                    |                                                                                                    |
|                              |                                                                                    |                                                                                                    |
|                              |                                                                                    | Seture                                                                                                    |
|                              | "Količina     5       *ZAM (Broj zahteva)     1-0-01//       Neiskorišćene markice | *Kolčina     5       *ZAM (Broj zahteva)     1-D-01/2024         Neiskoriščene markice         > Grupa markica broj 1 |

- 5. Pregled liste iskorišćenih kontrolnih akciznih markica
- 1. Kliknuti na "Lista evidentiranih akciznih markica".

| Novi zahtev             |            |                        |                      |      |
|-------------------------|------------|------------------------|----------------------|------|
| Lista zahteva           |            | Oštećene markice - sa  | vidljivom oznakom se | rije |
| Ovlašćena lica          |            | Opseg od               | Od                   | Do   |
| Evidencija isporučenil  | ı akciznih | Pojedinačna evidencija |                      |      |
| markica                 |            |                        |                      |      |
| Lista evidentiranih ako | iznih      | Iskorišćene markice    |                      |      |
| markica                 |            | Comparation havin      |                      |      |
| Periodični izveštaji    |            | > Grupa markica broj i |                      |      |
| l                       | ~          |                        |                      |      |
|                         |            |                        |                      |      |
| හි Produkcioni kodovi   | ~          |                        |                      |      |

2. Primetiti listu svih evidentiranih iskorišćenih kontrolnih akciznih markica.

|                               |                                                                                                    |                                                                                                    |                                                                                                    | 1 wood soulout                                                                                                    | E respirations operations doutres                                                                                                    | COURS O                                                                                                    |
|-------------------------------|----------------------------------------------------------------------------------------------------|----------------------------------------------------------------------------------------------------|----------------------------------------------------------------------------------------------------|----------------------------------------------------------------------------------------------------|----------------------------------------------------------------------------------------------------|----------------------------------------------------------------------------------------------------|
| Iskoriščene markice           |                                                                                                    |                                                                                                    |                                                                                                    |                                                                                                    | Sve 4                                                                                                    | Evidentiraj stavljanje u                                                                                                    |
| OPSEG ISKORIŠĆENIH<br>MARKICA | DATUM PROSZVODNJE OPSEG                                                                                                    | LOKACIJA                                                                                                    | MAŠINA                                                                                                    | ROBNA MARKA                                                                                                    | STAVLJENO U PROMET                                                                                                    | AKCIJE                                                                                                    |
| 1100300000-1100300010         | 01.04.2024-07.04.2024.                                                                                                    | SKLADISTE - PROIZVODNJA                                                                                                    | MODEL MASINE                                                                                                    | ДРИНА (БЕЗ ФИЛТЕРА)                                                                                                    |                                                                                                    | Ponisti                                                                                                    |
| 1100003003-1100003009         | 03.04.2024-08.04.2024                                                                                                    | S-MASINA                                                                                                    | TEST                                                                                                    | BEST BOX                                                                                                    | TT00003001 - TT00003004 05.04.2024 O<br>TT00003005 - TT00003009 04.04.2024 O                                                                                                    | Poniati                                                                                                    |
| TT00010000-TT00010001         | 01.03.2024-31.03.2024                                                                                                    | S - PROIZVODNJA MASINA                                                                                                    | GSHJAKLE                                                                                                    | BEST BOX                                                                                                    |                                                                                                    | Ponisti                                                                                                    |
| 1100001200-1100001300         | 07.03.2024-14.03.2024                                                                                                    | STRING                                                                                                    | STRING                                                                                                    | ДРИНА (БЕЗ ФИЛТЕРА)                                                                                                    |                                                                                                    | Ponisti                                                                                                    |
| TT00000867-TT00000870         | 26.02.2024-29.02.2024.                                                                                                    | SKLADISTE - PROIZVODILJA                                                                                                    | MODEL MASINE                                                                                                    | MARLBORO (GOLD)                                                                                                    |                                                                                                    | Ponisti                                                                                                    |
| TT00000600-TT00000666         | 15.02.2024-29.02.2024                                                                                                    | SKLADISTE - PROIZVODNJA                                                                                                    | MODEL MASINE                                                                                                    | MARLEORO (CRVENU METALNO<br>PAROVANJE)                                                                                                    |                                                                                                    | Poniiti                                                                                                    |
| TT00000511-TT00000515         | 15.02.2024-31.03.2024                                                                                                    | STRING                                                                                                    | STRING                                                                                                    | MARLEORO (RED)                                                                                                    |                                                                                                    | Ponieti                                                                                                    |
| TT00000501-TT00000510         | 08.02.2024-14.03.2024                                                                                                    | STRING                                                                                                    |                                                                                                    | MARLEORO (RED)                                                                                                    |                                                                                                    | Ponisti                                                                                                    |
| 1100000354-1100000355         | 22.03.2024-22.03.2024.                                                                                                    | SKLADISTE - PROIZVODNJA                                                                                                    | MODEL MASINE                                                                                                    | BEST BOX                                                                                                    |                                                                                                    | Ponisti                                                                                                    |
| TT00000350-TT00000352         | 13.03.2024-13.03.2024.                                                                                                    | SKLADISTE - PROIZVODNJA                                                                                                    | MODEL MASINE                                                                                                    | MARLBORD GOLD TOUCH XL                                                                                                    |                                                                                                    | Poniiti                                                                                                    |
|                               |                                                                                                    |                                                                                                    |                                                                                                    |                                                                                                    |                                                                                                    |                                                                                                    |
|                               |                                                                                                    |                                                                                                    |                                                                                                    |                                                                                                    |                                                                                                    |                                                                                                    |
|                               |                                                                                                    |                                                                                                    |                                                                                                    |                                                                                                    |                                                                                                    |                                                                                                    |
|                               |                                                                                                    |                                                                                                    |                                                                                                    |                                                                                                    |                                                                                                    | Jkupan broj rezultata pretrage: 16 🔣 🚺                                                                                                    |
|                               | Oreso Iskonsödenni<br>HAMROCA<br>TIDDDDDDDD-TIDDDDDDDD<br>TIDDDDDDD-TIDDDDDDDD<br>TIDDDDDDD-TIDDDDDDD<br>TIDDDDDDD-TIDDDDDDD<br>TIDDDDDDD-TIDDDDDDD<br>TIDDDDDDD-TIDDDDDDD<br>TIDDDDDDD-TIDDDDDDD<br>TIDDDDDDD-TIDDDDDDD<br>TIDDDDDDD-TIDDDDDDD<br>TIDDDDDDD-TIDDDDDDD | Oread BX08/2014/<br>MARRICA         Datum PROEVORUM CPEAR           T10000000-110000000         0104.3024-01.04.2024.           T10000000-110000000         0104.2024-01.04.2024.           T10000000-110000000         0102.2024-01.03.2024.           T10000000-110000000         0102.2024-01.03.2024.           T100000000-110000000         0102.2024-01.03.2024.           T100000000-1100000000         1002.2024-01.03.2024.           T100000000-1100000000         1002.2024-01.03.2024.           T100000000-1100000000         0102.2024-01.03.2024.           T100000000-1100000000         1002.2024-01.03.2024.           T100000000-1100000000         0102.2024-01.03.2024.           T100000000-1100000000         0102.2024-01.03.2024.           T100000000-11000000000         0102.2024-01.03.2024.           T100000000-11000000000         1002.2024-01.2024.           T100000000-11000000000         1002.2024-01.2024.           T100000000-110000000000000         1003.2024-01.03.2024.           T100000000-1100000000000000000000000000 | Oregi Biological         Datumi Procivocului Oregi Disali         Lokacula           T100000000-1100000000         0104/2024-0104/2024.         Sicu20317-110000004.           T100000000-1100000000         0104/2024-0104/2024.         Sicu20317-11000004.           T100000000-1100000000         0102/2024-010/2024.         Sicu20317-11000014.           T100000000-1100000000         0102/2024-010/2024.         Sicu20314.           T100000000-1100000000         0102/2024-010/2024.         Sicu20314.           T100000000-1100000000         25/02/2024-010/2024.         Sicu20314.           T100000000-1100000000         15/02/2024-010/2024.         Sicu20314.           T100000000-1100000000         15/02/2024-01/2024.         Sicu20314.           T100000000-11000000000         15/02/2024-01/2024.         Sicu20314.           T100000000-11000000000         15/02/2024-01/2024.         Sicu20314.           T100000000-11000000000         15/02/2024-01/2024.         Sicu20314.           T100000000-11000000000         15/02/2024-01/2024.         Sicu20314.           T100000000-11000000000         15/02/2024.         Sicu20314.           T1000000000-110000000000000000000000000 | OPEGG ISKOBIČENIH<br>MARSICA         DaTUM PROGROGULE OPEGO         LOKACLAA         MAŠINA           TIDODODOGO-TIDODODOBI         0104.2024-0104.2024.         SKADISTE -RROZVODULA         MODEL MASINE           TIDODODOGO-TIDODODOBI         0103.2024-0103.2024.         S -MASINA         TEST           TIDODODOGO-TIDODODOBI         0103.2024-0103.2024.         S -MASINA         DEMLA           TIDODODOGO-TIDODODOBI         0103.2024-0103.2024.         S FINAG         DEMLA           TIDODODOGO-TIDODODOBIO         0103.2024-0103.2024.         S FINAG         MODEL MASINE           TIDODODOSOFTITODODOBIO         0103.2024-0103.2024.         S FINAG         MODEL MASINE           TIDODODOSOFTITODODOBIO         0103.2024-0103.2024.         S FINAG         MODEL MASINE           TIDODODOSOFTITODODOSOFTI         0102.2024-0103.2024.         S FINAG         MODEL MASINE           TIDODODOSOFTITODODOSOFTI         0102.2024-0103.2024.         S FINAG         MODEL MASINE           TIDODODOSOFTITODODOSOFTI         0102.2024-0103.2024.         S FINAG         MODEL MASINE           TIDODODOSOFTITODODOSOFTITODODOSOFTITIDODOSOFTITIDODOSOFTI | Orelici IBADBÉZINH<br>MARINEL         Datam PROGNOCILLE OREG         LOKACLIA         MAÑINA         ROBEM AMARIA           T100000000-T100000000         0104.12014-0104.12014.         9K-ALOBTE - PROGNOCILLA         MADEL         QPMAI (823 BV/TERM)           T100000000-T100000000         0104.12014-0104.12014.         9-HABRIA         REST DOX         REST DOX           T100000000-T100000000         0109.12014-0104.2014.         9-HABRIA         Gel-MARIZ         REST DOX           T100000000-T100000000         0109.2014-0104.2014.         9-HABRIA         Gel-MARIZ         REST DOX           T100000000-T100000000         0109.2014-0102.2014.         9-HABRIA         Gel-MARIZ         REST ROX           T100000000-T100000000         0109.2014-0102.2014.         9FBHG         RODEL MABRIE         MARILORD (CRUTH MITINA)           T100000000-T100000000         1502.2014-0102.2014.         9KLADSTE - PROGNODILA         MODEL MABRIE         MARILORD (CRUTH MITINA)           T100000000-T100000000         1502.2014-0102.2014.         9KLADSTE - PROGNODILA         MODEL MABRIE         MARILORD (CRUTH MITINA)           T100000000-T1000000000         1502.2014-0102.2014.         9KLADSTE - PROGNODILA         MODEL MABRIE         MARILORD (CRUTH MITINA)           T1000000000-T1000000000         1502.2014-0102.2014.         9KLADSTE - PROGNODILA         MODEL MABRIE | Oregic Biologic CENER         Datum PROCIVODUL GORG         COALCIA         MaÑA         ROBIN MARKA         EXALUNC UNIONET           T000000001100000000         0104.1204-0104.0204         SILAUDIT: PROCIVODULA         MODEL MARKA         20940.1819.9007190           T000000001100000000         0104.1204-0104.0204         SILAUDIT: PROCIVODULA         MODEL MARKA         20940.1819.9007190           T000000001100000000         0104.2204-0104.2204         SI-MARINA         ORLANZA         BEST SOX         T000000001 : T00000000 : 010000000         0104.2204-0104.2204         SI-MARINA         ORLANZA         BEST SOX         T000000001 : 010000000 : 010000000 : 010000000 : 010000000 : 010000000 : 010000000 : 010000000 : 010000000 : 0100000000 |

### 6. Evidentiranje opsega kontrolnih akciznih markica stavljenih u promet

1. Kliknuti na "Lista evidentiranih akciznih markica".

| Novi zahtev              |          |            |                          |
|--------------------------|----------|------------|--------------------------|
| Lista zahteva            |          | IME        | PREZIME                  |
| Ovlašćena lica           |          | АЛЕКСАНДАР | ЈАКОВЉЕВ <mark>ИЋ</mark> |
| Evidencija isporučenih   | akciznih | ЛАЗАР      | вујадиновић              |
| markica                  |          | ZVONIMIR   | ZVONIMIROV               |
| Lista evidentiranih akci | znih     | MARKO      | MARKOVIC                 |
| markica                  |          | UROS       | JOVANOVIC                |
| Periodični izveštaji     |          | BRANKO     | BRANKOVIC                |
| 🕸 Akcizne dozvole        | ~        | NIKOLA     | NIKOLIC                  |
| र्छ Akcizna skladišta    |          | ANA        | ANIC                     |
| Ø Produkcioni kodovi     | ~        | JOVAN      | ZORANOVIC                |

2. Kliknuti na dugme **"Evidentiraj stavljanje u promet"**, nakon čega će se otvoriti novi prozor za unos neophodnih informacija za evidentiranje opsega kontrolnih akciznih markica stavljenih u promet.

| ub <mark>j</mark> ekt | Philip Morris Operations a.d. Niš                                              | V Latínica 🖪 🚳 ODJAVI SE        |
|-----------------------|--------------------------------------------------------------------------------|---------------------------------|
|                       | Sve v Broj markice                                                             | Evidentiraj e avljanje u promet |
| 1                     | STAVLJENO U PROMET                                                             | AKCIJE                          |
|                       |                                                                                | Poništi                         |
|                       | TT00003001 - TT00003004 03.04.2024. ⊖<br>TT00003005 - TT00003009 04.04.2024. ⊝ | Poništi                         |
|                       |                                                                                | Poništi                         |
|                       |                                                                                | Poništi                         |
|                       |                                                                                | Ponisti                         |

3. Kliknuti na polje **"Datum stavljanja u promet"**, nakon čega se prikazuje kalendar za odabir datuma stavljanja opsega u promet.

|                         |                                                                      | + Dodaj subjekt | Philip   |
|-------------------------|----------------------------------------------------------------------|-----------------|----------|
| ×)                      |                                                                      |                 | Sve      |
| DATUM PROIZVODNJE OPSEG | Evidentiranje opsega kontrolnih akciznih markica stavljenih u promet |                 |          |
| 01.04.2024-07.04.2024.  | Datum stavljenja opromet                                             |                 |          |
| 03.04.2024-08.04.2024.  | Od . Do                                                              | ۲               |          |
| 01.03.2024-31.03.2024.  | Stavljeno u promet:                                                  |                 |          |
| 07.03.2024-14.03.2024.  |                                                                      | Nazad           | videntin |
| 26.02.2024-29.02.2024.  |                                                                      |                 |          |

4. Odabrati datum stavljanja opsega u promet.

| 0300010 | 01 04 2024-07 04 2024  | I.                | Datum st       | tavljer | nja u p  | romet    | 1        | ר        |          |                                         |
|---------|------------------------|-------------------|----------------|---------|----------|----------|----------|----------|----------|-----------------------------------------|
|         |                        |                   | << <           | cuzey   | A        | pr 20    | 24       | J        | > >>     |                                         |
| J003009 | 03.04.2024-08.04.2024. |                   | Pon            | Uto     | Sre      | Cet      | Pet      | Sub      | Ned      |                                         |
| 0010001 | 01.03.2024-31.03.2024. |                   | 1              | 2       | 3        | 4        | 5        | 6        | 7        |                                         |
| 0001300 | 07.03.2024-14.03.2024. |                   | 8              | 9       | 10<br>17 | 11<br>18 | 12<br>19 | 13<br>20 | 14<br>21 | Nered                                   |
| 0000870 | 26.02.2024-29.02.2024. | -                 | 22             | 23      | 24       | 25       | 26       | 27       | 28       | Hazau                                   |
| 0000666 | 15.02.2024-29.02.2024. | SKLADISTE - PROI2 | <b>29</b><br>6 | 30<br>7 | 1        | 2        | 3<br>10  | 4        | 5<br>12  | MARLBORO (CRVENI, METALNO<br>PAKOVANJE) |
| 1000515 | 15.02.2024-31.03.2024. | STRING            |                |         | STRI     | VG       |          |          |          | MARLBORO (RED)                          |
| 2000510 | 08.02.2024-14.03.2024. | STRING            |                |         |          |          |          |          |          | MARLBORO (RED)                          |

5. Kliknuti na polje za unos "Opseg od".

|     |                         |                                                                      | a conservation II |
|-----|-------------------------|----------------------------------------------------------------------|-------------------|
|     | √]                      |                                                                      | ñ                 |
|     | DATUM PROIZVODNJE OPSEG | Evidentiranje opsega kontrolnih akciznih markica stavljenih u promet |                   |
| )10 | 01.04.2024-07.04.2024.  | Datum stavljenja u promet<br>15.04.2024.                             |                   |
| 09  | 03.04.2024-08.04.2024.  | - Do                                                                 | $\odot$           |
| 01  | 01.03.2024-31.03.2024.  | Stavljeno u promet:                                                  |                   |
| 00  | 07.03.2024-14.03.2024.  |                                                                      | Need              |
| 70  | 26.02.2024-29.02.2024   |                                                                      |                   |
| 566 | 15.02.2024-29.02.2024.  | SKLADISTE - PROIZVODNJA MODEL MASINE MARLBORG                        | CRVENI, METALNO   |

- 6. U polje za unos uneti početni opseg za stavljanje u promet. U našem primeru unosimo "TT00300000".
- 7. Kliknuti na polje za unos "Opseg do".

|                                                                      | + Dodaj subjekt | Philip Morrs | s Operations a.d. N | 5 8.0. INIS |  |
|----------------------------------------------------------------------|-----------------|--------------|---------------------|-------------|--|
|                                                                      |                 | Sve          | V Brofr             |             |  |
| Evidentiranje opsega kontrolnih akciznih markica stavljenih u promet |                 | ×            | ROMET               |             |  |
| Datum stavljenja u promet                                            |                 |              |                     |             |  |
| 15.04.2024.                                                          |                 |              | . 1100003004        | 03.04.20    |  |
| - bo                                                                 |                 |              | - TT00003009        | 04.04.20    |  |
| Stavljeno u promet:                                                  |                 |              |                     |             |  |
|                                                                      | Nazad           | videntiraj   |                     |             |  |
|                                                                      |                 |              |                     |             |  |
|                                                                      | CRVENI, METALNO |              |                     |             |  |

8. U polje za unos uneti krajnji opseg za stavljanje u promet. U našem primeru unosimo "TT00300005".

9. Kliknuti na dugme "+", nakon čega će uneti opseg biti dodat na formu za evidentiranje opsega kontrolnih akciznih markica stavljenih u promet.

|                                                   | G W        |                              |                                |
|---------------------------------------------------|------------|------------------------------|--------------------------------|
|                                                   | Sve        | V Braji                      |                                |
| a kontrolnih akciznih markica stavljenih u promet | $\times$   |                              |                                |
|                                                   |            | ROMET                        |                                |
| n stavljenja u promet                             |            |                              |                                |
| )4.2024.                                          |            |                              |                                |
| 0300000 - TT00300005                              | )          | - TT00003004<br>- TT00003009 | 03.04.2024. Θ<br>04.04.2024. 🕞 |
| eno u promet:                                     |            |                              |                                |
| Nazad                                             | videntiraj |                              |                                |
|                                                   |            |                              |                                |
| IJA MODEL MASINE MARLBORO (CRVENI, METALNO        |            |                              |                                |

### 10. Kliknuti na dugme "Evidentiraj".

| te datum 📇             |                                         |             |                              |                                |
|------------------------|-----------------------------------------|-------------|------------------------------|--------------------------------|
| - Do                   | 6                                       | Ð           | - TT00003004<br>- TT00003009 | 03.04.2024. 🕞<br>04.04.2024. 😑 |
| ) u promet:            |                                         |             |                              |                                |
| 00300000 Do TT00300005 | 15.04.2024.                             |             |                              |                                |
|                        | Nazad                                   | Evidentiraj |                              |                                |
| MODEL MASINE           | MARLBORD (CRVENI, METALNO<br>PAKOVANJE) | >           |                              |                                |
| STRING                 | MARLBORO (RED)                          |             |                              |                                |
|                        | MARLBORO (RED)                          |             |                              |                                |
| MODEL MARKIE           | APPET NOV                               |             |                              |                                |

11. Primetiti da je opseg akciznih markica stavljen u promet.

| Dodaj subjekt | Philip Morris Operations a.d., Niš                                             | Latinica 🖾 🚳 ODJAV              |
|---------------|--------------------------------------------------------------------------------|---------------------------------|
|               | Sve V Broj markice                                                             | Evidentiraj stavljanje u promet |
|               | STAVLJENO U PROMET                                                             | AKCIJE                          |
| TEPA)         | TT00300000 - TT00300005 15.04.2024. Θ                                          | Poništi                         |
|               | TT00003001 - TT00003004 03.04.2024. ⊖<br>TT00003005 - TT00003009 04.04.2024. ⊖ | Ponisti                         |
|               |                                                                                | Ponisti                         |

- 7. Pregled liste neiskorišćenih kontrolnih akciznih markica
- 1. Kliknuti na "Lista evidentiranih akciznih markica".

|    | Novi zahtev                     |   |                         |                      |                        |
|----|---------------------------------|---|-------------------------|----------------------|------------------------|
|    | Lista zahteva                   |   | Oštećene markice - sa v | vidljivom oznakom se | ərije                  |
|    | Ovlašćena lica                  |   | Opseg od                | Od                   | Do                     |
|    | Evidencija isporučenih akciznih |   | Pojedinačna evidencija  |                      | ni serijski broj akciz |
|    | markica                         |   |                         |                      |                        |
|    | Lista evidentiranih akciznih    |   | Iskorišćene markice     |                      |                        |
|    | markica                         |   |                         |                      |                        |
|    | Periodični izveštaji            |   | > Grupa markica broj 1  |                      |                        |
| \$ | Akcizne dozvole                 | × |                         |                      |                        |
| ¢  | Akcizna skladišta               |   |                         |                      |                        |
| ø  | Produkcioni kodovi              | ~ |                         |                      |                        |

2. Kliknuti na polje **"Status"** nakon čega će se prikazati padajuća lista opcija sa statusima zahteva za evidentirane akcizne markice.

| eAkcize                                           |                               |                         |                      |
|---------------------------------------------------|-------------------------------|-------------------------|----------------------|
| Akcizne markice                                   | Iskoriščene mandice           | <u>×</u>                |                      |
| Novi zahtev                                       | OPSEG ISKORIŠĆENIH<br>MARKICA | DATUM PROIZVODNJE OPSEG | LOKACIJA             |
| Lista zahteva                                     | TT00300000-TT00300010         | 01.04.2024-07.04.2024.  | SKLADISTE - PROIZVOI |
| Ovlašćena lica<br>Evidencija isporučenih akciznih | TT00003001-TT00003009         | 03.04.2024-08.04.2024.  | S - MASINA           |
| markica                                           | TT00010000-TT00010001         | 01.03.2024-31.03.2024.  | S - PROIZVODNJA MAS  |
| Lista evidentiranih akciznih                      | TT00001200-TT00001300         | 07.03.2024-14.03.2024.  | STRING               |
| markica                                           |                               |                         |                      |
| Periodični izveštaji                              | TT00000867-TT00000870         | 26.02.2024-29.02.2024.  | SKLADISTE - PROIZVOI |

3. U padajućoj listi opcija za naš primer odabrati opciju "Neiskorišćene markice".

| eAkcize                                    |                                                              |                        |                      |
|--------------------------------------------|--------------------------------------------------------------|------------------------|----------------------|
| Akcizne markice                            | Iskoriščene markice V                                        |                        |                      |
| Novi zahtev                                | Iskoriščene markice<br>Neiskoriščene markice                 | ATUM PROIZVODNJE OPSEG | LOKACIJA             |
| Lista zahteva                              | Oštećene markice sa vidljivo<br>Oštećene markice sa nevidlji | .04.2024-07.04.2024.   | SKLADISTE - PROIZVOI |
| Ovlašćena lica                             | TT00003001-TT00003009                                        | 03.04.2024-08.04.2024. | S - MASINA           |
| Evidencija isporučenih akciznih<br>markica | TT00010000-TT00010001                                        | 01.03.2024-31.03.2024. | S - PROIZVODNJA MAS  |
| Lista evidentiranih akciznih               | TT00001200-TT00001300                                        | 07.03 2024-14 03 2024  | STRING               |
| markica                                    |                                                              | 07.002024 14.002024    | Shane                |
| Periodični izveštaji                       | 110000867-1100000870                                         | 26.02.2024-29.02.2024. | SKLADISTE - PROIZVOI |

4. Primetiti da je lista zahteva za akcizne markice pretražena po unetom parametru pretrage.

| eAkcize                              |                                     |                                         | + Dodej aubjekt Philip Merris Operations a.d. Nili | V Latinica B 🔘 ODJAVISE                 |
|--------------------------------------|-------------------------------------|-----------------------------------------|----------------------------------------------------|-----------------------------------------|
|                                      | Nelskoriščene markice               |                                         |                                                    | Segmention                              |
| Novi zahtev                          | OPSEG NEISKORIŠĆENIH P<br>MARKICA U | POJEDINAČNI DATUM EVIDENTIRANJA<br>JNOS |                                                    | AKCIJE                                  |
| Usta zahteva                         | 1700300011-7700300015               | 15.04.2024                              |                                                    | Ponisti                                 |
| Ovlaščena lica                       |                                     |                                         |                                                    |                                         |
| Evidencija Isporučenih akciznih      |                                     |                                         |                                                    |                                         |
| Usta evidentiranih akciznih          |                                     |                                         |                                                    |                                         |
| maridos                              |                                     |                                         |                                                    |                                         |
| Periodični Izveštaji                 |                                     |                                         |                                                    |                                         |
| Akcizne dozvole     V                |                                     |                                         |                                                    |                                         |
| 🕸 Akcizna aklacišta                  |                                     |                                         |                                                    |                                         |
| Produkcioni kodovi                   |                                     |                                         |                                                    |                                         |
| liti Polovinici<br>Itil Track Strace |                                     |                                         |                                                    |                                         |
| Podečavanja                          |                                     |                                         |                                                    |                                         |
|                                      |                                     |                                         |                                                    |                                         |
|                                      |                                     |                                         |                                                    |                                         |
|                                      |                                     |                                         |                                                    |                                         |
|                                      |                                     |                                         |                                                    | ÷                                       |
|                                      |                                     |                                         |                                                    | Ukupan broj rezultate pretrage: 1 🧹 🚹 🤉 |

8. Pregled liste oštećenih kontrolnih akciznih markica sa vidljivom serijom

1. Kliknuti na "Lista evidentiranih akciznih markica".

|   | Novi zahtev                     |                                         |                       |    |
|---|---------------------------------|-----------------------------------------|-----------------------|----|
|   | Lista zahteva                   | Oštećene mar <mark>ki</mark> ce - sa vi | idljivom oznakom seri | je |
|   | Ovlašćena lica                  | Opseg od                                | Od                    | Do |
|   | Evidencija isporučenih akciznih | Pojedinačna evidencija                  | Unesite pojedinačni   |    |
|   | markica                         |                                         |                       |    |
|   | Lista evidentiranih akciznih    | Iskorišćene markice                     |                       |    |
|   | markica                         | > Gauge marking husi 1                  |                       |    |
|   | Periodični izveštaji            | > Grupa markica broj r                  |                       |    |
| ø | Akcizne dozvole 🗸 🗸             |                                         |                       |    |
| ø | Akcizna skladišta               |                                         |                       |    |
| Ø | Produkcioni kodovi 🔹 🗸          |                                         |                       |    |

2. Kliknuti na polje **"Status"** nakon čega će se prikazati padajuća lista opcija sa statusima zahteva za evidentirane akcizne markice.

| eAkcize                         |                               |                         |                                      |
|---------------------------------|-------------------------------|-------------------------|--------------------------------------|
| Akcizne markice                 | Iskorišćene markice           | ×                       |                                      |
| Novi zahtev                     | OPSEG ISKORIŠĆENIH<br>MARKICA | DATUM PROIZVODNJE OPSEG | LOKACIJA                             |
| Lista zahteva                   | TT00300000-TT00300010         | 01.04.2024-07.04.2024.  | SKLADISTE - PROIZVODN                |
| Ovlašćena lica                  | TT00003001-TT00003009         | 03.04.2024-08.04.2024.  | S - MASINA                           |
| markica                         | TT00010000-TT00010001         | 01.03.2024-31.03.2024.  | S - PROIZV <mark>OD</mark> NJA MASIN |
| Lista evidentiranih akciznih    | TT00001200-TT00001300         | 07.03.2024-14.03.2024.  | STRING                               |
| markica<br>Periodični izveštaji | TT00000867-TT00000870         | 26.02.2024-29.02.2024.  | SKLADISTE - PROIZVODN                |

3. U padajućoj listi opcija za naš primer odabrati opciju "Oštećene markice sa vidljivom oznakom serije".

| eAkcize                      |     |                                                              |                        |                      |
|------------------------------|-----|--------------------------------------------------------------|------------------------|----------------------|
|                              |     | Iskoriščene markice V                                        |                        |                      |
| Akcizne markice              | 0   | Iskoriščene markice                                          |                        |                      |
| Novi zahtev                  |     | Neiskorišćene markice                                        | ATUM PROIZVODNJE OPSEG | LOKACIJA             |
| Lista zahteva                |     | Oštećene markice sa vidljivo<br>Oštećene markice sa nevidlji | .04.2024-07.04.2024.   | SKLADISTE - PROIZVOI |
| Ovlašćena lica               |     | TT00003001-TT00003009                                        | 03.04.2024-08.04.2024. | S - MASINA           |
| Evidencija isporučenih akciz | mih |                                                              |                        |                      |
| markica                      |     | TT00010000-TT00010001                                        | 01.03.2024-31.03.2024. | S - PROIZVODNJA MAS  |
| Lista evidentiranih akciznih |     | TT00001200-TT00001300                                        | 07.03.2024-14.03.2024. | STRING               |
| markica                      |     |                                                              |                        |                      |
| Periodični izveštaji         |     | TT00000867-TT00000870                                        | 26.02.2024-29.02.2024. | SKLADISTE - PROIZVOI |

4. Primetiti da je lista zahteva za akcizne markice pretražena po unetom parametru pretrage.

| eAkcize                                                            |    |                                                 |                     |                     | + Dodaj subjekt | Philip Morris Operations a.d. Nili | V Latinica B 🥘 ODJAVISE                 |
|--------------------------------------------------------------------|----|-------------------------------------------------|---------------------|---------------------|-----------------|------------------------------------|-----------------------------------------|
| Akcime markice                                                     |    | Oitebane markice sa vidijv                      | ¥.)                 |                     |                 |                                    | Britmyin                                |
| Novi zahtev                                                        |    | OPSEG OŠTEĆENIH MARKICA<br>SA VIDLJIVOM SERIJOM | POJEDINAČNI<br>UNOS | DATUM EVIDENTIRANJA |                 |                                    | AKCIJE                                  |
| Liste zahteve                                                      |    | TT00300016-TT00300020                           |                     | 15.04.2024.         |                 |                                    | Ponisti                                 |
| Ovtašćena lica<br>Evidencija izooručenih akcimih                   |    | 1100001001-1100001001                           | ©                   | 13.04.2024.         |                 |                                    | Pontial                                 |
| markica                                                            |    | 1100001301-1100002301                           |                     | 10.04.2024          |                 |                                    | Pontati                                 |
| Usta evidentiranih akciznih                                        |    |                                                 |                     |                     |                 |                                    |                                         |
| Periodični Izveštaji                                               |    |                                                 |                     |                     |                 |                                    |                                         |
| Akcizne dozvole                                                    | é. |                                                 |                     |                     |                 |                                    |                                         |
| 🕼 Akcizna skladišta                                                |    |                                                 |                     |                     |                 |                                    |                                         |
| Produkcioni kodovi                                                 | ٣  |                                                 |                     |                     |                 |                                    |                                         |
| PU obresci                                                         |    |                                                 |                     |                     |                 |                                    |                                         |
| <ul> <li>(a) Frace &amp; trace</li> <li>(b) Podečavanja</li> </ul> |    |                                                 |                     |                     |                 |                                    |                                         |
|                                                                    |    |                                                 |                     |                     |                 |                                    |                                         |
|                                                                    |    |                                                 |                     |                     |                 |                                    |                                         |
|                                                                    |    |                                                 |                     |                     |                 |                                    |                                         |
| -                                                                  |    |                                                 |                     |                     |                 |                                    | ¥                                       |
| 0                                                                  |    |                                                 |                     |                     |                 |                                    | Ukupen broj rezultata pretrage: 3 🦿 👔 🤌 |

- 9. Pregled liste oštećenih kontrolnih akciznih markica sa nevidljivom oznakom serije
- 1. Kliknuti na "Lista evidentiranih akciznih markica".

| Novi zahtev                |        |                                                |                   |    |  |
|----------------------------|--------|------------------------------------------------|-------------------|----|--|
| Lista zahteva              |        | Oštećene markice - sa vidljivom oznakom serije |                   |    |  |
| Ovlašćena lica             |        | Opseg od                                       | Od                | Do |  |
| Evidencija isporučenih al  | ciznih | Pojedinačna evidencija                         | Unesite pojedinač |    |  |
| markica                    |        |                                                |                   |    |  |
| Lista evidentiranih akcizr | ih     | Iskorišćene markice                            |                   |    |  |
| markica                    |        | > Grupa markica broi 1                         |                   |    |  |
| Periodični izveštaji       |        |                                                |                   |    |  |
| 🕸 Akcizne dozvole          | ×      |                                                |                   |    |  |
| 🕸 Akcizna skladišta        |        |                                                |                   |    |  |
| Produkcioni kodovi         | ~      |                                                |                   |    |  |

2. Kliknuti na polje **"Status"** nakon čega će se prikazati padajuća lista opcija sa statusima zahteva za evidentirane akcizne markice.

| eAkcize                                           |                               |                         |                         |
|---------------------------------------------------|-------------------------------|-------------------------|-------------------------|
| Akcizne markice                                   | Iskoriščene markice           | V                       |                         |
| Novi zahtev                                       | OPSEG ISKORIŠĆENIH<br>MARKICA | DATUM PROIZVODNJE OPSEG | LOKACIJA                |
| Lista zahteva                                     | TT00300000-TT00300010         | 01.04.2024-07.04.2024.  | SKLADISTE - PROIZVODNJA |
| Ovlašćena lica<br>Evidencija isporučenih akciznih | TT00003001-TT00003009         | 03.04.2024-08.04.2024.  | S - MASINA              |
| markica                                           | TT00010000-TT00010001         | 01.03.2024-31.03.2024.  | S - PROIZVODNJA MASINA  |
| Lista evidentiranih akciznih                      | TT00001200-TT00001300         | 07.03.2024-14.03.2024.  | STRING                  |
| markica<br>Periodični izveštaji                   | TT00000867-TT00000870         | 26.02.2024-29.02.2024.  | SKLADISTE - PROIZVODNJA |

3. U padajućoj listi opcija za naš primer odabrati opciju **"Oštećene markice sa nevidljivom oznakom serije".** 

| eAkcize                         |                                                              |                        |                     |
|---------------------------------|--------------------------------------------------------------|------------------------|---------------------|
|                                 | Iskoriščene markice                                          | 2                      |                     |
| Akcizne markice                 | Iskoriščene markice                                          |                        |                     |
| Novî zahtev                     | Neiskorišćene markice                                        | ATUM PROIZVODNJE OPSEG | LOKACIJA            |
| Lista zahteva                   | Oštećene markice sa vidljivo<br>Oštećene markice sa nevidlji | .04.2024-07.04.2024.   | SKLADISTE - PROIZVO |
| Ovlašćena lica                  | TT00003001-TT00003009                                        | 03 04 2024-08 04 2024  | S - MASINA          |
| Evidencija isporučenih akciznih |                                                              |                        | S. 1 0 100 0 1      |
| markica                         | TT00010000-TT00010001                                        | 01.03.2024-31.03.2024. | S - PROIZVODNJA MA  |
| Lista evidentiranih akciznih    | TT00001200-TT00001300                                        | 07.03.2024-14.03.2024. | STRING              |
| markica                         |                                                              |                        |                     |
| Periodični izveštaji            | TT00000867-TT00000870                                        | 26.02.2024-29.02.2024. | SKLADISTE - PROIZVO |

4. Primetiti da je lista zahteva za akcizne markice pretražena po unetom parametru pretrage.

| eAkcize                                    |                           |          |                     | + Dodej subjekt | Philip Morris Operations a.d. Nili | Latinica B 📵 ODJAVISE                   |
|--------------------------------------------|---------------------------|----------|---------------------|-----------------|------------------------------------|-----------------------------------------|
| Akcimematilice                             | Oéteóene markloe sa nevid | L × )    |                     |                 |                                    |                                         |
| Novi zahtev                                | BROJ ZAM ZAHTEVA          | KOLIČINA | DATUM EVIDENTIRANJA |                 |                                    | AKCIJE                                  |
| Usta zahteva                               | 1-0-01/2024               | 5        | 15.04.2024.         |                 |                                    | Posliti                                 |
| Ovtašćena lica                             |                           |          |                     |                 |                                    |                                         |
| Evidencija isporučenih akciznih<br>markica |                           |          |                     |                 |                                    |                                         |
| Lista evidentinanih akciznih<br>markica    |                           |          |                     |                 |                                    |                                         |
| Periodični izveštaji                       |                           |          |                     |                 |                                    |                                         |
| Akcizne dozvole                            |                           |          |                     |                 |                                    |                                         |
| 🕼 Akcizna akladišta                        |                           |          |                     |                 |                                    |                                         |
| Produkcioni kodovi v                       |                           |          |                     |                 |                                    |                                         |
| 13 PU obresci                              |                           |          |                     |                 |                                    |                                         |
| I Track & trace ~                          |                           |          |                     |                 |                                    |                                         |
| Podešavanja                                |                           |          |                     |                 |                                    |                                         |
|                                            |                           |          |                     |                 |                                    |                                         |
|                                            |                           |          |                     |                 |                                    |                                         |
|                                            |                           |          |                     |                 |                                    |                                         |
|                                            |                           |          |                     |                 |                                    | Ukupen broj rezultate pretrage: 1 👘 👔 🔅 |

## 10. Uklanjanje evidentiranih kontrolnih akciznih markica iz liste

1. Kliknuti na "Lista evidentiranih akciznih markica".

|    | Novi zahtev                   |     |                         |                      |       |
|----|-------------------------------|-----|-------------------------|----------------------|-------|
|    | Lista zahteva                 |     | Oštećene markice - sa v | vidljivom oznakom so | erije |
|    | Ovlašćena lica                |     | Opseg od                | Ød                   | Do    |
|    | Evidencija isporučenih akcizi | nih | Pojedinačna evidencija  |                      |       |
|    | Lista evidenti anih akciznih  |     | Iskorišćene markice     |                      |       |
|    | markica                       |     |                         |                      |       |
|    | Periodični izveštaji          |     | > Grupa markica broj 1  |                      |       |
| \$ | Akcizne dozvole               | ~   |                         |                      |       |
| ø  | Akcizna skladišta             |     |                         |                      |       |
| 1  | Produkcioni kodovi            | ~   |                         |                      |       |

### 2. Kliknuti na dugme "Poništi".

| + Dodaj subje                          | Philip Morris Operations a.d. Nis                                              |                                 |
|----------------------------------------|--------------------------------------------------------------------------------|---------------------------------|
|                                        | Sve V Broj markice                                                             | Evidentiraj stavljanje u promet |
| ROBNA MARKA                            | STAVLJENO U PROMET                                                             | AKCIJE                          |
| ДРИНА (БЕЗ ФИЛТЕРА)                    | TT00300000 - TT00300005 15.04.2024.                                            | Ponisti                         |
| BEST BOX                               | TT00003001 - TT00003004 03.04.2024. ⊖<br>TT00003005 - TT00003009 04.04.2024. ⊖ | Ponisti                         |
| BEST BOX                               |                                                                                | Ponis:d                         |
| ДРИНА (БЕЗ ФИЛТЕРА)                    |                                                                                | Poništi                         |
| MARLBORO (GOLD)                        |                                                                                | Ponisti                         |
| MARLBORO (CRVENI, METALN<br>PAKOVANJE) | 0                                                                              | Poništi                         |
| MARLBORO (RED)                         |                                                                                | Ponisti                         |
| MARI BORO (RED)                        |                                                                                | Destint                         |

3. Kliknuti na dugme "Da".

| Sve                      | Broj markice                                             | Evidentiraj stavljanje u promet                                        |
|--------------------------|----------------------------------------------------------|------------------------------------------------------------------------|
| STAVLJENO U              | PROMET                                                   | AKCIJE                                                                 |
| TT00300000               | - TT00300005 15.04.2024.                                 | Ponisti                                                                |
| TT00003001<br>TT00003005 | - TT00003004 03.04.2024. 🕞<br>- TT00003009 04.04.2024. 🕞 | Oa li ste sigurni da želite da poništite evidentirani ope           Ne |
|                          |                                                          | Ponisti                                                                |
|                          |                                                          | Ponisti                                                                |
|                          |                                                          | Ponisti                                                                |

4. Primetiti da je opseg uklonjen iz evidencione liste.

|   |                               |                         |                          |              | + Dodaj subjekt                           | Philip Morris Operations a.d. Niš                                        | Evidentimal and all superiors     Y        |
|---|-------------------------------|-------------------------|--------------------------|--------------|-------------------------------------------|--------------------------------------------------------------------------|--------------------------------------------|
|   | Iskorišćene markice           |                         |                          |              |                                           | Sve (Bigmarkice                                                          | poništeni!                                 |
| î | OPSEG ISKORIŠĆENIH<br>MARKICA | DATUM PRO/ZVODNJE OPSEG | LOKACIJA                 | MAŠINA       | ROBNA MARKA                               | STAVLJENO U PROMET                                                       | AKCIJE                                     |
|   | TT00300000-TT00300010         | 01042024-07.042024      | SKLADISTE - PROIZVODNJA  | MODEL MASINE | ДРИНА (683 ФИЛТЕРА)                       | TT00300000 - TT00300005 15.04.2024 😁                                     | Poniati                                    |
|   | TT00003001-TT00003009         | 03.04.2024-08.04.2024   | S - MASINA               | TEST         | BESTBOX                                   | TT00003001 - TT00003004 03.04.2024<br>TT00003005 - TT00003009 04.04.2024 | Ponieti                                    |
|   | 1100001200-1100001300         | 07.03.2024-14.03.2024.  | STRING                   | STRING       | ДРИНА (БЕЗ ФИЛТЕРА)                       |                                                                          | Ponisti                                    |
|   | TT00000867-TT00000870         | 26.02.2024-29.02.2024   | SKLADISTE - PROIZVODILJA | MODEL MASINE | MARLBORO (GOLD)                           |                                                                          | Ponisti                                    |
|   | TT00000600-TT00000666         | 15.02.2024-29.02.2024.  | SKLADISTE - PROIZVODILJA | MODEL MASINE | MARI, BORO (CRVENI, METALNO<br>PAKOVANJE) |                                                                          | Poniati                                    |
| ~ | TT000005In-TT00000515         | 15.02.2024-31.03.2024   | STRING                   | STRING       | MARLBORO (RED)                            |                                                                          | Ponisti                                    |
|   | 1700000501-1700000510         | 08.02.2024-14.03.2024.  | STRING                   |              | MARLBORO (RED)                            |                                                                          | Ponisti                                    |
| × | TT00000354-TT00000355         | 22.03.2024-22.03.2024.  | SKLADISTE - PROIZVODINJA | MODEL MASINE | BEST BOX                                  |                                                                          | Ponisti                                    |
|   | TT00000350-TT00000352         | 13.03.2024-13.03.2024   | SKLADISTE - PROIZVODNJA  | MODEL MASINE | MARLBORD GOLD TOUCH XL                    |                                                                          | Panist                                     |
|   | 1100000329-1100000331         | 29.02.2024-01.03.2024   | SKLADISTE - PROIZVODNJA  | MODEL MASINE | MARLBORO (RED)                            |                                                                          | Ponisti                                    |
|   |                               |                         |                          |              | $\bigcirc$                                |                                                                          |                                            |
|   |                               |                         |                          |              |                                           |                                                                          |                                            |
|   |                               |                         |                          |              |                                           |                                                                          | Ukupan broj rezultata pretrage: 15 🗧 🚺 2 🗲 |

# 11. Uklanjanje opsega evidentiranih opsega kontrolnih akciznih markica stavljenih u promet

1. Kliknuti na "Lista evidentiranih akciznih markica".

|          | Lista zahteva                                                             | Oštećene markice - sa vidljivom oznakom serije |    |    |  |
|----------|---------------------------------------------------------------------------|------------------------------------------------|----|----|--|
|          | Ovlašćena lica                                                            | Opseg od                                       | Od | Do |  |
|          | Evidencija isporučenih akciznih                                           | Pojedinačna evidencija                         |    |    |  |
|          | markica                                                                   |                                                |    |    |  |
|          | sta evidentiranih akciznih                                                | Iskorišćene markice                            |    |    |  |
|          |                                                                           |                                                |    |    |  |
|          | markica                                                                   | Companying hards                               |    |    |  |
|          | markica<br>Periodični izveštaji                                           | > Grupa markica broj 1                         |    |    |  |
| Ø        | markica<br>Periodični izveštaji<br>Akcizne dozvole                        | > Grupa markica broj 1                         |    |    |  |
| \$<br>\$ | markica<br>Periodični izveštaji<br>Akcizne dozvole ×<br>Akcizna skladišta | > Grupa markica broj 1                         |    |    |  |

### 2. Kliknuti na dugme "-".

| + Dodaj subjekt                         | Philip Morris Operations a.d. Niš                                            | Latinica 🖪 🚳 ODJAV              |
|-----------------------------------------|------------------------------------------------------------------------------|---------------------------------|
|                                         | Sve V Broj markice                                                           | Evidentiraj stavljanje u promet |
| ROBNA MARKA                             | STAVLJENO U PROMET                                                           | AKCIJE                          |
| ДРИНА (БЕЗ ФИЛТЕРА)                     | TT00300000 - TT00300005 15.04.2024. \Theta                                   | Ponisti                         |
| BEST BOX                                | TT00003001 - TT00003004 03.04.2024 O<br>TT00003005 - TT00003009 04.04.2024 O | Poništi                         |
| Д <mark>Р</mark> ИНА (БЕЗ ФИЛТЕРА)      |                                                                              | Poništi                         |
| MARLBORO (GOLD)                         |                                                                              | Ponisti                         |
| MARLBORO (CRVENI, METALNO<br>PAKOVANJE) |                                                                              | Ponisti                         |
| MARLBORO (RED)                          |                                                                              | Poništi                         |
3. Kliknuti na dugme "Da".

| ıb <mark>j</mark> ekt | Philip Morris Operations a.d. Niš                                 | Latinica 🖪 🥘 ODJAVISE           |
|-----------------------|-------------------------------------------------------------------|---------------------------------|
|                       | Sve 🗸 Broj markice                                                | Evidentiraj stavljanje u promet |
|                       | STAVLJENO U PROMET                                                | AKCIJE                          |
|                       | TT00300000 🧶 Da li ste sigurni da želite da izabrani opseg izbaci | te iz prometa? Poništi          |
|                       | TT00003001                                                        | Ponisti                         |
|                       |                                                                   | Ponisti                         |
|                       |                                                                   | Ponisti                         |
| INO                   |                                                                   | Ponisti                         |

4. Primetiti da je odabrani opseg akciznih markica stavljenih u promet izbačen iz prometa.

|           | + Dodaj subjekt     | Philip Morris Operations a.d. Niš     |
|-----------|---------------------|---------------------------------------|
|           |                     | Sve 😒 Broj markica                    |
| NA        | ROBNA MARKA         | STAVLJENO U PROMET                    |
| EL MASINE | ДРИНА (БЕЗ ФИЛТЕРА) | TT00300000 - TT00300005 15.04.2024. 😔 |
|           | BEST BOX            | TT00003001 - TT00003004 03.04.2024. ⊝ |
| G         | ДРИНА (БЕЗ ФИЛТЕРА) |                                       |

# **OBVEZNIK - PRODUKCIONI KODOVI**

Korisnik sistema ima mogućnost podnošenja zahteva za generisanje produkcionih kodova, a to postiže popunjavanjem formulara za generisanje produkcionih kodova.

Korisnik ima uvid u listu svih podnetih zahteva za produkcione kodove i njihove osnovne informacije, kao i parametre za pretragu liste. Takođe, postoji i opcija preuzimanja eksel dokumenta za svaki podneti zahtev, sa listom produkcionih kodova.

### 1. Podnošenje zahteva za generisanje produkcionih kodova

Napomena: U zavisnosti od tipa obveznika, korisnik će imati različite opcije pri podnošenju zahteva za generisanje produkcionih kodova:

- 1. Uvoznik Izbor objekta je skladište za uvoz
- 2. Proizvođač Izbor objekta je skladište sa proizvodnjom
- 3. Promet po posebnom postupku Izbor objekta je skladište za promet po posebnom postupku

### 1. Kliknuti na "Novi zahtev".

|    | Periodični izveštali |   | 41-D-04/2024 | DUVANSKI PROIZVODI | 10.04.2024 |
|----|----------------------|---|--------------|--------------------|------------|
|    | i chodici n zvostaji |   | 36-D-04/2024 | DUVANSKI PROIZVODI | 08.04.2024 |
| \$ | Akcizne dozvole      | ř | 35-D-04/2024 | DUVANSKI PROIZVODI | 05.04.2024 |
| ø  | Akcizna skladišta    |   | 34-D-03/2024 | DUVANSKI PROIZVODI | 29.03.2024 |
| ø  | Produkcioni kodovi   | ^ |              |                    |            |
|    |                      |   | 33-0-03/2024 | DUVANSKI PROIZVODI | 22.03.2024 |
|    | Novi zahtev          |   | 31-D-03/2024 | DUVANSKI PROIZVODI | 15.03.2024 |
|    | Lista zahteva        |   |              |                    |            |
| ø  | PU obrasci           |   |              |                    |            |
| ø  | Track & trace        | ~ |              |                    |            |
| ø  | Podešavanja          |   |              |                    |            |
|    |                      |   |              |                    |            |

2. Odabrati opciju "Proizvođač".

| + Dodaj subjekt Philip Morris | 's Operations a.d. Niš |
|-------------------------------|------------------------|
| Uvoznik Proizvođač            |                        |
|                               | ×                      |
| O Da 🔷 Ne                     |                        |
|                               | Ý                      |
| 🔵 Cigareta 🔵 Nesagorevaju     | ući duvan              |
|                               |                        |

3. Kliknuti na polje **"Objekat"** nakon čega će se prikazati padajuća lista opcija sa svim skladištima sa proizvodnjom subjekta.

| ze           |                                                      | + Dodaj subjekt Philip Morris Operations a.d. Niš |
|--------------|------------------------------------------------------|---------------------------------------------------|
| ~            | Zahtev za generisanje produkcionih kodova            |                                                   |
|              | *Tip obveznika                                       | Uvoznik O Proizvodač                              |
|              | *Objekat                                             |                                                   |
| nih akciznih | Oznaka jesu li u proces proizvodnje uključene mašine | O Da Ne                                           |
|              | ldentifikacijski kod mašine                          |                                                   |

4. U padajućoj listi opcija za naš primer odabrati opciju "SKLADISTE - Proizvodnja Nislijska 20 Nis, Srbija".

| <ul> <li>Uvoznik Proizvođač</li> <li>TestObjekat12 UlicaTest Broj Beograd23, Srbija<br/>string string string, string</li> <li>SKLADISTE - Proizvodni Nislijska 20 Nis, Srbija</li> </ul> |
|----------------------------------------------------------------------------------------------------|
| test test 1 test, test<br>S - Proizvodnja sadawdawd 23 wqeqwe, sadsadawda<br>S - Proizvodnja Masina adawdawdsad 123 adwadad, sadwadasdas                                                 |

5. Kliknuti na polje **"Identifikacioni kod mašine"** nakon čega će se prikazati padajuća lista opcija sa mašinama koje su dodate za prethodno odabrano skladište sa proizvodnjom.

|     |                                                      | + Dodaj subjekt Philip Morris Operations a.d. Niš     |
|-----|------------------------------------------------------|-------------------------------------------------------|
| ~   | Zahtev za generisanje produkcionih kodova            |                                                       |
|     | *Tip obveznika                                       | Uvoznik O Proizvodač                                  |
|     | *Objekat                                             | SKLADISTE - Proizvodnja Nilslijska 20 Nis, Srbija 🗸 🗸 |
| nih | Oznaka jesu li u proces proizvodnje uključene mašine | O Da 🕖 Ne                                             |
|     | Identifikacijski kod mašine                          |                                                       |
|     | Nirsta di vanskon nnizvoda                           | Creates National States                               |

6. U padajućoj listi opcija za naš primer odabrati opciju "2938452222 Model 1 BOSCH".

|                 | 🔵 Uvoznik 🧿 Proizvođač                           |   |
|-----------------|--------------------------------------------------|---|
|                 | SKLADISTE - Proizvodnja Nislijska 20 Nis, Srbija | Ŷ |
|                 | O Da 🚫 Ne                                        |   |
|                 |                                                  | Ý |
|                 | 2938452222 Model 1 BOSCH                         |   |
|                 |                                                  |   |
|                 |                                                  |   |
|                 |                                                  |   |
| bu do 0,1 grama |                                                  |   |

7. Odabrati opciju "Cigareta".

| ldentifikacijski kod mašine                           | 2938452222 Model 1 BOSCH V      |
|-------------------------------------------------------|---------------------------------|
| *Vrsta duvenskog proizvoda                            | C Cigareta Nesagorevajući duvan |
| *Oznaka kombinovane nomenklature KN - carinska tarifa |                                 |

8. Kliknuti na polje za unos "Oznaka kombinovane nomenklature KN - carinska tarifa".

| Oznaka jesu li u proces proizvodnje uključene mašine   | O Da 💿 Ne                      |
|--------------------------------------------------------|--------------------------------|
| Identifikacijski kod mašine                            | 2938452222 Model 1 BOSCH V     |
| *Vista duvenskog proizvoda                             | Cigereta Nessegorevajući duvan |
| *Oznaka kombinovane nomeniklature KN - carinska tarifa |                                |
| *Robna marka duvanskog proizvoda                       | lauberite robru marku 🗸        |
|                                                        |                                |

9. U polje za unos za naš primer uneti "Test".

10. Kliknuti na polje **"Robna marka duvanskog proizvoda"** nakon čega će se prikazati padajuća lista opcija sa robnim markama.

| *Tip obveznika                                                                                      | 🔿 Uvoznik 🔹 Proizvođač                               |
|----------------------------------------------------------------------------------------------------|------------------------------------------------------|
| *Objekat                                                                                            | SKLADISTE - Proizvodnja Nislijska 20 Nis, Srbija 🗸 🗸 |
| Oznaka jesu li u proces proizvodnje uključene mašine                                                | O Da 🕜 Ne                                            |
| ldentifikacijski kod mašine                                                                         | 2938452222 Model 1 BOSCH 🗸 🗸                         |
| *Vrsta duvanskog proizvoda                                                                          | O Cigareta 🔿 Nesagorevajući duvan                    |
| *Oznaka kombinovane nomenklature KN - carinska tarifa                                               |                                                      |
| *Robna marka duvanskog proizvoda                                                                    | robru marku                                          |
| *Prosečna brutomasa jediničnog pakovanja, uključujući pakovanje, u gramima sa tečnošću do 0,1 grama |                                                      |
| *Broj cigareta u jediničnom pakovanju                                                               |                                                      |
|                                                                                                    |                                                      |

11. U padajućoj listi opcija za naš primer odabrati opciju "Best Light".

|                | Test                   |
|----------------|------------------------|
|                | zaberite robnu marku Q |
|                | Дрина (без филтера)    |
| u do 0,1 grama | Морава класична        |
|                | Best Box               |
|                | Classic intercational  |
|                | Best light             |
|                | MOND                   |
|                | Classic (Blue, 100's)  |
|                | BEST 100S              |
|                |                        |
|                |                        |
|                |                        |
|                |                        |

12. Kliknuti na polje za unos "Prosečna brutomasa jediničnog pakovanja, uključujući pakovanje, u gramima sa tečnošću do 0,1 grama".

| Oznaka jesu li u proces proizvodnje uključene mašine                                                | O Da 🕖 Ne                         |
|----------------------------------------------------------------------------------------------------|-----------------------------------|
| ldentifikacijski kod mašine                                                                         | 2938452222 Model 1 BOSCH V        |
| *Vrsta duvanskog proizvođa                                                                          | O Cigareta 💿 Nesagorevajuĉi duvan |
| *Oznaka kombinovane nomenklature KN - carinska tarifa                                               | Test                              |
| *Robna marka duvanskog proizvoda                                                                    | Best light V                      |
| *Prosečna brutomasa jediničnog pakovanja, uključujući pakovanje, u gramima sa tečnošću do 0,1 grama |                                   |
| *Broj cigareta u jediničnom pakovanju                                                               |                                   |
| *Tražena količina jedinstvenih identifikacijskih oznaka na nivou jediničnog pakovanju               |                                   |

- 13. U polje za unos za naš primer uneti "1".
- 14. Kliknuti na polje za unos "Broj cigareta u jediničnom pakovanju".

| *Oznaka kombinovane nomenklature KN - carinska tarifa                                               | Test         |
|----------------------------------------------------------------------------------------------------|--------------|
| *Robna marka duvanskog proizvoda                                                                    | Best light 🗠 |
| *Prosečna brutomasa jediničnog pakovanja, uključujući pakovanje, u gramima sa tečnošću do 0,1 grama |              |
| *Broj olgareta u jediničnom pakovanju                                                               |              |
| *Tražena količina jedinstvenih identifikacijskih oznaka na nivou jediničnog pakovanju               |              |
|                                                                                                    |              |
|                                                                                                    |              |

15. U polje za unos za naš primer uneti "20".

16. Kliknuti na polje za unos "Tražena količina jedinstvenih identifikacijskih oznaka na nivou jediničnog pakovanju".

| *Oznaka kombinovane nomenklature KN - carinska tarifa                                               | Test          |
|----------------------------------------------------------------------------------------------------|---------------|
| *Robna marka duxenskog proizvoda                                                                    | Best light    |
| *Prosečna brutomasa jediničnog pakovanja, uključujući pakovanja, u gramima sa tečnošću do 0,1 grama | 1             |
| *Broj olgaveta u jediničnom pakovanju                                                               | 20            |
| *Tražena količina jedinstvenih identifikacijskih oznaka na nivou jediničnog pakovanju               |               |
|                                                                                                    | Poisiji zhtev |

17. U polje za unos za naš primer uneti "50".

18. Kliknuti na dugme **"Pošalji zahtev"**, nakon čega će zahtev za generisanje produkcionih kodova biti podnet.

|                  | Cigareta ○ Nesagorevajući duvan |               |
|------------------|---------------------------------|---------------|
|                  | Test                            |               |
|                  | Best light                      | . v           |
| iću do 0,1 grama | 1                               |               |
|                  | 20                              |               |
|                  | sd                              |               |
|                  |                                 | Pusal Tashtev |
|                  |                                 |               |
|                  |                                 |               |
|                  |                                 |               |
|                  |                                 |               |

19. Nakon podnošenja zahteva za generisanje produkcionih kodova, korisnik može preuzeti eksel dokument sa generisanim kodovima klikom na dugme **"Preuzmi kodove".** 

| Preuzmikodove |
|---------------|
|               |

20. Otvoriti preuzeti eksel dokument i primetiti listu generisanih produkcionih kodova.

|    | A          | В        | С        | D        | F | F | G | н | 1 | 1 | к | L | м | N | 0 | Р |  |
|----|------------|----------|----------|----------|---|---|---|---|---|---|---|---|---|---|---|---|--|
| 1  | Produkcion | iKod     |          |          |   |   |   |   |   |   |   |   |   |   |   |   |  |
| 2  | MFF0M0E4X  | UTHV3T   | OG6015M  | SCRM49   |   |   |   |   |   |   |   |   |   |   |   |   |  |
| 3  | MFRS7EF4G  | URNWB    | 43066015 | M6CRM49  |   |   |   |   |   |   |   |   |   |   |   |   |  |
| 4  | MFWYE480   | DJLLKWL  | MOG6O15N | 16CRM49  |   |   |   |   |   |   |   |   |   |   |   |   |  |
| 5  | MFCHTSF9E  | BRAW09B  | 00G6015  | M6CRM49  |   |   |   |   |   |   |   |   |   |   |   |   |  |
| 6  | MFH0FJLV7  | NOIZWUS  | 0066015M | 6CRM49   |   |   |   |   |   |   |   |   |   |   |   |   |  |
| 7  | MFN5MHX6   | 2ABE1J5  | KOG6O15M | 16CRM49  |   |   |   |   |   |   |   |   |   |   |   |   |  |
| 8  | MFU1JOYY5  | GW4Z4R   | IOG6015M | 6CRM49   |   |   |   |   |   |   |   |   |   |   |   |   |  |
| 9  | MFOZJ99K8  | LCN78Y   | OG6015M  | 6CRM49   |   |   |   |   |   |   |   |   |   |   |   |   |  |
| 10 | MFE9U1H50  | D5CHS0C  | 60G6015M | 16CRM49  |   |   |   |   |   |   |   |   |   |   |   |   |  |
| 11 | MFV10UOS   | C3E2XP2  | 30G6015N | 16CRM49  |   |   |   |   |   |   |   |   |   |   |   |   |  |
| 12 | MF50MMJC   | 0876E0Y0 | 70G6015N | 16CRM49  |   |   |   |   |   |   |   |   |   |   |   |   |  |
| 13 | MF8VHGXJE  | 00G472K  | XOG6O15M | 16CRM49  |   |   |   |   |   |   |   |   |   |   |   |   |  |
| 14 | MF8C8SSPC  | C2X7P5   | TOG6015M | 6CRM49   |   |   |   |   |   |   |   |   |   |   |   |   |  |
| 15 | MFOPBROR   | ZXMXVD   | FEOG6015 | M6CRM49  |   |   |   |   |   |   |   |   |   |   |   |   |  |
| 16 | MFW0EONF   | PEY2THJT | KOG6O15  | 46CRM49  |   |   |   |   |   |   |   |   |   |   |   |   |  |
| 17 | MFJ0F30WA  | ADXOU    | (BOG6015 | M6CRM49  |   |   |   |   |   |   |   |   |   |   |   |   |  |
| 18 | MFJ1ZILX1V | K2IE3ZO  | G6015M60 | RM49     |   |   |   |   |   |   |   |   |   |   |   |   |  |
| 19 | MFQHUVLX   | PM4C2E   | SOOG6015 | M6CRM49  |   |   |   |   |   |   |   |   |   |   |   |   |  |
| 20 | MFJP4DKB4  | QZY8PM   | 70G6015M | 16CRM49  |   |   |   |   |   |   |   |   |   |   |   |   |  |
| 21 | MFMR5B6JF  | RUUQF48  | GOG6O15  | M6CRM49  |   |   |   |   |   |   |   |   |   |   |   |   |  |
| 22 | MFNR43HU   | 2KDK040  | 60G6015  | M6CRM49  |   |   |   |   |   |   |   |   |   |   |   |   |  |
| 23 | MFAJKS9Q7  | 5N65QV   | UOG6015  | M6CRM49  |   |   |   |   |   |   |   |   |   |   |   |   |  |
| 24 | MFCFUX90   | KHXTPFO  | WOG6015  | M6CRM49  |   |   |   |   |   |   |   |   |   |   |   |   |  |
| 25 | MFBZV3SH3  | J8EGKB9  | OG6015M  | 6CRM49   |   |   |   |   |   |   |   |   |   |   |   |   |  |
| 26 | MF1AEPRSV  | /UAAVG6  | HOG6O15  | 16CRM49  |   |   |   |   |   |   |   |   |   |   |   |   |  |
| 27 | MF8SM2LN2  | ZR5LBT4  | JOG6015M | I6CRM49  |   |   |   |   |   |   |   |   |   |   |   |   |  |
| 28 | MF78U8I71  | GFCZQO   | DOG6015M | 16CRM49  |   |   |   |   |   |   |   |   |   |   |   |   |  |
| 29 | MFPLYIORL  | HTTJMD)  | (OG6015M | 6CRM49   |   |   |   |   |   |   |   |   |   |   |   |   |  |
| 30 | MF8ITW1XC  | OYYH77JO | QOG6015M | I6CRM49  |   |   |   |   |   |   |   |   |   |   |   |   |  |
| 31 | MF5H25VU)  | KLB8PL98 | BOG6015M | 6CRM49   |   |   |   |   |   |   |   |   |   |   |   |   |  |
| 32 | MF4NUMCV   | WNFV1N4  | 4DDOG601 | 5M6CRM49 |   |   |   |   |   |   |   |   |   |   |   |   |  |
| 33 | MF4INRM4F  | PZRP11W  | /50G6015 | 16CRM49  |   |   |   |   |   |   |   |   |   |   |   |   |  |
| 34 | MFN0IPO6E  | DG2H12T  | ZOG6015M | 16CRM49  |   |   |   |   |   |   |   |   |   |   |   |   |  |
| 35 | MFOZDFFD   | 0J7HQB3  | EOG6015M | 16CRM49  |   |   |   |   |   |   |   |   |   |   |   |   |  |
| 36 | MF47OE01N  | H5A8RT   | 10G6015M | 6CRM49   |   |   |   |   |   |   |   |   |   |   |   |   |  |
| 37 | MFINL4RSR  | W76U00   | AOG6015N | 16CRM49  |   |   |   |   |   |   |   |   |   |   |   |   |  |
| 38 | MFUDQIM4   | BEHVRU   | G70G6015 | M6CRM49  |   |   |   |   |   |   |   |   |   |   |   |   |  |
| 39 | MFR3JHP1L  | 6QR35D   | LOG6015M | 6CRM49   |   |   |   |   |   |   |   |   |   |   |   |   |  |
| 40 | MFT3JY5PY1 | 1WX0ULI  | 40G6015M | 16CRM49  |   |   |   |   |   |   |   |   |   |   |   |   |  |
| 41 | MFL0B47KX  | SHV2F53  | OG6015M  | SCRM49   |   |   |   |   |   |   |   |   |   |   |   |   |  |
| 42 | MFNRS57CI  | DQUK70   | ZOG6015M | 16CRM49  |   |   |   |   |   |   |   |   |   |   |   |   |  |
| 43 | MFY01CIN4  | JF1K55S  | DG6015M6 | CRM49    |   |   |   |   |   |   |   |   |   |   |   |   |  |
| 44 | MFF4JRNUK  | KP4CLKY2 | ZOG6015M | 6CRM49   |   |   |   |   |   |   |   |   |   |   |   |   |  |
| 45 | MFOO8YXR   | 7CB1YJH  | 00G6015M | 16CRM49  |   |   |   |   |   |   |   |   |   |   |   |   |  |

# 2. Pregled liste zahteva za produkcione kodove

### 1. Kliknuti na "Lista zahteva".

| ~         |                    |    | 36-D-04/2024 | DUVANSKI PROIZVODI | 08.04.2024 |
|-----------|--------------------|----|--------------|--------------------|------------|
| ত্য       | Akcizne dozvole    | ~  | 35-D-04/2024 | DUVANSKI PROIZVODI | 05.04.2024 |
| ŝ         | Akcizna skladišta  |    | 34-D-03/2024 | DUVANSKI PROIZVODI | 29.03.2024 |
| <b>\$</b> | Produkcioni kodovi | ^  | 33-D-03/2024 | DLVANSKI PROIZVODI | 22 03 2024 |
|           | Nevimbra           |    |              | Sourceston         |            |
|           | Lista zahteva      |    | 31-D-03/2024 | DUVANSKI PROIZVODI | 15.03.2024 |
| សា        | PU obrasci         |    |              |                    |            |
| ~         |                    |    |              |                    |            |
| ¢         | Track & trace      | ×. |              |                    |            |
| ~         | Podešavanja        |    |              |                    |            |

2. Primetiti listu svih podnetih zahteva za generisanje produkcionih kodova.

| Akcize                 |                 |                         |                                                         | + Dodaj subjekt  | Philip Morris Operations a.d. NES | V Latinica S 🚳                          |
|------------------------|-----------------|-------------------------|---------------------------------------------------------|------------------|-----------------------------------|-----------------------------------------|
| iarkice ^              | Lista produkcio | nih kodova              |                                                         |                  |                                   |                                         |
| v                      |                 | - Datarios 🖂 Dataria -  |                                                         |                  |                                   |                                         |
| iva.                   | BROJZAHTEVA     | OBJEKAT                 | ROBNA MARKA                                             | TRAŽENA KOLIČINA | DATUM KREIRANJA ZAHTEVA           | PREUZIMANJE                             |
| i lica                 | 28              | SKLADISTE - PROIZVODNJA | BESTLIGHT                                               | 50               | 15,04,2024                        | Preuzmi kodove                          |
| lsporučenih akciznih   | v               | SKLADISTE VAN ZEMLJE    | MOND                                                    | 10               | 15.04.2024                        | Preuzmi kodove                          |
| antiranih akolznih     | 26              | TESTOBUEKAT12           | HEETS FROM MARLBORD (TURQUCISE I)                       | 3                | 15.04.2024                        | Preuzmi kodove                          |
| 9-119-9-7.338987.53    | 25              | TESTOBUEKAT12           | BEST BOX                                                | 10               | 15.04.2024                        | Preuzml kodove                          |
| izveštoji              | 24              | TESTOBJEKAT12           | ДРИНА (БЕЗ ФИПТЕРА)                                     | 10               | 15.04.2024                        | Preuzmi kodove                          |
| ozvole Y               | 23              | TESTOBJEKATI2           | МОРАВА КЛАСИЧНА                                         | 10               | 15.04.2024                        | Preuzmi kodove                          |
| dadišta<br>ni kodovi – | 22              | SKLADISTE - PROIZVODNJA | МОРАВА КЛАСИЧНА                                         | 23               | 12.04.2024                        | Preuzmi kodove                          |
|                        | 21              | TESTOBUEKAT12           | ДРИНА (БЕЗ ФИЛТЕРА)                                     | 6                | 12.04.2024                        | Preuzmi kodove                          |
| sva :                  | 19              | TESTOBLEKATI2           | LEM LOUNGE MARINE-LEM LOUNGE (PINK)-LEM<br>SENSE (PINK) | 5                | 11.04.2024                        | Preuzmi kodove                          |
|                        | 18              | TESTOBUEKATI2           | BESTLIGHT                                               | 1                | 10.04.2024                        | Preuzmi kodove                          |
| sce ~                  |                 |                         |                                                         |                  |                                   |                                         |
| ya                     |                 |                         |                                                         |                  |                                   |                                         |
|                        |                 |                         |                                                         |                  | U                                 | supen broj rezultata pretrage: 23 🔬 🚺 2 |

# 3. Pregled detalja zahteva za produkcione kodove

### 1. Kliknuti na "Lista zahteva".

|        |                 |   | 36-D-04/2024 | DUVANSKI PROIZVODI | 08.04.2024 |
|--------|-----------------|---|--------------|--------------------|------------|
| 🕸 Ako  | izne dozvole    | Ť | 35-D-04/2024 | DUVANSKI PROIZVODI | 05.04.202  |
| 🕸 Ako  | izna skladišta  |   | 34-D-03/2024 | DUVANSKI PROIZVODI | 29.03.2024 |
| 🕸 Pro  | dukcioni kodovi | ^ | 33-D-03/2024 | DUVANSKI PROIZVODI | 22.03.2024 |
| Nov    | vi zahtev       |   | 31-D-03/2024 | DUVANSKI PROIZVODI | 15.03.2024 |
| Lat    | a zahteva       |   |              |                    |            |
| ₿ PU   | obrasci         |   |              |                    |            |
| 🕸 Trad | ck & trace      | ~ |              |                    |            |
| é n    | lešavania       |   |              |                    |            |

2. Kliknuti na zahtev u listi svih podnetih zahteva za generisanje produkcionih kodova.

| Î        | Lista pro       | dukcionih ko   | dova                  |                     |                               |      |
|----------|-----------------|----------------|-----------------------|---------------------|-------------------------------|------|
| akciznih | Dat → D         | Dat 🗄 🛛 Izabel | rite robnu 🗸          |                     |                               |      |
| znih     | BROJ<br>ZAHTEVA | OBJEKAT        | ROBNA MARKA           | TRAŽENA<br>KOLIČINA | DATUM<br>KREIRANJA<br>ZAHTEVA | PREL |
|          | 99              | OSTALO 1       | THE KING BLUE         | 9                   | 16.07.2024                    | Pi   |
| ~        | 97              | OSTALO 1       | THE KING NIMBO        | 30                  | 10.07.2024                    | P    |
|          | 96              | OSTALO 1       | THE KING RED<br>100'S | 40                  | 10.07.2024                    | P    |
| ^        | 95              | OSTALO 1       | MERILYN PINK<br>SLIMS | 20                  | 09.07.2024                    | P    |
|          |                 |                | THE KING RED          |                     |                               |      |

| •        | Zahtev za generisanje produkcionih kodova                                                           |                               |
|----------|----------------------------------------------------------------------------------------------------|-------------------------------|
| akciznih | *Tip obveznika                                                                                      | Uvoznik                       |
| mih      | *Objekat                                                                                            | Ostalo 1 V                    |
|          | Oznaka jesu li u proces proizvodnje uključene mašine                                                | Da Ne                         |
| ~        | ldentifikacijski kod mašine                                                                         | Туу 🗸                         |
| _        | *Vrsta duvanskog proizvoda                                                                          | Oigareta Nesagorevajući duvan |
| ^        | *Oznaka kombinovane nomenklature KN - carinska tarifa                                               | k                             |
|          | *Robna marka duvanskog proizvoda                                                                    | THE KING Blue 100's           |
|          | *Prosečna brutomasa jediničnog pakovanja, uključujući pakovanje, u gramima sa tečnošću do 0,1 grama | 9                             |
| v        | *Broj cigareta u jediničnom pakovanju                                                               | 9                             |
|          | *Tražena količina iedinstvenih identifikaciiskih oznaka na nivou iediničnog pakovaniu               | 9                             |

### 3. Primetiti prikazane informacije detalja zahteva za produkcione kodove

# 4. Preuzimanje eksel dokumenta generisanih produkcionih kodova

### 1. Kliknuti na "Lista zahteva".

| ർ  | Akoizne dozvole    | × | 36-D-04/2024 | DUVANSKI PROIZVODI | 08.04.2024 |
|----|--------------------|---|--------------|--------------------|------------|
| \$ | ANGIZI IE GOZVOIE  |   | 35-D-04/2024 | DUVANSKI PROIZVODI | 05.04.2024 |
| Ø  | Akcizna skladišta  |   | 34-D-03/2024 | DUVANSKI PROIZVODI | 29.03.2024 |
| ©  | Produkcioni kodovi | ^ | 33-D-03/2024 | DUVANSKI PROIZVODI | 22.03.2024 |
|    | Novi zahtev        |   | 31-D-03/2024 | DUVANSKI PROIZVODI | 15.03.2024 |
|    | Lista zanteva      |   |              |                    |            |
| ¢  | PU obrasci         |   |              |                    |            |
| ø  | Track & trace      | ~ |              |                    |            |
| ൻ  | Podešavania        |   |              |                    |            |

2. Kliknuti na dugme **"Preuzmi kodove"**, nakon čega će biti preuzet eksel dokument koji sadrži sve generisane produkcione kodove odabranog zahteva.

| bjekt Philip Mo | rris Operations a.d. Niš | V Latinica 🖾   | ODJAVISE |
|-----------------|--------------------------|----------------|----------|
|                 | DATUM KREIRANJA ZAHTEVA  | PREUZIMANJE    |          |
|                 | 15.04.2024               | Preuzmi kodove | *        |
|                 | 15.04.2024               | Preuzmi kodove |          |
|                 | 15.04.2024               | Preuzmi kodove |          |
|                 | 15.04.2024               | Preuzmi kodove |          |
|                 | 15.04.2024               | Preuzmi kodove |          |

### 3. Otvoriti preuzeti eksel dokument i primetiti listu generisanih produkcionih kodova.

| 1  | A B C D                        | E | F | G | н | I I | J | К | L | М | N | 0 | Р |  |
|----|--------------------------------|---|---|---|---|-----|---|---|---|---|---|---|---|--|
| 1  | ProdukcioniKod                 |   |   |   |   |     |   |   |   |   |   |   |   |  |
| 2  | MEF0M0E4XJJTHV3TOG6O15M6CRM49  |   |   |   |   |     |   |   |   |   |   |   |   |  |
| 3  | MFRS7EF4GURNWB43OG6O15M6CRM49  |   |   |   |   |     |   |   |   |   |   |   |   |  |
| 4  | MEWYE480DILLKWI MOG6O15M6CBM49 |   |   |   |   |     |   |   |   |   |   |   |   |  |
| 5  | MECHTSE9B8AW09BOOG6O15M6CBM49  |   |   |   |   |     |   |   |   |   |   |   |   |  |
| 6  | MEH0EII V7N0IZWU9OG6O15M6CBM49 |   |   |   |   |     |   |   |   |   |   |   |   |  |
| 7  | MEN5MHX62ABE115KOG6O15M6CBM49  |   |   |   |   |     |   |   |   |   |   |   |   |  |
| ,  | MEULIOYY5GW474BIOG6O15M6CBM49  |   |   |   |   |     |   |   |   |   |   |   |   |  |
| 9  | ME07/99/K8LCN78YK0G6015M6CBM49 |   |   |   |   |     |   |   |   |   |   |   |   |  |
| 10 | MEE9U1H505CHS0060G6015M6CBM49  |   |   |   |   |     |   |   |   |   |   |   |   |  |
| 11 | MEV10U0SC3E2XP230G6015M6CBM49  |   |   |   |   |     |   |   |   |   |   |   |   |  |
| 12 | ME50MM10876E0V070G6015M6CBM49  |   |   |   |   |     |   |   |   |   |   |   |   |  |
| 13 | ME8VHGXIDOG472KXOG6O15M6CBM49  |   |   |   |   |     |   |   |   |   |   |   |   |  |
| 14 | ME8C8SSPOC2X7P5TOG6O15M6CRM49  |   |   |   |   |     |   |   |   |   |   |   |   |  |
| 15 | ME0PBBOBZXMXVDEE0G6015M6CBM49  |   |   |   |   |     |   |   |   |   |   |   |   |  |
| 16 | MEW0E0NPEY2THITK0G6015M6CBM49  |   |   |   |   |     |   |   |   |   |   |   |   |  |
| 17 | MEI0E30WAADXOUKBOG6015M6CBM49  |   |   |   |   |     |   |   |   |   |   |   |   |  |
| 18 | MEI17II X1VK2JE370G6015M6CBM49 |   |   |   |   |     |   |   |   |   |   |   |   |  |
| 19 | MECHUVI XPM4C2ESOOG6O15M6CBM49 |   |   |   |   |     |   |   |   |   |   |   |   |  |
| 20 | MEIP4DKB407Y8PM70G6015M6CBM49  |   |   |   |   |     |   |   |   |   |   |   |   |  |
| 21 | MEMR5B61RUUOE48GOG6O15M6CRM49  |   |   |   |   |     |   |   |   |   |   |   |   |  |
| 22 | MENR43HU2KDK04G6OG6O15M6CRM49  |   |   |   |   |     |   |   |   |   |   |   |   |  |
| 23 | MFAJKS9075N650WU0G6015M6CRM49  |   |   |   |   |     |   |   |   |   |   |   |   |  |
| 24 | MFCFUX9OKHXTPFOWOG6O15M6CRM49  |   |   |   |   |     |   |   |   |   |   |   |   |  |
| 25 | MFBZV3SH3J8EGKB9OG6O15M6CRM49  |   |   |   |   |     |   |   |   |   |   |   |   |  |
| 26 | MF1AEPRSVUAAVG6HOG6O15M6CRM49  |   |   |   |   |     |   |   |   |   |   |   |   |  |
| 27 | MF8SM2LNZR5LBT4UOG6O15M6CRM49  |   |   |   |   |     |   |   |   |   |   |   |   |  |
| 28 | MF78U8I71GFCZQODOG6O15M6CRM49  |   |   |   |   |     |   |   |   |   |   |   |   |  |
| 29 | MFPLYIORLHTTJMDXOG6O15M6CRM49  |   |   |   |   |     |   |   |   |   |   |   |   |  |
| 30 | MF8ITW1XOYYH77JQOG6O15M6CRM49  |   |   |   |   |     |   |   |   |   |   |   |   |  |
| 31 | MF5H25VUXLB8PL98OG6O15M6CRM49  |   |   |   |   |     |   |   |   |   |   |   |   |  |
| 32 | MF4NUMCWNFV1N4DDOG6O15M6CRM49  |   |   |   |   |     |   |   |   |   |   |   |   |  |
| 33 | MF4INRM4PZRP11W5OG6O15M6CRM49  |   |   |   |   |     |   |   |   |   |   |   |   |  |
| 34 | MFN0IPO6DG2H12TZOG6O15M6CRM49  |   |   |   |   |     |   |   |   |   |   |   |   |  |
| 35 | MFOZDFFD0J7HQB3EOG6O15M6CRM49  |   |   |   |   |     |   |   |   |   |   |   |   |  |
| 36 | MF47OE01MH5A8RTIOG6O15M6CRM49  |   |   |   |   |     |   |   |   |   |   |   |   |  |
| 37 | MFINL4RSRW76UO0AOG6O15M6CRM49  |   |   |   |   |     |   |   |   |   |   |   |   |  |
| 38 | MFUDQIM4BEHVRUG7OG6O15M6CRM49  |   |   |   |   |     |   |   |   |   |   |   |   |  |
| 39 | MFR3JHP1L6QR35D1OG6O15M6CRM49  |   |   |   |   |     |   |   |   |   |   |   |   |  |
| 40 | MFT3JY5PY1WX0ULMOG6O15M6CRM49  |   |   |   |   |     |   |   |   |   |   |   |   |  |
| 41 | MFL0B47KXSHV2F53OG6O15M6CRM49  |   |   |   |   |     |   |   |   |   |   |   |   |  |
| 42 | MFNRS57CIDQUK70ZOG6O15M6CRM49  |   |   |   |   |     |   |   |   |   |   |   |   |  |
| 43 | MFY01CIN4JF1K55SOG6O15M6CRM49  |   |   |   |   |     |   |   |   |   |   |   |   |  |
| 44 | MFF4JRNUKP4CLKYZOG6O15M6CRM49  |   |   |   |   |     |   |   |   |   |   |   |   |  |
| 45 | MFOO8YXR7CB1YJH0OG6O15M6CRM49  |   |   |   |   |     |   |   |   |   |   |   |   |  |

# 5. Pretraga liste zahteva za produkcione kodove po opsegu datuma podnošenja zahteva

### 1. Kliknuti na "Lista zahteva".

| 3         |                    |   | 36-D-04/2024 | DUVANSKI PROIZVODI | 08.04.2024 |
|-----------|--------------------|---|--------------|--------------------|------------|
| ঞ্        | Akcizne dozvole    | Ŷ | 35-D-04/2024 | DUVANSKI PROIZVODI | 05.04.2024 |
| \$        | Akcizna skladišta  |   | 34-D-03/2024 | DUVANSKI PROIZVODI | 29.03.2024 |
| <b>\$</b> | Produkcioni kodovi | ^ |              |                    | 22.02.0004 |
|           |                    |   | 33-0-03/2024 | DUVANSKI PROIZVODI | 22.03.2024 |
|           | Novi zahtev        |   | 31-D-03/2024 | DUVANSKI PROIZVODI | 15.03.2024 |
| 10        | Lista zanteva      |   |              |                    |            |
| ¢۵        | PU obrasci         |   |              |                    |            |
| \$        | Track & trace      | ~ |              |                    |            |
| \$        | Podešavania        |   |              |                    |            |

2. Kliknuti na polje za pretragu **"Datum od"**, nakon čega se prikazuje kalendar za odabir opsega datuma podnošenja zahteva za generisanje produkcionih kodova.

| eAkcize                                                                                                    |               |                         |   |
|----------------------------------------------------------------------------------------------------|---------------|-------------------------|---|
| Akcizne markice     Akcizne markice     Akcizne markice | Lista produko | ionih kodova            |   |
| Novî zahtev                                                                                                    | Datumod       | → Datum do 🗄            |   |
| Lista zahteva                                                                                                    | BROJZAHTEVA   | OBJEKAT                 |   |
| Ovlašćena lica                                                                                                    | 28            | SKLADISTE - PROIZVODNJA | E |
| Evidencija isporučenih akciznih                                                                                                    | 27            | SKLADISTE VAN ZEMLJE    | , |
| markica                                                                                                    |               |                         |   |
| Lista evidentiranih akciznih                                                                                                    | 26            | TESTOBJEKAT12           |   |
| markica                                                                                                    | 25            | TESTOBJEKAT12           | E |
| Periodični izveštaji                                                                                                    | 24            | TESTOR JEKAT12          | J |

3. Odabrati datum za početak opsega datuma podnošenja zahteva za generisanje produkcionih kodova.

| ev                   | 13.04.2 | 024 |     |       | ⇒ De | stum o | 6   | ß         |     |     |       |     |          |      |          |
|----------------------|---------|-----|-----|-------|------|--------|-----|-----------|-----|-----|-------|-----|----------|------|----------|
| eva                  | << <    |     | A   | pr 20 | 24   |        |     |           |     | М   | aj 20 | 24  |          | > >> | IARKA    |
| alica                | Pon     | Uto | Sre | Cet   | Pet  | Sub    | Ned | Pon       | Uto | Sre | Cet   | Pet | Sub      | Ned  | π        |
| isporučenih akciznih | 1       | 2   | 3   | 4     | 5    | -      | 7   | 29        | 30  | 1   | 2     | 3   | 4        | 5    |          |
|                      | 8       | 9   | 10  | 11    | 12   | 13     | 14  | 6         | 7   | 8   | 9     | 10  | 11       | 12   |          |
|                      | 15      | 16  | 17  | 18    | 19   | 20     | 21  | 13        | 14  | 15  | 16    | 17  | 18       | 19   | OM MARLE |
| ntiranih akciznih    | 22      | 23  | 24  | 25    | 26   | 27     | 28  | 20        | 21  | 22  | 23    | 24  | 25       | 26   |          |
|                      | 29      | 30  | 1   | 2     | 00   | 4      | 5   | 27        | 28  | 29  | 30    | 31  | <b>1</b> | 2    |          |
| izveštaji            | 6       | 7   | 8   | 9     | 10   | 11     | 12  | 3         | 4   | 5   | 6     | 7   | 8        | 9    | ЕЗ ФИЛТЕ |
| ozvole v             |         |     |     |       |      |        |     | Desize IV |     |     |       |     |          |      |          |

4. Odabrati datum za kraj opsega datuma podnošenja zahteva za generisanje produkcionih kodova.

| হিয়  | Akcizne markice                 |         |       |     |       |      |        |             |        |       |     |        |     |     |
|-------|---------------------------------|---------|-------|-----|-------|------|--------|-------------|--------|-------|-----|--------|-----|-----|
|       | Novi zahtev                     | 13.04.2 | 2024. |     |       | 4 16 | .04.20 | 24.         | 芭      |       |     |        |     |     |
|       | Lista zahteva                   | ~ <     |       | A   | or 20 | 24   |        |             |        |       | м   | aj 203 | 24  |     |
|       | Ovlašćena lica                  | Pon     | Uto   | Sre | Cet   | Pet  | Sub    | Ned         | Pon    | Uto   | Sre | Cet    | Pet | Sub |
|       | Evidencija isporučenih akciznih | 1       | 2     | 3   | 4     | 5    | 6      | 7           | 29     |       | 1   | 2      | 3   | 4   |
|       | markica                         | 8       | °     | 10  | 11    | 12   | 13     | 14          | 6      | 7     | 8   | 9      | 10  | 11  |
|       | Lista evidentiranih akciznih    | 22      | 23    | 24  | 25    | 26   | 20     | 28          | 20     | 21    | 22  | 23     | 24  | 25  |
|       | markica                         | 29      | 30    | ii. | 2     | 3    | 4      | 5           | 27     | 28    | 29  | 30     | 31  | ï   |
|       | Periodični izveštaji            | 6       | 7     | 8   | 9     | 10   | 11     | 12          | 3      | 4     | 5   | 6      | 7   | 8   |
| ø     | Akcizne dozvole 🗸 🗸             |         |       |     |       |      | 1000   |             | 2      |       |     |        |     | 8   |
| \$    | Akcizna skladišta               | 23      |       |     |       |      | TES    | STOBJEKAT1  | 2      |       |     |        |     | t   |
| 18:20 |                                 | 22      |       |     |       |      | SK     | ADISTE - PR | OIZVOE | ALVIC |     |        |     | 1   |

5. Primetiti da je lista zahteva za akcizne markice pretražena po unetom parametru pretrage.

| Akcize              |                 |                          |                                   | + Dodaj subjekt Philip M | iorris Operations a.d. 165 | v Latinica S   |
|---------------------|-----------------|--------------------------|-----------------------------------|--------------------------|----------------------------|----------------|
| arkice o            | Lista produkcio | nih kodova               |                                   |                          |                            |                |
|                     | 13.04.2024.     | - 16.04.2024. 🖂 🖂        |                                   |                          |                            |                |
| /a                  | BROJZAHTEVA     | OBJEKAT                  | ROBNA MARKA                       | TRAŽENA KOLIČINA         | DATUM KREIRANJA ZAHTEVA    | PREUZIMANJE    |
| lica                | 28              | SKLADISTE - PROIZVODINJA | BESTLIGHT                         | 50                       | 15.04.2024                 | Preuzmi kodove |
| sporučenih akciznih | 27              | SKLADISTE VAN ZEMLJE     | MOND                              | 10                       | 15.04.2024                 | Preuzmi kodove |
| ntiranih akolznih   | 26              | TESTOBJEKAT12            | HEETS FROM MARLBORD (TURQUOISE 1) | 3                        | 15.04.2024                 | Preuzmi kodove |
|                     | 25              | TESTOBUEKAT12            | BEST BOX                          | 10                       | 15.04.2024                 | Preuzmi kodove |
| rveštaji            | 24              | TESTOBJEKAT12            | ДРИНА (БЕЗ ФИЛТЕРА)               | 10                       | 15.04.2024                 | Preuzmi kodove |
| zvole ~             | 23              | TESTOBJEKATI2            | морава класична                   | 10                       | 15.04.2024                 | Preuzmi kodove |
| ladista             |                 |                          |                                   |                          |                            |                |
|                     |                 |                          |                                   |                          |                            |                |
|                     |                 |                          |                                   |                          |                            |                |
|                     |                 |                          |                                   |                          |                            |                |
|                     |                 |                          |                                   |                          |                            |                |
| a                   |                 |                          |                                   |                          |                            |                |
|                     |                 |                          |                                   |                          |                            |                |
|                     |                 |                          |                                   |                          |                            |                |
|                     |                 |                          |                                   |                          |                            |                |

## 6. Pretraga liste zahteva za produkcione kodove po robnoj marki

### 1. Kliknuti na "Lista zahteva".

| -                    |   | 36-D-04/2024 | DUVANSKI PROIZVODI | 08.04.2024 |
|----------------------|---|--------------|--------------------|------------|
| Akcizne dozvole      | ~ | 35-D-04/2024 | DUVANSKI PROIZVODI | 05.04.2024 |
| Akcizna skladišta    |   | 34-D-03/2024 | DUVANSKI PROIZVODI | 29.03.2024 |
| 🕸 Produkcioni kodovi | ^ | 22 0 02/2024 |                    | 22.02.2024 |
|                      |   | 33-0-03/2024 | DUVANSKI PROIZVODI | 22:03:2024 |
| Novizahtev           |   | 31-D-03/2024 | DUVANSKI PROIZVODI | 15.03.2024 |
| Lista zahieva        |   |              |                    |            |
| 🕸 PU obrasci         |   |              |                    |            |
| 🕸 Track & trace      | ~ |              |                    |            |
| 🕸 Podešavanja        |   |              |                    |            |
| छि Podešavanja       |   |              |                    |            |
|                      |   |              |                    |            |

2. Kliknuti na **"Robna marka"** polje za pretragu, nakon čega će se prikazati lista opcija svih robnih marki u sistemu.

|         |                         |                                   | + Dodaj :       |
|---------|-------------------------|-----------------------------------|-----------------|
| odukcio | nih kodova              |                                   |                 |
|         | - Datum do              | stru V                            |                 |
| TEVA    | OBJEKAT                 | ROBNA MARKA                       | TRAŽENA KOLIČIN |
|         | SKLADISTE - PROIZVODNJA | BEST LIGHT                        | 50              |
|         | SKLADISTE VAN ZEMILJE   | MOND                              | 10              |
|         | TESTOBJEKAT12           | HEETS FROM MARLBORO (TURQUOISE 1) | 3               |
|         | TESTOBJEKAT12           | BEST BOX                          | 10              |
|         | TESTOR JEKAT12          | ΠΡИНА (БЕЗ ΦИПТЕРА)               | 10              |

3. U padajućoj listi opcija za naš primer odabrati opciju "Best light".

| Datum od    | Datum do                | zaberite robnu marku                | .9    |      |
|-------------|-------------------------|-------------------------------------|-------|------|
| BROJZAHTEVA | OBJEKAT                 | Дрина (без филтера)                 |       | TRAZ |
| 28          | SKLADISTE - PROIZVODNJA | Best Box                            |       | 50   |
| 27          | SKLADISTE VAN ZEMLJE    | Classic international<br>Best light |       | 10   |
| 26          | TESTOBJEKAT12           | MOND<br>Classic (Blue, 100's)       | iE 1) | 3    |
| 25          | TESTOBJEKAT12           | BEST 100S                           |       | 10   |
| 24          | TESTOBJEKAT12           | ДРИНА (БЕЗ ФИЛТЕРА)                 |       | 10   |
| 23          | TESTOBJEKAT12           | МОРАВА КЛАСИЧНА                     |       | 10   |

4. Primetiti da je tabela zahteva za produkcione kodove pretražena po odabranom parametru pretrage.

| andor n   V V   No V   No V   No V   No No   No No   No                                                                                                    | Akcize                            |                 |                         |             | + Dodaj subjekt Philip | Morris Operations a.d. 165 | v La                 |
|----------------------------------------------------------------------------------------------------|-----------------------------------|-----------------|-------------------------|-------------|------------------------|----------------------------|----------------------|
| Image: Control of Control of Contro                                                                                                    | arkice ~                          | Lista produkcio | onih kodova             |             |                        |                            |                      |
| No.         Entry Constraint         Restance         Restance                                                                                                    | v                                 |                 | Dation (the Best light  | v .         |                        |                            |                      |
| index 2 SKADSTI MODICIONIA ESTILIAM 1 Notability     index 3     index                                                                                                    | iva                               | BROJZAHTEVA     | OBJEKAT                 | ROBNA MARKA | TRAŽENA KOLIČINA       | DATUM KREIRANJA ZAHTEVA    | PREUZIMANJE          |
| hphotder/h Maldarik     1     10.04.204     Percentived       hphotder/h Maldarik     -     -     -       hereine     -     -     -       hereine     -     -                                                                                                    | i lica                            | 28              | SKLADIŠTE - PROIZVODNJA | BESTLIGHT   | 50                     | 15.04.2024                 | Preuzmi kodove       |
| when the solution is a solution is a solu                                                                                                    | isporučenih akciznih              | 18              | TESTOBJEKAT12           | BESTLIGHT   | 3                      | 10.04.2024                 | Preuzmi kodove       |
| Invalue   Invalue   acode   acode   aco                                                                                                    | and the set of the set of the set |                 |                         |             |                        |                            |                      |
| kovaise<br>scole v<br>kadise<br>v<br>va<br>v<br>v<br>a<br>a<br>b<br>i<br>i<br>i<br>i<br>i<br>i<br>i<br>i<br>i<br>i<br>i<br>i<br>i                                                                                                    | ULICATION APPENDING               |                 |                         |             |                        |                            |                      |
| axide axid   baldia axid   axid axid   axid axid   axid axid   axid axid   axid axid   axid axid                                                                                                    | izveštaji                         |                 |                         |             |                        |                            |                      |
| indiference in a la constant a la constant a                                                                                                    | szvole v                          |                 |                         |             |                        |                            |                      |
| mi kadodi a<br>Wa Calaba<br>Ma Calaba<br>Ma C | dadišta                           |                 |                         |             |                        |                            |                      |
| w     w       na     w       i     w       ya     w                                                                                                    | ni kodovi 🧄                       |                 |                         |             |                        |                            |                      |
| value<br>communication<br>participation                                                                                                    | v                                 |                 |                         |             |                        |                            |                      |
| 1<br>00: V<br>94                                                                                                    | ova                               |                 |                         |             |                        |                            |                      |
| 90 · · · ·                                                                                                    | C.                                |                 |                         |             |                        |                            |                      |
| da                                                                                                    | ve v                              |                 |                         |             |                        |                            |                      |
|                                                                                                    | nja                               |                 |                         |             |                        |                            |                      |
|                                                                                                    |                                   |                 |                         |             |                        |                            |                      |
|                                                                                                    |                                   |                 |                         |             |                        |                            | Lieupan broi republi |

# **OBVEZNIK - PERIODIČNI IZVEŠTAJI**

Korisnik sistema u sekciji periodični izveštaji ima uvid u periodične izveštaje I njihove osnovne informacije, kao I parametre za pretragu izveštaja.

Pored pregleda izveštaja, korisnik sistema može I preuzeti izveštaj u eksel dokumentu, prema odabranim parametrima pretrage izveštaja.

## 1. Pregled periodičnih izveštaja

### 1. Kliknuti na "Periodični izveštaji".

|   | Ovlašćena lica                |     | 46-D-04/2024                | DUVANSKI PROIZVODI | 15.04.2024 |
|---|-------------------------------|-----|-----------------------------|--------------------|------------|
|   | Evidencija isporučenih akcizr | nih | 45-D-04/2024                | DUVANSKI PROIZVODI | 15.04.2024 |
|   | markica                       |     | 44-D-04/2024                | DUVANSKI PROIZVODI | 15.04.2024 |
|   | Lista evidentiranih akciznih  |     | 44-D-04/2024                | DUVANSKI PROIZVODI | 12.04.2024 |
|   | markica                       |     | 41-D-04/2024                | DUVANSKI PROIZVODI | 10.04.2024 |
|   | Periodidni izvestaji          |     | 36-D-04/2024                | DUVANSKI PROIZVODI | 08.04.2024 |
| 0 | Akcizne dozvole               | ×   | 35-D-04/2024                | DUVANSKI PROIZVODI | 05.04.2024 |
| ¢ | Akcizna skladišta             |     | 34-D-03/2024                | DUVANSKI PROIZVODI | 29.03.2024 |
| 0 | Produkcioni kodovi            | *   | 33- <mark>D-03/202</mark> 4 | DUVANSKI PROIZVODI | 22.03.2024 |
| 1 | PU obrasci                    |     | 31-D-03/2024                | DUVANSKI PROIZVODI | 15.03.2024 |
|   |                               |     |                             |                    |            |

### 2. Kliknuti na sekciju "Duvan".

| eAkcize                         |              |                 |           |               |
|---------------------------------|--------------|-----------------|-----------|---------------|
| 3 Akcizne markice               | Lista zahtev | a za periodične | izveštaje |               |
| Novî zahtev                     | Datum od     | -> Datum do     | Ħ         | Izvezi u ekse |
| Lista zahteva                   | Duvan        |                 |           |               |
| Ovlašćena lica                  | -            |                 |           |               |
| Evidencija isporučenih akciznih |              |                 |           |               |
| markica                         |              |                 |           |               |
| Lista evidentiranih akciznih    |              |                 |           |               |
| markica                         |              |                 |           |               |
| Periodični izveštaji            |              |                 |           |               |

3. Primetiti listu periodičnog izveštaja za odabrani subjekt.

| Datum od 🛛 🛁 D         | latum do 📋 Izvezi u                           | a eksel                                                  |                                                                |                                                                   |                                                                                               |                        |
|------------------------|-----------------------------------------------|----------------------------------------------------------|----------------------------------------------------------------|-------------------------------------------------------------------|-----------------------------------------------------------------------------------------------|------------------------|
| uvan                   |                                               |                                                          |                                                                |                                                                   |                                                                                               |                        |
| UVANSKI PROIZV         | ODI                                           |                                                          |                                                                |                                                                   |                                                                                               |                        |
| BROJI DATUM ZAM-A      | SLOVNA OZNAKA I KOLIČINA<br>PREUZETIH MARKICA | OZNAKA SERIJE I SERIJSKI BROJ<br>PREUZETIH MARKICA OD-DO | STANJE (BROJ) NEUTROŠENIH<br>MARKICA IZ PRETHODNOG<br>KVARTALA | BROJ ISKORIŠĆENIH MARKICA (BROJ<br>PROIZVEDENIH PAKLICA CIGARETA) | BROJ ISKORIŠĆENIH MARKICA (BROJ<br>PAKLICA CIGARETA STAVLJENIH U<br>PROMET. ODNOSNO UVEZENIH) | NAZIV<br>MPC S<br>ODNO |
| 1                      | 2                                             | 3                                                        | 4                                                              | 5                                                                 | 6                                                                                             | 7                      |
| I-D-01/2024 23.01.2024 | Д 400000                                      | TT00000001 - TT00400000                                  | 0                                                              | 67                                                                | 16                                                                                            | NEXT B                 |
| 1-D-01/2024 23.01.2024 | Д 400000                                      | TT00000001 - TT00400000                                  | 0                                                              | 121                                                               | 4                                                                                             | MARLB                  |
|                        |                                               |                                                          |                                                                |                                                                   |                                                                                               |                        |
|                        |                                               |                                                          |                                                                |                                                                   |                                                                                               |                        |
|                        |                                               |                                                          |                                                                |                                                                   |                                                                                               |                        |
|                        |                                               |                                                          |                                                                |                                                                   |                                                                                               | Ukupan b               |
|                        |                                               |                                                          |                                                                |                                                                   |                                                                                               |                        |
|                        |                                               |                                                          |                                                                |                                                                   |                                                                                               |                        |
|                        |                                               |                                                          |                                                                |                                                                   |                                                                                               |                        |

# 2. Preuzimanje periodičnih izveštaja u eksel dokumentu

### 1. Kliknuti na "Periodični izveštaji".

|    | Ovlašćena lica                            |       | 46-D-04/2024 | DUVANSKI PROIZVODI | 15.04.2024 |
|----|-------------------------------------------|-------|--------------|--------------------|------------|
|    | Evidencija isporučen <mark>i</mark> h akc | iznih | 45-D-04/2024 | DUVANSKI PROIZVODI | 15.04.2024 |
|    | markica                                   |       | 44-D-04/2024 | DUVANSKI PROIZVODI | 15.04.2024 |
|    | Lista evidentiranih akciznih              | n     | 44-D-04/2024 | DUVANSKI PROIZVODI | 12.04.2024 |
|    | markica                                   |       | 41-D-04/2024 | DUVANSKI PROIZVODI | 10.04.2024 |
|    | Periodidni izveštaji                      |       | 36-D-04/2024 | DUVANSKI PROIZVODI | 08.04.2024 |
| ŝ  | Akcizne dozvole                           | ×     | 35-D-04/2024 | DUVANSKI PROIZVODI | 05.04.2024 |
| 10 | Akcizna skladišta                         |       | 34-D-03/2024 | DUVANSKI PROIZVODI | 29.03.2024 |
| ŝ  | Produkcioni kodovi                        | ×     | 33-D-03/2024 | DUVANSKI PROIZVODI | 22.03.2024 |
| ģ  | 9 PU obrasci                              |       | 31-D-03/2024 | DUVANSKI PROIZVODI | 15.03.2024 |
| -  | S. Turala C. Amara                        |       |              |                    |            |

2. Kliknuti na sekciju "Duvan".

| eAkcize                         |              |                    |          |                |
|---------------------------------|--------------|--------------------|----------|----------------|
| 🔞 Akcizne markice 🔷 🔿           | Lista zahtev | va za periodične i | zveštaje |                |
| Novi zahtev                     | Datum od     | → Datum do         | 8        | Izvezi u eksel |
| Lista zahteva                   | Duvan        |                    |          |                |
| Ovlašćena lica                  | $\smile$     |                    |          |                |
| Evidencija isporučenih akciznih |              |                    |          |                |
| markica                         |              |                    |          |                |
| Lista evidentiranih akciznih    |              |                    |          |                |
| markica                         |              |                    |          |                |
| Periodični izveštaji            |              |                    |          |                |

3. Kliknuti na dugme **"Izvezi u eksel"**, nakon čega će periodični izveštaj biti preuzet kao *eksel* dokument.

|                |                          |                                         |                                                          | + □                                                            |
|----------------|--------------------------|-----------------------------------------|----------------------------------------------------------|----------------------------------------------------------------|
| a zahteva za   | a periodične<br>Datum do | izveštaje                               | zueksel                                                  |                                                                |
| ANSKI PRO      | IZVODI                   |                                         |                                                          |                                                                |
| II DATUM ZAM-A | SLO<br>PRE               | VNA OZNAKA I KOLIČINA<br>UZETIH MARKICA | OZNAKA SERIJE I SERIJSKI BROJ<br>PREUZETIH MARKICA OD-DO | STANJE (BROJ) NEUTROŠENIH<br>MARKICA IZ PRETHODNOG<br>KVARTALA |
|                | 2                        |                                         | 3                                                        | 4                                                              |

4. Otvoriti preuzeti eksel dokument i primetiti tabelarni prikaz periodičnog izveštaja po prethodno odabranim parametrima pretrage.

|   | Broj i datum ZAM-a     | Slovna oznaka i količina preuzetih markica | Oznaka serije i serijski broj preuzetih markica od-do | Stanje (broj) neutrošenih markica iz pret |
|---|------------------------|--------------------------------------------|-------------------------------------------------------|-------------------------------------------|
| 2 | 1-D-01/2024 23.01.2024 | Д 400000                                   | TT00000001 - TT00400000                               | 0                                         |
| 3 | 1-D-01/2024 23.01.2024 | Д 400000                                   | TT00000001 - TT00400000                               | 0                                         |
| 4 |                        |                                            |                                                       |                                           |
|   |                        |                                            |                                                       |                                           |
| 6 |                        |                                            |                                                       |                                           |

# **OBVEZNIK - ZAHTEVI ZA AKCIZNE DOZVOLE**

Korisnik sistema ima mogućnost da podnese zahtev za akciznu dozvolu, kao i da izmeni podneti zahtev ako je ministarstvo finansija vratilo zahtev na dopunu. Nakon izmene, korisnik podnosi zahtev ponovo na obradu u ministarstvo finansija.

### 1. Podnošenje zahteva za akciznu dozvolu

### 1. Kliknuti na "Novi zahtev".

|   | markica                      |   | 44-D-04/2024 | DUVANSKI PROIZVODI | 15.04.2024 |
|---|------------------------------|---|--------------|--------------------|------------|
|   | Lista evidentiranih akciznih |   | 44-D-04/2024 | DUVANSKI PROIZVODI | 12.04.2024 |
|   | markica                      |   | 41-D-04/2024 | DUVANSKI PROIZVODI | 10.04.2024 |
|   | Periodični izveštaji         |   | 36-D-04/2024 | DUVANSKI PROIZVODI | 08.04.2024 |
| ø | Akcizne dozvole              | ^ | 35-D-04/2024 | DUVANSKI PROIZVODI | 05.04.2024 |
|   | Novizahtev                   |   | 34-D-03/2024 | DUVANSKI PROIZVODI | 29.03.2024 |
|   | Lista zahteva                |   | 33-D-03/2024 | DUVANSKI PROIZVODI | 22.03.2024 |
| ø | Akcizna skladišta            |   | 31-D-03/2024 |                    | 15 03 2024 |
| ø | Produkcioni kodovi           | ~ |              |                    |            |
| ¢ | PU obrasci                   |   |              |                    |            |
| ~ |                              |   |              |                    |            |

2. Kliknuti na polje **"Vrsta akciznog proizvoda koji će se proizvoditi i smeštati u skladište"**, nakon čega se prikazuje padajuća lista opcija proizvoda.

| intorniacije o podnosloču zanteva                                          |                                       |      |                     |
|----------------------------------------------------------------------------|---------------------------------------|------|---------------------|
| Naziv obveznika:                                                           | Philip Morris Operations a.d. Niš     |      | Pretežna delatnost: |
| Mesto sedišta:                                                             | Niš                                   |      | PIB:                |
| Vrsta akciznog proizvoda koji će se proizvoditi i<br>smeštati u skladište: |                                       | ~)   | Količina usk        |
| Adverse adverse                                                            | bavlja proizvodnja akciznog proizvoda |      | Na                  |
| Auresa gue se c                                                            |                                       |      |                     |
| Ulica i broj:                                                              | Ulica                                 | Broj |                     |
| Ulica i broj:<br>Poštanski broj:                                           | Ulica                                 | Broj | Broj rešenja nadlež |

3. U padajućoj listi opcija za naš primer odabrati opciju "Duvanski proizvodi".

| cije o podnosloču zanteva                                                |                                       |      |                     |
|--------------------------------------------------------------------------|---------------------------------------|------|---------------------|
| eznika:                                                                  | Philip Morris Operations a.d. Niš     |      | Pretežna delatnost: |
| lišta:                                                                   | Niš                                   |      | PIB:                |
| sta akciznog proizvoda koji će se proizvoditi i<br>smeštati u skladište: | Duvanski projzvodi                    | ~    | Količ               |
| Adresa gde se ob                                                         | vavlja proizvodnja akciznog proizvoda |      |                     |
| Ulica i broj:                                                            | Ulica                                 | Broj |                     |
| Poštanski broj:                                                          |                                       |      | Broj rešenja        |
| Mesto:                                                                   |                                       |      | Datun               |

### 4. Kliknuti na polje za unos "Ulica".

| Količina usk         | Duvanski proizvodi 🗸             | siznog proizvoda koji će se proizvoditi i<br>smeštati u skladište: |
|----------------------|----------------------------------|--------------------------------------------------------------------|
| Nač                  | a proizvodnja akciznog proizvoda | Adresa gde se obavlj                                               |
|                      | Ulica Broj                       | Ulica i broj:                                                      |
| Broj rešenja nadleži |                                  | Poštanski broj:                                                    |
| Datum rešen          |                                  | Mesto:                                                             |
|                      |                                  |                                                                    |
|                      |                                  |                                                                    |

5. U polje za unos uneti "Beogradska".

6. Kliknuti na polje za unos "Broj".

| Količina uskladištenih proizvoda na zalih<br>pro            | Duvanski proizvodi 🗸 🗸           | roizvoditi i<br>I skladište: |
|-------------------------------------------------------------|----------------------------------|------------------------------|
| Prosečan mesečni ra                                         |                                  |                              |
| Način otpremanja akciznih proi                              | a proizvodnja akciznog proizvoda | resa gde se obavlj           |
| Podatak o mernim ured                                       | Beogradska                       | Jlica i broj:                |
| Broj rešenja nadležnog organa u pogledu na tel<br>opremlje  |                                  | anski broj:                  |
| Datum rešenja nadležnog organa u pogle<br>tehničke opremlje |                                  | Mesto:                       |

- 7. U polje za unos uneti "10".
- 8. Kliknuti na polje za unos "Poštanski broj".

| proizvoda koji će se proizvoditi i<br>smeštati u skladište: | Duvanski proizvodi 🗸             | Kol <mark>ičina uskladi</mark> šte |
|-------------------------------------------------------------|----------------------------------|------------------------------------|
| Adresa gde se obavlj                                        | a proizvodnja akciznog proizvoda | Način otp                          |
| Ulica i broj:                                               | Beogradska 10                    | Po                                 |
| Poštanski broj:                                             |                                  | Broj rešenja nadležnog or          |
| Mesto:                                                      |                                  | Datum rešenja nadl                 |
|                                                             |                                  |                                    |
|                                                             |                                  |                                    |
| ištu                                                        |                                  |                                    |

9. U polje za unos uneti "11000".

10. Kliknuti na polje za unos "Mesto".

| smeštati u skladište:                   | Duvanski proizvodi               |    |                                         |
|-----------------------------------------|----------------------------------|----|-----------------------------------------|
| Adresa gde se obavlj                    | a proizvodnja akciznog proizvoda |    | Način otj                               |
| Ulica i broj:                           | Beogradska                       | 10 | F                                       |
| Poštanski broj:                         | 11000                            |    | Bro <mark>j re</mark> šenja nadležnog o |
| Mesto:                                  |                                  |    | Datum rešenja nad                       |
| dištu                                   |                                  |    |                                         |
| izvoda proizvedenih u protekloj godini: |                                  |    | Opis akciznog skladišta:                |

- 11. U polje za unos uneti "Beograd".
- 12. Kliknuti na polje za unos "Količina uskladištenih proizvoda na zalihama u prostoru".

| atnost:                                                          | 1200      |  |
|------------------------------------------------------------------|-----------|--|
|                                                                  | 101859529 |  |
| Količina uskladištenih proizvoda na zalihama u<br>prostoru:      |           |  |
| Prosečan mesečni rashod:                                         |           |  |
| Način otpremanja akciznih proizvoda:                             |           |  |
| Podatak o mernim uređajima:                                      |           |  |
| rešenja nadležnog organa u pogledu na tehničke<br>opremljenosti: |           |  |
| Datum rešenja nadležnog organa u pogledu na                      | Deturn    |  |

13. U polje za unos uneti **"10**".

14. Kliknuti na polje za unos "Prosečan mesečni rashod".

| atnost:                                                                | 1200      |   |
|------------------------------------------------------------------------|-----------|---|
|                                                                        | 101859529 |   |
| Količina uskladištenih proizvoda na zalihama u<br>prostoru:            | 10        |   |
| Prosečan mesečni rashod:                                               |           |   |
| Način otpremanja akciznih proizvoda:                                   |           |   |
| Podatak o mernim uređajima:                                            |           |   |
| rešenja nadležnog organa u pogledu na tehničke<br>opremljenosti:       |           |   |
| Datum rešenja nadležnog organa u pogledu na<br>tehničke opremljenosti: | Datum     | Ē |

15. U polje za unos uneti "10".

16. Kliknuti na polje za unos "Način otpremanja akciznih proizvoda".

| 59529 |               |
|-------|---------------|
|       |               |
| 10    |               |
| 10    | <u>A</u><br>V |
|       |               |
|       |               |
|       |               |
| Datum |               |
|       | 59529         |

17. U polje za unos uneti **"Test**".

18. Kliknuti na polje za unos "Podatak o mernim uređajima".

| Količina uskladištenih proizvoda na zalihama u<br>prostoru:            | 10    |   |
|------------------------------------------------------------------------|-------|---|
| Prosečan mesečni rashod:                                               | 10    |   |
| Način otpremanja akciznih proizvoda:                                   | Test  |   |
| Podatak o mernim uređajima:                                            |       |   |
| ešenja nadležnog organa u pogledu na tehničke<br>opremljenosti:        |       |   |
| Datum rešenja nadležnog organa u pogledu na<br>tehničke opremlienosti: | Datum | 問 |

19. U polje za unos uneti "Test podatak".

20. Kliknuti na polje za unos "Broj rešenja nadležnog organa u pogledu na tehničke opremljenosti".

| Količina uskladištenih proizvoda na zalihama u<br>prostoru:            | 10           |    |
|------------------------------------------------------------------------|--------------|----|
| Prosečan meseční rashod:                                               | 10           |    |
| Način otpremanja akciznih proizvoda:                                   | Test         |    |
| Podatak o mernim uređajima:                                            | Test podatak |    |
| Broj rešenja nadležnog organa u pogledu na tehničke<br>opremljenosti:  |              |    |
| Datum rešenja nadležnog organa u pogledu na<br>tehničke opremljenosti: | Datum        | Ξ. |
|                                                                        |              |    |
|                                                                        |              |    |

21. U polje za unos uneti "238477".

22. Kliknuti na polje **"Datum"**, nakon čega će se otvoriti kalendar za odabir datuma rešenja nadležnog organa u pogledu na tehničke opremljenosti.

| prostoru:                                                              |              |
|------------------------------------------------------------------------|--------------|
| Prosečan mesečni rashod:                                               | 10           |
| Način otpremanja akciznih proizvoda:                                   | Test         |
| Podatak o mernim uređajima:                                            | Test podatak |
| rešenja nadležnog organa u pogledu na tehničke<br>opremljenosti:       | 238477       |
| Datum rešenja nadležnog organa u pogledu na<br>tehničke opremljenosti: | Detum        |
|                                                                        |              |
| znog skladišta:                                                        |              |
|                                                                        |              |

23. Odabrati datum rešenja u kalendaru.

| Podatak o mernim uređajima:                                            | Test po | datak | ŝ   |       |     |     |      |  |
|------------------------------------------------------------------------|---------|-------|-----|-------|-----|-----|------|--|
| oj rešenja nadležnog organa u pogledu na tehničke<br>opremljenosti:    | 238477  | 7     |     |       |     |     |      |  |
| Datum rešenja nadležnog organa u pogledu na<br>tehničke opremljenosti: | 01.04.2 | 2024  |     |       |     |     |      |  |
|                                                                        | << <    |       | A   | pr 20 | 24  |     | > >> |  |
|                                                                        | Pon     | Uto   | Sre | Cet   | Pet | Sub | Ned  |  |
|                                                                        | 1       | 2     | 3   | 4     | 5   | 6   | 7    |  |
|                                                                        | 8       | ò     | 10  | 11    | 12  | 13  | 14   |  |
| znog skladišta:                                                        | 15      | 16    | 17  | 18    | 19  | 20  | 21   |  |
|                                                                        | 22      | 23    | 24  | 25    | 26  | 27  | 28   |  |
|                                                                        | 29      | 30    | 7   | 2     | 3   | 4   | 5    |  |
|                                                                        | ó       | 7     | 8   | 9     | 10  | 11  | 12   |  |

24. Kliknuti na polje za unos "Količina akciznih proizvoda proizvedenih u protekloj godini".

| Mesto:                                                                                                    | Beograd |      |  |
|----------------------------------------------------------------------------------------------------|---------|------|--|
|                                                                                                    |         |      |  |
| Informacije o skladištu                                                                                                    |         |      |  |
|                                                                                                    |         |      |  |
| Količina akciznih proizvoda proizvedenih u protekloj godini:                                                                                                    |         |      |  |
| Količina akciznih proizvoda proizvedenih u protekloj godini:<br>Planirane količine godišnje proizvodnje akciznog<br>proizvoda:                                                                  |         |      |  |
| Količina akciznih proizvoda proizvedenih u protekloj godini:<br>Planirane količine godišnje proizvodnje akciznog<br>proizvoda:<br>Br. skladišta za koje traži akciznu dozvolu:                  |         |      |  |
| Količina akciznih proizvoda proizvedenih u protekloj godini:<br>Planirane količine godišnje proizvodnje akciznog<br>proizvoda:<br>Br. skladišta za koje traži akciznu dozvolu:<br>Ulica i broj: | Ulica   | Broj |  |

25. U polje za unos uneti "10".

26. Kliknuti na polje za unos "Planirane količine godišnje proizvodnje akciznog proizvoda".

| mesto:                                                         | DEOGIAU |          |    |
|----------------------------------------------------------------|---------|----------|----|
|                                                                |         |          |    |
|                                                                |         |          |    |
|                                                                |         |          |    |
| Informacije o skladištu                                        |         |          |    |
| Količina akciznih proizvoda proizvedenih u protekloj godini:   | 10      | <u>^</u> | On |
|                                                                |         |          | op |
| Planirane količine godišnje proizvodnje akciznog<br>proizvoda: |         |          |    |
| Br. skladišta za koje traži akciznu dozvolu:                   |         |          |    |
| Ulica i broj:                                                  | Ulica   | Broj     | Op |
| Poštanski broj:                                                |         |          |    |
| Mesto skladišta:                                               |         |          |    |
|                                                                |         |          |    |

27. U polje za unos uneti "10".

28. Kliknuti na polje za unos **"Br. skladišta za koje traži akciznu dozvolu".** 

| macije o skladištu                                             |        |      |               |
|----------------------------------------------------------------|--------|------|---------------|
| šína akciznih proizvoda proizvedenih u protekloj godini:       | 10     |      | Opis akcizno  |
| Planirane količine godišnje proizvodnje akciznog<br>proizvoda: | 10     |      |               |
| Br. skladišta za koje traži akciznu dozvolu:                   |        |      |               |
| Ulica i broj:                                                  | Ullica | Broj | Opis rada sis |
| Poštanski broj:                                                |        |      |               |
| Mesto skladišta:                                               |        |      |               |
| Oznaka skladišta:                                              |        |      |               |

- 29. U polje za unos uneti "238466".
- 30. Kliknuti na polje za unos "Adresa".

| na akciznih proizvoda proizvedenih u protekloj godini:         | 10                            |      | Opis akciznog   |
|----------------------------------------------------------------|-------------------------------|------|-----------------|
| Planirane količine godišnje proizvodnje akciznog<br>proizvoda: | 10                            |      |                 |
| Br. skladišta za koje traži akciznu dozvolu:                   | 238466                        |      |                 |
| Ulica i broj:                                                  | [ла                           | Broj | Opis rada siste |
| Poštanski broj:                                                |                               |      |                 |
| Mesto skladišta:                                               |                               |      |                 |
| Oznaka skladišta:                                              |                               |      |                 |
| Mers M                                                         | Vrednost (površina/zapremina) |      |                 |

31. U polje za unos uneti "Novosadska".

32. Kliknuti na polje za unos "Broj".

| protekloj godini:             | 10                            | Opis akciznog skladišta:         |
|-------------------------------|-------------------------------|----------------------------------|
| vodnje akciznog<br>proizvoda: | 10                            |                                  |
| akciznu dozvolu:              | 238466                        |                                  |
| Ulica i broj:                 | Novosadska                    | Opis rada sistema računovodstva: |
| Poštanski broj:               |                               |                                  |
| Mesto skladišta:              |                               |                                  |
| Dznaka skladišta:             |                               |                                  |
| Mera 🗸                        | Vrednost (površina/zapremina) |                                  |

### 33. U polje za unos uneti "10".

34. Kliknuti na polje za unos "Poštanski broj".

| nih u protekloj godini:            | 10                            | Opis akciznog skladišta:         |
|------------------------------------|-------------------------------|----------------------------------|
| proizvodnje akciznog<br>proizvoda: | 10                            |                                  |
| raži akciznu dozvolu:              | 238466                        |                                  |
| Ulica i broj:                      | Novosadska 10                 | Opis rada sistema računovodstva: |
| Poštanski broj:                    |                               |                                  |
| Mesto skladišta:                   |                               |                                  |
| Oznaka skladišta:                  |                               |                                  |
| Mera 🗸                             | Vrednost (površina/zapremina) |                                  |

35. U polje za unos uneti "11000".

36. Kliknuti na polje za unos "Mesto skladišta".

|                                         | v                        |       | Opis akciznog skladišta:         |
|-----------------------------------------|--------------------------|-------|----------------------------------|
| šnje proizvodnje akciznog<br>proizvoda: | 0                        |       |                                  |
| koje traži akciznu dozvolu: 2           | 38466                    |       |                                  |
| Ulica i broj: N                         | lovosadska               | 10    | Opis rada sistema računovodstva: |
| Poštanski broj: 1                       | 1000                     |       |                                  |
| Mesto skladišta:                        |                          |       |                                  |
| Oznaka skladišta:                       |                          |       |                                  |
| Mera V                                  | rednost (površina/zapren | nina) |                                  |

### 37. U polje za unos uneti "Beograd".

38. Kliknuti na polje za unos "Oznaka skladišta".

| paisnje proizvoanje akciznog<br>proizvoda: | 10                        |      |                                  |
|--------------------------------------------|---------------------------|------|----------------------------------|
| za koje traži akciznu dozvolu:             | 238466                    |      |                                  |
| Ulica i broj:                              | Novosadska                | 10   | Opis rada sistema računovodstva: |
| Poštanski broj:                            | 11000                     |      |                                  |
| Mesto skladišta:                           | Beograd                   |      |                                  |
| Oznaka skladišta:                          | []                        |      |                                  |
| Mera V                                     | Vrednost (površina/zaprem | ina) |                                  |
|                                            |                           |      |                                  |
|                                            |                           |      |                                  |
|                                            |                           |      |                                  |
|                                            |                           |      |                                  |

39. U polje za unos uneti "TS1".

| Br. skladišta za koje traži akciznu dozvolu:                                                                                                    | 238466                           |       |
|----------------------------------------------------------------------------------------------------|----------------------------------|-------|
| Ulica i broj:                                                                                                    | Novosadska                       | 10    |
| Poštanski broj:                                                                                                    | 11000                            |       |
| Mesto skladišta;                                                                                                    | Beograd                          |       |
| Oznaka skladišta:                                                                                                    | TS1                              |       |
| ( A CONTRACT OF A CONTRACT OF | Vrednost (površina/zaprem        | lina) |
| Oznaka skladišta:                                                                                                    | TS1<br>Vrednost (površina/zaprem | lina) |
|                                                                                                    |                                  |       |
| Dokumentacija                                                                                                    |                                  |       |
| Dokaz o vlasništvu/zakupu                                                                                                    |                                  |       |
|                                                                                                    |                                  |       |

40. Kliknuti na polje "Mera" nakon čega će se prikazati padajuća lista opcija sa tipovima mera skladišta.

41. U padajućoj listi opcija za naš primer odabrati opciju "Površinu".

| Ulica i broj:                              | Novosadska                  | 10 |
|--------------------------------------------|-----------------------------|----|
| Poštanski broj:                            | 11000                       |    |
| Mesto skladišta:                           | Beograd                     |    |
| Oznaka skladišta:                          | TS1                         |    |
| Površina<br>Zapremina                      | Vrednost (površina/zapremin | a) |
| Dokumentacija<br>Dokaz o vlasništvu/zakupu |                             |    |
| 上 Dodaj                                    |                             |    |

42. Kliknuti na polje za unos "Vrednost (površina/zapremina)".

| ביז סוגיט אין ביז אין אין אין אין אין אין אין אין אין אין | 238466                    |        |                |
|-----------------------------------------------------------|---------------------------|--------|----------------|
| Ulica i broj:                                             | Novosadska                | 10     | Opis rada sist |
| Poštanski broj:                                           | 11000                     |        |                |
| Mesto skladišta:                                          | Beograd                   |        |                |
| Oznaka skladišta:                                         | TS1                       |        |                |
| Površina 🗸                                                | Vredho t (povr) na/zaprem | ina) ^ |                |
|                                                           |                           |        |                |
| mentacija                                                 |                           |        |                |
| o vlasništvu/zakupu                                       |                           |        | Ode            |
| Dodai                                                     |                           |        |                |

### 43. U polje za unos uneti "1".

44. Kliknuti na polje za unos "Opis akciznog skladišta".

|       |    | Opis akciznog skladišta:                       |
|-------|----|------------------------------------------------|
| 5     |    |                                                |
| adska | 10 | Opis rad <mark>a sistema računovodstva:</mark> |
| id    |    |                                                |

45. U polje za unos uneti "Test".
46. Kliknuti na polje za unos "Opis rada sistema računovodstva".

| 10           |    | Opis akciznog skladišta:         |  |
|--------------|----|----------------------------------|--|
| 10<br>238466 |    | Test                             |  |
| Novosadska   | 10 | Opis rada sistema računovodstva: |  |
| 11000        |    |                                  |  |
| Beograd      |    |                                  |  |
| 1            |    |                                  |  |
|              |    |                                  |  |
|              |    |                                  |  |

47. U polje za unos uneti "Test".

48. U sekciji dokumentacija, za dokument *Dokaz o vlasništvu/zakupu* kliknuti na dugme **"Dodaj"** i dodati relevantan dokument.

|                      |   | r ostariski broj.                           | 1,000   |
|----------------------|---|---------------------------------------------|---------|
| Lista zahteva        |   | Mesto skladišta:                            | Beograd |
| 🕸 Akcizna skladišta  |   | Oznaka skladišta:                           | TS1     |
| 🕸 Produkcioni kodovi | ř | Površina 🗸                                  | 1       |
| 🕲 PU obrasci         |   |                                             |         |
| ĝi Track & trace     | × |                                             |         |
| 段 Podešavanja        |   | Dokumentacija                               |         |
|                      |   | Dokaz o vlasništvu/zakupu                   |         |
|                      |   | L Dodaj                                     |         |
|                      |   | Dokaz o izvršenom popisu akciznih proizvoda |         |

49. Na isti način opisan u koraku 48, dodati sva potrebna dokumenta.

50. Nakon dodavanja potrebne dokumentacije, kliknuti na dugme **"Pošalji zahtev"**, nakon čega će zahtev za akcizno skladište biti podnet.

| Krivični postupak protiv odgovornog lica |                |
|------------------------------------------|----------------|
| 🕹 Dodaj                                  |                |
| Ø test.xlsx                              |                |
|                                          |                |
|                                          |                |
|                                          |                |
|                                          |                |
|                                          |                |
|                                          |                |
|                                          | Poselji zahtev |

51. Primetiti da je zahtev za akcizno skladište uspešno podnet.

| Akcize               | + Dodaj subjekt Philip Morris Operations a.d. Nils  | + Dodaj subjekt Philip Marris Operations aut. 165 v | + Dodaj subjekt Philip Monris Operations a.d. Niš v Latinica |
|----------------------|-----------------------------------------------------|-----------------------------------------------------|--------------------------------------------------------------|
| arkice ^             |                                                     |                                                     |                                                              |
| v                    |                                                     |                                                     |                                                              |
| iva                  |                                                     |                                                     |                                                              |
| lisoručenih akciznih |                                                     |                                                     |                                                              |
| ntiranih akolznih    |                                                     |                                                     |                                                              |
| izveštaji            |                                                     |                                                     |                                                              |
| sevole A             | Zahtev za akciznu dozvolu je uspešno podnetl        | Zahtev za akciznu dozvolu je uspešno podnet!        | Zahtev za akciznu dozvolu je uspešno podnet!                 |
| v                    | Hvask Vann isto kontrative untuges portable eAkatae | Hanki Minri iko kontrite usituge portala eAkatse    | Hvasik Varni ibs kontrette usluge portrale ekikizter         |
| rva                  | Kneling new Vaahtev                                 | Knimi povi zastev                                   | Kneleng novi zabitev                                         |
| dedišta              |                                                     |                                                     |                                                              |
| n kodovi 🛛 🛩         |                                                     |                                                     |                                                              |
| .ce *                |                                                     |                                                     |                                                              |
| sja                  |                                                     |                                                     |                                                              |
|                      |                                                     |                                                     |                                                              |
|                      |                                                     |                                                     |                                                              |
|                      |                                                     |                                                     |                                                              |

## 2. Dopuna podnetog zahteva za akcizne dozvole pri vraćanju na dopunu

## 1. Kliknuti na "Lista zahteva".

|   | Lista evidentiranih akciznih | e<br>e | 44-D-04/2024 | DUVANSKI PROIZVODI | 12.04.2024 |
|---|------------------------------|--------|--------------|--------------------|------------|
|   | markica                      |        | 41-D-04/2024 | DUVANSKI PROIZVODI | 10.04.2024 |
|   | Periodični izveštaji         |        | 36-D-04/2024 | DUVANSKI PROIZVODI | 08.04.2024 |
| ø | Akcizne dozvole              | ~      |              |                    |            |
|   |                              |        | 35-D-04/2024 | DUVANSKI PROIZVODI | 05.04.2024 |
|   | Novi zahtev                  |        | 34-D-03/2024 | DUVANSKI PROIZVODI | 29.03.2024 |
|   | Lista zahteva                |        | 33-D-03/2024 | DUVANSKI PROIZVODI | 22.03.2024 |
| ø | Akcizna skladišta            |        | 31-D-03/2024 | DUVANSKI PROIZVODI | 15.03.2024 |
| ¢ | Produkcioni kodovi           | ~      |              |                    |            |
| 暾 | PU obrasci                   |        |              |                    |            |
| ¢ | Track & trace                | ~      |              |                    |            |
| ~ |                              |        |              |                    |            |

2. Kliknuti na polje **"Status"** nakon čega će se prikazati padajuća lista opcija sa statusima zahteva za akcizne dozvole.

| eAkcize                      |                    |                         |              |
|------------------------------|--------------------|-------------------------|--------------|
| izne markice 🔷 🔺             | Lista zahtev       | va za akciznu dozvolu   |              |
| i zahtev                     | Status             | V Tip zahteva           | ∽ ] Datum oo |
| a zahteva                    | <b>BROJZAHTEVA</b> | DATUM KREIRANJA ZAHTEVA | TIP ZAHTEVA  |
| ašćena lica                  | 64-AD-04/2024      | 15.04.2024 21:06:46     | NOV          |
| lencija isporučenih akciznih | 63-AD-04/2024      | 15.04.2024 21:04:37     | NOV          |
| kica                         | 61-AD-04/2024      | 15.04.2024 13:38:27     | DOPUNA       |
| a evidentiranih akciznih     | 60-AD-04/2024      | 15.04.2024 12:45:03     | DOPUNA       |
| kica<br>odični izveštaji     | 59-AD-04/2024      | 15.04.2024 12:21:23     | DOPUNA       |

3. U padajućoj listi opcija za naš primer odabrati opciju "Vraćen na dopunu".

| eAkcize                                                                                                    |                     |                           |              |             |
|----------------------------------------------------------------------------------------------------|---------------------|---------------------------|--------------|-------------|
| Akcizne markice     Akcizne markice     Akcizne markice | Lista zahteva z     | a akc <mark>iznu</mark> d | dozvolu      |             |
| Novi zahtev                                                                                                    | Status              | Ý                         | (Tip zahteva | × ]         |
| Lista zahteva                                                                                                    | Podnet<br>Kompletan | A Z                       | AHTEVA       | TIP ZAHTEVA |
| Ovlašćena lica                                                                                                    | Vraćen na dopunju   | •                         |              | NOV         |
| Evidencija isporučenih akciznih                                                                                                    | Odbačen             | ÷                         |              | NOV         |
| markica                                                                                                    | Izvršena kontrola   |                           |              | DOPUNA      |
| Lista evidentiranih akciznih                                                                                                    | Odobren             | 1                         |              | DOPUNA      |
| markica                                                                                                    |                     |                           |              |             |
| Periodični izveštaji                                                                                                    | 59-AD-04/2024 15    | .04.2024 12:21:23         |              | DOPUNA      |
|                                                                                                    | 58-AD-04/2024 15    | .04.2024 12:08:06         |              | OBNAVLJAN.  |

4. Kliknuti na broj zahteva kojem želimo da pristupimo. U našem primeru kliknuti na **"17-D-04/2024"** broj zahteva.

| eAkcize                                                                                                    |                                      |             |
|----------------------------------------------------------------------------------------------------|--------------------------------------|-------------|
| Akcizne markice     Akcizne markice     Akcizne markice | Lista zahteva za akciznu dozvolu     |             |
| Novi zahtev                                                                                                    | Vraćen na dopunu 🗸 🗸                 | ×           |
| Lista zahteva                                                                                                    | BROJ ZAHTEVA DATUM KREIRANJA ZAHTEVA | TIP ZAHTEVA |
| Ovlašćena lica                                                                                                    | 17-AD-04/2024 09:04:2024 14:47:09    | DOPUNA      |
| Evidencija isporučenih akciznih                                                                                                    |                                      |             |
| markica                                                                                                    |                                      |             |
| Lista evidentiranih akciznih                                                                                                    |                                      |             |
| markica                                                                                                    |                                      |             |
| Periodični izveštaji                                                                                                    |                                      |             |

5. Kliknuti na polje za unos "Ulica" i obrisani unesenu vrednost.

| Količina akciznih proizvoda proizvedenih u protekloj           | 20            | Opis akciznog sk |
|----------------------------------------------------------------|---------------|------------------|
| godini:                                                        | 20            | torttort         |
| Planirane količine godišnje proizvodnje akciznog<br>proizvoda: | 20            | testtest         |
| Br. skladišta za koje traži akciznu dozvolu:                   | 10-AD-03/2024 |                  |
| Ulica i broj:                                                  | ulicaaaa 20   | Opis rada sistem |
| Poštanski broj:                                                | 11000         | lestiest         |
| Mesto skladišta:                                               | novi sad      |                  |
| Oznaka skladišta:                                              | LERIEOR       |                  |
| Površina 🗸                                                     | 293           |                  |

6. U polju za unos "Ulica" uneti novu vrednost, za naš primer uneti "Beogradska".

7. Kliknuti na dugme **"Izmeni"** nakon čega će zahtev biti izmenjen i prosleđen na ponovnu obradu.

| Odobrenje od strane organa nadleznog za mere | ioriscenje mernog uređaja |
|----------------------------------------------|---------------------------|
| 土 Dodaj                                      |                           |
|                                              |                           |
| Krivični postupak protiv odgovornog lica     |                           |
| 土 Dodaj                                      |                           |
|                                              |                           |
|                                              |                           |
|                                              |                           |
|                                              |                           |
|                                              |                           |
|                                              |                           |
|                                              | Izmeni                    |

## **OBVEZNIK - LISTA ZAHTEVA AKCIZNIH DOZVOLA**

Korisnik sistema ima uvid u listu svih zahteva za akcizne dozvole I njihove osnovne informacije, kao I parametre za pretragu liste.

Pored pregleda liste zahteva za akcizne dozvole, svaki zahtev se može otvoriti i imati uvid u detaljnije informacije zahteva.

## 1. Pregled liste zahteva za akcizne dozvole

#### 1. Kliknuti na "Lista zahteva".

| ciota evidenti anni akeizi |   | 44-D-04/2024 | DUVANSKI PROIZVODI | 12.04.2024 |
|----------------------------|---|--------------|--------------------|------------|
| markica                    |   | 41-D-04/2024 | DUVANSKI PROIZVODI | 10.04.2024 |
| Periodični izveštaji       |   |              |                    |            |
| Akcizne dozvole            | ~ | 36-D-04/2024 | DUVANSKI PROIZVODI | 08.04.2024 |
| ~                          |   | 35-D-04/2024 | DUVANSKI PROIZVODI | 05.04.2024 |
| Novi zahtev                |   | 34-D-03/2024 | DUVANSKI PROIZVODI | 29.03.2024 |
| Lista zahteva              |   | 33-D-03/2024 | DUVANSKI PROIZVODI | 22.03.2024 |
| 🕲 Akcizna skladišta        |   | 31-D-03/2024 | DUVANSKI PROIZVODI | 15.03.2024 |
| Produkcioni kodovi         | ~ |              |                    |            |
| PU obrasci                 |   |              |                    |            |
|                            | ~ |              |                    |            |
| 101 Podešavanja            |   |              |                    |            |

2. Primetiti listu svih podnetih zahteva za akcizne dozvole.

| Akcize               |               |                         |                   | + Dodaj subjekt    | Philip Morris Operations a.d. Nils | V Latinica B 🧕      |
|----------------------|---------------|-------------------------|-------------------|--------------------|------------------------------------|---------------------|
| arkice               | Lista zahtev  | va za akciznu dozvolu   |                   |                    |                                    |                     |
| W                    |               |                         | V Datumbel Datumb | v 🖾 Vetapolitisede | 9 Big minga                        | Deturivatinya 🗇 Nov |
| wa                   | BROJZAHTEVA   | DATUM KREIRANJA ZAHTEVA | TIP ZAHTEVA       | BROJ REŠENJA       | DATUM VAŽENJA                      | STATUS              |
| lica                 | 64-AD-04/2024 | 15.04.2024 21:06:46     | NOV               |                    |                                    | PODNET              |
| isporučenih akciznih | 63-AD-04/2024 | 15.04.2024 21:04:37     | NOV               |                    |                                    | PODNET              |
|                      | 61-AD-04/2024 | 15.04.2024 13:38:27     | DOPUNA            | RESENJE 66 IZMENA  | 04.05.2024 1544:42                 | ODOBREN             |
| ntiranih akciznih    | 60-AD-04/2024 | 15.04 2024 12:45:03     | DOPUNA            |                    |                                    | PODNET              |
|                      | 59-AD-04/2024 | 15.04.2024 12:21:23     | DOPUNA            |                    |                                    | PODNET              |
| izvestaji            | 58-AD-04/2024 | 15.04.2024 12:08:06     | OBNAVLJANJE       | OBNOVA 63          | 26.04.2024 10:09:37                | ODOBREN             |
| sevole o             | 57-AD-04/2024 | 15.04.2024 11:56:04     | OBNAVLJANJE       |                    |                                    | PODINET             |
| v                    | 56-AD-04/2024 | 15.04.2024 11:55:33     | OBNAVLJANJE       |                    |                                    | PODNET              |
| VB                   | 55-AD-04/2024 | 15.04.2024 11:55:10     | DOPUNA            |                    |                                    | PODNET              |
| lodišta              | 54-AD-04/2024 | 15.04.2024 11:54:05     | NOV               |                    |                                    | PODNET              |
| 1 kodovi v           |               |                         |                   |                    |                                    |                     |
|                      |               |                         |                   |                    |                                    |                     |
| ce v                 |               |                         |                   |                    |                                    |                     |
| ja                   |               |                         |                   |                    |                                    |                     |
|                      |               |                         |                   |                    |                                    |                     |
|                      |               |                         |                   |                    |                                    |                     |
|                      |               |                         |                   |                    |                                    |                     |

## 2. Pretraga liste zahteva za akcizne dozvole po statusu

## 1. Kliknuti na "Lista zahteva".

|       | Lista evidentiranih akciznih | 5 | 44-D-04/2024 | DUVANSKI PROIZVODI | 12.04.2024 |
|-------|------------------------------|---|--------------|--------------------|------------|
|       | markica                      |   | 41-D-04/2024 | DUVANSKI PROIZVODI | 10.04.2024 |
|       | Periodični izveštaji         |   | 36-D-04/2024 | DUVANSKI PROIZVODI | 08.04.2024 |
| ø     | Akcizne dozvole              | ~ |              |                    |            |
| 387.0 |                              |   | 35-D-04/2024 | DUVANSKI PROIZVODI | 05.04.2024 |
|       | Novi zahtev                  |   | 34-D-03/2024 | DUVANSKI PROIZVODI | 29.03.2024 |
|       | Lista zahteva                |   | 33-D-03/2024 | DUVANSKI PROIZVODI | 22.03.2024 |
| ¢     | Akcizna skladišta            |   | 31-D-03/2024 | DUVANSKI PROIZVODI | 15.03.2024 |
| Ø     | Produkcioni kodovi           | * |              |                    |            |
| 暾     | PU obrasci                   |   |              |                    |            |
| ø     | Track & trace                | ~ |              |                    |            |
| ~     |                              |   |              |                    |            |

2. Kliknuti na polje za pretragu "Status", nakon čega će se prikazati padajuća lista opcija sa svim statusima zahteva.

| eAkcize                         |               |                         |             |
|---------------------------------|---------------|-------------------------|-------------|
| Akcizne markice     A           | Lista zahtev  | va za akciznu dozvolu   |             |
| Novi zahtev                     | Status        | Tip zahteva             | ×) [        |
| Lista zahteva                   | BROJZAHTEVA   | DATUM KREIRANJA ZAHTEVA | TIP ZAHTEVA |
| Ovlašćena lica                  | 64-AD-04/2024 | 15.04.2024 21:06:46     | NOV         |
| Evidencija isporučenih akciznih | 63-AD-04/2024 | 15.04.2024 21:04:37     | NOV         |
| markica                         | 61-AD-04/2024 | 15.04 2024 13:38:27     | DOPUNA      |
| Lista evidentiranih akciznih    | 60-AD-04/2024 | 15.04.2024 12:45:03     | DOPUNA      |
| markica                         | 59-AD-04/2024 | 15.04.2024 12:21:23     | DOPUNA      |
| Periodični izveštaji            |               |                         |             |

3. Odabrati željeni status kao parametar pretrage zahteva za akcizne dozvole. U našem primeru odabrati opciju **"Kompletan".** 

| eAkcize                                                                                                    |                              |               |            |
|----------------------------------------------------------------------------------------------------|------------------------------|---------------|------------|
| Akcizne markice     Akcizne markice     Akcizne markice | Lista zahteva za ak          | ciznu dozvolu |            |
| Novî zahtev                                                                                                    | Status                       | V Tip zahteva | ×          |
| Lista zahteva                                                                                                    | Podnet<br>Kompletan          | A ZAHTEVA     | TIP ZAHTEV |
| Ovlašćena lica                                                                                                    | Vraćen na dopunu             |               | NOV        |
| Evidencija isporučenih akciznih                                                                                                    | Odbačen                      | e.            | NOV        |
| markica                                                                                                    | Odbijen<br>Izvršena kontrola |               | DOPUNA     |
| Lista evidentiranih akciznih                                                                                                    | Odobren                      | þ.            | DOPUNA     |
| markica                                                                                                    | 50 AD 04/2024 15 04 202      | 4 13.31.32    | DORINA     |
| Periodični izveštaji                                                                                                    | 57-AU-04/2024 15.04.202      | 4 12:21:23    | DOPUNA     |

4. Primetiti da je lista zahteva za akcizne dozvole pretražena po unetom parametru pretrage.

| kcize              |                                  |                     |        |           |             |             | + Dodaj subj | jekt Philip Mo | rris Operations a.d. 165 |               | Latinica 😔            |  |  |  |
|--------------------|----------------------------------|---------------------|--------|-----------|-------------|-------------|--------------|----------------|--------------------------|---------------|-----------------------|--|--|--|
| rkice ~            | Lista zahteva za akciznu dozvolu |                     |        |           |             |             |              |                |                          |               |                       |  |  |  |
| ,                  | Kompletan                        | ×                   |        |           | Datum bel - | Denimar 🛛 🖽 |              |                | Brij ređenja             | Daharivaterja | .0                    |  |  |  |
| /8                 | BROJZAHTEVA                      | DATUM KREIRANJA Z   | AHTEVA | TIP ZAHTE | A           |             | ROJ REŠENJA  |                | DATUM VAŽENJA            | STATUS        |                       |  |  |  |
| lca                | 41-AD-04/2024                    | 14.04.2024 22:13:36 |        | NOV       |             |             |              |                |                          | KOMPLETAN     |                       |  |  |  |
| poručenih akolznih | 38-AD-04/2024                    | 12.04.2024 13:13:51 |        | NOV       |             |             |              |                |                          | RDMPLETAN     |                       |  |  |  |
|                    | 15-AD-03/2024                    | 19:03:2024 10:50:44 |        | NOV       |             |             |              |                |                          | KOMPLETAN     |                       |  |  |  |
| tiranih akolznih   | 4-AD-02/2024                     | 29.02.2024 21.10.00 |        | NOV       |             |             |              |                |                          | RDMPLETAN     |                       |  |  |  |
| rveštaji           | 2-AD-02/2024                     | 09.02.2024 15:49:03 |        | NOV       |             |             |              |                |                          | KOMPLETAN     |                       |  |  |  |
| vole               |                                  |                     |        |           |             |             |              |                |                          |               |                       |  |  |  |
|                    |                                  |                     |        |           |             |             |              |                |                          |               |                       |  |  |  |
|                    |                                  |                     |        |           |             |             |              |                |                          |               |                       |  |  |  |
| a .                |                                  |                     |        |           |             |             |              |                |                          |               |                       |  |  |  |
| dišta              |                                  |                     |        |           |             |             |              |                |                          |               |                       |  |  |  |
| kodovi v           |                                  |                     |        |           |             |             |              |                |                          |               |                       |  |  |  |
|                    |                                  |                     |        |           |             |             |              |                |                          |               |                       |  |  |  |
| • ×                |                                  |                     |        |           |             |             |              |                |                          |               |                       |  |  |  |
| 8                  |                                  |                     |        |           |             |             |              |                |                          |               |                       |  |  |  |
|                    |                                  |                     |        |           |             |             |              |                |                          |               |                       |  |  |  |
|                    |                                  |                     |        |           |             |             |              |                |                          |               |                       |  |  |  |
|                    |                                  |                     |        |           |             |             |              |                |                          |               |                       |  |  |  |
|                    |                                  |                     |        |           |             |             |              |                |                          | Ukupan broj   | rezultata pretrage: 5 |  |  |  |

## 3. Pretraga liste zahteva za akcizne dozvole po tipu zahteva

## 1. Kliknuti na "Lista zahteva".

|   | Lista evidentiranih akciznih |   | 44-D-04/2024 | DUVANSKI PROIZVODI | 12.04.2024 |
|---|------------------------------|---|--------------|--------------------|------------|
|   | markica                      |   | 41-D-04/2024 | DUVANSKI PROIZVODI | 10.04.2024 |
|   | Periodični izveštaji         |   | 24 D 04/2024 |                    | 08.04.0004 |
| Ó | Akcizne dozvole              | ~ | 30-0-04/2024 | DUVANSKI PROIZVODI | 00.04.2024 |
|   |                              |   | 35-D-04/2024 | DUVANSKI PROIZVODI | 05.04.2024 |
|   | Novi zahtev                  |   | 34-D-03/2024 | DUVANSKI PROIZVODI | 29.03.2024 |
|   | Lista zahtera                |   | 33-D-03/2024 | DUVANSKI PROIZVODI | 22.03.2024 |
| Ø | Akcizna skladišta            |   | 31-D-03/2024 | DUVANSKI PROIZVODI | 15.03.2024 |
| ø | Produkcioni kodovi           | ~ |              |                    |            |
| ŝ | PU obrasci                   |   |              |                    |            |
| ¢ | Track & trace                | ~ |              |                    |            |
| 2 | _                            |   |              |                    |            |

2. Kliknuti na polje **"Tip zahteva"**, nakon čega će se prikazati padajuća lista opcija sa svim tipovima zahteva.

| ista zahtev   | va za akciznu dozvolu   |                  |         |
|---------------|-------------------------|------------------|---------|
|               | Y Tip.zahte             | ✓ Datum od → Dat | um do ! |
| BROJZAHTEVA   | DATUM KREIRANJA ZAHTEVA | TIP ZAHTEVA      | Bł      |
| 64-AD-04/2024 | 15.04.2024 21:06:46     | NOV              |         |
| 63-AD-04/2024 | 15.04.2024 21:04:37     | NOV              |         |
| 61-AD-04/2024 | 15.04.2024 13:38:27     | DOPUNA           | RE      |
| 60-AD-04/2024 | 15.04.2024 12:45:03     | DOPUNA           |         |
| 59-AD-04/2024 | 15.04.2024 12:21:23     | DOPUNA           |         |

3. Odabrati željenu opciju za parametar pretrage. U našem primeru odabrati "Obnavljanje" tip zahteva.

| ^ | Lista zahtev        | va za akciznu do    | zvolu       |             |          |             |         |
|---|---------------------|---------------------|-------------|-------------|----------|-------------|---------|
|   | Status              | ×                   | Tip zahteva | ×           | Datum od | -> Datum do | <u></u> |
|   | <b>BROJ ZAHTEVA</b> | DATUM KREIRANJA ZAł | Nov         | TEVA        | ,        |             |         |
|   | 64-AD-04/2024       | 15.04.2024 21:06:46 | Obnavljanje |             |          |             |         |
|   | 63-AD-04/2024       | 15.04.2024 21:04:37 | Prekid      |             |          |             |         |
|   | 61-AD-04/2024       | 15.04.2024 13:38:27 |             | DOPUNA      |          |             |         |
|   | 60-AD-04/2024       | 15.04.2024 12:45:03 |             | DOPUNA      |          |             |         |
|   | 59-AD-04/2024       | 15.04.2024 12:21:23 |             | DOPUNA      |          |             |         |
|   | 50.40 04/2004       | 15 04 0004 10 00 04 |             | 001000 1010 | -        |             |         |

4. Primetiti da je lista zahteva za akcizne dozvole pretražena po unetom parametru pretrage.

| kcize               |               |                         |              | + Dodaj subjekt            | v Latinica B        |                                     |
|---------------------|---------------|-------------------------|--------------|----------------------------|---------------------|-------------------------------------|
| arkice o            | Lista zahte   | va za akciznu dozvolu   |              |                            |                     |                                     |
| ,                   |               | 0 Obnavijanje           | V Disturr of | Denim dir 🗂 Vintarraininde | 9 Big minga         | Coture valerys 🗇                    |
| a                   | BROJZAHTEVA   | DATUM KREIRANJA ZAHTEVA | TIP ZAHTEVA  | BROJREŠENJA                | DATUM VAŽENJA       | STATUS                              |
| lca                 | 58-AD-04/2024 | 15.04.2024 12:08:06     | OBNAUJANJE   | OBNOVA 63                  | 26.04.2024 10:09:37 | ODDEREN                             |
| iporučenih akolznih | 57-AD-04/2024 | 15.04.2024 11:56:04     | BINAVLJANJE  |                            |                     | PODNET                              |
|                     | 56-AD-04/2024 | 15.04.2024 11:55:33     | BLARLINANBO  |                            |                     | PODNET                              |
| itiranih akciznih   | 52-AD-04/2024 | 15.04.2024 11.49.46     | OSNAVLJANJE  |                            |                     | PODNET                              |
|                     | 51-AD-04/2024 | 15.04.2024 11:39:08     | OBNAVLJANJE  |                            |                     | PODNET                              |
| rveštaji            | 44-AD-04/2024 | 14,04,2024 23:15:11     | OBNAVLJANJE  |                            |                     | PODNET                              |
| cvole o             | 43-AD-04/2024 | 14.04.2024 23:14:36     | OBNAVLJANJE  |                            |                     | PODINET                             |
|                     | 8-AD-03/2024  | 08.03.2024 08:52:45     | OBNAVLJANJE  | 218341284                  | 15.03.2024 07:58:41 | ODOBREN                             |
|                     |               |                         |              |                            |                     |                                     |
| ədišta              |               |                         |              |                            |                     |                                     |
| likodovi v          |               |                         |              |                            |                     |                                     |
|                     |               |                         |              |                            |                     |                                     |
| • •                 |               |                         |              |                            |                     |                                     |
| •                   |               |                         |              |                            |                     |                                     |
|                     |               |                         |              |                            |                     |                                     |
|                     |               |                         |              |                            |                     |                                     |
|                     |               |                         |              |                            |                     |                                     |
|                     |               |                         |              |                            |                     | Ukupan broj rezultata pretrager 8 🕔 |

# 4. Pretraga liste zahteva za akcizne dozvole po opsegu datuma podnošenja zahteva

#### 1. Kliknuti na "Lista zahteva".

| L   | ista evidentiranih akciznih |   | 44-D-04/2024 | DUVANSKI PROIZVODI  | 12.04.2024 |
|-----|-----------------------------|---|--------------|---------------------|------------|
| n   | markica                     |   | 41-D-04/2024 | DUVANSKI PROIZVODI  | 10.04.2024 |
| P   | Periodični izveštaji        |   | 36-D-04/2024 | DI MANSKI PROIZVODI | 08 04 2024 |
| φA  | Akcizne dozvole             | ~ | 00 0 04.2024 | Demander (College)  | 00.04.2024 |
|     |                             |   | 35-D-04/2024 | DUVANSKI PROIZVODI  | 05.04.2024 |
| P   | Novi zahtev                 |   | 34-D-03/2024 | DUVANSKI PROIZVODI  | 29.03.2024 |
| L   | .ista zahteva               |   | 33-D-03/2024 | DUVANSKI PROIZVODI  | 22.03.2024 |
| ¢ A | Akcizna skladišta           |   | 31-D-03/2024 | DUVANSKI PROIZVODI  | 15.03.2024 |
| ₿ P | Produkcioni kodovi          | ~ |              |                     |            |
| @ P | PU obrasci                  |   |              |                     |            |
| @ T | frack & trace               | ~ |              |                     |            |
| ~ - | 10                          |   |              |                     |            |

2. Kliknuti na polje za pretragu **"Datum od"**, nakon čega se prikazuje kalendar za odabir opsega datuma prijave zahteva za akcizne dozvole.

|                         |             | + Dodaj subjel                 |
|-------------------------|-------------|--------------------------------|
| va za akciznu dozvolu   |             |                                |
| Y Tip zahteya           | V Doum od   | → Datum do 📋 🤇 Vrsta proizvoda |
| DATUM KREIRANJA ZAHTEVA | TIP ZAHTEVA | BROJ REŠENJA                   |
| 15.04.2024 21:06:46     | NOV         |                                |
| 15.04.2024 21:04:37     | NOV         |                                |
| 15.04.2024 13:38:27     | DOPUNA      | RESENJE 66 IZMENA              |
| 15.04.2024 12:45:03     | DOPUNA      |                                |
| 15.04.2024 12:21:23     | DOPUNA      |                                |

3. Odabrati datum za početak opsega datuma podnošenja zahteva za akcizne dozvole.

| a akciznu dozvolu     |             | akciznu dozvolu |         |            |       |      |          |          |         |     |         |       |    |  |  |  |
|-----------------------|-------------|-----------------|---------|------------|-------|------|----------|----------|---------|-----|---------|-------|----|--|--|--|
| ✓ Tip zahteva         | ~ (         | 01.04.2         | 2024.]  | <i>z</i> ł | Dati  | m do | l        | 1        |         |     |         |       |    |  |  |  |
| TUM KREIRANJA ZAHTEVA | TIP ZAHTEVA | «< «            |         | A          | pr 20 | 24   |          |          |         |     | м       | aj 20 | 24 |  |  |  |
| D4.2024 21:06:46      | NOV         | Pon             | Uto     | Sre        | Cet   | Pet  | Sub      | Ned      | Pon     | Uto | Sre     | Cet   | Pe |  |  |  |
| 04.2024 21:04:37      | NOV         | 1               | 2       | 3          | 4     | 5    | 6        | 7        | 29      | 30  | 1       | 2     | 3  |  |  |  |
| 04.2024 13:38:27      | DOPUNA      | 8               | 9<br>16 | 10         | 11    | 12   | 13<br>20 | 14<br>21 | 0<br>13 | 14  | 8<br>15 | 16    | 10 |  |  |  |
| 04.2024 12:45:03      | DOPUNA      | 22              | 23      | 24         | 25    | 26   | 27       | 28       | 20      | 21  | 22      | 23    | 24 |  |  |  |
| 04.2024 12:21:23      | DOPUNA      | 29              | 30      | 1          | 2     | 3    | 4        | 5        | 27      | 28  | 29      | 30    | 31 |  |  |  |
| 04.2024 12:08:06      | OBNAVLJANJL | 6               | 7       | 8          | 9     | 10   | 11       | 12       | 3       | 4   | 5       | ő     | 7  |  |  |  |

4. Odabrati datum za kraj opsega datuma podnošenja zahteva za akcizne dozvole.

| teva | × (         | 01.04. | 2024. | -   | 13.0  | 4.202 | 4. E |     |     |     | la: |       |     | ×.  | B    | roj reŝenja     |
|------|-------------|--------|-------|-----|-------|-------|------|-----|-----|-----|-----|-------|-----|-----|------|-----------------|
|      | TIP ZAHTEVA | «< <   |       | A   | pr 20 | 24    |      |     |     |     | м   | aj 20 | 24  |     | > >> | DATUM VAŽEN     |
|      | NOV         | Pon    | Uto   | Sre | Cet   | Pet   | Sub  | Ned | Pon | Uto | Sre | Cet   | Pet | Sub | Ned  |                 |
|      | NOV         | 1      | 2     | 3   | 4     | 5     | 6    | 7   | 29  | 30  | 1   | 2     | 3   | 4   | 5    |                 |
|      | 1,200       | 8      | 9     | 10  | 11    | 12    | 13   | 14  | 6   | 7   | 8   | 9     | 10  | 11  | 12   |                 |
|      | DOPUNA      | 15     | 16    | 17  | 18    | 19    | 20   | 21  | 13  | 14  | 15  | 16    | 17  | 18  | 19   | 14.05.2024 11:4 |
|      | DOPUNA      | 22     | 23    | 24  | 25    | 26    | 27   | 28  | 20  | 21  | 22  | 23    | 24  | 25  | 26   |                 |
|      | DONIN       | 29     | 30    | 1   | 2     | 3     | 4    | 5   | 27  | 28  | 29  | 30    | 31  | 1   | 2    |                 |
|      | DOPONA      | 6      | 7     | 8   | 9     | 10    | 11   | 12  | 3   | 4   | 5   | 6     | Z   | 8   | 9    |                 |
|      | OBNAVLJANJL | -      |       |     |       |       |      |     |     |     |     |       |     |     |      | 26.04.2024 10:  |

5. Primetiti da je lista zahteva za akcizne dozvole pretražena po unetom parametru pretrage.

| Akcize               |               |                         |                | + Dodaj subjekt P | hilip Morris Operations a.d. NS | V Latinica 🖯 🌘  |
|----------------------|---------------|-------------------------|----------------|-------------------|---------------------------------|-----------------|
| arkice ~             | Lista zahte   | va za akciznu dozvolu   |                |                   |                                 |                 |
| ry .                 |               |                         | · 01.04.2024 1 | 3.04.2024.        | 9 Big minga                     | Deturiyatinga 🖄 |
| Wa                   | BROJZAHTEVA   | DATUM KREIRANJA ZAHTEVA | TIP ZAHTEVA    | BROJ REŠENJA      | DATUM VAŽENJA                   | STATUS          |
| lica                 | 38-AD-04/2024 | 12.04.2024 13:13:51     | NOV            |                   |                                 | KOMPLETAN       |
| lsporučenih akolznih | 37-AD-04/2024 | 12.04.2024 13:07:58     | NOV            |                   |                                 | PODNET          |
|                      | 36-AD-04/2024 | 12.04.2024 13:07:10     | NOV            |                   |                                 | PODNET          |
| antiranih akciznih   | 35-AD-04/2024 | 12.04.2024 13:04:02     | NOV            |                   |                                 | PODNET          |
|                      | 34-AD-04/2024 | 12.04.2024 13.02.55     | NOV            |                   |                                 | POONET          |
| izveštaji            | 33-AD-04/2024 | 12.04.2024 13:02:22     | NOV            |                   |                                 | POONET          |
| ozvole o             | 32-AD-04/2024 | 12.04.2024 13:01:02     | NOV            |                   |                                 | POONET          |
| rv.                  | 31-AD-04/2024 | 12.04.2024 12:57:55     | NOV            |                   |                                 | PODNET          |
| sva                  | 30-AD-04/2024 | 12.04.2024 12:56:35     | NOV            |                   |                                 | PODNET          |
| dodišta              | 29-AD-04/2024 | 12.04.2024 12:24:05     | NOV            |                   |                                 | POOKET          |
| ni kodovi 🛛 👻        |               |                         |                |                   |                                 |                 |
| l.                   |               |                         |                |                   |                                 |                 |
| ice v                |               |                         |                |                   |                                 |                 |
| ija                  |               |                         |                |                   |                                 |                 |
|                      |               |                         |                |                   |                                 |                 |
|                      |               |                         |                |                   |                                 |                 |
|                      |               |                         |                |                   |                                 |                 |

## 5. Pretraga liste zahteva za akcizne dozvole po vrsti proizvoda

#### 1. Kliknuti na "Lista zahteva".

|   | Lista evidentiranin akciznin |   | 44-D-04/2024 | DUVANSKI PROIZVODI | 12.04.2024 |
|---|------------------------------|---|--------------|--------------------|------------|
|   | markica                      |   | 41-D-04/2024 | DUVANSKI PROIZVODI | 10.04.2024 |
|   | Periodični izveštaji         |   | 36-D-04/2024 | DUVANSKI PROIZVODI | 08.04.2024 |
| ŵ | 3 Akcizne dozvole            | ~ |              |                    |            |
|   |                              |   | 35-D-04/2024 | DUVANSKI PROIZVODI | 05.04.2024 |
|   | Novi zahtev                  |   | 34-D-03/2024 | DUVANSKI PROIZVODI | 29.03.2024 |
|   | Lista zahteva                |   | 33-D-03/2024 | DUVANSKI PROIZVODI | 22.03.2024 |
| ¢ | 3 Akcizna skladišta          |   | 31-D-03/2024 | DUVANSKI PROIZVODI | 15.03.2024 |
| ¢ | Produkcioni kodovi           | ~ |              |                    |            |
| ŝ | 9 PU obrasci                 |   |              |                    |            |
| ¢ | 3 Track & trace              | ~ |              |                    |            |
| ŝ | <u> </u>                     |   |              |                    |            |

2. Kliknuti na polje "Vrsta proizvoda" nakon čega će se prikazati padajuća lista opcija sa vrstama proizvoda.

|                       | + Dodaj subjekt   | Philip Morris Operations a.d. Niš           |
|-----------------------|-------------------|---------------------------------------------|
| ∨ Datum od → Datum do | E Voor            | <ul> <li>✓</li> <li>Broj rešenje</li> </ul> |
| TIPZAHTEVA            | BROJ REŠENJA      | DATUM VAŽENJA                               |
| NOV                   |                   |                                             |
| NOV                   |                   |                                             |
| DOPUNA                | RESENJE 66 IZMENA | 04.05.2024 11:44:42                         |
| DOPUNA                |                   |                                             |
| DOPUNA                |                   |                                             |

3. Za naš primer, u padajućoj listi opcija odabrati opciju "Duvanski proizvodi".

|                                 | + Dodaj subjekt             | Philip Morris Operations a.d. Niš |
|---------------------------------|-----------------------------|-----------------------------------|
| ✓ Datum od → Datum do P ZAHTEVA | Duvanski proizvodi<br>BROJ. | Broj rešenja<br>DATUM VAŽENJA     |
| 2V                              |                             |                                   |
| 2V                              |                             |                                   |
| PUNA                            | RESENJE 66 IZMENA           | 04.05.2024 11:44:42               |
| PUNA                            |                             |                                   |
| PUNA                            |                             |                                   |

4. Primetiti da je lista zahteva za akcizne dozvole pretražena po unetom parametru pretrage.

| BROJZAHTEVA         DATUM KREIRANLAZAHTEVA         TPZAHTEVA         BROJ RÉENJA         DATUM KREIRANLAZAHTEVA           64-D0-04/2024         1504 2024 2104-87         NOV                                                                                                    | STATUS |
|----------------------------------------------------------------------------------------------------|--------|
| NAMAD-04/2024         ISO4 2024 210646         NOV           NAMAD-04/2024         ISO4 2024 210647         NOV           NAMAD-04/2024         ISO4 2024 210647         DOPUNA         RESENUE 66 72MENA         0405.0204 11:44.62           NAMAD-04/2024         ISO4 2024 12:4503         DOPUNA         RESENUE 66 72MENA         0405.0204 11:44.62           NAMAD-04/2024         ISO4 2024 12:253         DOPUNA         OPUNA         SENDE-04/2024         1604.0204 12:253           NAMAD-04/2024         ISO4 2024 12:066         OPUNA         OPUNA         SENDE-04/2024         1604.0204 12:066         DOPUNA           NAMAD-04/2024         ISO4 2024 12:066         OPUNA         OPUNA         DOPUNA         26.04.2024 10:06.97           NAMAD-04/2024         ISO4 2024 11:604         OPUNA/LIANUE         OPUNA/LIANUE         DOPUNA         26.04.2024 10:06.97 | PODN   |
| NBA-D-04/2024         ISO4.2024 210437         NOV           Mi-AD-04/2024         ISO4.2024 133827         DOPUNA         RESENUE 66 12MENA         04.05.2024 11.44.42           No-04/2024         ISO4.2024 12.45.03         DOPUNA                                                                                                    |        |
| 61-AD-04/2024         15:04.2024 13:3827         DDPUNA         RESENUE 66 12/MEINA         D4:05:2024 13:44-2           60-AD-04/2024         15:04.2024 12:45:03         DDPUNA                                                                                                    | PODN   |
| B00-06/2024         IS 04 2024 12:45:03         DOP,INA           B9-A0-04/2024         IS 04 2024 12:21:23         DOP,INA           B9-A0-04/2024         IS 04 2024 12:08:06         OBINAV, JANUE           B9-A0-04/2024         IS 04 2024 12:08:06         OBINAV, JANUE           B9-A0-04/2024         IS 04 2024 12:08:06         OBINAV, JANUE           B9-A0-04/2024         IS 04 2024 12:68:06         OBINAV, JANUE                                                                                                    | ODOB   |
| Spr.AD-04/2024         15.04.2024 12:21:23         DDPUNA           Spr.AD-04/2024         15.04.2024 12:05:06         OBNAVLIANUE         OBNAVLIANUE           Spr.AD-04/2024         15.04.2024 12:56:06         OBNAVLIANUE         OBNAVLIANUE                                                                                                    | PODNI  |
| S8-AD-04/2024         15.04.2024 12.08.06         OBINAVLIANUE         OBINOVA.65         26.04.2024 10:09:37           57-AD-04/2024         15.04.2024 11:56:04         OBINAVLIANUE         OBINOVA.65         26.04.2024 10:09:37                                                                                                    | PODN   |
| 57-AD-04/2024 15.04.2024 11:56:04 OBNA/K_JANUE                                                                                                    | ODOB   |
|                                                                                                    | PODN   |
| 56-AD-04/2024 15.04.2024 11:55:33 OBNAVLJANJE                                                                                                    | PODNI  |
| 55-AD-04/2024 15.04.2024 11.5510 DOPUNA                                                                                                    | PODNE  |
| 54-4D-04/2024 15.04-2024 11:5405 NOV                                                                                                    | PODNI  |

## 6. Pretraga liste zahteva za akcizne dozvole po broju rešenja

## 1. Kliknuti na "Lista zahteva".

|   | Lista evidentiranin akcizni | n | 44-D-04/2024 | DUVANSKI PROIZVODI | 12.04.2024 |
|---|-----------------------------|---|--------------|--------------------|------------|
|   | markica                     |   | 41-D-04/2024 | DUVANSKI PROIZVODI | 10.04.2024 |
|   | Periodični izveštaji        |   |              |                    |            |
| ផ | Akcizne dozvole             | ~ | 36-D-04/2024 | DUVANSKI PROIZVODI | 08.04.2024 |
|   |                             |   | 35-D-04/2024 | DUVANSKI PROIZVODI | 05.04.2024 |
|   | Novi zahtev                 |   | 34-D-03/2024 | DUVANSKI PROIZVODI | 29.03.2024 |
|   | Lista zahteva               |   | 33-D-03/2024 | DUVANSKI PROIZVODI | 22.03.2024 |
| Ę | 🕅 Akcizna skladišta         |   | 31-D-03/2024 | DUVANSKI PROIZVODI | 15.03.2024 |
| Ę | Produkcioni kodovi          | × |              |                    |            |
| Ę | PU obrasci                  |   |              |                    |            |
| Ę | 3 Track & trace             | ~ |              |                    |            |
| e | Dedečevenia                 |   |              |                    |            |

2. Kliknuti na polje za pretragu "Broj rešenja".

| + Dodaj subje         | kt Philip Morris Operations a.d. Niš | Lat           |
|-----------------------|--------------------------------------|---------------|
| do 📋 (Vista proizvoda | V Preserve                           | Datum važenja |
| BROJ REŠENJA          | DATUM VAŽENJA                        | STATUS        |
|                       |                                      | PODNET        |
|                       |                                      | PODNET        |
| RESENJE 66 IZMENA     | 04.05.2024 11:44:42                  | ODOBREN       |
|                       |                                      | PODNET        |
|                       |                                      | PODNET        |

3. U polje za pretragu uneti broj rešenja. U našem primeru unosimo "OBNOVA 63".

4. Primetiti da je lista zahteva za akcizne dozvole pretražena po unetom parametru pretrage.

| kcize              |               |                         |          |                | +                   | Dodaj subjekt Philip Me | rris Operations a.d. Niš |   |                | Latinica 🛛 🕀 |
|--------------------|---------------|-------------------------|----------|----------------|---------------------|-------------------------|--------------------------|---|----------------|--------------|
| rkice o            | Lista zahtev  | ra za akciznu dozvo     | lu       |                |                     |                         |                          |   |                |              |
|                    |               |                         |          | Datamiel - Dat | him da 🖸 🛛 Katagada |                         | obnova 63                | 0 | Daharivalarija | .0           |
| 8                  | BROJZAHTEVA   | DATUM KREIRANJA ZAHTEVA | TIP ZAHT | EVA            | BROJ REŠENJA        |                         | DATUM VAŽENJA            |   | STATUS         |              |
| ica                | 58-AD-04/2024 | 15.04.2024 12:08:06     | OSNAVLJ  | ANJE           | OBNOVA 63           |                         | 26.04.2024 10:09:37      |   | ODDBREN        |              |
| poručenih akciznih |               |                         |          |                |                     |                         |                          |   |                |              |
|                    |               |                         |          |                |                     |                         |                          |   |                |              |
| taranın akcıznın   |               |                         |          |                |                     |                         |                          |   |                |              |
| veštaji            |               |                         |          |                |                     |                         |                          |   |                |              |
| vole o             |               |                         |          |                |                     |                         |                          |   |                |              |
|                    |               |                         |          |                |                     |                         |                          |   |                |              |
| tai .              |               |                         |          |                |                     |                         |                          |   |                |              |
| odišta             |               |                         |          |                |                     |                         |                          |   |                |              |
| l kodovi 👻         |               |                         |          |                |                     |                         |                          |   |                |              |
|                    |               |                         |          |                |                     |                         |                          |   |                |              |
| • ×                |               |                         |          |                |                     |                         |                          |   |                |              |
|                    |               |                         |          |                |                     |                         |                          |   |                |              |
|                    |               |                         |          |                |                     |                         |                          |   |                |              |
|                    |               |                         |          |                |                     |                         |                          |   |                |              |
|                    |               |                         |          |                |                     |                         |                          |   |                |              |

## 7. Pretraga liste zahteva za akcizne dozvole po datumu važenja

#### 1. Kliknuti na "Lista zahteva".

|   | Lista evidentiranin akciznin |   | 44-D-04/2024 | DUVANSKI PROIZVODI | 12.04.2024 |
|---|------------------------------|---|--------------|--------------------|------------|
|   | markica                      |   | 41-D-04/2024 | DUVANSKI PROIZVODI | 10.04.2024 |
|   | Periodični izveštaji         |   | 36-D-04/2024 | DUVANSKI PROIZVODI | 08 04 2024 |
| ø | Akcizne dozvole              | ^ |              |                    |            |
|   |                              |   | 35-D-04/2024 | DUVANSKI PROIZVODI | 05.04.2024 |
|   | Novi zahtev                  |   | 34-D-03/2024 | DUVANSKI PROIZVODI | 29.03.2024 |
|   | Lista zaheva                 |   | 33-D-03/2024 | DUVANSKI PROIZVODI | 22.03.2024 |
| ø | Akcizna skladišta            |   | 31-D-03/2024 | DUVANSKI PROIZVODI | 15.03.2024 |
| Ø | Produkcioni kodovi           | × |              |                    |            |
| ø | PU obrasci                   |   |              |                    |            |
| Ø | Track & trace                | ~ |              |                    |            |
| ക | Podočavanja                  |   |              |                    |            |

2. Kliknuti na polje za pretragu **"Datum važenja"**, nakon čega se prikazuje kalendar za odabir datuma važenja zahteva.

| ı <b>bjekt</b> Philip Mon | ris Operations a.d. Niš | ∨ Latinica    |             |
|---------------------------|-------------------------|---------------|-------------|
| ×                         | Broj rešenja            | Datum važenja | Novi zahtev |
|                           | DATUM VAŽENJA           | STATUS        |             |
|                           |                         | PODNET        | *           |
|                           |                         | PODNET        |             |
|                           | 04.05.2024 11:44:42     | ODOBREN       |             |
|                           |                         | PODNET        |             |
|                           |                         | PODNET        |             |
|                           |                         |               |             |

3. Odabrati datum za važenje zahteva.

| $\sim$ | Broj rešenja        | 15.04.2 | 2024. |              |          |     | 曲   | )    | Novi zahtev |
|--------|---------------------|---------|-------|--------------|----------|-----|-----|------|-------------|
|        | DATUM VAŽENJA       | << <    | << <  |              | Apr 2024 |     |     | > >> |             |
|        |                     | Pon     | Uto   | Sre          | Cet      | Pet | Sub | Ned  | *           |
|        |                     | 1       | 2     | 3            | 4        | 5   | 6   | 7    |             |
|        |                     | 8       | 9     | 10           | 11       | 12  | 13  | 14   |             |
|        | 04.05.2024 11:44:42 | (15)    | 6     | 17           | 18       | 19  | 20  | 21   |             |
|        |                     | 22      | 23    | 24           | 25       | 26  | 27  | 28   |             |
|        |                     | 29      | 30    | $\mathbf{t}$ | 2        | 3   | 4   | 5    |             |
|        |                     | 6       | 7     | 8            | 9        | 10  | 11  | 12   |             |
|        | 26.04.2024 10:09:37 |         |       | ODOB         | REN      |     |     |      |             |
|        |                     |         |       | PODN         | ET       |     |     |      |             |
|        |                     |         |       |              |          |     |     |      |             |

4. Primetiti da je lista zahteva za akcizne dozvole pretražena po unetom parametru pretrage.

| Akcize               |              |                         |             | + Dodaj subjekt | Philip Morris Operations a.d. 165 | V Latinica B                      |
|----------------------|--------------|-------------------------|-------------|-----------------|-----------------------------------|-----------------------------------|
| arkice ~             | Lista zahtev | va za akciznu dozvolu   |             |                 |                                   |                                   |
| v                    |              |                         | V Datumbel  | Denim dy 🛛 🛛    | 9 Big mings                       | 15.04.2024.                       |
| va :                 | BROJZAHTEVA  | DATUM KREIRANJA ZAHTEVA | TIP ZAHTEVA | BROJ REŠENJA    | DATUM VAŽENJA                     | STATUS                            |
| lica                 | 9-AD-03/2024 | 08.03.2024 09:06:41     | PREKID      | 324123          | 14.03.2024.08.09.09               | ODOBREN                           |
| isporučenih akolznih | 8-AD-03/2024 | 08.03.2024 08:52:45     | OBNAVLJANJE | 218341284       | 15.03.2024 07:58:41               | ODOBREN                           |
|                      | 6-AD-03/2024 | 0703.2024 16:38:25      | NOV         | 2983851         | 09.03.2024 07.34.38               | ODOBREN                           |
| vole •               |              |                         |             |                 |                                   |                                   |
| kodovi v             |              |                         |             |                 |                                   |                                   |
| • •                  |              |                         |             |                 |                                   |                                   |
| θ.                   |              |                         |             |                 |                                   |                                   |
|                      |              |                         |             |                 |                                   | Ukupan broj rezultata pretrage: 3 |

# **OBVEZNIK - AKCIZNA SKLADIŠTA**

Korisnik sistema u sekciji akcizna skladišta ima mogućnost podnošenja zahteva za izmenu, obnovu i prekid važenja akciznih dozvola za akcizna skladišta.

Korisnik sistema ima mogućnost i uvida u istoriju zahteva i rešenja, kao i preuzimanja dodeljenih rešenja za akcizna skladišta.

## 1. Podnošenje zahteva za izmenu akcizne dozvole

#### 1. Kliknuti na "Akcizna skladišta".

|    | Periodični izveštali                      |   | 41-D-04/2024 | DUVANSKI PROIZVODI | 10.04.2024 |
|----|-------------------------------------------|---|--------------|--------------------|------------|
|    | To to to to to to to to to to to to to to |   | 36-D-04/2024 | DUVANSKI PROIZVODI | 08.04.2024 |
| Ø  | Akcizne dozvole                           | ^ | 35-D-04/2024 | DUVANSKI PROIZVODI | 05.04.2024 |
|    | Novi zahtev                               |   | 34-D-03/2024 | DUVANSKI PROIZVODI | 29.03.2024 |
|    | Lista zahteva                             |   | 33-D-03/2024 | DUVANSKI PROIZVODI | 22.03.2024 |
| ø  | Akcizna skladišta                         |   | 31-D-03/2024 | DUVANSKI PROIZVODI | 15.03.2024 |
| ø  | Produkcioni kodovi                        | ~ |              |                    |            |
| 暾  | PU obrasci                                |   |              |                    |            |
| \$ | Track & trace                             | ~ |              |                    |            |
| ø  | Podešavanja                               |   |              |                    |            |
|    |                                           |   |              |                    |            |

2. Kliknuti na akcizno skladište kojem želimo da pristupimo. U našem primeru kliknuti na **"LERIOR"** oznaku skladišta.

| eAkcize                      |                  |                       |
|------------------------------|------------------|-----------------------|
| izne markice 🔷 🔨             | Lista skladišta  |                       |
| i zahtev                     | OZNAKA SKLADIŠTA | BROJ AKTIVNOG REŠENJA |
| a zahteva                    |                  | BRRESENJA             |
| ašćena lica                  | KRJT             | BRRESODBITAK          |
| lencija isporučenih akciznih | TS1              | 273649                |
| kica                         | KRJT             | BR 55 DOPUNA          |
| a evidentiranih akciznih     | KRJT             | RESENJE 66 IZMENA     |
| kica                         |                  |                       |
| odični izveštaji             |                  |                       |

## 3. Odabrati opciju "Izmeni".

| «cizne markice                 | ▲ Nazad                                                             |
|--------------------------------|---------------------------------------------------------------------|
| ovi zahtev                     | Pregled važećeg zahteva skladišta Istorija zahteva Istorija rešenja |
| sta zahteva                    |                                                                     |
| vlašćena lica                  | Ovu dozvolu                                                         |
| videncija isporučenih akciznih | Obnovî Orekini važenje                                              |
| arkica                         | Vrsta akciznog proizvoda koji će se proizvoditi i                   |
| sta evidentiranih akciznih     | smeštati u skladište:                                               |
| arkica                         |                                                                     |
| priodični izveštaji            | Adresa gde se obavlja proizvodnja ako                               |
| kcizne dozvole 🛛 🔿             | Ulica i broj: Ulica                                                 |

4. Kliknuti na polje **"Vrsta akciznog proizvoda koji će se proizvoditi i smeštati u skladište"**, nakon čega se prikazuje padajuća lista opcija proizvoda.

| zahteva skladišta Istorija zahteva Istorija rešenja                        |                               |       |                     |
|----------------------------------------------------------------------------|-------------------------------|-------|---------------------|
|                                                                            |                               |       |                     |
| Vrsta akciznog proizvoda koji će se proizvoditi i<br>smeštati u skladište: |                               | ×     | Količina uskladište |
| Adresa gde se obar                                                         | /ja proizvodnja akciznog proi | zvoda | Način otp           |
| Ulica i broj:                                                              | Ulica                         | Broj  | P                   |
| Poštanski broj:                                                            |                               |       | Broj rešenja nac    |
|                                                                            |                               |       | _                   |

5. U padajućoj listi opcija za naš primer odabrati opciju "Duvanski proizvodi".

| zahteva skladišta Istorija zahteva Istorija rešenja                        |                                |      |                     |
|----------------------------------------------------------------------------|--------------------------------|------|---------------------|
| Ovu dozvolu                                                                |                                |      |                     |
| 🜔 Izmeni 📄 Obnovi 📄 Prekini važenje                                        |                                |      |                     |
| Vrsta akciznog proizvoda koji će se proizvoditi i<br>smeštati u skladište: | Duvanski proizvodi             | ~    | Količina uskladište |
| Adresa gde se obav                                                         | /ja proizvodnja akciznog proiz | voda | Način otp           |
| Ulica i broj:                                                              | Ullica                         | Braj | Pe                  |
| Poštanski broj:                                                            |                                |      | Broj rešenja nad    |
| Mesto:                                                                     |                                |      | Datum rešenja nad   |

6. Kliknuti na polje za unos "Ulica".

| nja akciznog proizvoda | Nači         |
|------------------------|--------------|
| Braj                   |              |
|                        | Broj rešenj  |
|                        | Datum rešenj |
| Jile                   | Mice Broj    |

- 7. U polje za unos uneti "Beogradska".
- 8. Kliknuti na polje za unos "Broj".

| proizvodi 🗸 🗸    | Količina uskladištenih proizvoda na zalihama u |
|------------------|------------------------------------------------|
|                  | prostorius                                     |
|                  | prostora.                                      |
|                  | Prosečan mesečni rashod:                       |
| ciznog proizvoda | Način otpremanja akciznih proizvoda:           |
| ka Égy           | Podatak o mernim uređajima:                    |
|                  | Broj rešenja nadležnog organa u pogledu na     |
|                  | tehničke opremljenosti:                        |
|                  | Datum rešenja nadležnog organa u pogledu na    |
|                  | tehničke opremljenosti:                        |
|                  |                                                |
|                  |                                                |
| s                | ska e                                          |

9. U polje za unos uneti "10".

10. Kliknuti na polje za unos "Poštanski broj".

| Adresa gde se obav | /ja proizvodnja akciznog proizvoda | Prosečan m<br>Način otpremanja akciz       |
|--------------------|------------------------------------|--------------------------------------------|
| Ulica i broj:      | Beogradska                         | Podatak o merr                             |
| Poštanski broj:    |                                    | Broj rešenja nadležnog organa<br>tehničke  |
| Mesto:             |                                    | Datum rešenja nadležnog organa<br>tehničke |
|                    |                                    |                                            |

11. U polje za unos uneti "11000".

12. Kliknuti na polje za unos "Mesto".

| smestau u skiaulste:               |                                   |    |                                       |
|------------------------------------|-----------------------------------|----|---------------------------------------|
|                                    |                                   |    | Prosečar                              |
| Adresa gde se obavlj               | ia proizvodnja akciznog proizvoda | a  | Način otpremanja a                    |
| Ulica i broj:                      | Beogradska                        | 10 | Podatak o n                           |
| Poštanski broj:                    | 11000                             |    | Broj rešenja nadležnog org<br>tehnič  |
| Mesto:                             |                                   |    | Datum rešenja nadležnog org<br>tehnič |
|                                    | 6                                 |    |                                       |
| Skladište:                         | novi sad - LERIEOR                | ×  |                                       |
| proizvoda proizvedenih u protekloj | 20                                |    | Opis akciznog skladišta:              |

13. U polje za unos uneti "Beograd".

14. Kliknuti na polje za unos "Količina uskladištenih proizvoda na zalihama u prostoru".

| Koližina uskladižtanih proizvoda na zalihana u |   |
|------------------------------------------------|---|
| prostoru:                                      | * |
| Prosečan mesečni rashod:                       |   |
| No Xia abase at a training to an incode        |   |
| Nacin otpremanja akciznin proizvoda:           |   |
| Podatak o mernim uređajima:                    |   |
| Broj rešenja nadležnog organa u pogledu na     |   |
| tehničke opremljenosti:                        |   |
| Datum minute and a surray and a state of the   |   |

15. U polje za unos uneti **"10**".

16. Kliknuti na polje za unos "Prosečan mesečni rashod".

| Količina uskladištenih proizvoda na zalihama u<br>prostoru: | 10    |
|-------------------------------------------------------------|-------|
| Prosečan mesečni rashod:                                    |       |
| Način otpremanja akciznih proizvoda:                        |       |
| Podatak o mernim uređajima:                                 |       |
| Broj rešenja nadležnog organa u pogledu na                  |       |
| tehničke opremljenosti:                                     |       |
| Datum rešenja nadležnog organa u pogledu na                 | Datum |
| tehničke opremljenosti:                                     |       |

17. U polje za unos uneti "10".

18. Kliknuti na polje za unos "Način otpremanja akciznih proizvoda".

| oličina uskladištenih proizvoda na zalihama u | 10    |      |  |
|-----------------------------------------------|-------|------|--|
| prostoru:                                     |       |      |  |
| Prosečan meseční rashod:                      | 10    |      |  |
|                                               |       |      |  |
| Način otpremanja akciznih proizvoda:          |       |      |  |
|                                               |       |      |  |
| Podatak o mernim uredajima:                   |       |      |  |
| Broj rešenja nadležnog organa u pogledu na    |       |      |  |
| tehničke opremljenosti:                       |       |      |  |
| atum rešenja nadležnog organa u pogledu na    | Datum | (FF) |  |
| tehničke opremljenosti:                       |       |      |  |

19. U polje za unos uneti "Test".

20. Kliknuti na polje za unos "Podatak o mernim uređajima".

| Količina uskladištenih proizvoda na zalihama u<br>prostoru:           | 10    |  |
|-----------------------------------------------------------------------|-------|--|
| Prosečan mesečni rashod:                                              | 10    |  |
| Način otpremanja akciznih proizvoda:                                  | Test  |  |
| Podatak o mernim uređajima:                                           |       |  |
| Broj rešenja nadležnog organa u pogledu na<br>tehničke opremljenosti: |       |  |
| atum rešenja nadležnog organa u pogledu na<br>tehničke opremljenosti: | Datum |  |

21. U polje za unos uneti "Test podatak".

22. Kliknuti na polje za unos "Broj rešenja nadležnog organa u pogledu na tehničke opremljenosti".

| Količina uskladištenih proizvoda na zalihama u<br>prostoru:            | 10           |  |
|------------------------------------------------------------------------|--------------|--|
| Prosečan mesečni rashod:                                               | 10           |  |
| Način otpremanja akciznih proizvoda:                                   | Test         |  |
| Podatak o mernim uređajima:                                            | Test podatal |  |
| Broj rešenja nadležnog organa u pogledu na<br>tehničke opremljenosti:  |              |  |
| Datum rešenja nadležnog organa u pogledu na<br>tehničke opremljenosti: | Datum        |  |
|                                                                        |              |  |
|                                                                        |              |  |
|                                                                        |              |  |

23. U polje za unos uneti "837465".

24. Kliknuti na polje za unos **"Količina akciznih proizvoda proizvedenih u protekloj godini"** i obrisati unesenu vrednost.

| Dati         |        | Beograd            | Mesto:                                                          |
|--------------|--------|--------------------|-----------------------------------------------------------------|
|              | ×.     | novi sed - LERIEOR | Skladište:                                                      |
| Opis akcizn  | ×<br>v | 20                 | Količina akciznih proizvoda proizvedenih u protekloj<br>godini: |
| (correst     |        | 20                 | Planirane količine godišnje proizvodnje akciznog<br>proizvoda:  |
| Opis rada si |        | 10-AD-03/2024      | Br. skladišta za koje traži akciznu dozvolu:                    |
| testtest     | 20     | ulicaaaa           | Ulica i broj:                                                   |
|              |        | 11000              | Poštanski broj:                                                 |

25. U polje za unos uneti novu vrednost "30".

26. Kliknuti na dugme **"Pošalji zahtev"** nakon čega će zahtev biti podnet.

| 土 Dodaj                       |          |                  |  |
|-------------------------------|----------|------------------|--|
| ivični postupak protiv odgovo | rnoglica |                  |  |
| 土 Dodaj                       |          |                  |  |
|                               |          |                  |  |
|                               |          |                  |  |
|                               |          |                  |  |
|                               |          |                  |  |
|                               |          | Po šalji zah zev |  |

## 2. Podnošenje zahteva za obnovu akcizne dozvole

## 1. Kliknuti na "Akcizna skladišta".

|    | Pariodični izvaštali          |   | 41-D-04/2024 | DUVANSKI PROIZVODI | 10.04.2024 |
|----|-------------------------------|---|--------------|--------------------|------------|
|    | renouiciniizvestaji           |   | 36-D-04/2024 | DUVANSKI PROIZVODI | 08.04.2024 |
| ¢  | Akcizn <mark>e</mark> dozvole | ^ | 35-0-04/2024 |                    | 05.04.2024 |
|    |                               |   | 35 5 04/2024 | DODATO TROLEGO     | 03.04.2024 |
|    | Novi zahtev                   |   | 34-D-03/2024 | DUVANSKI PROIZVODI | 29.03.2024 |
|    | Lista zahteva                 |   | 33-D-03/2024 | DUVANSKI PROIZVODI | 22.03.2024 |
| ŝ  | Akcizna skladišta             |   | 21 D 02/2024 |                    | 15 00 0004 |
|    |                               |   | 31-D-03/2024 | DUVANSKI PROIZVODI | 15.03.2024 |
| 3  | Produkcioni kodovi            | × |              |                    |            |
| ŝ  | PU obrasci                    |   |              |                    |            |
| \$ | Track & trace                 | ~ |              |                    |            |
| ~  |                               |   |              |                    |            |
| \$ | rodesavanja                   |   |              |                    |            |
|    |                               |   |              |                    |            |

2. Kliknuti na akcizno skladište kojem želimo da pristupimo. U našem primeru kliknuti na "LERIOR" oznaku skladišta.

| ^ | Lista skladišta  |                       |          |
|---|------------------|-----------------------|----------|
|   | OZNAKA SKLADIŠTA | BROJ AKTIVNOG REŠENJA | TIP REŠI |
|   | LERIEOR          | BRRESENJA             | DOBIJA   |
|   | KRJT             | BRRESODBITAK          | ODBIJA   |
| h | TS1              | 273649                | DOBIJA   |
|   | KRJT             | BR 55 DOPUNA          | OBNAVL   |
|   | KRJT             | RESENJE 66 IZMENA     | DOBIJA   |

3. Odabrati opciju "Obnovi".

|                | ✓ Nazad                                                                 |                                    |
|----------------|-------------------------------------------------------------------------|------------------------------------|
|                | Pregled važećeg zahteva skladišta Istorija zahteva Istorija rešenja<br> |                                    |
| čenih akciznih | Ovu dozvolu<br>Izmeni Obnovi Prekini važenje                            |                                    |
|                | Vrsta akciznog proizvoda koji će se proizvoditi i                       |                                    |
| h akciznih     | smeštati u skladište:                                                   | <u>.</u>                           |
| ŋī             | Adresa gde se obav                                                      | lja proizvodnja akciznog proizvoda |
| ^              | Ulica i broj:                                                           | Ullica                             |

4. Kliknuti na polje **"Vrsta akciznog proizvoda koji će se proizvoditi i smeštati u skladište"**, nakon čega se prikazuje padajuća lista opcija proizvoda.

| va skladišta Istorija zahteva Istorija rešenja                             |                                |      |            |
|----------------------------------------------------------------------------|--------------------------------|------|------------|
| <b>vu dozvolu</b><br>Izmeni 🧿 Obnovi 🔵 Prekini važenje                     |                                |      |            |
| Vrsta akciznog proizvoda koji će se proizvoditi i<br>smeštati u skladište: |                                | Y    | Količina u |
| Adresa gde se obav                                                         | /ja proizvodnja akciznog proiz | voda | į          |
| Ulica i broj:                                                              | Ulica                          | Broj |            |
| Poštanski broj:                                                            |                                |      | Broj re    |

5. U padajućoj listi opcija za naš primer odabrati opciju "Duvanski proizvodi".

| łozvolu                                                                |                                 |      |                  |
|------------------------------------------------------------------------|---------------------------------|------|------------------|
| ni 🧿 Obnovi 📄 Prekini važenje                                          |                                 |      |                  |
| a akciznog proizvoda koji će se proizvoditi i<br>smeštati u skladište: | Duvanski proizvodi              | ~    | Količina uskladi |
| Adresa gde se obav                                                     | vlja proizvodnja akciznog proiz | woda | Način            |
| Ulica i broj:                                                          | Ullica                          | Broj |                  |
| Poštanski broj:                                                        |                                 |      | Broj rešenja r   |
| Mestor                                                                 |                                 |      | Datum rešenja r  |

## 6. Kliknuti na polje za unos "Ulica".

| Količina uskladi | V    | Duvanski proizvodi                 | kciznog proizvoda koji će se proizvoditi i<br>smeštati u skladište: |
|------------------|------|------------------------------------|---------------------------------------------------------------------|
| Način            |      | ija proizvodnja akciznog proizvoda | Adresa gde se obav                                                  |
|                  | Broj | Ulica                              | Ulica i broj:                                                       |
| Broj rešenja r   |      |                                    | Poštanski broj:                                                     |
| Datum rešenja r  |      |                                    | Mesto:                                                              |
|                  |      |                                    |                                                                     |

7. U polje za unos uneti "Beogradska".

8. Kliknuti na polje za unos "Broj".

| Količina uskladištenih proizvoda na zalihama | . v. | Duvanski proizvodi             | proizvoditi i         |
|----------------------------------------------|------|--------------------------------|-----------------------|
| prostor                                      |      |                                | u skladiste:          |
| Prosečan mesečni rasho                       |      |                                |                       |
| Način otpremanja akciznih proizvoc           |      | proizvodnja akciznog proizvoda | Adresa gde se obavlja |
| Podatak o mernim uređajim                    |      | Beogradska                     | Ulica i broj:         |
| Broj rešenja nadležnog organa u pogledu      |      |                                | štanski broi:         |
| tehničke opremljenos                         |      |                                |                       |
| Datum rešenja nadležnog organa u pogledu i   |      |                                | Mesto:                |
| tehničke opremlienos                         |      |                                |                       |

- 9. U polje za unos uneti "10".
- 10. Kliknuti na polje za unos "Poštanski broj".

| e se proizvoditi i<br>Ištati u skladište: | Duvanski proizvodi               | <ul> <li>Količina uskladištenih proizvoda na zaliha<br/>pros</li> </ul> |
|-------------------------------------------|----------------------------------|-------------------------------------------------------------------------|
|                                           |                                  | Prosečan mesečni ra                                                     |
| Adresa gde se obavlj                      | a proizvodnja akciznog proizvoda | Način otpremanja akciznih proiz                                         |
| Ulica i broj:                             | Beogradska 10                    | Podatak o mernim uređa                                                  |
| Poštanski broj:                           |                                  | Broj rešenja nadležnog organa u pogle<br>tehničke opremlje              |
| Mesto:                                    |                                  | Datum rešenja nadležnog organa u pogle<br>tehničke opremlje             |
| Skladište:                                | novi sad - LERIEOR               | ~                                                                       |

11. U polje za unos uneti "11000".

12. Kliknuti na polje za unos "Mesto".

|                        |                                    |    | Prosečan mesečni r                                        |
|------------------------|------------------------------------|----|-----------------------------------------------------------|
| Adresa gde se obav     | lja proizvodnja akciznog proizvoda |    | Način otpremanja akciznih proi                            |
| Ulica i broj:          | Beogradska                         | 10 | Podatak o mernim ured                                     |
| Poštanski broj:        | 11000                              |    | Broj rešenja nadležnog organa u pogl<br>tehničke opremlj  |
| Mesto:                 |                                    |    | Datum rešenja nadležnog organa u pogl<br>tehničke opremlj |
| Skladište:             | novi sad - LERIEOR                 | ×  |                                                           |
| oizvedenih u protekloj | 20                                 |    | Opis akciznog skladišta:                                  |

13. U polje za unos uneti "Beograd".

14. Kliknuti na polje za unos "Količina uskladištenih proizvoda na zalihama u prostoru".

| Količina uskladištenih proizvoda na zalihama u |  |
|------------------------------------------------|--|
| prostoru:<br>Prosečan mesečni rashod:          |  |
| Način otpremanja akciznih proizvoda:           |  |
| Podatak o mernim uređajima:                    |  |
| Broj rešenja nadležnog organa u pogledu na     |  |

15. U polje za unos uneti **"10**".

16. Kliknuti na polje za unos "Prosečan mesečni rashod".

| Količina uskladištenih proizvoda na zalihama u<br>prostoru:            | 10    |
|------------------------------------------------------------------------|-------|
| Prosečan mesečni rashod:                                               |       |
| Način otpremanja akciznih proizvoda:                                   |       |
| Podatak o mernim uređajima:                                            |       |
| Broj rešenja nadležnog organa u pogledu na<br>tehničke opremljenosti;  |       |
| Datum rešenja nadležnog organa u pogledu na<br>tehničke opremljenosti: | Datum |

17. U polje za unos uneti "10".

18. Kliknuti na polje za unos "Način otpremanja akciznih proizvoda".

| Količina uskladištenih proizvoda na zalihama u | 10    |    |  |
|------------------------------------------------|-------|----|--|
| prostoru:                                      |       |    |  |
| Prosečan mesečni rashod:                       | 10    |    |  |
|                                                |       |    |  |
| Način otpremanja akciznih proizvoda:           |       |    |  |
| Podatak o mernim uređajima:                    |       |    |  |
|                                                |       |    |  |
| Broj rešenja nadležnog organa u pogledu na     |       |    |  |
| tehničke opremljenosti:                        |       |    |  |
| Datum rešenja nadležnog organa u pogledu na    | Datum | Ċ) |  |
| tehničke opremljenosti:                        |       |    |  |

19. U polje za unos uneti "Test".

20. Kliknuti na polje za unos "Podatak o mernim uređajima".

| Količina uskladištenih proizvoda na zalihama u<br>prostoru:            | 10      |  |
|------------------------------------------------------------------------|---------|--|
| Prosečan mesečni rashod:                                               | 10      |  |
| Način otpremanja akciznih proizvoda:                                   | Test    |  |
| Podatak o mernim uređajima:                                            |         |  |
| Broj rešenja nadležnog organa u pogledu na<br>tehničke opremljenosti:  |         |  |
| Datum rešenja nadležnog organa u pogledu na<br>tehničke opremljenosti: | Detum 📋 |  |

21. U polje za unos uneti "Test podatak".

22. Kliknuti na polje za unos "Broj rešenja nadležnog organa u pogledu na tehničke opremljenosti".

| Količina uskladištenih proizvoda na zalihama u<br>prostoru:            | 10           |     |  |
|------------------------------------------------------------------------|--------------|-----|--|
| Prosečan mesečni rashod:                                               | 10           |     |  |
| Način otpremanja akciznih proizvoda:                                   | Test         |     |  |
| Podatak o mernim uređajima:                                            | Test podatak |     |  |
| Broj rešenja nadležnog organa u pogledu na<br>tehničke opremljenosti:  |              |     |  |
| Datum rešenja nadležnog organa u pogledu na<br>tehničke opremljenosti: | Datum        | 121 |  |
|                                                                        |              |     |  |
|                                                                        |              |     |  |

23. U polje za unos uneti "283475".

24. Kliknuti na polje **"Datum"**, nakon čega će se otvoriti kalendar za odabir datuma rešenja nadležnog organa u pogledu na tehničke opremljenosti.

| Količina uskladištenih proizvoda na zalihama u<br>prostoru:            | 10           |
|------------------------------------------------------------------------|--------------|
| Prosečan mesečni rashod:                                               | 10           |
| Način otpremanja akciznih proizvoda:                                   | Test         |
| Podatak o mernim uređajima:                                            | Test podatak |
| Broj rešenja nadležnog organa u pogledu na<br>tehničke opremljenosti:  | 283475       |
| Datum rešenja nadležnog organa u pogledu na<br>tehničke opremljenosti: | Datu         |
|                                                                        |              |
|                                                                        |              |
| Opis akciznog skladišta:                                               |              |
|                                                                        |              |

## 25. Odabrati datum rešenja u kalendaru.

| tennicke opremijenosti:                                                |            |     |          |     |     |     |         |    |
|------------------------------------------------------------------------|------------|-----|----------|-----|-----|-----|---------|----|
| Datum rešenja nadležnog organa u pogledu na<br>tehničke opremljenosti: | 15.04.2024 |     |          |     |     |     | <b></b> |    |
|                                                                        | ~~ <       |     | Apr 2024 |     |     |     | > >>    |    |
|                                                                        | Pon        | Uto | Sre      | Cet | Pet | Sub | Ned     |    |
|                                                                        | 1          | 2   | 3        | 4   | 5   | 6   | 7       |    |
|                                                                        | 8          | 9   | 10       | 11  | 12  | 13  | 14      |    |
|                                                                        | (15)       | 16  | 17       | 18  | 19  | 20  | 21      |    |
| is akciznog skladista:                                                 | 22         | 23  | 24       | 25  | 26  | 27  | 28      |    |
| esttest                                                                | 29         | 30  | Ť.       | 2   | 00  | 4   | ñ       |    |
|                                                                        | 6          | 7   | 8        | 9   | 10  | 11  | 12      |    |
|                                                                        |            |     |          |     |     |     |         | 11 |
| is rada sistema računovodstva:                                         |            |     |          |     |     |     |         |    |
| esttest                                                                |            |     |          |     |     |     |         |    |
26. Kliknuti na dugme "**Pošalji zahtev**", nakon čega će zahtev za obnovu akciznog skladišta biti podnet.

| ⊥ Dodaj                    |                 |                |  |
|----------------------------|-----------------|----------------|--|
| Krivični postupak protiv d | odgovornog lica |                |  |
| 土 Dodaj                    |                 |                |  |
|                            |                 |                |  |
|                            |                 |                |  |
|                            |                 |                |  |
|                            |                 | Posalji zahtev |  |
|                            |                 |                |  |

## 3. Podnošenje zahteva za prekid važenja akcizne dozvole

#### 1. Kliknuti na "Akcizna skladišta".

|   | markica                    |    |
|---|----------------------------|----|
|   | Lista evidentiranih akcizn | ih |
|   | markica                    |    |
|   | Periodični izveštaji       |    |
| ŵ | Akcizne dozvole            | ~  |
| ¢ | Akcizna skladišta          |    |
| ø | Produkcioni kodovi         | *  |
| ø | PU obrasci                 |    |
| ø | Track & trace              | ~  |
| ø | Podešavanja                |    |
|   |                            |    |

2. Kliknuti na akcizno skladište kojem želimo da pristupimo. U našem primeru kliknuti na "LERIOR" oznaku skladišta.

| Akcize                   |                  |                       |  |  |
|--------------------------|------------------|-----------------------|--|--|
| markice ^                | Lista skladišta  |                       |  |  |
| itev                     | OZNAKA SKLADIŠTA | BROJ AKTIVNOG REŠENJA |  |  |
| nteva                    | LERIEOR          | BRRESENJA             |  |  |
| na lica                  | KRJT             | BRRESODBITAK          |  |  |
| ija isporučenih akciznih | TS1              | 273649                |  |  |
|                          | KRJT             | BR 55 DOPUNA          |  |  |
| dentiranih akciznih      | KRJT             | RESENJE 66 IZMENA     |  |  |
|                          |                  |                       |  |  |
| ni izveštaji             |                  |                       |  |  |

3. Odabrati opciju "Prekid važenja".

| ◀ Nazad                                                             |                               |          |
|---------------------------------------------------------------------|-------------------------------|----------|
| Pregled važećeg zahteva skladišta Istorija zahteva Istorija rešenja |                               |          |
| Ovu dozvolu                                                         |                               |          |
| 🔿 Izmeni 🔿 Obnovi 🔿 Predni važenje                                  |                               |          |
| Vrsta akciznog proizvoda koji će se proizvoditi i                   |                               |          |
| smeštati u skladište:                                               |                               |          |
| Adresa ode se oba                                                   | avlja proizvodnja akciznog pr | roizvoda |
|                                                                     |                               |          |

4. Kliknuti na polje **"Vrsta akciznog proizvoda koji će se proizvoditi i smeštati u skladište"**, nakon čega se prikazuje padajuća lista opcija proizvoda.

| zəhteva skladišta Istorija zahteva Istorija rešenja                        |                                |       |                     |
|----------------------------------------------------------------------------|--------------------------------|-------|---------------------|
| Ovu dozvolu                                                                |                                |       |                     |
| Vrsta akciznog proizvoda koji će se proizvoditi i<br>smeštati u skladište: |                                | ~     | Količina uskladište |
| Adresa gde se oba                                                          | vlja proizvodnja akciznog proi | zvoda | Način otpr          |
| Ulica i broj:                                                              | Ullica                         | Broj  | Po                  |
| Poštanski broj:                                                            |                                |       | Broj rešenja nadl   |
|                                                                            |                                |       | Datum rečenia padl  |

5. U padajućoj listi opcija za naš primer odabrati opciju "Duvanski proizvodi".

| ozvolu                                                               |                               |       |                   |
|----------------------------------------------------------------------|-------------------------------|-------|-------------------|
| i 🔵 Obnovi 🧿 Prekini važenje                                         |                               |       |                   |
| akciznog proizvoda koji će se proizvoditi i<br>smeštati u skladište: | Duvansk proizvodi             | ~     | Količina uskladiš |
| Adresa gde se obav                                                   | /ja proizvodnja akciznog proi | rvoda | Način o           |
| Ulica i broj:                                                        | Viica                         | Broj  |                   |
| Poštanski broj:                                                      |                               |       | Broj rešenja na   |
| Mesto:                                                               |                               |       | Datum rešenja na  |

#### 6. Kliknuti na polje za unos "Ulica".

| rsta akciznog proizvoda koji će se proizvoditi i | Duvanski proizvodi                 | ~    | Količina uskl |
|--------------------------------------------------|------------------------------------|------|---------------|
| smeštati u skladište:                            | <u></u>                            |      |               |
| Adresa gde se obav                               | lja proizvodnja akciznog proizvoda |      | Nač           |
| Ulica i broj:                                    | Ulica                              | Broj |               |
| Poštanski broj:                                  |                                    |      | Broj rešenj   |
| Mesto:                                           |                                    |      | Datum rešenj  |
|                                                  |                                    |      |               |

7. U polje za unos uneti "Beogradska".

8. Kliknuti na polje za unos "Broj".

| 12 10 11 10 11 11 11                                                                                                    |    |                                 |                       |
|----------------------------------------------------------------------------------------------------|----|---------------------------------|-----------------------|
| Kolicina uskladistenih proizvoda na zalihan                                                                                     | ×  | Duvanski proizvodi              | e proizvoditi i       |
| prost                                                                                                    |    |                                 | iti u skladiste:      |
| Prosečan mesečni rasl                                                                                                    |    |                                 |                       |
| Način otpremanja akciznih proizvo                                                                                               | ła | i proizvodnja akciznog proizvod | Adresa gde se obavlja |
| Podatak o mernim uređaj                                                                                                    |    | Beogradska                      | Ulica i broj:         |
|                                                                                                    |    |                                 | oštanski broi:        |
| Broj rešenja nadležnog organa u pogled                                                                                          |    |                                 | construction bit off  |
| Broj rešenja nadležnog organa u pogled<br>tehničke opremljen                                                                    |    |                                 |                       |
| Broj rešenja nadležnog organa u pogledi<br>tehničke opremljen<br>Datum rešenja nadležnog organa u pogledi                       |    |                                 | Mesto:                |
| Broj rešenja nadležnog organa u pogledi<br>tehničke opremljen<br>Datum rešenja nadležnog organa u pogledi<br>tehničke opremljen |    |                                 | Mesto:                |

- 9. U polje za unos uneti "10".
- 10. Kliknuti na polje za unos "Poštanski broj".

| Količina uskladištenih proiz      | Duvanski proizvodi 🗸 🗸     | proizvoda koji će se proizvoditi i<br>smeštati u skladište: |
|-----------------------------------|----------------------------|-------------------------------------------------------------|
| Proseč                            |                            |                                                             |
| Način otpremanja                  | zvodnja akciznog proizvoda | Adresa gde se obavlj                                        |
| Podatako                          | Beogradska 10              | Ulica i broj:                                               |
| Broj rešenja nadležnog o<br>tehr  |                            | Poštanski broj:                                             |
| Datum rešenja nadležnog o<br>tehr |                            | Mesto:                                                      |
|                                   |                            |                                                             |
|                                   | i sad - LERIEOR V          | Skladište:                                                  |

11. U polje za unos uneti "11000".

12. Kliknuti na polje za unos "Mesto".

| smestati u skiadiste:                   |                                  |    | Pros                          |
|-----------------------------------------|----------------------------------|----|-------------------------------|
| Adresa gde se obavi                     | ja proizvodnja akciznog proizvod | a  | Način otpremar                |
| Ulica i broj:                           | Beogradska                       | 10 | Podata                        |
| Poštanski broj:                         | 11000                            |    | Broj rešenja nadležnog<br>te  |
| Mesto:                                  |                                  |    | Datum rešenja nadležnog<br>te |
| Składište:                              | novi sad - LERIEOR               | v  |                               |
| znih proizvoda proizvedenih u protekloj |                                  |    | Opis akciznog skladišta:      |

13. U polje za unos uneti "Beograd".

14. Kliknuti na polje za unos "Količina uskladištenih proizvoda na zalihama u prostoru".

| Količina uskladištenih proizvoda na zalihama u<br>prostoru:           |  |
|-----------------------------------------------------------------------|--|
| Prosečan mesečni rashod:                                              |  |
| Način otpremanja akciznih proizvoda:                                  |  |
| Podatak o mernim uređajima:                                           |  |
| Broj rešenja nadležnog organa u pogledu na<br>tehničke opremljenosti: |  |
| Datum rečenia padležnog organa u pogledu pa                           |  |

15. U polje za unos uneti **"10**".

16. Kliknuti na polje za unos "Prosečan mesečni rashod".

| Količina uskladištenih proizvoda na zalihama u<br>prostoru:            | 10    |
|------------------------------------------------------------------------|-------|
| Prosečan mesečni rashod:                                               |       |
| Način otpremanja akciznih proizvoda:                                   |       |
| Podatak o mernim uređajima:                                            |       |
| Broj rešenja nadležnog organa u pogledu na<br>tehničke opremljenosti:  |       |
| Datum rešenja nadležnog organa u pogledu na<br>tehničke opremljenosti: | Datum |

17. U polje za unos uneti "10".

18. Kliknuti na polje za unos "Način otpremanja akciznih proizvoda".

| Goličina uskladištenih proizvoda na zalihama u | 10    |          |  |
|------------------------------------------------|-------|----------|--|
| prostoru:                                      |       |          |  |
| Prosečan mesečni rashod:                       | 10    | A        |  |
|                                                |       |          |  |
| Način otpremanja akciznih proizvoda:           |       |          |  |
| Podatak o mernim uređajima:                    |       |          |  |
| Broj rešenja nadležnog organa u pogledu na     |       |          |  |
| tehničke opremljenosti:                        |       |          |  |
| atum rešenja nadležnog organa u pogledu na     | Datum | <b>*</b> |  |
| tehničke opremljenosti:                        |       |          |  |

19. U polje za unos uneti "Test".

20. Kliknuti na polje za unos "Podatak o mernim uređajima".

| Količina uskladištenih proizvoda na zalihama u<br>prostoru:            | 10    |   |  |
|------------------------------------------------------------------------|-------|---|--|
| Prosečan mesečni rashod:                                               | 10    |   |  |
| Način otpremanja akciznih proizvoda:                                   | Test  |   |  |
| Podatak o mernim uređajima:                                            |       |   |  |
| Broj rešenja nadležnog organa u pogledu na<br>tehničke opremljenosti:  |       |   |  |
| )atum rešenja nadležnog organa u pogledu na<br>tehničke opremljenosti: | Datum | Ē |  |
|                                                                        |       |   |  |
|                                                                        |       |   |  |

21. U polje za unos uneti "Test podatak".

22. Kliknuti na polje za unos "Broj rešenja nadležnog organa u pogledu na tehničke opremljenosti".

| Količina uskladištenih proizvoda na zalihama u<br>prostoru:            | 10           |  |
|------------------------------------------------------------------------|--------------|--|
| Prosečan mesečni rashod:                                               | 10           |  |
| Način otpremanja akciznih proizvoda:                                   | Test         |  |
| Podatak o mernim uređajima:                                            | Test podatak |  |
| Broj rešenja nadležnog organa u pogledu na<br>tehničke opremijenosti:  |              |  |
| Datum rešenja nadležnog organa u pogledu na<br>tehničke opremljenosti: | Datum        |  |
|                                                                        |              |  |
|                                                                        |              |  |

23. U polje za unos uneti "237423".

24. Kliknuti na polje **"Datum"**, nakon čega će se otvoriti kalendar za odabir datuma rešenja nadležnog organa u pogledu na tehničke opremljenosti.

| 10<br>Test<br>Test podatak |
|----------------------------|
| Test<br>Test podatak       |
| Test podatak               |
|                            |
| 237423                     |
| D. dum                     |
|                            |
|                            |
|                            |

#### 25. Odabrati datum rešenja u kalendaru.

| tehničke opremljenosti:                     |            |     |     |       |     |     |      |   |
|---------------------------------------------|------------|-----|-----|-------|-----|-----|------|---|
| Datum rešenja nadležnog organa u pogledu na | 15.04.2024 |     |     |       |     |     | E    |   |
| tennicke opremijenosti:                     | << <       |     | A   | pr 20 | 24  |     | > >> |   |
|                                             | Pon        | Uto | Sre | Cet   | Pet | Sub | Ned  |   |
|                                             | 1          | 2   | 3   | 4     | 5   | 6   | 7    |   |
|                                             | ~          | 9   | 10  | 11    | 12  | 13  | 14   |   |
|                                             | 15         | 16  | 17  | 18    | 19  | 20  | 21   |   |
| s akciznog skladista:                       | 22         | 23  | 24  | 25    | 26  | 27  | 28   |   |
|                                             | 29         | 30  | Ť   | 2     | 3   | 4   | 5    |   |
|                                             | .6         | 7   | 8   | 9     | 10  | 11  | 12   |   |
| s rada sístema računovodstva:               |            |     |     |       |     |     |      | 1 |
|                                             |            |     |     |       |     |     |      |   |

26. Kliknuti na dugme "Pošalji zahtev".

| 土 Dodaj                                  |                  |
|------------------------------------------|------------------|
| Krivični postupak protiv odgovornog lica |                  |
| ± Dodaj                                  |                  |
|                                          |                  |
|                                          |                  |
|                                          |                  |
|                                          |                  |
|                                          | Poš ilji zahte v |

27. Kliknuti na polje za unos "Razlog prestanka važenja dozvole".

|                                              | + Dodaj s                                    | subjekt | Philip   |
|----------------------------------------------|----------------------------------------------|---------|----------|
| proizvoda:                                   |                                              |         |          |
| Br. skladišta za koje traži akciznu dozvolu: | Unesite razlog za prestanak vazenja dozvole. | ×       | a računo |
| Ulica i broj:                                |                                              | ]       | -        |
| Poštanski broj:                              | Pošalji zahtev                               |         |          |
| Mesto skladišta:                             |                                              |         |          |
| Oznaka skladišta:                            |                                              |         |          |
| Maria V                                      |                                              |         |          |
|                                              |                                              |         |          |
|                                              |                                              |         |          |

28. U polje za unos uneti razlog prestanka važenja dozvole.

29. Kliknuti "Pošalji zahtev" nakon čega će zahtev za prestanak važenja akciznog skladišta biti podnet.

| ·                                                                                | + Dodaj subjekt | Philip Morris Operations a.d. Niš |
|----------------------------------------------------------------------------------|-----------------|-----------------------------------|
| Unesite razlog za prestanak važenja dozvole.<br>Razlog prestanka važenja dozvole | ×               | a računovodstva:                  |
|                                                                                  | ošelj zahtev    |                                   |
|                                                                                  |                 |                                   |

## 4. Pregled istorije zahteva akciznih skladišta

#### 1. Kliknuti na "Akcizna skladišta".

| markica                         |                                                                                                    | 44-D-04/2024                                                                                                    |                                                                                                    | 15 0 1 0 0 0 1                                                                                                    |
|---------------------------------|----------------------------------------------------------------------------------------------------|----------------------------------------------------------------------------------------------------|----------------------------------------------------------------------------------------------------|----------------------------------------------------------------------------------------------------|
|                                 |                                                                                                    | 11.5 04/2024                                                                                                    | DUVANSKI PROIZVODI                                                                                                    | 15.04.2024                                                                                                    |
| Lista evidentiranih akciznih    |                                                                                                    | 44-D-04/2024                                                                                                    | DUVANSKI PROIZVODI                                                                                                    | 12.04.2024                                                                                                    |
| markica                         |                                                                                                    | 41-D-04/2024                                                                                                    | DUVANSKI PROIZVODI                                                                                                    | 10.04.2024                                                                                                    |
| Periodični izveštaji            |                                                                                                    | 36-D-04/2024                                                                                                    | DUVANSKI PROIZVODI                                                                                                    | 08.04.2024                                                                                                    |
| Akcizne dozvole                 | ×                                                                                                    | 35-D-04/2024                                                                                                    | DUVANSKI PROIZVODI                                                                                                    | 05.04.2024                                                                                                    |
| Akc <mark>zna sklad</mark> išta |                                                                                                    | 34-D-03/2024                                                                                                    | DUVANSKI PROIZVODI                                                                                                    | 29.03.2024                                                                                                    |
| Produkcioni kodovi              | ~                                                                                                    | 33-D-03/2024                                                                                                    | DUVANSKI PROIZVODI                                                                                                    | 22.03.2024                                                                                                    |
| PU obrasci                      |                                                                                                    | 31-D-03/2024                                                                                                    | DI WANSKI PROIZVODI                                                                                                    | 15 03 2024                                                                                                    |
| Track & trace                   | ~                                                                                                    |                                                                                                    |                                                                                                    |                                                                                                    |
| Podešavanja                     |                                                                                                    |                                                                                                    |                                                                                                    |                                                                                                    |
|                                 | Lista evidentiranih akciznih<br>markica<br>Periodični izveštaji<br>Akcizne dozvole<br>Akcizna skladišta<br>Produkcioni kodovi<br>PU obrasci<br>Track & trace<br>Podešavanja | Lista evidentiranih akciznih<br>markica<br>Periodični izveštaji<br>Akcizne dozvole ×<br>Akc <mark>zna skladišta</mark><br>Produkcioni kodovi ×<br>PU obrasci<br>Track & trace ×<br>Podešavanja | Lista evidentiranih akciznih 44-D-04/2024<br>markica 41-D-04/2024<br>Akcizne dozvole *<br>Akcizna skladišta 36-D-04/2024<br>35-D-04/2024<br>35-D-04/2024<br>35-D-04/2024<br>33-D-03/2024<br>Produkcioni kodovi *<br>PU obrasci 31-D-03/2024<br>31-D-03/2024 | Lista evidentiranih akciznih 44-D-04/2024 DUVANSKI PROIZVODI markica Periodični izveštaji 36-D-04/2024 DUVANSKI PROIZVODI 36-D-04/2024 DUVANSKI PROIZVODI 36-D-04/2024 DUVANSKI PROIZVODI 35-D-04/2024 DUVANSKI PROIZVODI 35-D-04/2024 DUVANSKI PROIZVODI 35-D-03/2024 DUVANSKI PROIZVODI 31-D-03/2024 DUVANSKI PROIZVODI 1rack & trace Podešavanja |

2. Kliknuti na akcizno skladište kojem želimo da pristupimo. U našem primeru kliknuti na "LERIOR" oznaku skladišta.

| eAkcize                                                                                                    |                  |                       |
|----------------------------------------------------------------------------------------------------|------------------|-----------------------|
| Akcizne markice     Akcizne markice     Akcizne markice | Lista skladišta  |                       |
| Novi zahtev                                                                                                    | OZNAKA SKLADIŠTA | BROJ AKTIVNOG REŠENJA |
| Lista zahteva                                                                                                    | LERIEOR          | BRRESENJA             |
| Ovlašćena lica                                                                                                    | KRJT             | BRRESODBITAK          |
| Evidencija isporučenih akciznih                                                                                                    | TS1              | 273649                |
| markica                                                                                                    | KRJT             | BR 55 DOPUNA          |
| Lista evidentiranih akciznih                                                                                                    | KRJT             | RESENJE 66 IZMENA     |
| markica                                                                                                    |                  |                       |
| Periodični izveštaji                                                                                                    |                  |                       |

3. Kliknuti na sekciju "Istorija zahteva".

| ize            |                                                                                    |
|----------------|------------------------------------------------------------------------------------|
| ~              | Nazad      Pregled važećeg zahteva składišta     Istorija zahteva Istorija rešenja |
| Šenih akciznih | Ovu dozvolu<br>Izmeni Obnovi Prekini važenje                                       |
| n akciznih     | Vrsta akciznog proizvoda koji će se proizvoditi i<br>smeštati u skladište:         |
| ji             | Adresa gde se obavlja proizvodnja akciznog proizvoda                               |

4. Primetiti listu istorije svih zahteva za odabrano akcizno skladište.

| \kcize               |                                                                                |             | + Dodaj subjekt Philip Morris Operations a.d. Niš | V Latinica B 🧕 |
|----------------------|--------------------------------------------------------------------------------|-------------|---------------------------------------------------|----------------|
| varkice ~            | 4 Nazard<br>Progled vežećeg zahteve skladišta <u>Intorije zahteve</u> Intorije | rešenja     |                                                   |                |
| yva.                 |                                                                                |             |                                                   |                |
| i lica               | BROJZAHTEVA                                                                    | DATUM       | STATUS                                            |                |
| isporučenih akciznih | 9-AD-03/2024                                                                   | 08.03.2024. | ODOBREN                                           |                |
|                      | 10-AD-03/2024                                                                  | 08.03.2024  | ODBITEN                                           |                |
| antiranih akoiznih   | 11-AD-03/2024                                                                  | 06.03.2024. | ODOBREN                                           |                |
| that we have         | 12-AD-03/2024                                                                  | 13.03.2024  | ODBAČEN                                           |                |
| izveštaji            | 15-AD-03/2024                                                                  | 19:03.2024. | KOMPLETAN                                         |                |
| ozvole ~             | 65-AD-04/2024                                                                  | 15.04.2024  | PODNET                                            |                |
| dadišta              | 66-AD-04/2024                                                                  | 15.04.2024  | PODNET                                            |                |
| ni kodovi 🛛 🛩        | 67-AD-04/2024                                                                  | 15.04.2024  | POPHET                                            |                |
| i<br>ice ~           |                                                                                |             |                                                   |                |
| nie                  |                                                                                |             |                                                   |                |
| 90                   |                                                                                |             |                                                   |                |
|                      |                                                                                |             |                                                   |                |
|                      |                                                                                |             |                                                   |                |
|                      |                                                                                |             |                                                   |                |
|                      |                                                                                |             |                                                   |                |
|                      |                                                                                |             |                                                   |                |
|                      |                                                                                |             |                                                   |                |

## 5. Pregled istorije rešenja akciznih skladišta

#### 1. Kliknuti na "Akcizna skladišta".

|   | markica                      |   | 44-D-04/2024 | DUVANSKI PROIZVODI | 15.04.2024 |
|---|------------------------------|---|--------------|--------------------|------------|
|   | Lista evidentiranih akciznih |   | 44-D-04/2024 | DUVANSKI PROIZVODI | 12.04.2024 |
|   | markica                      |   | 41-D-04/2024 | DUVANSKI PROIZVODI | 10.04.2024 |
|   | Periodični izveštaji         |   | 36-D-04/2024 | DUVANSKI PROIZVODI | 08.04.2024 |
| ¢ | Akcizne dozvole              | ¥ | 35-D-04/2024 | DUVANSKI PROIZVODI | 05.04.2024 |
| ¢ | Akcizina skladišta           |   | 34-D-03/2024 | DUVANSKI PROIZVODI | 29.03.2024 |
| Ø | Produkcioni kodovi           | × | 33-D-03/2024 | DUVANSKI PROIZVODI | 22.03.2024 |
| Ø | PU obrasci                   |   | 31-D-03/2024 | DUVANSKI PROIZVODI | 15.03.2024 |
| ¢ | Track & trace                | ~ |              |                    |            |
| Ø | Podešavanja                  |   |              |                    |            |
|   |                              |   |              |                    |            |

2. Kliknuti na akcizno skladište kojem želimo da pristupimo. U našem primeru kliknuti na "**LERIOR**" oznaku skladišta.

| Akcize                 |                  |                      |
|------------------------|------------------|----------------------|
| narkice A              | Lista skladišta  |                      |
| ev                     | OZNAKA SKLADIŠTA | BROJAKTIVNOG REŠENJA |
| eva                    |                  | BRRESENJA            |
| a lica                 | KRJT             | BRRESODBITAK         |
| i isporučenih akciznih | TS1              | 273649               |
|                        | KRJT             | BR 55 DOPUNA         |
| entiranih akciznih     | KRJT             | RESENJE 66 IZMENA    |
|                        |                  |                      |
| izveštaji              |                  |                      |

3. Kliknuti na sekciju "Istorija rešenja".

| ▲ Nazad       |                                                                            |  |
|---------------|----------------------------------------------------------------------------|--|
| Pregled važeć | eg zahteva składišta Istorija zahteva Istorija rešenja                     |  |
|               | Ovu dozvolu                                                                |  |
|               | Izmeni Obnovi Prekini važenje                                              |  |
|               | Vrsta akciznog proizvoda koji će se proizvoditi i<br>smeštati u skladište: |  |
|               |                                                                            |  |
|               | Adresa gde se obavlja proizvodnja akciznog proizvoda                       |  |

4. Primetiti listu istorije svih rešenja za odabrano akcizno skladište.

| kcize             |                                                                   |                  | + Dodaj subjekt         | Philip Morris Operations a.d. Nils | V Latinica (     |
|-------------------|-------------------------------------------------------------------|------------------|-------------------------|------------------------------------|------------------|
| doe A             | 4 filezad<br>Pregled vežečeg zahteve skladište – Istorije zahteve | latorija ređenja |                         |                                    |                  |
|                   |                                                                   |                  |                         |                                    |                  |
| a                 | BROJREŠENJA                                                       | TIP RESENJA      | DATUM IZDAVANJA REŠENJA | DATUM VAŽENJA REŠENJA              | generiği reşenje |
| oručenih akciznih | 324123                                                            | PRESTANAKVAZENJA | 08.03.2024.             | 14.03.2024.                        | Generiăl reăenje |
|                   | BRRESENLIA                                                        | DOBUANJE         | 03.04.2024.             | 24 04 2026                         | Generisi resenje |
| ranın akçıznın    |                                                                   |                  |                         |                                    |                  |
| eštaji            |                                                                   |                  |                         |                                    |                  |
|                   |                                                                   |                  |                         |                                    |                  |
| in.               |                                                                   |                  |                         |                                    |                  |
|                   |                                                                   |                  |                         |                                    |                  |
| odovi             |                                                                   |                  |                         |                                    |                  |
|                   |                                                                   |                  |                         |                                    |                  |
| ~                 |                                                                   |                  |                         |                                    |                  |
|                   |                                                                   |                  |                         |                                    |                  |
|                   |                                                                   |                  |                         |                                    |                  |
|                   |                                                                   |                  |                         |                                    |                  |
|                   |                                                                   |                  |                         |                                    |                  |
|                   |                                                                   |                  |                         |                                    |                  |
|                   |                                                                   |                  |                         |                                    |                  |
|                   |                                                                   |                  |                         |                                    |                  |

# **OBVEZNIK - TRACK & TRACE**

Korisnik sistema u sekciji Track & Trace ima uvid u informacije o produkcionim kodovima I pakovanjima.

Kroz sekciju *Praćenje* korisnik ima uvid u poslednje stanje produkcionog koda ili pakovanja, kao I u njegov sastav, pored osnovnih informacija koje sadrži produkcioni kod ili pakovanje.

Kroz sekciju *Istorija* korisnik ima uvid u celokupnu istoriju produkcionog koda ili pakovanja, kao I u njegov sastav. Pored osnovnih informacija produkcionog koda ili pakovanja, korisnik ima uvid I u detaljne informacije kao sto mogu biti informacije o pretovaru, robnoj marki, mašini na kojoj je proizvod napravljen I broj cigareta u pakovanju.

U trenutnoj praksi inostrani proizvođači štampaju alternativni kod na pojedinačnim pakovanjima. Produkcioni kod generisan u sistemu eAkcize će se uparivati sa alternativnim kodom.

Preduslov: produkcioni kod mora biti u statusu "KREIRAN".

Svaki produkcioni kod mora da se nalazi u objektu privrednog subjekta koji inicira akciju uvezivanja produkcionog koda sa alternativnim kodom. U sistemu će biti omogućena i skeniranje alternativnog koda. Sistemsko praćenje duvanskih proizvoda će se vršiti po produkcionom kodu generisanom u sistemu eAkcize.

## 1. Sekcija Praćenje

#### 1.1 Pretraga produkcionih kodova po tipu pakovanja

#### 1. Kliknuti na "Praćenje".

| ~   | AT 1 11 11 <sup>4</sup> - |   | 35-D-04/2024 | DUVANSKI PROIZVODI | 05.04.2024 |
|-----|---------------------------|---|--------------|--------------------|------------|
| হিয | Akcızna skladista         |   | 34-D-03/2024 | DUVANSKI PROIZVODI | 29.03.2024 |
| ø   | Produkcioni kodovi        | ~ |              |                    |            |
|     |                           |   | 33-D-03/2024 | DUVANSKI PROIZVODI | 22.03.2024 |
| ø   | PU obrasci                |   |              |                    | 15 00 0004 |
| 6   | Totals & total            |   | 31-0-03/2024 | DUVANSKI PROIZVODI | 15.03.2024 |
| 105 | Irack & trace             | ^ |              |                    |            |
|     |                           |   |              |                    |            |
|     | Praćenje                  |   |              |                    |            |
|     | Istorija                  |   |              |                    |            |
|     |                           |   |              |                    |            |
| ø   | Podešavanja               |   |              |                    |            |
|     |                           |   |              |                    |            |
|     |                           |   |              |                    |            |
|     |                           |   |              |                    |            |
|     |                           |   |              |                    |            |
|     |                           |   |              |                    |            |

2. Kliknuti na polje "Tip", nakon čega će se prikazati padajuća lista opcija svih tipova pakovanja.

| eAkcize                      |   |               |                     |      |             |
|------------------------------|---|---------------|---------------------|------|-------------|
| cizne markice                | ~ | Praćenje pro  | dukcionih kodova    | a    |             |
| vi zahtev                    |   | Πρ            | <u> </u>            |      | Kod         |
| ta zahteva                   |   | TIP PAKOVANJA | IDENTIFIKACIONI KOD | BOKS | MASTER CASE |
| lašćena lica                 |   |               |                     |      |             |
| dencija isporučenih akciznih |   |               |                     |      |             |
| rkica                        |   |               |                     |      |             |
| ta evidentiranih akciznih    |   |               |                     |      |             |
| rkica                        |   |               |                     |      |             |
| iodični izveštaji            |   |               |                     |      |             |

3. Za naš primer, u padajućoj listi opcija odabrati opciju "Boks".

| eAkcize                         |                               |      |            |
|---------------------------------|-------------------------------|------|------------|
| Akcizne markice                 | Praćenje produkcionih kodova  |      | (used)     |
| Novi zahtev                     | ip Y                          |      | Kod        |
| Lista zahteva                   | Pojedinačno pakovanje<br>Boks | BOKS | MASTER CAS |
| Ovlašćena lica                  | Maste Case                    |      |            |
| Evidencija isporučenih akciznih | Paleta<br>Zbimo pakovanie     |      |            |
| markica                         | Louispensielle                |      |            |
| Lista evidentiranih akciznih    |                               |      |            |
| markica                         |                               |      |            |
| Periodični izveštaji            |                               |      |            |

4. Primetiti da je lista produkcionih kodova sa tipom pakovanja *boks* pretražena po unetom parametru pretrage.

| Akcize                         |               |                     |                  |             |        |                  | + Dodaj subjekt            | Philip Morris Operations    | ad. 165                     |                           | V Latinica          | B 0    |
|--------------------------------|---------------|---------------------|------------------|-------------|--------|------------------|----------------------------|-----------------------------|-----------------------------|---------------------------|---------------------|--------|
| arkice o                       | Praćenje prod | ukcionih kodova     | 1                |             |        |                  |                            |                             |                             |                           |                     |        |
| v                              | Boks          | 9                   |                  |             |        |                  |                            |                             |                             |                           |                     |        |
| yva                            | TIP PAKOVANJA | IDENTIFIKACIONI KOD | BOKS             | MASTER CASE | PALETA | ZBIRNO PAKOVANJE | OBJEKAT                    | DRUŠTVO NA KOJE<br>SE ŠALJE | OBJEKAT NA KOJI<br>SE ŠALJE | STATUS                    | DATUMIVREME         | SASTAV |
| i lica<br>Isporučenih akciznih | BOKS          |                     | PMTESTBOK31      |             |        |                  | SKLADISTE -<br>PROIZVODNJA |                             |                             | DEAKTIVIRAN               | 07.03.2024 22:57:18 | Sestev |
|                                | BOKS          |                     | STRING           |             |        |                  | SKLADISTE -<br>PROIZVODNJA |                             |                             | DEAKTWRAN                 | OB 03 2024 09-47:47 | Sester |
| intiranih akolznih             | BOKS          |                     | MPTESTBOKG2      |             |        |                  | SKLADISTE -<br>PROIZVODNJA |                             |                             | UNŠTENO                   | OB.03.2024 10:01:01 | Sastav |
| izveštaji                      | BOKS          |                     | PHTESTIVBOKS2    |             |        |                  | SKLADISTE -<br>PROIZVODNJA |                             |                             | DEAKTIVIRAN               | 21.03.2024 16-47-06 | Sestev |
| ozvole ~                       | SOKS          |                     | MV7ESTBOKS1      |             |        |                  | TESTOBJEKAT12              |                             |                             | DEAKTIVIRAN               | 05.04.2024 11:10:12 | Sostav |
| dadišta                        | BOKS          |                     | MVTESTBOKS2      |             |        |                  | TESTOBJEKAT12              |                             |                             | DEAKTMRAN                 | 05.04.2024 11:16:02 | Sestav |
| ni kodavi                      | EOKS          |                     | BOKSTTESTRANJES  |             |        |                  | TESTOBJEKAT12              |                             |                             | SKENIRAN U<br>PROIZVODNJI | 05.04.2024 16:13:29 | Sostav |
| 106 A                          | BOKS          |                     | BOKSTTESTRANJEL  |             |        |                  | TESTOBJEKAT12              |                             |                             | DEAKTWRAN                 | 05.04.2024 16:13:29 | Sastav |
|                                | BOKS          |                     | BOKSTTESTIRANJEZ |             |        |                  | TESTOBJEKAT12              |                             |                             | DEAKTWRAN                 | 05.04.2024 16:13:29 | Sestav |
|                                | BOKS          |                     | вонатт           |             |        |                  | TESTOBJEKAT12              |                             |                             | DEAKTMRAN                 | 05.04.2024 16:36:39 | Sestav |
| ya                             |               |                     |                  |             |        |                  |                            |                             |                             |                           |                     |        |
|                                |               |                     |                  |             |        |                  |                            |                             |                             |                           |                     |        |
|                                |               |                     |                  |             |        |                  |                            | Ukupan broi r               | ezultata oretrage: 76       | (I) 2 3                   | 4 5 3               | 8 > 10 |

#### 1.2 Pretraga produkcionih kodova po kodu

#### 1. Kliknuti na "Praćenje".

|    |                    |            | 35-D-04/2024 | DUVANSKI PROIZVODI | 05.04.2024 |
|----|--------------------|------------|--------------|--------------------|------------|
| ġ  | Akcizna skladišta  |            | 34-D-03/2024 | DUVANSKI PROIZVODI | 29.03.2024 |
| \$ | Produkcioni kodovi | ~          | 33-D-03/2024 | DUVANSKI PROIZVODI | 22 03 2024 |
| ø  | PU obrasci         |            |              |                    |            |
| ය  | Track & trace      |            | 31-D-03/2024 | DUVANSKI PROIZVODI | 15.03.2024 |
| \$ | mack & trace       | <i>n</i> . |              |                    |            |
|    | Praćenje           |            |              |                    |            |
|    | Istorija           |            |              |                    |            |
| ø  | Podešavanja        |            |              |                    |            |
|    |                    |            |              |                    |            |
|    |                    |            |              |                    |            |
|    | -                  |            |              |                    |            |
|    |                    |            |              |                    |            |

2. Kliknuti na polje za pretragu "Kod".

|                       |     |             |        |                  | + Do <mark>daj su</mark> |
|-----------------------|-----|-------------|--------|------------------|--------------------------|
| ukcionih kodova       |     |             |        |                  |                          |
| v]                    |     | Kod         |        |                  |                          |
| IDENTIFIKACIONI KOD B | OKS | MASTER CASE | PALETA | ZBIRNO PAKOVANJE | OBJEKAT                  |
|                       |     |             |        |                  |                          |
|                       |     |             |        |                  |                          |
|                       |     |             |        | NEMA PO          | ODATAKA                  |
|                       |     |             |        |                  |                          |
|                       |     |             |        |                  |                          |
|                       |     |             |        |                  |                          |

3. U polje za pretragu uneti *produkcioni kod* po kome će se vršiti pretraga. U našem primeru unosimo kod **"MFRFAZ8HULTFKI5EOG6O15M6CRM52".** 

4. Primetiti da je lista produkcionih kodova pretražena po unetom parametru pretrage.

| Akcize                         |                          |                                    |             |                        |                  |                  | + Dodaj subjekt            | Philip Morris Operations    | ad. 165                     |         | V Latinica                | 6             |
|--------------------------------|--------------------------|------------------------------------|-------------|------------------------|------------------|------------------|----------------------------|-----------------------------|-----------------------------|---------|---------------------------|---------------|
| Jarkice o                      | Praćenje pro             | dukcionih kodova                   |             |                        |                  |                  |                            |                             |                             |         |                           |               |
| w                              |                          |                                    |             | MFRFAZ8HULTF           | G5EOG6O15M6CRM52 | 0                |                            |                             |                             |         |                           |               |
| yva                            | TIP PAKOVANJA            | IDENTIFIKACIONI KOD                | BOKS        | MASTER CASE            | PALETA           | ZBIRNO PAKOVANJE | OBJEKAT                    | DRUŠTVO NA KOJE<br>SE ŠALJE | OBJEKAT NA KOJI<br>SE ŠALJE | STATUS  | DATUMIVREME               | SASTAV        |
| a lica<br>Isporučenih akciznih | POJEDINAČNO<br>PAKOVANJE | MERFAZEHLATTROSEOG<br>BOTSMICRIMSZ | PHTESTBOKS2 | IPMTESTMASTERCASE<br>1 |                  |                  | SKLADISTE -<br>PROIZVODNJA |                             |                             | UNŠTENO | 07.03.2024 23:03:16       |               |
| antiranih akciznih             |                          |                                    |             |                        |                  |                  |                            |                             |                             |         |                           |               |
| izveštaji                      |                          |                                    |             |                        |                  |                  |                            |                             |                             |         |                           |               |
| pzvole *                       |                          |                                    |             |                        |                  |                  |                            |                             |                             |         |                           |               |
| dadišta                        |                          |                                    |             |                        |                  |                  |                            |                             |                             |         |                           |               |
| ni kodovi 🛛 👻                  |                          |                                    |             |                        |                  |                  |                            |                             |                             |         |                           |               |
| -                              |                          |                                    |             |                        |                  |                  |                            |                             |                             |         |                           |               |
|                                |                          |                                    |             |                        |                  |                  |                            |                             |                             |         |                           |               |
|                                |                          |                                    |             |                        |                  |                  |                            |                             |                             |         |                           |               |
| ya                             |                          |                                    |             |                        |                  |                  |                            |                             |                             |         |                           |               |
|                                |                          |                                    |             |                        |                  |                  |                            |                             |                             |         |                           |               |
|                                |                          |                                    |             |                        |                  |                  |                            |                             |                             |         | Ukupan broj rezultata pre | strage: 1 🗧 🗍 |

#### 1.3 Pretraga produkcionih kodova po statusu koda

1. Kliknuti na "Praćenje".

| Ġ   | ماريد مارام مارتهم |   | 35-0-04/2024 | DUVANSKI PROIZVODI | 05.04.2024 |
|-----|--------------------|---|--------------|--------------------|------------|
| 193 | AKCIZNA SKIAOISTA  |   | 34-D-03/2024 | DUVANSKI PROIZVODI | 29.03.2024 |
| ø   | Produkcioni kodovi | ~ | 33-D-03/2024 | DUVANSKI PROIZVODI | 22 03 2024 |
| 愈   | PU obrasci         |   |              |                    |            |
| 0   | Totals & totals    |   | 31-D-03/2024 | DUVANSKI PROIZVODI | 15.03.2024 |
| ŝ   | Irack & trace      | ~ |              |                    |            |
|     | Praćenje           |   |              |                    |            |
|     | Istorija           |   |              |                    |            |
| ø   | Podešavanja        |   |              |                    |            |
|     |                    |   |              |                    |            |
|     |                    |   |              |                    |            |
|     |                    |   |              |                    |            |
|     |                    |   |              |                    |            |

2. Kliknuti na polje "Status", nakon čega će se prikazati padajuća lista opcija sa statusima kodova.

|        | + Dodaj subjekt          | Philip Morris Operations    | a.d. Nîš                    |        |
|--------|--------------------------|-----------------------------|-----------------------------|--------|
|        | Stat.                    |                             | V                           |        |
| PALETA | ZBIRNO PAKOVANJE OBJEKAT | DRUŠTVO NA KOJE<br>SE ŠALJE | OBJEKAT NA KOJI<br>SE ŠALJE | STATUS |
|        |                          |                             |                             |        |
|        | NEMA PODATAKA            |                             |                             |        |
|        |                          |                             |                             |        |

|        |                         | Status                 | × .    |
|--------|-------------------------|------------------------|--------|
|        |                         | Kreiran                |        |
| PALETA | ZBIRNO PAKOVANJE OBJEKA | Skeniran u proizvodnji | STATUS |
|        |                         | Upakovan               |        |
|        |                         | Prijem                 |        |
|        |                         | Poslat                 |        |
|        | NEMA PODATAKA           | Povrat                 |        |
|        |                         | Storno                 |        |
|        |                         | Pretovar               |        |

3. Za naš primer, u padajućoj listi opcija odabrati opciju "Prijem".

4. Primetiti da je lista produkcionih kodova pretražena po unetom parametru pretrage.

| and the second second second second second second second second second second second second second second second |               |                     |      |             |        |                  | + Dodaj subjekt | Philip Morris Operations    | ad. 165                     |        | V Latinica          | •  |
|----------------------------------------------------------------------------------------------------|---------------|---------------------|------|-------------|--------|------------------|-----------------|-----------------------------|-----------------------------|--------|---------------------|----|
| arkice A                                                                                                    | Praćenje pro  | dukcionih kodov     | a    |             |        |                  |                 |                             |                             |        |                     |    |
| ,                                                                                                    |               |                     |      |             |        |                  | Prijem          |                             | v.]                         |        |                     |    |
| 8                                                                                                    | TIP PAKOVANJA | IDENTIFIKACIONI KOD | BOKS | MASTER CASE | PALETA | 2BIRNO PAKOVANJE | OBJEKAT         | DRUŠTVO NA KOJE<br>SE ŠALJE | OBJEKAT NA KOJI<br>SE ŠALJE | STATUS | DATUMIVREME         | 5. |
| a<br>ven éanih akotenih                                                                                          | PALETA        |                     |      |             | PAT    |                  | TESTOBJEKAT12   |                             |                             | PRJEM  | 07.04.2024 23:02:45 | E  |
|                                                                                                    | PALETA        |                     |      |             | PAT    |                  | TESTOBJEKAT12   |                             |                             | PRUEM  | 09.04.2024 08:31:19 | C  |
| tiranih akoiznih                                                                                                 | PALETA.       |                     |      |             | PA20   |                  | TESTOBJEKAT12   |                             |                             | PRIJEM | 12.04.2024 12:26:36 | C  |
| veštaji<br>vole ~                                                                                                |               |                     |      |             |        |                  |                 |                             |                             |        |                     |    |
| ole ~                                                                                                    |               |                     |      |             |        |                  |                 |                             |                             |        |                     |    |
|                                                                                                    |               |                     |      |             |        |                  |                 |                             |                             |        |                     |    |
| odovi ×                                                                                                    |               |                     |      |             |        |                  |                 |                             |                             |        |                     |    |
| vodovi v                                                                                                    |               |                     |      |             |        |                  |                 |                             |                             |        |                     |    |
| odovi ×                                                                                                    |               |                     |      |             |        |                  |                 |                             |                             |        |                     |    |
| iodovi v                                                                                                    |               |                     |      |             |        |                  |                 |                             |                             |        |                     |    |
| kodovi v                                                                                                    |               |                     |      |             |        |                  |                 |                             |                             |        |                     |    |
| kođovi v                                                                                                    |               |                     |      |             |        |                  |                 |                             |                             |        |                     |    |
| kodovi ×                                                                                                    |               |                     |      |             |        |                  |                 |                             |                             |        |                     |    |

#### 1.4 Prikaz sastava pakovanja

## 1. Kliknuti na "Praćenje".

|   | - 1000             |   | 35-D-04/2024 | DUVANSKI PROIZVODI | 05.04.2024 |
|---|--------------------|---|--------------|--------------------|------------|
| ø | Akcizna skladišta  |   | 34-D-03/2024 | DUVANSKI PROIZVODI | 29.03.2024 |
| ø | Produkcioni kodovi | ~ | 33-D-03/2024 | DUVANSKI PROIZVODI | 22 03 2024 |
| ø | PU obrasci         |   |              |                    |            |
| ø | Track & trace      | ~ | 31-D-03/2024 | DUVANSKI PROIZVODI | 15.03.2024 |
|   |                    |   |              |                    |            |
|   | Praćenje           |   |              |                    |            |
|   | Istorija           |   |              |                    |            |
| ø | Podešavanja        |   |              |                    |            |
|   |                    |   |              |                    |            |
|   |                    |   |              |                    |            |
|   |                    |   |              |                    |            |
|   |                    |   |              |                    |            |

2. Kliknuti na polje "Tip", nakon čega će se prikazati padajuća lista opcija svih tipova pakovanja.

| Akcize               |               |                     |      |             |        |
|----------------------|---------------|---------------------|------|-------------|--------|
| arkice ^             | Praćenje pro  | dukcionih kodov     | a    | Kod         |        |
| wa<br>Na             | TIP PAKOVANJA | IDENTIFIKACIONI KOD | BOKS | MASTER CASE | PALETA |
| isporučenih akciznih |               |                     |      |             |        |
| entiranih akciznih   |               |                     |      |             |        |
| izveštaji            |               |                     |      |             |        |

3. Za naš primer, u padajućoj listi opcija odabrati opciju "Boks".

| eAkcize                                                                                                    |                               |          |            |
|----------------------------------------------------------------------------------------------------|-------------------------------|----------|------------|
| Akcizne markice     Akcizne markice     Akcizne markice | Praćenje produkcionih k       | odova    |            |
| Novi zahtev                                                                                                    | Ţįp                           | <u> </u> | Kod        |
| Lista zahteva                                                                                                    | Pojedinačno pakovanje<br>Boks | BOKS     | MASTER CAS |
| Ovlašćena lica                                                                                                    | Master Case                   |          |            |
| Evidencija isporučenih akciznih                                                                                                    | Paleta                        |          |            |
| markica                                                                                                    | Zorno pakovanje               |          |            |
| Lista evidentiranih akciznih                                                                                                    |                               |          |            |
| markica                                                                                                    |                               |          |            |
| Periodični izveštaji                                                                                                    |                               |          |            |

## 4. Kliknuti na dugme "Sastav".

|    |                             | V                           |             |                     |        |
|----|-----------------------------|-----------------------------|-------------|---------------------|--------|
|    | DRUŠTVO NA KOJE<br>SE ŠALJE | OBJEKAT NA KOJI<br>SE ŠALJE | STATUS      | DATUMIVREME         | SASTAV |
| ,  |                             |                             | DEAKTIVIRAN | 07.03.2024 22:57:18 | Sestav |
|    |                             |                             | DEAKTIVIRAN | 08.03.2024 09:47:47 | Sestav |
|    |                             |                             | UNIŠTENO    | 08.03.2024 10:01:01 | Sastav |
| ¢. |                             |                             | DEAKTIVIRAN | 21.03.2024 16:47:06 | Sestev |

5. Primetiti novootvoreni prikaz pojedinačnih pakovanja koja se nalaze u boksu za koji smo odradili akciju prikaza sastava.

| eAkcize                                  |     |                           |                                      |              |                        |         |                | + Dodej subjekt            | Philip Morris Operations | a.d. Nii        |           | Latinica                                 | ē 🥘 ot  |
|------------------------------------------|-----|---------------------------|--------------------------------------|--------------|------------------------|---------|----------------|----------------------------|--------------------------|-----------------|-----------|------------------------------------------|---------|
| Akcizne markice                          |     | Praćenje pro              | dukcionih kodova                     |              |                        |         |                |                            |                          |                 |           |                                          |         |
| Novi zahtev                              |     | Boka                      |                                      |              |                        |         |                |                            |                          |                 |           |                                          |         |
| Lista rabteun                            |     |                           |                                      |              | 3000 and 2000          | 1.1.1.2 |                |                            | DRUŠTVO NA KOJE          | OBJEKAT NA KOJI |           | 1.1.1.1.1.1.1.1.1.1.1.1.1.1.1.1.1.1.1.1. |         |
| Outračiana lica                          |     | (P PAROYANJA              | DENTPRACIÓN KOD                      | PORS         | MASTERCASE             | PALEIA  | ZERNOPAKOVANJE | OBJERAT                    | se ĉalje                 | SE ŜALJE        | STATUS    | DATUMITYREME                             | LALIAY  |
| Evidencija isporučenih akcizi            | olb | BOKS                      |                                      | PHILESTECKEL |                        |         |                | SKLADISTE -<br>PROIZVODNJA |                          |                 | DEAKTWRAN | 07.03.2024 22:57:18                      | Zatvori |
| markica                                  |     | POJEDINAČNO<br>RAKOVANJE  | MPEAZEHASTROSEOG<br>KOTSPILORHEZ     | маталька:    | PHITESTMASTERCASE      |         |                | SKLADISTE -<br>PROIZVODNJA |                          |                 | UNŠTENO   | 07.03.2024 23:03:16                      |         |
| Usta evidentiranih akciznih<br>markica   |     | POJEDINAČNO<br>PAKOVANJE  | MEMBERGERGERG                        | PHTESTBOX52  | PHILESTMASTERCASE      |         |                | SKLADIŠTE -<br>PROIZVODNJA |                          |                 | UNISTENO  | 07.03.2024 23:03:16                      |         |
| Periodični izveštaji                     |     | POJEDINAČNO<br>PAKOVANJE  | NESSAGYINEZOHSING<br>GROTSHICEMEZ    | PHOESTBORD   | PHITESTHASTERCASE      |         |                | SKLADISTE -<br>PROIZVODNJA |                          |                 | UNIŠTENO  | 07.03.2024 23:03:16                      |         |
| Akcizne dozvole                          |     | POJEDINAČNO<br>PAKOVANJE  | METHYLOTUROSUND<br>GAOTSHIGHNG       | PHITESTOCKED | PHILESTMASTERCASE      |         |                | SKLADISTE -<br>PROIZVODNUA |                          |                 | UNISTENO  | 07.03.2024 23:03 %                       |         |
| Akcizna skladišta<br>Prostuknicni koskod |     | POJEDINAČNO<br>PAKOVANJE  | HEJDHEN/ZA/RNPBCZ<br>OG4C/15/H/CRM12 | PHOTESTBORES | PHITETHAATTACAM        |         |                | SKLADISTE -<br>PROIZVODNJA |                          |                 | UNŠTENO   | 07.03.2024 23:03:16                      |         |
| PU obrasci                               |     | POJEDINAČNO<br>PAKOVANJE  | MEGISHOBO/ROFIELO<br>GAOTOMICEMIO    | рыпеатанжаг  | PMTESTMASTERCASE       |         |                | SKLADISTE -<br>PROIZVODNJA |                          |                 | UNITENO   | 07.03.2024 23:03:16                      |         |
| Track & trace                            |     | POJEDINAČNO<br>PAKIOVANJE | HESEBITIMOWILLUTO<br>GEOTIMICEMILIZ  | PHILEBOOKSE  | PHTESTMASTIRCASE       |         |                | SKLADISTE -<br>PROIZVODNJA |                          |                 | UNIŠTENO  | 07.03.2024 23:03:16                      |         |
| Prećenje                                 |     | POJEDINAČNO<br>PAKIDVANJE | MEFORTFOLISIETSWO<br>GEOTSMICHIEZ    | PHILEBOKS2   | PMTESTIMASTURCASE<br>1 |         |                | SKLADISTE -<br>PROIZVODNJA |                          |                 | UNSTEND   | 07.03.2024 23:03:15                      |         |
| lstorija<br>Podešavanja                  |     | POJEDINAČNO<br>RAKDIVALJE | HEGHLEHOSOKIKO<br>GROTEHICEHISZ      | PHILESTBORIS | PHILESTHARTERCASE<br>3 |         |                | SKLADISTE -<br>PROIZVODNJA |                          |                 | UNIŠTENO  | 07.03.2024 23:03:16                      |         |
| 67                                       |     | POJEDINAČNO<br>PAKOVANJE  | HEADVOIRUNITITIOG<br>BOTSMIKGEMIS    | SHUTTER OKST | PHITESTMASTERCASE      |         |                | SKLADISTE -<br>PROIZVODNJA |                          |                 | UNŠTENO   | 07.03.2024 23:03:16                      |         |
|                                          |     | POJEDINAČNO<br>PAKOVANJE  | MPHELIALIN/FDBD                      | HITESTECKE   | PHILESTMASTERCASE      |         |                | SKLADISTE -<br>PROIZVODNUA |                          |                 | UNŠTENO   | 07.03.2024 23.03.16                      |         |

#### 1.5 Odabir koda iz tabele produkcionih kodova

1. Kliknuti na "Praćenje".

|   |                    |   | 35-D-04/2024 | DUVANSKI PROIZVODI | 05.04.2024 |
|---|--------------------|---|--------------|--------------------|------------|
| ŝ | Akcizna skladišta  |   | 34-D-03/2024 | DUVANSKI PROIZVODI | 29.03.2024 |
| Ø | Produkcioni kodovi | ~ |              |                    |            |
| ŵ | PU obrasci         |   | 33-D-03/2024 | DUVANSKI PROIZVODI | 22.03.2024 |
|   |                    |   | 31-D-03/2024 | DUVANSKI PROIZVODI | 15.03.2024 |
| ¢ | Track & trace      | ^ |              |                    |            |
|   | Pradenje           |   |              |                    |            |
|   | Istorija           |   |              |                    |            |
| ¢ | Podešavanja        |   |              |                    |            |
|   |                    |   |              |                    |            |
|   |                    |   |              |                    |            |
|   | -                  |   |              |                    |            |
|   |                    |   |              |                    |            |

2. Kliknuti na polje "Tip", nakon čega će se prikazati padajuća lista opcija svih tipova pakovanja.

| eAkcize                                                                                                    |                                        |            |
|----------------------------------------------------------------------------------------------------|----------------------------------------|------------|
| Akcizne markice     Akcizne markice     Akcizne markice | Praćenje produkcionih kodova           |            |
| Novi zahtev                                                                                                    | Tip Y                                  | Kod        |
| Lista zahteva                                                                                                    | TIP PAKOVANJA IDENTIFIKACIONI KOD BOKS | MASTER CAS |
| Ovlašćena lica                                                                                                    |                                        |            |
| Evidencija isporučenih akciznih                                                                                                    |                                        |            |
| markica                                                                                                    |                                        |            |
| Lista evidentiranih akciznih                                                                                                    |                                        |            |
| markica                                                                                                    |                                        |            |
| Periodični izveštaji                                                                                                    |                                        |            |

3. Za naš primer, u padajućoj listi opcija odabrati opciju "Boks".

| eAkcize                         |                               |          |            |
|---------------------------------|-------------------------------|----------|------------|
| Akcizne markice     A           | Praćenje produkcionih k       | odova    |            |
| Novi zahtev                     | Tip                           | <u> </u> | Kød        |
| Lista zahteva                   | Pojedinačno pakovanje<br>Boka | BOKS     | MASTER CAS |
| Ovlašćena lica                  | Master Case                   |          |            |
| Evidencija isporučenih akciznih | Paleta                        |          |            |
| markica                         | Zbirno pakovanje              |          |            |
| Lista evidentiranih akciznih    |                               |          |            |
| markica                         |                               |          |            |
| Periodični izveštaji            |                               |          |            |

#### 4. Kliknuti na "PMTESTBOKS1".

|    | Praćenje pro                          | dukcionih kodova    | à                                                             |             |        |     |
|----|---------------------------------------|---------------------|---------------------------------------------------------------|-------------|--------|-----|
| ^  | Boks                                  | ~)                  |                                                               | Kod         |        |     |
|    | TIP PAKOVANJA                         | IDENTIFIKACIONI KOD | BOKS                                                          | MASTER CASE | PALETA | ZBI |
| 1  | BOKS                                  |                     | PMTESTLOKSI                                                   |             |        |     |
|    | BOKS                                  |                     | STRING                                                        |             |        |     |
|    | BOKS                                  |                     | MPTESTBOKS2                                                   |             |        |     |
|    | BOKS                                  |                     | PMTESTNIBOKS2                                                 |             |        |     |
| i: | TIP PAKOVANJA<br>BOKS<br>BOKS<br>BOKS | IDENTIFIKACIONI KOD | BOKS<br>PMTESTROKS1<br>STRING<br>MPTESTROKS2<br>PMTESTNIBOKS2 | MASTER CASE | PALETA |     |

5. Primetiti da je u polju za pretragu *Kod* nalepljen kod na koji smo kliknuli, i izvršena je pretraga po nalepljenom kodu boksa.

| eAkcize                                                                                                    |               |                    |             |             |        | į                | + Dodej subjekt            | Philip Morris Operations    | ad Nii                      |            | V Latinica                | 5 🕘 ODJAVISE  |
|----------------------------------------------------------------------------------------------------|---------------|--------------------|-------------|-------------|--------|------------------|----------------------------|-----------------------------|-----------------------------|------------|---------------------------|---------------|
| Akizane matrice     Akizane matrice     Akizane matrice | Praćenje proc | dukcionih kodova   |             | PMTESTBOKS1 |        | 0                |                            |                             |                             |            |                           |               |
| Usta zahteva                                                                                                    | TIP PAKOVANJA | IDENTIFIKACION KOD | BOKS        | MASTER CASE | PALETA | ZEIRNO PAKOVANJE | OBJEKAT                    | DRUSTVO NA KOJE<br>SE ČALJE | OBJEKAT NA KOJI<br>SE ŠALJE | STATUS     | DATUM (VREME              | EAGTAV        |
| Evidencija isporučenih akciznih                                                                                                    | BOKS          |                    | PHTESTEORES |             |        |                  | SKLADISTE -<br>PROIZVODNJA |                             |                             | DEAKTINRAN | 07:03:2024 22:57:18       | Sastav        |
| mellia<br>Litte viderinsk aktivit<br>melika<br>Meriodikir (svelag)<br>Ø Aktire dotorie *<br>Ø Aktire aktivit<br>Ø Podkalort lodori *<br>Ø Podkalort lodori *                                                                                                    |               |                    |             |             |        |                  |                            |                             |                             |            |                           |               |
| Prećenje                                                                                                    |               |                    |             |             |        |                  |                            |                             |                             |            |                           |               |
| Intorija                                                                                                    |               |                    |             |             |        |                  |                            |                             |                             |            |                           |               |
| () Podešavanja                                                                                                    |               |                    |             |             |        |                  |                            |                             |                             |            |                           |               |
| •                                                                                                    |               |                    |             |             |        |                  |                            |                             |                             |            | Ukupan broj rezultata pre | trage:1 < 1 > |

# 2. Sekcija Istorija

#### 2.1 Pretraga produkcionih kodova po kodu

#### 1. Kliknuti na **"Istorija".**

| 1840               |   | 34-D-03/2024 | DUVANSKI PROIZVODI | 29.03.2024 |
|--------------------|---|--------------|--------------------|------------|
| Produkcioni kodovi | Ť | 33-D-03/2024 | DUVANSKI PROIZVODI | 22.03.2024 |
| 🕲 PU obrasci       |   | 31-D-03/2024 | DUVANSKI PROIZVODI | 15.03.2024 |
| ⑦ Track & trace    | ^ |              |                    |            |
| Praćenje           |   |              |                    |            |
| Istorija           |   |              |                    |            |
| Radažavanja        |   |              |                    |            |
| Co rocesavarija    |   |              |                    |            |
|                    |   |              |                    |            |
|                    |   |              |                    |            |
|                    |   |              |                    |            |
|                    |   |              |                    |            |

2. Kliknuti na polje za pretragu "Kod".

| eAkcize                      |                 |                     |         |                  |
|------------------------------|-----------------|---------------------|---------|------------------|
| cizne markice                | Istorija produk | cionih kodova       |         |                  |
| vi zahteva                   | TIP PAKOVANJA   | IDENTIFIKACIONI KOD | OBJEKAT | DRUŠTVO<br>ŠALJE |
| tašćena lica                 |                 |                     |         |                  |
| dencija isporučenih akciznih |                 |                     |         |                  |
| rkica                        |                 |                     |         |                  |
| ta evidentiranih akciznih    |                 |                     |         |                  |
| irkica                       |                 |                     |         |                  |
| riodični izveštaji           |                 |                     |         |                  |

3. U polje za pretragu uneti *produkcioni kod* po kome će se vršiti pretraga. U našem primeru unosimo kod **"PMTESTMASTERCASE1".** 

4. Primetiti da je lista produkcionih kodova pretražena po unetom parametru pretrage, sa kompletnom istorijom produkcionog koda po kome se izvršila pretraga.

| Akcize                         |   |                  |                     |                            |                             |                             | + Dodaj subjekt Ph   | ilip Morris Operations a.d. 1 | 6                   | ×)           | Latinica S                |
|--------------------------------|---|------------------|---------------------|----------------------------|-----------------------------|-----------------------------|----------------------|-------------------------------|---------------------|--------------|---------------------------|
| ankice                         | ~ | Istorija produk  | kcionih kodova      |                            |                             |                             |                      |                               |                     |              |                           |
| w                              |   | PMTESTMASTERCASE | El                  | 0                          |                             |                             |                      |                               |                     |              |                           |
| eva                            |   | TIP PAKOVANJA    | IDENTIFIKACIONI KOD | OBJEKAT                    | DRUŠTVO NA KOJE SE<br>ŠALJE | OBJEKAT NA KOJI SE<br>ŠALJE | STATUS               | UPAKOVANO U                   | DATUM I VREME       | SASTAV       | DETALJI                   |
| a lica<br>Isporučenih akciznih | h | MASTER CASE      | PHITESTMASTERCASEI  | SKLADISTE -<br>PROIZVOONJA |                             |                             | UNŠTENO              |                               | 07.03.2024 23:03:16 | Sastav       | Detalji                   |
|                                |   | MASTER CASE      | PHITESTHAASTERCASEI | SKLADISTE -<br>PROIZVOONJA |                             |                             | SKENIRAN U PROIZVOON | ü                             | 07.03.2024 23:01:04 | Sester       | Detalji                   |
| entiranih akoiznih             |   |                  |                     |                            |                             |                             |                      |                               |                     |              |                           |
| izveštaji                      |   |                  |                     |                            |                             |                             |                      |                               |                     |              |                           |
| ozvole                         | ~ |                  |                     |                            |                             |                             |                      |                               |                     |              |                           |
| dədištə                        |   |                  |                     |                            |                             |                             |                      |                               |                     |              |                           |
| ni kodovi                      | ~ |                  |                     |                            |                             |                             |                      |                               |                     |              |                           |
| 1                              |   |                  |                     |                            |                             |                             |                      |                               |                     |              |                           |
| ice .                          | ~ |                  |                     |                            |                             |                             |                      |                               |                     |              |                           |
|                                |   |                  |                     |                            |                             |                             |                      |                               |                     |              |                           |
|                                |   |                  |                     |                            |                             |                             |                      |                               |                     |              |                           |
| nja                            |   |                  |                     |                            |                             |                             |                      |                               |                     |              |                           |
|                                |   |                  |                     |                            |                             |                             |                      |                               |                     |              |                           |
|                                |   |                  |                     |                            |                             |                             |                      |                               |                     |              |                           |
|                                |   |                  |                     |                            |                             |                             |                      |                               |                     | Ukupan broji | rezultata pretrage: 2 🦿 🗍 |

#### 2.2 Prikaz sastava pakovanja

#### 1. Kliknuti na "Istorija".

|                    | 22.5 | 34-D-03/2024 | DUVANSKI PROIZVODI | 29.03.2024 |
|--------------------|------|--------------|--------------------|------------|
| Produkcioni kodovi | ~    | 33-D-03/2024 | DUVANSKI PROIZVODI | 22.03.2024 |
| 😰 PU obrasci       |      | 31-D-03/2024 |                    | 15 03 2024 |
| lĝi Track&trace    | ^    | 31-0-03/2024 | DOVANDA PROJEVODI  | 13.03.2024 |
| Praćenje           |      |              |                    |            |
| Istorija           |      |              |                    |            |
| 段 Podešavanja      |      |              |                    |            |
|                    |      |              |                    |            |
|                    |      |              |                    |            |
|                    |      |              |                    |            |
|                    |      |              |                    |            |

2. Kliknuti na polje za pretragu "Kod".

| ize            |                 |                     |         |                             |
|----------------|-----------------|---------------------|---------|-----------------------------|
| <b>^</b>       | Istorija produk | cionih kodova       |         |                             |
|                | kod             |                     |         |                             |
|                | TIP PAKOVANJA   | IDENTIFIKACIONI KOD | OBJEKAT | DRUŠTVO NA KOJE SE<br>ŠALJE |
| čenih akciznih |                 |                     |         |                             |
| h akciznih     |                 |                     |         |                             |
| ajî            |                 |                     |         |                             |

3. U polje za pretragu uneti *produkcioni kod* po kome će se vršiti pretraga. U našem primeru unosimo kod **"PMTESTMASTERCASE1".** 

4. Kliknuti na dugme "Sastav".

| 3             |             |                     | y      |         |   |
|---------------|-------------|---------------------|--------|---------|---|
|               | UPAKOVANO U | DATUM I VREME       | SASTAV | DETALJI |   |
|               |             | 07.03.2024 23:03:16 | Sestav | Detalji | * |
| J PROIZVODNJI |             | 07.03.2024 23:01:04 | Sastav | Detalji |   |
|               |             |                     |        |         |   |
|               |             |                     |        |         |   |

5. Primetiti novootvoreni prikaz boksa koja se nalaze u master kutiji za koju smo odradili akciju prikaza sastava.

| eAkcize                                           |                   |                     |                            |                             |                             | + Dodej subjekt 1   | Philip Morris Operations a.d. Nië |                 |         | Latinica B | ODJAVISE |
|---------------------------------------------------|-------------------|---------------------|----------------------------|-----------------------------|-----------------------------|---------------------|-----------------------------------|-----------------|---------|------------|----------|
| Akcizne markice                                   | lstorija produko  | cionih kodova       |                            |                             |                             |                     |                                   |                 |         |            |          |
| Novi zahtev                                       | PMTESTMASTERCASE1 |                     | 0                          |                             |                             |                     |                                   |                 |         |            |          |
| Usta zahteva                                      | TIP PAKOVANJA     | IDENTIFIKACIONI KOD | OBJEKAT                    | DRUŠTVO NA KOJE SE<br>ŠALJE | OBJEKAT NA KOJI SE<br>ŠALJE | STATUS              | UPAKOVANO U                       | DATUMIVREME     | SASTAV  | DETALJI    |          |
| Ovlaščena lica<br>Evidencija isporučenih skolznih | MASTER CASE       | ритертикателскаен   | SKLADISTE -<br>PROIZVOONJA |                             |                             | UNIŠTENO            |                                   | 07032004230356  | Zetvori | Detalji    |          |
| markica                                           | BOIS              | PHTEF80KS2          | SKLADISTE -<br>PROIZVOONJA |                             |                             | UNIŠTENO            | PHTESTMASTERCASES                 | 07032024230356  |         | Detalji    |          |
| Usta evidentiranih akolznih<br>markica            | MASTER CASE       | PHITESTHASTERCASEI  | SKLADISTE -<br>PRDIZVODNJA |                             |                             | SKENIRAN U PROIZVOI | DNJI                              | 0703200423/0104 | Sastav  | Detalji    |          |
| Periodični Izveštaji                              |                   |                     |                            |                             |                             |                     |                                   |                 |         |            |          |
| Akcizne dozvole     ··                            |                   |                     |                            |                             |                             |                     |                                   |                 |         |            |          |
| 🕼 Akcizna składiśta                               |                   |                     |                            |                             |                             |                     |                                   |                 |         |            |          |
| Produkcioni kodovi v                              |                   |                     |                            |                             |                             |                     |                                   |                 |         |            |          |
| 10 PU obresol                                     |                   |                     |                            |                             |                             |                     |                                   |                 |         |            |          |
| Track & trace                                     |                   |                     |                            |                             |                             |                     |                                   |                 |         |            |          |
| Prećenje                                          |                   |                     |                            |                             |                             |                     |                                   |                 |         |            |          |
| latorija                                          |                   |                     |                            |                             |                             |                     |                                   |                 |         |            |          |
| Podešavanja                                       |                   |                     |                            |                             |                             |                     |                                   |                 |         |            |          |
| •                                                 |                   |                     |                            |                             |                             |                     |                                   |                 |         |            | *        |

#### 2.3 Prikaz detalja produkcionih kodova

#### 1. Kliknuti na "Istorija".

| 1972 |                    |   | 34-D-03/2024 | DUVANSKI PROIZVODI  | 29.03.2024 |
|------|--------------------|---|--------------|---------------------|------------|
| Ø    | Produkcioni kodovi | ř | 33-D-03/2024 | DUVANSKI PROIZVODI  | 22.03.2024 |
| ø    | PU obrasci         |   | 31-D-03/2024 | DI WANSKI PROIZVODI | 15 03 2024 |
| ø    | Track & trace      | ^ |              |                     |            |
|      | Praćenje           |   |              |                     |            |
|      | Istorija           |   |              |                     |            |
| ø    | Podešavanja        |   |              |                     |            |
|      |                    |   |              |                     |            |
|      |                    |   |              |                     |            |
| 6    |                    |   |              |                     |            |
|      |                    |   |              |                     |            |

2. Kliknuti na polje za pretragu "Kod".

| eAkcize                         |                 |                     |         |
|---------------------------------|-----------------|---------------------|---------|
| Akcizne markice     A           | Istorija produk | cionih kodova       |         |
| Novi zahtev                     | Kod             |                     |         |
| Lista zahteva                   | TIP PAKOVANJA   | IDENTIFIKACIONI KOD | OBJEKAT |
| Ovlašćena lica                  |                 |                     |         |
| Evidencija isporučenih akciznih |                 |                     |         |
| markica                         |                 |                     |         |
| Lista evidentiranih akciznih    |                 |                     |         |
| markica                         |                 |                     |         |
| Periodični izveštaji            |                 |                     |         |

3. U polje za pretragu uneti *produkcioni kod* po kome će se vršiti pretraga. U našem primeru unosimo kod **"ZB44".** 

4. Kliknuti na dugme "Detalji".

|               | чогна орегаціона а.о. чів |                     |        | Latinica un | UDJA | 10 |
|---------------|---------------------------|---------------------|--------|-------------|------|----|
|               |                           |                     |        |             |      |    |
|               | UPAKOVANO U               | DATUMIVREME         | SASTAV | DETALJI     |      |    |
|               |                           | 08.04.2024 23:11:44 | Sastav | Detail      |      |    |
|               |                           | 08.04.2024 22:57:05 | Sastav | Detalji     |      |    |
| U PROIZVODNJI |                           | 08.04.2024 18:03:05 | Sastav | Detalji     |      |    |
|               |                           |                     |        |             |      |    |
|               |                           |                     |        |             |      |    |

5. Primetiti novootvoreni prozor sa detaljnim prikazom informacija odabranog produkcionog koda, istorijom i informacijama pretovara ako je došlo do istog.

| Pakovanje tip                            | Količina                          | Robna marka<br>šifra | Robna marka<br>naziv | Serijski broj<br>mašine | Model mašine | Proizvođač<br>mašine  | Broj cigareta u<br>pojedinačnom<br>pakovanju |
|------------------------------------------|-----------------------------------|----------------------|----------------------|-------------------------|--------------|-----------------------|----------------------------------------------|
| Pojedinačno<br>pakovanje                 | 1                                 | 46                   | Морава<br>класична   | 2938452222              | Model Masine | Proizvodjac<br>Masine | 20                                           |
| Boks                                     | Ť.                                | 46                   | Морава<br>класична   | 2938452222              | Model Masine | Proizvodjac<br>Masine | 20                                           |
| Master Case                              | 1                                 | 46                   | Морава<br>класична   | 2938452222              | Model Masine | Proizvodjac<br>Masine | 20                                           |
| Paleta                                   | 1                                 | 46                   | Морава<br>класична   | 2938452222              | Model Masine | Proizvodjac<br>Masine | 20                                           |
| Planirano vreme i<br>Pretovar : Da, Plar | sporuke :<br>nirano Vreme Pretova | ra 09.04.2024 08:00  |                      |                         |              |                       |                                              |
| Vozilo : BG5638L                         | к                                 |                      |                      |                         |              |                       |                                              |
| Napomena : Preto                         | ovar 1Test                        |                      |                      |                         |              |                       |                                              |
|                                          |                                   |                      |                      |                         |              |                       | Zatvori                                      |

#### 2.4 Odabir koda iz tabele produkcionih kodova

1. Kliknuti na "Istorija".

|                    | 2247 | 34-D-03/2024 | DUVANSKI PROIZVODI   | 29.03.2024 |
|--------------------|------|--------------|----------------------|------------|
| Produkcioni kodovi | ~    | 33-D-03/2024 | DUVANSKI PROIZVODI   | 22.03.2024 |
| PU obrasci         |      | 21 D 00 0004 | 2010/01/2020/02/2020 | 45.00.0004 |
| ③ Track & trace    | ^    | 31-D-03/2024 | DUVANSKI PROIZVODI   | 15.03.2024 |
| Praćenje           |      |              |                      |            |
| Istorija           |      |              |                      |            |
| lý Podešavanja     |      |              |                      |            |
|                    |      |              |                      |            |
|                    |      |              |                      |            |
|                    |      |              |                      |            |
|                    |      |              |                      |            |

2. Kliknuti na polje za pretragu "Kod".

| eAkcize                                      |                 |                           |         |                  |  |
|----------------------------------------------|-----------------|---------------------------|---------|------------------|--|
| cizne markice 🛛 🔨                            | Istorija produk | orija produkcionih kodova |         |                  |  |
| vi zahtev                                    | Theor           |                           |         |                  |  |
| ta zahteva                                   | TIP PAKOVANJA   | IDENTIFIKACIONI KOD       | OBJEKAT | DRUŠTVO<br>ŠALJE |  |
| /laščena lica                                |                 |                           |         |                  |  |
| idenc <mark>i</mark> ja isporučenih akciznih |                 |                           |         |                  |  |
| arkica                                       |                 |                           |         |                  |  |
| ta evidentiranih akciznih                    |                 |                           |         |                  |  |
| arkica                                       |                 |                           |         |                  |  |
| riodični izveštaji                           |                 |                           |         |                  |  |

3. U polje za pretragu uneti *produkcioni kod* po kome će se vršiti pretraga. U našem primeru unosimo kod **"MFM04T5UU4IH456KOG6015M6CRM52".** 

4. Kliknuti na "MPTESTBOKS2".

|    |                             | 1 Dogel applex     | тартопо ореалован | 83                  |        |
|----|-----------------------------|--------------------|-------------------|---------------------|--------|
|    |                             |                    |                   |                     |        |
|    |                             |                    |                   |                     |        |
| SE | OBJEKAT NA KOJI SE<br>ŠALJE | STATUS             | UPAKOVANO U       | DATUM I VREME       | SASTAV |
|    |                             | UPAKOVAN           | MPTESTROKS2       | 08.03.2024 09:47:47 |        |
|    |                             | UPAKOVAN           | STRING            | 08.03.2024 09:47:22 |        |
|    |                             | SKENIRAN U PROIZVO | ILING             | 07.03.2024 16:31:32 |        |
|    |                             | KREIRAN            |                   | 07.03.2024 16:04:19 |        |
|    |                             |                    |                   |                     |        |

5. Primetiti da je u polju za pretragu *Kod* nalepljen kod na koji smo kliknuli, i izvršena je pretraga po nalepljenom kodu boksa.

| KCIZE                      |                 |                     |                            |                             |                             | + Dodaj subjekt  | Philip Morris Operations a.d. 1 | 6                   |        | Latinica 6 |
|----------------------------|-----------------|---------------------|----------------------------|-----------------------------|-----------------------------|------------------|---------------------------------|---------------------|--------|------------|
| arkice o                   | Istorija produl | kcionih kodova      |                            |                             |                             |                  |                                 |                     |        |            |
| Y                          | MPTESTBOKS2     |                     | ٥                          |                             |                             |                  |                                 |                     |        |            |
| va                         | TIP PAKOVANJA   | IDENTIFIKACIONI KOD | OBJEKAT                    | DRUŠTVO NA KOJE SE<br>ŠALJE | OBJEKAT NA KOJI SE<br>ŠALJE | STATUS           | UPAKOVANO U                     | DATUM I VREME       | SASTAV | DETALJI    |
| ica<br>Iporučenih akciznih | BOKS            | MPTESTBOKS2         | SKLADISTE -<br>PROIZVOONJA |                             |                             | UNŜTENO          |                                 | 08.03.2024 10:01:01 | Sastav | Detalji    |
|                            | BOKS            | MPTESTBOKS2         | SKLADISTE -<br>PROIZVODNJA |                             |                             | SKENIRAN U PROIZ | VODINI                          | 05.03.2024 09:47:47 | Sester | Detalji    |
| veštaji<br>vole +          |                 |                     |                            |                             |                             |                  |                                 |                     |        |            |
| dišta<br>kodovi ~          |                 |                     |                            |                             |                             |                  |                                 |                     |        |            |
|                            |                 |                     |                            |                             |                             |                  |                                 |                     |        |            |
| • •                        |                 |                     |                            |                             |                             |                  |                                 |                     |        |            |
|                            |                 |                     |                            |                             |                             |                  |                                 |                     |        |            |
| 6                          |                 |                     |                            |                             |                             |                  |                                 |                     |        |            |
| ¢.                         |                 |                     |                            |                             |                             |                  |                                 |                     |        |            |
## 2.5 Pregled informacija otpremnica

## 1. Kliknuti na "Istorija".

| markica              |   | 46-D-04/2024 | DUVANSKI PROIZVODI | 15.04.2024 |
|----------------------|---|--------------|--------------------|------------|
| Periodični izveštaji |   | 45-D-04/2024 | DUVANSKI PROIZVODI | 15.04.2024 |
| හු Akcizne dozvole   | ~ | 44-D-04/2024 | DUVANSKI PROIZVODI | 15.04.2024 |
| 🕄 Akcizna skladišta  |   | 44-D-04/2024 | DUVANSKI PROIZVODI | 12.04.2024 |
| 窗 Produkcioni kodovi | ~ | 41-D-04/2024 | DUVANSKI PROIZVODI | 10.04.2024 |
| l PU obrasci         |   | 36-D-04/2024 | DUVANSKI PROIZVODI | 08.04.2024 |
| ැමා Track & trace    | ~ | 35-D-04/2024 | DUVANSKI PROIZVODI | 05.04.2024 |
| Praćenje             |   |              |                    |            |
| rija                 |   |              |                    |            |
| todešavanja          |   |              |                    |            |

2. Kliknuti na polje za pretragu "Kod".

| eAkcize                        |                |                 |         |                 |    |
|--------------------------------|----------------|-----------------|---------|-----------------|----|
| kcizne markice                 | lstorija produ | ukcionih kodov  | /a      |                 |    |
| lovi zahtev                    | Kod            |                 |         |                 |    |
| ista zahteva                   | TIR PAKOVAN IA | IDENTIFIKACIONI | ORIEKAT | DRUŠTVO NA KOJE | 01 |
| Vlašćena lica                  | TIF PAROVANJA  | KOD             | ODJERAT | SE ŠALJE        | SE |
| videncija isporučenih akciznih |                |                 |         |                 |    |
| harkica                        |                |                 |         |                 |    |
| ista evidentiranih akciznih    |                |                 |         |                 |    |
| narkica                        |                |                 |         |                 |    |
| eriodični izveštaji            |                |                 |         |                 |    |

3. U polje za pretragu uneti *produkcioni kod* po kome će se vršiti pretraga. U našem primeru unosimo kod **"PA104".** 

4. Primetiti oznaku koja označava da za pretraženi kod postoji otpremnica.

| ITUS | UPAKOVANO U | DATUM I VREME       | OTPREMNICA | SASTAV | DETALJI |   |
|------|-------------|---------------------|------------|--------|---------|---|
| SLAT |             | 23.04.2024 15:58:12 | 6          | Sastav | Detalji | * |
| IEM  |             | 23.04.2024 15:58:00 |            | Sastav | Detalji |   |
| ilat |             | 23.04.2024 15:46:10 |            | Sastav | Detalji |   |
| JEM  |             | 23.04.2024 09:12:44 |            | Sastav | Detalji |   |

## 5. Kliknuti na dugme "Detalji".

|     |                        |                            |                                         |                             | + Dodaj subjekt | Philip Morris Opera | ations a.d. Niš     |            |
|-----|------------------------|----------------------------|-----------------------------------------|-----------------------------|-----------------|---------------------|---------------------|------------|
| odı | ıkcionih kodov         | /a                         |                                         |                             |                 |                     |                     |            |
|     |                        | ٥                          |                                         |                             |                 |                     |                     |            |
| A   | IDENTIFIKACIONI<br>KOD | OBJEKAT                    | DRUŠTVO NA KOJE<br>SE ŠALJE             | OBJEKAT NA KOJI<br>SE ŠALJE | STATUS          | UPAKOVANO U         | DATUMIVREME         | OTPREMNICA |
|     | PA104                  | SKLADISTE -<br>PROIZVODNJA | PHILIP MORRIS<br>OPERATIONS A.D.<br>NIŠ | TESTOBJEKAT12               | POSLAT          |                     | 23.04.2024 15:58:12 | $\bigcirc$ |
|     | PA104                  | SKLADISTE -<br>PROIZVODNJA |                                         |                             | PRIJEM          |                     | 23.04.2024 15:58:00 |            |

6. Primetiti novootvoreni prozor sa detaljnim prikazom informacija odabranog produkcionog koda, istorijom i informacijama pretovara ako je došlo do istog. Takođe primetiti informacije o otpremnici za odabrani kod.

|               | PATOA   | Detalji                                                                                                    |          |                      |                      |                   |  |  |
|---------------|---------|----------------------------------------------------------------------------------------------------|----------|----------------------|----------------------|-------------------|--|--|
|               | TID DAL | Pakovanje tip                                                                                                    | Količina | Robna marka<br>šifra | Robna marka<br>naziv | Serijsk<br>mašine |  |  |
|               | TIP PAP | Master Case                                                                                                    | 1        | 52                   | BEST 100S            |                   |  |  |
| enih akciznih | PALETA  | Planirano vreme isporuke : 23.04.2024<br>Pretovar :<br>Vozilo : BG12345PS                                                                     |          |                      |                      |                   |  |  |
| akciznih      | PALETA  | Napomena : Prebacivanje na objekat<br>Broj otpremnice : AAAA000003<br>Status otpremnice : Kreirano, planirano vreme otpreme: 02.05.2024 03:23 |          |                      |                      |                   |  |  |
|               | PALETA  |                                                                                                    |          |                      |                      |                   |  |  |
| ~             | PALETA  | PA104                                                                                                    | TEST     | DBJEKAT12            |                      |                   |  |  |